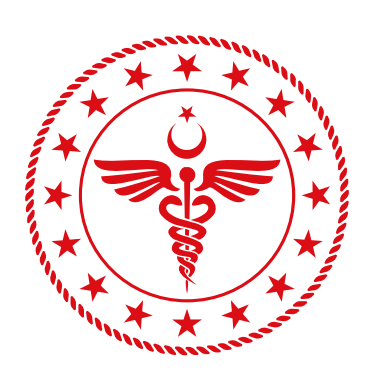

**T.C. SAĞLIK BAKANLIĞI** SAĞLIK BİLGİ SİSTEMLERİ GENEL MÜDÜRLÜĞÜ

# HASTALIK YÖNETİMİ PLATFORMU PROJESİ KULLANIM KILAVUZU

Versiyon 2.3 Son güncelleme: 29.11.2022

# İçindekiler

| 1 |    | Giriş               |                                                                                             |             |
|---|----|---------------------|---------------------------------------------------------------------------------------------|-------------|
| 2 |    | HYP Uyg             | ulaması Fonksiyonel Özellikleri ve Kullanım Kılavuzu                                        | 9           |
|   | 2. | 1 Dok               | tor Dashboard Modülü                                                                        | 9           |
|   |    | 2.1.1               | Hastaların Listelenmesi (Aile Hekimi Kullanıcıları için)                                    | 9           |
|   |    | 2.1.2               | Hastaların Listelenmesi (Aile Hekimi olmayan Sağlık Uzmanı Kullanıcıları için)              | 10          |
|   |    | 2.1.3<br>Kullanıcıl | Hastaların Filtrelenmesi ve Hasta Dashboard ekranına yönlendirilmesi (Aile He<br>ları için) | ekimi<br>11 |
|   |    | 2.1.4               | Hastanın Tarama Listesine Eklenmesi (Aile Hekimi Kullanıcıları için)                        | 12          |
|   |    | 2.1.5               | Hastaların SMS'le Muayeneye Davet Edilmesi (Aile Hekimi Kullanıcıları için)                 | 13          |
|   |    | 2.1.6               | Kayıtlı Hasta Takibi (Tedavi Yöneticisi Kullanıcıları için)                                 | 16          |
|   |    | 2.1.7               | Tıbbi Hedef Analizi (Tedavi Yöneticisi Kullanıcıları için)                                  | 17          |
|   |    | 2.1.8               | Takip İşlemi Kayıtları (Tedavi Yöneticisi Kullanıcıları için)                               | 19          |
|   |    | 2.1.9               | Takip İşlemi İstatistikleri (Tedavi Yöneticisi Kullanıcıları için)                          | 20          |
|   |    | 2.1.10              | Aile Sağlığı Elemanı (ASE) Yönetimi (Aile Hekimi Kullanıcıları için)                        | 21          |
|   |    | 2.1.11              | Aile Sağlığı Elemanı (ASE) Fizik Muayene Bulguları Kaydı (ASEler için)                      | 22          |
|   |    | 2.1.12              | Yardım Menüsü (Tüm Kullanıcılar için)                                                       | 24          |
|   | 2. | 2 Has               | ta Dashboard Modülü                                                                         | 25          |
|   |    | 2.2.1               | Hastanın Parametrelerinin Gözlenmesi                                                        | 25          |
|   | 2. | 3 Hipe              | ertansiyon Tarama – Fizik Muayene Modülü                                                    | 28          |
|   |    | 2.3.1               | Fizik Muayene Bilgilerinin Girilmesi                                                        | 28          |
|   |    | 2.3.2               | Anamnez Bilgilerinin Grafiksel Gösterimi                                                    | 29          |
|   | 2. | 4 Hipe              | ertansiyon Tarama – Risk Değerlendirme Modülü                                               | 30          |
|   |    | 2.4.1               | Hastanın Risk Faktörlerinin Değerlendirilmesi                                               | 30          |
|   | 2. | 5 Hipe              | ertansiyon Tarama – Normotansif/Prehipertansif Tanı Koyma Modülü                            | 31          |
|   |    | 2.5.1               | Hastaya Hipertansiyon Tanısı Konulması                                                      | 31          |
|   |    | 2.5.2               | Hastaya Normal Tanı Konulması                                                               | 33          |
|   | 2. | 6 Hipe              | ertansiyon Tarama – Evre 1/Evre 2 Tanı Koyma Modülü                                         | 34          |
|   |    | 2.6.1               | Ev Ölçümleri Yüksek Hastaya Tanı Konulması                                                  | 34          |
|   |    | 2.6.2               | Ev Ölçümleri Düşük Hastaya Tanı Konulması                                                   | 36          |
|   | 2. | 7 Hipe              | ertansiyon Tarama – Evre 3 Tanı Koyma Modülü                                                | 37          |
|   |    | 2.7.1               | Acil/İvedi Hastaya Tanı Konulması                                                           | 37          |
|   |    | 2.7.2               | Acil/İvedi Durumu Olmayan Hastaya Tanı Konulması                                            | 38          |
|   | 2. | 8 Hipe              | ertansiyon İzlem – Fizik Muayene Modülü                                                     | 39          |
|   |    | 2.8.1               | Fizik Muayene Bilgilerinin Girilmesi                                                        | 39          |

|   | 2.8.2 | 2    | Anamnez Bilgilerinin Grafiksel Gösterimi              | 40 |
|---|-------|------|-------------------------------------------------------|----|
| 2 | .9    | Hipe | ertansiyon İzlem – Süreç Takibi Modülü                | 41 |
|   | 2.9.  | 1    | Hipertansiyon İzlem Sürecinin Takip Edilmesi          | 41 |
|   | 2.9.2 | 2    | İlaç Raporlarının Gözlenmesi                          | 43 |
|   | 2.9.3 | 3    | Epikriz Bilgisinin Görüntülenmesi                     | 43 |
| 2 | .10   | Hipe | ertansiyon İzlem- Hedef Yönetim Modülü                | 44 |
|   | 2.10  | ).1  | Tansiyon Hedeflerinin Gözlenmesi                      | 44 |
| 2 | .11   | Hipe | ertansiyon İzlem – İlaç Tedavisi Modülü               | 45 |
|   | 2.11  | 1    | Risk Göstergelerinin Değerlendirilmesi                | 45 |
|   | 2.11  | 2    | Kullanılan İlaçlara Aynı Şekilde Devam Edilmesi       | 46 |
|   | 2.11  | 3    | Yeni İlaç Önerilmesi                                  | 47 |
| 2 | .12   | Hipe | ertansiyon Çocuk Değerlendirme Modülü                 | 48 |
|   | 2.12  | 2.1  | Çocuk Hastada Risk Değerlendirmesi                    | 48 |
|   | 2.12  | 2.2  | Çocuk Hastaya Normal Tanı Konulması                   | 49 |
|   | 2.12  | 2.3  | Çocuk Hastaya Prehipertansif Tanısı Konulması         | 51 |
|   | 2.12  | 2.4  | Çocuk Hastaya Hipertansif Tanısı Konulması            | 52 |
| 2 | .13   | Tetk | kik İstem Modülü                                      | 53 |
|   | 2.13  | 8.1  | Hipertansiyon Taramada Tetkik Önerilerinin Gözlenmesi | 53 |
|   | 2.13  | 8.2  | Diyabet İzlemde Tetkik Önerilerinin Gözlenmesi        | 55 |
|   | 2.13  | 8.3  | Dış Laboratuvar Tetkik Sonucu Eklenmesi               | 57 |
|   | 2.13  | 8.4  | Dış Laboratuvar Tetkik Sonuçlarının Görüntülenmesi    | 59 |
|   | 2.13  | 8.5  | KAH İzlemde Metabolik Sendrom Değerlendirmesi         | 59 |
|   | 2.13  | 8.6  | Yaşlı İzlem Sırasında Tetkik Önerilerinin Gözlenmesi  | 60 |
|   | 2.13  | 8.7  | KBH İzlem'de Tetkik Önerilerinin Gözlenmesi           | 61 |
|   | 2.13  | 8.8  | KOAH İzlem'de Tetkik Önerilerinin Gözlenmesi          | 63 |
| 2 | .14   | Yaşa | am Tarzı Önerileri Modülü                             | 63 |
|   | 2.14  | 1.1  | Sağlıklı Beslenme Önerilerinin Sunulması              | 63 |
|   | 2.14  | .2   | Fiziksel Aktivite Önerilerinin Sunulması              | 64 |
|   | 2.14  | l.3  | Tütün ve Alkol Bırakma Önerilerinin Sunulması         | 68 |
| 2 | .15   | Öze  | t Modülü                                              | 70 |
|   | 2.15  | 5.1  | KVR Taramanın Sonlandırılması                         | 70 |
|   | 2.15  | 5.2  | Eğitim Materyallerinin Değiştirilmesi                 | 71 |
|   | 2.15  | 5.3  | Yeni Sevk Önerisi Eklenmesi                           | 72 |
|   | 2.15  | 5.4  | Hastaya Önerilerin Değiştirilmesi                     | 73 |
|   | 2.15  | 5.5  | Özet Bilgilerinin Dışarıya Aktarılması                | 74 |
| 2 | .16   | KVR  | Değerlendirme Fizik Muayene ve Anamnez Modülü         | 76 |

|   | 2.16 | 5.1  | Fizik Muayene Bilgilerinin Girilmesi                     | . 76 |
|---|------|------|----------------------------------------------------------|------|
|   | 2.16 | 5.2  | Anamnez Bilgilerinin Grafiksel Gösterimi                 | . 77 |
| 2 | .17  | KVR  | Risk Hesaplama Modülü                                    | . 78 |
|   | 2.17 | '.1  | KVR Score Değerinin Bulunması                            | . 78 |
| 2 | .18  | KVR  | Tanı Modülü                                              | . 80 |
|   | 2.18 | 8.1  | KVR Hiperlipidemi Tanısı Konulması                       | . 80 |
|   | 2.18 | 8.2  | KVR Normal Tanı Konulması                                | . 81 |
| 2 | .19  | KVR  | Hedef Modülü                                             | . 82 |
|   | 2.19 | ).1  | KVR Hedeflerinin Gözlenmesi                              | . 82 |
| 2 | .20  | Diya | bet Tarama – Kan Şekeri Değerlendirme Modülü             | . 83 |
|   | 2.20 | ).1  | Tetkik Önerilerinin Gözlenmesi                           | . 83 |
|   | 2.20 | ).2  | Dış Laboratuvar Tetkik Sonucu Eklenmesi                  | . 85 |
|   | 2.20 | ).3  | Dış Laboratuvar Tetkik Sonuçlarının Görüntülenmesi       | . 86 |
| 2 | .21  | Diya | bet Tarama – Risk Değerlendirme Modülü                   | . 87 |
|   | 2.21 | 1    | Hastanın Risk Faktörlerinin Değerlendirilmesi            | . 87 |
| 2 | .22  | Diya | bet Tarama - Tanı Modülü                                 | . 88 |
|   | 2.22 | .1   | Diyabet Tanısı Konulması                                 | . 88 |
| 2 | .23  | Diya | bet Tarama – Semptom Değerlendirme Modülü                | . 89 |
|   | 2.23 | .1   | Semptom Bulunmayan Hastaya Tetkik İstenmesi              | . 89 |
|   | 2.23 | .2   | Semptom Bulunmayan Hastaya Sevk İstenmesi                | . 90 |
|   | 2.23 | .3   | Semptom Bulunan Hastanın Değerlendirilmesi               | . 91 |
| 2 | .24  | Diya | bet İzlem – Anamnez Modülü                               | . 92 |
|   | 2.24 | .1   | Anamnez Alınması                                         | . 92 |
|   | 2.24 | .2   | Anamnez Bilgilerinin Grafiksel Gösterimi                 | . 94 |
| 2 | .25  | Diya | bet İzlem - Hedef Yönetim Modülü                         | . 95 |
|   | 2.25 | .1   | Glisemik Hedeflerin Gözlenmesi                           | . 95 |
| 2 | .26  | Diya | bet İzlem – İlaç Tedavisi Modülü                         | . 96 |
|   | 2.26 | 5.1  | İlaç Tedavisinin Değerlendirilmesi                       | . 96 |
| 2 | .27  | Diya | bet İzlem – Konsültasyon Modülü                          | . 97 |
|   | 2.27 | '.1  | Ek Muayenelerin ve Diyabet Eğitiminin Değerlendirilmesi  | . 98 |
| 2 | .28  | Obe  | zite – Fizik Muayene Modülü                              | . 99 |
|   | 2.28 | 8.1  | Fizik Muayene Bilgilerinin Girilmesi                     | . 99 |
|   | 2.28 | 8.2  | Anamnez Bilgilerinin Grafiksel Gösterimi                 | 100  |
| 2 | .29  | Obe  | zite – Gebelik Riskleri Değerlendirmesi Modülü           | 101  |
|   | 2.29 | ).1  | Gebelik Riskleri ile İlgili Bulguların Değerlendirilmesi | 101  |
| 2 | .30  | Obe  | zite – Obezite Öyküsü Modülü                             | 102  |
|   |      |      |                                                          |      |

| 2.3  | 0.1                        | Obezite Öyküsü ile İlgili Bulguların Girilmesi                               | 102 |
|------|----------------------------|------------------------------------------------------------------------------|-----|
| 2.31 | 2.31 Obezite – İlaç Modülü |                                                                              | 103 |
| 2.3  | 1.1                        | Kilo Aldıran İlaçların Gözden Geçirilmesi                                    | 103 |
| 2.32 | Obe                        | zite – Tanı Modülü                                                           | 105 |
| 2.3  | 2.1                        | Eşlik Eden Hastalıkların Değerlendirilmesi ve Tarama Sıklığının Belirlenmesi | 105 |
| 2.3  | 2.2                        | Hastanın Sağlıklı Hayat Merkezine Sevk Edilmesi                              | 107 |
| 2.3  | 2.3                        | Hastanın Obezite Merkezine Sevk Edilmesi                                     | 109 |
| 2.3  | 2.4                        | Hastanın Tarama Listesine Geri Dönmesi                                       | 111 |
| 2.3  | 2.5                        | Hastaya İleri Tedavi Yöntemlerinin Önerilmesi                                | 112 |
| 2.3  | 2.6                        | Hastanın İzlemine Devam Edilmesi                                             | 113 |
| 2.33 | Obe                        | zite İzlem – İzlem Programları Değerlendirmesi                               | 114 |
| 2.3  | 3.1                        | İzlem Programlarının Değerlendirmesi                                         | 114 |
| 2.34 | Obe                        | zite İzlem – Konsültasyon Değerlendirmeleri                                  | 115 |
| 2.3  | 4.1                        | Konsültasyon Değerlendirmeleri                                               | 115 |
| 2.35 | Obe                        | zite Merkezi Ekip Yönetimi                                                   | 116 |
| 2.36 | Fizil                      | Muayene Bulguları Girişi                                                     | 117 |
| 2.37 | Obe                        | zite Merkezi İstatistik Görüntüleme                                          | 119 |
| 2.38 | KAF                        | l İzlem – Fizik Muayene Modülü                                               | 119 |
| 2.3  | 8.1                        | Fizik Muayene Bilgilerinin Girilmesi                                         | 119 |
| 2.3  | 8.2                        | Anamnez Bilgilerinin Grafiksel Gösterimi                                     | 121 |
| 2.3  | 8.3                        | Acil/İvedi Olma Durumu                                                       | 121 |
| 2.39 | KAF                        | l İzlem – Akut Koroner Sendrom Değerlendirme Modülü                          | 122 |
| 2.3  | 9.1                        | Akur Koroner Sendromu Olmayan Hastanın Değerlendirilmesi                     | 122 |
| 2.3  | 9.2                        | Akur Koroner Sendrom Şüphesi Olan Hastanın Değerlendirilmesi                 | 123 |
| 2.40 | KAF                        | l İzlem – Medikal Özgeçmiş Modülü                                            | 124 |
| 2.4  | 0.1                        | Hastanın Geçmiş Semptom, Tanı ve Operasyonlarının Değerlendirilmesi          | 124 |
| 2.41 | KAF                        | I İzlem – Genel Değerlendirme Modülü                                         | 125 |
| 2.4  | 1.1                        | Hastanın Genel Değerlendirilmesi                                             | 125 |
| 2.42 | KAF                        | l İzlem – Lipid Hedefleri Modülü                                             | 127 |
| 2.4  | 2.1                        | Lipid Hedeflerinin Gözlenmesi                                                | 127 |
| 2.43 | KAF                        | l İzlem- Tansiyon Hedefleri Modülü                                           | 128 |
| 2.4  | 3.1                        | Tansiyon Hedeflerinin Gözlenmesi                                             | 128 |
| 2.44 | KAF                        | I İzlem – İlaç Tedavisi Modülü                                               | 129 |
| 2.4  | 4.1                        | İlacı Olan Hasta                                                             | 129 |
| 2.4  | 4.2                        | İlacı Olmayan Hasta                                                          | 130 |
| 2.45 | Yaşl                       | ı İzlem – Anamnez Modülü                                                     | 132 |

|   | 2.45 | 5.1         | Hastalıklarının Değerlendirilmesi                                            | . 132 |
|---|------|-------------|------------------------------------------------------------------------------|-------|
|   | 2.45 | 5.2         | Anamnez Değerlendirilmesi                                                    | . 132 |
|   | 2.45 | 5.3         | Fizik Muayene Bilgilerinin Girilmesi                                         | . 135 |
| 2 | 2.46 | Yaşl        | ı İzlem – İlaç Değerlendirme Modülü                                          | . 135 |
|   | 2.46 | 5.1         | İlaçların Değerlendirilmesi                                                  | . 135 |
| 2 | 2.47 | Yaşl        | ı İzlem – Birincil Geriatrik Değerlendirme Modülü                            | . 136 |
|   | 2.47 | 7.1         | Birincil Geriatrik Değerlendirme Testlerinin gerçekleştirilmesi              | . 136 |
| 2 | 2.48 | Yaşl        | ı İzlem – İkincil Geriatrik Değerlendirme Modülü                             | . 139 |
|   | 2.48 | 3.1         | Duygu Durum Değerlendirme Testlerinin gerçekleştirilmesi                     | . 139 |
| 2 | 2.49 | Yaşl        | ı İzlem – Üçüncül Geriatrik Değerlendirme Modülü                             | . 141 |
|   | 2.49 | 9.1         | Bağımlılık durumuna göre tüm geriatrik testlerin gerçekleştirilmesi          | . 141 |
| 2 | 2.50 | İnm         | e İzlem – Anamnez– Fizik Muayene Modülü                                      | . 142 |
|   | 2.50 | ).1         | Fizik Muayene Bilgilerinin Girilmesi                                         | . 142 |
|   | 2.50 | ).2         | Anamnez Bilgilerinin Grafiksel Gösterimi                                     | . 143 |
|   | 2.50 | ).3         | Acil/İvedi Olma Durumu                                                       | . 143 |
| 2 | 2.51 | İnm         | e İzlem – Medikal Özgeçmiş Modülü                                            | . 144 |
|   | 2.51 | .1          | Hastanın Medikal Özgeçmişinin Değerlendirilmesi                              | . 144 |
| 2 | 2.52 | İnm         | e izlem – İnme Düşündüren Semptomların Değerlendirilmesi Modülü              | . 148 |
|   | 2.52 | 2.1         | Hastanın Semptomlarının Değerlendirilmesi                                    | . 148 |
|   | 2.52 | 2.2         | Geçici İskemik Atak Şüphesiyle Sevk                                          | . 148 |
|   | 2.52 | 2.3         | Yüz Kol Konuşma Testi                                                        | . 149 |
| 2 | 2.53 | İnm         | e İzlem – Komplikasyon Takibi Modülü                                         | . 149 |
|   | 2.53 | 8.1         | Hastanın komplikasyon takibinin yapılması                                    | . 149 |
| 2 | 2.54 | İnm         | e İzlem – Sosyal Uyum ve Yaşam Kalitesi Modülü                               | . 150 |
|   | 2.54 | l.1         | Bireyin sosyal uyum ve yaşam kalitesinin düzeltilmesi konusunda öneriler     | . 150 |
| 2 | 2.55 | КВН         | İzlem – Ön Bilgilendirme Modülü                                              | . 151 |
|   | 2.55 | 5.1         | Hastanın Kronik Böbrek Hastalığı Durumuna Dair Ön Bilgilendirme              | . 151 |
| 2 | 2.55 | КВН         | İzlem – Fizik Muayene Modülü                                                 | . 151 |
|   | 2.55 | 5.1         | Kronik Böbrek Hastalığı İzlemde Anamnez Alınması                             | . 151 |
| 2 | 2.56 | KBH         | İzlem – Hiperlipidemi Tedavi Önerileri Modülü                                | . 153 |
|   | 2.56 | 5.1         | Kronik Böbrek Hastalığı İzlemde Hiperlipidemi Tedavisinin Gözden Geçirilmesi | . 153 |
| 2 | 2.57 | KBH         | İzlem – Medikal Özgeçmiş ve Genel Değerlendirme Modülü                       | . 154 |
|   | 2.57 | <b>'</b> .1 | Kronik Böbrek Hastalığı İzlemde Bireyin Medikal Özgeçmişinin İncelenmesi     | . 154 |
| 2 | 2.58 | KBH         | İzlem – Kan Basıncı Hedef Değerlendirme Modülü                               | . 155 |
|   | 2.58 | 3.1         | Kronik Böbrek Hastalığı İzlemde Tansiyon Hedeflerinin Belirlenmesi           | . 155 |
| 2 | 2.59 | КВН         | İzlem – Kan Basıncı Tedavi Önerileri Modülü                                  | . 156 |

| 2.59 | .1    | Kronik Böbrek Hastalığı İzlemde İlaç Tedavisinin Gözden Geçirilmesi – Risk Gösterg<br>156 | eleri |
|------|-------|-------------------------------------------------------------------------------------------|-------|
| 2.59 | .2    | Kronik Böbrek Hastalığı İzlemde İlaç Tedavisinin Gözden Geçirilmesi – İlaç Önerileri      | 157   |
| 2.60 | КВН   | İzlem – KBH İlerleme Hızı ve İzlem Sıklığı Değerlendirme Modülü                           | 158   |
| 2.60 | .1    | Kronik Böbrek Hastalığı İzlemde İlerleme Hızının Değerlendirilmesi                        | 158   |
| 2.61 | Yaşlı | ı İzlem Hemşire – Fizik Muayene Modülü                                                    | 159   |
| 2.61 | .1    | Yaşlı İzlemde Anamnez Sırasında Hastanın Fizik Muayenesinin Gerçekleştirilmesi            | 159   |
| 2.62 | Yaşlı | ı İzlem Hemşire – Anamnez Modülü                                                          | 160   |
| 2.62 | .1    | Yaşlı İzlemde Anamnez Sırasında Hastalık Geçmişinin Gözden Geçirilmesi                    | 160   |
| 2.62 | .2    | Yaşlı İzlemde Anamnez Sırasında Hastanın Değerlendirmesinin Yapılması                     | 161   |
| 2.63 | Yaşlı | ı İzlem Hemşire – İlaç Değerlendirmesi Modülü                                             | 162   |
| 2.63 | .1    | Yaşlı İzlemde İlaç Tedavisinin Gözden Geçirilmesi                                         | 162   |
| 2.64 | Yaşlı | ı İzlem Hemşire – Güvenli Çevre ve Düşme Değerlendirmesi Modülü                           | 162   |
| 2.64 | .1    | Yaşlı İzlemde Güvenli Çevre ve Düşme Değerlendirmesi                                      | 162   |
| 2.65 | Yaşlı | ı İzlem Hemşire – Sosyal Yardım, Görme, İşitme Değerlendirmesi Modülü                     | 164   |
| 2.65 | .1    | Yaşlı İzlemde Sosyal Yardım, İşitme ve Görme Değerlendirmesi                              | 164   |
| 2.66 | Yaşlı | ı İzlem Hemşire – Duygu Durum Değerlendirmesi Modülü                                      | 165   |
| 2.66 | .1    | Yaşlı İzlemde Duygu Durum Değerlendirmesi                                                 | 165   |
| 2.67 | Yaşlı | ı İzlem Hemşire – Hareketlilik ve Solunum Değerlendirmesi Modülü                          | 167   |
| 2.67 | .1    | Yaşlı İzlemde Hareket ve Solunum Değerlendirmesi                                          | 167   |
| 2.68 | Yaşlı | ı İzlem Hemşire – Beslenme, Ağız ve Diş Sağlığı Değerlendirmesi Modülü                    | 168   |
| 2.68 | .1    | Yaşlı İzlemde Beslenme, Ağız ve Diş Sağlığı Değerlendirmesi                               | 168   |
| 2.69 | Yaşlı | ı İzlem Hemşire – Deri ve Ekleri Değerlendirmesi Modülü                                   | 169   |
| 2.69 | .1    | Yaşlı İzlemde Deri ve Ekleri Değerlendirmesi                                              | 169   |
| 2.70 | Yaşlı | ı İzlem Hemşire – Vücut Bakımı Değerlendirmesi Modülü                                     | 170   |
| 2.70 | .1    | Yaşlı İzlemde Vücut Bakımı Değerlendirmesi                                                | 170   |
| 2.71 | Yaşlı | ı İzlem Hemşire – Uyku Boşaltım Değerlendirmesi Modülü                                    | 171   |
| 2.71 | .1    | Yaşlı İzlemde Uyku ve Boşaltım Değerlendirmesi                                            | 171   |
| 2.72 | Yaşlı | ı İzlem Hemşire – İhmal, Yara, Ağrı Değerlendirmesi Modülü                                | 172   |
| 2.72 | .1    | Yaşlı İzlemde İhmal ve İstismar Değerlendirmesi                                           | 172   |
| 2.73 | Yaşlı | ı İzlem Hemşire – Tetkik Değerlendirmesi Modülü                                           | 173   |
| 2.73 | .1    | Yaşlı İzlemde Tetkik Değerlendirmesi                                                      | 173   |
| 2.74 | Yaşlı | ı İzlem Hemşire – Bakım Planı Değerlendirmesi Modülü                                      | 175   |
| 2.74 | .1    | Hemşirelik Tanıları                                                                       | 175   |
| 2.74 | .2    | Bakım Planı Oluşturma                                                                     | 177   |
| 2.75 | КОА   | H İzlem – Fizik Muayene Modülü                                                            | 178   |
|      |       |                                                                                           |       |

|    | 2.76                                                      | KOAH İzlem – Anamnez Değerlendirme Modülü            | . 181 |  |  |
|----|-----------------------------------------------------------|------------------------------------------------------|-------|--|--|
|    | 2.77                                                      | KOAH İzlem – Evreleme Modülü                         | . 183 |  |  |
|    | 2.78                                                      | KOAH İzlem – İlaç Tedavisi Modülü                    | . 186 |  |  |
|    | 2.79                                                      | KOAH İzlem –Tedavi Yeri Belirleme Modülü             | . 188 |  |  |
|    | 2.80                                                      | KOAH İzlem – Nonfarmakolojik Tedavi Önerileri Modülü | . 189 |  |  |
| ΕK | EK 1: USS Hastalık Bilgileri Servisi Listeleme Kriterleri |                                                      |       |  |  |

# 1 Giriş

Hastalık Yönetim Platformu kronik hastalığı olan bireylerin hastalıklarının semptom ve bulgularının kontrol altına alınması ve bireylerin fonksiyon kayıpları yaşamalarının ve engelli hale gelmelerinin önüne geçilmesi amacıyla geliştirilen online bir platformdur. Periyodik taramalar yapılarak kronik hastalıklarda erken teşhis konmasının sağlanmasını ve teşhis konan hastaların periyodik izlemlerinin kanıta dayalı tıp kılavuzlarının önerileri doğrultusunda yapılması, uygun tedaviyi verilmesinin sağlanması ve komplikasyonların erken tespitinin sağlanmasını kolaylaştırır.

# 2 HYP Uygulaması Fonksiyonel Özellikleri ve Kullanım Kılavuzu

## 2.1 Doktor Dashboard Modülü

#### 2.1.1 Hastaların Listelenmesi (Aile Hekimi Kullanıcıları için)

Aile Hekimi rolünde bir kullanıcı Doktor Dashboard Modülüne gelince Şekil 1'deki ekranla karşılaşılır. Her sayfada 10 hasta görülecek şekilde tüm hastalar listelenmektedir. Şekilde görüldüğü gibi hastaların takip edilen hastalıklarına göre (Diyabet, Hipertansiyon, Kardiyovasküler Risk, Obezite, Koroner Arter Hastalık, Yaşlı Değerlendirme, İnme, Kronik Böbrek Hastalığı) ayrı ayrı durumları gözlenebilmektedir. Hekimlerin hedef nüfus listesindeki bireylerin hangi kronik hastalık takip/izlem listelerinde oldukları bilgileri Bakanlık tarafından sağlanan "USS Hastalık Bilgiler Listesi" servisinden alınarak bu ekranda listelenir. USS Hastalık Bilgiler Listesi servisinin listeleme kriterleri Ek 1'de özetlenmiştir. **Temmuz 2021 itibarıyla diyabet, hipertansiyon, kardiyovasküler risk, obezite ve yaşlı değerlendirme modülleri canlı ortamda devrededir**.

Dilenirse 1 numarada gösterilen menüyle hasta sayfaları değiştirilebilir.

2 numaralı butonla da doktor dilerse HYP'den çıkış yapar.

**3** numaralı butonla geçici görevlendirmeyle veya vekaleten baktığı birimler var ise bu birimlere geçiş yapabilir. Vekaleten bakılan birimlerin görevlendirme tarihine göre filtrelenerek gösterilir.

| HYP<br>Hastalik Yönetim Platformu                                    |                                  |                                  | <b>~</b> ^1           | <b>Bahar Yılmaz</b> <i>Ailə Həki.</i><br>NKARA ÇANKAYA 237 NOLU AİLE HEKİMLİĞİ BİRİ | mi 🍄 🐥 🚯 🕛 |
|----------------------------------------------------------------------|----------------------------------|----------------------------------|-----------------------|-------------------------------------------------------------------------------------|------------|
|                                                                      | Seçili Kuru                      | IM: ANKARA ÇANKAYA 237 NOLU AİL  | LE HEKİMLİĞİ BİRİMİ 👻 |                                                                                     | - 7        |
| 🗏 Hasta Listesi 🚔 Kayıtlı Hasta Takibi 🖾 Tıbb                        | Hedef Analizi 🛛 🗃 Takip İşlemi H | Kayıtları 🗠 Takip İşlemi İstatis | tikleri               |                                                                                     | 2          |
| Hasta ara                                                            | Hastalik: Tümü                   |                                  | tipi: Tūmū 🔻          | Durumu: Tūmū                                                                        | -6 •       |
| Toplam: 527 hasta                                                    | Diy 👰                            | нт 😪                             | KVR 🐼                 | OBE 🗐                                                                               | YAŞ 🕺      |
| <b>ESRA AKARCA</b><br>39******46 🗍 Yaş: 45                           |                                  |                                  |                       |                                                                                     |            |
| Fikriye Aslı güven Akrivoulis           24*******26         ¥ Yaş: 7 | ې<br>۳                           | रु<br>=                          |                       | ې<br>=                                                                              |            |
| Hûlya AKSOY<br>39******42 ♣ Yaş: 57                                  |                                  |                                  |                       |                                                                                     |            |
| KEZİBAN AKSU<br>24******92 🖡 Yaş: 31                                 |                                  |                                  |                       | -<br>-                                                                              |            |
| Feyza Alemdar<br>33*******44 ∔ Yaş: 31                               | i<br>≣                           | ల<br>≣                           |                       |                                                                                     |            |
| GAMZE ALGÛN<br>32******76 🕴 Yaş: 77                                  |                                  | रु<br>=                          |                       | ტ<br>დ                                                                              | ₽<br>■     |
| MUSTAFA ALİ ALTINÖZ<br>24*******46 ∲ Yaş: 62                         | ی<br>≣                           |                                  |                       |                                                                                     |            |
| BERATI ALVER<br>47******26 ∳ Yaş: 52                                 |                                  | ల<br>=                           |                       |                                                                                     |            |
| SEZİ ANAÇ ERSOY                                                      | <u> </u>                         | iii<br>€                         |                       |                                                                                     | <b>↓</b>   |
| <b>FERHAN ANDER</b><br>15******76 ♣ Yaş: 29                          |                                  | ₽<br>=                           |                       | ে<br>≣                                                                              |            |
|                                                                      |                                  | M ◀ 1 2 3 4 5                    | 5 🕨 H                 |                                                                                     |            |
|                                                                      |                                  |                                  | -                     |                                                                                     |            |

Şekil 1 – Doktor Dashboard Modülü – Aile Hekimi Kullanıcılar için

**4** numaralı filtre ile Aile Hekimi rolünde kullanıcılar hasta listelerindeki hastaları 'Hastalık' durumlarına göre filtreleyebilmektedirler.

**5** numaralı filtre ile Aile Hekimi rolünde kullanıcılar hasta listelerindeki hastaları 'Takip Tipine' göre (Tarama/İzlem) filtreleyebilmektedirler. Hastalık olarak 'Obezite' seçilmesi durumunda, filtrelenebilen takip tipleri olarak 'Tarama', 'Obezite İzlem-Aile Hekimi' ve 'Obezite Merkezi İzlem' seçenekleri görülmektedir.

**6** numaralı filtre ile Aile Hekimi rolünde kullanıcılar hasta listelerindeki hastaları 'Takip Durumuna' göre filtreleyebilmektedirler. Bu alanın alabileceği değerler şunlardır: Bugün itibarıyla performansa dahil olan, Bu ay boyunca performansa dahil olabilecek, İlk takip, Listede, Devam eden, Durdurulan, Geciken, Yaklaşan.

Başlatılan ancak yarıda bırakılan ve sonra devam edilmeyen işlemlerin kayıtları otomatik olarak 7 gün içerisinde silinir ve bununla ilgili bilgilendirme mesajı görüntülenir. 1 Aralık 2021 öncesinde bu otomatik silme işlemi sırasında hem takip kaydı hem de o takip esnasında girilen veriler silinmekteydi. 1 Aralık'ta yapılan değişiklik ile sadece takip kaydı silinmekte, girilen veriler (örneğin fiziksel ölçüm değerleri) ise silinmemektedir. Kullanıcılar işleme tekrar başlayabilirler.

## 2.1.2 Hastaların Listelenmesi (Aile Hekimi olmayan Sağlık Uzmanı Kullanıcıları için)

Aile Hekimi olmayan Sağlık Uzmanı rolündeki bir kullanıcı ile Doktor Dashboard Modülüne gelince Şekil 2'deki ekranla karşılaşılır. Kullanıcı, hastasının T.C. Kimlik numarasını yazarak sistemde hastasını arayabilir.

| HASTALIK YÖNETİM<br>PLATFORMU         | <b>Yildiray Kabak</b> <i>İç Hastalıkları</i><br>ANKARA ŞEHİR HASTANESİ               | Ł | ம |
|---------------------------------------|--------------------------------------------------------------------------------------|---|---|
| Lütfen görüntülemek istediğin<br>TCKN | z hastanın TC kimlik numarasını girin ve 'Hasta ara' butonuna tıklayın'<br>Hasta ara |   |   |

Şekil 2 - Doktor Dashboard Modülü – Aile Hekimi Olmayan Sağlık Uzmanı kullanıcıları için

Bulunan hastanın hastalık yönetim programlarındaki son durumlarını görebilir ve ardından seçtikleri hastanın durumunu daha detaylı incelemek üzere 'Görüntüle' butonuna tıklayarak Hasta Dashboard ekranlarına yönlendirilebilirler.

Yetkilerinin olmadığı bir hasta TCKN'si ile arama yapıldığında ise hastanın verilerine erişim yetkilerinin olmadığı durumu kullanıcıya hata mesajı ile bildirilir (Şekil 4). Bu esnada hekim olan kullanıcılar için e-Nabız tarafından sağlanan Hekim Hasta Erişim servisi kullanılır. İznin olmaması durumunda SMS ile hastaya onam gönderilerek devam edilebilir.

Hekim olmayan kullanıcıların durumunda ise, Sağlıklı Hayat Merkezlerinde, Toplum Sağlığı Merkezlerinde ve Obezite Merkezlerinde görev yapan fizyoterapist, diyetisyen ve psikologlar bu ekran aracılığıyla listelerine hasta ekleyebilir ve hastanın temel bilgilerine erişilebilen, 'Hasta Dashboard' ekranına girebilirler. Bu erişimin sağlanması için, ilgili hastanın 'HYP'de aktif bir tarama / izlem işlemi sırasında ilgili yardımcı sağlık uzmanına sevkinin bulunması ve AHB biriminin ve erişmeye çalışan yardımcı sağlık uzmanının aynı ilde bulunması' şartı aranmaktadır. Hekim olmayan sağlık çalışanları için e-Nabız erişim ve onam servisinin kullanılması mümkün değildir.

| HASTALIK YÖNETİM<br>PLATFORMU                                                                                                    |                                                 | Yildiray Kabak 🛛 lç Hastalikları 🛃 🔱            |  |  |  |  |  |  |  |
|----------------------------------------------------------------------------------------------------|-------------------------------------------------|-------------------------------------------------|--|--|--|--|--|--|--|
| Lütfen görüntülemek istediğiniz hastanın TC kimlik numarasını girin ve 'Hasta ara' butonuna tıklayın'          TCKN       Q. Hasta ara         MEHMET ERKAN ÖNER - 25******72 |                                                 |                                                 |  |  |  |  |  |  |  |
| DİYABET                                                                                                    | HIPERTANSIYON                                   | KARDİYOVASKÜLER RİSK                            |  |  |  |  |  |  |  |
| lik tarama listesinde Son tarama tarihi Sonraki takip tarih - 27.05.2019                                                                                                    | -<br>Son tarama tarihi Sonraki takip tarihi<br> | -<br>Son tarama tarihi Sonraki takip tarihi<br> |  |  |  |  |  |  |  |
| Görüntüle                                                                                                    |                                                 |                                                 |  |  |  |  |  |  |  |

Şekil 3 - Doktor Dashboard Modülü – Aile Hekimi Olmayan Sağlık Uzmanı kullanıcıları için -2

| ← → C                                                                                                    | 🛐 Türkiye İş Bankası   🧿 Read Later 🔇 portal 📙 icardea 📙 : | Q ☆ 図 O M O O O O O O O O O O O O O O O O O                                |  |  |  |  |  |
|----------------------------------------------------------------------------------------------------|------------------------------------------------------------|----------------------------------------------------------------------------|--|--|--|--|--|
| HASTALIK YÖNETİM<br>PLATFORMU                                                                                                    |                                                            | <b>Yildiray Kabak</b> <i>lç Hastalıkları</i><br>ANKARA ŞEHİR HASTANESİ 🛃 🛈 |  |  |  |  |  |
| Lütfen görüntülemek istediğiniz hastanın TC kimlik numarasını girin ve 'Hasta ara' butonuna tıklayın'           I7094579664         Q. Hasta ara |                                                            |                                                                            |  |  |  |  |  |
|                                                                                                    |                                                            |                                                                            |  |  |  |  |  |

Şekil 4 - Doktor Dashboard Modülü – Aile Hekimi Olmayan Sağlık Uzmanı kullanıcıları için – Hata Mesajı

# 2.1.3 Hastaların Filtrelenmesi ve Hasta Dashboard ekranına yönlendirilmesi (Aile Hekimi Kullanıcıları için)

Doktor Dashboard ekranında Şekil 5'te görüldüğü gibi hastalar isimlerine göre aratılabilir. Dilenirse hastalık türleri, takip tipleri ve takip durumlarına göre filtrelenebilirler. Şekilde "Sevgi Aras Öner" hastasının aratıldığı ve durumunun görüntülendiği görülmektedir.

**1** numaralı butonla hastanın var olan Diyabet taramasına devam etmek veya yeni tarama başlatılabilmek için Hasta Dashboard ekranı görüntülenebilir.

2 numarada hastanın var olan Hipertansiyon izlemine devam etmek veya yeni izlem başlatılabilmek için Hasta Dashboard ekranı görüntülenebilir veya hasta Hipertansiyon tarama listesine taşınabilir. Bu noktada, hekime bir uyarı gösterilerek (Şekil 6), bu işlemin yalnızca tanısının yanlış olduğu kesin olarak bilinen hastalar için yapılması gerektiği ve başka durumlarda kullanılması önerildiği hatırlatılır.

**3** numaralı butonla hasta KVH tarama listesine eklenebilir.

|                                                         |                                                       | Bahar Yilmaz<br>Alle Hekimi                |  |  |  |  |  |  |
|---------------------------------------------------------|-------------------------------------------------------|--------------------------------------------|--|--|--|--|--|--|
| E Hasta Listesi Popülasyon Takibi 🖬 Tibbi Hedef Analizi |                                                       |                                            |  |  |  |  |  |  |
| sevgi Hastalik                                          | Tokip tipi                                            | Geciken Durdurulan Devam eden              |  |  |  |  |  |  |
| SEVGI ARAS ÓNER<br>46******84                           | listesinde                                            |                                            |  |  |  |  |  |  |
|                                                         | H 🔺 1 🕨 H                                             |                                            |  |  |  |  |  |  |
| SEVGI ARAS ÖNER - 46******84                            |                                                       | Sildirim gönder                            |  |  |  |  |  |  |
| DIYABET                                                 | HIPERTANSIYON                                         | KVH                                        |  |  |  |  |  |  |
| ilk tarama listesinde                                   | ilk izlem listesinde                                  | -                                          |  |  |  |  |  |  |
| Son tarama tarihi Sonraki takip tarihi<br>- 09.05.2019  | Son izlem tarihi Sonraki takip tarihi<br>- 09.05.2019 | Son tarama tarihi Sonraki takip tarihi<br> |  |  |  |  |  |  |
| O Odrüntüle                                             | 🗢 Tarama listesine taşı                               | 🔁 Tarama listesine ekle                    |  |  |  |  |  |  |
| 1                                                       | 2                                                     | 3                                          |  |  |  |  |  |  |
| -                                                       | 2                                                     | -                                          |  |  |  |  |  |  |
|                                                         |                                                       |                                            |  |  |  |  |  |  |
|                                                         |                                                       |                                            |  |  |  |  |  |  |
|                                                         |                                                       |                                            |  |  |  |  |  |  |
|                                                         |                                                       |                                            |  |  |  |  |  |  |

Şekil 5 – Doktor Dashboard'da Hastanın Bulunması ve Tarihlerinin Görüntülenmesi

|                                                 | İlk izlem listesinde                                                                                 |
|-------------------------------------------------|----------------------------------------------------------------------------------------------------|
| Son takip tarih                                 | i Sonraki takip tarihi                                                                               |
| Tarama listesine                                | ekle                                                                                                 |
| Hasta Adı                                       | PINAR ATİK                                                                                           |
| Hastalık Programı                               | Hipertansiyon                                                                                        |
| Yalnızca tanısının y<br>işlemi yapınız. Başka c | yanlış olduğunu kesin olarak bildiğiniz hastalar için b<br>lurumlarda kullanılması önerilmemektedir. |

Şekil 6 Tarama Listesine taşıma uyarısı

# 2.1.4 Hastanın Tarama Listesine Eklenmesi (Aile Hekimi Kullanıcıları için)

KVH için "Tarama listesine ekle" butonuna tıklanınca Şekil 7'da görüldüğü gibi bir pop-up açılır. Dilenirse buradaki "Tarama listesine ekle" butonuna tıklanır ve hasta listeye eklenir, Şekil 8'de görülen başarı mesajı çıkar. Ayrıca tarama listesine eklendikten sonra KVH için "Tarama listesine ekle" yazan butonun "Görüntüle" olarak değiştiği görülür.

| HASTALIK YÖNETİM<br>PLATFORMU           |                                    |                           |                        |                       | Bahar Yilmaz 🔱                      |  |  |
|-----------------------------------------|------------------------------------|---------------------------|------------------------|-----------------------|-------------------------------------|--|--|
| 📕 Hasta Listesi 🖀 Popülasyon Takibi k   | # Tıbbi Hedef Analizi              |                           |                        |                       |                                     |  |  |
| sevgi                                   | Hastalik                           | Takip tipi 🔹              | 💿 Tümü 🔷 Yaklaşan      | Durdurulan Devam eden |                                     |  |  |
|                                         | Di                                 | YABET                     | HIPERTANSIYON          |                       | күн                                 |  |  |
| SEVOI ARAS ÖNER<br>46******84           | U ilk tarama listesinde            |                           | 🛄 ilk izlem listesinde |                       |                                     |  |  |
|                                         |                                    | K                         | 1 <b>&gt;</b> H        |                       |                                     |  |  |
| SEVGİ ARAS ÖNER - 46******84            | Tarama                             | listesine ekle            |                        | ×                     |                                     |  |  |
| DIYABET                                 | Hasta Adı                          | Hasta Adı SEVGİ ARAS ÖNER |                        |                       | Sildirim göndor<br>KVH              |  |  |
| İlk tarama listesinde                   | Hastalık Pre                       | ogramı Kardiyovask        | üler Risk              |                       |                                     |  |  |
| Son tarama tarihi Sonraki ta<br>- 09.05 | i <mark>kip tarihi</mark><br>.2019 |                           | Tarama listesine ekle  | Son taram             | na tarihi Sonraki takip tarihi<br>- |  |  |
| •                                       | Görüntüle                          | Ġ Tarama listesi          |                        |                       | Tarama listesine ekle               |  |  |
|                                         |                                    |                           |                        |                       |                                     |  |  |
|                                         |                                    |                           |                        |                       |                                     |  |  |
|                                         |                                    |                           |                        |                       |                                     |  |  |

Şekil 7 – Hastanın KVH Tarama Listesine Eklenmesi

| HASTALIK YÖNETİM<br>PLATFORMU                        |                  |                                           |     |                 |            |                       |                             | Bahar Yilmaz<br>Aile Hekimi        |
|------------------------------------------------------|------------------|-------------------------------------------|-----|-----------------|------------|-----------------------|-----------------------------|------------------------------------|
| Hasta Listesi 🚔 Popülasyon Takibi                    | 🔟 Tıbbi Hedəf An | alizi                                     |     |                 |            |                       |                             |                                    |
| sevgi                                                | Hastalık         | Takip tipi 👻                              |     | 💽 Tümü          | 🔵 Yaklaşan | Geciken               | Durdurulan                  | Devam eden                         |
|                                                      |                  | DİYABET                                   |     | HIPERTANSIYON   |            | к                     | νн                          |                                    |
| SEVGİ ARAS ÖNER<br>48******84                        | V ilk tarama lis |                                           |     | 🛄 ilk izlem li  | listesinde |                       | ပ္မွာ ilk tarama listesinde |                                    |
|                                                      |                  |                                           | K   | 1 <b>&gt;</b> H |            |                       |                             |                                    |
| SEVGİ ARAS ÖNER - 46******84                         | Tar              | rama listesine e                          | kle |                 |            | ×                     |                             |                                    |
| DIYABET                                              | Has              | Hasta Adı SEVGİ ARAS ÖNER                 |     |                 |            | Sildirim gönder       |                             |                                    |
| lik tarama listesinde                                | Has              | Hastalık Programı Kardiyoyasküler Risk    |     |                 |            | İlk tarama listesinde |                             |                                    |
| Son tarama tarihi Sonraki takip tarihi<br>09.05.2019 |                  | + Hasta tarama listesine basaruka eklendi |     | eklendi         | Son ta     |                       | ama tarihi S<br>-           | ionraki takip tarihi<br>10.05.2019 |
|                                                      | Gorantaic        |                                           |     |                 |            |                       |                             | Coruntale                          |

Şekil 8 – KVH Listesine Eklenme Onayı

# 2.1.5 Hastaların SMS'le Muayeneye Davet Edilmesi (Aile Hekimi Kullanıcıları için)

# Not: Bu özellik 15 Eylül 2022'de devreye alınmıştır.

Doktor Dashboard ekranında hasta seçildikten sonra en az bir hastalık listesinde (tarama veya izlem) ilk takip, yaklaşan veya geciken durumda olan vatandaşa Şekil 9'de gösterildiği şekliyle "Muayeneye davet et" butonuna basarak davet SMS'i gönderilebilir. HYP'de vatandaşların ve sağlık çalışanlarının

iletişim bilgileri mevcut değildir. HYP, SMS içeriklerini Bakanlık tarafından sağlanan bir servise iletmektedir.

| HYP<br>Hastalik Yönetim Platformu                    |                           |                         |                                     | <b>Bahar Yilma</b><br>ANKARA ÇANKAYA 237 NOLU AİLE HI | z Alle Hekimi 🚰 i 🕻       |  |  |
|------------------------------------------------------|---------------------------|-------------------------|-------------------------------------|-------------------------------------------------------|---------------------------|--|--|
| Hasta ara                                            | Hastalık: Tümü            | • Takip                 | tipi: Tūmū 💌                        | Durumu: Tümü                                          | · 0                       |  |  |
| Toplam: 527 hasta                                    | DIY 📮                     | нт 🚱                    | KVR 🐼                               | OBE 🗊                                                 | YAŞ 🔏                     |  |  |
| SEVGI ARAS ŎNER<br>46*******84 ♣ Yaş: 56             | <u> </u>                  | <b>-</b>                |                                     |                                                       |                           |  |  |
| ABIDIN ASLAN<br>21******52 🕴 Yaş: 32                 |                           |                         |                                     |                                                       |                           |  |  |
| PINAR ATİK<br>29******84 ∔ Yaş: 44                   | ए)<br>=                   |                         |                                     |                                                       |                           |  |  |
| MUSTAFA AY<br>46******40 🕴 Yaş: 61                   | ی<br>دی                   |                         |                                     |                                                       |                           |  |  |
| CEVDET AYDIN<br>28******04 🕴 Yag: 43                 | ی<br>۲                    |                         |                                     |                                                       |                           |  |  |
| <b>SADİN AYYILDIZ</b><br>17******34 ∳ Yaş: 59        |                           |                         |                                     |                                                       |                           |  |  |
| Kamile AĞA<br>24******88 🛊 Yaş: 49                   |                           | <u>ب</u>                | ୍ୟ<br>=                             |                                                       |                           |  |  |
| <b>GŪNAY BABADOĞAN ERTAN</b><br>62******64 ∔ Yaş: 44 | ए)<br>=                   |                         |                                     |                                                       |                           |  |  |
| RABİA SEHER BALIK<br>60******66 ♣ Yaş: 55            |                           | ਦ<br>ਦ                  |                                     |                                                       |                           |  |  |
| <b>SUNAY BERMEK</b><br>1)*******18                   | ی<br>ا                    |                         |                                     | C)                                                    |                           |  |  |
|                                                      |                           | K ◀ 1 2 3 4             | 5 🕨 州                               |                                                       |                           |  |  |
| SEV/Gİ ARAS ÖNER - 46******84 - Kadın 56             | ) vasioda                 |                         |                                     |                                                       |                           |  |  |
|                                                      | y yaşında                 |                         |                                     |                                                       | 🗩 Muayeneye davet et      |  |  |
| DİYABET 🚇                                            |                           | HIPERTANSIYON 🖗         | g 🗌 🗌                               | KARDIYOVASKÜLER RISK 🐼                                |                           |  |  |
| İlk izlem listesinde                                 |                           | İlk izlem listesinde    |                                     | -                                                     |                           |  |  |
| Son takip tarihi Sonraki<br>- ilik fi                | takip tarihi So<br>rsatta | on takip tarihi S       | onraki takip tarihi<br>İlk fırsatta | Son takip tarihi<br>-                                 | Sonraki takip tarihi<br>- |  |  |
| 🕒 Tarama listesine taşı                              | 🕒 Görüntüle               | 🗲 Tarama listesine taşı | ▶ Görüntüle                         |                                                       | 🕂 Tarama listesine ekle   |  |  |

Şekil 9 - Seçilen hastaya muayene daveti gönderilmesi

"Muayeneye davet et" butonuna tıklandıktan sonra Şekil 10'da **1** nolu alandan görüşme yöntemi 'Yüz yüze muayene' veya 'Görüntülü muayene' olarak seçilir. Uzaktan Sağlık Hizmeti Sunumu kapsamında görüntülü görüşmeyle gerçekleştirilmesi planlanan tarama veya izlem işlemleri için bu 'Görüntülü muayene' seçeneği seçilmelidir. Yapılacak işlemin içeriği değişmemektedir. HYP görüntülü görüşme altyapısı sunmamaktadır. Bu seçime göre, **2** nolu alanda vatandaşa gönderilecek olan SMS'in içeriği hakkında hekime bilgilendirme yapılır.

Başarılı bir şekilde mesaj gönderilme durumu Şekil 11'da gösterildiği şekliyle kullanıcıya bildirilir. Eğer hastaya son 10 gün içerisinde ilgili mesaj gönderildi ise bu durum kullanıcıya Şekil 12'de gösterildiği şekliyle sunulur.

| asta Adı S<br>örüşme yöntemi 1<br>Dnay vermeniz durumunda en az bir haz<br>olan hasta için bir davet SMS'i gönderiler<br>değildir. HYP, SMS içeriklerini Bakanlık tar<br>Jzaktan Sağlık Hizmeti Sunumu kapsam<br>şlemleri için bu seçenek seçilmelidir. Ya<br>sunmamaktadır. | SEVGİ ARAS ÖNER<br>Yüz yüze muayene Görüntülü muayene<br>astalık listesinde (tarama veya izlem) ilk takip, yaklaşan veya geciken durumda<br>ecektir. HYP'de vatandaşların ve sağlık çalışanlarının iletişim bilgileri mevcut<br>ırafından sağlanan bir servise iletmektedir.<br>nında görüntülü görüşmeyle gerçekleştirilmesi planlanan tarama veya izlem<br>apılacak islemin iceriği değismemektedir. HYP görüntülü görüsme altyapısı |
|----------------------------------------------------------------------------------------------------|----------------------------------------------------------------------------------------------------|
| örüşme yöntemi 1<br>Dnay vermeniz durumunda en az bir ha<br>olan hasta için bir davet SMS'i gönderile<br>değildir. HYP, SMS içeriklerini Bakanlık tar<br>Jzaktan Sağlık Hizmeti Sunumu kapsam<br>şlemleri için bu seçenek seçilmelidir. Ya<br>sunmamaktadır.                 | Yüz yüze muayene                                                                                                    |
| Dnay vermeniz durumunda en az bir ha<br>olan hasta için bir davet SMS'i gönderile<br>değildir. HYP, SMS içeriklerini Bakanlık tar<br>Jzaktan Sağlık Hizmeti Sunumu kapsam<br>şlemleri için bu seçenek seçilmelidir. Ya<br>unmamaktadır.                                      | astalık listesinde (tarama veya izlem) ilk takip, yaklaşan veya geciken durumda<br>ecektir. HYP'de vatandaşların ve sağlık çalışanlarının iletişim bilgileri mevcut<br>ırafından sağlanan bir servise iletmektedir.<br>nında görüntülü görüşmeyle gerçekleştirilmesi planlanan tarama veya izlem<br>apılacak islemin iceriği değismemektedir. HYP görüntülü görüsme altyapısı                                                          |
|                                                                                                    | <b>1</b>                                                                                                    |
| Əenel hastalık tarama veya izleme dave                                                                                                    | et ve çok yönlü yaşlı izleme davet SMS örnekleri aşağıda görülebilir:                                                                                                    |
| Sayın AD* SO*, kronik hastalık tarama ve<br>ədiyor. Bilgi için https://bit.ly/3QInQIz                                                                                                    | reya izleminizi görüntülü muayeneyle tamamlamak için Aile hekiminiz sizi davet                                                                                                    |
| Sayın AD* SO*, çok yönlü yaşlı izleminizi<br>çin https://bit.ly/3QInQlz                                                                                                    | i görüntülü muayeneyle tamamlamak için Aile hekiminiz sizi davet ediyor. Bilgi                                                                                                    |
|                                                                                                    | 💬 Bildirim gönder                                                                                                    |

Şekil 10 - Seçilen hastaya muayene daveti gönderilmesi – Görüşme yöntemi seçimi

| Muayeneye davet et                                                                                                    |                                                                                                    | ×                                                                      |
|----------------------------------------------------------------------------------------------------|----------------------------------------------------------------------------------------------------|------------------------------------------------------------------------|
| Hasta Adı                                                                                                    | SEVGİ ARAS ÖNER                                                                                                    |                                                                        |
| Görüşme yöntemi                                                                                                    | La Yüz yüze muayene @ Görüntülü muayene                                                                                                    |                                                                        |
| Onay vermeniz durumunda e<br>olan hasta için bir davet SMS <sup>1</sup><br>değildir. HYP, SMS içeriklerini B<br>Genel hastalık tarama veya iz<br>Sayın AD* SO*, kronik hastalık<br>Sağlığı Merkezine davet ediyo<br>Sayın AD* SO*, çok yönlü yaşlı<br>Merkezine davet ediyor. | n az bir hastalık listesinde (tarama veya izlem) ilk takip, yaklaşan veya<br>gönderilecektir. HYP'de vatandaşların ve sağlık çalışanlarının iletişim k<br>akanlık tarafından sağlanan bir servise iletmektedir.<br>Ieme davet ve çok yönlü yaşlı izleme davet SMS örnekleri aşağıda görü<br>tarama veya izleminizi yüz yüze muayeneyle tamamlamak için Aile he<br>v.<br>izleminizi yüz yüze muayeneyle tamamlamak için Aile hekiminiz sizi Ai | geciken durumda<br>bilgileri mevcut<br>ülebilir:<br>əkiminiz sizi Aile |
| ✓ Bildirim başarıyla gönder                                                                                                    |                                                                                                    | Bildirim gönder                                                        |

Şekil 11 - Seçilen hastaya muayene daveti gönderilmesi – Başarılı gönderim

| Muayeneye davet et                                                                                                    | ×                                                                                                    |
|----------------------------------------------------------------------------------------------------|----------------------------------------------------------------------------------------------------|
| Hasta Adı                                                                                                    | SEVGİ ARAS ÖNER                                                                                                    |
| Görüşme yöntemi                                                                                                    | Yüz yüze muayene     @ Görüntülü muayene                                                                                                    |
| Onay vermeniz durumunda en az bir<br>olan hasta için bir davet SMS'i gönder<br>değildir. HYP, SMS içeriklerini Bakanlık<br>Genel hastalık tarama veya izleme da<br>Sayın AD* SO*, kronik hastalık tarama<br>Sağlığı Merkezine davet ediyor.<br>Sayın AD* SO*, çok yönlü yaşlı izlemin | hastalık listesinde (tarama veya izlem) ilk takip, yaklaşan veya geciken durumda<br>rilecektir. HYP'de vatandaşların ve sağlık çalışanlarının iletişim bilgileri mevcut<br>tarafından sağlanan bir servise iletmektedir.<br>avet ve çok yönlü yaşlı izleme davet SMS örnekleri aşağıda görülebilir:<br>a veya izleminizi yüz yüze muayeneyle tamamlamak için Aile hekiminiz sizi Aile |
| Merkezine davet ediyor.<br>Bildirim gönderilmedi. Not: Eğer son                                                                                                    | Bildirim gönder<br>10 gün içinde hastaya bir bildirim gönderildiyse yenisi gönderilemez.                                                                                                    |
| <u> </u>                                                                                                    |                                                                                                    |

Şekil 12 - Seçilen hastaya muayene daveti gönderilmesi – Son 10 günde hatırlatma gönderilmiş olma durumu

## 2.1.6 Kayıtlı Hasta Takibi (Tedavi Yöneticisi Kullanıcıları için)

Doktor Dashboard Modülünde "Kayıtlı Hasta Takibi" sekmesine tıklandığında Şekil 13'deki ekranla karşılaşılır. Bu ekranda Aile Hekimi rolündeki kullanıcı kendi hedef kitle popülasyonundaki hastalarının tüm hastalıklar için ayrı ayrı tarama ve izlem istatistiklerini görebilir. Kullanıcıya bu sayfada bu zamana kadar yapılan tüm işlemlerin sonucu olarak hastaların son durumları gösterilmekte olduğu ve bilgi amaçlı olduğu hatırlatılır. Örneğin, tarama yapılarak izleme alınan bir hasta bu ekranda sadece izlem kutucuğunda görünür. Yapılan işlemlerle ilgili sayılara Sina'dan veya 'Takip İşlemi Kayıtları' ekranından ulaşılabilir.

Şekil 13'te 1 nolu alanda Diyabet Tarama istatistiklerini,

2 nolu alanda Diyabet İzlem istatistiklerini gözlemleyebilir. Bu alanlarda 'Toplam Hasta' sayısı, 'Zamanında Taranan/İzlenen' hasta sayısı ve oranı, 'Taraması/İzlemi devam eden' hasta sayısı ve oranı, 'Taraması/İzlemi durdurulan'' hasta sayısı ve oranı, 'Taraması/İzlemi geciken'' hasta sayısı ve oranı ve 'Hiç Taranmayan/İzlenmeyen' hasta sayısı ve oranı görüntülenebilir.

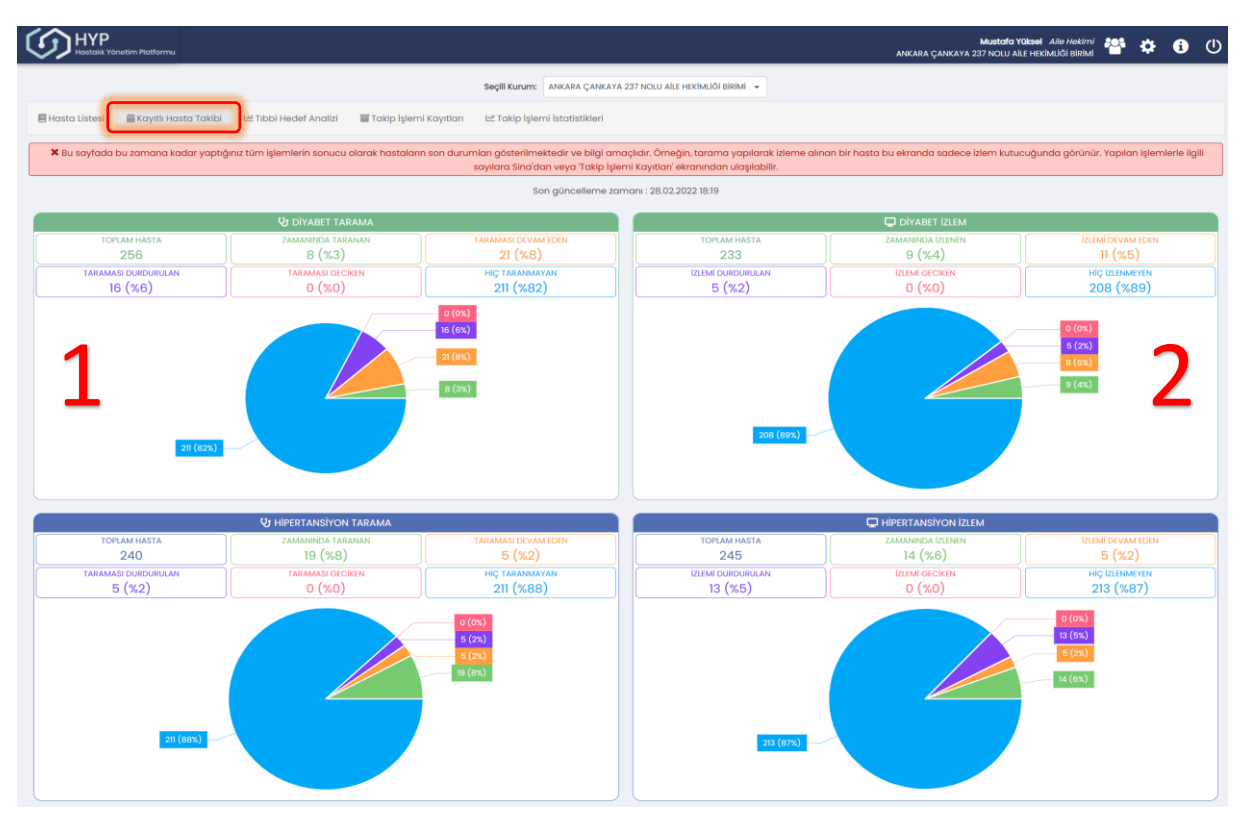

Şekil 13 - Doktor Dashboard Modülü – Kayıtlı Hasta Takibi Sekmesi

Şekil 14'te gösterildiği gibi bu istatistiklerin herhangi birinin üzerine tıklandığında (Toplam hasta dışında), ilgili hasta listesi açılır. Bu tablolarda yer alan hasta isimlerine tıklandığında, seçilen hasta ve hastalık için 'Hasta Dashboard' ekranına ulaşılır.

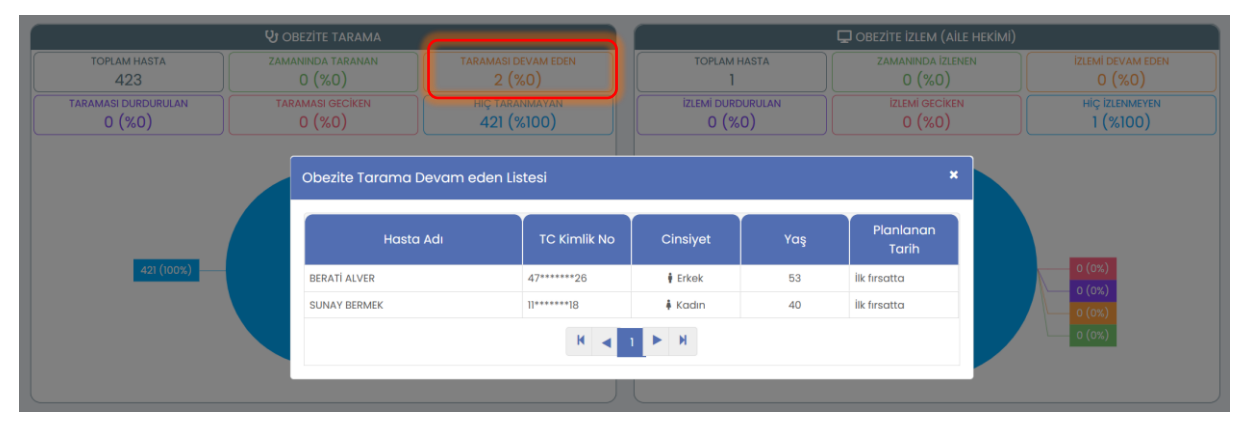

Şekil 14 - Doktor Dashboard Modülü – Kayıtlı Hasta Takibi Sekmesi- Kardiyovasküler Risk Taraması Devam eden hasta listesi

#### 2.1.7 Tıbbi Hedef Analizi (Tedavi Yöneticisi Kullanıcıları için)

Doktor Dashboard Modülünde "Tıbbi Hedef Analizi" sekmesine tıklandığında Şekil 15'teki ekranla karşılaşılır. Bu ekranda kullanıcı hedef listesindeki popülasyonun tarama ve izlemler sırasında kendilerine konan tıbbi hedefleri başarması konusundaki istatistikleri gözlemleyebilir.

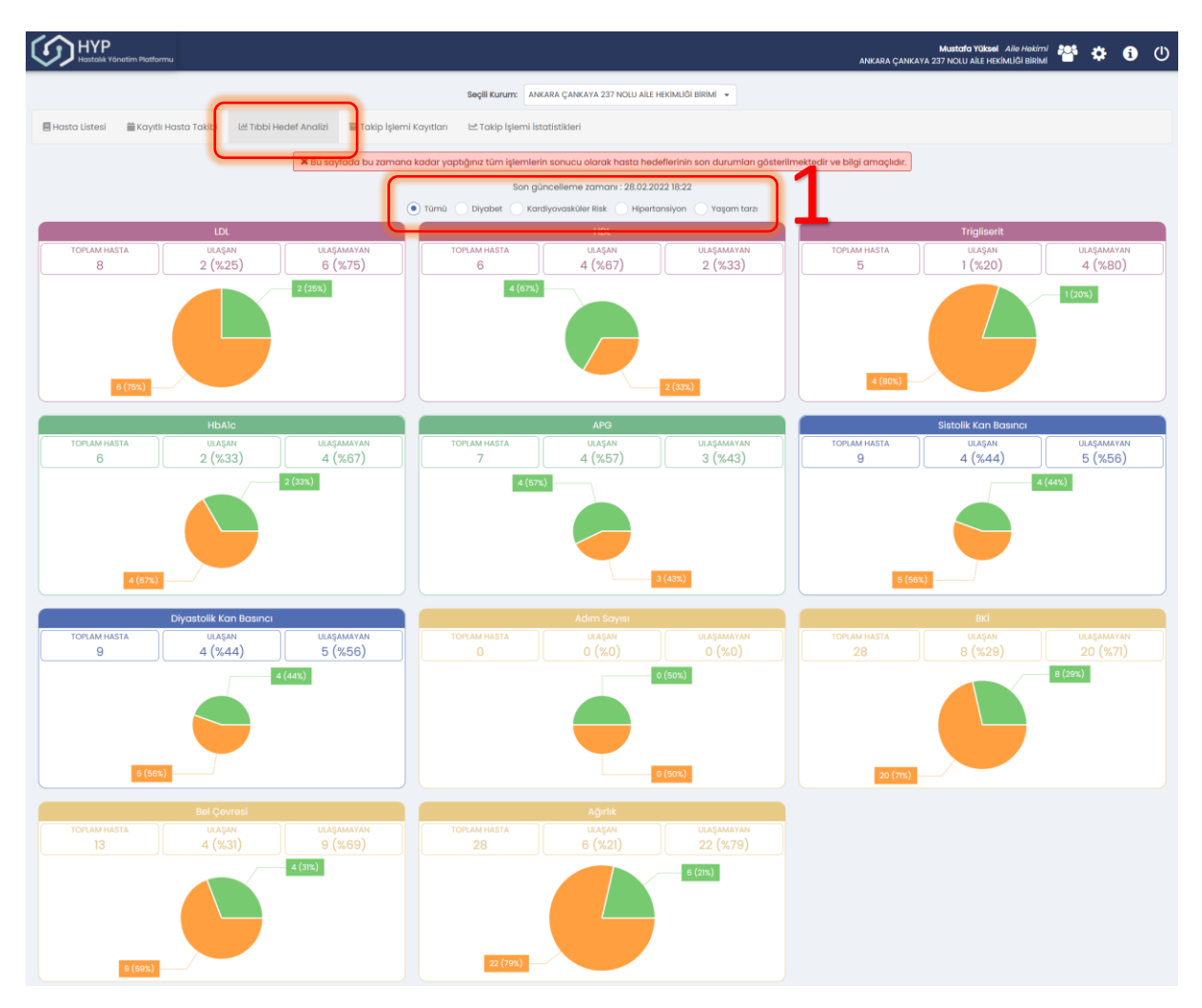

Şekil 15 - Doktor Dashboard Modülü – Tıbbi Hedef Analizi Sekmesi

Şekil 15'te 1 nolu alandaki seçenekler tıklanarak tıbbi hedefler filtrelenebilir. Her tıbbi hedef için 'Hedef konan toplam hasta sayısı', 'Hedefine ulaşan' hasta sayısı ve oranı ve 'Hedefine ulaşamayan' hasta sayısı ve oranı gözlemlenebilir. Bu istatistiklere tıklandığında Şekil 16'te sunulduğu gibi ilgili listelerdeki hastalar görülebilir.

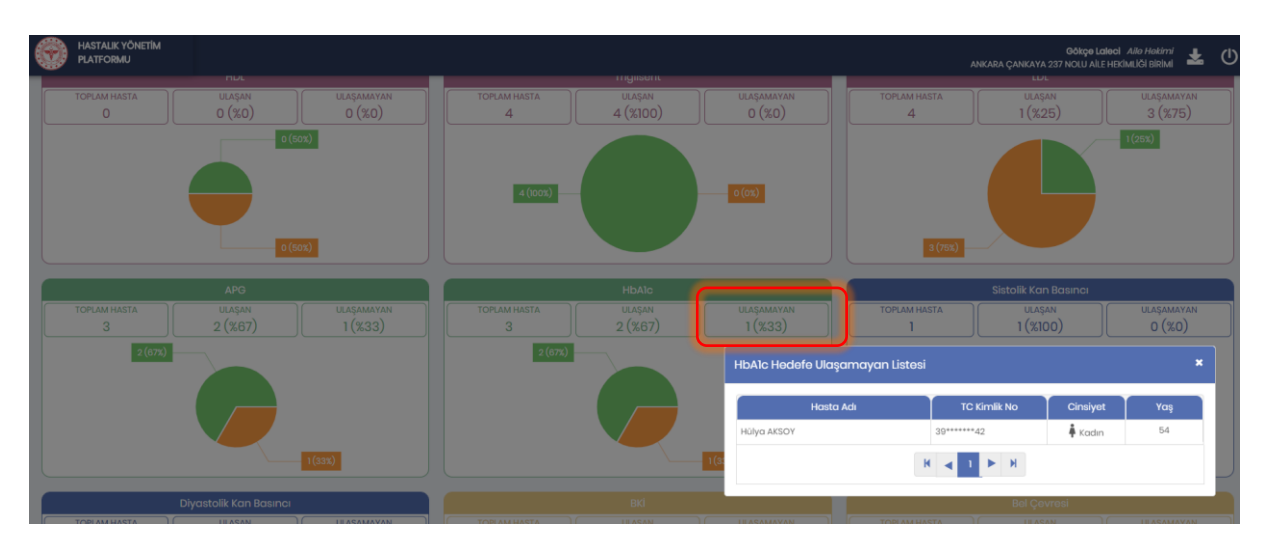

Şekil 16 - Doktor Dashboard Modülü – Tıbbi Hedef Analizi Sekmesi- HbA1C Hedefe ulaşamayan Hasta Listesi

# 2.1.8 Takip İşlemi Kayıtları (Tedavi Yöneticisi Kullanıcıları için)

Takip İşlemi Kayıtları ekranında tedavi yöneticilerinin sorumlu oldukları hasta popülasyonu için gerçekleştirdikleri tarama ve izlem işlemlerine ait özet bilgiler (hasta, takip tarihi, takip tipi, e-Nabız'a gönderim tarihi ve gönderim durumu) ile e-Nabız'a gönderilen 600 numaralı Hastalık Takibi Bilgisi paketi XML içeriği yer almaktadır (Şekil 17). Bu sayfada kullanıcı tarafından yapılan tüm tarama ve izlem işlemlerinin kayıtlarını ve e-Nabız'a gönderilme ve performansa dahil olma durumlarını incelenebilir. Performansa dahil olan işlemlerin Sina ekranlarına yansıması 1 gün gecikme ile olmaktadır. Tetkik vb. amaçlarla durdurulan veya aynı hasta için tekrar tekrar yapılan işlemler, ilgili ekranlarda da uyarıldığı üzere, performansa dahil edilmemektedir.

| X Bu sayfada yaptiğiniz tüm tarama ve izlem işlemlerinin kayıtlarını ve e-kabiz'a gönderilme ve performansa dahil olma durumlarını inceleyebilirsiniz. Performansa dahil olan işlemlerin Sina ekranlarına yansması 1 gün gecikme ile olmaktadır. Tetkik vb.<br>amaçlarla durdurulan veya aynı hasta için tekrar tekrar yapılan işlemleri, işgili ekranlarda da uyarıldığı üzere, performansa dahil edilmemektedir. |              |                                          |                                          |                  |                                          |                  |                      |                                    |                      |
|----------------------------------------------------------------------------------------------------|--------------|------------------------------------------|------------------------------------------|------------------|------------------------------------------|------------------|----------------------|------------------------------------|----------------------|
| Toplam: 140 kayıt                                                                                                    |              | Hastalık<br>Arama Tipi:<br>Tarih Aralığı | Tümü     Birime Göre    Başlangıç Tarihi | Ta<br>Du         | Takip Tipi: Ta<br>imamlanma<br>irumu: Ta | imū 🔹            |                      | Gönderim Durum<br>Performans Durum | x Tāmā v<br>x Tāmā v |
| Hasta Adi                                                                                                    | TC Kimlik No | Hastalık                                 | Takip Tipi                               | Takip Tarihi     | Gönderim Durumu                          | Gönderim Tarihi  | Tamamlanma<br>Durumu | Performans<br>Kapsaminda           | SYS Takip No         |
| FİKRİYE ASLI GÜVEN AKRİVOULİS                                                                                                    | 24******26   | Obezite                                  | Tarama                                   | 26.11.2021 16:41 | Başanlı                                  | 26.11.2021 16:41 | Tamamlandı           | Evet                               | rdm8wk8ieh916c       |
| HANDE ERSOY                                                                                                    | 37******36   | Diyabet                                  | Tarama                                   | 25.11.2021 16:14 | Başarısız                                | 25.11.2021 16:14 | Tamamlandı           | Evet                               | am5gwakrj6cdlb       |
| METİN GÜLER                                                                                                    | 59*****60    | Kardiyovaskülər Risk                     | İzləm                                    | 17.11.2021 17:05 | Başanlı                                  | 17.11.2021 16:05 | Durdurulmuş          | Hayır                              | 1rczw2rzcaqcyo       |
| FİKRİYE ASLI GÜVEN AKRİVOULİS                                                                                                    | 24*****26    | Hipertansiyon                            | Tarama                                   | 17.11.2021 16:12 | Başarılı                                 | 17.11.2021 16:12 | Tamamlandı           | Hayır                              | m755tt5e6vi9ax       |
| METİN GÜLER                                                                                                    | 59*****60    | Kardiyovasküler Risk                     | Tarama                                   | 17.11.2021 16:03 | Başarılı                                 | 17.11.2021 16:03 | Tamamlandı           | Evet                               | nkbip52ccjomtb       |
| METİN GÜLER                                                                                                    | 59*****60    | Diyabet                                  | izlem                                    | 17.11.2021 16:03 | Başarılı                                 | 17.11.2021 16:03 | Tamamlandı           | Evet                               | xpiwoz5u6hef9k       |
| METİN GÜLER                                                                                                    | 59*****60    | Diyabet                                  | Tarama                                   | 17.11.2021 15:50 | Başarılı                                 | 17.11.2021 15:50 | Tamamlandı           | Evet                               | nzw1b27miaya77       |
| METİN GÜLER                                                                                                    | 59*****60    | Yaşlı Değerlendirme                      | İzlem                                    | 17.11.2021 15:48 | Başanlı                                  | 17.11.2021 15:46 | Tamamlandı           | Hayır                              | haujiycy6pgdal       |
| ESRA AKARCA                                                                                                    | 39*****46    | Obezite                                  | Tarama                                   | 15.11.2021 17:34 | Başanlı                                  | 15.11.2021 18:36 | Durdurulmuş          | Hayır                              | 2juz8u6e28bs0g       |
| Hülya AKSOY                                                                                                    | 39*****42    | Inme                                     | İzlem                                    | 15.11.2021 17:28 | Başanlı                                  | 15.11.2021 18:26 | Durdurulmuş          | Hayır                              | 5d1pdpt4i7i78j       |
| 10 • satır                                                                                                    |              |                                          |                                          |                  | $\langle \rangle$                        |                  |                      |                                    |                      |

Şekil 17 - Doktor Dashboard Modülü - Takip İşlemi Kayıtları Modülü

Kullanıcılar işlemlerini hastalık, takip tipi, gönderim durumu, görevlendirme birimi, tamamlanma durumu, performansa dahil olma durumu ve tarih aralığına göre filtreleyebilmektedir.

Herhangi bir takip işlemi için Hastalık Takibi Bilgisi paketi XML içeriğinin tamamı görüntülenmek istendiğinde, Şekil 17'da işaretlendiği gibi ilgili 'SYS Takip Numarası'nın üzerine tıklamak yeterlidir. Bu durumda 600 numaralı SYS paketi XML içeriği bir pop-up penceresi açılarak gösterilmektedir (Şekil 18). Sağlık uzmanı HYP kullanıcılarının normal şartlarda bu teknik içeriği incelemesine gerek olmayacaktır. Daha ziyade tabloda görüntülenen özet bilgiler önem arz edecektir. e-Nabız servislerine erişememe gibi sebeplerle işlem tamamlansa dahi 'Gönderim Durumu'nun 'Başarısız' olduğu görülebilir. HYP bu durumdaki e-Nabız paketlerini her gece otomatik olarak tekrar göndermektedir.

| HYP              |           | Bahar Yilmaz. A<br>ANKARA ÇANKAYA 237 NOLU AİLE HEKİM                                                                                                    | ile Hekimi<br>Liği birimi | <b>6</b> () |
|------------------|-----------|----------------------------------------------------------------------------------------------------|---------------------------|-------------|
|                  |           | Soqiii Kurum: Ankara çankaya 237 Nolu alle hekimliği Birimi 👻                                                                                                    |                           |             |
| 🛢 Hasta Listesi  | 📫 Popülas | SYS Takip No : f8purwutnrryoq *                                                                                                    |                           |             |
| Toplam: 70 kayıt |           | <pre><recorddatas <pre=""></recorddatas></pre> <pre></pre> <pre></pre> | Jmū 👻                     |             |
|                  | Hasta Adı | <pre>cTARIT_invancumme_Lonkinc_coule z_value= nayit coulesystembulu= csushite=ulas-addz=au/d=balskeiszads_version= 1 // <pre>cTARIT_invancumme_Lonkinc_coule z_value= nayit coulesystembulu= csushite=ulas-addz=au/d=balskeiszads_version= 1 // <pre>cTARIT_invancumme_Lonkinc_coule z_value= nayit</pre></pre></pre>                                                                                                    | SYS Takip                 | No          |
| ÖZGÜR YAVUZER    |           | <sigara_kullanimi code="1" codesystemguid="567e3679-be54-4307-abbf-c499a25fe69e" value="Hiç kullanmamış" version="1"></sigara_kullanimi> <alkol_kullanimi code="1" codesystemguid="7e3e39e1-d1d8-481f-b898-174c5efa06e?" value="Kullanmıyor" version="1"></alkol_kullanimi>                                                                                                    | 0628as5tb0                | 2dg4        |
| GÜL KOR          |           | <vital_bulgu_bilgisi> </vital_bulgu_bilgisi>                                                                                                    | f8purwutnr                | yoq         |
| MUSTAFA GÜN      |           | <vital_bulgu_degeri value="120"></vital_bulgu_degeri><br><vital_bulgu_birimi code="19" codesystemguid="c90f9ce4-15da-4304-8ab1-e601604cdf8c" value="mmHg" version="1"></vital_bulgu_birimi>                                                                                                    | p5tib7pgf2                | pqnl        |
| MUSTAFA GÜN      |           |                                                                                                    | 2ifkf2nwsh                | ls37        |
| SEVGÍ ARAS ÖNER  |           | <pre><vital_bulgu code="8462-4" codesystemguid="39aef8d6-9b53-4b56-8c73-2f53b8599094" value="Diastolik Kan Basıncı" version="1"></vital_bulgu> <vital_bulgu_degeri value="75"></vital_bulgu_degeri></pre>                                                                                                    | x6t183nv60                | omz         |
| SEVGI ARAS ÖNER  |           | <vttal_bulgu_birimi code="19" codesystemguid="c90f9ce4-15da-4304-8ab1-e601604cdf8c" value="mmHg" version="1"></vttal_bulgu_birimi>                                                                                                    | 492436z7wn                | heahx       |
| NURAY TEK        |           | <pre><viint_bulu0_bilu0101<br><viint_bulgu_code="8867-4" codesystemguid="39aef8d6-9b53-4b56-8c73-2f53b0599094" value="Nabiz" version="1"></viint_bulgu_code="8867-4"><br/></viint_bulu0_bilu0101<br></pre>                                                                                                    | etfee83j93                | ekar        |
| NURAY TEK        |           | <pre><viial_bulgu_degeri value="76"></viial_bulgu_degeri> </pre> <vviial_bulgu_degeri value="76"></vviial_bulgu_degeri> <vviial_bulgu_birimi code="25" codesystemguid="c90f9ce4-15da-4304-8ab1-e601604cdf8c" value="beats/min" version="1"></vviial_bulgu_birimi>                                                                                                    | w3300vmm5                 | e5487       |
| NAKİ KOYUN       |           | <pre></pre>                                                                                                    | 7a8443vgjz                | 2cwq        |
| SEVGI ARAS ÖNER  |           | <pre><viiii bulgu="" degeri="" value="26.3"></viiii> </pre> <pre></pre> <pre></pre>                                                                                                    | jms6u109wl                | 2123s       |
|                  |           | <td></td> <td></td>                                                                                                    |                           |             |
|                  |           | <vi1na_b0(e0_b1(e151)<br><vitnal_bule0_code="8302-2" codesystemguid="39aef8d6-9b53-4b56-8c73-2f53b0599094" value="Boy" version="1"></vitnal_bule0_code="8302-2"></vi1na_b0(e0_b1(e151)<br>                                                                                                    |                           |             |
|                  |           | <viial_bulgu_degeri value="1/0"></viial_bulgu_degeri><br><viial_bulgu_birimi code="2" codesystemguid="c90f9ce4-15da-4304-8ab1-e601604cdf8c" value="cm" version="1"></viial_bulgu_birimi><br>                                                                                                    |                           |             |
|                  |           | <pre>vVTTAL_BULGU_BILGISI&gt;<br/>vVTTAL_BULGU_DEGERT value="Agir1lk" codeSystemGuid="39aef8d6-9b53-db56-8c73-2f53b0599094" version="1" /&gt;<br/>vVTTAL_BULGU_DEGERT value="Agir1k" codeSystemGuid="C90F9ce4-15da-4304-8ab1-e601604cdf8c" version="1" /&gt;<br/>vVTTAL_BULGU_EILGISI&gt;<br/>vVTTAL_BULGU_EILGISI&gt;<br/>vVTTAL_BULGU_EILGISI&gt;<br/>vVTTAL_BULGU_EICGISI&gt;<br/>vVTTAL_BULGU_EICGISI&gt;<br/>vVTTAL_BULGU_EICGISI&gt;<br/>vVTTAL_BULGU_EICGISI&gt;<br/>vVTTAL_BULGU_EICGINUE="Agil2" /&gt;</pre>                                                                                                    |                           |             |
|                  |           | <pre><vttal_bulgu_birini code="2" codesystemguid="c90f9ce4-15da-4304-8abl-e601604cdf8c" value="cm" version="1"></vttal_bulgu_birini>   <pre><ul> <li></li> <li></li> <li><td></td><td></td></li></ul></pre></pre>                                                                          |                           |             |

Şekil 18 - Doktor Dashboard Modülü - Takip İşlemi Kayıtları Modülü - Hastalık Takibi Bilgisi XML İçeriğinin Görüntülenmesi

#### 2.1.9 Takip İşlemi İstatistikleri (Tedavi Yöneticisi Kullanıcıları için)

Takip İşlemi İstatistikleri ekranında tedavi yöneticilerinin sorumlu oldukları hasta popülasyonu için gerçekleştirdikleri tüm performansa dahil, tamamlanmış ve silinmemiş tarama ve izlem işlem sayılarını incelenebilir. (Şekil 19). Kullanıcılar, işlemlerini görev yaptıkları birime ve tarih aralığına göre filtreleyebilmektedir.

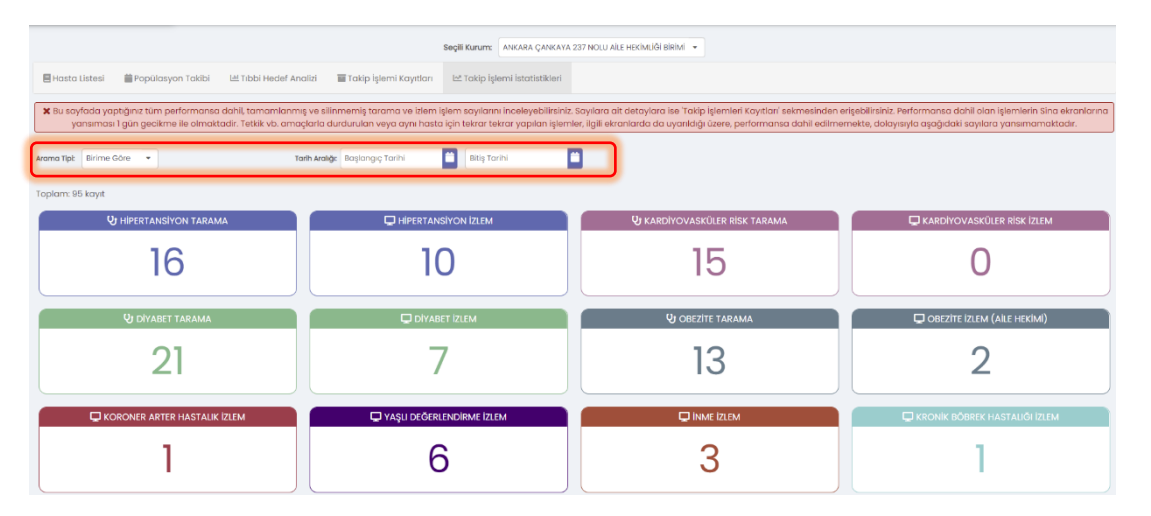

Şekil 19 - Doktor Dashboard Modülü - Takip İşlemi İstatistikleri Modülü

#### 2.1.10 Aile Sağlığı Elemanı (ASE) Yönetimi (Aile Hekimi Kullanıcıları için)

Bir Aile Hekimi sisteme giriş yaptıktan sonra Doktor Dashboard Modülünde sağ üst köşede yer alan "ekip" ikonuna (Şekil 20) tıklayarak kendi birimi için Aile Sağlığı Elemanı (ASE) yönetimi ekranına ulaşabilir.

| HYP<br>Hastalik Vönetim Platformu                     |                               |                                   |                                  | Bahar Yilmaz Ailə Həkir<br>Ankara çankaya 237 nolu aile hekimliği biri | 🚰 🖡 🚯 🕛 |
|-------------------------------------------------------|-------------------------------|-----------------------------------|----------------------------------|------------------------------------------------------------------------|---------|
|                                                       |                               | Seçili Kurum: ANKARA ÇANKAYA      | 237 NOLU AİLE HEKİMLİĞİ BİRİMİ 👻 |                                                                        |         |
| 🗏 Hasta Listesi 🛛 🗮 Kayıtlı Hasta Takibi 🗠            | 빈 Tıbbi Hedef Analizi 🛛 🔳 Tal | kip İşlemi Kayıtları 🛛 🗠 Takip İş | lemi İstatistikleri              |                                                                        |         |
| Hasta ara                                             | Hastalık: Tür                 | nû 🔻                              | Takip tipi: Tümü                 | ▼ Durumu: Tũmũ                                                         | • 0     |
| Toplam: 527 hasta                                     | Diy 🚇                         | нт 碗                              | KVR 🐼                            | OBE                                                                    | YAŞ 🐧   |
| <b>ESRA AKARCA</b><br>39*******46 ♣ Yaş: 45           | -<br>-                        |                                   |                                  |                                                                        |         |
| FİKRİYE ASLI GÜVEN AKRİVOULİS<br>24*******26 🗍 Yaş: 7 | ಲ<br>ಆ                        | रू<br>=                           |                                  | ୍ୟ<br>=                                                                |         |
| H <b>ūlya AKSOY</b><br>39******42 🆸 Yaş: 57           |                               |                                   |                                  |                                                                        |         |
| <b>KEZİBAN AKSU</b><br>24*******92 ∳ Yaş: 31          | <b>▲</b>                      |                                   |                                  |                                                                        |         |
| Feyza Alemdar<br>33******44 🕴 Yaş: 31                 | i≡                            | v<br>≣                            |                                  |                                                                        |         |
| GAMZE ALGÛN<br>32*******76 🗍 Yaş: 77                  | Δ                             | ୍ୟ<br>=                           |                                  | <b>O</b>                                                               | ₽<br>=  |
| MUSTAFA ALİ ALTINÖZ<br>24********46 🕴 Yaş: 62         | დ<br>Ⅲ                        |                                   |                                  |                                                                        |         |
| BERATİ ALVER<br>47*******26 🕴 Yaş: 52                 | ▲ 🚆                           | ୍ୟ<br>ଅ                           | □<br>▲                           |                                                                        |         |
| SEZİ ANAÇ ERSOY<br>39******96 🛔 Yaş: 76               | ▲ <sup>□</sup>                | ლ<br>≣                            |                                  |                                                                        | ₽<br>▲  |
| FERHAN ANDER<br>15*******76 🕴 Yaş: 29                 |                               | ₽<br>=                            |                                  | C2<br>Ⅲ                                                                |         |
|                                                       |                               | H 🔺 1 2                           | 3 4 5 🕨 🕅                        |                                                                        |         |
|                                                       |                               |                                   |                                  |                                                                        |         |

Şekil 20 - Doktor Dashboard Modülü - Aile Sağlığı Elemanı (ASE) Yönetimi Modülüne erişim butonu

ASE Yönetimi ekranı ile bir aile hekimi kendi birimine bağlı ASE'leri görebilir, yeni ASE ekleyebilir veya var olan bir ASE'nin kendi birimiyle ilişkisini kesebilir (Şekil 21). ASE yönetimi tamamen aile hekiminin kendi sorumluluğundadır. Bir ASE birden fazla aile hekimliği birimiyle ilişkili olabileceği gibi, bir aile hekimliği biriminin de birden fazla ASE ile ilişkisi olabilir. HYP kapsamında ASE'ler sadece bağlı bulundukları birimin hastaları için kan basıncı, ağırlık gibi temel ölçümlerini girebilmekte, bunun dışında hastaların verilerini görememektedir.

| HYP<br>Hastalik Yönetim Platf | ormu   |           | G<br>ANKARA ÇANKAYA 237 NC | <b>ōkçe Laleci</b> Aile Hekimi<br>DLU AİLE HEKİMLİĞİ BİRİMİ | • | C |
|-------------------------------|--------|-----------|----------------------------|-------------------------------------------------------------|---|---|
| ASE Çalışanlarım              |        |           |                            |                                                             |   |   |
| TC Kimlik No                  | Ac     | dı        | Soyadı                     | Eylem                                                       |   |   |
| 75*****92                     | GÖKHAN | ÖZSU      |                            | 📋 Sil                                                       |   |   |
|                               |        | K 🔺 1 🕨 I | H                          |                                                             |   |   |
| Yeni ASE Çalışanı Ekle        |        |           |                            |                                                             |   |   |
| TC Kimlik No *                |        |           |                            |                                                             |   |   |
| Adı *                         |        |           |                            |                                                             |   |   |
| Soyadı *                      |        |           |                            |                                                             |   |   |
|                               | C Ekle |           |                            |                                                             |   |   |

Şekil 21 - Aile Sağlığı Elemanı (ASE) Yönetimi Modülü

Yeni bir ASE eklemek için kişinin TC kimlik numarası ile adı ve soyadının da doğru olarak girilmesi gerekmektedir (Şekil 22). HYP bu kişiyi önce ÇKYS'de, bulamazsa da KPS'den sorgulayarak bulmaktadır. Bilgilerde tam eşleşme olmazsa eklenmesine izin verilmemektedir.

| HYP<br>Hastalik Yöneti | im Platformu |        |    | ANKARA ( | <b>Gökçə Laləci</b><br>Çankaya 237 Nolu Aile Hekin | Nile Hekimi 🔐 🎦 ILIĞI BİRİMİ | i | ധ |
|------------------------|--------------|--------|----|----------|----------------------------------------------------|------------------------------|---|---|
| ASE Çalışanlarım       | 1            |        |    |          |                                                    |                              |   |   |
| TC Kim                 | lik No       | A      | dı | Soyac    | h                                                  | Eylem                        |   |   |
| 75*****92              |              | GÖKHAN |    | ÖZSU     | 👕 Sil                                              |                              |   |   |
|                        |              |        | н  | 1 🕨 Н    |                                                    |                              |   |   |
|                        |              |        |    |          |                                                    |                              |   |   |
| Yeni ASE Çalışanı      | Ekle         |        |    |          |                                                    |                              |   |   |
| TC Kimlik No *         |              |        |    |          |                                                    |                              |   |   |
| Adı *                  | MACIDE       |        |    |          |                                                    |                              |   |   |
| Soyadı *               | KARAKAYA     |        |    |          |                                                    |                              |   |   |
|                        |              | 🕂 Ekle |    |          |                                                    |                              |   |   |

Şekil 22 - Aile Sağlığı Elemanı (ASE) Yönetimi Modülü - Yeni ASE Ekleme

#### 2.1.11 Aile Sağlığı Elemanı (ASE) Fizik Muayene Bulguları Kaydı (ASEler için)

Bir önceki bölümde açıklandığı şekilde bir aile hekimi tarafından ASE olarak tanımlanan kullanıcı, HYP'ye tıpkı diğer sağlık uzmanları gibi OGN üzerinden giriş yaptıktan sonra, bir aile hekimine benzer şekilde Doktor Dashboard ekranına ulaşır (Şekil 23). Bir ASE, tanımlı olduğu aile hekimliği birimlerinin popülasyon listelerini görebilir, hastalığa ve takip tipine göre filtreleyebilir, isim veya TC kimlik numarası ile hasta arayabilir ve birden fazla aile hekimliği biriminde görevli olması durumunda seçili kurumunu değiştirebilir. Bu özelliklerin hepsi önceki bölümlerde açıklanmıştı. Bir hasta seçtikten sonra ise Dashboard'da seçilen hastanın gösterildiği kısımda "Fizik muayene bulguları gir" butonu aktifleşir (Şekil 23). ASE, bu butona bastığında seçili hasta için Fizik Muayene Bulguları Kayıt Modülü açılır.

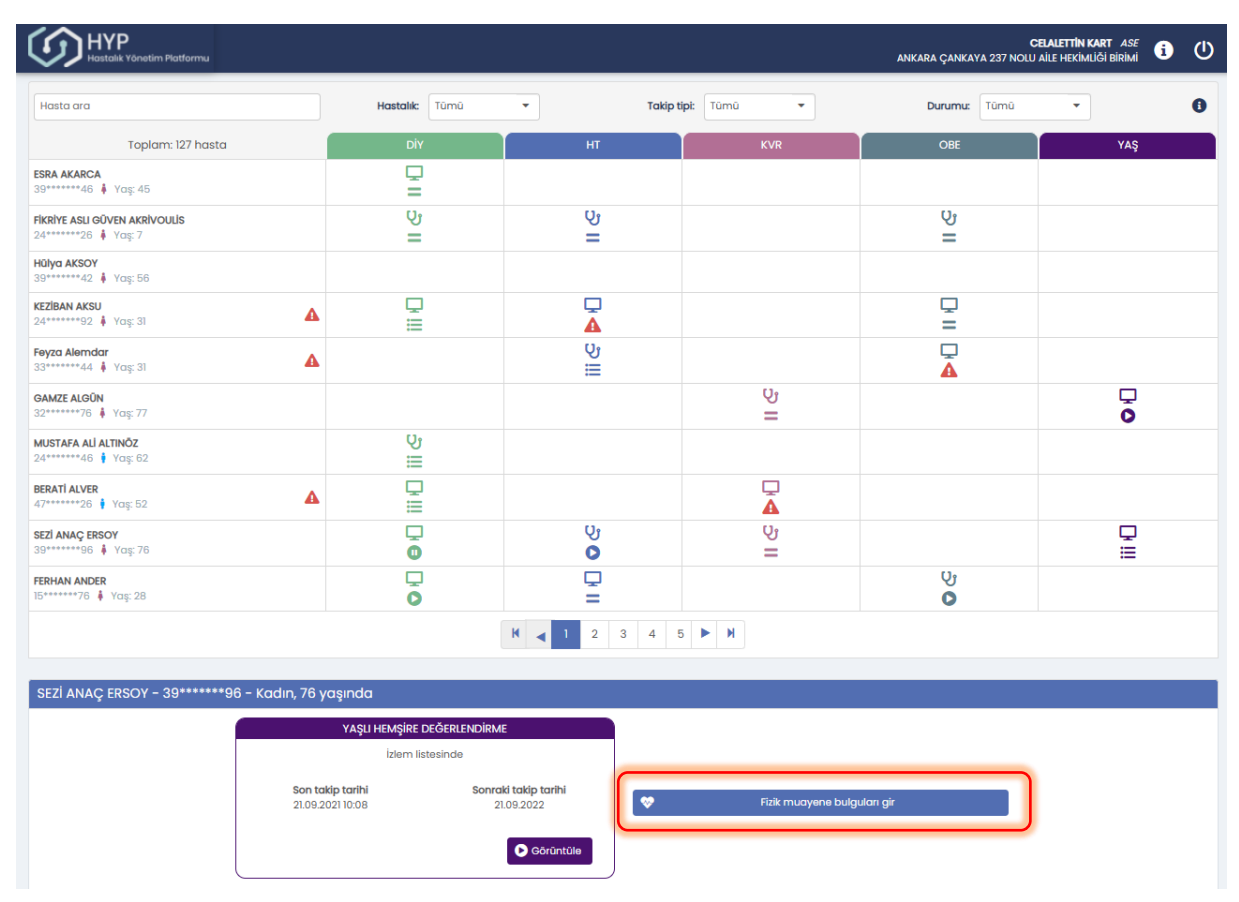

Şekil 23 - Doktor Dashboard Modülü - ASE Görüntüsü

Fizik Muayene Bulguları Kayıt Modülünün oldukça sade bir tasarımı olup, hekim tipindeki kullanıcılar için sağlanan fizik muayene ekranları ile tamamen aynıdır. ASE, bu ekranda seçili hasta için güncel sistolik kan basıncı, diyastolik kan basıncı, nabız, boy, ağırlık ve bel çevresi ölçümlerini girebilir (BKİ otomatik olarak hesaplanır); sigara kullanımı, alkol kullanımı ve egzersiz yapma durumlarını kaydedebilir. Bir hasta için aynı gün içinde bir set ölçüm kaydı girilebilir; aynı gün içinde yeniden ölçüm girildiğinde yeni bir ölçüm kaydı açılmaz, aynı gün daha önce oluşturulan ölçüm güncellenir. ASE sağ altta yer alan "Kaydet" butonuna basarak ölçümleri kaydeder ve tekrar Doktor Dashboard modülüne yönlendirilir.

Bu modülün amacı, Aile Sağlığı Merkezlerine gelen hastaların bu gibi ölçümlerini yapan ASE'lerin bu verileri kaybetmeden HYP'de kayıt altına almasını sağlamak ve bu sayede de aile hekimlerinin tarama / izlem sırasında iş yükünü azaltmaktır. ASE'ler tarafından girilen ölçümler tarama/izlem yapma yetkisi olan tüm hekimler tarafından ilgili fizik muayene ekranlarında görülür ve aynı gün içinde yapılan işlemler için tekrar ölçüm girmelerine gerek kalmaz.

|                      |                                        |                      |                                  |                                      |                                      | ANKARA ÇANKAYA 237 NO                | CELALETTIN KART ASE | i      | ወ |
|----------------------|----------------------------------------|----------------------|----------------------------------|--------------------------------------|--------------------------------------|--------------------------------------|---------------------|--------|---|
| Hülya AKSOY<br>3942  |                                        |                      | Fizik                            | MUAYENE BULGULARININ                 | ALINMASI                             |                                      |                     |        |   |
| 57 yaşında<br>Kadın  |                                        |                      |                                  | Bireyin fizik muayene bulgularını ş  | giriniz.                             |                                      |                     |        |   |
| HASTALIK PROGRAMLARI | FIZIK MUAYENE                          |                      |                                  | Son 3 ölçüm                          |                                      |                                      |                     |        |   |
|                      | Sistolik Kan Basıncı *                 | 132                  | mmHg                             | 125 mmHg<br>24.02.2022, HYP: Hekim   | 128 mmHg<br>04.07.2020, HYP: Hekim   | 127 mmHg<br>03.07.2020, HYP: Hekim   | ~~                  |        | _ |
|                      | Diyastolik Kan Basıncı *               | 82                   | mmHg                             | 78 mmHg<br>24.02.2022, HYP: Hekim    | 78 mmHg<br>04.07.2020, HYP: Hekim    | 77 mmHg<br>03.07.2020, HYP: Hekim    | ~~                  |        | _ |
|                      | Nabiz *                                | 78                   | atış/dk                          | 77 atış/dk<br>24.02.2022, HYP: Hekim | 79 atış/dk<br>04.07.2020, HYP: Hekim | 76 atış/dk<br>03.07.2020, HYP: Hekim |                     |        |   |
|                      | Boy *                                  | 160                  | cm                               | 160 cm<br>24.02.2022, HYP: Hekim     | 160 cm<br>04.07.2020, HYP: Hekim     | 160 cm<br>03.07.2020, HYP: Hekim     |                     |        |   |
|                      | Ağırlık *                              | 72                   | kg                               | 72 kg<br>24.02.2022, HYP: Høkim      | 72 kg<br>04.07.2020, HYP: Hekim      | 72 kg<br>03.07.2020, HYP: Hekim      |                     |        |   |
|                      | вкі                                    | Düşük Normal<br>18.5 | 28.1<br>Kilolu Obez<br>25 30     | 28.1 kg/m2<br>24.02.2022, HYP: Hekim | 28.1 kg/m2<br>04.07.2020, HYP: Hekim | 28.1 kg/m2<br>03.07.2020, HYP: Hekim |                     |        | _ |
|                      | Bel Çevresi                            | 82                   | cm                               | 82 cm<br>24.02.2022, HYP: Hekim      | 82 cm<br>04.07.2020, HYP: Hekim      | 82 cm<br>03.07.2020, HYP: Hekim      |                     |        |   |
|                      | YAŞAM TARZI ALIŞKANLIKLARI             |                      |                                  |                                      |                                      |                                      |                     |        |   |
|                      | Son bir yıldır sigara kullanıyor mu? * | Hiç kul              | lanmamış                         |                                      | •                                    |                                      |                     |        |   |
|                      | Alkol kullanıyor mu?                   | Haftad               | ia 1-2 standart içki veya daha a | 2                                    | •                                    |                                      |                     |        |   |
|                      | Egzersiz Alışkanlıkları *              | Ara sin              | a yapıyor                        |                                      | ٣                                    |                                      |                     |        |   |
|                      | iptal                                  |                      |                                  |                                      |                                      |                                      |                     | Kaydet |   |

Şekil 24 - ASE Fizik Muayene Bulguları Kayıt Modülü

#### 2.1.12 Yardım Menüsü (Tüm Kullanıcılar için)

Tüm HYP kullanıcıları her zaman sağ üst köşede erişilebilir durumda olan "i" ikonu aracılığıyla yardım menüsüne ulaşabilir (Şekil 25).

| ANKARA ÇANKAYA 237 NOLU AİL  | .e hekimliği birimi 🍟 😵 🕚  |   |
|------------------------------|----------------------------|---|
| Serlendirmesinin y           | Eğitim Videosu (altyazılı) |   |
| e değerlendirmesini yapınız. | Eğitim Videosu (sesli)     |   |
|                              | Yardım Dokümanı            |   |
|                              | P Tanitici Sunum           |   |
| _                            | Klinik Kılavuzlar          |   |
|                              | 🕲 Sürüm Notları            | 1 |

Şekil 25 - Yardım Menüsü

En üstte yer alan "Yardım Dokümanı" seçeneğine tıklandığında, şu an okumakta olduğunuz HYP Yardım Dokümanının en güncel sürümüne PDF olarak erişilir. Sesli ve Altyazılı Eğitim Videolarına ulaşılabilir. "Klinik Kılavuzlar" seçeneğine tıklandığında ise HYP'nin temelini oluşturulan Sağlık Bakanlığı Klinik Hastalık Kılavuzlarının asıllarına erişilebilir (Şekil 26). Son olarak, "Sürüm Notları" seçeneğine tıklandığında HYP'nin her yeni sürümü çıktığında o sürümde yapılan değişiklikleri ve yenilikleri açıklayan sürüm notlarına geriye dönük erişilebilir (Şekil 27).

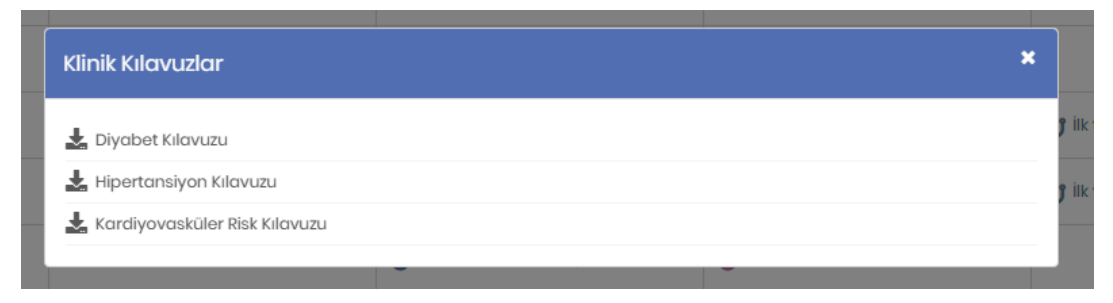

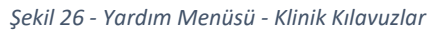

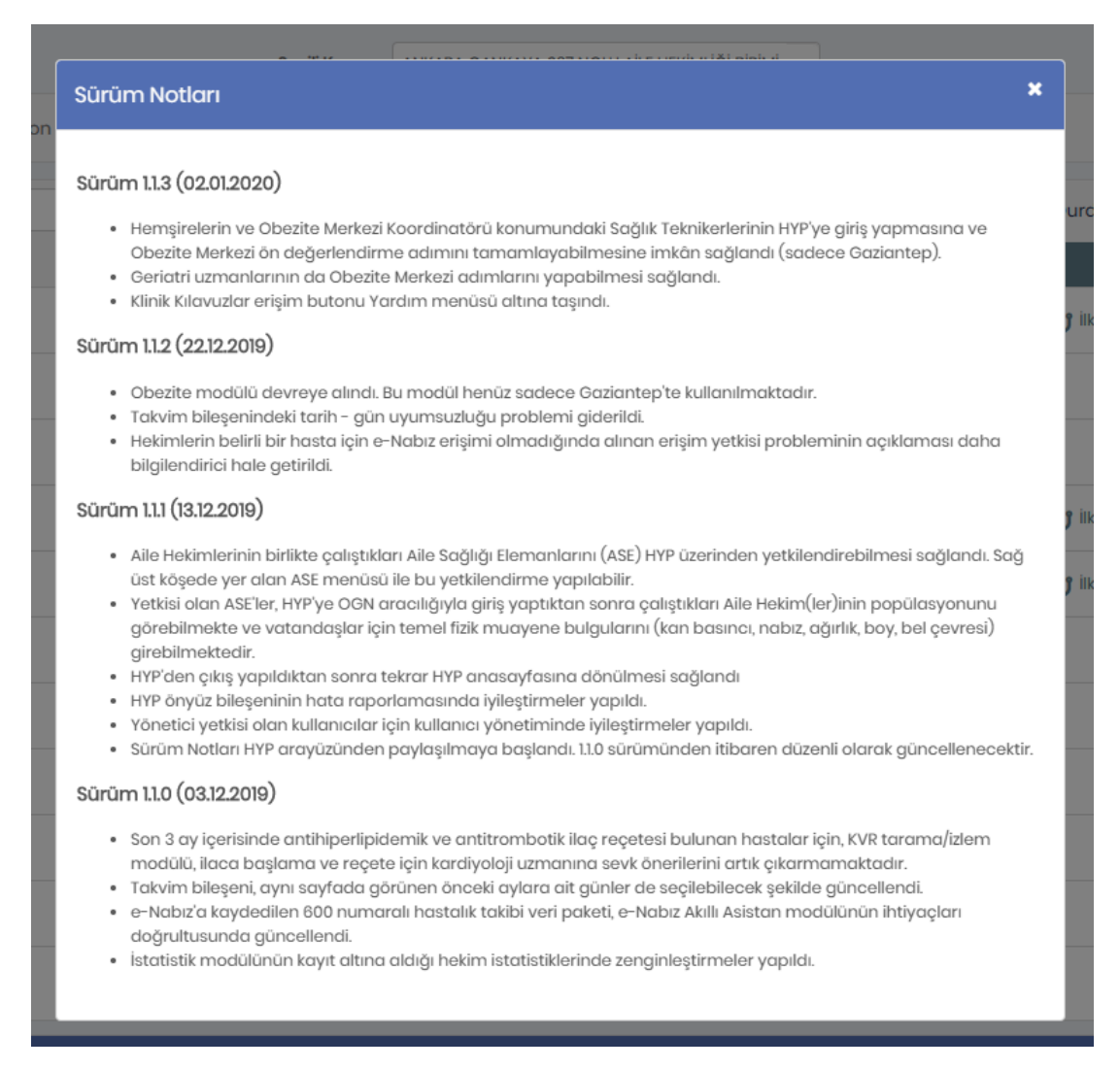

Şekil 27 - Yardım Menüsü - Sürüm Notları

#### 2.2 Hasta Dashboard Modülü

#### 2.2.1 Hastanın Parametrelerinin Gözlenmesi

Hastanın herhangi bir hastalık programı için taraması veya izlemi başlatılacağında veya var olan tarama/izlem işlemine devam edileceği zaman öncelikle hastayla ilgili genel bilgilerin görüntülendiği Hasta Dashboard ekranı açılır. Şekil 28'da Hipertansiyon Tarama sürecindeki bir hastanın örneği görülmektedir.

1 numaralı kısımda hastanın demografik bilgileri ve hastalık programlarındaki durumları görülmektedir.

2 numaralı kısımda takip işlemi başlatma veya devam eden bir işlem var ise devam ettirme butonları görünmektedir. Sayfanın en alt sağ kısmında da aynı butonlar yer almaktadır. 15 Eylül 2022'de yapılan bir güncellemeyle yüz yüze mi yoksa görüntülü görüşme ile mi yapıldığının kayıt altına alınması sağlandı. Bu yüzden de "Yüz yüze muayene" ve "Görüntülü muayene" olmak üzere iki ayrı buton konuldu. Uzaktan Sağlık Hizmeti Sunumu kapsamında görüntülü görüşmeyle gerçekleştirilen tarama veya izlem işlemleri için "Görüntülü muayene" seçeneği seçilmelidir. Yapılacak işlemin içeriği değişmemekte, sadece görüntülü görüşme ile yapıldığı kayıt altına alınmaktadır. HYP görüntülü görüşme altyapısı sunmamaktadır.

**3** numaralı kısım Hastalık Takip Geçmişi olarak adlandırılmaktadır ve hastanın tarama ve izlem geçmişinin ve sağlık kurumu ziyaretlerinin kronolojik bir şekilde gösterildiği görülmektedir.

**4** numaralı bölge Bir Önceki Tedavi Planı olarak adlandırılmaktadır ve hastanın tedavisi ile ilgili son takipte verilen önerileri içermektedir. Ayrıca buradaki "Çıktı al" butonuna tıklanarak hastanın tedavi planı PDF dosyası olarak alınabilecektir. Bu dosyanın formatıyla ilgili detaylı bilgi Bölüm 2.15.5'te yer almaktadır.

**5** numaralı kısımda hasta için girilmiş tedavi planı notları görülmektedir. Dilenirse "Not Ekle" yazısına tıklanarak yeni not eklenebilmektedir.

**6** numaralı kısımda hastanın varsa Kan Basıncı değerleri ve hedefleri görüntülenmektedir. "Sistolik", "Diastolik" ve "Sistolik+Diastolik" sekmeleriyle istenen değerler gözlenebilmektedir.

**7, 8, 9** numaralı bölümlerde sırasıyla hastanın Lipit ve KVR, Kan Şekeri, Yaşam Tarzı değerleri ve hedefleri görüntülenmektedir. Tüm bu kısımlar için dilenen sekmeler seçilerek ilgili grafikler gözlenebilmektedir.

10 numaralı bölümde hastanın e-Nabız'a girdiği ölçümlerinin grafiksel seyri görülmektedir. Burada da "Kan Basıncı", "Kan Şekeri", "Ağırlık", "Adım" ölçümleri sekmelerden seçilerek gözlenebilmektedir. Hasta Dashboard gözlemlenmesi bittikten sonra, 'Tedavi Yöneticisi' kullanıcılar sağ alt köşede bulunan "Taramayla Devam Et" butonuna tıklanarak örnekteki hasta için hipertansiyon tarama ile devam edilebilir. İzlem işlemi yapılacağı zaman bu buton "İzlemle Devam Et" adını almaktadır. 'Tedavi İzlemcisi' kullanıcılar bu buton gösterilmemektedir.

**11** numaralı bölümde görülen 'Tamamlanan son takip işlemini sil" butonu aracılığıyla seçilen hastalık için en son tamamlanan tarama ya da izlem işlemi silinebilir. Silme işlemi sadece bulunulan ay içinde yapılan işlemler için yapılabilir; önceki aylarda yapılan işlemlerin performans hesabına sonlandığı için silinemez. Silme işlemi, zaman kısıtına uymak şartıyla, en son işlemden başlayarak geriye doğru yapılabilir.

Bir sonraki tarama için planlanan tarihin 30 gün ve öncesinde, izlem için ise 15 gün ve öncesinde başlatılan işlemler için performans kapsamında sayılmamaktadır. Bu durumdaki hastalar için tarama ya da izlem başlatılmak istediğinde Şekil 29'de gösterildiği gibi kullanıcı uyarılır. Bu duruma bir istisna olarak, eğer zamanından önce yapılan yeni işlemde hastanın riskinin artması vb. sebeplerle yeni planlanan tarih eskisinden daha yakın bir tarih olarak belirlenirse, işlem performans kapsamında sayılır.

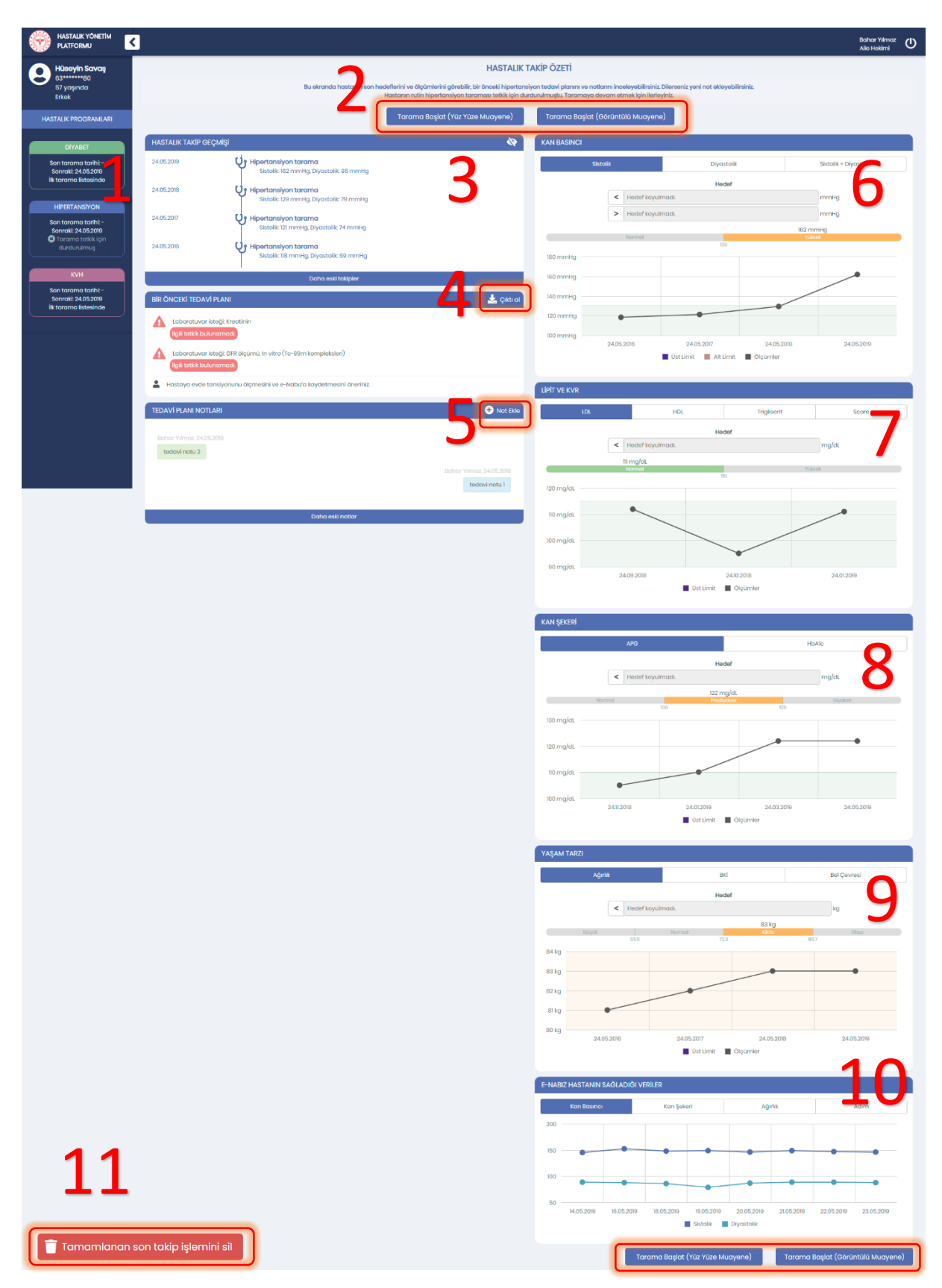

Şekil 28 – Hasta Dashboard Modülü (Hipertansiyon)

|                         |                                                                                                    |                                                                                                    |                                         |                                                        | _                                                      |                      |
|-------------------------|----------------------------------------------------------------------------------------------------|----------------------------------------------------------------------------------------------------|-----------------------------------------|--------------------------------------------------------|--------------------------------------------------------|----------------------|
|                         |                                                                                                    | HASTALIK                                                                                                    | TAKIP OZET                              | 1                                                      |                                                        |                      |
|                         |                                                                                                    | Bu ekranda hastanın son hedeflerini ve ölçümlerini görebilir, bir önceki obez<br>Hastanın rutin obezite taramasını yapmak üzere ilerleyini                                                                                             | ite tedavi planın<br>z. Hastanın bir ör | ı ve notlarını inceleyebil<br>nceki taraması 26.11.202 | irsiniz. Dilerseniz yeni n<br>I tarihinde yapılmıştır. | at ekleyebilirsiniz. |
|                         |                                                                                                    | Taran                                                                                                    | na Başlat                               |                                                        |                                                        |                      |
| HASTALIK TAKİP GEÇMİŞİ  |                                                                                                    | Ø                                                                                                    | KAN BAS                                 | INCI                                                   |                                                        |                      |
| 26.11.2021              | Obezite tarama<br>ANKARA ÇANKAYA 237 NOLU AİLE HEKİMLİĞİ Bİ<br>BKİ 192 Bel Cevresi 58                                                                     | RİMİ                                                                                                    |                                         | Sistolik                                               |                                                        | Diya                 |
|                         |                                                                                                    |                                                                                                    |                                         |                                                        |                                                        | Her                  |
|                         | Hipertansiyon tarama B<br>ANKARA ÇANKAYA 237 NOLU AİLE HEKİMLİĞİ Bİ<br>Tanı: 112 Hipertansif böbrek hastalığı<br>Sistelik" uramta Diversitelik 637 martin | RİMİ                                                                                                    |                                         | >                                                      | Hedel koyulmadı.                                       |                      |
| 31.08.2021              | 🖓 Hipertansiyon tarama 📓                                                                                                    | Performans Uyarısı                                                                                                    |                                         |                                                        | x Iormal                                               |                      |
|                         | ANKARA ÇANKAYA 237 NOLU AİLE HEKİMLİĞİ Bİ<br>Sistolik: 110 mmHg, Diyastolik: 65 mmHg                                                                      | Bir sonraki tarama için planlanan tarihin 30 gün ve öncesinde, izlem için ise 1                                                                                                    | 15 gûn ve ôncesi                        | nde yapılan işlemler                                   | -                                                      |                      |
|                         | Diyabet tarama 脂                                                                                                    | performans kapsamında sayılmamaktadır. Performans kapsamında değerle<br>İstiyor musunuz?                                                                                                    | endirilmeyecek t                        | ou işleme devam etmek                                  |                                                        |                      |
|                         | AMMARKI ÇIRIKATA 257 NOLU ALE REKIMUOI BI<br>APG: 103 mg/dL                                                                                               | Not: Bu duruma bir istisna olarak, eğer zamanından önce yapılan yeni işlemde hastanın riskinin artması vb sebeplerle<br>yeni planlanan tarih eskisinden daha yakın bir tarih olarak belirlenirse, işlem performans kapsamında sayılır. |                                         |                                                        | le                                                     |                      |
|                         | Daha eskî takiple                                                                                                    |                                                                                                    |                                         |                                                        |                                                        |                      |
| BİR ÖNCEKİ TEDAVİ PLANI |                                                                                                    |                                                                                                    |                                         | Hayır Ev                                               | at 24.12.2020                                          | 24.01.2021           |
|                         |                                                                                                    | eşleşme yapılmamıştır.                                                                                                    |                                         |                                                        |                                                        | 📕 Üst Limit 📗 Alt    |
| TEDAVİ PLANI NOTLARI    |                                                                                                    | • Not Ekle                                                                                                    | LIPIT VE K                              | (VR                                                    |                                                        |                      |

Şekil 29 Performans Uyarısı

# 2.3 Hipertansiyon Tarama – Fizik Muayene Modülü

#### 2.3.1 Fizik Muayene Bilgilerinin Girilmesi

Hipertansiyon Taramaya ilk başlayan hastalarda ilk olarak Fizik Muayene Modülü açılmaktadır. Şekil 30'de görüldüğü gibi hastanın son 3 aylık ölçümleri tarihleriyle beraber gösterilmektedir.

**1** numaralı kısımda gösterilen küçük grafikler ilgili alanların genel seyrini göstermektedir. Dilenirse bu grafiklere tıklanıp bu değerler Bölüm 2.3.2'de gösterildiği gibi detaylı bir şekilde incelenebilmektedir.

**2** numaralı kısımda hastanın BKI değeri gözlenmektedir. Burada Boy ve Ağırlık değerleri kullanılarak BKI otomatik hesaplanmıştır. Boy ve Ağırlık değerleri değiştikçe BKI değeri güncellenmektedir.

**3** numaralı butona tıklanarak hastanın bir sonraki aşamaya geçmesi sağlanmaktadır. Şekil 30'deki örnekte tüm gerekli alanlar doldurulmadan bu butona tıklanmıştır ve hata alınmıştır.

**4** numaralı kısımda gösterildiği gibi Sistolik Kan Basıncı, Diastolik Kan Basıncı, Nabız alanları boş bırakılmıştır ve bu sebeple uyarı ikonuyla işaretlenmişlerdir. Bu alanlar doldurulduktan sonra tekrar 3 numaralı İlerle tuşuna basılarak devam edilebilecektir.

| ۲ | HASTALIK YÖNETİM<br>PLATFORMU | <   |                      |                                                            |                       |                                         |                                       |                                       | Bahar Yılmaz<br>Aile Hekimi | ወ |
|---|-------------------------------|-----|----------------------|------------------------------------------------------------|-----------------------|-----------------------------------------|---------------------------------------|---------------------------------------|-----------------------------|---|
|   | AYŞE NORMAL                   |     |                      | н                                                          | ipertansiy            | ON TARAMADA AN                          | AMNEZ ALINMASI                        |                                       |                             |   |
|   | 48 yaşında<br>Kadın           |     |                      |                                                            | Bire                  | yin fizik muayene bulgula               | rını giriniz.                         |                                       |                             |   |
|   | Terremona intel Ct            | FI  | ZİK MUAYENE          |                                                            |                       |                                         |                                       |                                       |                             |   |
|   | Taramayriptaret               | Sis | stolik Kan Basıncı 📍 | Bugün                                                      | mmHg                  | 129 mmHg<br>24.05.2018, HYP: Hekim      | 121 mmHg<br>24.05.2017, HYP: Hekim    | 118 mmHg<br>24.05.2016, HYP: Hekim    | 1                           |   |
| 1 | ADIMLAR                       | Di  | yastolik Kan Basıncı | Bugün                                                      | mmHg                  | 79 mmHg<br>24.05.2018, HYP: Hekim       | 74 mmHg<br>24.05.2017, HYP: Hekim     | 69 mmHg<br>24.05.2016, HYP: Hekim     |                             |   |
| 1 | Anamnez                       | No  | abiz • 4             | Bugün                                                      | atış/dk               | 75 atış/dk<br>24.05.2018, HYP: Hekim    | 78 atış/dk<br>24.05.2017, HYP: Hekim  | 68 atış/dk<br>24.05.2016, HYP: Hekim  |                             |   |
|   |                               | Bo  | ру                   | 170                                                        | cm                    | <b>170 cm</b><br>24.05.2016, HYP: Hekim |                                       |                                       |                             |   |
|   |                               | Ač  | jırlık *             | 83                                                         | kg                    | 83 kg<br>24.05.2018, HYP: Hekim         | 82 kg<br>24.05.2017, HYP: Hekim       | 81 kg<br>24.05.2016, HYP: Hekim       |                             |   |
|   |                               | BK  | · 2                  | Düşük         Normal         Kil           18.5         25 | 3.7<br>olu Obez<br>30 | 28.72 kg/m2<br>24.05.2018, HYP: Hekim   | 28.37 kg/m2<br>24.05.2017, HYP: Hekim | 28.03 kg/m2<br>24.05.2016, HYP: Hekim |                             | - |
|   |                               | Be  | l Çevresi *          | 96                                                         | cm                    | 96 cm<br>24.05.2018, HYP: Hekim         | 95 cm<br>24.05.2017, HYP: Hekim       | 95 cm<br>24.05.2016, HYP: Hekim       |                             | 1 |
|   |                               |     |                      |                                                            |                       |                                         |                                       | 2                                     | İlerle                      |   |
|   |                               |     |                      |                                                            |                       |                                         |                                       | J                                     |                             |   |
|   |                               |     |                      |                                                            |                       |                                         |                                       |                                       |                             |   |
|   |                               |     |                      |                                                            |                       |                                         |                                       |                                       |                             |   |
|   |                               |     |                      |                                                            |                       |                                         |                                       |                                       |                             |   |
|   |                               |     |                      |                                                            |                       |                                         |                                       |                                       |                             |   |

Şekil 30 – Hipertansiyon Tarama Anamnez Ekranı

#### 2.3.2 Anamnez Bilgilerinin Grafiksel Gösterimi

Anamnez ekranındaki ölçümlerin detaylı gösterimi Şekil 31'de yer almaktadır. Bu şekilde yukarıdaki sekmeden seçilerek ilgili parametrenin hekim ölçümleri ya da e-nabız üzerinden hastanın kendi kaydettiği ölçümleri gözlenebilmektedir.

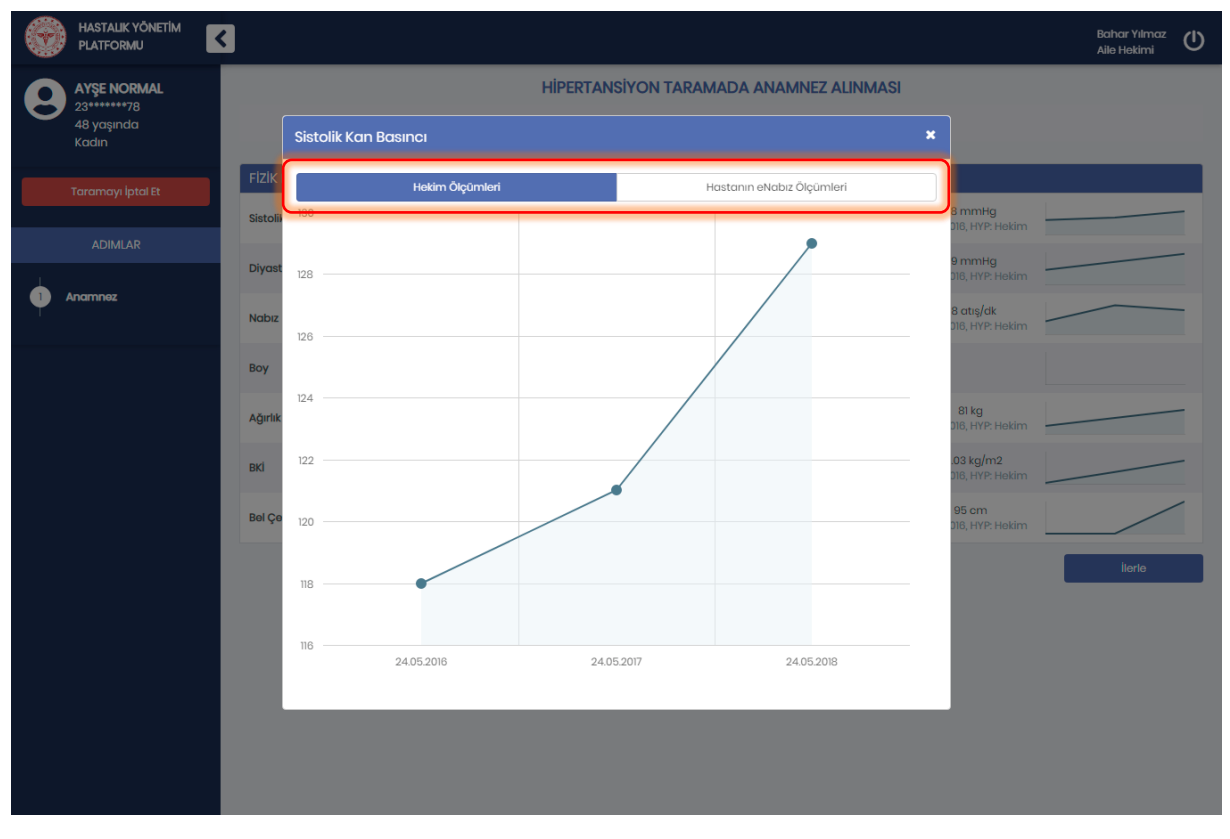

Şekil 31 – Anamnezde Sistolik Kan Basıncının Detaylı Gösterimi

# 2.4 Hipertansiyon Tarama – Risk Değerlendirme Modülü

#### 2.4.1 Hastanın Risk Faktörlerinin Değerlendirilmesi

Hipertansiyon Taramada gerekli hastalarda faktörler değerlendirilmek üzere Şekil 32'da görülen Risk Değerlendirme Ekranı açılmaktadır.

**1** numaralı kısımda hastanın hangi adımlardan geçerek bulunduğu adıma geldiği gösterilmektedir. Bu kısım her hastalık programı için bütün ekranlarda aynı şekilde çalışmaktadır.

2 numaralı kısımda hastanın taşıdığı genel riskler görülmektedir. Burada hastanın yaşı ve hesaplanmış BKI değerine göre 50 yaş üzeri ve obez olup olmadığı otomatik işaretlenmiştir, değiştirilememektedir. Hastanın sigara ve alkol kullanma durumları ile egzersiz alışkanlıkları da bu kısımda doktor tarafından belirtilmelidir. HYP üzerinden daha önce kaydedilmiş sigara, alkol, egzersiz bilgileri dolu olarak görüntülenmektedir. Hekim isterse bu değerleri değiştirebilir.

**3** numaralı kısım hastada risk oluşturabilecek mevcut hastalıkları göstermektedir. Burada sistemde kayıtlı hastalıklar tanı kaynaklarıyla ve tarihleriyle beraber seçili gelmektedir. HYP üzerinden "Diyabet" hariç tüm seçenekleri hekim dilerse ekleyebilir. Bu seçeneğin değiştirilememesinin sebebi, bu hastalık için hali hazırda bir tarama modülü olmasından dolayı bu tanının kendi tarama modülü üzerinden konulması gerektiğidir. Burada e-Nabızdan alınan hastanın geçmiş tanıları ise kaldırılamamaktadır.

**4** numaralı kısımda hastanın birinci derece yakınlarında risk oluşturabilecek mevcut hastalıklar gösterilmektedir. Bu alanda sistemde daha önce kayıt edilmiş hastalıklar seçili olarak görülür. Kullanıcı bu alanda değişiklik yapabilir.

5 numaralı butonla bir önceki aşamaya geri dönülürken,

**6** numaralı butonla bir sonraki aşamaya ilerlenmektedir. Hastanın riskli olarak değerlendirilip değerlendirilmediği sorusu işaretlenmeden ilerlenmeye çalışıldığında, şekilde de gösterildiği gibi uyarı verilmektedir.

| ۲ | HASTALIK YÖNETİM<br>PLATFORMU | C                                        |                                                      | Bahar Yilmaz<br>Alle Hekimi                 | ) |  |
|---|-------------------------------|------------------------------------------|------------------------------------------------------|---------------------------------------------|---|--|
| 0 | HASAN KONAK                   |                                          | HIPERTANSIYON TARAMADA RISK DEĞ                      | ERLENDIRMESI                                |   |  |
| 0 | 45                            |                                          | Prehipertansif bireyin hipertansiyon riski değerlena | dirmesini yapınız.                          |   |  |
|   | Taramayı İptal Et             | GENEL RİSKLER                            |                                                      |                                             |   |  |
|   |                               | 50 yaş üzeri hasta mı?                   | Evet Hayır Yaş: 44                                   |                                             |   |  |
|   | ADIMLAR                       | Hasta obez mi?                           | Evet Hayır BKi: 28.7                                 |                                             |   |  |
| 2 | Anamnez<br>Risk Değerlendirme | Son bir yıldır sigara kullanıyor mu? *   | Hiç kullanmamış                                      | •                                           |   |  |
| Т | 1                             | Alkol kullanıyor mu?                     | Kullanmiyor                                          | •                                           |   |  |
|   | 1                             | Egzersiz Alışkanlıkları *                | Ara sıra yapıyor                                     | •                                           |   |  |
|   |                               | RİSK OLUŞTURABİLECEK HASTALIKLAR         |                                                      |                                             |   |  |
|   |                               | Diyabet                                  | Üriner sistem hastalığı                              | Prostat hipertrofisi 24.05.2017. HVP: Hekim |   |  |
|   |                               | Üriner sistem enfeksiyonu                | Üriner inkontinans                                   | Ateroskleroz<br>24.05.2016, e-Nabiz: Hekim  |   |  |
|   |                               | HASTANIN BİRİNCİ DERECE YAKINLA          | RINDA RİSK OLUŞTURABİLECEK HASTALIKLAR               | Λ                                           |   |  |
|   |                               | Ailede kronik böbrek yetmezliği          | Ailede erken yaş ateroskleroz                        | 4                                           |   |  |
|   |                               | Prehipertansif hastayı riskli olarak değ | erlendiriyor musunuz? *                              | Evet Hayır                                  |   |  |
|   |                               | Geri                                     |                                                      | 6 lierte                                    |   |  |
|   |                               |                                          |                                                      | 0                                           |   |  |

Şekil 32 – Hipertansiyon Taramada Risk Değerlendirme

# 2.5 Hipertansiyon Tarama – Normotansif/Prehipertansif Tanı Koyma Modülü

#### 2.5.1 Hastaya Hipertansiyon Tanısı Konulması

Şekil 33'de Hipertansiyon Taramada riskli hastalar için tanı koyma ekranı görülmektedir.

**1** numaralı alanda hastanın son üç Sistolik ve Diastolik kan basıncı ölçümleri görülmektedir. Burada dilenirse ölçümlerin en sağ tarafında bulunan grafik butonları yardımıyla daha eski ölçümlerle beraber kan basınçlarının grafiksel seyri gözlenebilir.

**2** numaralı alanda doktorun hastaya koyabileceği hipertansiyon tanıları bulunmaktadır. Doktor buradaki listeden hasta için seçim yapmalıdır. Bu örnekte "Renovasküler hipertansiyon" seçilmiştir.

**3** numaralı kısımdaysa hasta için özelleştirilmiş öneriler gösterilmektedir. Burada hastaya hipertansiyon tanısı konduğu için hipertansiyon izlem ile devam edilmesi önerilmektedir.

| ۲      | HASTALIK YÖNETİM<br>PLATFORMU                   | <                                                                                                    | Bahar Yılmaz<br>Aile Hekimi |
|--------|-------------------------------------------------|----------------------------------------------------------------------------------------------------|-----------------------------|
| 9      | HASAN KONAK<br>45*****12<br>44 yaşında<br>Erkek | HİPERTANSİYON TARAMADA TANI KONULMASI<br>Bireyin son kan basıncı ölçümlerini inceleyiniz ve tanı koyunuz. Hipertansif olarak değerlendirilmeyen bireye "200.0 - Genel Tibbi Muayene" tanı                                                                                                    | sı koyarak ilerleyiniz.     |
|        | Taramayı İptal Et                               | SON ÓLÇÜMLER<br>Sistolik Kon Basıncı 137 mmHg 129 mmHg 121 mmHg                                                                                                    |                             |
|        | ADIMLAR                                         | 24.05.2018, HYP: Hekim         24.05.2018, HYP: Hekim         24.05.2017, HYP: Hekim           Dlyastolik Kan Basinci         88 mmHg         79 mmHg         74 mmHg           24.05.2018, HYP: Hekim         24.05.2018, HYP: Hekim         24.05.2017, HYP: Hekim         24.05.2017, HYP: Hekim |                             |
| 1<br>2 |                                                 | TANI                                                                                                    | ,                           |
| 3      | Tetkik Değerlendirme<br>Hipertansiyon Tanısı    | Hipertansiyon Tanısı* II:5.0 - Renovaskuler hipertansiyon *                                                                                                    |                             |
| Ť      |                                                 | 1 Tarama sonlandırılıp, Hipertansiyon izlem ile devam edilmelidir.                                                                                                    |                             |
|        |                                                 | Cert                                                                                                    | İlerle                      |
|        |                                                 |                                                                                                    |                             |
|        |                                                 |                                                                                                    |                             |
|        |                                                 |                                                                                                    |                             |
|        |                                                 |                                                                                                    |                             |

Şekil 33 – Hipertansiyon Tarama Riskli Hastaya Tanı Koyma

Şekil 34'de hastanın Sistolik Kan Basıncı ölçümlerinin detaylı gösterimi yer almaktadır. Bu şekilde yukarıdaki sekmeden seçilerek hastanın hekim ölçümleri ya da e-nabız ölçümleri gözlenebilmektedir.

|   | HASTALIK YÖNETİM<br>PLATFORMU                    | <     |                          |            |                 |                 | Bah<br>Aile                         | ar Yılmaz<br>Hekimi | ധ |
|---|--------------------------------------------------|-------|--------------------------|------------|-----------------|-----------------|-------------------------------------|---------------------|---|
| 8 | HASAN KONAK<br>45******12<br>44 yaşında<br>Erkek |       | Sistolik Kan Basıncı     | HIPERTAI   | NSİYON TARAMADA | TANI KONULMASI  | x ibi Muayene" tanısı koyarak ilerl | əyiniz.             |   |
|   |                                                  | SON   | Hekim Č                  | lçûmleri   | Hastanın e      | Nabız Ölçümleri |                                     | _                   |   |
|   |                                                  | Diyas | 136                      |            |                 | _               | :Hekim<br>9<br>Hekim                | _                   |   |
|   |                                                  | TANI  | 134                      |            | /               |                 |                                     | _                   |   |
| 3 |                                                  | Hiper | t 130                    |            | -               |                 | -                                   |                     |   |
| 4 | Hipertansiyon Tanısı                             |       | 126                      |            |                 |                 | -                                   |                     |   |
|   |                                                  | Ē     | 124<br>122<br>120<br>118 |            |                 |                 |                                     | İlerle              |   |
|   |                                                  |       | 1824.05.2018             | 24.05.2017 | 24.05.2018      | 24.052019       |                                     |                     |   |

Şekil 34 – Tanı Ekranında Sistolik Kan Basıncının Detaylı Gösterimi

#### 2.5.2 Hastaya Normal Tanı Konulması

Şekil 35'de Hipertansiyon Taramada risksiz hastalar için tanı koyma ekranı görülmektedir.

**1** numaralı alanda hastanın son üç Sistolik ve Diastolik kan basıncı ölçümleri görülmektedir. Burada dilenirse ölçümlerin en sağ tarafında bulunan grafik butonları yardımıyla daha eski ölçümlerle beraber kan basınçlarının grafiksel seyri gözlenebilir. Bununla ilgili Bölüm 2.5.1'de bir örnek yer almaktadır.

**2** numaralı alanda doktorun hastaya koyabileceği tanılar bulunmaktadır. Bu örnekte hasta risk taşımadığı için "Genel Tıbbi Muayene" seçili gelmiştir ve değiştirilememektedir.

**3** numaralı kısımdaysa hasta için özelleştirilmiş öneriler gösterilmektedir. Burada hasta risk taşımadığı için tarama işleminin sonlandırılıp bir sonraki yıl tekrarlanması önerilmektedir.

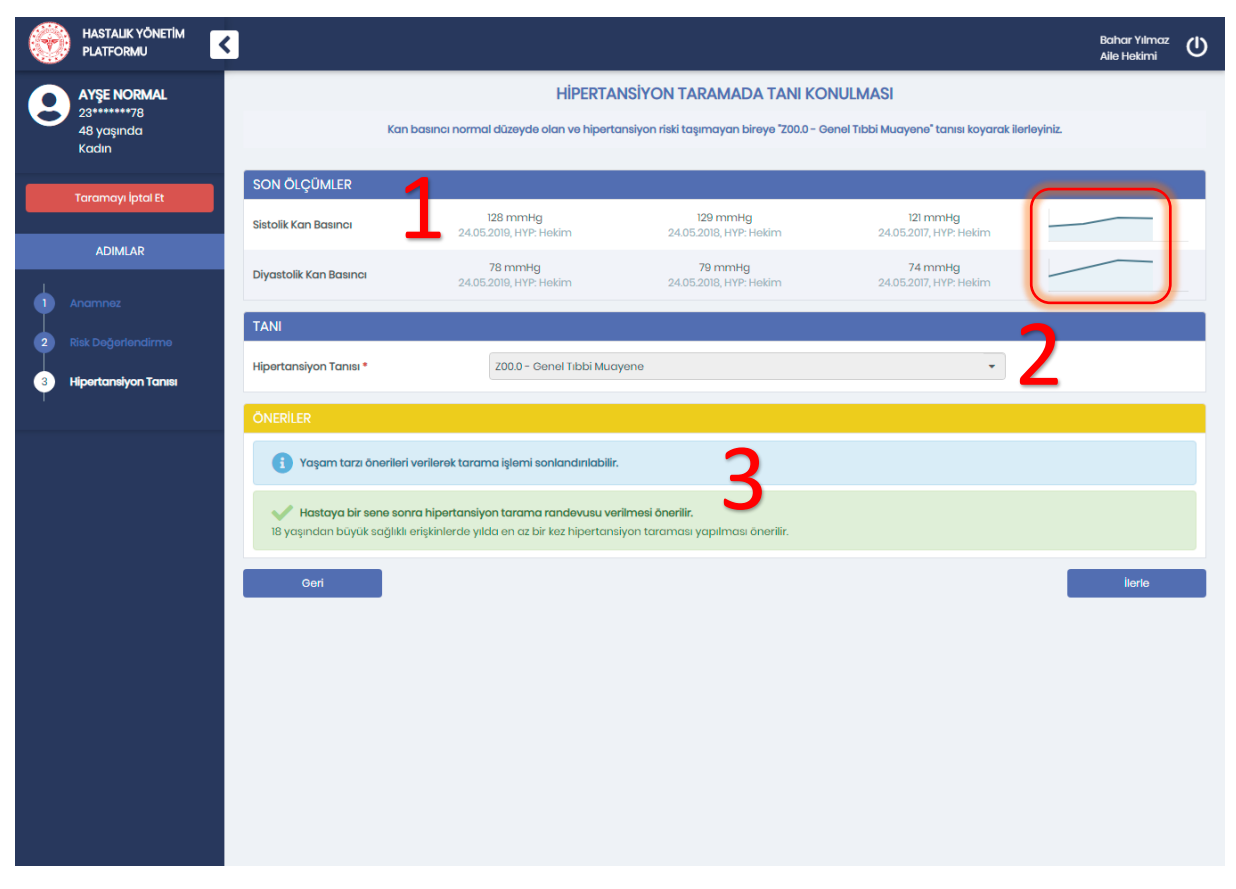

Şekil 35 - Hipertansiyon Tarama Risksiz Hastaya Tanı Koyma

# 2.6 Hipertansiyon Tarama – Evre 1/Evre 2 Tanı Koyma Modülü

#### 2.6.1 Ev Ölçümleri Yüksek Hastaya Tanı Konulması

Hipertansiyon Tarama işlemi sırasında Sistolik Kan basıncı 140-179 mmHg veya Diyastolik kan basıncı 90-109 mmHg aralığında ölçülen hastalara tanı koyma işleminin gerçekleştirildiği modüldür. Şekil 36'te Evre 1/Evre 2 olarak değerlendirilen, ev kan basıncı ölçümlerine göre Sistolik Kan Basıncı 135 mmHg'nin veya Diyastolik Kan Basıncı 85 mmHg'nin üzerinde olan hastaya tanı koyma işlemi gösterilmektedir.

**1** numaralı alanda hastanın son üç Sistolik ve Diastolik kan basıncı ölçümleri görülmektedir. Doktor dilerse yeni ölçüm değerleri de girebilecektir. Burada ölçümlerin en sağ tarafında bulunan grafik butonları yardımıyla daha eski ölçümlerle beraber kan basınçlarının grafiksel seyri gözlenebilir.

2 numaralı alanda hastanın ev ölçümlerinin yüksek olup olmadığıyla alakalı doktora soru sorulmaktadır.
 Bu örnekte hastanın ölçümleri yüksek değerlendirildiği için "Evet" cevabı işaretlenmiştir.

**3** numaralı alanda doktorun hastaya koyabileceği hipertansiyon tanıları bulunmaktadır. Doktor buradaki listeden hasta için seçim yapmalıdır. Bu örnekte herhangi bir tanı seçili gelmemiştir, doktorun seçmesi beklenmektedir.

4 numaralı kısımdaysa hasta için özelleştirilmiş öneriler gösterilmektedir. Burada hastaya hipertansiyon tanısı konduğu için hipertansiyon izlem ile devam edilmesi önerilmektedir.

| ۲ | HASTALIK YÖNETİM<br>PLATFORMU                      | K Baho<br>Alla I                                                                                                    | ar Yılmaz (<br>Hekimi | D |
|---|----------------------------------------------------|----------------------------------------------------------------------------------------------------|-----------------------|---|
| 8 | Hüseyin Savaş<br>63******80<br>57 yaşında<br>Erkek | HİPERTANSİYON TARAMADA TANI KONULMASI<br>Bireyin kan basıncırıı ölçünüz, ev ölçümlerini değerlendiriniz ve tanı koyunuz.                                                                                                    |                       |   |
|   | Taramayı İptal Et                                  | SON ÓLÇÚMLER                                                                                                    |                       |   |
|   | ADIMLAR                                            | Sistolik Kan Basinci • 150 mmHg 12 mmHg 12 mmHg 12 mmHg 12 05 2018, HYP: Hekim 22.05 2018, HYP: Hekim 22.05 2018,  |                       |   |
| • | Tetkik Değerlendirme                               | Diyastolik Kan Basinci • 100 mmHg 72 mmHg 72 mmHg 99 mmHg 92052017, HYP: Hekim 22.052018, HYP: Hekim 22.052018, HYP: Hekim 12.052018, HYP: Hekim 12.052018 |                       |   |
| 2 | Hipertansiyon Tanısı                               | Ev kan basıncı ölçümlerine göre Sistolik Kan Basıncı 135 mmHg'nin veya Diyastolik Kan Basıncı 85 mmHg'nin üzerinde Evet Hayır mi? *                                                                                                    | 2                     |   |
|   |                                                    | TANI                                                                                                    |                       |   |
|   |                                                    | Hipertansiyon Tanısı * Seçiniz •                                                                                                    |                       |   |
|   |                                                    | ONERILER                                                                                                    | Λ                     |   |
|   |                                                    | 1 Tarama sonlandırılıp, Hipertansiyon izlem ile devam edilmelidir.                                                                                                    | 4                     |   |
|   |                                                    | Gert                                                                                                    | İlerle                |   |
|   |                                                    |                                                                                                    |                       |   |
|   |                                                    |                                                                                                    |                       |   |
|   |                                                    |                                                                                                    |                       |   |
|   |                                                    |                                                                                                    |                       |   |

Şekil 36 – Ev Kan Basıncı Ölçümleri Yüksek Olan Hastaya Tanı Konulması

Şekil *37*'te hastanın Sistolik Kan Basıncı ölçümlerinin detaylı gösterimi yer almaktadır. Bu şekilde yukarıdaki sekmeden seçilerek hastanın hekim ölçümleri ya da e-nabız ölçümleri gözlenebilmektedir.

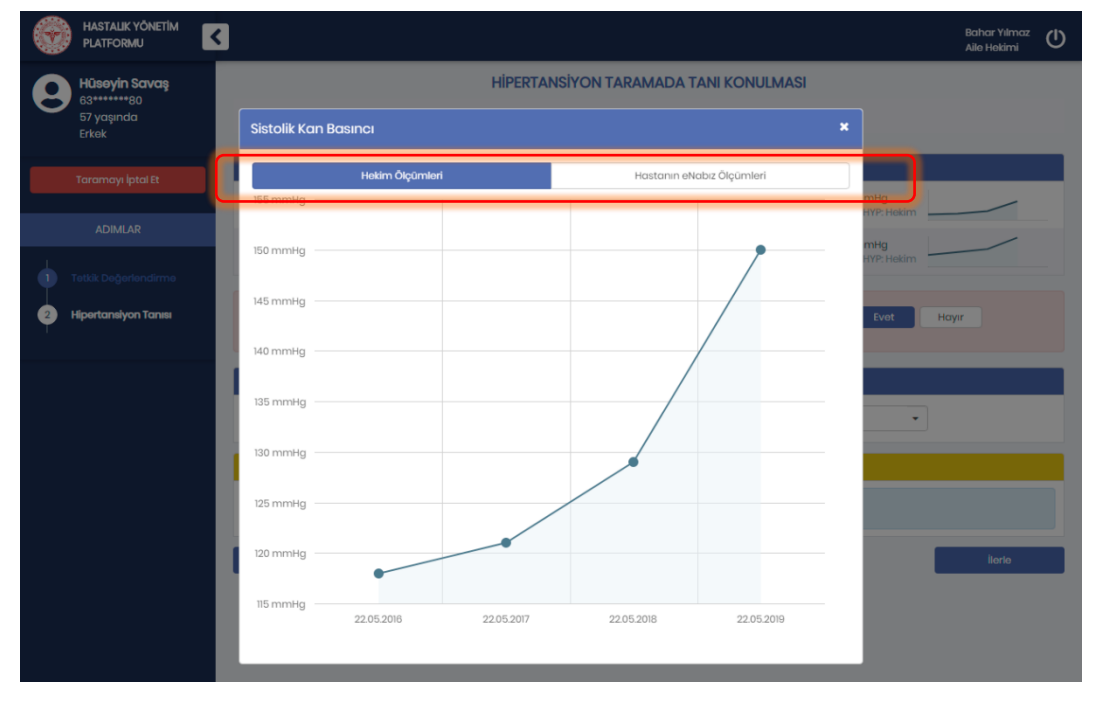

Şekil 37 - Tanı Ekranında Sistolik Kan Basıncının Detaylı Gösterimi

#### 2.6.2 Ev Ölçümleri Düşük Hastaya Tanı Konulması

Şekil 38'te Evre 1/Evre 2 olarak değerlendirilen, ev kan basıncı ölçümlerine göre Sistolik Kan Basıncı 135 mmHg'nin ve Diyastolik Kan Basıncı 85 mmHg'nin altında olan hastaya tanı koyma işlemi gösterilmektedir.

**1** numaralı alanda hastanın son üç Sistolik ve Diastolik kan basıncı ölçümleri görülmektedir. Doktor dilerse yeni ölçüm değerleri de girebilecektir. Burada ölçümlerin en sağ tarafında bulunan grafik butonları yardımıyla daha eski ölçümlerle beraber kan basınçlarının grafiksel seyri gözlenebilir.

2 numaralı alanda hastanın ev ölçümlerinin yüksek olup olmadığıyla alakalı doktora soru sorulmaktadır. Bu örnekte hastanın ölçümleri düşük değerlendirildiği için "Hayır" cevabı işaretlenmiştir.

**3** numaralı alanda doktorun hastaya koyabileceği tanılar bulunmaktadır. Bu örnekte "Genel Tıbbi Muayene" seçili gelmiştir, doktor dilerse bunun yerine bir hipertansiyon tanısı seçebilecektir.

4 numaralı kısımdaysa hasta için özelleştirilmiş tanı önerileri gösterilmektedir. Hastaya hipertansiyon tanısı konulması durumunda, burada verilen öneriler de değişecektir.

| ۲ | HASTALIK YÖNETİM<br>PLATFORMU     | K Bahar Yilmaz<br>Aile Hekimi                                                                                                    | ധ |
|---|-----------------------------------|----------------------------------------------------------------------------------------------------|---|
| 0 | Hüsəyin Savaş                     | HIPERTANSIYON TARAMADA TANI KONULMASI                                                                                                    |   |
| 0 | 63******80<br>57 yaşında<br>Erkek | Bireyin kan basıncını ölçünüz, ev ölçümlerini değerlendiriniz ve tanı koyunuz.                                                                                                    |   |
|   | Taramayı İptal Et                 | SON ÖLÇÜMLER                                                                                                    |   |
| _ |                                   | Sistolik Kan Basıncı *         150         mmHg         121 mmHg         118 mmHg           22.05.2018, HYP: Hekim         22.05.2018, HYP: Hekim         22.05.2018, HYP: Hekim         110                                                                |   |
|   | ADIMLAR                           | Diyastolik Kan Basıncı • 100 mmHg 79 mmHg 74 mmHg 69 mmHg<br>22.05.2018, HYP: Hekim 22.05.2017, HYP: Hekim 22.05.2017, HYP: Hekim                                                                                                    |   |
| • |                                   |                                                                                                    |   |
| 2 | Hipertansiyon Tanısı              | Ev kan basıncı ölçümlerine göre Sistolik Kan Basıncı 135 mmHg'nin veya Diyastolik Kan Basıncı 85 mmHg'nin üzerinde Evet Hayır 2                                                                                                    |   |
|   |                                   |                                                                                                    |   |
|   |                                   | Hipertansiyon Tanısı • 5 Z00.0 - Genel Tibbi Muayene •                                                                                                    |   |
|   |                                   | Öneriler                                                                                                    |   |
|   |                                   | Kan basıncı yüksek normal (Sistolik 130-139 / Diyastolik 80-89 mmHg) ve/veya normotansif/prehipertansif özel risk taşıyan hastalara yaşam tarzı<br>değişikliği önerilmelidir.                                                                               |   |
|   |                                   | V Hastaya bir sene sonra hipertansiyon tarama randovusu verilmesi önerilir.<br>Kan basıncı yüksek normal (Sistolik 130-139 / Diyastolik 80-89 mmHg) ve/veya normotansif/prehipertansif özel risk taşıyan hastaların yıllık kontrole çağrılması<br>önerilir. |   |
|   |                                   | Geri                                                                                                    |   |
|   |                                   |                                                                                                    |   |
|   |                                   |                                                                                                    |   |
|   |                                   |                                                                                                    |   |

Şekil 38 - Ev Kan Basıncı Ölçümleri Düşük Olan Hastaya Tanı Konulması
## 2.7 Hipertansiyon Tarama – Evre 3 Tanı Koyma Modülü

#### 2.7.1 Acil/İvedi Hastaya Tanı Konulması

Hipertansiyon Tarama işlemi sırasında Sistolik kan basıncı ≥ 180 veya Diyastolik kan basıncı ≥ 110 mmHg olarak kaydedilen hastaların hipertansif acil/hipertansif ivedi değerlendirmesinin yapılıp, tanı koyma işleminin gerçekleştirildiği modüldür. Şekil *39*'da Hipertansiyon Taramada tanı koyulacakken durumu acil olarak değerlendirilen bir hastanın ekranı görüntülenmektedir.

**1** numaralı alanda hastanın son üç Sistolik ve Diastolik kan basıncı ölçümleri görülmektedir. Burada dilenirse ölçümlerin en sağ tarafında bulunan grafik butonları yardımıyla daha eski ölçümlerle beraber kan basınçlarının grafiksel seyri gözlenebilir.

**2** numaralı alanda doktorun hastaya koyabileceği hipertansiyon tanıları bulunmaktadır. Doktor buradaki listeden hasta için seçim yapmalıdır. Bu örnekte herhangi bir tanı seçili gelmemiştir, doktorun seçmesi beklenmektedir.

**3** numaralı alanda hastanın durumunun acil ya da ivedi olup olmadığıyla alakalı doktora soru sorulmaktadır. Bu örnekte hasta acil olarak değerlendirilmiştir.

**4** numaralı kısımdaysa hasta için özelleştirilmiş öneriler gösterilmektedir. Örnekteki hasta acil değerlendirildiği için Acil Servise yönlendirilmesi önerilmiştir.

| ۲ |                                                        |                                                                                                    | Bahar Yılmaz<br>Aile Hekimi                   | ወ |
|---|--------------------------------------------------------|----------------------------------------------------------------------------------------------------|-----------------------------------------------|---|
| 8 | RABİA SEHER BALIK<br>60******66<br>52 yaşında<br>Kadın | HİPERTANSİYON TARAMADA TANI KONULMASI<br>Kan basıncı çok yüksek bireye hipertansiyon tanısı koyunuz ve acilikivedi durum değerlendirmesi yapınız.                                                                                                    |                                               |   |
| _ | Taramayı İntal Et                                      | SON ÔLÇÛMLER                                                                                                    |                                               |   |
|   | Toronnoynplaret                                        | Sistolik Kan Basinci         185 mmHg         129 mmHg         121 mmHg           22.05.2018, HVP: Hekim         22.05.2018, HVP: Hekim         22.05.2017, HVP: Hekim                                                                                                    |                                               |   |
|   | ADIMLAR                                                | Diyastolik Kan Basıncı         90 mmHg         79 mmHg         74 mmHg           22.05.2018, HYP: Hekim         22.05.2018, HYP: Hekim         22.05.2017, HYP: Hekim                                                                                                    |                                               |   |
|   | Anamnez                                                | TANI                                                                                                    |                                               |   |
| 2 | Hipertansiyon Tanısı                                   | Hipertansiyon Tanısı* 🤈 Seçiniz 🔹                                                                                                    | ]                                             |   |
|   |                                                        | Hipertansif acili ya da ivedi durum var m? <ul> <li>Acil</li> <li>Vedi</li> </ul> - Hipertansif acilier (emergencies) çok yüksek kan basıncının, hastanın karşı karşıya olduğu riski ortadan kaldırmak için, bir saat içinde di gerektiği durumlar olarak tanımlanmıştır.             - Hipertansif ivedi durumlar (urgencies) ise hasta için kısa sürede risk oluşturmayan çok yüksek kan basıncının, 24 saat içinde düşürülme durumlardır.           ÖNERİLER           Veri           Hastanın ilk müdahale yapılarak Acil Servise yönlendirilmesi gerekmektedir. Tercihen 112 aracılığıyla yönlendirilmelidir. | Yok<br>üşürülmesinin<br>esi gereken<br>lierte | 0 |

Şekil 39 – Hipertansiyon Taramada Acil Durum

Şekil 40'de hastanın Sistolik Kan Basıncı ölçümlerinin detaylı gösterimi yer almaktadır. Bu şekilde yukarıdaki sekmeden seçilerek hastanın hekim ölçümleri ya da e-nabız ölçümleri gözlenebilmektedir.

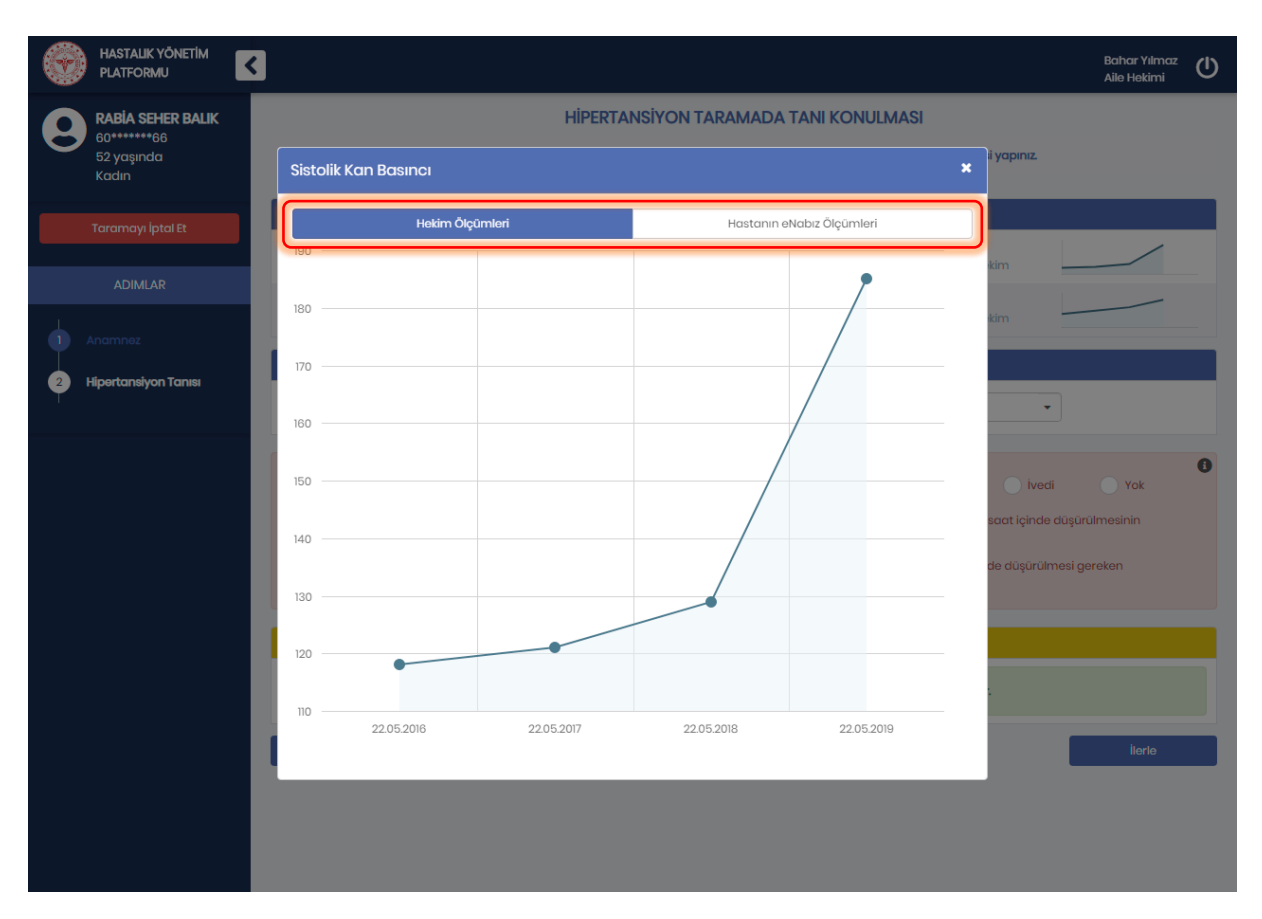

Şekil 40 - Tanı Ekranında Sistolik Kan Basıncının Detaylı Gösterimi

# 2.7.2 Acil/İvedi Durumu Olmayan Hastaya Tanı Konulması

Şekil 41'de Hipertansiyon Tarama esnasında Sistolik kan basıncı ≥ 180 veya Diyastolik kan basıncı ≥ 110 mmHg olarak kaydedilen ve tanı koyulacakken durumu acil olarak değerlendirilmeyen bir hastanın ekranı görüntülenmektedir.

**1** numaralı alanda hastanın son üç Sistolik ve Diastolik kan basıncı ölçümleri görülmektedir. Burada dilenirse ölçümlerin en sağ tarafında bulunan grafik butonları yardımıyla daha eski ölçümlerle beraber kan basınçlarının grafiksel seyri gözlenebilir.

**2** numaralı alanda doktorun hastaya koyabileceği hipertansiyon tanıları bulunmaktadır. Doktor buradaki listeden hasta için seçim yapmalıdır. Bu örnekte herhangi bir tanı seçili gelmemiştir, doktorun seçmesi beklenmektedir.

**3** numaralı alanda hastanın durumunun acil ya da ivedi olup olmadığıyla alakalı doktora soru sorulmaktadır. Bu örnekte hasta acil olarak değerlendirilmemiştir.

**4** numaralı kısımdaysa hasta için özelleştirilmiş öneriler gösterilmektedir. Örnekteki hasta acil değerlendirilmediği için Hipertansiyon İzlem ile devam edilmesi önerilmiştir.

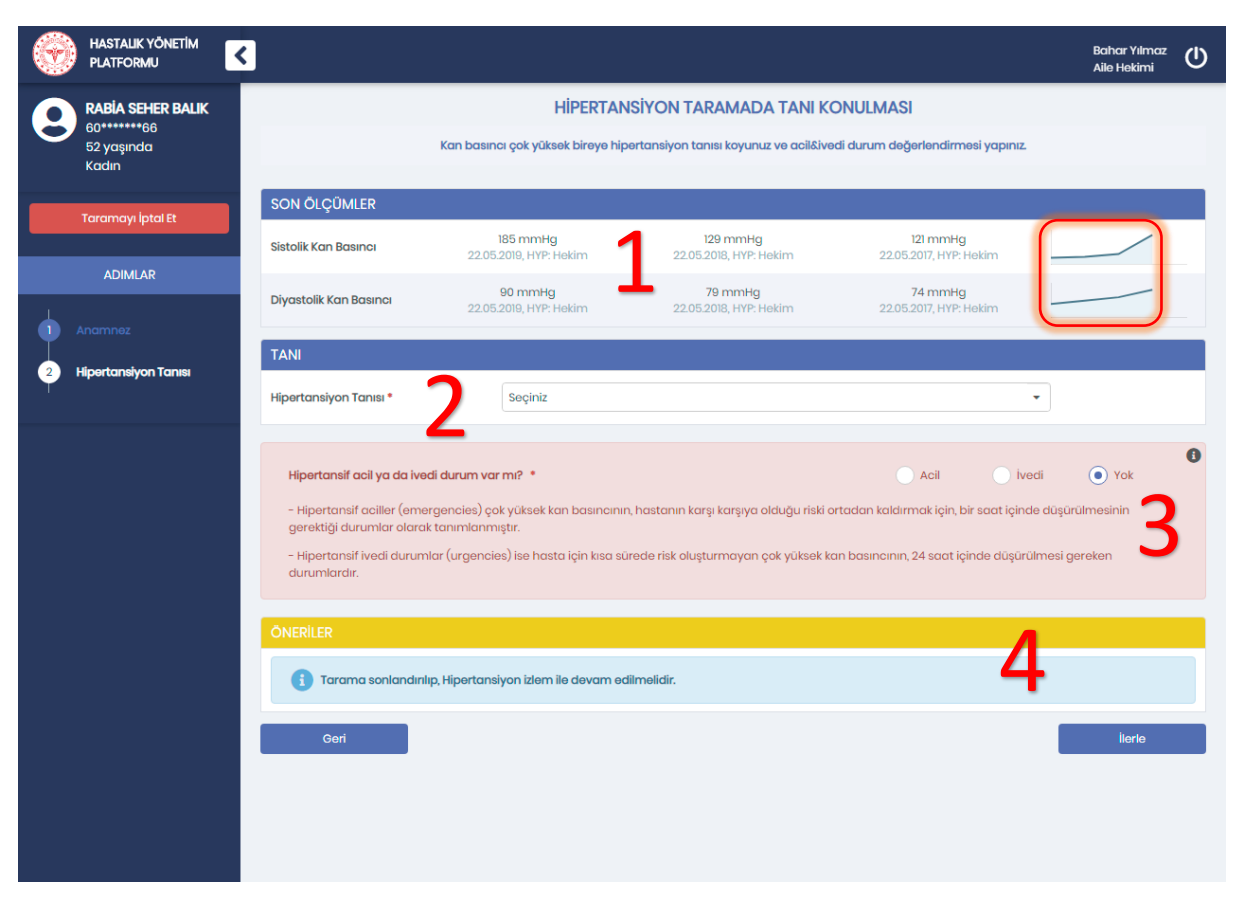

Şekil 41 – Acil Durumu Olmayan Yüksek Kan Basınçlı Hastaya Tanı Konulması

# 2.8 Hipertansiyon İzlem – Fizik Muayene Modülü

## 2.8.1 Fizik Muayene Bilgilerinin Girilmesi

Bireyin, Hipertansiyon İzlem işlemi sırasında fizik muayenesinin gerçekleştirildiği ve ilk tanı tarihinin doğrulandığı modüldür. Şekil 42'da görüldüğü gibi hastanın son 3 aylık ölçümleri tarihleriyle beraber gösterilmektedir.

**1** numaralı alan hastanın sistemde kayıtlı ilk hipertansiyon tanısını tarihiyle birlikte göstermektedir. İlk Tanı Tarihi zorunlu olmakla beraber hekim isterse bunu değiştirebilecektir.

**2** numaralı kısımda gösterilen küçük grafikler ilgili alanların genel seyrini göstermektedir. Dilenirse bu grafiklere tıklanıp bu değerler Bölüm 2.8.2'de gösterildiği gibi detaylı bir şekilde incelenebilmektedir.

**3** numaralı kısımda hastanın BKI değeri gözlenmektedir. Burada Boy ve Ağırlık değerleri kullanılarak BKI otomatik hesaplanmıştır. Boy ve Ağırlık değerleri değiştikçe BKI değeri güncellenmektedir.

**4** numaralı butona tıklanarak hastanın bir sonraki aşamaya geçmesi sağlanmaktadır. Şekil 42'daki örnekte tüm gerekli alanlar doldurulmadan bu butona tıklanmıştır ve hata alınmıştır.

**5** numaralı kısımda gösterildiği gibi Sistolik Kan Basıncı, Diastolik Kan Basıncı, Nabız alanları boş bırakılmıştır ve bu sebeple uyarı ikonuyla işaretlenmişlerdir. Bu alanlar doldurulduktan sonra tekrar 6 numaralı İlerle tuşuna basılarak devam edilebilecektir.

**6** numaralı alanda hastaya verilen öneriler görülmektedir. Bu öneriler hastanın durumuna özel olup farklı hastalara farklı öneriler verilebilecektir.

| ۲ | HASTALIK YÖNETİM<br>PLATFORMU | <                          |                                                                            |                                              |                                                |                                | Bahar Yılmaz<br>Aile Hekimi | ധ |
|---|-------------------------------|----------------------------|----------------------------------------------------------------------------|----------------------------------------------|------------------------------------------------|--------------------------------|-----------------------------|---|
| 0 | SADİN AYYILDIZ                |                            | HİPE                                                                       | RTANSIYON İZLEMDE ANA                        | AMNEZ ALINMASI                                 |                                |                             |   |
|   | 56 yaşında<br>Erkek           |                            | Birəyin ilk to                                                             | anı tarihini gözden geçiriniz ve fizik       | muayene bulgularını giriniz.                   |                                |                             |   |
|   | İzlemi İptal Et               | İLK TANI TARİHİ            |                                                                            |                                              |                                                |                                |                             |   |
| _ |                               | Sistemde kayıtlı ilk tanı: | Hipertansif kalp hastalığı (111)                                           | 22.02.2019, HYP: Hekim                       | 1                                              |                                |                             |   |
|   | ADIMLAR                       | İlk Tanı Tarihi 🔹          | 22.02.2019                                                                 |                                              | <b>T</b>                                       |                                |                             |   |
|   | Anamnez                       | FIZIK MUAYENE              |                                                                            |                                              |                                                |                                |                             |   |
|   |                               | Sistolik Kan Basıncı *     | Bugün                                                                      | 146 mmHg<br>22.02.2019, HYP: Hekim           | 146 mmHg 1<br>22.02.2019, HYP: Hekim 22.02.2   | 46 mmHg<br>2019, HYP: Hekim    |                             |   |
|   |                               | Diyastolik Kan Basıncı *   | Bugün                                                                      | mmHg 22.02.2019, HYP: Hekim                  | 85 mmHg<br>22.02.2019, HYP: Hekim 22.02.1      | 85 mmHg<br>2019, HYP: Hekim    |                             | 2 |
|   |                               | Nabiz •                    | Bugün c                                                                    | atış/dk 75 atış/dk<br>22.02.2019, HYP: Hekim | 75 atış/dk<br>22.02.2019, HYP: Hekim 22.02.1   | 75 atış/dk<br>2019, HYP: Hekim |                             |   |
|   |                               | Воу                        | 170 c                                                                      | 170 cm<br>22.05.2017, HYP: Hekim             |                                                |                                |                             |   |
|   |                               | Ağırlık *                  | 75 k                                                                       | 75 kg<br>22.02.2019, HYP: Hekim              | 74 kg<br>22.02.2019, HYP: Hekim 22.02.1        | 75 kg<br>2019, HYP: Hekim      |                             | 1 |
|   |                               | вкі                        | 26           Düşük         Normal         Kilolu           18.5         25 | Obez 25.95 kg/m2<br>22.02.2019, HYP: Hekim   | 25.6 kg/m2 2<br>22.02.2019, HYP: Hekim 22.02.1 | 5.95 kg/m2<br>2019, HYP: Hekim |                             | 1 |
|   |                               | Bel Çevresi *              | c                                                                          | 100 cm<br>22.02.2019, HYP: Hekim             | 96 cm<br>22.02.2019, HYP: Hekim 22.02.1        | 102 cm<br>2019, HYP: Hekim     |                             | 1 |
|   |                               | ÖNERİLER                   |                                                                            |                                              | 6                                              |                                |                             |   |
|   |                               | i Kilolu ya da obez        | bireylerde (BKl > 25) 3 aylık izlen                                        | nlerde kilo ve bel çevresi ölçülmesi         | i zorunludur.                                  |                                |                             |   |
|   |                               |                            |                                                                            |                                              |                                                | <b>Δ</b>                       | İlerle                      |   |
|   |                               |                            |                                                                            |                                              |                                                | -                              |                             |   |

Şekil 42 - Hipertansiyon İzlemde Anamnez Ekranı

## 2.8.2 Anamnez Bilgilerinin Grafiksel Gösterimi

Anamnez ekranındaki ölçümlerin detaylı gösterimi Şekil 43'da yer almaktadır. Bu şekilde yukarıdaki sekmeden seçilerek ilgili parametrenin hekim ölçümleri ya da e-nabız üzerinden hastanın kendi kaydettiği ölçümleri gözlenebilmektedir.

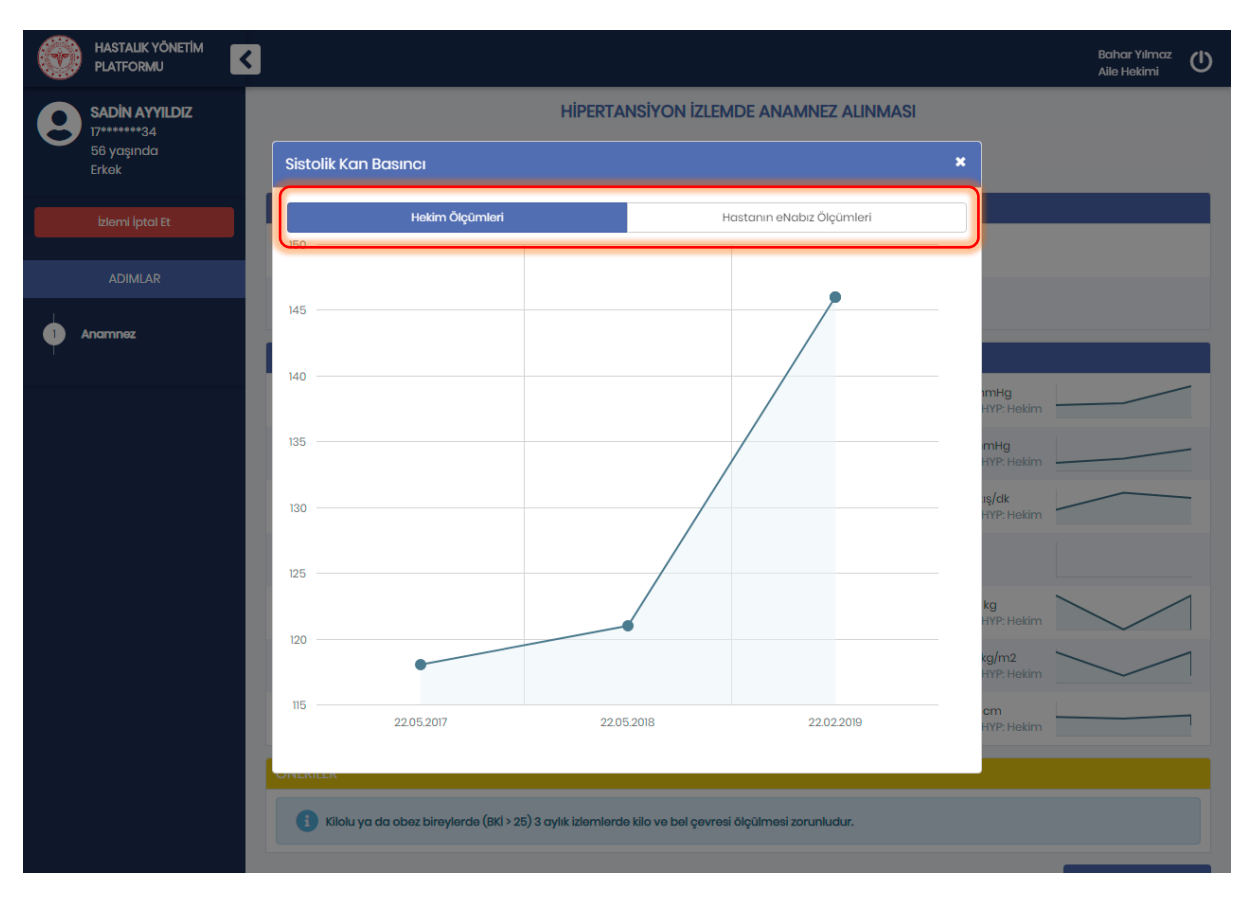

Şekil 43 - Anamnezde Sistolik Kan Basıncının Detaylı Gösterimi

# 2.9 Hipertansiyon İzlem – Süreç Takibi Modülü

## 2.9.1 Hipertansiyon İzlem Sürecinin Takip Edilmesi

Hipertansiyon İzlemde, hastaların izlem süreçleri gözlenmek üzere Şekil 44'de görülen Süreç Takibi Ekranı açılmaktadır.

1 numaralı kısımda hastanın kullanmakta olduğu hipertansiyon ilaçları; dozları, periyotları, kullanım şekilleri, reçete tarihleri, kaynaklarıyla birlikte detaylı bir şekilde gösterilmektedir. Bu kısımda "Tüm İlaç Raporları" yazısına tıklanarak Bölüm 2.9.2 ile devam edilebilir.

**2** numaralı alanda hastanın birinci derece yakınlarında bulunan risk oluşturabilecek hastalıkları bulunmaktadır. Burada daha önce sisteme eklenmiş hastalıklar ekli gelecektir. Hekim dilerse aile geçmişiyle ilgili not da girebilmektedir.

**3** numaralı kısımda hastanın yaşam tarzı alışkanlıkları bulunmaktadır. Hastanın sigara ve alkol kullanımı ile egzersiz alışkanlıkları bu kısımda doktor tarafından belirtilmelidir. HYP üzerinden daha önce kaydedilmiş bilgiler dolu olarak görüntülenmektedir. Hekim isterse bu değerleri değiştirebilir.

**4** numaralı kısımda hastanın geçmiş göz muayeneleri gösterilmektedir. Örnekteki hastaya daha önce Retinopati tanısı konulduğu görülmektedir. Burada Epikriz bilgisi bulunan muayeneler için en sağda bulunan doküman butonuna tıklanarak Bölüm 2.9.3 ile devam edilebilir.

**5** numaralı alanda hastanın Göz Hastalıkları uzmanına sevki bulunmaktadır. Bu örnekte hasta hipertansif olduğu için hastaya yılda bir kez göz dibi muayenesi yapılması önerilmiştir. Sevk edilecek birime iletilmek istenen notlar varsa burada bulunan kutucuğa yazılabilecektir.

| HASTALIK YÖNETİM<br>PLATFORMU     | ۲                                                                                     |                                                          |                                         |                                         |                | Bahar Yilmaz 🔱             |
|-----------------------------------|---------------------------------------------------------------------------------------|----------------------------------------------------------|-----------------------------------------|-----------------------------------------|----------------|----------------------------|
| MUSTAFA KOÇ                       |                                                                                       |                                                          | HIPERTANSIYON IZ                        | LEMDE SÜREÇ TAKİBİ                      |                |                            |
| 82******92<br>50 yaşında<br>Erkek |                                                                                       | Bireyin hipe                                             | rtansiyon izlem süreci içerisinde taklı | p edilmesi gereken parametrelerini gözc | len geçiriniz. |                            |
|                                   | KULLANILAN İLACLAR                                                                    |                                                          |                                         |                                         |                | Tüm İlaç Raporları         |
| İzlemi İptal Et                   | liaç                                                                                  | Doz                                                      | Periyot                                 | Kullanım Şekli                          | Reçete Tarihi  | Kaynak                     |
| 4014440                           | AMARYL 2 MG 30 TABLET                                                                 | 1                                                        | 1 Gün                                   | AĞIZDAN (ORAL)                          | 02.01.2019     | 02.01.2019, e-Nabiz: Hekim |
| ADIMLAR                           | DIAFORMIN 1000 MG 100 FILM TABLET                                                     | 1                                                        | 1 Gün                                   | AĞIZDAN (ORAL)                          | 02.01.2019     | 02.01.2019, e-Nabiz: Hekim |
| 1 Sūreç Takibi                    | ECOPIRIN 150 MG 30 ENTERIK KAPLI<br>TABLET                                            | 1                                                        | 1 Gün                                   | AĞIZDAN (ORAL)                          | 02.01.2019     | 02.01.2019, e-Nabiz: Hekim |
| Т                                 | NOVORAPID FLEXPEN 3 ML                                                                | 24                                                       | 1 Gün                                   | SUBKUTAN                                | 09.11.2018     | 09.11.2018, e-Nabiz: Hekim |
|                                   | LEVEMIR FLEXPEN 100U/ML 5X3ML<br>KULLHAZIR DOLU ENJ. KALEMI ICINDE<br>ENJ. COZ.       | 24                                                       | 1 Gün                                   | SUBKUTAN                                | 09.11.2018     | 09.11.2018, e-Nabiz: Hekim |
|                                   | VASOXEN 5 MG 28 TABLET                                                                | 1                                                        | 1 Gün                                   | AĞIZDAN (ORAL)                          | 05.11.2018     | 05.11.2018, e-Nabiz: Hekim |
|                                   | LIVERCOL 10 MG 28 FILM TABLET                                                         | 1                                                        | 1 Gün                                   | AĞIZDAN (ORAL)                          | 05.11.2018     | 05.11.2018, e-Nobiz: Hekim |
|                                   | DIAFORMIN 1000 MG 100 FILM TABLET                                                     | 1                                                        | 1 Gün                                   | AĞIZDAN (ORAL)                          | 27.09.2018     | 27.09.2018, e-Nabız: Hekim |
|                                   | CIBADREX 5MG/6,25 MG 28 TABLET                                                        | 1                                                        | 1 Gün                                   | AĞIZDAN (ORAL)                          | 27.09.2018     | 27.09.2018, e-Nabız Hekim  |
|                                   | AMARYL 2 MG 30 TABLET                                                                 | 1                                                        | 1 Gün                                   | AĞIZDAN (ORAL)                          | 20.09.2018     | 20.09.2018, e-Nabiz: Hekim |
|                                   |                                                                                       |                                                          |                                         |                                         |                |                            |
|                                   |                                                                                       | da risk oluşturabile                                     |                                         | <b>)</b>                                |                |                            |
|                                   | Allede kronik bobrek yernezigi                                                        |                                                          | Aliede erken ydş dteroskiero.           |                                         |                |                            |
|                                   | Diĝor allo goçmişi                                                                    | Diğer aile geçm                                          | nişi                                    | _                                       |                |                            |
|                                   |                                                                                       |                                                          |                                         |                                         |                |                            |
|                                   | YAŞAM TARZI ALIŞKANLIKLARI VE HASTA                                                   | A HİKAYESİ                                               |                                         |                                         |                |                            |
|                                   | Son bir yıldır sigara kullanıyor mu? *                                                | Eski kullanıcı / b                                       | ıraktı                                  |                                         | •              |                            |
|                                   | Alkol kullanıyor mu?                                                                  | 1-2 standart içk                                         | i veya daha az                          |                                         | <u>ි</u> ර     |                            |
|                                   | Egzersiz Alışkanlıkları *                                                             | Hiç yapmıyor                                             |                                         |                                         | ¥              |                            |
|                                   | Diğer notlar                                                                          | Diğer notlar                                             |                                         |                                         |                | li li                      |
|                                   | GÖZ MUAYENESİ                                                                         |                                                          |                                         |                                         |                |                            |
|                                   | Muayene Sonucu (Son 1 yilda)                                                          | Retinopati<br>24.11.2017, e-1                            | Nabiz: Hekim                            | Λ                                       |                |                            |
|                                   |                                                                                       |                                                          | GEÇMİŞ GÖ                               | Z MUAYENELERİ                           |                |                            |
|                                   | T.C. SAĞLIK BAKANLIĞI AKSARAY ÜNİVERSİTESİ EĞ<br>HASTANESİ                            | İİTİM VE ARAŞTIRMA                                       |                                         | 0                                       | 9.10.2018      | _                          |
|                                   | ÖZEL AKDENİZ SAĞLIK VAKFI (ASV) YAŞAM HASTA                                           | ANESİ                                                    |                                         | 2                                       | 4.11.2017      | E                          |
|                                   | ÖNERİLER                                                                              |                                                          |                                         |                                         |                |                            |
|                                   | Hastanın Yillik Göz Muayenesi için Uz<br>Hipertansif hastalarda yılda bir kez göz dik | <b>man Hekime yönlendirilm</b><br>Di muayenesi önerilir. | esi önerilir.                           |                                         | F              |                            |
|                                   | Sevk edilmesi gereken uzmanlık *                                                      | Göz Hastalıklar                                          | n                                       |                                         | . )            |                            |
|                                   | Uzman hekime iletmek istediğiniz not                                                  |                                                          |                                         |                                         |                | li li                      |
|                                   |                                                                                       |                                                          |                                         |                                         |                | liorie                     |

Şekil 44 – Hipertansiyon Hastasının İzlem Süreci

#### 2.9.2 İlaç Raporlarının Gözlenmesi

Şekil 45'de hastanın tüm ilaç raporlarının açıldığı görülmektedir. İlaç raporları; rapor türü, rapor numarası, takip no, rapor tarihi, başlangıç-bitiş tarihleri ve raporun verildiği kuruluş olarak gösterilmektedir.

| ۲   | HASTALIK YÖNETİM<br>Platformu | K                                | 3                        |                        |                                  |                            |                              |                       | Bahar Yilmaz 🔱               |
|-----|-------------------------------|----------------------------------|--------------------------|------------------------|----------------------------------|----------------------------|------------------------------|-----------------------|------------------------------|
| 9   | MUSTAFA KOÇ<br>82******92     |                                  |                          |                        | H<br>Birevin hipertansivon izler | İPERTANSİYON İZLEN         | MDE SÜREÇ TAKİBİ             | rini aðzden aeciriniz |                              |
|     | Erkek                         |                                  |                          |                        | unoy in the ortan ary of the or  | n auroongonainuo tukip ou  | arriva gorokon pararriva olo | un gozaan goğunur.    |                              |
|     |                               |                                  | KULLANILAN İL            | AÇLAR                  |                                  |                            |                              |                       | 📄 Tüm İlaç Raporları         |
|     |                               |                                  | İlaç                     |                        | Doz                              | Periyot                    | Kullanım Şekli               | Reçete Tarihi         | Kaynak                       |
|     |                               |                                  | AMARYL 2 MG 30           | TABLET                 |                                  | 1 Gūn                      | AĞIZDAN (ORAL)               | 02.01.2019            | 02.01.2019, e-Nabiz: Hekim   |
|     |                               |                                  | DIAFORMIN 1000<br>TABLET | MG 100 FILM            | 1                                | 1 Gün                      | AĞIZDAN (ORAL)               | 02.01.2019            | 02.01.2019, e-Nabiz: Hekim   |
| 1 s | Süreç Takibi                  |                                  | ECOPIRIN 150 MG          | 30 ENTERIK             | 1                                | 1 Gün                      | AĞIZDAN (ORAL)               | 02.01.2019            | 02.01.2019, e-Nabız: Hekim   |
| Ť   |                               | Tün                              | n İlaç Raporları         |                        |                                  |                            |                              |                       | × 09.11.2018, e-Nabiz: Hekim |
|     |                               |                                  |                          | _                      | _                                | -                          | _                            | _                     |                              |
|     |                               |                                  | Rapor Türü               | Rapor No               | Takip No                         | Rapor Tarihi               | Başlangıç - Bitiş            | Kuruluş               | 09.11.2018, e-Nabiz: Hekim   |
|     |                               | n ii                             | AC MULACIVET             | 202724-1               |                                  | 12.02.2019.02.00           | 12 06 2019 - 12 06 2019      | AKSARAY MERKEZ 26     | 05.11.2018, e-Nabiz: Hekim   |
|     |                               | TIC IL                           | AÇ MUAFITET              | 208724-1               |                                  | 13.06.2018 03:00           | 13.06.2018 - 13.06.2018      | BIRIMI                | 05.11.2018, e-Nabiz: Hekim   |
|     |                               | n i                              |                          | 010.410.1              |                                  | 010700100000               | 01070000 01070000            | AKSARAY MERKEZ 26     | 27.09.2018, e-Nabiz: Hekim   |
|     |                               | 11.10                            | AÇ MUAPITET              | 210412-1               | -                                | 31.07.2018 03.00           | 31.07.2018 - 31.07.2018      | BIRIMI                | 27.09.2018, e-Nabız: Hekim   |
|     |                               |                                  | AMARYL 2 MG 30           | TABLET                 | 1                                | 1 Gün                      | AĞIZDAN (ORAL)               | 20.09.2018            | 20.09.2018, e-Nabiz: Hekim   |
|     |                               |                                  |                          |                        |                                  |                            | P                            |                       |                              |
|     |                               |                                  |                          |                        | LARINDA RISK OLUŞTU              |                            |                              |                       |                              |
|     |                               |                                  | Allede kin               | Shik Dobrek yetinezigi |                                  | Allede erken ydş dteroskie | 102                          |                       |                              |
|     |                               |                                  |                          |                        | Diğer aile geçmişi               |                            |                              |                       |                              |
|     | Diğer aile geçmişi            |                                  |                          |                        |                                  |                            |                              |                       |                              |
|     |                               | YAŞAM TARZI ALIŞKANLIKLARI VE HA |                          |                        | HASTA HİKAYESİ                   |                            |                              |                       |                              |
|     |                               |                                  | Son bir yıldır sigi      | ara kullanıyor mu? *   | Eski kullanıcı / bıra            | kti                        |                              | •                     |                              |

Şekil 45 – Hastanın Tüm İlaç Raporları

## 2.9.3 Epikriz Bilgisinin Görüntülenmesi

Şekil 46'te hastanın daha önceki göz muayenelerinden birine ait Epikriz bilgisi görüntülenmektedir. Görüldüğü gibi hastanın hikayesi ve bulgu hekime gösterilmektedir.

| ۲ | HASTALIK YÖNETİM<br>PLATFORMU     | <                                          |                          |                              |                                 |                       | Bahar Yilmaz 🖒<br>Alle Hekimi |
|---|-----------------------------------|--------------------------------------------|--------------------------|------------------------------|---------------------------------|-----------------------|-------------------------------|
|   | MUSTAFA KOÇ                       |                                            |                          | HIPERTANSIYON IZ             | LEMDE SÜREÇ TAKİBİ              |                       |                               |
| 0 | 82******92<br>50 yaşında<br>Erkek |                                            | Bireyin hipertansiyon i  | izlem süreci içerisinde taki | p edilmesi gereken parametrelei | ini gözdən gəçiriniz. |                               |
|   |                                   | KULLANILAN İLAÇLAR                         |                          |                              |                                 |                       | 🗎 Tüm İlaç Raporları          |
|   |                                   | llaç                                       | Doz                      | Periyot                      | Kullanım Şekli                  | Reçete Tarihi         | Kaynak                        |
|   |                                   | AMARYL 2 MG 30 TABLET                      |                          | 1 Gün                        | AĞIZDAN (ORAL)                  | 02.01.2019            | 02.01.2019, e-Nabiz: Hekim    |
|   |                                   | DIAFORMIN 1000 MG 100 FILM<br>TABLET       | 1                        | 1 Gün                        | AĞIZDAN (ORAL)                  | 02.01.2019            | 02.01.2019, e-Nabiz: Hekim    |
| • | Süreç Takibi                      | ECOPIRIN 150 MG 30 ENTERIK<br>KAPLI TABLET |                          | 1 Gün                        | AĞIZDAN (ORAL)                  | 02.01.2019            | 02.01.2019, e-Nabiz: Hekim    |
|   |                                   | NOVORAPID FLEXPEN 3 ML                     | 24                       | 1 Gün                        | SUBKUTAN                        | 09.11.2018            | 09.11.2018, e-Nabız: Hekim    |
|   |                                   | 5x3Mi<br>KALEN Epikriz Bilgisi             |                          |                              |                                 | 12018                 | 09.11.2018, e-Nabız: Hekim    |
|   |                                   | VASO:                                      | r DM bastas              |                              |                                 | 1.2018                | 05.11.2018, e-Nabız: Hekim    |
|   |                                   | TABLE Bulgu: Gözlerde                      | kaşıntı, sulanma, batma, |                              |                                 | 1.2018                | 05.11.2018, e-Nabiz: Hekim    |
|   |                                   | DIAFO                                      |                          |                              |                                 | 9.2018                | 27.09.2018, e-Nabiz: Hekim    |
|   |                                   | CIBADREX 5MG/6,25 MG 28<br>TABLET          |                          | 1 Gün                        | AĞIZDAN (ORAL)                  | 27.09.2018            | 27.09.2018, e-Nabiz: Hekim    |
|   |                                   | AMARYL 2 MG 30 TABLET                      | 1                        | 1 Gün                        | AĞIZDAN (ORAL)                  | 20.09.2018            | 20.09.2018, e-Nabiz: Hekim    |
|   |                                   | HASTANIN BIRINCI DERECE                    | YAKINLARINDA RİSK OLUS   |                              | IKLAR                           |                       | _                             |
|   |                                   | Ailede kronik böbrek yeti                  | mezliği                  | Ailede erken yaş ater        | oskleroz                        |                       |                               |
|   |                                   |                                            |                          |                              |                                 |                       |                               |
|   |                                   | Diĝer alle geçmişi                         | Diğer aile geçn          | nişi                         |                                 |                       |                               |
|   |                                   |                                            |                          |                              |                                 |                       |                               |
|   |                                   | YAŞAM TARZI ALIŞKANLIKLA                   | ARI VE HASTA HİKAYESİ    |                              |                                 |                       |                               |
|   |                                   | Son bir yıldır sigara kullanıyor m         | seçiniz                  |                              |                                 | •                     |                               |

Şekil 46 – Epikriz Bilgisi (Hikaye ve Bulgu)

# 2.10 Hipertansiyon İzlem- Hedef Yönetim Modülü

## 2.10.1 Tansiyon Hedeflerinin Gözlenmesi

Hastanın Tansiyon hedefleri Şekil 47'te görülen ekran aracılığıyla gözlenmektedir. Tansiyon Hedefleri kısmında Sistolik, Diyastolik kan basınçları için hasta ölçümleri ve hedefleri yer almaktadır.

1 numaralı alanda hastanın bir önceki hedefi ve güncel hedefi görülmektedir. Bu örnekte hastaya önceden Sistolik kan basıncı hedefi < 130 mmHg olarak verilmiştir, şimdiki hedefi de < 140 mmHg ve > 129 mmHg olarak gösterilmektedir. Yani hastanın Sistolik kan basıncını 130-139 mmHg arasında tutması hedeflenmektedir.

2 numaralı alanda hastanın en yakın ölçümleri tarihleriyle beraber grafik üzerinde gösterilmektedir. Grafiklerdeki kesikli çizgiler hastanın hedeflerinin gösterim şeklidir. Alt limit veya üst limit olarak değerlendirilme şekilleri renkleriyle belirtilmiştir.

**3** numaralı kısımda hastanın son ölçümünün yer aldığı aralık gösterilmektedir. Bu örnekte hastanın Diyastolik kan basıncı değeri 100 mmHg'dir ve bu değerle yüksek aralığında değerlendirilmiştir.

4 numaralı alan hastanın en son gerçekleştirilen KVH risk değerlendirmesini içermektedir. Örnekteki hasta çok yüksek riskli değerlendirilmiştir ve bunun sebebi de açıklama olarak verilmiştir.

**5** numaralı kısım hastanın hipertansiyon hedefleri için özel hasta gruplarını göstermektedir. Burada sistemde kayıtlı hastalıklar tanı kaynaklarıyla ve tarihleriyle beraber seçili gelmektedir. "Diyabet" hariç tüm seçenekleri hekim dilerse ekleyip çıkarabilmektedir. Bu seçeneğin değiştirilememesinin sebebi, bu

hastalık için hali hazırda modül olmasından dolayı bu tanının kendi modülü üzerinden konulması gerektiğidir.

6 numaralı alanda risk göstergesi olarak değerlendirilebilecek tetkik sonuçları yer almaktadır. Örnekteki hastanın tetkik sonuçları riskli değerlendirilmediğinden bu alan boş kalmıştır.

**7** numaralı alanda hastaya verilen öneriler görülmektedir. Bu öneriler hastanın durumuna özel olup farklı hastalara farklı öneriler verilebilecektir.

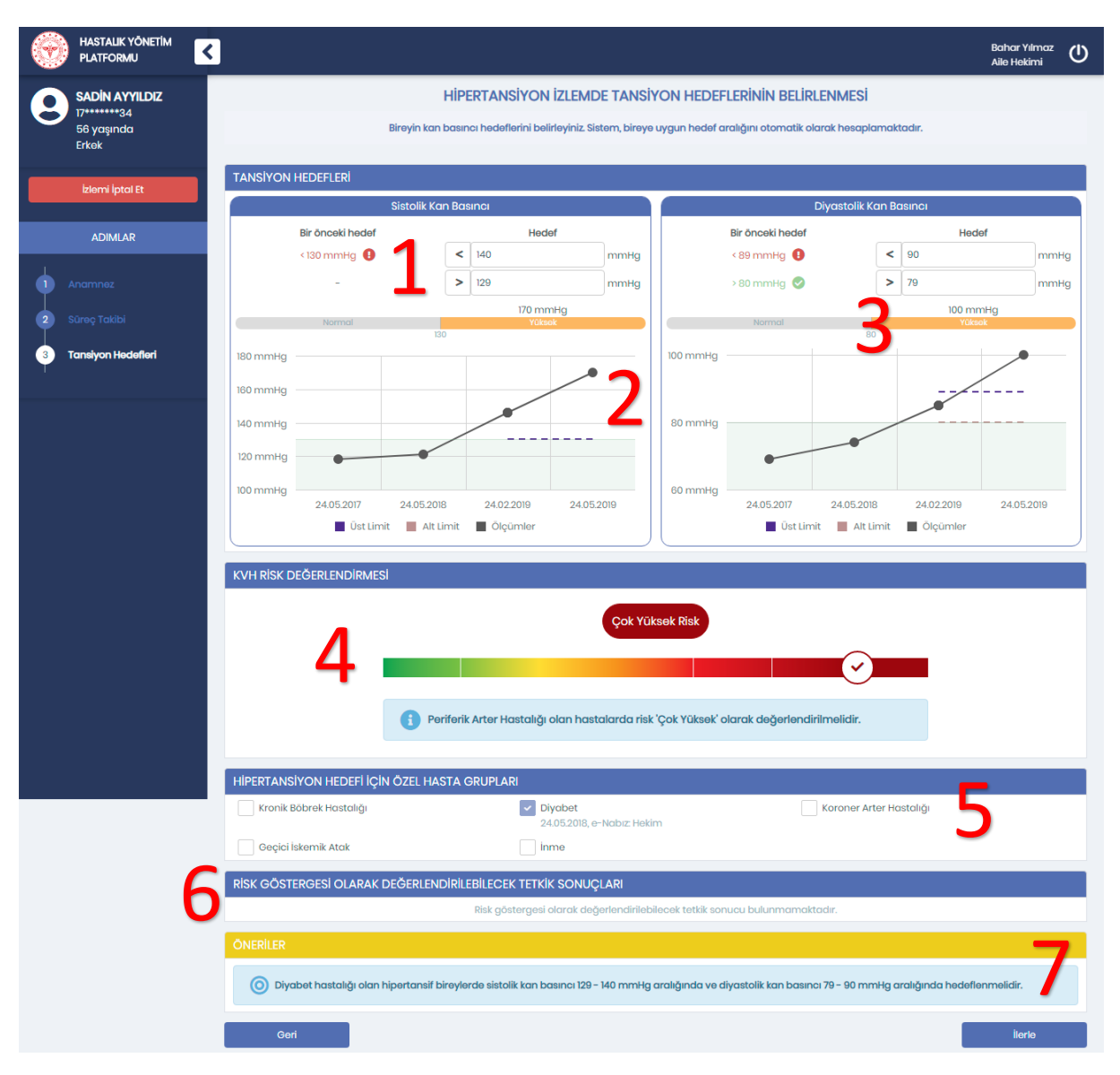

Şekil 47 – Tansiyon Hedefleri

## 2.11 Hipertansiyon İzlem – İlaç Tedavisi Modülü

#### 2.11.1 Risk Göstergelerinin Değerlendirilmesi

Bireyin, Hipertansiyon İzlem işlemi sırasında hipertansif ilaç tedavisinin gözden geçirildiği modüldür. Şekil 48'de hastanın ilaç tedavisini belirlerken değerlendirilecek risk göstergeleri gösterilmektedir.

1 numaralı alanda hastaya önceden reçete edilmiş antihipertansif ilaçlar; etken maddeleri, kullanım sayıları, kutu sayıları, reçete tarihleri ve aktif kullanım durumlarıyla birlikte bulunmaktadır. Burada ilaçların kullanım durumları en sağda bulunan seçenekler yardımıyla belirtilmelidir. Bu örnekte "ENAPRIL" ilacının kullanım durumu belirtilmeden "İlerle" tuşuna basılmış, bu yüzden bu alan uyarı ikonuyla işaretlenmiştir.

2 numaralı kısımda hastanın ilaç seçimini etkileyebilecek hastalık grupları yer almaktadır. Örnekteki hasta 58 yaşında ve erkek olduğu için burada "80 Yaş Üzeri Hasta" ve "Gebe veya Gebelik Şüphesi" seçenekleri inaktif hale getirilmiştir. Hekim burada hastada var olan hastalıkları belirtmelidir.

**3** numaralı alanda da reçete edilecek ilaçlarla kontrendikasyon teşkil edebilecek hastalıklar bulunmaktadır. Hekim burada hastada var olan hastalıkları işaretleyecektir.

**4** numaralı alanda risk göstergesi olarak değerlendirilebilecek tetkik sonuçları yer almaktadır. Örnekteki hastanın tetkik sonuçları riskli değerlendirilmediğinden bu alan boş kalmıştır. Bu ekrandaki işlemler bittikten sonra "İlerle" butonuna tıklanarak Bölüm 2.11.2 veya Bölüm 2.11.3 ile devam edilecektir.

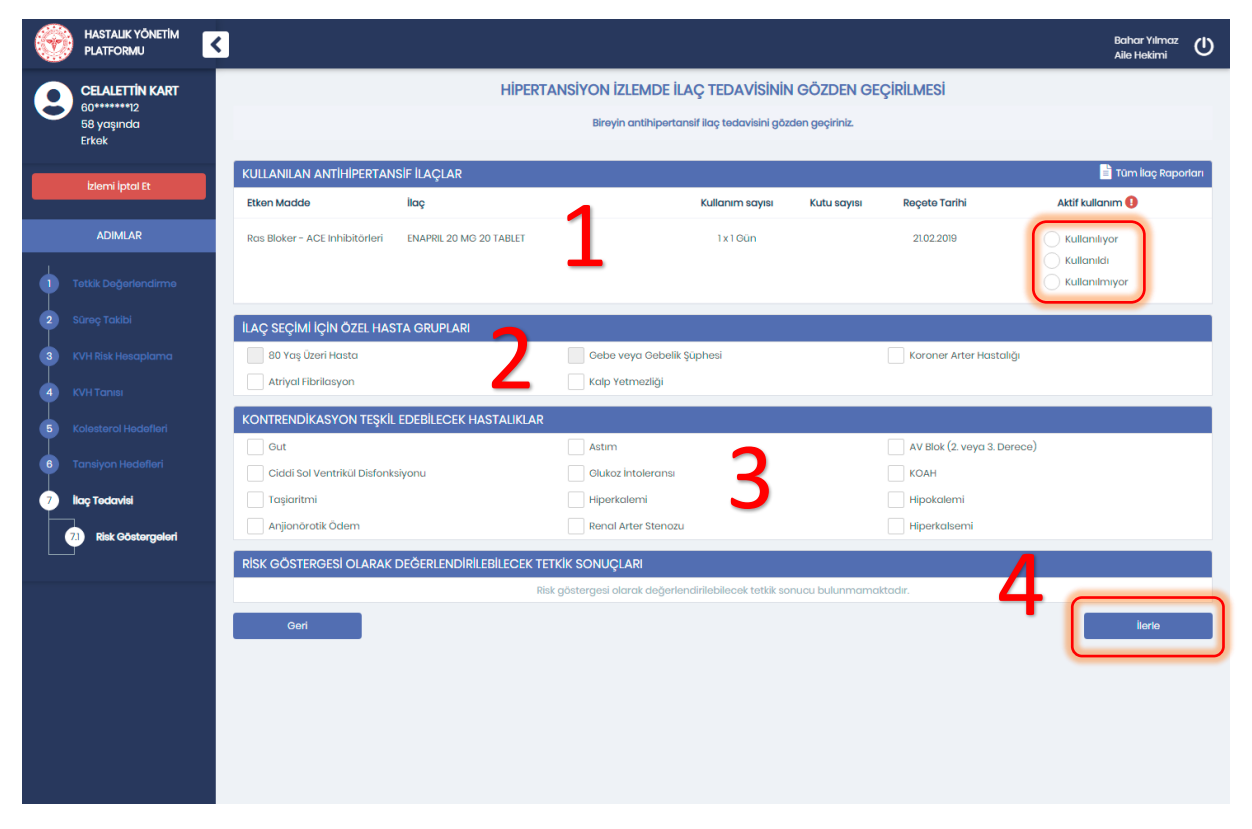

Şekil 48 – İlaç Tedavisinde Risk Göstergeleri

## 2.11.2 Kullanılan İlaçlara Aynı Şekilde Devam Edilmesi

Hipertansiyon İzlem – İlaç Tedavisi Modülünde Risk Göstergelerinin takip ettiği ekran İlaç Önerileridir. Şekil 49'de bir hastanın antihipertansif ilaç tedavisi gözden geçirilmektedir. **1** numaralı alan ilaç tedavisi seçeneklerini göstermektedir. Burada hastanın kullanmakta olduğu ilaçlar için "Aynı dozla devam et" seçeneği seçili gelmektedir. Hekim dilerse bu ilaçların dozlarını değiştirebilecek veya kullanımlarını durdurabilecektir.

**2** numaralı alanda hastaya verilen öneriler görülmektedir. Bu öneriler hastanın durumuna özel olup farklı hastalara farklı öneriler verilebilecektir.

| • | HASTALIK YÖNETİM<br>PLATFORMU | < |                                |                                 |                            |                           |                |               |                     | Bahar Yılmaz<br>Aile Hekimi | ധ |
|---|-------------------------------|---|--------------------------------|---------------------------------|----------------------------|---------------------------|----------------|---------------|---------------------|-----------------------------|---|
| 0 | CELALETTIN KART               |   |                                | HIPERTAN                        | NSİYON İZLEMDE İL          | AÇ TEDAVİSİNİN            | GÖZDEN GE      | ÇİRİLMESİ     |                     |                             |   |
| C | 58 yaşında<br>Erkek           |   |                                |                                 | Bireyin antihiperta        | nsif ilaç tədavisini gözc | lən geçiriniz. |               |                     |                             |   |
|   | blami İstal Et                |   | ÖNERİLER                       |                                 |                            |                           |                |               |                     |                             |   |
|   |                               |   | YENİ ANTİHİPERTANSİF İLAÇ      | TEDAVISI                        |                            |                           |                |               |                     |                             |   |
|   | ADIMLAR                       |   | Etken Madde                    | İlaç                            |                            | Kullanım sayısı           | Kutu sayısı    | Reçete Tarihi | Tedavi planını      | güncelle                    |   |
| • |                               |   | Ras Bloker – ACE Inhibitörleri | ENAPRIL 20 MG 20 TABLET         |                            | 1x1Gün                    |                | 21.02.2019    | Aynı dozla devam et | •                           | 1 |
| 2 |                               |   | Ras Bloker - ARB               | -                               |                            |                           |                |               | Seçiniz             | •                           |   |
| 3 |                               |   | Tiazid Grup Diüretik           | -                               |                            |                           |                |               | Seçiniz             | -                           |   |
| 5 |                               |   | Kalsiyum Kanal Bloker          | -                               |                            |                           |                |               | Seçiniz             | •                           |   |
| 6 |                               |   | Beta Bloker                    | -                               |                            |                           |                |               | Seçiniz             | •                           |   |
| 2 | llaç Tedavisi                 |   |                                |                                 |                            |                           |                | •             |                     |                             |   |
|   | 7.1 Risk Göstergeleri         |   | Varsa ilaç tedavisine ay       | nen devam ediniz ve 3 ay sonray | ya ranaevu ayariayiniz. Ye | aşam tarzını degerlenc    | linniz.        | 7             |                     |                             |   |
|   | 72 llaç Önerileri             |   | Geri                           |                                 |                            |                           |                | 2             |                     | llerle                      |   |
|   |                               |   |                                |                                 |                            |                           |                |               |                     |                             |   |
|   |                               |   |                                |                                 |                            |                           |                |               |                     |                             |   |
|   |                               |   |                                |                                 |                            |                           |                |               |                     |                             |   |
|   |                               |   |                                |                                 |                            |                           |                |               |                     |                             |   |
|   |                               |   |                                |                                 |                            |                           |                |               |                     |                             |   |

Şekil 49 – Yeni İlaç İstemeden Kullanılan İlaçlara Aynı Şekilde Devam Edilmesi

## 2.11.3 Yeni İlaç Önerilmesi

Şekil 50'da bir hastanın antihipertansif ilaç tedavisi gözden geçirilmektedir.

**1** numaralı alan ilaç tedavisi seçeneklerini göstermektedir. Burada hastanın kullanmakta olduğu ilaçlar için "Aynı dozla devam et" seçeneği seçili gelmektedir. Hekim dilerse yeni ilaçları "Ekle" olarak işaretleyerek önerilere ekleyebilecektir.

**2** numaralı alanda hastaya verilen öneriler görülmektedir. Bu öneriler hastanın durumuna özel olup farklı hastalara farklı öneriler verilebilecektir. Bu örnekte hastaya yeni bir ilaç önerildiği için bu ilacın AHBS / MBYS sistemine de girilmesi hatırlatılmaktadır.

| 0 | HASTALIK YÖNETİM<br>PLATFORMU | < |                                |                                |                              |                        |                |               |                     | Bahar Yılmaz<br>Aile Hekimi | േ |
|---|-------------------------------|---|--------------------------------|--------------------------------|------------------------------|------------------------|----------------|---------------|---------------------|-----------------------------|---|
| 0 | CELALETTIN KART               |   |                                | HIPERTA                        | NSIYON İZLEMDE İLA           | Ç TEDAVİSİNİN          | I GÖZDEN GI    | EÇİRİLMESİ    |                     |                             |   |
|   | 58 yaşında<br>Erkek           |   |                                |                                | Bireyin antihipertan         | if ilaç tədavisini göz | dən geçiriniz. |               |                     |                             |   |
|   | İzlemi İptal Et               |   | ÖNERİLER                       |                                |                              |                        |                |               |                     |                             |   |
|   |                               |   | YENİ ANTİHİPERTANSİF İLAÇ      | TEDAVISI                       |                              |                        |                |               |                     |                             |   |
|   | ADIMLAR                       |   | Etken Madde                    | llaç                           |                              | Kullanım sayısı        | Kutu sayısı    | Reçete Tarihi | Tedavi planını g    | üncelle                     |   |
| • |                               |   | Ras Bloker - ACE Inhibitörleri | ENAPRIL 20 MG 20 TABLET        |                              | 1x1Gün                 |                | 21.02.2019    | Aynı dozla devam et | •                           |   |
| 2 |                               |   | Ras Bloker - ARB               | -                              | 1                            |                        |                |               | Seçiniz             | •                           |   |
| 3 |                               |   | Tiazid Grup Diüretik           | -                              | <b>—</b>                     |                        |                |               | Seçiniz             | •                           |   |
| 5 |                               |   | Kalsiyum Kanal Bloker          | -                              |                              |                        |                | 1             | Ekle                | -                           | ٦ |
| • |                               |   | Beta Bloker                    | -                              |                              |                        |                |               | Seçiniz             | *                           |   |
|   | llaç Tedavisi                 |   | 🕕 Önerilen ilaçları AHBS / N   | IBYS sisteminizden giriniz.    |                              |                        |                |               |                     |                             |   |
|   | 7.1 Risk Göstergeleri         |   |                                |                                |                              |                        |                | 2             |                     |                             |   |
|   | 72 liaç Önerileri             |   | Varsa ilaç tedavisine ay       | nen devam ediniz ve 3 ay sonra | ıya randevu ayarlayınız. Yaş | am tarzını değerlenc   | diriniz.       |               |                     |                             |   |
|   |                               |   | Geri                           |                                |                              |                        |                | _             |                     | İlerle                      |   |
|   |                               |   |                                |                                |                              |                        |                |               |                     |                             |   |
|   |                               |   |                                |                                |                              |                        |                |               |                     |                             |   |
|   |                               |   |                                |                                |                              |                        |                |               |                     |                             |   |
|   |                               |   |                                |                                |                              |                        |                |               |                     |                             |   |

Şekil 50 – Yeni İlaç Önerisinin Eklenmesi

# 2.12 Hipertansiyon Çocuk Değerlendirme Modülü

## 2.12.1 Çocuk Hastada Risk Değerlendirmesi

Kan basıncı ölçümü aile hekimi ve/veya aile sağlığı elemanı tarafından üç yaşından itibaren yılda en az bir kez rutin olarak ve mümkünse her muayene başvurusu sırasında yapılmaktadır. Riskli hasta gruplarında, üç yaş altında da kan basıncı ölçümü yapılması gereklidir. Hipertansiyon İzlem – Çocuk Değerlendirme Modülü bu işlemler için kullanılmaktadır.

Şekil 51'de **1** numaralı kısım hastada risk oluşturabilecek mevcut hastalıkları göstermektedir. Burada sistemde kayıtlı hastalıklar tanı kaynaklarıyla ve tarihleriyle beraber seçili gelmektedir. "Obezite" ve "Diyabet" hariç tüm seçenekleri hekim dilerse ekleyip çıkarabilmektedir. Bu seçeneklerin değiştirilememesinin sebebi, bu hastalıklar için hali hazırda modüller olmasından dolayı bu tanıların kendi modülleri üzerinden konulması gerektiğidir.

**2** numaralı alanda hastada risk oluşturabilecek bulguların varlığı sorgulanmaktadır. Burada hekimin, hastanın durumuna göre her soruyu tek tek cevaplaması beklenmektedir.

**3** numaralı kısımda hastanın birinci derece yakınlarında risk oluşturabilecek mevcut hastalıklar gösterilmektedir.

| ۲       | HASTALIK YÖNETİM<br>PLATFORMU        | <                                                                                                    | Bahar Yılmaz<br>Aile Hekimi | ወ |
|---------|--------------------------------------|----------------------------------------------------------------------------------------------------|-----------------------------|---|
|         | AHMET FERDA                          | ÇOCUK BİREY İÇİN HİPERTANSİYON TARAMADA RİSK DEĞERLENDİRMESİ                                                                |                             |   |
| Calvali | KARADENİZ<br>37******06<br>4 yaşında | Çocuk bireyin hipertansiyon riski oluşturabilecek hastalıklarını ve bulgularını inceleyerek risk değerlendirmesini yapınız. |                             |   |
| ELKOK   |                                      | RİSK OLUŞTURABİLECEK HASTALIKLAR                                                                                            |                             |   |
|         | Taramayı İptal Et                    | Obezite     22.02.2019, e-Nabiz: Hekim     Obezite     Z2.02.2019, e-Nabiz: Hekim     Diyabet                               |                             |   |
|         | ADIMLAR                              | Hematūri Konjenital kalp hastaliĝi (onarilmiş ya da Proteinūri onarilmamış)                                                 |                             |   |
| 1       |                                      | Üriner sistem hastalığı Üriner sistem malformasyonu Nörofibromatozis                                                        |                             |   |
|         | Risk Değerlendirme                   | Malignansi Tuberoskleroz Artmış İntrakranyal Basınç                                                                         |                             |   |
|         |                                      | RİSK OLUŞTURABİLECEK DİĞER BULGULAR                                                                                         |                             |   |
|         |                                      | Kan basıncını yükselttiği bilinen ilaçlarla tedavi var mi? Evet Hayır                                                       |                             |   |
|         |                                      | Hipertansiyon ile ilişkili diğer sistemik hastalıklar var<br>m?                                                             |                             |   |
|         |                                      | Yoğun bakımda izlem gerektiren diğer neonatal Evet Hayır                                                                    |                             |   |
|         |                                      | Prematüre doğum öyküsü var mı? Evet Hayır                                                                                   |                             |   |
|         |                                      | Düşük doğum ağırlığı (<2500 g) var mi? (hastanın Evet Hayır Kendi doğumu)                                                   |                             |   |
|         |                                      | Solid-organ veya kemik iliği nakli var mı?                                                                                  |                             |   |
|         |                                      | HASTANIN BİRİNCİ DERECE YAKINLARINDA RİSK OLUŞTURABİLECEK HASTALIKLAR                                                       |                             |   |
|         |                                      | Allede üriner sistem hastaliği Allede erken inme Allede enfarktüs                                                           |                             |   |
|         |                                      | Ailede hipertansiyon öyküsü                                                                                                 |                             |   |
|         |                                      |                                                                                                    | İlerle                      |   |
|         |                                      |                                                                                                    |                             |   |

Şekil 51 – Çocuk Birey İçin Risk Değerlendirmesi

# 2.12.2 Çocuk Hastaya Normal Tanı Konulması

Şekil 52'da çocuk bireye Hipertansiyon Taramada normal tanı konulması gösterilmektedir.

**1** numaralı alanda hastanın son üç Sistolik ve Diastolik kan basıncı ölçümleri ile Boy değerleri görülmektedir. Doktor dilerse yeni ölçüm değerleri de girebilecektir. Burada ölçümlerin en sağ tarafında bulunan grafik butonları yardımıyla daha eski ölçümlerle beraber kan basınçlarının grafiksel seyri gözlenebilir.

2 numaralı alanda hastanın tanısı belirlenmelidir. Bu örnekte "Genel Tıbbi Muayene" seçili gelmiştir, değiştirilememektedir.

3 numaralı kısımdaysa hasta için özelleştirilmiş tanı önerileri gösterilmektedir.

|                                                     |                          |                                                                                                    |                                                 |                                                                                             |                                                                              |                                             | Bahar Yılmaz<br>Aile Hekimi | ወ    |
|-----------------------------------------------------|--------------------------|----------------------------------------------------------------------------------------------------|-------------------------------------------------|---------------------------------------------------------------------------------------------|------------------------------------------------------------------------------|---------------------------------------------|-----------------------------|------|
| AHMET FERDA<br>KARADENIZ<br>37******06<br>4 yaşında | Çocuk bireyin fizik muay | ÇOCUK BİREY<br>ene bulgularını giriniz. Sister                                                             | İÇİN HİPE<br>mönerileri da                      | RTANSİYON TARAN<br>ğrultusunda bir hipertan:                                                | MADA ANAMNEZ<br>siyon tanısı ya da "200.0                                    | İN ALINMASI<br>0 - Genel Tibbi Muayene" tar | nsı koyarak ilerleyi        | niz. |
| LIKOK                                               | FIZIK MUAYENE            |                                                                                                    |                                                 |                                                                                             |                                                                              | _                                           |                             |      |
| Taramayı İptal Et                                   | Sistolik Kan Basıncı *   | 90                                                                                                    | mmHg                                            | 129 mmHg<br>22.02.2019, e-Nabiz:<br>Hekim                                                   | 118 mmHg<br>22.01.2019, e-Nabiz:<br>Hekim                                    | 127 mmHg<br>22.12.2018, e-Nabiz:<br>Hekim   |                             |      |
| ADIMLAR                                             | Diyastolik Kan Basıncı * | 65                                                                                                    | mmHg                                            | 79 mmHg<br>22.02.2019, e-Nabiz<br>Hekim                                                     | 75 mmHg<br>22.01.2019, e-Nabiz:<br>Hekim                                     | 78 mmHg<br>22.12.2018, e-Nabiz:<br>Hekim    | $\sim$                      |      |
| Risk Değerlendirme                                  | Boy *                    | 115                                                                                                    | cm                                              | Eski ö                                                                                      | lçûm bulunmamaktad                                                           | ır. e-Nabız ölçümleri için tıkla            | xyiniz.                     |      |
| 2 Anamnez                                           | HIPERTANSIYON TANI E     | BELIRLEME                                                                                                  |                                                 |                                                                                             |                                                                              |                                             | <b>ר</b>                    |      |
|                                                     | Tanı*<br>ÔNERİLER        | 200.0 - Gen<br>inci ölçümünde ardı ardına<br>k 95. boy persentilinde, sisto<br>əder. Çocukta kan basıncı ö | yapılacak 3 (<br>lik kan basınc<br>İçûmünün yıl | ene<br>Siçümün ortalamasının a<br>ının 111 mmHg ve diyastol<br>da en az bir kez rutin oları | lınması önerilmektedir.<br>ik kan basıncının 67 mr<br>ak yapılması önerilmek | 3<br>MHg degerinin altırıda olma<br>tedir.  | sı normal kan<br>lierte     |      |

Şekil 52 – Çocuk Hasta İçin Normal Tanı

Şekil 53'ta hastanın Sistolik Kan Basıncı ölçümlerinin detaylı gösterimi yer almaktadır. Bu şekilde yukarıdaki sekmeden seçilerek hastanın hekim ölçümleri ya da e-nabız ölçümleri gözlenebilmektedir.

|       | HASTALIK YÖNETİM<br>PLATFORMU                       |                                                                              | Bahar Yilmaz<br>Aile Hekimi              |
|-------|-----------------------------------------------------|------------------------------------------------------------------------------|------------------------------------------|
| Erkek | AHMET FERDA<br>KARADENİZ<br>37******06<br>4 yaşında | ÇOCUK BİREY İÇİN HİPERTANSİYON TARAMADA ANAMNEZİN AL<br>Sistolik Kan Basıncı | LINMASI                                  |
|       |                                                     | Hekîm Ölçümleri Hastanın e Nobiz Ölçümleri<br>Isa mmilg                      | mHg<br>e-Nobiz<br>tim<br>mHg<br>e-Molarz |
| 1     | Risk Deĝerlendirme<br>Anamnez                       | 120 mmHg                                                                     | im lçûmlerî için tiklayınız.             |
|       |                                                     | 110 mmHg                                                                     | •                                        |
|       |                                                     | 100 mmHg                                                                     | sin oliunda almasi parmel kan            |
|       |                                                     | 90 mmHg                                                                      | lierte                                   |
|       |                                                     | 85 mmHg 22112018 22122018 22.012019 22.022019 22.05.2019                     |                                          |
|       |                                                     |                                                                              |                                          |

Şekil 53 - Anamnez Ekranında Sistolik Kan Basıncının Detaylı Gösterimi

## 2.12.3 Çocuk Hastaya Prehipertansif Tanısı Konulması

Şekil 54'de çocuk bireye Hipertansiyon Taramada prehipertansif tanı konulması gösterilmektedir.

**1** numaralı alanda hastanın son üç Sistolik ve Diastolik kan basıncı ölçümleri ile Boy değerleri görülmektedir. Doktor dilerse yeni ölçüm değerleri de girebilecektir. Burada ölçümlerin en sağ tarafında bulunan grafik butonları yardımıyla daha eski ölçümlerle beraber kan basınçlarının grafiksel seyri gözlenebilir.

2 numaralı alanda hekimin bir hipertansiyon tanısı seçmesi beklenmektedir.

**3** numaralı kısımda hasta için sunulan öneriler gösterilmektedir. Ayrıca burada sevk edilmesi gereken uzmanlık olarak "Çocuk Nefrolojisi" seçeneğinin seçili geldiği görülmektedir. Bu seçenek hastanın durumuna uygun hesaplandığı için seçili gelmiştir, farklı hastalar için farklı seçenekler işaretlenebilir. Hekim dilerse bu alanı değiştirebilecek, dilerse sevk edeceği alana iletmek üzere sevk notu girebilecektir.

| ۲     | HASTALIK YÖNETİM<br>PLATFORMU                       | ٢                         |                                                                                                  |                                                                                                    |                                                                              |                                                                                 |                                                          | Bahar Yılmaz<br>Aile Hekimi | ወ    |
|-------|-----------------------------------------------------|---------------------------|--------------------------------------------------------------------------------------------------|----------------------------------------------------------------------------------------------------|------------------------------------------------------------------------------|---------------------------------------------------------------------------------|----------------------------------------------------------|-----------------------------|------|
| 9     | AHMET FERDA<br>KARADENİZ<br>37******06<br>4 yaşında | Çocuk bireyin fizik muayı | ÇOCI                                                                                             | JK BİREY İÇİN HİPER<br>giriniz Sistem önerileri doğ                                                           | TANSİYON TARAl<br>ırultusunda bir hipertan                                   | MADA ANAMNEZ<br>siyon tanısı ya da "200.                                        | İN ALINMASI<br>D - Genel Tibbi Muayene* ta               | ınısı koyarak ilerleyi      | niz. |
| EIKƏK |                                                     | FIZIK MUAYENE             |                                                                                                  |                                                                                                    |                                                                              |                                                                                 | _                                                        |                             |      |
|       | Taramayı İptal Et                                   | Sistolik Kan Basıncı *    | 110                                                                                              | mmHg                                                                                                    | 129 mmHg<br>22.02.2019, e-Nabız:<br>Hekim                                    | 118 mmHg<br>22.01.2019, e-Nabız:<br>Hekim                                       | 127 mmHg<br>22.12.2018, e-Nabiz:<br>Hekim                | ~                           |      |
|       | ADIMLAR                                             | Diyastolik Kan Basıncı *  | 70                                                                                               | mmHg                                                                                                    | 79 mmHg<br>22.02.2019, e-Nabiz<br>Hekim                                      | 75 mmHg<br>22.01.2019, e-Nabiz:<br>Hekim                                        | 78 mmHg<br>22.12.2018, e-Nobiz:<br>Hekim                 | $\sim$                      |      |
|       | Risk Değerlendirmə                                  | Boy *                     | 115                                                                                              | cm                                                                                                    | Eski ö                                                                       | lçüm bulunmamaktad                                                              | ır. e-Nabız ölçümleri için tıkl                          | layınız                     |      |
| 2     | Anamnez                                             | HIPERTANSIYON TANI E      | ELİRLEME                                                                                         |                                                                                                    |                                                                              |                                                                                 |                                                          | 2                           |      |
|       |                                                     | ONERILER                  | ncı ölçümünde<br>95. boy persen<br>işaret eder.<br>cuk hastaların r<br>manlık *<br>tediğiniz not | ardı ardına yapılacak 3 öl<br>tilinde, sistolik kan basıncır<br>mümkünse Çocuk Nefroloji<br>Çocuk Nefrolojisi | çûmûn ortalamasının a<br>nın 111-115 mmHg veya di<br>I Uzmanına, değilse Çoc | lırıması önerilmektedir.<br>yastolik kan basıncının<br>uk Sağlığı ve Hastalıkla | 67-71 mmHg değer aralığır<br>rı Uzmanına sevki önerilir. | nda olması<br>3             |      |
|       |                                                     | Geri                      |                                                                                                  |                                                                                                    |                                                                              |                                                                                 |                                                          | İlerle                      |      |

Şekil 54 - Çocuk Hasta İçin Prehipertansif Tanı

## 2.12.4 Çocuk Hastaya Hipertansif Tanısı Konulması

Şekil 55'de çocuk bireye Hipertansiyon Taramada hipertansif tanı konulması gösterilmektedir.

**1** numaralı alanda hastanın son üç Sistolik ve Diastolik kan basıncı ölçümleri ile Boy değerleri görülmektedir. Doktor dilerse yeni ölçüm değerleri de girebilecektir. Burada ölçümlerin en sağ tarafında bulunan grafik butonları yardımıyla daha eski ölçümlerle beraber kan basınçlarının grafiksel seyri gözlenebilir.

2 numaralı alanda hekimin bir hipertansiyon tanısı seçmesi beklenmektedir.

**3** numaralı kısımda hasta için sunulan öneriler gösterilmektedir. Ayrıca burada sevk edilmesi gereken uzmanlık olarak "Çocuk Nefrolojisi" seçeneğinin seçili geldiği görülmektedir. Bu seçenek hastanın durumuna uygun hesaplandığı için seçili gelmiştir, farklı hastalar için farklı seçenekler işaretlenebilir. Hekim dilerse bu alanı değiştirebilecek, dilerse sevk edeceği alana iletmek üzere sevk notu girebilecektir.

|                                                     | ]                         |                                                                                                    |                                                                                                    |                                                                               |                                                                                |                                                           | Bahar Yılmaz<br>Aile Hekimi         | U     |
|-----------------------------------------------------|---------------------------|----------------------------------------------------------------------------------------------------|----------------------------------------------------------------------------------------------------|-------------------------------------------------------------------------------|--------------------------------------------------------------------------------|-----------------------------------------------------------|-------------------------------------|-------|
| AHMET FERDA<br>KARADENIZ<br>37******06<br>4 yaşında | Çocuk bireyin fizik muaye | ÇOCL                                                                                                  | JK BİREY İÇİN HİPEF<br>giriniz. Sistem önerileri doğ                                                                | RTANSİYON TARAL<br>ğrultusunda bir hipertan                                   | MADA ANAMNEZ<br>siyon tanısı ya da "200,                                       | ÎN ALINMASI<br>0 - Genel Tibbi Muayene" tai               | nısı koyarak <mark>ilerl</mark> eyi | iniz. |
| LINGK                                               | FIZIK MUAYENE             |                                                                                                    |                                                                                                    |                                                                               |                                                                                | _                                                         |                                     |       |
| Taramayı İptal Et                                   | Sistolik Kan Basıncı *    | 120                                                                                                   | mmHg                                                                                                    | 129 mmHg<br>22.02.2019, e-Nabız:<br>Hekim                                     | 118 mmHg<br>22.01.2019, e-Nabız:<br>Hekim                                      | 127 mmHg<br>22.12.2018, e-Nabiz:<br>Hekim                 | ~                                   |       |
| ADIMLAR                                             | Diyastolik Kan Basıncı 🄹  | 70                                                                                                    | mmHg                                                                                                    | 79 mmHg<br>22.02.2019, e-Nabiz<br>Hekim                                       | 75 mmHg<br>22.01.2019, e-Nabiz:<br>Hekim                                       | 78 mmHg<br>22.12.2018, e-Nabiz:<br>Hekim                  | $\sim$                              |       |
| Risk Değerlendirme                                  | Boy *                     | 115                                                                                                   | cm                                                                                                    | Eski ö                                                                        | lçüm bulunmamaktad                                                             | lır. e-Nabız ölçümleri için tıklı                         | ayınız.                             |       |
| 2 Anamnez                                           | HIPERTANSIYON TANI B      | ELIRLEME                                                                                              |                                                                                                    |                                                                               |                                                                                |                                                           | 2                                   |       |
|                                                     | ONERLIER                  | ncı ölçümünde<br>95. boy perseni<br>ansiyona) işarel<br>ək çocuk hastalı<br>manlık *<br>tediğiniz not | ardı ardına yapılacak 3 ö<br>tilində, sistolik kan basıncı<br>t eder.<br>ann mümkünse Çocuk Ne<br>Çocuk Nefrolojisi | içûmûn ortalamasının a<br>nın 115 mmHg veya diya<br>froloji Uzmanına, değilse | lınması önerilmektedir.<br>stolik kan basıncının 71<br>9 Çocuk Sağlığı ve Hast | mmHg değerinin üzerinde a<br>alıkları Uzmanına sevki öner | iması yüksek kan<br>ilir.<br>3      |       |

Şekil 55 - Çocuk Hasta İçin Hipertansif Tanı

# 2.13 Tetkik İstem Modülü

## 2.13.1 Hipertansiyon Taramada Tetkik Önerilerinin Gözlenmesi

Tüm tarama ve izlem işlemleri sırasında ilgili tetkik sonuçlarının değerlendirilip gerekirse yeni tetkik önerilerinin listelendiği modüldür. Şekil 56'te bir Hipertansiyon Tarama hastası için açılmış tektik ekranı görülmektedir.

**1** numaralı kısımda hastanın en yakın tarihli tetkik sonuçları; referans değerleri, tarihleri ve kaynaklarıyla birlikte gösterilmektedir. Bu kısımda hiç sonucu bulunmayan ölçümler ve güncel olarak değerlendirilemeyecek tetkik sonuçları için "Tetkik İste?" alanı otomatik seçili gelerek hekime tetkik istemesi yönünde öneride bulunulmaktadır. Hekim burada dilerse önerilen tetkikleri kaldırabilir, dilerse önerilmeyen tetkiklerden de istemde bulunabilir. Ayrıca bu kısımda İdrar Tetkiği, Mikroalbüminüri, EKG gibi panel tetkikler hariç her tetkik için "Detay" alanında bulunan grafik şekline tıklanarak ilgili ölçümün grafiksel seyri detaylı olarak incelenebilmektedir. Şekil 57'te Glukoz için grafik butonuna tıklanmış, ölçümler gözlemlenmiştir.

2 numaralı kısımdaki butonlarla dış laboratuvar sonucu ekleme ve gözlemleme işlemleri yapılmaktadır. "Dış Laboratuvar Sonucu Ekle" butonuyla Şekil 60'deki pop-up açılmaktadır. Bu ekranla ilgili detaylar Bölüm 2.13.3'te açıklanmıştır. "Tüm Yüklenmiş Raporları Gör" butonu ise şimdiye kadar yüklenmiş tüm dış laboratuvar sonuçlarına erişimi sağlamaktadır. Bu sonuçların gösterimi de Bölüm 2.13.4'te yer almaktadır. **3** numaralı kısımda hastanın renal hasar değerlendirmesi yer almaktadır. Burada hastanın var olan renal hasar bulgusu tarihi ve kaynağıyla birlikte yer almaktadır. Ayrıca hastanın idrar ve mikroalbüminüri tahlillerine göre hekimin, hastayı değerlendirmesi beklenmektedir.

4 numaralı kısımdaysa hasta için özelleştirilmiş tetkik önerileri gösterilmektedir.

| 0 | Gizem Yüksel         |                                                                       |                                                                                     | HIPERTANSIYON TARAMADA                            | TETKİK DEĞERLENDİRMES                       | și.                     |                           |                   |                     |
|---|----------------------|-----------------------------------------------------------------------|-------------------------------------------------------------------------------------|---------------------------------------------------|---------------------------------------------|-------------------------|---------------------------|-------------------|---------------------|
| e | 46 yaşında<br>Kadın  |                                                                       | Bireyin mevcut değerlerini inceleyin                                                | iz ve gerekirse yeni tetkik isteyiniz. Eski ya da | a eksik değerler için tetkik isteme ku      | tucuğu otomatik olar    | ak seçili gelecektir.     |                   |                     |
|   |                      |                                                                       |                                                                                     |                                                   | - 7                                         | 🕞 Vükloomis Labr        | orati war Sopuolarini Gâr | O Dra Laba        | ratuuar Copucu Eklo |
|   | Taramayı İptal Et    |                                                                       |                                                                                     |                                                   |                                             | - Tukierinniş cubk      | natavar sonayanni oor     | <b>O</b> Diş tübü |                     |
|   | ADIMLAR              | Tetkik                                                                | Sonuç                                                                               | Referans değerler                                 | Birim                                       | Tarih                   | Kaynak                    | Tetkik iste?      | Detay               |
|   |                      | øGFR                                                                  | 63                                                                                  | > 60                                              | ml/dk/1.173m4                               | 23.05.2021              | e-Nabız: Hekim            | <b>~</b>          | Lad                 |
| • | Anamnez              | Kreatinin                                                             | 21                                                                                  | < 1.5                                             | mg/dl                                       | 24.01.2021              | e-Nabız: Hekim            | ~                 | Lad                 |
| 2 | Tetkik Değerlendirme | Glukoz                                                                | 122                                                                                 | 70 - 100                                          | mg/dl                                       | 23.05.2021              | e-Nabız: Hekim            | ~                 | Lad                 |
| Т |                      | Kolesterol                                                            | 195                                                                                 | < 200                                             | mg/dl                                       | 23.05.2021              | e-Nabız: Hekim            |                   | Lad                 |
|   |                      | LDL                                                                   | 112                                                                                 | < 100                                             | mg/dl                                       | 23.05.2021              | e-Nabız: Hekim            |                   | Lat                 |
|   |                      | HDL                                                                   | 45                                                                                  | > 40                                              | mg/dl                                       | 23.05.2021              | e-Nabız: Hekim            |                   | Lad                 |
|   |                      | Trigliserit                                                           | 132                                                                                 | < 160                                             | mg/dl                                       | 23.05.2021              | e-Nabız: Hekim            |                   | Lad                 |
|   |                      | Sodyum                                                                | 138                                                                                 | 136 - 145                                         | mmol/L                                      | 24.01.2021              | e-Nabız: Hekim            | ~                 | (a)                 |
|   |                      | Potasyum                                                              | 6                                                                                   | 3.5 - 5.2                                         | mmol/L                                      | 24.01.2021              | e-Nabız: Hekim            | <b>~</b>          | Lad                 |
|   |                      | Ürik Asit                                                             | 8.1                                                                                 | 3.5 - 7.2                                         | mg/dl                                       | 23.05.2021              | e-Nabız: Hekim            | ×                 | Lad                 |
|   |                      | 🖬 İdrar Tetkiği                                                       | 0                                                                                   |                                                   |                                             | 24.05.2021              |                           |                   |                     |
|   |                      | Mikroalbüminüri (Albümin 24 saatlik)                                  | ۵                                                                                   |                                                   |                                             | 24.05.2021              |                           |                   |                     |
|   |                      | Albūmin / Kreatinin (AKO)                                             |                                                                                     |                                                   | mg/g                                        |                         |                           |                   | Lad                 |
|   |                      | Protein (24 saatlik)                                                  | -                                                                                   | -                                                 | -                                           |                         |                           | ×                 |                     |
|   | -                    | Protein / Kreatinin (PKO)                                             | -                                                                                   | -                                                 | mg/g                                        |                         |                           |                   | Lad                 |
|   |                      | EKG                                                                   | normal                                                                              | normal                                            |                                             | 23.05.2021              | e-Nabız: Hekim            | <b>*</b>          |                     |
|   |                      | RENAL HASAR DEĞERLENDIRMESI                                           | 0                                                                                   |                                                   |                                             |                         |                           |                   |                     |
|   |                      | Hastada albuminūri var mı?                                            |                                                                                     | Normal Mikroalbüminüri N                          | takroalbüminüri                             |                         |                           |                   |                     |
|   |                      | Hastada proteinūri var mı?                                            |                                                                                     | Evet Havir                                        |                                             | 5                       |                           |                   |                     |
|   |                      |                                                                       |                                                                                     |                                                   |                                             |                         |                           |                   |                     |
|   | -                    | ÖNERİLER                                                              |                                                                                     |                                                   |                                             |                         |                           |                   |                     |
|   |                      | 🚺 Hastanın renal hasar değerlendi                                     | irmesi son 1 yıldaki mikroalbüminüri ve                                             | ya İdrar tetkiki sonuçlarına göre yapılmalıd      | ir. Son 1 yılda sonuç bulunmaması o         | durumunda, bu tetkiki   | erden en az birinin isten | mesi önerilir.    |                     |
|   |                      | Güncel olmayan tetkik sonuçları<br>kaydedilecektir. Önerilen tetkikle | için tetkiklerin yenilenmesi işaretli 'Tet<br>ri AHBS / MBYS sisteminizden giriniz. | kik iste' kutucukları ile önerilmektedir. Herho   | ıngi bir tetkik isteği işaretli iken ilerle | ıdiğinizde takip işlemi | tetkik sonuçlarını bekler | mek üzere 'Durdu  | rulmuş' olarak      |
|   |                      | Hastanın ev tansiyon ölçümlerin                                       | i değerlendirmek ve şu an durdurulac                                                | ak olan işlemi tamamlamak üzere hastanır          | n 2-4 hafta içinde tarama randevus          | su alması önerilir.     |                           |                   |                     |
|   |                      | Hastanın evde tansiyonunu ölçr                                        | nesi ve e-Nabız'a kaydetmesi önerilir.                                              |                                                   |                                             |                         |                           | r i               |                     |
|   |                      | Geri                                                                  |                                                                                     |                                                   |                                             |                         |                           |                   | İterle              |

Şekil 56 – Hipertansiyon Taramada Tetkik İstemi

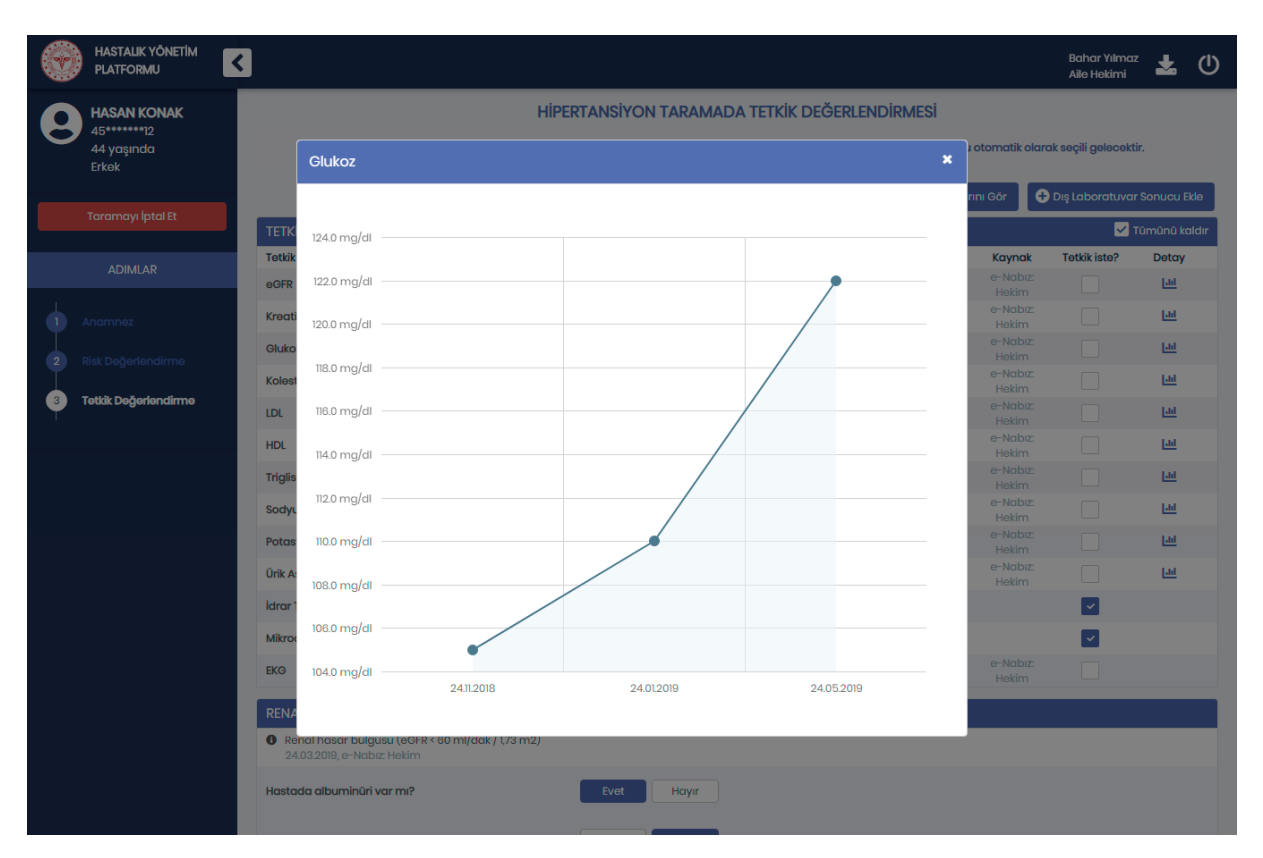

Şekil 57 – Tetkik İstem Ekranında Detaylı Glukoz Gösterimi

#### 2.13.2 Diyabet İzlemde Tetkik Önerilerinin Gözlenmesi

Şekil 58'te bir Diyabet İzlem hastası için açılmış tektik ekranı görülmektedir.

**1** numaralı kısımda hastanın en yakın tarihli tetkik sonuçları; referans değerleri, tarihleri ve kaynaklarıyla birlikte gösterilmektedir. Bu kısımda hiç sonucu bulunmayan ölçümler ve güncel olarak değerlendirilemeyecek tetkik sonuçları için "Tetkik İste?" alanı otomatik seçili gelerek hekime tetkik istemesi yönünde öneride bulunulmaktadır. Hekim burada dilerse önerilen tetkikleri kaldırabilir, dilerse önerilmeyen tetkiklerden de istemde bulunabilir. Ayrıca bu kısımda Hemogram, İdrar Tetkiği, Mikroalbüminüri, EKG gibi panel tetkikler hariç her tetkik için "Detay" alanında bulunan grafik şekline tıklanarak ilgili ölçümün grafiksel seyri detaylı olarak incelenebilmektedir. Şekil *59*'da eGFR için grafik butonuna tıklanmış, ölçümler gözlemlenmiştir.

2 numaralı kısımdaki butonlarla dış laboratuvar sonucu ekleme ve gözlemleme işlemleri yapılmaktadır. "Dış Laboratuvar Sonucu Ekle" butonuna tıklayınca açılan ekranla ilgili detaylar Bölüm 2.13.3'te açıklanmıştır. "Tüm Yüklenmiş Raporları Gör" butonu ise şimdiye kadar yüklenmiş tüm dış laboratuvar sonuçlarına erişimi sağlamaktadır. Bu sonuçların gösterimi de Bölüm 2.13.4'te yer almaktadır.

**3** numaralı kısımda hastanın idrar ve mikroalbüminüri tahlillerine göre hekimin, hastada albüminüri olup olmadığını işaretlemesi beklenmektedir.

4 numaralı kısımda hasta için özelleştirilmiş tetkik önerileri gösterilmektedir.

| ۲     | HASTALIK YÖNETİM<br>PLATFORMU | <                         |                               |                                       |                               |                 |                    | Baha<br>Aile F    | r Yılmaz 🕛<br>Hekimi |
|-------|-------------------------------|---------------------------|-------------------------------|---------------------------------------|-------------------------------|-----------------|--------------------|-------------------|----------------------|
| 0     | MEHMET ERKAN                  |                           |                               | DIYABET IZLEMDE TETH                  | (ik değerlendirm              | ESİ             | 2                  |                   |                      |
| Ö     | ÖNER<br>25******72            | Bireyin mevcut değ        | erlerini inceleyiniz ve gerek | irsə yəni tətkik istəyiniz. Eski ya d | da eksik değerler için tetkil | k isteme kutucu | gu otz natik ok    | arak seçili geled | sektir.              |
| Erkek | 62 yaşında                    |                           |                               |                                       | _                             |                 | <u> </u>           |                   | _                    |
|       |                               |                           |                               |                                       | 🗁 Yüklenmiş Laborat           | uvar Sonuçların | i Gör 🕂 🕂          | )ış Laboratuvar   | Sonucu Ekle          |
|       | İzlemi İptal Et               | TETKİK ÖNERİLERİ          |                               |                                       |                               |                 |                    |                   | Tümünü seç           |
|       |                               | Tetkik                    | Sonuç                         | Referans değerler                     | Birim                         | Tarih           | Kaynak<br>e-Nabiz: | Tetkik iste?      | Detay                |
|       | ADIMLAR                       | eGFR                      | 62                            | > 60                                  | ml/dk/1.173m3                 | 28.05.2019      | Hekim              |                   | 10                   |
|       |                               | Kreatinin                 | 2.1                           | < 1.5                                 | mg/dl                         | 28.05.2019      | Hekim              |                   | Lid                  |
| •     |                               | HbAlc                     | 7                             | -                                     | %                             | 17.05.2019      | HYP: Hekim         |                   | Lad                  |
| 2     | Tetkik Değerlendirme          | Glukoz                    | 130                           | -                                     | mg/dL                         | 17.05.2019      | HYP: Hekim         |                   | Lad                  |
|       |                               | Kolesterol                | 195                           | < 200                                 | mg/dl                         | 28.05.2019      | e-Nabız<br>Hekim   |                   | Lad                  |
|       |                               | LDL                       | 112                           | < 100                                 | mg/dl                         | 28.05.2019      | e-Nabiz<br>Hekim   |                   | Lad                  |
|       |                               | HDL                       | 48                            | > 40                                  | mg/dl                         | 28.05.2019      | e-Nabiz<br>Hekim   |                   | Lad                  |
|       |                               | Trigliserit               | 132                           | < 160                                 | mg/dl                         | 28.05.2019      | e-Nabiz            |                   | Lad                  |
|       |                               | ALT                       | 37                            | 0-34                                  | U/L                           | 28.05.2019      | e-Nabiz<br>Hekim   |                   | [ail                 |
|       |                               | AST                       | 32                            | 0 - 35                                | U/L                           | 28.05.2019      | e-Nabiz<br>Hekim   |                   | Lad                  |
|       |                               | тѕн                       | 4                             | 0.5 - 8.9                             | mU/L                          | 28.05.2019      | e-Nabız<br>Hekim   |                   | [ail                 |
|       |                               | Hemogram                  | -                             | -                                     | -                             | 28.05.2019      |                    |                   |                      |
|       |                               | 🖬 İdrar Tetkiği           | -                             | -                                     | -                             | 28.05.2019      |                    |                   |                      |
|       |                               | Mikroalbüminüri           | -                             | -                                     | -                             | 28.05.2019      |                    |                   |                      |
|       |                               | EKG                       | normal                        | normal                                | -                             | 28.05.2019      | e-Nabız<br>Hekim   |                   |                      |
|       |                               | RENAL HASAR DEĞERLE       | NDIRMESI                      |                                       | 2                             |                 |                    |                   |                      |
|       |                               | Hastada albuminüri var mr | •                             | Evet Hayır                            | 3                             |                 |                    |                   |                      |
|       |                               | ÖNERİLER                  |                               |                                       |                               |                 |                    |                   |                      |
|       |                               | Güncel Kardiyovas         | sküler Risk Skorunun hesapl   | anabilmesi için bireyin lipid pro     | filinə ihtiyaç bulunmaktac    | ar. 4           |                    |                   |                      |
|       |                               | Geri                      |                               |                                       |                               |                 |                    |                   | lerle                |

Şekil 58 – Diyabet İzlemde Tetkik İstemi

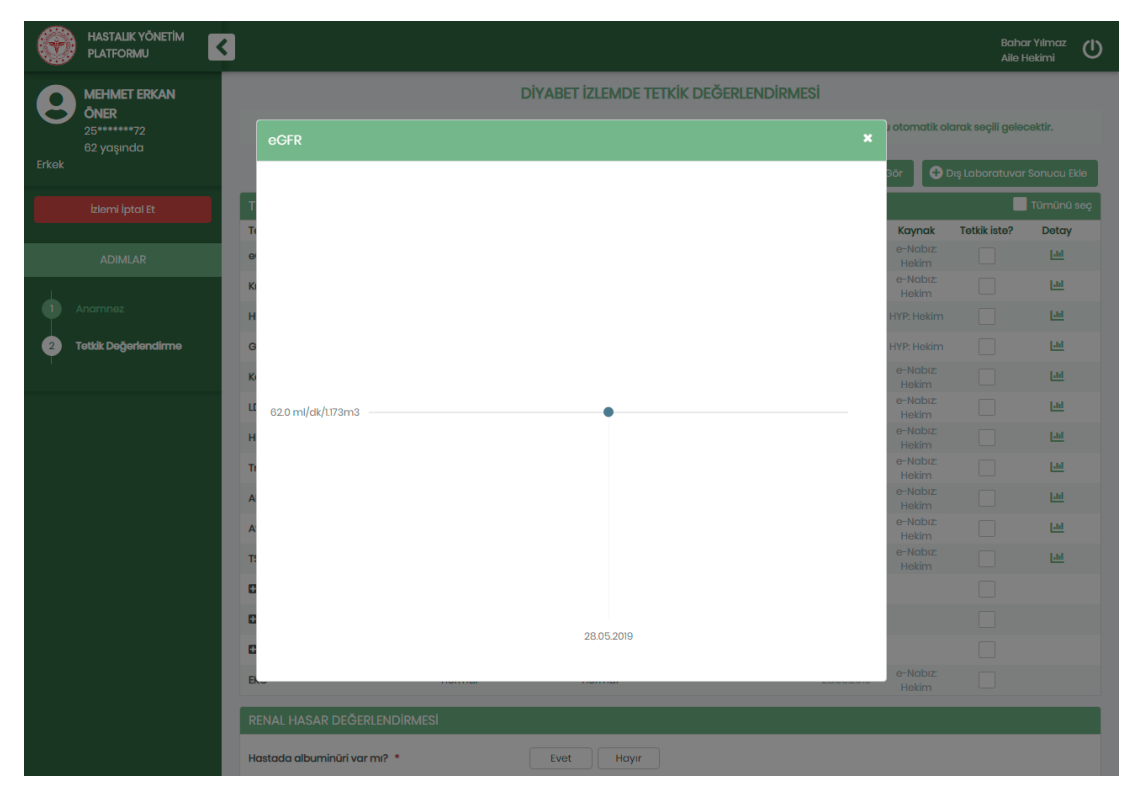

Şekil 59 - Tetkik İstem Ekranında Detaylı eGFR Gösterimi

#### 2.13.3 Dış Laboratuvar Tetkik Sonucu Eklenmesi

Şekil 60'de Dış Laboratuvar Sonucu ekleme seçenekleri görülmektedir.

Hekim dilerse 1 numaralı kısımdan Dış Laboratuvar sonucunu dosya olarak yükleyebilmekte,

dilerse 2 numaralı kısımdan manuel olarak değerleri girebilmektedir. Dosya olarak yüklenen sonuçlar sistemde sadece dosya olarak tutulurken manuel girilen sonuçlar HYP'ye kaydedilmektedir. "Dosya yükle" butonuna tıklanınca Şekil 61'de görülen kısım açılmaktadır. Burada "Seçiniz" butonuna tıklayarak hekim bilgisayardan yükleyeceği dosyaları seçebilecektir. Ayrıca hekim daha önceden yüklenmiş dosyaları dosya adı, doküman başlığı ve dosya boyutuyla beraber aşağıda gözleyebilmektedir. Her dosyanın yanında yer alan çarpı tuşlarına tıklanarak yüklenmiş dosyaların silinmesi de mümkündür.

Şekil 62'da ise Diyabet İzlem aşamasındaki bir hastanın dış laboratuvar sonuçları görülmektedir. Görüldüğü gibi farklı hastalık programları için farklı tetkik sonuçları girilebilmektedir.

|   | HASTALIK YÖNETİM<br>PLATFORMU                    | 3           |                  |                  |                    |                   |                    |                     |                               | Bahar Yılmc<br>Aile Hekimi | × 🕹 🛈                           |
|---|--------------------------------------------------|-------------|------------------|------------------|--------------------|-------------------|--------------------|---------------------|-------------------------------|----------------------------|---------------------------------|
| 8 | HASAN KONAK<br>45******12<br>44 yaşında<br>Erkek |             | Dış Laboratuvar  | HİP<br>Sonuçları | ERTANSİYON TAR     | RAMADA TETKİK     | DEĞERLENDİRME<br>× | S <b>İ</b><br>ucuğu | otomatik olar                 | ak seçili gelecek          | tir.                            |
|   | Taramayı İptal Et                                | ΤΕΤΚΙΚ ΟΝ   | Tarih            |                  | ış Laboratuvar Adı | 1                 | 🛓 Dosya yükle      | nuçları             | nı Gör 🛛 🚭                    | Dış Laboratuva             | ar Sonucu Ekle<br>Tümünü kaldır |
|   |                                                  | Tetkik      | Tetkik           | Sonuç            | Sonuç durumu       | Referans değerler | Birim              | ih                  | Kaynak                        | Tetkik iste?               | Detay                           |
|   | ADIMLAR                                          | eGFR        | øGFR             |                  | Seçiniz -          |                   | mL/min/1.73m2      | 2019                |                               |                            | 1.00                            |
|   | Anamnez                                          | Kreatinin   | Kreatinin        |                  | Seçiniz -          |                   | mg/dL              | 2019                | e-Nabız:<br>Hekim             |                            | Litt                            |
|   | Risk Değerlendirme                               | Glukoz      | Glukoz           |                  | Seçiniz -          |                   | mg/dL              | 2019                | e-Nabiz:<br>Hekim<br>e-Nabiz: |                            | <u>Lad</u>                      |
| 3 | Tetkik Değerlendirme                             | LDL         | Kolesterol       |                  | Seçiniz -          |                   | mg/dL              | 2019                |                               |                            | Lui                             |
|   |                                                  | HDL         |                  |                  | Seçiniz -          |                   | mg/dL              | 2019                | e-Nabiz:<br>Hekim             |                            | Lui                             |
|   |                                                  | Trigliserit |                  |                  | Seçiniz 👻          |                   | mg/dL              | 2019                |                               |                            | <u>Lad</u>                      |
|   |                                                  | Sodyum      | Trigliserit      |                  | Seçiniz -          |                   | mg/dL              | 2019                | e-Nabiz:<br>Hekim             |                            | Lad                             |
|   |                                                  | Potasyum    | Sodyum           |                  | Seçiniz -          |                   | mmol/L             | 2019                |                               |                            | Lui                             |
|   |                                                  | Ürik Asit   | Potasyum         |                  | Seçiniz -          |                   | mmol/L             | 2019                |                               |                            | <u>[.11]</u>                    |
|   |                                                  | Mikroalbüm  | Ürik Asit        |                  | Seçiniz -          |                   | mg/dL              |                     |                               |                            |                                 |
|   |                                                  | EKG         | EKG              |                  | Seçiniz -          |                   |                    | 2019                |                               |                            |                                 |
|   |                                                  | RENAL HA    |                  |                  |                    |                   | 🖬 Kaydet           |                     |                               |                            |                                 |
|   |                                                  | 24.03.20    |                  |                  |                    |                   | _                  |                     |                               |                            |                                 |
|   |                                                  | Hastada all | buminüri var mı? |                  | Evet Ho            | yır               |                    |                     |                               |                            |                                 |

Şekil 60 – Dış Laboratuvar Sonuçları Ekleme (Hipertansiyon Tarama)

|   | HASTALIK YÖNETİM<br>PLATFORMU     | 3                                                             |                   |                               | Bahar Yılma<br>Aile Hekimi | ² 🛓 🛈         |
|---|-----------------------------------|---------------------------------------------------------------|-------------------|-------------------------------|----------------------------|---------------|
|   | HASAN KONAK                       | HIPERTANSIYON TARAMADA TETKIK DEĞERLENDIRM                    | IESI              |                               |                            |               |
| 8 | 45******12<br>44 yaşında<br>Erkek | Dış Laboratuvar Sonuçları                                     | × ucuğu           | ı otomatik olar               | ak seçili gelecek          | tir.          |
|   |                                   | 24.05.2019 17:08                                              | nuçla             | rını Gör 🖸                    | Dış Laboratuva             | r Sonucu Ekle |
|   |                                   | теткік ол                                                     |                   |                               | <b>Z</b>                   | Tümünü kaldır |
|   |                                   | Tettik<br>eGFR Dis Laboratuver Sonuç Raporu Yükle             | <b>ih</b><br>2019 | Kaynak<br>e-Nabiz:            | Tetkik iste?               | Detay         |
| • |                                   |                                                               | 2019              | e-Nabiz:<br>Hekim             |                            | Lad           |
| 2 |                                   | Kolesterol                                                    | 2019              | e-Nabiz:<br>Hekim<br>e-Nabiz: |                            | Lad<br>Lad    |
| 3 | Tetkik Değerlendirme              |                                                               | 2019              |                               |                            | Lad           |
|   |                                   | HDL                                                           | 2019              | e-Nabiz:<br>Hekim             |                            | <u>Lad</u>    |
|   |                                   | Trigliserit Tetkik Sonuç Sonuç durumu Referans değerler Birim | 2019              |                               |                            | Lad           |
|   |                                   | Sodyum eGFR Seçiniz - mL/min/173m2                            | 2019              | e-Nabiz:<br>Hekim             |                            | Lad           |
|   |                                   | Potasyum Kreatinin Seçiniz • mg/dL                            | 2019              |                               |                            | <u>Lui</u>    |
|   |                                   | Ûrik Asit Glukoz Seçiniz • mg/dL                              | 2019              | e-Nabız:<br>Hekim             |                            | Lad           |
|   |                                   | lárar Tettiği<br>Kolosterol Seçiniz ▼ mg/dt.                  |                   |                               |                            |               |
|   |                                   | LDL Seçiniz • mg/dL                                           | 2019              |                               |                            |               |
|   |                                   | HDL Seçiniz • mg/dL                                           |                   | Hekim                         |                            |               |
|   |                                   | Rencl Iv     Triglisorit     Seçiniz     mg/dL     mg/dL      | •                 |                               |                            |               |
|   |                                   | Hastada albumihûri var mı? Evet Hoyir                         |                   |                               |                            |               |

Şekil 61 – Dış Laboratuvar Sonucunu Dosya Olarak Yükleme (Hipertansiyon Tarama)

| ۲     | HASTALIK YÖNETİM<br>PLATFORMU |           |                      |          |                     |                   |               |           |                   | Baha<br>Aile F   | ir Yılmaz 🛈<br>Tekimi |
|-------|-------------------------------|-----------|----------------------|----------|---------------------|-------------------|---------------|-----------|-------------------|------------------|-----------------------|
|       | MEHMET ERKAN                  |           |                      |          | DİYABET İZLEN       | IDE TETKİK DEĞ    | SERLENDIRMESI |           |                   |                  |                       |
| 8     | ÖNER<br>25******72            |           | Dış Laboratuvar S    | onuçları |                     |                   |               | ucuğu     | otomatik ok       | arak seçili gele | pektir.               |
| Erkek | 62 yaşında                    |           | Tarih                |          | Dış Laboratuvar Adı |                   | 1 Dosya yükle | Alarını G | ör 🕒 🕻            |                  | Sonucu Ekle           |
|       | İzlemi İptal Et               | теткік    |                      |          |                     |                   |               |           |                   | •                | Tümünü seç            |
|       |                               | Tetkik    | Tetkik               | Sonuç    | Sonuç durumu        | Referans değerler | Birim         |           | Kaynak            | Tetkik iste?     | Detay                 |
|       |                               | øGFR      | eGFR                 |          | Seçiniz -           |                   | mL/min/1.73m2 | 019       |                   |                  | <u>111</u>            |
| 1     |                               | Kreatini  | Kreatinin            |          | Seçiniz -           |                   | mg/dL         | 019       | e-Nabiz:<br>Hekim |                  | <u>1.61</u>           |
| •     | Anamnez                       | HbAlc     | HbAlc                |          | Seciniz             |                   | %             | 19 F      |                   |                  | <u>[.01</u>           |
| 2     | Tetkik Değerlendirme          | Glukoz    |                      |          |                     |                   |               | n9 F      | (YP: Hekim        |                  | Lad                   |
|       |                               | Koleste   | Glukoz               |          | Seçiniz •           |                   | mg/dL         | 019       |                   |                  | <u>1.61</u>           |
|       |                               | LDL       | Kolesterol           |          | Seçiniz -           |                   | mg/dL         | 019       |                   |                  | Lad                   |
|       |                               | HDL       | LDL                  |          | Seçiniz             |                   | mg/dL         | 019       |                   |                  | Lad                   |
|       |                               | Trigliser | HDL                  |          | Seçiniz             |                   | mg/dL         | 019       |                   |                  | Lui                   |
|       |                               | ALT       | Trigliserit          |          | Seçiniz -           |                   | mg/dL         | 019       |                   |                  | <u>L.61</u>           |
|       |                               | AST       | ALT                  |          | Seciniz             |                   | U/L           | 019       | e-Nabız:<br>Hekim |                  | <u>1.01</u>           |
|       |                               | TSH       |                      |          |                     |                   |               | 019       |                   |                  | Lad                   |
|       |                               | 🖬 Herr    | AST                  |          | Seçiniz -           |                   | U/L           | 019       |                   |                  |                       |
|       |                               | 🖬 İdra    | TSH                  |          | Seçiniz -           |                   | ulU/mL        | 019       |                   |                  |                       |
|       |                               | 🖬 Mikr    | EKG                  |          | Seçiniz -           |                   |               | 019       |                   |                  |                       |
|       |                               | EKG       |                      |          |                     |                   | R Kaydet      | 019       |                   |                  |                       |
|       |                               | RENAL H   | HASAR DEĞERLENDİR    | MESI     |                     |                   |               |           |                   |                  |                       |
|       |                               |           |                      |          |                     |                   |               |           |                   |                  |                       |
|       |                               | Hastada   | albuminüri var mı? * |          | Evet                | Hayır             |               |           |                   |                  |                       |

Şekil 62 - Dış Laboratuvar Sonuçları Ekleme (Diyabet İzlem)

## 2.13.4 Dış Laboratuvar Tetkik Sonuçlarının Görüntülenmesi

Şekil 63'de yüklenmiş tüm dış laboravutar tetkik raporları gösterilmektedir. Her bir sonuç Rapor Başlığı, Rapor Tarihi, Kuruluş ve Yükleyen bilgilerini içermektedir. Ayrıca her rapor için "İndir" butonuna tıklanarak ilgili dosyaya erişim sağlanabilmektedir.

| ۲ | HASTALIK YÖNETİM<br>PLATFORMU | < |                          |                      |                 |                   |              |                | Bahar Yılma<br>Aile Hekimi | × 🛓 🛈         |
|---|-------------------------------|---|--------------------------|----------------------|-----------------|-------------------|--------------|----------------|----------------------------|---------------|
|   | HASAN KONAK                   |   |                          | н                    | IPERTANSIYON TA | RAMADA TETKİK DEĞ | ERLENDIRMESI |                |                            |               |
| 0 | 45******12<br>44 yaşında      |   | Yüklenmiş Laboratı       | uvar Sonuçlarını Gör |                 |                   | ×            | ıtik olara     | ak seçili gelecekt         | ir.           |
|   | Erkek                         |   |                          |                      | 1               |                   |              |                |                            |               |
|   |                               |   | карог ваşıığı            | Rapor Tarini         | Kuruluş         | Yukieyen          | Goruntule    | <b>L</b>       | Dış Laboratuva             | r Sonucu Ekle |
|   |                               |   | Hasan Konak              | 24.05.2019 17:08     | Hacettepe       | Bahar Yılmaz      | 📥 Indir      | mak            | Totkik isto?               | Tümünü kaldır |
|   |                               |   | EKG                      | 24.05.2019 17:08     | Hacettepe       | Bahar Yılmaz      | 📩 İndir      | labiz:         |                            | Lill          |
|   |                               |   |                          |                      |                 |                   |              | labiz:         |                            | Lat           |
|   |                               |   |                          |                      |                 |                   |              | labiz:         |                            | Lad           |
|   |                               |   |                          |                      |                 |                   |              | labız:         |                            | <u>Lad</u>    |
| 3 | Tetkik Değerlendirme          |   |                          |                      |                 |                   |              | labız:<br>kim  |                            | <u>[.01</u>   |
|   |                               |   |                          |                      |                 |                   |              | labız:<br>kim  |                            | Lad           |
|   |                               |   |                          |                      |                 |                   |              | labız:<br>kim  |                            | Lad           |
|   |                               |   |                          |                      |                 |                   |              | labız:<br>:kim |                            | <u>Lui</u>    |
|   |                               |   |                          |                      |                 |                   |              | labız:<br>:kim |                            | <u>Lui</u>    |
|   |                               |   |                          |                      |                 |                   |              | labız:<br>ikim |                            | Lad           |
|   |                               |   |                          |                      |                 |                   |              |                |                            |               |
|   |                               |   |                          |                      |                 |                   |              |                | <b>~</b>                   |               |
|   |                               |   |                          |                      |                 |                   |              | kim            |                            |               |
|   |                               |   |                          |                      |                 |                   |              |                |                            |               |
|   |                               |   |                          |                      |                 |                   |              |                |                            |               |
|   |                               |   | Hastada albuminüri yar m | 112                  | Evet            | avir              |              |                |                            |               |
|   |                               |   |                          |                      |                 |                   |              |                |                            |               |

Şekil 63 – Tüm Yüklenmiş Dış Laboratuvar Tetkik Raporları

## 2.13.5 KAH İzlemde Metabolik Sendrom Değerlendirmesi

KAH İzlem sırasında Tetkik İstem Modülü açıldığında, diğer modüllerden farklı ek olarak, Şekil 64'de işaretlenmiş olan metabolik sendrom değerlendirme kısmı gösterilmektedir. Hastada aşağıdaki kriterlerden en az 3'ünün varlığı metabolik sendroma işaret etmektedir:

- Bel çevresinin erkekte ≥ 96 cm, kadında ≥ 91 cm olması
- Sistolik kan basıncının ≥ 130 mmHg veya diyastolik kan basıncının ≥ 85 mmHg olması
- Açlık kan şekerinin ≥ 100 mg/dL olması
- HDL kolesterolün erkekte < 40 mg/dL, kadında < 50 mg/dL olması
- Trigliseritin ≥ 150 mg/dL olması

| $\langle c \rangle$ |                                         |                                                                                                    |                                                 |                                                    | ANKARA ÇANKAYA                | Bahar Yılmaz Aile Hekimi<br>237 NOLU AİLE HEKİMLİĞİ BİRİMİ | <b>*</b> 0 | ڻ<br>ا |  |  |  |  |  |  |
|---------------------|-----------------------------------------|----------------------------------------------------------------------------------------------------|-------------------------------------------------|----------------------------------------------------|-------------------------------|------------------------------------------------------------|------------|--------|--|--|--|--|--|--|
| 0                   | MUSTAFA ALI                             | ALT                                                                                                    | -                                               | -                                                  | U/L                           |                                                            | Ŀ          | !      |  |  |  |  |  |  |
| Ö                   | ALTINÖZ<br>24******46                   | AST                                                                                                    | -                                               | -                                                  | U/L                           |                                                            | Ŀ          | 1      |  |  |  |  |  |  |
| Erkok               | 60 yaşında                              | Kreatin Kinaz                                                                                                    | -                                               | -                                                  | U/L                           |                                                            | Ŀ          | 1      |  |  |  |  |  |  |
| EIKƏK               |                                         | İdrar Tetkiği                                                                                                    | -                                               | -                                                  | -                             |                                                            |            |        |  |  |  |  |  |  |
|                     | İzlemi İptal Et                         | Mikroalbüminüri                                                                                                    | -                                               | -                                                  | -                             |                                                            |            |        |  |  |  |  |  |  |
|                     |                                         | EKG                                                                                                    | -                                               | -                                                  | -                             |                                                            |            |        |  |  |  |  |  |  |
|                     | ADIMLAR                                 | RENAL HASAR DEĞERLENDİR                                                                                                    | Mesi i                                          |                                                    |                               |                                                            |            |        |  |  |  |  |  |  |
| •                   | Anamnez                                 | Hastada albuminüri var mı?*                                                                                                    |                                                 | Evet Hayır                                         |                               |                                                            |            |        |  |  |  |  |  |  |
| 2                   | Akut Koroner Sendrom<br>Değerlendirmesi |                                                                                                    |                                                 |                                                    |                               |                                                            |            | -      |  |  |  |  |  |  |
| 3                   | Medikal Özgeçmiş                        | METABOLIK SENDIKOM DEGENLENDIKMESI<br>Hastada metabolik sendrom gödemlennemiştir.<br>Aşoğılda listelenen kriterlerden en az 3'ünün varlığı metabolik sendroma işaret etmektedir. |                                                 |                                                    |                               |                                                            |            |        |  |  |  |  |  |  |
| 4                   | Genel Değerlendirme                     | Aşağıda listelenen kirterlerden en az 3'ünün varlığı metabolik sendroma işaret etmektedir.<br>♥ Bel çevresi ≥ 96 cm (erkek), ≥ 91 cm (kadın)<br>Hastanın ölcümü: 120 cm          |                                                 |                                                    |                               |                                                            |            |        |  |  |  |  |  |  |
| 5                   | Tetkik Değerlendirme                    | °<br>Sistolik kan basıncı ≥ 130 mm<br>Hastanın ölçümü: Sistolik 120                                                                                                    | nHg veya diyastolik ka<br>mmHg, Diyastolik 70 r | n basıncı ≥ 85 mmHg<br>mmHg                        |                               |                                                            |            |        |  |  |  |  |  |  |
|                     |                                         | Ø Glukoz ≥ 100 mg/dL<br>Hastanın ölçümü: -                                                                                                    |                                                 |                                                    |                               |                                                            |            |        |  |  |  |  |  |  |
|                     |                                         | HDL kolesterol < 40 mg/dL (er<br>Hastanın ölçümü: -                                                                                                    | rkek), < 50 mg/dL (kadıı                        | n)                                                 |                               |                                                            |            |        |  |  |  |  |  |  |
|                     | N                                       | S Trigliserit ≥ 150 mg/dL<br>Hastanın ölçümü: -                                                                                                    |                                                 |                                                    |                               |                                                            |            |        |  |  |  |  |  |  |
|                     |                                         | ÖNERİLER                                                                                                    |                                                 |                                                    |                               |                                                            |            |        |  |  |  |  |  |  |
|                     |                                         |                                                                                                    | a žerlandime osi son 1 v                        | ulatada politino attorium in fuei v cover interese | totkiki oonuolawaa aäro uaada | adıdır. Can turkla sanı a kulunma                          |            |        |  |  |  |  |  |  |
|                     |                                         | durumunda, bu tetkiklerden en az birinin istenmesi önerilir.                                                                                                    |                                                 |                                                    |                               |                                                            |            |        |  |  |  |  |  |  |
|                     |                                         |                                                                                                    |                                                 |                                                    |                               |                                                            | it and a   |        |  |  |  |  |  |  |
|                     |                                         | Geri                                                                                                    |                                                 |                                                    |                               |                                                            | llerle     |        |  |  |  |  |  |  |

Şekil 64 – KAH İzlemde Tetkik İstem Modülünde Metabolik Sendrom Değerlendirmesi

#### 2.13.6 Yaşlı İzlem Sırasında Tetkik Önerilerinin Gözlenmesi

Tüm tarama ve izlem işlemleri sırasında ilgili tetkik sonuçlarının değerlendirilip gerekirse yeni tetkik önerilerinin listelendiği modüldür. Şekil 65'ta bir Yaşlı İzlem hastası için açılmış tektik ekranı görülmektedir.

**1** numaralı kısımda hastanın en yakın tarihli tetkik sonuçları; referans değerleri, tarihleri ve kaynaklarıyla birlikte gösterilmektedir. Bu kısımda hiç sonucu bulunmayan ölçümler ve güncel olarak değerlendirilemeyecek tetkik sonuçları için "Tetkik İste?" alanı otomatik seçili gelerek hekime tetkik istemesi yönünde öneride bulunulmaktadır. Hekim burada dilerse önerilen tetkikleri kaldırabilir, dilerse önerilmeyen tetkiklerden de istemde bulunabilir. Ayrıca bu kısımda Hemogram, EKG gibi panel tetkikler hariç her tetkik için "Detay" alanında bulunan grafik şekline tıklanarak ilgili ölçümün grafiksel seyri detaylı olarak incelenebilmektedir.

**2** numaralı kısımdaki butonlarla dış laboratuvar sonucu ekleme ve gözlemleme işlemleri yapılmaktadır. "Dış Laboratuvar Sonucu Ekle" butonuyla Şekil 60'deki pop-up açılmaktadır. Bu ekranla ilgili detaylar Bölüm 2.13.3'te açıklanmıştır. "Tüm Yüklenmiş Raporları Gör" butonu ise şimdiye kadar yüklenmiş tüm dış laboratuvar sonuçlarına erişimi sağlamaktadır. Bu sonuçların gösterimi de Bölüm 2.13.4'te yer almaktadır.

3 numaralı kısımdaysa hasta için özelleştirilmiş tetkik önerileri gösterilmektedir.

| Ç ERSOY                    |                                                                       |                                         |                       |            | 🚬 Yüklənmiş Laboratuvar Sonuçlar | ni Côr   | 📀 Dış Laboratuvar Sonucu Eki |
|----------------------------|-----------------------------------------------------------------------|-----------------------------------------|-----------------------|------------|----------------------------------|----------|------------------------------|
| H96<br>da TETKİK ÖNERİLERİ |                                                                       |                                         |                       |            |                                  |          | 🗹 Tümünü kak                 |
| Totkik                     | Sonuç                                                                 | Referans değerler                       | Birim                 | Tarih      | Kaynak                           | Territor | Detay                        |
| Kreatinin                  | 21                                                                    | <15                                     | mg/dl                 | 14.01.2020 | e-Naba: Hekim                    |          | 1.00                         |
| Kreatinin Klerensi         |                                                                       |                                         | mL/min                |            |                                  |          | <u>[-10</u>                  |
| Hemogram                   | D                                                                     |                                         |                       | 14.01.2020 |                                  | -        | -                            |
| Kernik Dansitometresi      |                                                                       |                                         |                       |            |                                  | ~        | <u>144</u>                   |
| Folk Asit                  |                                                                       |                                         | ng/mL                 |            |                                  | ~        | 1.00                         |
| Glukoz                     | 105                                                                   |                                         | mg/dL                 | 14.04.2020 | e-Nabiz: Hekim                   |          | 1.00                         |
| Vitamin Bl2                |                                                                       |                                         | uji.                  |            |                                  | ~        | 1.00                         |
| 25-Hidroksi Vitamin D      |                                                                       |                                         | mg/dL                 |            |                                  | ~        | 1.00                         |
| 1,25-Dihidroksi Vitamin D  | -                                                                     |                                         | mg/dL                 |            |                                  | ~        | 1.00                         |
| Kolesterol                 | 195                                                                   | < 200                                   | mg/dl                 | 14.04.2020 | e-Nabiz: Hekim                   |          | 1.00                         |
| LDL                        | 112                                                                   | <100                                    | mg/dl                 | 14.04.2020 | e-Nabiz: Hekim                   |          | Let                          |
| HDL                        | 48                                                                    | >40                                     | mg/dl                 | 14.04.2020 | e-Nabız: Hekim                   |          | <u>100</u>                   |
| Trigliserit                | 132                                                                   | <160                                    | mg/dl                 | 14.04.2020 | e-Nabiz: Hekim                   |          | 1.00                         |
| Kalsiyum                   |                                                                       |                                         | mg/dL                 |            |                                  | ~        | 1.00                         |
| Sodyum                     |                                                                       |                                         | mmol/L                |            |                                  | ~        | <u>. 84</u>                  |
| Potasyum                   |                                                                       |                                         | mmol/L                |            |                                  | ~        | <u>. 84</u>                  |
| EKG                        | normal                                                                | normal                                  |                       | 14.01.2020 | e-Naba: Hokim                    |          |                              |
| Auraliza                   |                                                                       |                                         |                       |            |                                  |          |                              |
| UNERILER                   |                                                                       |                                         | <b>_</b>              |            |                                  |          |                              |
| 🚺 Kadınlar için 85 yaş.    | rkokler için 70 yaş üzerindeki bireylere en az bir kez Kemik Dansitor | netreei teeti yapılması önerilmektedir. | <ul> <li>≺</li> </ul> |            |                                  |          |                              |
| Ózellikle böbrekten c      | ılan veya yan etkisi olan bir ilaç başlanması planlandığına Kreatin   | n Klirensi testi yapılması önerilir.    | 9                     |            |                                  |          |                              |

Şekil 65 – Yaşlı İzlem Sırasında Tetkik İstemi

#### 2.13.7 KBH İzlem'de Tetkik Önerilerinin Gözlenmesi

1 numaralı kısımda hastanın en yakın tarihli tetkik sonuçları; referans değerleri, tarihleri ve kaynaklarıyla birlikte gösterilmektedir. Bu kısımda hiç sonucu bulunmayan ölçümler ve güncel olarak değerlendirilemeyecek tetkik sonuçları için "Tetkik İste?" alanı otomatik seçili gelerek hekime tetkik istemesi yönünde öneride bulunulmaktadır. Hekim burada dilerse önerilen tetkikleri kaldırabilir, dilerse önerilmeyen tetkiklerden de istemde bulunabilir. Ayrıca bu kısımda Hemogram, İdrar Tetkiği, Mikroalbüminüri, EKG gibi panel tetkikler hariç her tetkik için "Detay" alanında bulunan grafik şekline tıklanarak ilgili ölçümün grafiksel seyri detaylı olarak incelenebilmektedir. Şekil 68'te eGFR için grafik butonuna tıklanmış, ölçümler gözlemlenmiştir. Bu örnekte henüz ölçüm olmadığı için, grafik boş olarak gözlenmiştir.

**2** numaralı kısımdaki butonlarla dış laboratuvar sonucu ekleme ve gözlemleme işlemleri yapılmaktadır. "Dış Laboratuvar Sonucu Ekle" butonuna tıklayınca açılan ekranla ilgili detaylar Bölüm 2.13.3'te açıklanmıştır. "Tüm Yüklenmiş Raporları Gör" butonu ise şimdiye kadar yüklenmiş tüm dış laboratuvar sonuçlarına erişimi sağlamaktadır. Bu sonuçların gösterimi de Bölüm 2.13.4'te yer almaktadır.

**3** numaralı kısımda hastanın renal hasar değerlendirmesi yer almaktadır. Burada hastanın var olan renal hasar bulgusu tarihi ve kaynağıyla birlikte yer almaktadır. Ayrıca hastanın idrar ve mikroalbüminüri tahlillerine göre hekimin, hastayı değerlendirmesi beklenmektedir.

4 numaralı kısımda hastanın anemi değerlendirmesi yer almaktadır.

**5** numaralı kısımda hastanın hematüri değerlendirmesi yer almaktadır.

6 numaralı kısımda sunulan öneriler yer almaktadır.

|                        | 3                                      |                                 |                                                        |                                                 |                             |                             | Bahar Yılmaz Alle Hek<br>237 NOLU AİLE HEKİMLİĞİ BİR | nimi 🍄 🗊 🛈             |
|------------------------|----------------------------------------|---------------------------------|--------------------------------------------------------|-------------------------------------------------|-----------------------------|-----------------------------|------------------------------------------------------|------------------------|
|                        |                                        |                                 | KRONİK BÖBREK HASTALIĞI İZLE                           | MDE TETKİK DEĞERLENDİRMESİ                      |                             |                             | 2                                                    |                        |
| 34 yaşında<br>Erkek    |                                        | Bireyin mevcut değerlerini ince | eleyiniz ve gerekirse yeni tetkik isteyiniz. Eski ya d | a eksik değerler için tetkik isteme kutucuğu ol | omatik olarak seçili geleci | sktir.                      |                                                      |                        |
| izterni lotal Et       |                                        |                                 |                                                        |                                                 | C                           | , Yüklenmiş Laboratuvar Sor | nuçlarını Gör 🛛 📀 Dış Le                             | aboratuvar Sonucu Ekle |
|                        | TETKİK ÖNERİLERİ                       |                                 |                                                        |                                                 | _                           |                             |                                                      | 🗹 Tümünü kaldır        |
| ADIMLAR                | Tetkik                                 | Sonuç                           | Referans değerler                                      | Birim                                           | Tarih                       | Kaynak                      | Tetkik iste?                                         | Detay                  |
| 1                      | oGFR                                   |                                 |                                                        | mL/min/1.73m2                                   |                             |                             | <b>1</b>                                             | Let .                  |
| On Bilgilendirme       | Kreatinin                              |                                 |                                                        | mg/dL                                           |                             |                             | <b>v</b>                                             | E                      |
| Anamnez                | Glukoz                                 | 110                             |                                                        | mg/dL                                           | 08.08.2020                  | e-Nabiz Hekim               |                                                      | E                      |
| 3 Tetkik Değerlendirme | Kolesterol                             | 195                             | < 200                                                  | mg/dl                                           | 08.08.2020                  | e-Nabiz: Hekim              |                                                      | <b>E</b>               |
| Ŧ                      | LDL.                                   | 112                             | < 100                                                  | mg/dl                                           | 08.08.2020                  | e-Nabiz: Hekim              |                                                      | <b>E</b>               |
|                        | HDL.                                   | 48                              | > 40                                                   | mg/dl                                           | 08.08.2020                  | e-Nobiz Hekim               |                                                      | <b>E</b>               |
|                        | Triglisorit                            | 132                             | < 160                                                  | mg/dl                                           | 08.08.2020                  | e-Nabiz: Hekim              |                                                      | Let .                  |
|                        | Sodyum                                 |                                 |                                                        | mmol/L                                          |                             |                             | <b>v</b>                                             | 121 E                  |
|                        | Potasyum                               |                                 |                                                        | mEq/L                                           |                             |                             | <b>V</b>                                             | <b>E</b>               |
|                        | Ūrik Asit                              |                                 |                                                        | mg/dL                                           |                             |                             | <b>v</b>                                             | Let                    |
|                        | idror Tetkiği                          |                                 |                                                        |                                                 |                             |                             | <b>v</b>                                             |                        |
|                        | Mikroalbürninüri (Albürnin 24 saatlik) |                                 |                                                        |                                                 |                             |                             | <b>a</b>                                             |                        |
|                        | Albümin / Kreatinin (AKO)              |                                 |                                                        | mg/g                                            |                             |                             |                                                      | E C                    |
|                        | Protein (24 saatlik)                   | -                               |                                                        | -                                               |                             |                             | <b>*</b>                                             |                        |
|                        | Protein / Kreatinin (PKO)              |                                 |                                                        | mg/g                                            |                             |                             |                                                      | EE.                    |
|                        | Kalsiyum                               |                                 |                                                        | mg/dL                                           |                             |                             | <b>v</b>                                             | <b>E</b>               |
|                        | Fosfor                                 |                                 |                                                        | mg/dL                                           |                             |                             | <b>V</b>                                             | E                      |
|                        | Alkalen Fosfataz                       |                                 |                                                        | U/L                                             |                             |                             | <b>v</b>                                             | E C                    |
|                        | Parathormon (PTH)                      | -                               |                                                        | pg/mL                                           |                             |                             | <b>v</b>                                             | <b>E</b>               |
|                        | Hemogram                               |                                 |                                                        |                                                 |                             |                             | <b>v</b>                                             |                        |
|                        | DKG                                    |                                 |                                                        |                                                 |                             |                             | <b>V</b>                                             |                        |
|                        | RENAL HASAR DEĞERLENDIRMESI            |                                 |                                                        |                                                 |                             |                             |                                                      |                        |

Şekil 66 KBH İzlem'de Tetkik İstem Modülü Ekran Tasarımı -1

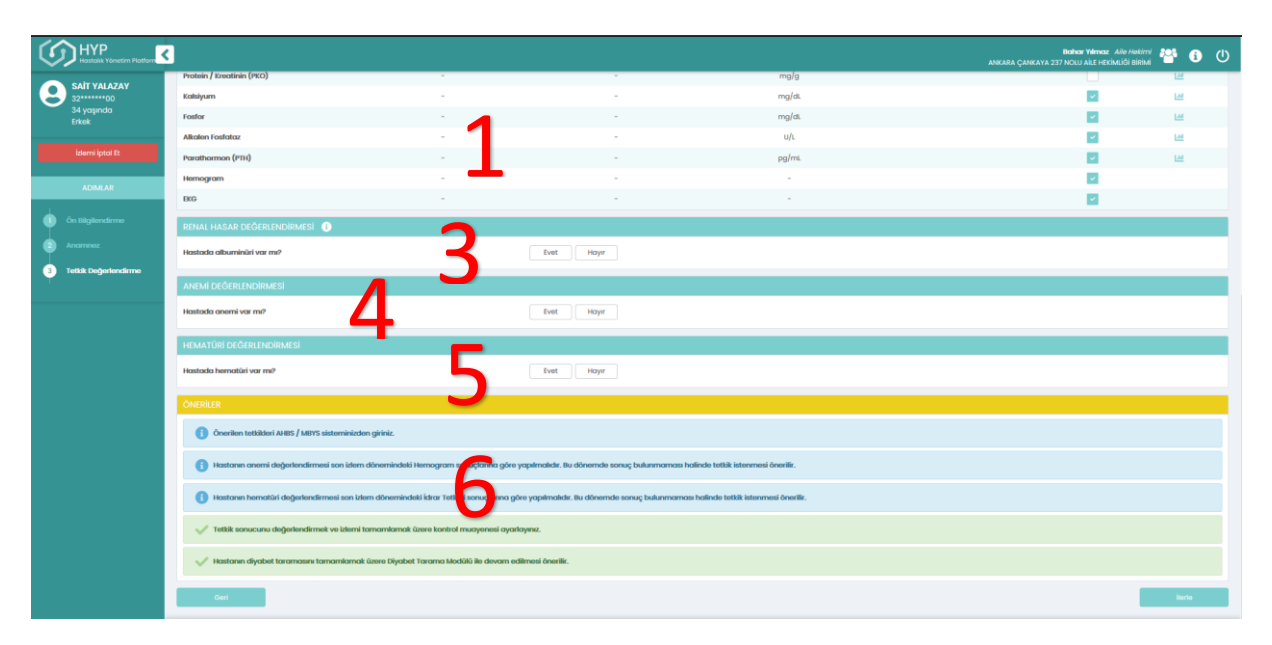

Şekil 67 KBH İzlem'de Tetkik İstem Modülü Ekran Tasarımı -2

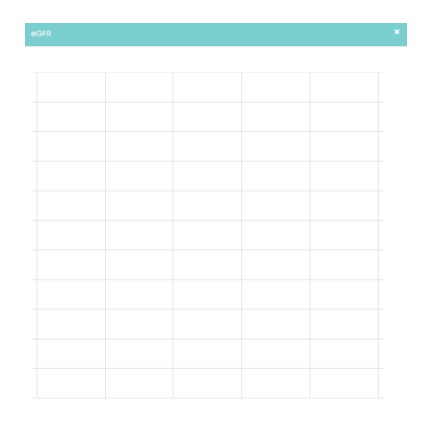

Şekil 68 KBH İzlem'de eGFR Grafiği Tasarımı

## 2.13.8 KOAH İzlem'de Tetkik Önerilerinin Gözlenmesi

**1** numaralı kısımda hastanın en yakın tarihli tetkik sonuçları; referans değerleri, tarihleri ve kaynaklarıyla birlikte gösterilmektedir. KOAH izlem sırasında Tetkik önerileri listesine 'Spirometri, Peak Flowmetre, FEV1, FVC, Alfa-1 Antitripsin ve Hemogram' tetkikleri düşürülecektir. Hiçbir tetkik zorunlu değildir.

2 numaralı kısımdaki butonlarla dış laboratuvar sonucu ekleme ve gözlemleme işlemleri yapılmaktadır. "Dış Laboratuvar Sonucu Ekle" butonuna tıklayınca açılan ekranla ilgili detaylar Bölüm 2.13.3'te açıklanmıştır. "Tüm Yüklenmiş Raporları Gör" butonu ise şimdiye kadar yüklenmiş tüm dış laboratuvar sonuçlarına erişimi sağlamaktadır. Bu sonuçların gösterimi de Bölüm 2.13.4'te yer almaktadır.

**3** numaralı kısımda hastanın güncel FEV1 sonucuna göre Gold sınıflandırması bilgisi sunulmaktadır.

4 numaralı kısımda sunulan öneriler yer almaktadır.

|                                                                                                    | <.                                                                                                    |                                                                                            |                                                                                                    |                                                                                   | ANKARA ÇA                                                     | Gökçe L<br>NKAYA 237 NOLU AİLE             | aleci Alle Hekimi 🍄            | <b>‡ 6</b>         |
|----------------------------------------------------------------------------------------------------|----------------------------------------------------------------------------------------------------|--------------------------------------------------------------------------------------------|----------------------------------------------------------------------------------------------------|-----------------------------------------------------------------------------------|---------------------------------------------------------------|--------------------------------------------|--------------------------------|--------------------|
| CEVDET AYDIN                                                                                                    |                                                                                                    |                                                                                            | KOAH İZLEMDE TETKİK                                                                                       | DEĞERLENDİRMESİ                                                                   |                                                               |                                            | -                              |                    |
| 43 yaşında<br>Erkek                                                                                                    |                                                                                                    | Bireyin mevcut değerlerini ince                                                            | eyiniz ve gerekirse yenî tetkîk îsteyiniz. Eskî ya di                                                     | a eksik değerler için tetkik isteme k                                             | utucuğu otomatik olarak seçil                                 | i gelecektir.                              |                                |                    |
|                                                                                                    |                                                                                                    |                                                                                            |                                                                                                    |                                                                                   | _                                                             |                                            |                                |                    |
|                                                                                                    |                                                                                                    |                                                                                            |                                                                                                    |                                                                                   | E Yükle                                                       | nmiş Laboratuvar Sonuç                     | çların 🐣 📕 🕀 Dış La            | oratuvar Sonuci    |
|                                                                                                    | TETKİK ÖNERİLERİ                                                                                                 |                                                                                            |                                                                                                    |                                                                                   |                                                               |                                            |                                | Tümü               |
|                                                                                                    | Tetkik                                                                                                    | Sonuç                                                                                      | Referans değerler                                                                                         | Birim                                                                             | Tarih                                                         | Kaynak                                     | Tetkik iste?                   | Detay              |
|                                                                                                    | aprometre                                                                                                    |                                                                                            |                                                                                                    |                                                                                   |                                                               |                                            |                                |                    |
|                                                                                                    | PEV1(L)                                                                                                    |                                                                                            |                                                                                                    | L                                                                                 |                                                               |                                            |                                | 14                 |
|                                                                                                    | FEV1 (%)                                                                                                    | 85                                                                                         |                                                                                                    | %                                                                                 |                                                               |                                            |                                | L                  |
| ieme<br>k Değerlendirme                                                                                                    | FVC (L)                                                                                                    |                                                                                            | · · ·                                                                                                    | L                                                                                 |                                                               |                                            |                                | 12                 |
|                                                                                                    | FVC (%)                                                                                                    |                                                                                            | 1                                                                                                    | 56                                                                                |                                                               |                                            |                                |                    |
| Degeneration                                                                                                    | FEV1/FVC (%)                                                                                                    | 75                                                                                         |                                                                                                    | %                                                                                 | 30.06.2022                                                    | HYP: Hekim                                 |                                | 14                 |
|                                                                                                    | Peak Flow Metre                                                                                                  |                                                                                            | <b></b>                                                                                                   | L/min                                                                             |                                                               |                                            |                                | 121                |
|                                                                                                    | Alfa-1 Antitripsin                                                                                               | -                                                                                          | -                                                                                                    | mg/dL                                                                             |                                                               |                                            |                                | 141                |
|                                                                                                    | Hemogram                                                                                                    | <b>•</b> • •                                                                               |                                                                                                    |                                                                                   |                                                               |                                            |                                |                    |
|                                                                                                    |                                                                                                    |                                                                                            |                                                                                                    |                                                                                   |                                                               |                                            |                                |                    |
|                                                                                                    | GOLD Smift: GOLD 1 - Hafif                                                                                       |                                                                                            |                                                                                                    |                                                                                   |                                                               |                                            |                                |                    |
|                                                                                                    |                                                                                                    |                                                                                            |                                                                                                    |                                                                                   |                                                               |                                            |                                |                    |
|                                                                                                    | ÖNERILER                                                                                                    |                                                                                            |                                                                                                    |                                                                                   |                                                               |                                            |                                |                    |
|                                                                                                    | Peak Flowmetre yalnızca takip amaç                                                                               | lı, spirometrinin yapılamadığı durumlarda                                                  | kullanılabilir.                                                                                           |                                                                                   |                                                               |                                            |                                |                    |
|                                                                                                    | Dünya Sağlık Örgütü, özellikle Alfa-<br>olgularda gecikme olabilir. Düşük ke                                     | Antitripsin eksikliğinin sık görüldüğü böl<br>nsantrasyon (normalin <%20), homozigol       | yelerde taranmasını önermektedir. Klasik hasta 4<br>eksikliği düşündürür. Aile bireyleri, hasta ile birli | 5 yaş altı, bilateral bazallerde panlol<br>kte değerlendirilmeli, tedavi için uzr | buler amfizemi olan olgulardır<br>nanlaşmış merkezlere yönlen | . Özellikle yaşı daha ile<br>dirilmelidir. | eri ve sentrlobuler amfiz      | ım gibi tipik      |
| Alevienmelerde nedeni saptamak üzere (pnömoni, emboli, pnömotoraks, kor pulmonale) läve radyolojik değerlendirme yardımcı olabilir. Hastanın olası malignite ve hava yolu obstrüksiyonu geliştirme ihtimali nedeniyle yakın takibi gerekir. |                                                                                                    |                                                                                            |                                                                                                    |                                                                                   |                                                               |                                            |                                |                    |
|                                                                                                    | Eşlik eden hastalık şüphesinde de ta                                                                             | m kan sayımı ve biyokimyasal inceleme ya                                                   | pılır ve eozinofili yönünden değerlendirilir.                                                             |                                                                                   |                                                               |                                            |                                |                    |
|                                                                                                    | Geri                                                                                                    |                                                                                            |                                                                                                    |                                                                                   |                                                               |                                            |                                | lierte             |
|                                                                                                    | 6698 sayılı Kişisel Verilerin Korunması Kanunu'nun 12. m<br>kimseyle paylaşmamanız gerekmekte, ayrıca sistemdeki | iddesi ile Türk Ceza Kanunu'nun 136. maddesi ka<br>areketleriniz kavıt altına ahrmaktadır. | psamında kişisel verilerin mevzuata aykırı olarak üçüncü k                                                | işilerle paylaşılması durumunda adli, idari                                       | , cezai ve mali sorumluluğunuz bul                            | lunmaktadır. Sistemde yer                  | alan verileri ihtiyacınız kada | r görüntülemeniz ı |

Şekil 69 KOAH İzlem'de Tetkik İstem Modülü

## 2.14 Yaşam Tarzı Önerileri Modülü

#### 2.14.1 Sağlıklı Beslenme Önerilerinin Sunulması

Yaşam Tarzı Önerileri Modülünde ilk açılan ekran Sağlıklı Beslenme önerilerinin sunulduğu ekrandır. Şekil 70'de kilolu bir hasta için sunulan beslenme önerileri gösterilmektedir.

**1** numaralı alanda bu hasta için Yaşam Tarzı Önerilerinin Sağlıklı Beslenme adımında bulunulduğu görülmektedir.

Hedefler kısmında BKİ, Ağırlık, Bel Çevresi için hasta ölçümleri ve hedefleri yer almaktadır.

**2** numaralı alanda hastanın bir önceki hedefi ve güncel hedefi görülmektedir. Bu örnekte hastaya önceden verilmiş bir BKİ hedefi bulunmamakta, şimdiki hedefi de < 27.3 kg/m2 olarak gösterilmektedir.

**3** numaralı kısımda hastanın son ölçümünün yer aldığı aralık gösterilmektedir. Bu örnekte hastanın ağırlığı 83 kg'dır ve bu değerle kilolu aralığına düşmektedir.

4 numaralı alanda hastanın en yakın ölçümleri tarihleriyle beraber grafik üzerinde gösterilmektedir.

**5** numaralı kısımdaysa hasta için özelleştirilmiş sağlıklı beslenme önerileri gösterilmektedir. Burada hasta kilolu olduğu için kilo vermesi önerilmiş, beklenen bel çevresi değeri belirtilmiştir. Ayrıca, diyet alışkanlığı tavsiyesi gösterilmiş, hastaya broşür verilip Obezite Danışma Birimi'ne yönlendirilmesi önerilmiştir.

**6** numaralı alanda hastanın sevk edilebileceği hizmet alanları bulunmaktadır. Bu örnekte hasta kilolu olduğu için "Diyetisyen" seçeneği seçili gelmiştir, hekim dilerse bunu değiştirebilecektir. Sevk edilecek birime iletilmek istenen notlar varsa burada bulunan kutucuğa yazılabilecektir. Bu ekrandaki işlemler bittikten sonra "İlerle" butonuna tıklanarak Bölüm 2.14.2 ile devam edilecektir.

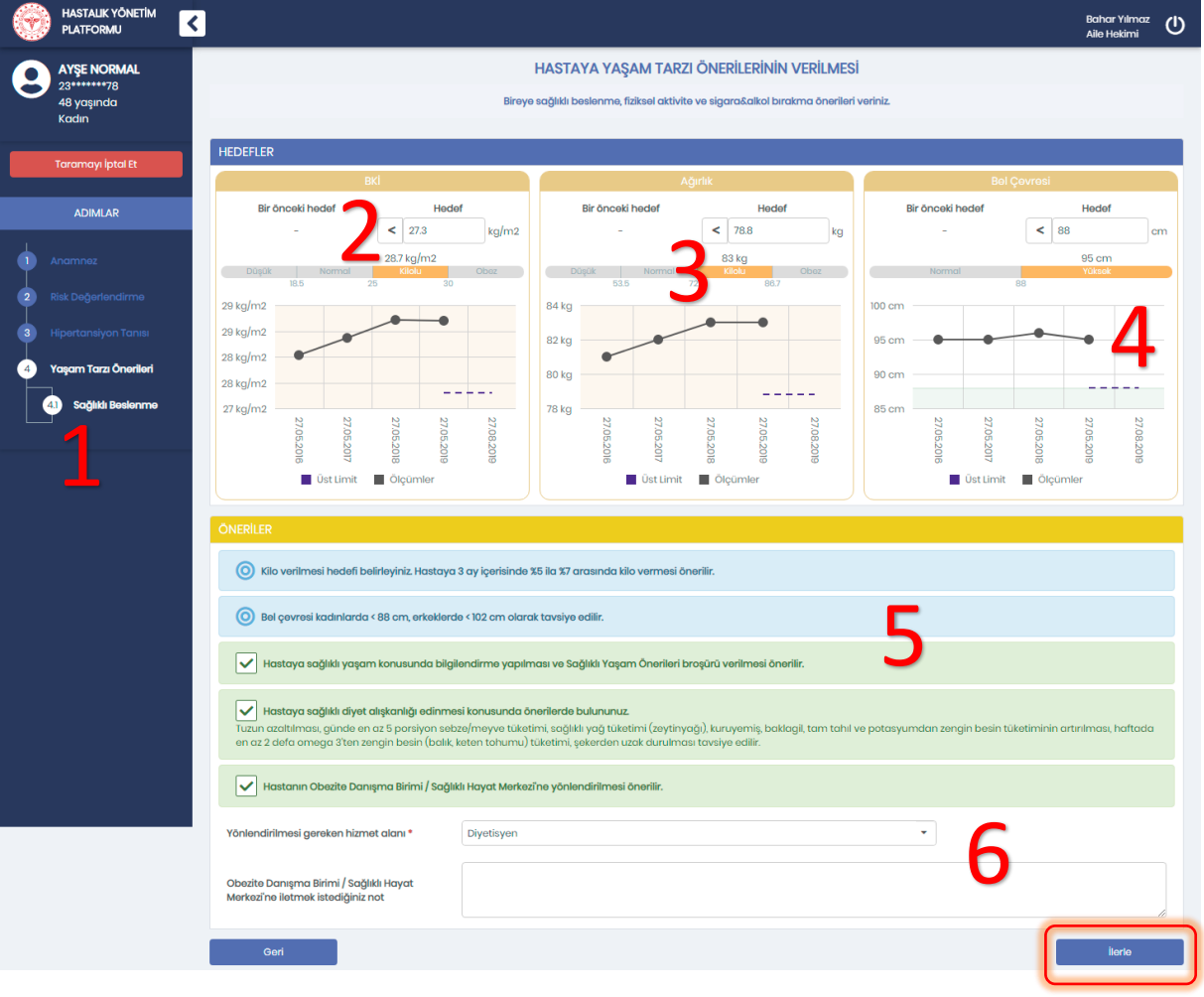

Şekil 70 – Hastaya Sağlıklı Beslenme Önerilerinin Sunulması

## 2.14.2 Fiziksel Aktivite Önerilerinin Sunulması

Yaşam Tarzı Önerileri Modülünde Sağlıklı Beslenme önerilerinin takip ettiği ekran Fiziksel Aktivite önerileridir. Şekil 71'te hiç egzersiz yapmayan risksiz bir hasta için sunulan fiziksel aktivite önerileri gösterilmektedir.

**1** numaralı alanda bu hasta için Yaşam Tarzı Önerilerinin Fiziksel Aktivite adımında bulunulduğu görülmektedir.

2 numaralı alanda bu hasta için günlük adım sayısı hedefi kutucuğu görülmektedir ve egzersiz önerisi sunulan herkes için hedef belirlemek mümkündür. Doğrudan bir miktar önerilmemekte, bu seçim tamamen hekime bırakılmaktadır.

**3** numaralı alanda hastanın egzersiz alışkanlıklarının belirtilmesi beklenmektedir. Örnekteki hasta "Hiç yapmıyor" olarak işaretlenmiştir, dilerse doktor bunu değiştirebilecektir.

**4** numaralı alanda hastanın KVH Risk kategorisi açıklamasıyla beraber bulunmaktadır. Örnekteki hasta düşük riskli olarak değerlendirilmiştir.

**5** numaralı alanda varsa hastanın eşlik eden hastalıkları gösterilmektedir. Örnekteki hastada böyle bir hastalık bulunmamaktadır. Dilerse doktor listedeki hastalıklardan ekleyebilecektir.

6 numaralı alanda risk göstergesi olarak değerlendirilebilecek tetkik sonuçları yer almaktadır. Örnekteki hastanın tetkik sonuçları riskli değerlendirilmediğinden bu alan boş kalmıştır.

**7** numaralı kısımda hasta için sunulan fiziksel aktivite önerileri gösterilmektedir. Ayrıca burada yönlendirilmesi gereken hizmet alanı olarak "Fizyoterapist" seçeneğinin seçili geldiği görülmektedir. Bu seçenek hastanın durumuna uygun hesaplandığı için seçili gelmiştir, farklı hastalar için farklı seçenekler işaretlenebilir. Hekim dilerse bu alanı değiştirebilecek, dilerse sevk edeceği alana iletmek üzere sevk notu girebilecektir. Bu ekrandaki işlemler bittikten sonra "İlerle" butonuna tıklanarak Bölüm 2.14.3 ile devam edilecektir.

| HYP<br>Hastalik Vönetim Platform | Bohar Yilmaz: Alio Hakimi 🍟 🌲 🚯 🔱                                                                                                    |
|----------------------------------|----------------------------------------------------------------------------------------------------|
|                                  | μαστάνα γασαλι ταρχί δλιερίι εριλικι νερίι λιεσί                                                                                                    |
| 23******78                       |                                                                                                    |
| Kadın                            | Bireye soğiklis beslennınış, fiziksel aktivite ve sigara & alko birakma önertleri veriniz.                                                                                                    |
| here the state                   | Licheli 60                                                                                                    |
| Izlemi iptal Et                  | neuerick                                                                                                    |
| ADIMLAR                          | Adm Soyler                                                                                                    |
|                                  | se onceat neoser neoser neoser                                                                                                    |
| 1 Anamnez                        |                                                                                                    |
| 2 Tetkik Değerlendirme           |                                                                                                    |
| A Rûree Tekîhi                   |                                                                                                    |
|                                  |                                                                                                    |
| KVH Risk Hesaplama               |                                                                                                    |
| 5 KVH Tanisi                     |                                                                                                    |
| 6 Upid Hedefleri                 |                                                                                                    |
| Transivon Herdefleri             |                                                                                                    |
|                                  | Alt Limit Clopumier                                                                                                    |
| Ilaç Tedavisi                    |                                                                                                    |
| 8.1 Risk Göstergeleri            | egzersiz alışkanlıkları                                                                                                    |
| 82 ilaç Önerileri                | Egzeniz Alışkaniklan * Hiç yapmıyor •                                                                                                    |
| Yasam Tarzı Önerileri            |                                                                                                    |
|                                  | KVH RISK DEČERLENDIRMESI                                                                                                    |
| 9.1) Sağlıklı Beslenme           |                                                                                                    |
| 92 Fiziksel Aktivite             | <b>— — —</b>                                                                                                    |
|                                  |                                                                                                    |
|                                  |                                                                                                    |
|                                  | SCORE puani %1-4 arasında olan hastalarda riak 'Orta' olarak değerlendirilmelidir.                                                                                                    |
|                                  |                                                                                                    |
|                                  | EGZERSIZ ÍGÍN RÍSK GÓSTERGESI OLARAK DEĞERLENDIRILEBILECEK HASTALIKLAR                                                                                                    |
|                                  | Geçirilmiş Miyokard İnfarktüsü Kararlı Angina Pektoris Kararlı Angina Pektoris                                                                                                    |
|                                  | Cicia Karajaya Antmu Anato Di Angina Akut Hateayon                                                                                                    |
|                                  | reportanti autifi autori Autoreti                                                                                                    |
|                                  | Beccelarda kramp tarznda oğn (klaudikasyo) Kasi-skaket Sistemi Hastoliği                                                                                                    |
|                                  |                                                                                                    |
|                                  | Kas-lakelet Sistemi Hastalığı Notan                                                                                                    |
|                                  | Kas-lakelet Sistemi Hastolije Voldan                                                                                                    |
|                                  |                                                                                                    |
|                                  | EGZERSIZI IÇIN RISK GOSTERGESI OLARAK DEGERLENDIRILEBILECEK TETKIK SONUÇLARI                                                                                                    |
|                                  | Kaix göstergesi okarak degenendiritebilecek tetkik sonucu bulunmamaktodir.                                                                                                    |
|                                  | Overaller                                                                                                    |
|                                  | 👔 kişinin isistemde koytik hastalıkları dışında kas-iskelet sistemi hastalığı olup olmadığının sorulması ve varsa liğili açık metin alana not edilmesi önerilir.                                                                                                    |
|                                  |                                                                                                    |
|                                  | P V Hostenn haftada en az 25 soat otta gládette aktivité ya da aerebité egzenik yapmas önetlik. Risel attivité Jorebit egyanistier her bin i lado kairen ve hatada et a 5 gún boyunce at la draik yapital karak yapital attavit yapital karak yapital karak yapita |
|                                  | unutulmamalidir. Omeğin hareketsiz bir yaçam sürdüren bireye ısınma-soğuma ile birlikte toplam 15 dakladık bir yürüyüş programı ile egrersize başlaması önerilirker; daha aktif bireylerde bu süre artırılabilir.                                                                                                    |
|                                  | 📸 🗸 Hastaya Fizikael Attivite Önerlieri Brogārā verilmsesi önerliir.                                                                                                    |
|                                  |                                                                                                    |
|                                  | 👔 🖌 Hastaya sağlıklı yapam konusunda bilgilendirme yapılması ve Sağlıklı Yapam Önerlleri broşūrů verilimesi önerilir.                                                                                                    |
|                                  | Instance Riskal obtilde databil encounds Soldbik Univer Mademilia violantificational Anality                                                                                                    |
|                                  |                                                                                                    |
|                                  | Yönlendirilmesi gereken hizmet alanı * Fizyoterapist *                                                                                                    |
|                                  |                                                                                                    |
|                                  | Soğlıklı Hayat Merkezîne iletmek istediğiniz not                                                                                                    |
|                                  |                                                                                                    |
|                                  | Cori .                                                                                                    |

Şekil 71 – Hiç Egzersiz Yapmayan Hastaya Fiziksel Aktivite Önerilerinin Sunulması

Şekil 72'te düzenli egzersiz yapan risksiz bir hasta için sunulan fiziksel aktivite önerileri gösterilmektedir. Burada hastanın düşük KVH riskine sahip olduğu ve başka herhangi bir risk faktörüne de sahip olmadığı görülmektedir. Bu örnekte hasta düzenli spor yapmakta olduğundan fizyoterapist sevkine gerek duyulmamış, hastanın sadece bilgilendirilmesi yeterli görülmüştür.

| ۲ | HASTALIK YÖNETİM<br>PLATFORMU     | <                                                                                                    | Bahar Yılmaz<br>Aile Hekimi | ወ |
|---|-----------------------------------|----------------------------------------------------------------------------------------------------|-----------------------------|---|
| 0 | KADER GERDSMEIER                  | HASTAYA YAŞAM TARZI ÖNERİLERİNİN VERİLMESİ                                                                                                    |                             |   |
| C | 29******04<br>45 yaşında<br>Kadın | Bireye sağlıklı beslenme, fiziksel aktivite ve sigara&alkol bırakma önerileri veriniz.                                                                       |                             |   |
|   | İzlemi İptal Et                   | EGZERSİZ ALIŞKANLIKLARI                                                                                                    |                             |   |
|   |                                   | Egzersiz Alışkanlıkları * Düzenli yapıyor (haftanın iki günü 30 dakikadan fazla) 👻                                                                           |                             |   |
|   |                                   | KVH RISK DEĞERLENDIRMESİ                                                                                                    |                             |   |
|   |                                   |                                                                                                    |                             |   |
| 2 |                                   | Dûşûk Risk                                                                                                    |                             |   |
| 3 |                                   |                                                                                                    |                             |   |
| 4 |                                   | SCOPF purgu Virlan düsük olan hastalarda risk 'Düsük' olarak değerlendirilmelidir                                                                            |                             |   |
| 5 |                                   |                                                                                                    |                             |   |
| 6 |                                   | EGZERSİZ İÇİN RİSK GÖSTERGESI OLARAK DEĞERLENDİRİLEBİLECEK HASTALIKLAR                                                                                       |                             |   |
| 7 |                                   | Geçirilmiş Miyokard İnfarktüsü Kararlı Angina Pektoris Kalp Yetmezliği                                                                                       |                             |   |
| ₿ |                                   | Ciddi Kardiyak Aritmi Anstabil Angina Akut Enfeksiyon                                                                                                    |                             |   |
|   | 8.1 Risk Göstergeleri             |                                                                                                    |                             |   |
|   | 82 llaç Önerileri                 | EÖZERSIZ IÇIN RISK GÖSTERGESI ÖLARAK DEÖERLEINJIRILEDILEGEK TETKIK SÖNVÜÇLARI<br>Risk göstergesi olarak değerlendirilebilecek tetkik sonuau bulunmamaktadır. |                             |   |
| 9 | Yaşam Tarzı Önerileri             | ÖNERİLER                                                                                                    |                             |   |
|   | 9.1 Sağlıklı Beslenme             | Hastaya sağlıklı yaşam konusunda bilgilendirme yapılması ve Sağlıklı Yaşam Önerileri broşürü verilmesi önerilir.                                             |                             |   |
|   | 9.2 Fiziksel Aktivite             |                                                                                                    |                             |   |
|   |                                   | Geri                                                                                                    | İlerle                      |   |
|   |                                   |                                                                                                    |                             |   |

Şekil 72 – Düzenli Egzersiz Yapan Hastaya Fiziksel Aktivite Önerilerinin Sunulması

Şekil 73'te yüksek risk taşıyan bir hasta için sunulan öneriler gösterilmektedir.

**1** numaralı alanda hastanın orta kronik böbrek hastalığına sahip olduğundan KVH kategorisinin Yüksek Risk olarak değerlendirildiği görülmektedir.

**2** numaralı kısımdaysa hastaya sunulan öneriler ve sevk edilmesi gereken uzmanlık bulunmaktadır. Örnekteki hasta risk taşıdığı için fiziksel aktivite önerilmemiş, Kardiyoloji uzmanına sevki istenmiştir. Bu sebeple sevk edilmesi gereken uzmanlık olarak "Kardiyoloji" seçeneği seçili gelmiştir. Dilerse hekim sevk notu girip ilerleyebilecek, Bölüm 2.14.3 ile devam edebilecektir.

|                         |                                                                                                    |                                                           |                                          | Bahar Yılmaz<br>Aile Hekimi | ወ |  |  |
|-------------------------|----------------------------------------------------------------------------------------------------|-----------------------------------------------------------|------------------------------------------|-----------------------------|---|--|--|
| AYŞE NORMAL             |                                                                                                    | HASTAYA YAŞAM TARZI ÖNERİLE                               | ERININ VERILMESI                         |                             |   |  |  |
| 48 yaşında<br>Kadın     |                                                                                                    | Bireye sağlıklı beslenme, fiziksel aktivite ve sigara&c   | alkol bırakma önerileri veriniz.         |                             |   |  |  |
| Taramayı İptal Et       | EGZERSİZ ALIŞKANLIKLARI                                                                                                    |                                                           |                                          |                             |   |  |  |
| ADIMLAR                 | Egzersiz Alışkanlıkları *                                                                                                    | Hiç yapmıyor                                              | •                                        |                             |   |  |  |
| 1                       | KVH RİSK DEĞERLENDİRMESİ                                                                                                    |                                                           |                                          |                             |   |  |  |
|                         |                                                                                                    |                                                           |                                          |                             |   |  |  |
| 2 Risk Değerlendirme    | 1                                                                                                    | YUKSØK RISK                                               |                                          |                             |   |  |  |
| 3 Hipertansiyon Tanısı  |                                                                                                    |                                                           |                                          |                             |   |  |  |
| 4 Yaşam Tarzı Önerileri | Orto                                                                                                    | ı kronik böbrek hastalığı (eGFR 30-59 mL/dak / 1.73 m2 ar | ralığında) olan hastalarda risk 'Yüksək' |                             |   |  |  |
| 4.1 Sağlıklı Beslenme   | () olar                                                                                                    | ak değerlendirilmelidir.                                  |                                          |                             |   |  |  |
| 42 Fiziksel Aktivite    | 2 Fizikadi Aktivita<br>EGZERSİZ İÇİN RİSK GÖSTERGESI OLARAK DEĞERLENDIRİLEBİLECEK HASTALIKLAR                                                                                                    |                                                           |                                          |                             |   |  |  |
|                         | Geçirilmiş Miyokard İnfarktüsü                                                                                                    | Kararlı Angina Pektoris                                   | Kalp Yetmezliği                          |                             |   |  |  |
|                         | Ciddi Kardiyak Aritmi                                                                                                    | Ansitabil Angina                                          | Akut Enfeksiyon                          |                             |   |  |  |
|                         | EGZERSİZ İÇİN RİSK GÖSTERGESİ OLARAK I                                                                                                    | DEĞERLENDİRİLEBİLECEK TETKİK SONUÇLARI                    |                                          |                             |   |  |  |
|                         | Risk göstergesi olarak değerlendirilebilecek tetkik sonucu bulunmamaktadır. ÓNERİLER Mastanın Uzman Hekime yönlendirilmesi önerilir. KVPK kategorisi yülsek ya da çok yüksek olup başka bir riski olmayan hastaya isterse fiziksel oktiviteye başlayabileceğini ancak kardiyolog önerisinden sonra başlamosının daha güvenli olduğunu hatriatırız. |                                                           |                                          |                             |   |  |  |
|                         |                                                                                                    |                                                           |                                          |                             |   |  |  |
|                         |                                                                                                    |                                                           |                                          |                             |   |  |  |
|                         | Sevk edilmesi gereken uzmanlık *                                                                                                    | Kardiyoloji                                               | · 7                                      |                             |   |  |  |
|                         | Uzman hekime iletmek istediğiniz not                                                                                                    |                                                           | 2                                        |                             |   |  |  |
|                         | Geri                                                                                                    |                                                           | 1                                        | İlerle                      |   |  |  |
|                         |                                                                                                    |                                                           |                                          |                             |   |  |  |

Şekil 73 – Yüksek Risk Taşıyan Hastanın Sevk Edilmesi

# 2.14.3 Tütün ve Alkol Bırakma Önerilerinin Sunulması

Yaşam Tarzı Önerileri Modülünde Fiziksel Aktivite önerilerinin takip ettiği ekran Tütün ve Alkol bırakma önerileridir. Şekil 74'da sigara ve alkol kullanmayan bir hasta için sunulan öneriler gösterilmektedir.

**1** numaralı alanda bu hasta için Yaşam Tarzı Önerilerinin Tütün ve Alkol Bırakma adımında bulunulduğu görülmektedir.

**2** numaralı alanda hastanın sigara ve alkol alışkanlıklarının belirtilmesi beklenmektedir. Örnekteki hasta sırasıyla sigara ve alkol için "Hiç kullanmamış" ve "Kullanmıyor" olarak işaretlenmiştir, dilerse doktor bunu değiştirebilecektir.

**3** numaralı kısımda hasta için sunulan tütün ve alkol önerileri gösterilmektedir. Bu örnekte hasta sigara ve alkol kullanmadığı için yalnızca Sağlıklı Yaşam Önerileri broşürü verilmesi önerilmiştir.

| • | HASTALIK YÖNETİM<br>PLATFORMU |                                                                                                    | Bahar Yılmaz<br>Aile Hekimi | ወ |  |
|---|-------------------------------|----------------------------------------------------------------------------------------------------|-----------------------------|---|--|
| 0 | AYŞE NORMAL                   | HASTAYA YAŞAM TARZI ÖNERİLERİNİN VERİLMESİ                                                                             |                             |   |  |
|   | 48 yaşında<br>Kadın           | Bireye sağlıki beslenme, fiziksel aktivite ve sigara&alkol bırakma önerileri veriniz.                                  |                             |   |  |
|   | Taramayı İptal Et             | TÜTÜN VE TÜTÜN MAMÜLLERİ / ALKOL KULLANIMI                                                                             |                             |   |  |
|   |                               | Son bir yıldır sigara kullanıyor mu? • Hiç kullanmamış •                                                               |                             |   |  |
|   | ADIMLAR                       | Alkol kullannyor mu?                                                                                                   |                             |   |  |
|   |                               |                                                                                                    |                             | - |  |
| 2 |                               |                                                                                                    |                             |   |  |
| 3 |                               | 🖌 Hastaya sağlıklı yaşam konusunda bilgilendirme yapılması ve Sağlıklı Yaşam Önerileri broşürü verilmesi önerilir. 🛛 🌙 |                             |   |  |
| 4 | Yaşam Tarzı Önerileri         | Gerl                                                                                                    | İlerle                      |   |  |
|   | 4.) Sağlıklı Beslenme         |                                                                                                    |                             | _ |  |
|   | 42 Fiziksel Aktivite          |                                                                                                    |                             |   |  |
|   | 43<br>Birakma                 |                                                                                                    |                             |   |  |
|   |                               |                                                                                                    |                             |   |  |
|   |                               |                                                                                                    |                             |   |  |

Şekil 74 - Sigara ve Alkol Kullanmayan Hastaya Önerilerin Sunulması

Şekil 75'de sigara ve alkol kullanan bir hasta için sunulan öneriler gösterilmektedir.

**1** numaralı alanda hastanın her gün düzenli sigara içtiği ve 1-2 standart içki veya daha az miktarda alkol kullandığı işaretlenmiştir.

2 numaralı kısımda hasta için sunulan tütün ve alkol önerileri gösterilmektedir. Bu örnekteki hasta hem sigara hem de alkol tükettiği için ikisinin de bırakılması ve hastanın Sigara Bırakma Polikliniğine yönlendirilmesi önerilmiştir. Ayrıca burada yönlendirilmesi gereken hizmet alanı olarak "Psikolog" seçeneğinin seçili geldiği görülmektedir. Bu seçenek hastanın durumuna uygun görüldüğü için seçili gelmiştir, farklı hastalar için farklı seçenekler işaretlenebilir. Hekim dilerse bu alanı değiştirebilecek, dilerse sevk edeceği alana iletmek üzere sevk notu girebilecektir.

|   | HASTALIK YÖNETİM<br>PLATFORMU                  |                                                                                                    | lahar Yılmaz<br>ille Hekimi | ወ |  |  |  |
|---|------------------------------------------------|----------------------------------------------------------------------------------------------------|-----------------------------|---|--|--|--|
|   | AYŞE NORMAL                                    | HASTAYA YAŞAM TARZI ÖNERİLERİNİN VERİLMESİ                                                                       |                             |   |  |  |  |
|   | 48 yaşında<br>Kadın                            | Bireye sağlıklı beslenme, fiziksel aktivite ve sigara&alkol bırakma önerileri veriniz.                           |                             |   |  |  |  |
|   | Taramayı İptal Et                              | TÜTÜN VE TÜTÜN MAMÜLLERİ / ALKOL KULLANIMI                                                                       |                             |   |  |  |  |
|   |                                                | San bir yıldır sigara kullanıyor mu? • Her gün düzenli içiyor •                                                  |                             |   |  |  |  |
|   | ADIMLAR                                        | Alkol kullanıyor mu? 1-2 standart içki veya daha az                                                              |                             |   |  |  |  |
|   |                                                | ONERILER                                                                                                    |                             |   |  |  |  |
| 3 |                                                | Hastaya tütün ve tütün mamullerini bırakmasını öneriniz.                                                         |                             |   |  |  |  |
| 4 | Yaşam Tarzı Önerileri                          | Hastaya alkolü birakmasını öneriniz.                                                                             |                             |   |  |  |  |
|   | 4.1 Sağlıklı Beslenme<br>4.2 Fiziksel Aktivite | Hastaya sağlıklı yaşam konusunda bilgilendirme yapılması ve Sağlıklı Yaşam Önerileri broşūrü verilmesi önerilir. |                             |   |  |  |  |
|   | 43 Tütün ve Alkol<br>Bırakma                   | Hastanın Sigara Bırakma Polikliniği'ne yönlendirilmesi önerilir.                                                 |                             |   |  |  |  |
|   |                                                | Sevik edilmesi gereken uzmanlık * Psikolog *                                                                     |                             |   |  |  |  |
|   |                                                | Sigara Birakma Polikliniĝi'ne iletmek istodiĝiniz<br>not                                                         |                             |   |  |  |  |
|   |                                                | Geri                                                                                                    | İlerle                      |   |  |  |  |
|   |                                                |                                                                                                    |                             |   |  |  |  |
|   |                                                |                                                                                                    |                             |   |  |  |  |

Şekil 75 - Sigara ve Alkol Kullanan Hastaya Önerilerin Sunulması

## 2.15 Özet Modülü

#### 2.15.1 KVR Taramanın Sonlandırılması

Şekil 76'de KVR Taramasını sonlandırmak için açılan özet ekranı görülmektedir.

1 numaralı alanda hastanın Bölüm 2.19.1'de belirlenmiş Kolesterol hedefleri görülmektedir.

**2** numaralı alanda hastanın Bölüm 2.14.1'de belirlenmiş Yaşam Tarzı hedefleri görülmektedir. Grafiklerle ilgili detaylı açıklamalar ilgili bölümlerde bulunmaktadır.

3 numaralı kısımda varsa bu takipte hastaya konulmuş tanılar görüntülenmektedir.

**4** numaralı alanda bir sonraki takibe kadar yapılması gereken laboratuvar tetkikleri bulunmaktadır. Hekim dilerse sağ tarafta bulunan "Daha fazla" yazısına tıklayarak yeni istemlerde bulunabilecektir. Burada takip sırasında eklenmiş tetkikler kaldırılamamakta, bu ekranda eklenen tetkikler ise kaldırılabilmektedir.

5 numaralı alanda hastanın ilaç tedavisi (ilaç önerileri) bulunmaktadır.

6 numaralı kısımda hastaya önerilen eğitim materyalleri görüntülenmektedir. Burada sağ tarafta yer alan Ekle/Çıkar butonuyla değişiklikler yapılabilmektedir. Detaylı bilgi Bölüm 2.15.2'de verilmiştir.

**7** numaralı alanda hastanın bu takipteki sevk önerileri görüntülenmektedir. Doktor KVR Tarama sırasında herhangi bir sevk önerisinde bulunduysa ve sevk notu girdiyse burada görüntülenecektir. Hekim dilerse buradaki kutucuklara sevk notu girebilecek, dilerse sağ tarafta bulunan Ekle butonuyla yeni sevk önerilerinde bulunabilecektir. Detaylı bilgi Bölüm 2.15.3'te verilmiştir.

8 numaralı kısımda hekim tarafından hastaya aktarılacak öneriler görülmektedir. Burada sağ tarafta yer alan Ekle/Çıkar butonuyla değişiklikler yapılabilmektedir. Detaylı bilgi Bölüm 2.15.4'te verilmiştir.

**9** numaralı alanda Tedavi Planı Notu ve Bir Sonraki Takip için verilen öneriler bulunmaktadır. Buraya girilecek notlar diğer hekimler tarafından da görüntülenebilecektir. Verilen öneriler de hastanın durumuna özel olup farklı hastalara farklı öneriler verilebilecektir.

Özet ekranında yer alan hastaya dair tüm bu bilgilerin son halini hekim dilerse PDF dosyası olarak indirebilecek, isterse çıktısını alıp hastaya teslim edebilecektir. Bunun için ekranın sağ üst köşesinde "Çıktı al" butonu bulunmaktadır. Detaylı bilgi Bölüm 2.15.5'te verilmiştir.

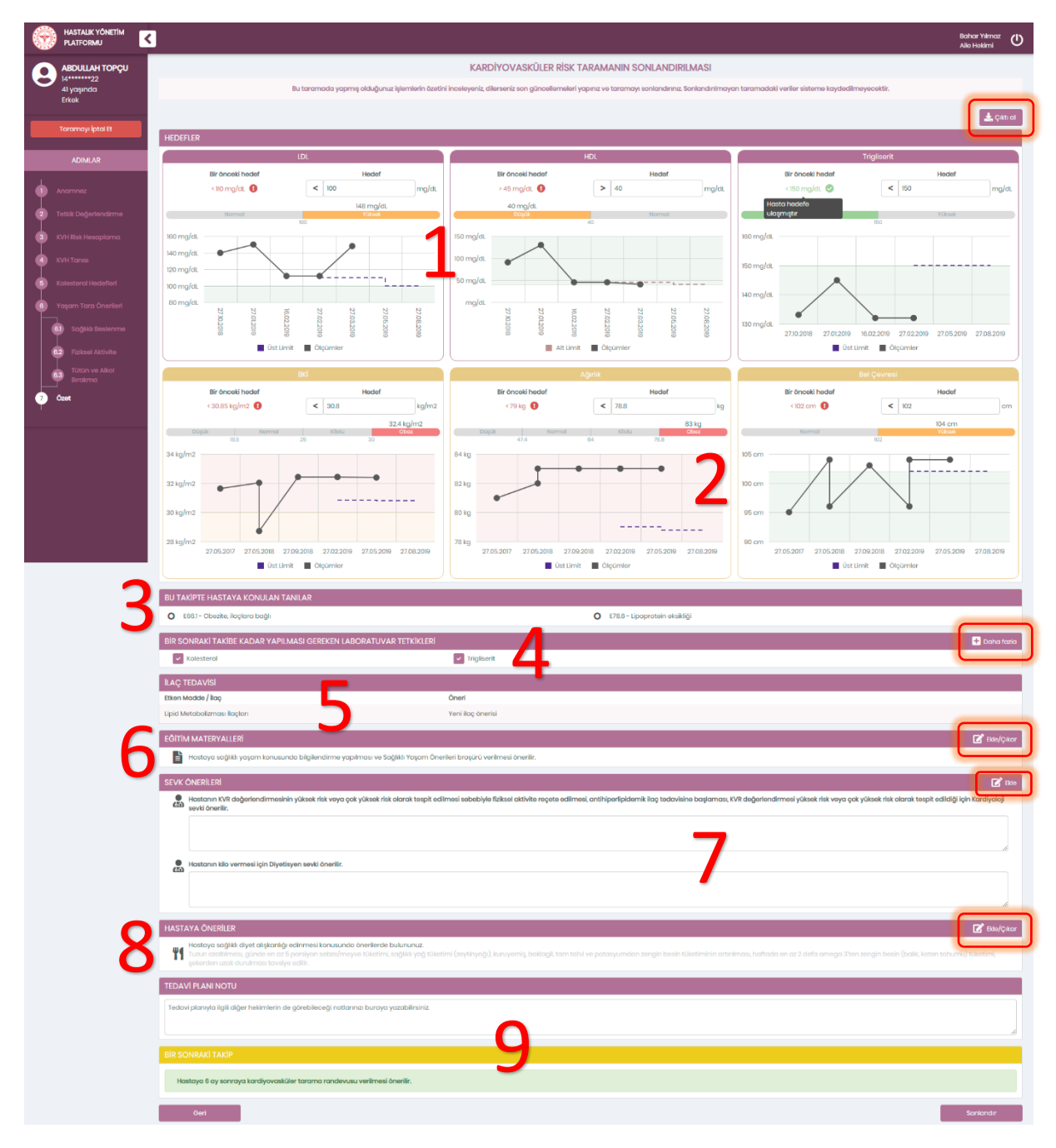

Şekil 76 – KVR Tarama Özet Ekranı

# 2.15.2 Eğitim Materyallerinin Değiştirilmesi

Şekil 77'da eğitim materyalleri ile ilgili hastaya sunulacak davranış önerileri gözükmektedir. Hekim burada dilediği önerileri ekleyip çıkarabilecektir.

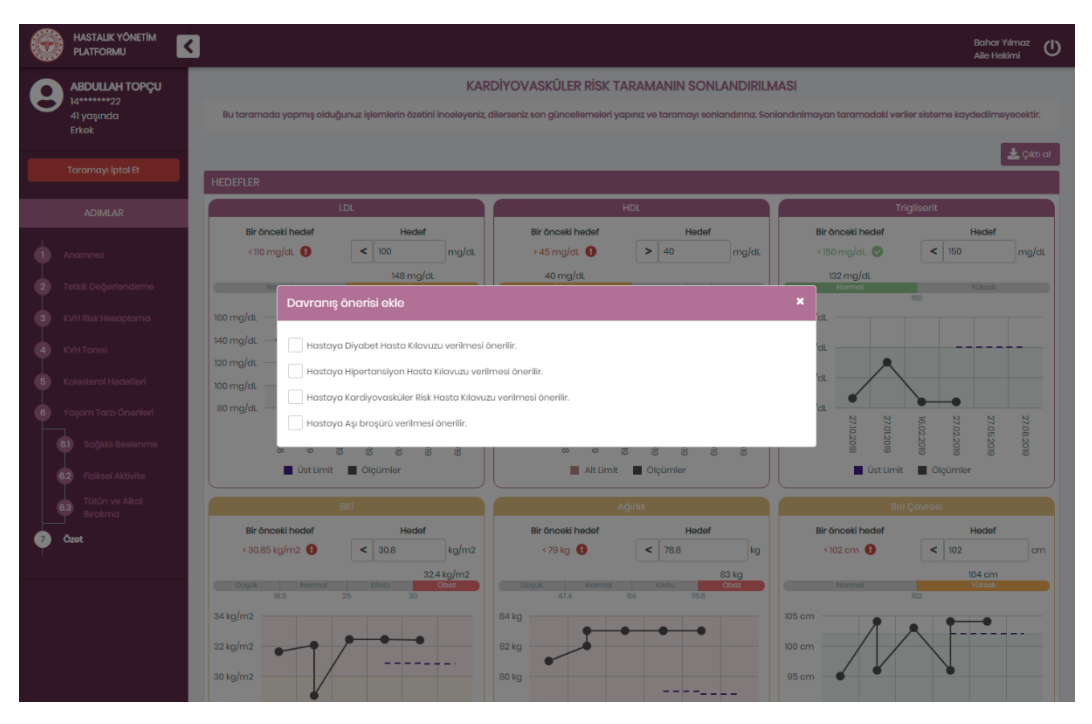

Şekil 77 – Özet Ekranında Eğitim Materyallerinin Güncellenmesi

## 2.15.3 Yeni Sevk Önerisi Eklenmesi

Şekil 78'ta hastaya yeni sevk önerisi ekleme örneği görülmektedir.

1 numaralı alanda sevk edilecek uzmanlık seçenekleri bulunmaktadır.

Sevkin yapılacağı uzman hekim için **2** numaralı alana zorunlu olarak not girilmesi beklenmektedir. Şekilde de görüldüğü gibi sevk notu girilmeden "Ekle" butonu inaktif durumdadır, tıklanamamaktadır. Hekim birden fazla sevk eklemek isterse; her bir sevk için bu ekranı açmalı ve sevk bilgilerini teker teker girmelidir.
|                                                                      | 3                                                                                                    | Bahar Yilmaz 🖒<br>Aile Helimi                                                                                                    |
|----------------------------------------------------------------------|----------------------------------------------------------------------------------------------------|----------------------------------------------------------------------------------------------------|
| ABDULLAH TOPÇU<br>14******22<br>41 yaşında<br>Erkek                  | KARDİYOVASKÜLER RİSK TARAMANIN SOT<br>Bu taramada yapmış olduğunuz işlemlerin özetini inceleyeniz, dilenseniz son göncelemelleri yapmız ve taramayı s | NLANDIRILMASI<br>ontandırınız. Sontandırilməyən taramədəti veriler sisteme kaydedilmeyecektir.                                                                                                    |
| Taramayı İptal Et                                                    | HEDEFLER                                                                                                    | <u>≰</u> Çiktroi                                                                                                    |
| ADIMLAR                                                              | LDL HDL                                                                                                    | Trigliserit                                                                                                    |
| Anamnez                                                              | Bir önceki hedel Hedel Bir önceki hedel Hedel                                                                                                    | f Bir önceki hedef Hedef<br>K 150 mg/dL C 150 mg/dL                                                                                                    |
| <ol> <li>Tetkik Değerlendirme</li> <li>KVH Risk Hesaplama</li> </ol> | 100 mg/dt Sevk odliocek uzmanik Endokrinoloji ve Metabolizma Hastaliklarn                                                                             | 32 mg/dL<br>Hormal Visitati<br>150<br>dL                                                                                                    |
| KVH Tanısı     Kolesterol Hədəfləri                                  | 140 mg/st. Uzman hekima ketmak<br>130 mg/st. Istedőjiniz not                                                                                          |                                                                                                    |
| Yaşam Tarzı Önerileri     Sağlıklı Beslerime                         | Normglat.<br>20 mg/dt.<br>00 00 20 20 20 20 20 20 20 20 20 20 20 2                                                                                    | 27 05 200<br>27 05 200<br>27 05 200<br>27 05 200<br>27 05 200<br>20 05 200<br>20 00<br>20 00<br>200<br>2 |
| 82 Fiziksel Aktivite                                                 | Üet Limit     Ölçümler     Alt Limit     Ölçümler                                                                                                    | Ost Limit      Otçümler                                                                                                    |
| 63 Tútún ve Alkol<br>Birakma                                         | BKİ Ağırlık                                                                                                    |                                                                                                    |
| Ozot                                                                 | Bir önceki heder Heder Bir önceki heder Heder<br><30.85 kg/m2                                                                                         | f Bir önceki hedef Hedef<br>kg <102 cm 0 < 102 cm                                                                                                    |
|                                                                      | 32.4 tg/m2           D0qxix         Normal         Kitaku           82.5         25         30                                                        | 83 kg<br>obez Normal 102                                                                                                    |
|                                                                      | 34 kg/m2 94 kg<br>32 kg/m2 94 9 94 kg                                                                                                    | 105 cm                                                                                                    |

Şekil 78 – Özet Ekranında Sevk Önerisi Eklenmesi

# 2.15.4 Hastaya Önerilerin Değiştirilmesi

Şekil 79'de yaşam tarzı ile ilgili hastaya sunulacak davranış önerileri gözükmektedir. Hekim burada dilediği önerileri ekleyip çıkarabilecektir.

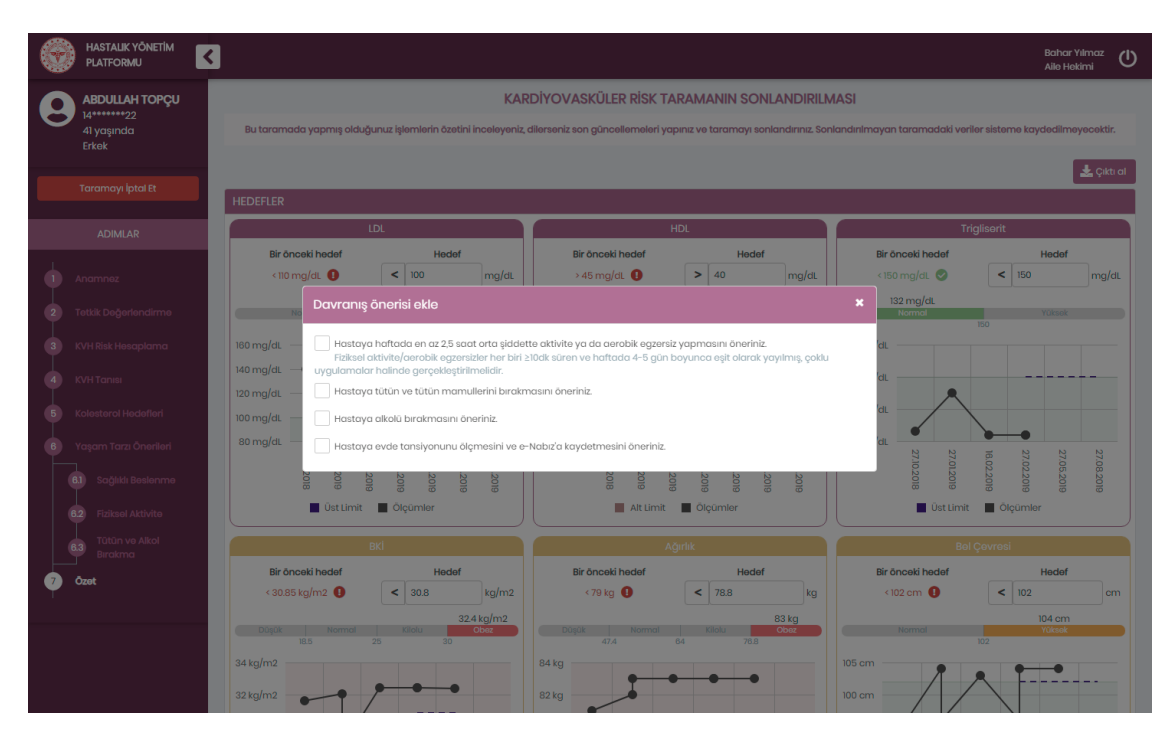

Şekil 79 – Özet Ekranında Hastaya Önerilerin Güncellenmesi

#### 2.15.5 Özet Bilgilerinin Dışarıya Aktarılması

Şekil 80 ve Şekil 81'te hastanın PDF dosyası olarak alınmış özet bilgilerinin 1. ve 2. sayfaları gösterilmektedir. Her sayfada görüldüğü üzere sağ üst köşede Rapor Tarihi saatiyle birlikte gösterilmekte, sağ alt köşede de sayfa numarası bilgisi bulunmaktadır.

Şekil 80'de 1 numaralı alanda hastanın demografik bilgileri yer almaktadır.

2 numaralı alanda hastaya bu takipte konulan tanılar yer almaktadır.

**3** numaralı kısımda hastanın varsa hedefleri son ölçümleriyle birlikte gösterilmektedir. Burada hedefi tutturamayan değerler kırmızı ile yazılmıştır.

**4** numaralı kısım, mevcut laboratuvar tetkik seçeneklerinden hangilerinin bir sonraki takibe kadar yapılmasının istendiğini göstermektedir. Görüldüğü gibi istenen tetkikler çarpıyla işaretlenmiştir.

5 numaralı kısımda hastanın aşı önerileri görüntülenmektedir.

6 numaralı alanda hastanın ilaç tedavisi (ilaç önerileri) bulunmaktadır.

7 numaralı alanda hastanın bu takipteki sevk önerileri yer almaktadır.

Şekil 81'teyse 1 numaralı alanda hekim tarafından hastaya aktarılacak öneriler görülmektedir. 2 numaralı alanda hastaya önerilen eğitim materyalleri görüntülenmektedir. 3 numaralı alanda bir sonraki takip için verilen öneriler bulunmaktadır. Son olarak 4 nolu alanda doktorun adı soyadı görüntülenmektedir. Her PDF dosyasında ilgili başlıkların sıralaması bu şekilde olmakla beraber dosyaların sayfa sayısı değişebilecektir.

| т                                                                                                    | C. SAĞLIK BAKANLI<br>HALK SAĞLIĞI<br>GENEL MÜDÜRLÜĞÜ                                                                                                    | ığı                                                                                                    | HASTAI<br>PLA<br>TED                                                                                                    | LIK YÖNETİM<br>TFORMU<br>AVİ PLANI                                                                                 |                                                                                           | Oluşturulma<br>Zamanı<br>26.11.2021 17:45                                                                                                    |
|----------------------------------------------------------------------------------------------------|----------------------------------------------------------------------------------------------------|----------------------------------------------------------------------------------------------------|----------------------------------------------------------------------------------------------------|----------------------------------------------------------------------------------------------------|-------------------------------------------------------------------------------------------|----------------------------------------------------------------------------------------------------|
| 🙎 Hast                                                                                                    | a Bilgiler                                                                                                    | ri                                                                                                    |                                                                                                    |                                                                                                    |                                                                                           |                                                                                                    |
| Adı                                                                                                    | Soyadı                                                                                                    | Yaşı                                                                                                    | Doğum Tarihi                                                                                                    | Cinsiyeti                                                                                                    | Hastalık                                                                                  | Süreci                                                                                                    |
| GAMZE                                                                                                    | ALGÜN                                                                                                    | 77                                                                                                    | 1944-06-01                                                                                                    | Kadın                                                                                                    | Kardiyova                                                                                 | asküler Risk <mark>İ</mark> zlem                                                                                                    |
| 63                                                                                                    |                                                                                                    |                                                                                                    |                                                                                                    |                                                                                                    |                                                                                           |                                                                                                    |
| 🗸 Bu T                                                                                                    | akipte Ko                                                                                                    | onulan                                                                                                    | Tanılar                                                                                                    | 7                                                                                                    |                                                                                           |                                                                                                    |
| E66 - Obe                                                                                                    | zite                                                                                                    |                                                                                                    |                                                                                                    | 4                                                                                                    |                                                                                           |                                                                                                    |
| See. 16                                                                                                    |                                                                                                    |                                                                                                    |                                                                                                    | <b>-</b>                                                                                                    |                                                                                           |                                                                                                    |
| 🖤 Kard<br>Tarih                                                                                                    | liyovasku                                                                                                    | iler Ris                                                                                                    | k Degerlendirm                                                                                                    | esi                                                                                                    |                                                                                           |                                                                                                    |
| 26 11 202                                                                                                    | 21                                                                                                    |                                                                                                    | Cok Yüksek Bisk                                                                                                    | <u> </u>                                                                                                    |                                                                                           |                                                                                                    |
| 20.11.202                                                                                                    |                                                                                                    |                                                                                                    | JOK TURSER NISK                                                                                                    | -                                                                                                    |                                                                                           |                                                                                                    |
| й Öneı                                                                                                    | mli Paran                                                                                                    | netrele                                                                                                    | er ve Hedefleri                                                                                                    |                                                                                                    |                                                                                           |                                                                                                    |
|                                                                                                    |                                                                                                    |                                                                                                    | Son Ölcüm                                                                                                    | Son Ölcüm T                                                                                                    | Carihi He                                                                                 | edef                                                                                                    |
| Sistolik                                                                                                    | Kan Basın <sup>,</sup>                                                                                                    | сі                                                                                                    | 128 mmHg                                                                                                    | 26.11.2021                                                                                                    | -                                                                                         |                                                                                                    |
| Diyastol                                                                                                    | ik Kan Bas                                                                                                    | sinci                                                                                                    | 85 mmHg                                                                                                    | 26.11.2021                                                                                                    | -                                                                                         |                                                                                                    |
| LDL                                                                                                    |                                                                                                    |                                                                                                    | 75 mg/dL                                                                                                    | 28.05.2021                                                                                                    | <                                                                                         | 70 mg/dL                                                                                                    |
| HDL                                                                                                    |                                                                                                    |                                                                                                    | 80 mg/dL                                                                                                    | 28.05.2021                                                                                                    | >                                                                                         | 45 mg/dL                                                                                                    |
| Trigliser                                                                                                    | id                                                                                                    |                                                                                                    | 135 mg/dL                                                                                                    | 28.05.2021                                                                                                    | <                                                                                         | 150 mg/dL                                                                                                    |
| Glukoz                                                                                                    |                                                                                                    |                                                                                                    | 155 mg/dL                                                                                                    | 28.05.2021                                                                                                    | -                                                                                         |                                                                                                    |
| BKİ                                                                                                    |                                                                                                    |                                                                                                    | 37.5 kg/m2                                                                                                    | 26.11.2021                                                                                                    | < (                                                                                       | 35.6 kg/m2                                                                                                    |
| Ağırlık                                                                                                    |                                                                                                    |                                                                                                    | 89 kg                                                                                                    | 26.11.2021                                                                                                    | <                                                                                         | 84.5 kg                                                                                                    |
| , ,                                                                                                    |                                                                                                    |                                                                                                    |                                                                                                    |                                                                                                    |                                                                                           |                                                                                                    |
|                                                                                                    |                                                                                                    |                                                                                                    | ar Tetkikleri ve (                                                                                                    | Görüntüleme                                                                                                    |                                                                                           |                                                                                                    |
| 🖞 Öner                                                                                                    | rilen Labo                                                                                                    | oratuva                                                                                                    |                                                                                                    |                                                                                                    |                                                                                           |                                                                                                    |
| <mark>. Öner</mark><br>⊠ Triglise<br>⊠ ALT                                                                                                    | r <b>ilen Lab</b> o<br>erit                                                                                                    | oratuv                                                                                                    | ⊠ Sodyum                                                                                                    |                                                                                                    | 🛛 Üri                                                                                     | k Asit 4                                                                                                    |
| <ul> <li>Diner</li> <li>○ Triglise</li> <li>○ ALT</li> </ul>                                                                                                    | rilen Labo<br>erit<br>Doorilori                                                                                                    | oratuv                                                                                                    | Sodyum                                                                                                    |                                                                                                    | ⊠ Üri                                                                                     | k Asit <b>4</b>                                                                                                    |
| <ul> <li><sup>1</sup>2 Öner</li> <li>Maringlise</li> <li>∞ ALT</li> <li><sup>2</sup> Aşı Ö</li> </ul>                                                                                                    | rilen Labo<br>erit<br>Önerileri                                                                                                    | oratuv                                                                                                    | ⊠ Sodyum                                                                                                    |                                                                                                    | ⊠ Üri                                                                                     | k Asit <b>4</b>                                                                                                    |
| <ul> <li>✓ Önei</li> <li>✓ Triglise</li> <li>✓ ALT</li> <li>✓ Aşı Ó</li> <li>Aşı</li> <li>POLİSAKK</li> <li>PNÖMOKO</li> <li>23 VALAN</li> </ul>                                                                                                | rilen Labo<br>erit<br>Önerileri<br>ARİT 6<br>OK AŞISI K<br>LI e                                                                                            | oratuv<br>Açıklamı<br>i5 yaş ve<br>(PA13 aş<br>ırken tar                                                      | Sodyum<br>Sodyum<br>uzeri, daha önce Ki<br>usindan en az 1 yil so<br>ih: 28-05-2022.                                                                                                    | PA13 aşısı yapılmı<br>onra PPA23 aşısı y                                                                           | ⊠ Üri<br>ş ancak PF<br>′aptırması                                                         | Asit <b>4</b><br>PA23 yapılmamış bireyin son<br>önerilir. Bu şartlara uyan en                                                                                                    |
| <ul> <li>. Direction</li> <li>□ Triglise</li> <li>□ ALT</li> <li>▲ ALT</li> <li>▲ Aşı C</li> <li>Aşı</li> <li>POLİSAKK</li> <li>PNÖMOKC</li> <li>23 VALAN</li> <li>▲ JIAC</li> </ul>                                                            | rilen Labo<br>erit<br>Dnerileri<br>ARİT 6<br>DK AŞISI K<br>LI e<br>Tedavisi                                                                                | oratuv<br>Açıklama<br>55 yaş ve<br>(PA13 aş<br>erken tar<br>Önerile                                           | Sodyum<br>Sodyum<br>uzeri, daha önce Kf<br>usindan en az 1 yil so<br>ih: 28-05-2022.                                                                                                    | PA13 aşısı yapılmı<br>onra PPA23 aşısı y                                                                           | ⊠ Üri<br>ş ancak PF<br>⁄aptırması                                                         | k Asit <b>4</b><br>PA23 yapılmamış bireyin son<br>önerilir. Bu şartlara uyan en                                                                                                  |
| <ul> <li><sup>1</sup> Önei</li> <li>○ Triglisa</li> <li>○ ALT</li> <li><sup>2</sup> Aşı Ö</li> <li>Aşı Ö</li> <li>Aşı</li> <li>POLİSAKK</li> <li>PNÖMOKO</li> <li>23 VALAN</li> <li><sup>2</sup> İlaç <sup>-</sup></li> <li>Etken Ma</li> </ul> | rilen Lab<br>erit<br>Önerileri<br>ARiT 6<br>DK AŞISI K<br>ILI e<br>Tedavisi 0<br>adde / İlac                                                               | <b>Açıklam</b> ı<br>S5 yaş ve<br>(PA13 aş<br>erken tar<br><b>Önerile</b>                                      | Sodyum<br>Sodyum<br>izeri, daha önce Ki<br>isindan en az 1 yıl so<br>ih: 28-05-2022.                                                                                                    | PA13 aşısı yapılmı<br>onra PPA23 aşısı y<br>6                                                                      | ⊠ Üri<br>ş ancak PF<br>/aptırması<br><b>Öneri</b>                                         | k Asit <b>4</b><br>PA23 yapılmamış bireyin son<br>önerilir. Bu şartlara uyan en                                                                                                  |
| <ul> <li>. Direction</li> <li>□ Triglise</li> <li>□ ALT</li> <li>▲ ALT</li> <li>▲ Aşı C</li> <li>Aşı</li> <li>Aşı</li> <li>POLİSAKK</li> <li>PNÖMOKC</li> <li>23 VALAN</li> <li>▲ İlaç -</li> <li>Etken Ma</li> <li>C10 Lipid</li> </ul>        | rilen Labo<br>erit<br>Dnerileri<br>ARİT 6<br>DK AŞISI K<br>ILI e<br>Tedavisi 0<br>adde / İlaç<br>Metabolizm                                                | <b>Açıklam</b> ı<br>55 yaş ve<br>(PA13 aş<br>erken tar<br><b>Önerile</b><br>nası İlaçl                        | Sodyum<br>Sodyum<br>süzeri, daha önce Kł<br>isindan en az 1 yil so<br>ih: 28-05-2022.                                                                                                    | PA13 aşısı yapılmı<br>onra PPA23 aşısı y<br>6                                                                      | ∑ Üri<br>ş ancak PF<br>/aptırması<br><b>Öneri</b><br>Yeni ili                             | k Asit <b>4</b><br>PA23 yapılmamış bireyin son<br>önerilir. Bu şartlara uyan en<br>aç önerisi                                                                                    |
| <ul> <li>. Direction</li> <li>□ Triglise</li> <li>□ Triglise</li> <li>□ ALT</li> <li>▲ ALT</li> <li>▲ Asi C</li> <li>Aşi</li> <li>POLİSAKK</li> <li>PNÖMOKC</li> <li>23 VALAN</li> <li>▲ Ilaç</li> <li>Etken Ma</li> <li>C10 Lipid</li> </ul>   | rilen Lab<br>erit<br>Dnerileri<br>ARİT 6<br>DK AŞISI K<br>ILI e<br>Tedavisi<br>Adde / İlaç<br>Metabolizm                                                   | <b>Açıklam</b><br>35 yaş ve<br>(PA13 aş<br>erken tar<br><b>Önerile</b><br>nası İlaçl                          | Sodyum<br>Sodyum<br>uzeri, daha önce Kl<br>usindan en az 1 yil so<br>ih: 28-05-2022.<br>eri<br>arı                                                                                                    | PA13 aşısı yapılmı<br>onra PPA23 aşısı y<br>6                                                                      | ⊠ Üri<br>ş ancak Pf<br>/aptırması<br><b>Öneri</b><br>Yeni ili                             | Asit <b>4</b><br>A23 yapılmamış bireyin son<br>önerilir. Bu şartlara uyan er<br>aç önerisi                                                                                       |
| <ul> <li></li></ul>                                                                                                    | rilen Labo<br>erit<br>Önerileri<br>ARİT 6<br>DK AŞISI K<br>ILI e<br>Tedavisi 0<br>adde / İlaç<br>Metabolizm                                                | <b>Açıklam</b><br>35 yaş ve<br>(PA13 aş<br>erken tar<br><b>Önerile</b><br>nası İlaçl<br>r <b>i</b>            | Sodyum<br>Sodyum<br>sizeri, daha önce Kl<br>sisindan en az 1 yil si<br>ih: 28-05-2022.<br>Seri<br>ari                                                                                                    | PA13 aşısı yapılmı<br>onra PPA23 aşısı y<br>6                                                                      | ∑ Üri<br>ş ancak PF<br>⁄aptırması<br><b>Öneri</b><br>Yeni ili                             | Asit <b>4</b><br>PA23 yapılmamış bireyin son<br>önerilir. Bu şartlara uyan en<br>aç önerisi                                                                                      |
| <ul> <li></li></ul>                                                                                                    | rilen Labo<br>erit<br>Dinerileri<br>ARİT 6<br>DK AŞISI K<br>ILI e<br>Tedavisi (<br>adde / İlaç<br>Metabolizm<br>KVR değerle<br>tivite reçet<br>ik veya çok | Açıklam<br>55 yaş ve<br>(PA13 aş<br>erken tar<br>Önerile<br>nası İlaçl<br>ri<br>endirme<br>e edilme<br>yüksek | Sodyum<br>Sodyum<br>Sodyum<br>sizeri, daha önce Kl<br>sisindan en az 1 yil si<br>sinin 28-05-2022.<br>Siih: 28-05-2022.<br>Siih: 28-05-202.<br>Siih: 28-05-202.<br>Siih: 28-05-202.<br>Sii | PA13 aşısı yapılmı<br>onra PPA23 aşısı y<br>6<br>/a çok yüksek risk<br>k ilaç tedavisine b<br>ildiği için Kardiyol | © Üri<br>ş ancak PF<br>/aptırması<br>Yeni ili<br>∶olarak tes<br>)aşlaması,<br>oji sevki ö | Asit <b>4</b><br>PA23 yapılmamış bireyin son<br>önerilir. Bu şartlara uyan en<br>aç önerisi<br>aç önerisi<br>spit edilmesi sebebiyle<br>KVR değerlendirmesi<br>nerilir. <b>7</b> |

| 1 | 🖴 Yaşam Tarzı ve Ek Hasta Önerileri                                    |
|---|------------------------------------------------------------------------|
| 4 | Hastanın sağlıklı beslenme alışkanlığı edinmesi önerilir.              |
| 2 | 📙 Eğitim Materyali Önerileri                                           |
| 4 | Hastaya Sağlıklı Beslenme Önerileri Broşürü verilmesi önerilir.        |
|   | 🖻 Bir Sonraki Takip Tarihi 3                                           |
|   | Hastanın 6 ay sonraya kardiyovasküler izlem randevusu alması önerilir. |
|   | 📱 Takip İşlemini Gerçekleştiren Sağlık Çalışanı 🦯                      |
|   | Gökçe Laleci (Aile Hekimi)                                             |
|   |                                                                        |

Şekil 81 - Özet Bilgilerinin PDF Hali Sayfa 2

### 2.16 KVR Değerlendirme Fizik Muayene ve Anamnez Modülü

#### 2.16.1 Fizik Muayene Bilgilerinin Girilmesi

Bireyin KVR Değerlendirme işlemi sırasında fizik muayenesinin gerçekleştirildiği ve anamnezinin alındığı ekrandır. Şekil 82'te görüldüğü gibi hastanın son 3 aylık ölçümleri tarihleriyle beraber gösterilmektedir.

1 numaralı kısım hastanın fizik muayene bilgilerinin güncellendiği, son üç fizik muayene bilgilerinin gözlendiği alandır. Görüldüğü gibi zorunlu alanlar kırmızı işaretle belirtilmiştir. Burada dikkat edilmesi gereken nokta, Boy ve Ağırlık değerleri değiştikçe BKI değerinin otomatik hesaplanarak güncellendiğidir. En sağ tarafta gösterilen küçük grafikler ilgili alanların genel seyrini göstermektedir. Dilenirse bu grafiklere tıklanıp bu değerler Bölüm 2.16.2'de gösterildiği gibi detaylı bir şekilde incelenebilmektedir.

**2** numaralı alanda hekimin sırasıyla hastanın kalp ve akciğer oskültasyonlarında anomali tespit edilip edilmediğini bildirmesi beklenmektedir. Eğer anomali varsa hekim bununla ilgili olarak not da girebilecektir.

**3** numaralı kısımda hastanın kullanmakta olduğu ilaçlar; dozları, periyotları, kullanım şekilleri, reçete tarihleri, kaynaklarıyla birlikte detaylı bir şekilde gösterilmektedir.

**4** numaralı kısımda hastanın yaşam tarzı alışkanlıkları bulunmaktadır. Hastanın sigara ve alkol kullanımı ile egzersiz alışkanlıkları bu kısımda doktor tarafından belirtilmelidir. HYP üzerinden daha önce kaydedilmiş bilgiler dolu olarak görüntülenmektedir. Hekim isterse bu değerleri değiştirebilir.

**5** numaralı kısımda hastanın birinci derece yakınlarında risk oluşturabilecek mevcut hastalıklar gösterilmektedir. Hekim burada hastalıkları ekleyip çıkarabilecek ve aile geçmişiyle ilgili notlar girebilecektir.

|                         | 3                                     |                            |                         |                                       |                                       |                                       | Bahar Yilma<br>Aile Hekimi | <sup>ء</sup> گ |
|-------------------------|---------------------------------------|----------------------------|-------------------------|---------------------------------------|---------------------------------------|---------------------------------------|----------------------------|----------------|
| AYLIN KARAMAN           |                                       | ĸ                          | ARDİYOVASKÜL            | ER RİSK TARAMADA                      | ANAMNEZ ALINMASI                      |                                       |                            |                |
| 13*****74<br>63 vasinda |                                       |                            | Bireyin fizik m         | uayene bulgularını giriniz ve         | ə anamnəzini alınız.                  |                                       |                            |                |
| Kadın                   |                                       |                            |                         |                                       |                                       |                                       |                            |                |
| Taramayı İntal Et       | FIZIK MUAYENE                         |                            |                         |                                       |                                       |                                       |                            |                |
| raidingyiptaret         | Sistolik Kan Basıncı                  | Bugün                      | mmHg                    | 146 mmHg                              | 146 mmHg                              | 146 mmHg                              |                            |                |
| ADIMLAR                 |                                       |                            |                         | 22.02.2019, HYP: Hekim                | 22.02.2019, HYP: Hekim                | 22.09.2018, HYP: Hekim                |                            |                |
| 1                       | Diyastolik Kan Basıncı *              | Bugün                      | mmHg                    | 85 mmHg<br>22.02.2019, HYP: Hekim     | 85 mmHg<br>22.02.2019, HYP: Hekim     | 85 mmHg<br>22.09.2018, HYP: Hekim     |                            |                |
|                         | Nabız *                               | Bugün                      | atış/dk                 | 75 atış/dk<br>22.02.2019, HYP: Hekim  | 75 atış/dk<br>22.02.2019, HYP: Hekim  | 75 atış/dk<br>22.09.2018, HYP: Hekim  |                            |                |
|                         | Boy *                                 | 160                        | cm                      | 160 cm<br>22.05.2017, HYP: Hekim      |                                       |                                       |                            |                |
|                         | Ağırlık •                             | 83                         | kg                      | 83 kg<br>22.02.2019, HYP: Hekim       | 83 kg<br>22.02.2019, HYP: Hekim       | 83 kg<br>22.09.2018, HYP: Hekim       |                            |                |
|                         | вкі                                   | Düşük Normal Ki<br>18.5 25 | 32.4<br>Iolu Oboz<br>30 | 32.42 kg/m2<br>22.02.2019, HYP: Hekim | 32.42 kg/m2<br>22.02.2019, HYP: Hekim | 32.42 kg/m2<br>22.09.2018, HYP: Hekim |                            |                |
|                         | Bel Çevresi *                         | 104                        | cm                      | 104 cm<br>22.02.2019, HYP: Hekim      | 96 cm<br>22.02.2019, HYP: Hekim       | 103 cm<br>22.09.2018, HYP: Hekim      |                            |                |
|                         | Kalp oskültasyonunda anomali ter      | pit edildi mi?             | Evet                    | ayır                                  |                                       |                                       |                            |                |
|                         | Tespit edilen anomali ile ilgili notl | arı buraya yazabilirsiniz. |                         | 2                                     |                                       |                                       |                            |                |
|                         |                                       |                            |                         |                                       |                                       |                                       |                            | 10             |
|                         | Akciğer oskültasyonunda anomali       | tespit edildi mi?          | Evet                    | ayır                                  |                                       |                                       |                            |                |
|                         | Tespit edilen anomali ile ilgili noti | arı buraya yazabilirsiniz. |                         |                                       |                                       |                                       |                            | le             |
|                         | KULLANILAN İLAÇLAR                    |                            |                         |                                       |                                       |                                       |                            |                |
|                         | llaç                                  | Doz 🦰                      | Periy                   | ot P                                  | Kullanım Şəkli                        | Reçete Tarihi                         | Kaynak                     |                |
|                         | DIAFORMIN 1000 mg 100 film tablet     | 1                          | 1 GC                    | in                                    |                                       | 22.04.2019                            | 22.04.2019, e-Nabız Hekir  | n              |
|                         | ENAPRIL 20 MG 20 TABLET               | 1 🛌                        | 1 60                    | in                                    |                                       | 21.02.2019                            | 21.02.2019, e-Nabiz: Hekin | n              |
|                         | YAŞAM TARZI ALIŞKANLIKLARI            | VE HASTA HİKAYESİ          |                         |                                       |                                       |                                       |                            |                |
|                         | Son bir yıldır sigara kullanıyor mu?  | • Hiç kullanmar            | mış                     |                                       |                                       | . Л                                   |                            |                |
|                         | Alkol kullanıyor mu?                  | Kullanmiyor                |                         |                                       |                                       | - 4                                   |                            |                |
|                         | Egzersiz Alışkanlıkları *             | Seçiniz                    |                         |                                       |                                       | •                                     |                            |                |
|                         | Diğer notlar                          | Diğer notlar               |                         |                                       |                                       |                                       |                            |                |
|                         | HASTANIN BIRINCI DERECE YA            | KINLARINDA RİSK OLUŞTURA   | ABİLECEK HASTALIK       | (LAR                                  |                                       |                                       |                            |                |
|                         | Ailede erken KVH                      | 5                          |                         | Ailede                                | e erken hiperkolesterolemi            |                                       |                            |                |
|                         | Diğer aile geçmişi                    | Diğer aile geç             | mişi                    |                                       |                                       |                                       |                            |                |
|                         |                                       |                            |                         |                                       |                                       |                                       |                            |                |
|                         |                                       |                            |                         |                                       |                                       |                                       | liefle                     |                |

Şekil 82 – KVR Değerlendirmede Anamnez Ekranı

### 2.16.2 Anamnez Bilgilerinin Grafiksel Gösterimi

Anamnez ekranındaki ölçümlerin detaylı gösterimi Şekil 83'te yer almaktadır. Bu şekilde yukarıdaki sekmeden seçilerek ilgili parametrenin hekim ölçümleri ya da e-nabız üzerinden hastanın kendi kaydettiği ölçümleri gözlenebilmektedir.

| HASTALIK YÖNETİM<br>PLATFORMU | <                     |                                               |             |                    |                    |                                       | Bahar Yılmaz 🔱 |
|-------------------------------|-----------------------|-----------------------------------------------|-------------|--------------------|--------------------|---------------------------------------|----------------|
| AYLIN KARAMAN<br>13******74   |                       |                                               | KARDİYOVASI | KÜLER RİSK TARAMAI | DA ANAMNEZ ALINMAS | 1                                     |                |
| 63 yaşında<br>Kadın           |                       | Sistolik Kan Basıncı                          |             |                    |                    | *                                     |                |
| Taramayı İptal Et             | FIZIK MUAYENE         | Hekim Ölçün                                   | nlori       | Hastanın e         | əNabız Ölçümləri   |                                       |                |
| ADIMLAR                       | Sistolik Kan Basıncı  | -100                                          |             |                    |                    | 22.09.2018, HYP: Hekim                |                |
| Anamnez                       | Diyastolik Kan Basınd | 145                                           |             |                    | •                  | 85 mmHg<br>22.09.2018, HYP: Hekim     |                |
| Ť                             | Nabiz *               | 140                                           |             |                    |                    | 75 atış/dk<br>22.09.2018, HYP: Hekim  |                |
|                               | Boy *                 | 135                                           |             |                    |                    |                                       |                |
|                               | Ağırlık *             |                                               | /           |                    |                    | 83 kg<br>22.09.2018, HYP: Hekim       |                |
|                               | вкі                   | 130                                           |             |                    |                    | 32.42 kg/m2<br>22.09.2018, HYP: Hekim |                |
|                               | Bel Çevresi *         | 125                                           |             |                    |                    | 103 cm<br>22.09.2018, HYP: Hekim      |                |
|                               | Kalp oskültasyonund   | 120                                           |             |                    |                    |                                       |                |
|                               | Tespit edilen anom    | 115                                           |             |                    |                    |                                       |                |
|                               | Akcičer oskultarvoni  | 22.05.2017                                    | 22.05.2018  | 22.09.2018         | 22.02.2019         |                                       | le le          |
|                               | Tespit edilen anom    | ali ile ilgili notları buraya yazabilirsiniz. |             |                    |                    |                                       |                |
|                               |                       | . ,,,                                         |             |                    |                    |                                       | te             |
|                               |                       |                                               |             |                    |                    |                                       |                |

Şekil 83 - Anamnezde Sistolik Kan Basıncının Detaylı Gösterimi

# 2.17 KVR Risk Hesaplama Modülü

### 2.17.1 KVR Score Değerinin Bulunması

KVR Tarama esnasında hastanın riskinin hesaplandığı ekran Şekil 84'da görülen Risk Hesaplama ekranıdır.

1 numaralı alanda hastanın sigara içme durumuna, cinsiyetine, yaşına, kan basıncı ve kolesterol değerlerine göre bir "Score Değeri" hesaplanmaktadır. Burada hesaplama yapılırken hastanın sadece bu değerleri dikkate alınmış, risk göstergesi olabilecek diğer faktörler hesaplamaya katılmamıştır. Örnekteki hasta %2'lik bir score ile orta riskli olarak değerlendirilmiştir. Burada farklı renkler farklı risk gruplarını temsil etmektedir:

| Yeşil   | Düşük Risk      |
|---------|-----------------|
| Sarı    | Orta Risk       |
| Kırmızı | Yüksek Risk     |
| Bordo   | Çok Yüksek Risk |

Tablo 1 - Renklere Göre Risk Değerlendirmeleri

2 numaralı kısımda hastanın sahip olduğu risk göstergesi olabilecek hastalıklar ve geçirdiği operasyonlar bulunmaktadır. Bu alanda varsa hastanın tanıları seçili gelmektedir. "Hipertansiyon", "Kardiyovasküler Hastalık", "Tip 1 Diyabet" ve "Tip 2 Diyabet" hariç tüm seçenekleri hekim dilerse ekleyip çıkarabilmektedir. Bu seçeneklerin değiştirilememesinin sebebi, bu hastalıklar için hali hazırda modüller olmasından dolayı bu tanıların kendi modülleri üzerinden konulması gerektiğidir.

**3** numaralı alanda hastanın koroner anjiyografi veya karotis ultrasonografisinde anlamlı plak görülüp görülmediğinin hekim tarafından belirtilmesi beklenmektedir. Detaylı açıklamayı görmek için hekim sağ üst köşede yer alan "i" butonuna tıklayabilecektir.

**4** numaralı kısımda hastanın risk göstergesi olarak değerlendirilebilecek tetkik sonuçları bulunmaktadır. Bu örnekte daha önce hekim tarafından hastada proteinüri ve mikroalbuminüri bulunduğu işaretlenmiştir. Bu sonuçlar Tetkik İstem Modülünde girildiği için bu ekranda değiştirilememektedirler.

**5** numaralı kısımda hastaya önerilen KVR riskinin kategorisi gösterilmektedir. Buradaki hesaplama 1, 2, 3, 4 numaralı alanlarda sağlanan bütün veriler değerlendirilerek gerçekleştirilmiştir. 1 numaralı alanda Score Değeri Orta Risk olarak hesaplanmasına rağmen burada önerilen KVR kategorisinin Çok Yüksek Risk olmasının sebebi, burada 2, 3, 4 numaralı alanların sahip olduğu parametrelerin de değerlendirilmesidir. Zaten KVR kategorisinin çok yüksek risk olarak hesaplanmasına sebep olan parametreler de burada risk derecelerine göre renklendirilerek gösterilmiştir. Bununla ilgili olarak açıklama da en alt tarafta gösterilmiştir.

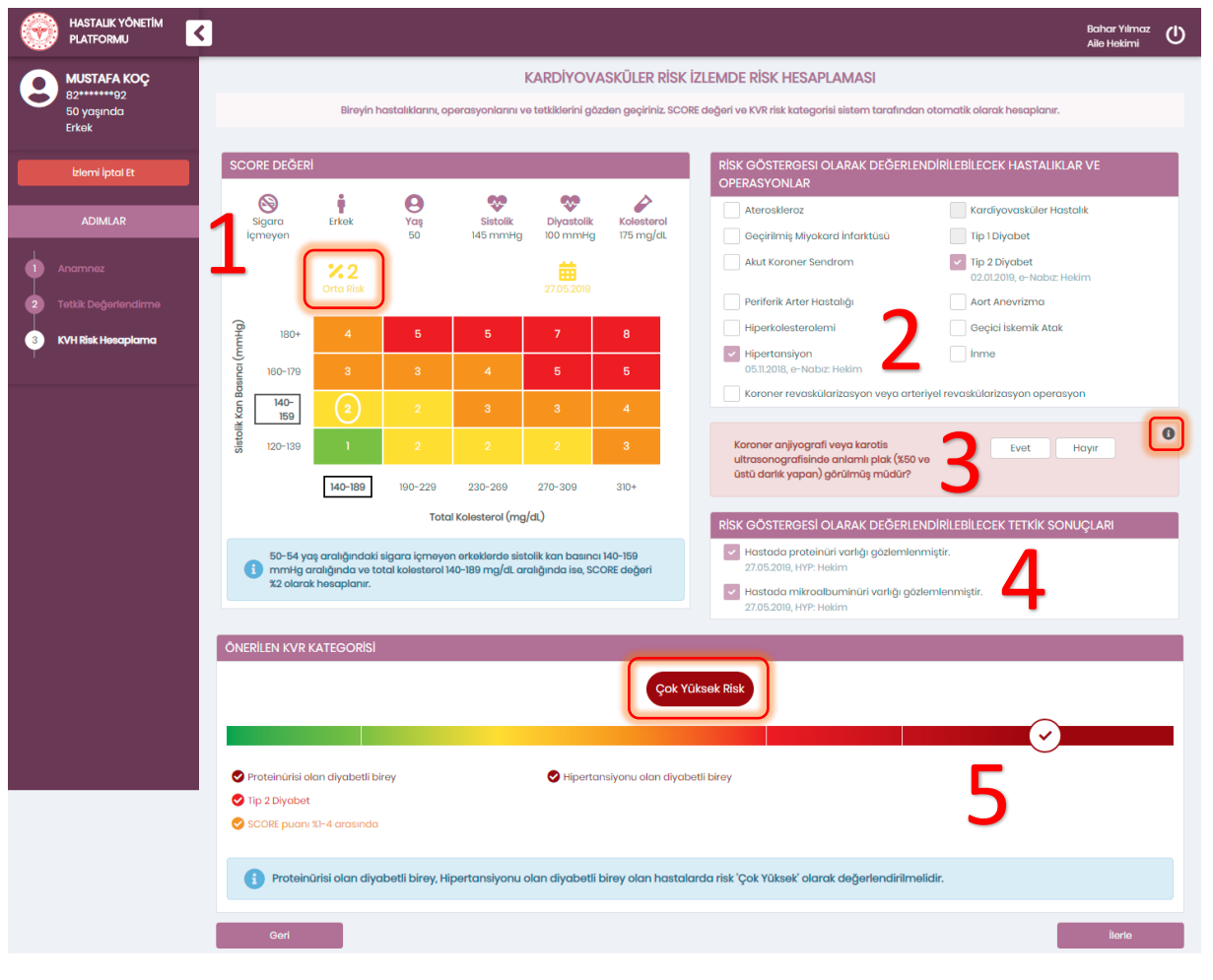

Şekil 84 – Kardiyovasküler Risk Hesaplama

### 2.18 KVR Tanı Modülü

#### 2.18.1 KVR Hiperlipidemi Tanısı Konulması

Şekil 85'de KVR Taramada yüksek riskli hastalar için tanı koyma ekranı görülmektedir.

1 numaralı alanda hastanın risk değerlendirme sonucu, açıklamasıyla beraber yer almaktadır.

2 numaralı kısımda hastanın var olan hiperlipidemi ve hipertansiyon tanılarının yanı sıra yeni konulacak tanı seçenekleri bulunmaktadır. Burada yer alan "Tanı" alanı zorunlu bir alan olup örnekteki hasta yüksek riskli olduğundan listedeki hiperlipidemi tanılarından biri seçilebilmektedir. "Obezite Tanısı" da hastanın BKI değeri > 30 kg/m2 olduğu için burada yer almaktadır, bu hasta için zorunludur. BKI değeri < 30 kg/m2 olan hastalarda bu alan çıkmayacaktır.

**3** numaralı alan hastanın izlem sıklığının belirlendiği yerdir. Örnekte de görüldüğü gibi yüksek riskli hastalarda "6 Ay" seçeneği seçili gelmektedir, hekim dilerse "1 Yıl" ya da "3 Ay" ile değiştirebilecektir. Burada yer alan seçenekler hastaların durumuna özel sunulmaktadır. Farklı risk gruplarındaki hastalar için farklı izlem sıklıkları seçenekler arasında yer alabilir.

4 numaralı kısımda hasta için sunulan öneriler gösterilmektedir. Ayrıca burada sevk edilmesi gereken uzmanlık olarak "Kardiyoloji" seçeneğinin seçili geldiği görülmektedir. Bu seçenek hastanın durumuna uygun hesaplandığı için seçili gelmiştir, farklı hastalar için farklı seçenekler işaretlenebilir. Hekim dilerse bu alanı değiştirebilecek, dilerse sevk edeceği alana iletmek üzere sevk notu girebilecektir.

| • | HASTALIK YÖNETİM<br>PLATFORMU | <u>۲</u>                                                                                                    | Bahar Yılmaz<br>Aile Hekimi | ധ |
|---|-------------------------------|----------------------------------------------------------------------------------------------------|-----------------------------|---|
| 6 | ABDULLAH TOPÇU                | KARDİYOVASKÜLER RİSK TARAMADA TANI KONULMASI                                                                                                    |                             |   |
| 0 | 14******22<br>41 yaşında      | Bireyin KVR risk değerlendirmesine göre izlem sıklığını belirleyiniz ve gerekirse ek tanı koyunuz.                                                                |                             |   |
|   | Erkok                         |                                                                                                    |                             |   |
|   | Taramayı İptal Et             |                                                                                                    |                             | - |
|   | ADIMLAR                       | Yüksek Risk                                                                                                    |                             |   |
| 1 |                               |                                                                                                    |                             |   |
|   |                               |                                                                                                    |                             |   |
| 2 |                               | Orta kronik böbrek hastalığı (eGFR 30-59 ml/dak / 173 m2 aralığında) olan hastalarda risk Yüksek'<br>olarak değerlendirilmelildir.                                |                             |   |
| 3 |                               |                                                                                                    |                             |   |
| 4 | KVH Tanısı                    | ΤΑΝΙ ΚΟΥΜΑ                                                                                                    |                             |   |
|   |                               | Hastanın var olan hiperlipidemi ve hipertansiyon tanıları                                                                                                    |                             |   |
|   |                               | Erzo Lipoprotein eksikili 27.05.2019, HTP: Heikim                                                                                                    |                             |   |
|   |                               |                                                                                                    |                             |   |
|   |                               | Tanı * E78.6 - Lipoprotein eksikliği •                                                                                                    |                             |   |
|   |                               | Obazite Tanısı * E66.1 - Obazite, ilaçlara bağlı 🔹                                                                                                    |                             |   |
|   |                               |                                                                                                    |                             | - |
|   |                               |                                                                                                    |                             |   |
|   |                               |                                                                                                    |                             |   |
|   |                               | Önerler                                                                                                    |                             |   |
|   |                               | 🚯 KVR kategorisi Yüksek Risk' veya 'Çok Yüksek Risk' olarak belirlenen bireylerde izlem sıklığı kişiye özel şekilde 1 yıl, 8 ay veya 3 ay olarak belirlenmelidir. |                             |   |
|   |                               | B Gerekirse Hiperlipidemi (578 tanı kodları ve alt kadları) tanısı konulması önerilir.                                                                            |                             |   |
|   |                               | BKI > 80 kg/m2 olan bireyo Obezite tanisi konulmasi ónerilir.                                                                                                    |                             |   |
|   |                               |                                                                                                    |                             |   |
|   |                               |                                                                                                    |                             |   |
|   |                               | V Hastanın Uzman Hekime yönlendirilmesi önerilir.                                                                                                    |                             |   |
|   |                               | Søvk edilmesi gøreken uzmanlik * Kardiyoloji -                                                                                                    |                             |   |
|   |                               | Uzman hekime iletmek istediğiniz not                                                                                                    |                             |   |
|   |                               | Gert                                                                                                    | İlerle                      |   |

Şekil 85 – Kardiyovasküler Risk Hiperlipidemi Tanısı

#### 2.18.2 KVR Normal Tanı Konulması

Şekil 86'de KVR Taramada düşük riskli hastalar için tanı koyma ekranı görülmektedir.

**1** numaralı alanda hastanın risk değerlendirme sonucu, açıklamasıyla beraber yer almaktadır.

2 numaralı kısımda hastanın var olan hiperlipidemi ve hipertansiyon tanılarının yanı sıra yeni konulacak tanı seçenekleri bulunmaktadır. Bu hastaya önceden konulmuş bir tanı bulunmamaktadır. Ayrıca bu örnekte hasta düşük riskli olduğundan "Tanı" olarak "Genel Tıbbi Muayene" seçili gelmiştir ve değiştirilememektedir.

**3** numaralı alan hastanın izlem sıklığının belirlendiği yerdir. Örnekte de görüldüğü gibi düşük riskli hastalarda "2 Yıl" seçeneği seçili gelmektedir ve tek seçenektir. Burada yer alan seçenekler hastaların durumuna özel sunulmaktadır. Farklı risk gruplarındaki hastalar için farklı izlem sıklıkları seçenekler arasında yer alabilir.

4 numaralı kısımda hasta için sunulan öneriler gösterilmektedir.

| ۲ | HASTALIK YÖNETİM<br>PLATFORMU | K B                                                                                                    | lahar Yılmaz<br>ile Hekimi | ወ |
|---|-------------------------------|----------------------------------------------------------------------------------------------------|----------------------------|---|
| 6 | Kamile AĞA                    | KARDİYOVASKÜLER RİSK TARAMADA TANI KONULMASI                                                                 |                            |   |
|   | 2488<br>45 yaşında<br>Kadın   | Bireyin KVR risk değerlendirmesine göre izlem sıklığını belirleyiniz ve gerekirse ek tanı koyunuz.           |                            |   |
|   |                               | KVH RİSK DEĞERLENDİRMESİ                                                                                     |                            |   |
|   | ADIMLAR                       | Düşük Risk                                                                                                   |                            |   |
| • |                               |                                                                                                    |                            |   |
| 2 |                               | SCORE puanı %i'den düşük olan hastalarda risk 'Düşük' olarak değerlendirilmelidir.                           |                            |   |
| 3 |                               |                                                                                                    |                            |   |
| 4 | KVH Tanısı                    | ΤΑΝΙ ΚΟΥΜΑ                                                                                                   |                            |   |
|   |                               | Hastanın var olan hiperlipidemi ve hipertansiyon tanıları                                                    |                            |   |
|   |                               | Hastanın inperipiaemi veya ripertarisiyon tarisi dulunmamaktadır.                                            |                            |   |
|   |                               | Tanı * 200.9 - Genel Tibbi Muayene 🔹                                                                         |                            |   |
|   |                               |                                                                                                    |                            |   |
|   |                               | Izlam Sikilgi * 🧕 💿 2 Yil                                                                                    |                            |   |
|   |                               | ÖNERİLER                                                                                                    |                            |   |
|   |                               | KVR kategorisi Düşük Risk olarak belirlenen bireylerde izlem sıklığı 2 yılda bir olmalıdır.                  |                            |   |
|   |                               | 🗸 Hastanın hipertansiyon taraması tamamlanmak üzere Hipertansiyon Tarama Modülü ile devam edilmesi önerilir. |                            |   |
|   |                               | Geri                                                                                                    | İlerle                     |   |
|   |                               |                                                                                                    |                            |   |

Şekil 86 – Kardiyovasküler Risk Normal Tanı

# 2.19 KVR Hedef Modülü

### 2.19.1 KVR Hedeflerinin Gözlenmesi

Hastanın Kardiyovasküler hedefleri Şekil 87'da görülen ekran aracılığıyla gözlenmektedir. Kolesterol Hedefleri kısmında LDL, HDL, Trigliserit için hasta ölçümleri ve hedefleri yer almaktadır.

**1** numaralı alanda hastanın bir önceki hedefi ve güncel hedefi görülmektedir. Bu örnekte hastanın bir önceki LDL hedefi < 110 mg/dL, şimdiki hedefi de < 100 mg/dL olarak gösterilmektedir.

2 numaralı kısımda hastanın son ölçümünün yer aldığı aralık gösterilmektedir. Bu örnekte hastanın HDL değeri 40 mg/dL'dir ve bu değerle düşük HDL aralığında değerlendirilmiştir.

**3** numaralı alanda hastanın en yakın ölçümleri tarihleriyle beraber grafik üzerinde gösterilmektedir. Grafiklerdeki kesikli çizgiler hastanın hedeflerinin gösterim şeklidir. Alt limit veya üst limit olarak değerlendirilme şekilleri renkleriyle belirtilmiştir.

**4** numaralı kısımda varsa hastanın kullandığı Antihiperlipidemik ve Antitrombotik ilaçlar iki farklı alanda gösterilmektedir. Hekim dilerse bu ilaçlar için "Tüm İlaç Raporları" yazısına tıklayarak hastanın ilaç raporlarını görüntüleyebilecektir.

**5** numaralı kısımda hasta için sunulan öneriler gösterilmektedir. Ayrıca burada sevk edilmesi gereken uzmanlık olarak "Kardiyoloji" seçeneğinin seçili geldiği görülmektedir. Bu seçenek hastanın durumuna uygun hesaplandığı için seçili gelmiştir, farklı hastalar için farklı seçenekler işaretlenebilir. Hekim dilerse bu alanı değiştirebilecek, dilerse sevk edeceği alana iletmek üzere sevk notu girebilecektir.

| ۲ | HASTALIK YÖNETİM<br>PLATFORMU                      |                                                                                                    |                                                                                                    |                                                                                       |                                                      | Bahar Yılmaz<br>Aile Hekimi |
|---|----------------------------------------------------|----------------------------------------------------------------------------------------------------|----------------------------------------------------------------------------------------------------|---------------------------------------------------------------------------------------|------------------------------------------------------|-----------------------------|
| 8 | ABDULLAH TOPÇU<br>14+++++22<br>41 yaşında<br>Erkek | KARI<br>Bireyin kolestarol hadaflarini balirleyiniz                                                                                               | DİYOVASKÜLER RİSK TARAMA                                                                             | DA KOLESTEROL HEDEFLERİNİ<br>visine başlanmasını öneriniz. Sistem, bir                | N BELİRLENMESİ<br>əyə uygun hədəfləri otomatik olara | ik hesaplamaktadır.         |
|   | Taramayı İptal Et                                  | KOLESTEROL HEDEFLER                                                                                                    |                                                                                                    |                                                                                       |                                                      |                             |
|   |                                                    | LDL                                                                                                    |                                                                                                    | HDL                                                                                   | Trigli                                               | serit                       |
|   | ADIMLAR                                            | Bir önceki hedef Hedef                                                                                                    | Bir önceki hedel<br>mg/dL > 45 mg/dL (1)                                                             | > 40 mg/dL                                                                            | Bir önceki hedef<br><150 mg/dL 🥝                     | Hedef                       |
|   |                                                    | 148 mg/c                                                                                                    | dL 40 mg/dL                                                                                          |                                                                                       | 132 mg/dL                                            |                             |
| 2 |                                                    |                                                                                                    | Duşuk                                                                                                | 40                                                                                    | Normal                                               | YUKSOK                      |
|   |                                                    | 160 mg/dL                                                                                                    | 150 mg/dL                                                                                            |                                                                                       | 160 mg/dL                                            | 2                           |
|   |                                                    | 120 mg/dL                                                                                                    | 100 mg/dL                                                                                            |                                                                                       | 150 mg/dL                                            |                             |
|   |                                                    | 100 mg/dL                                                                                                    | 50 mg/dL                                                                                             | • • • • • • • • • • • • • • • • • • •                                                 | 140 mg/dL                                            |                             |
| 5 | Kolesterol Hedefleri                               | 80 mg/dL                                                                                                    | mg/dL                                                                                                | 27,<br>27,<br>27,<br>27,<br>16,                                                       | 130 mg/dL                                            | 27.                         |
|   |                                                    | 03.2019<br>02.2019<br>02.2019<br>01.2019<br>10.2018                                                                                               | 01.2018                                                                                              | 08.2019<br>05.2019<br>03.2019<br>02.2019                                              | 012019                                               | 08.2019                     |
|   |                                                    | 🔳 Üst Limit 🔲 Ölçümler                                                                                                    | Alt                                                                                                  | .imit 🔳 Ölçümler                                                                      | 📕 Üst Limit                                          | Ölçümler                    |
|   |                                                    |                                                                                                    |                                                                                                    |                                                                                       |                                                      |                             |
|   |                                                    | KULLANILAN ANTIHIPERLIPIDEMIK ILAÇLAR                                                                                                    |                                                                                                    |                                                                                       |                                                      |                             |
|   |                                                    |                                                                                                    | Hasta henüz antihip                                                                                  | erlipidemik ilaç kullanmamaktadır.                                                    |                                                      |                             |
|   |                                                    | KULLANILAN ANTİTROMBOTİK İLACLAR                                                                                                    | Λ                                                                                                    |                                                                                       |                                                      | Tûm İlaç Raporları          |
|   |                                                    | 3                                                                                                    |                                                                                                    |                                                                                       |                                                      |                             |
|   |                                                    |                                                                                                    | Hasta henüz anti                                                                                     | rombotik ilaç kullanmamaktadır.                                                       |                                                      |                             |
|   |                                                    | ÖNERİLER                                                                                                    |                                                                                                    |                                                                                       |                                                      |                             |
|   |                                                    | Onerlien LDL Kolesterol hedefi < 100 mg/dL'a<br>Yüksek riskli hedefine ulaşamayan bireylerde 14<br>değerini, hedef değere en az % 50 yaklastırmak | <b>dir.</b><br>18 mg/dL LDL kolesterol değerinin 100 mg<br>qerekmektedir (Bu hasta için tolere edili | ʻdL'den yüksek olması risklidir. LDL koleste<br>bilecek maksimum değer 124 mq/dL'dir, | rol değerini 100-200 mg/dL arasına                   | la tutmak üzere kolesterol  |
|   |                                                    |                                                                                                    |                                                                                                    |                                                                                       |                                                      |                             |
|   |                                                    | Onerilen HDL Kolesterol hedefi > 40 mg/dL<br>HDL düzeyinin erkeklerde 40 mg/dL üstünde (> 10                                                      | <b>dır.</b><br>0 mmol/L) olması düşük riski gösterir.                                                |                                                                                       |                                                      |                             |
|   |                                                    | Onerilen Trigliserit hedefi < 150 mg/dL'dir.<br>Trigliserit düzeyinin 150 mg/dL altında (< 1.7 mma                                                | ol/L) olması düşük riski gösterir.                                                                   | 5                                                                                     |                                                      |                             |
|   |                                                    | Antihiperlipidemik ilaç tedavisine başlanı                                                                                                    | nası önerilir.                                                                                       | 5                                                                                     |                                                      |                             |
|   |                                                    | Hastayı gerekirse antihiperlipidemik ilaç te                                                                                                    | edavisine başlanması için uzman hekim                                                                | ə yönlendiriniz.                                                                      |                                                      |                             |
|   |                                                    | Sevk edilmesi gereken uzmanlık *                                                                                                    | Kardiyoloji                                                                                          |                                                                                       | •                                                    |                             |
|   |                                                    | Uzman hekime iletmek istediğiniz not                                                                                                    |                                                                                                    |                                                                                       |                                                      |                             |
|   |                                                    | Geri                                                                                                    |                                                                                                    |                                                                                       |                                                      | İlerle                      |

Şekil 87 - Kardiyovasküler Hedefler

# 2.20 Diyabet Tarama – Kan Şekeri Değerlendirme Modülü

### 2.20.1 Tetkik Önerilerinin Gözlenmesi

Bireyin Diyabet Tarama işlemi sırasında en son kan şekeri değerlerinin ve kolestrol değerlerinin gözden geçirildiği ve gerekirse yeni tetkik istemlerinin hatırlatıldığı modüldür. Şekil 88'te bir Diyabet Tarama hastası için açılmış kan şekeri değerlendirme ekranı görülmektedir.

**1** numaralı kısımda hastanın en yakın tarihli tetkik sonuçları; referans değerleri, tarihleri ve kaynaklarıyla birlikte gösterilmektedir. Bu kısımda hiç sonucu bulunmayan ölçümler ve güncel olarak değerlendirilemeyecek tetkik sonuçları için "Tetkik İste?" alanı otomatik seçili gelerek hekime tetkik istemesi yönünde öneride bulunulmaktadır. Hekim burada dilerse önerilen tetkikleri kaldırabilir, dilerse önerilmeyen tetkiklerden de istemde bulunabilir. Ayrıca bu kısımda her tetkik için "Detay" alanında bulunan grafik şekline tıklanarak ilgili ölçümün grafiksel seyri detaylı olarak incelenebilmektedir. Şekil 89'de HbA1c için grafik butonuna tıklanmış, ölçümler gözlemlenmiştir.

**2** numaralı kısımdaki butonlarla dış laboratuvar sonucu ekleme ve gözlemleme işlemleri yapılmaktadır. "Dış Laboratuvar Sonucu Ekle" butonuyla Şekil 90'deki pop-up açılmaktadır. Bu ekranla ilgili detaylar Bölüm 2.20.2'de açıklanmıştır. "Tüm Yüklenmiş Raporları Gör" butonu ise şimdiye kadar yüklenmiş tüm dış laboratuvar sonuçlarına erişimi sağlamaktadır. Bu sonuçların gösterimi de Bölüm 2.20.3'te yer almaktadır. **3** numaralı kısımda hasta için özelleştirilmiş kan şekeri önerileri gösterilmektedir.

| _ |                          |                                                                    |                                                                                        |                                                   | -                                          |                        |                            |                |                      |
|---|--------------------------|--------------------------------------------------------------------|----------------------------------------------------------------------------------------|---------------------------------------------------|--------------------------------------------|------------------------|----------------------------|----------------|----------------------|
| 9 | SUNAY BERMEK             |                                                                    |                                                                                        |                                                   |                                            | 늗 Yüklenmiş Labo       | ratuvar Sonuçlarını Gör    | 🕂 Dış Lab      | oratuvar Sonucu Ekle |
|   | 39 yaşında<br>Kadın      | TETKİK ÖNERİLERİ                                                   |                                                                                        |                                                   | _                                          |                        |                            |                | 🗹 Tümünü kaldır      |
|   |                          | Tetkik                                                             | Sonuç                                                                                  | Referans değerler                                 | Birim                                      | Tarih                  | Kaynak                     | Tetkik iste?   | Detay                |
|   | Taramayı İptal Et        | HbAlc                                                              |                                                                                        |                                                   | %                                          |                        |                            | ~              | Lad                  |
|   |                          | OGTT 75gr 0. saat                                                  | -                                                                                      | -                                                 | mg/dL                                      |                        |                            | ×              | Liti                 |
|   | ADIMLAR                  | OGTT 75gr 2. saat                                                  |                                                                                        | -                                                 | mg/dL                                      |                        |                            | <b>~</b>       | Ltd                  |
|   | Kan Sekeri Deðerlendirme | Glukoz                                                             | 150                                                                                    | < 100                                             | mg/dL                                      | 24.03.2021             | e-Nabiz: Hekim             | ~              | Ltd                  |
| T |                          | Kolesterol                                                         |                                                                                        |                                                   | mg/dL                                      |                        |                            | ~              | Litt                 |
|   |                          | LDL                                                                |                                                                                        | -                                                 | mg/dL                                      |                        |                            | ~              | Liti                 |
|   |                          | HDL                                                                | -                                                                                      | -                                                 | mg/dL                                      |                        |                            | <b>~</b>       | Lad                  |
|   |                          | Trigliserit                                                        |                                                                                        |                                                   | mg/dL                                      |                        |                            | ~              | Lad                  |
|   |                          | GEBELİK DEĞERLENDİRMESİ                                            |                                                                                        |                                                   |                                            |                        |                            |                |                      |
|   |                          | Birey halihazırda gebe mi? *                                       |                                                                                        | Evet Hayır                                        |                                            |                        |                            |                |                      |
|   |                          | ÖNERİLER                                                           |                                                                                        |                                                   |                                            |                        |                            |                |                      |
|   |                          | Güncel olmayan tetkik sonuçla<br>kaydedilecektir. Önerilen tetkiki | rı için tetkiklerin yenlienmesi işaretli 'Te<br>eri AHBS / MBYS sisteminizden giriniz. | tkik iste' kutucukları ile önerilmektedir. Herhan | ıgi bir tetkik isteği işaretli iken ilerle | diğinizde takip işlemi | tetkik sonuçlarını beklerr | ek) ere 'Durdu | ırulmuş' olarak      |
|   |                          | V Tetkik istenen bu takibi, tetkik s                               | onuçları hazır olduğunda kaldığınız yere                                               | den devam ederek sonlandırabilirsiniz.            |                                            |                        |                            |                |                      |
|   |                          |                                                                    |                                                                                        |                                                   |                                            |                        |                            |                | ilerle               |

Şekil 88 – Diyabet Taramada Kan Şekeri Değerlendirme

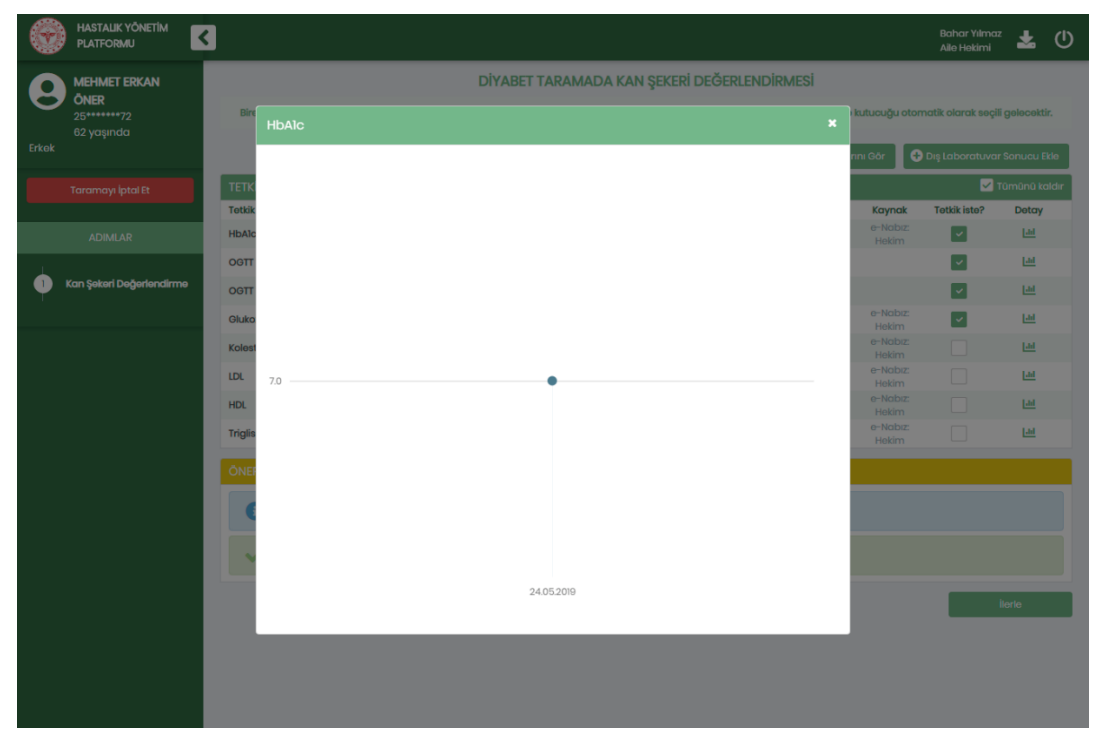

Şekil 89 – Kan Şekeri Değerlendirme Ekranında Detaylı HbA1c Gösterimi

#### 2.20.2 Dış Laboratuvar Tetkik Sonucu Eklenmesi

Şekil 90'de Dış Laboratuvar Sonucu ekleme seçenekleri görülmektedir.

Hekim dilerse 1 numaralı kısımdan Dış Laboratuvar sonucunu dosya olarak yükleyebilmekte,

dilerse 2 numaralı kısımdan manuel olarak değerleri girebilmektedir. Dosya olarak yüklenen sonuçlar sistemde sadece dosya olarak tutulurken manuel girilen sonuçlar HYP'ye kaydedilmektedir. "Dosya yükle" butonuna tıklanınca Şekil 91'te görülen kısım açılmaktadır. Burada "Seçiniz" butonuna tıklayarak hekim bilgisayardan yükleyeceği dosyayı seçebilecektir. Ayrıca hekim daha önceden yüklenmiş dosyaları dosya adı, doküman başlığı ve dosya boyutuyla beraber aşağıda gözleyebilmektedir. Her dosyanın yanında yer alan çarpı tuşlarına tıklanarak yüklenmiş dosyaların silinmesi de mümkündür.

|       | HASTALIK YÖNETİM<br>PLATFORMU | 3               |                    |         |                     |                   |                |                      | Bah<br>Aile      | Hekimi U       |
|-------|-------------------------------|-----------------|--------------------|---------|---------------------|-------------------|----------------|----------------------|------------------|----------------|
| ρ     | MEHMET ERKAN                  |                 |                    |         | DİYABET TARAMAL     | da kan şekerî d   | eğerlendirmesi | <b>.</b>             |                  |                |
|       | 25******72<br>62 yaşında      | Bire            | Dış Laboratuvar So | nuçları |                     |                   | ×              | ətkik isteme kut     | ucuğu otomatik d | olarak seçili  |
| Erkek |                               |                 | Tarih              |         | Dış Laboratuvar Adı | 1                 | 🔔 Dosya yükle  | larını Gör           | 🗜 Dış Laboratuva | ır Sonucu Ekle |
|       |                               | теткік          | Tetkik             | Sonuc   | Sonuc durumu        | Referans dečerler | Birim          |                      |                  | Tümünü kaldır  |
|       | ADIMLAR                       | Tetkik<br>HbAlc | HbAlc              |         | Seçiniz             |                   | %              | e-Nabiz              | Tetkik iste?     | Detay          |
|       | Kan Şekeri Değerlendirme      | OGTT 78         | OGTT 75gr 0. saat  |         | Seçiniz             |                   | mg/dL          | Hekim                |                  | <u></u>        |
| T     |                               | OGTT 75         | OGTT 75gr 2. saat  |         | Seçiniz             |                   | mg/dL          |                      | ~                | Lad            |
|       |                               | Glukoz          | Glukoz             |         | Seçiniz             |                   | mg/dL          | 19 e-Nabiz<br>Hekim  |                  | Lill           |
|       |                               | LDL             | Kolesterol         |         | Seçiniz             |                   | mg/dL          | )19 Hekim            |                  | Lill           |
|       |                               | HDL             | LDL                |         | Seçiniz             |                   | mg/dL          | )19 Hekim<br>Hekim   |                  | Lid            |
|       |                               | Trigliser       | HDL                |         | Seçiniz             |                   | mg/dL          | 019 e-Nabiz<br>Hekim |                  | <u>Lad</u>     |
|       |                               | ÖNERİ           | Trigliserit        |         | Seçiniz             |                   | mg/dL          | 1                    |                  |                |
|       |                               | 8               |                    |         |                     |                   | 🖬 Kaydet       |                      |                  |                |
|       |                               |                 |                    |         |                     |                   |                |                      |                  |                |
|       |                               |                 |                    |         |                     |                   |                |                      |                  |                |
|       |                               |                 |                    |         |                     |                   |                |                      |                  | İlerle         |
|       |                               |                 |                    |         |                     |                   |                |                      |                  |                |
|       |                               |                 |                    |         |                     |                   |                |                      |                  |                |
|       |                               |                 |                    |         |                     |                   |                |                      |                  |                |

Şekil 90 - Dış Laboratuvar Sonuçları Ekleme

|       |                                  |                                           |                                |               |                    | Bahar Yilmaz<br>Aile Hekimi |
|-------|----------------------------------|-------------------------------------------|--------------------------------|---------------|--------------------|-----------------------------|
| 0     | MEHMET ERKAN                     | I                                         | DİYABET TARAMADA KAN ŞEKERİ DE | GERLENDIRMESI |                    |                             |
| Erkek | 0NER<br>25******72<br>62 yaşında | Bire Dış Laboratuvar Sonuçları            |                                | × attik       | isterne kutucuğu o | tomatik olarak seçili       |
|       | Taramayı İptal Et                | 17.05.2019 09:39                          | Dış Kapı                       | 🔔 Dosya yükle | i Gór 📕 🔂 Diş La   | boratuvar Sonucu Ekle       |
|       |                                  | Tetkik Dis Laboratuvar Sonuç Raporu Yükle |                                |               | Kavnak Tet         | kik iste? Detay             |
|       | ADIMLAR                          | HbAlc + Seçiniz                           |                                | 118           |                    |                             |
|       | Kan Şekeri Değerlendirme         | Общ 24                                    |                                |               |                    | - Lei                       |
| Ť     |                                  | OGTT 7: Kan Şekeri                        | Lab Sonuç.pdf 23.1 KB          |               |                    |                             |
|       |                                  | Glukoz                                    | 2733-5326-2-PB.pdf 1MB         | 19            |                    |                             |
|       |                                  | Koleste                                   |                                | er(           |                    |                             |
|       |                                  | LDL                                       |                                | erc           |                    |                             |
|       |                                  | HDL Tetkik Sonuç                          | Sonuç durumu Referans değerler | Birim         |                    |                             |
|       |                                  | Trigliser HbAlc                           | Seçiniz 👻                      | 2019          |                    |                             |
|       |                                  | ÖNERI OGTT 75gr 0. saat                   | Seçiniz 👻                      | mg/dL         |                    |                             |
|       |                                  | OGTT 75gr 2. saat                         | Seçiniz                        | mg/dL         |                    | 1                           |
|       |                                  | Glukoz                                    | Seçiniz 👻                      | mg/dL         |                    |                             |
|       |                                  | Kolesterol                                | Seçiniz 👻                      | mg/dL         |                    |                             |
|       |                                  | LDL                                       | Seçiniz •                      | mg/dL         |                    | İterte                      |
|       |                                  | HDL                                       | Seçiniz 🔹                      | mg/dL         |                    |                             |
|       |                                  | Triglisorit                               | Seçiniz 🔹                      | mg/dL         |                    |                             |
|       |                                  |                                           |                                | Raydet        |                    |                             |
|       |                                  |                                           |                                |               |                    |                             |
|       |                                  |                                           |                                |               |                    |                             |
|       |                                  |                                           |                                |               |                    |                             |
|       |                                  |                                           |                                |               |                    |                             |

Şekil 91 - Dış Laboratuvar Sonucunu Dosya Olarak Yükleme

# 2.20.3 Dış Laboratuvar Tetkik Sonuçlarının Görüntülenmesi

Şekil 92'te yüklenmiş tüm dış laboravutar tetkik raporları gösterilmektedir. Her bir sonuç Rapor Başlığı, Rapor Tarihi, Kuruluş ve Yükleyen bilgilerini içermektedir. Ayrıca her rapor için "İndir" butonuna tıklanarak ilgili dosyaya erişim sağlanabilmektedir.

| ۲     | HASTALIK YÖNETİM<br>PLATFORMU | 3                  |                                             |          |              |           |                                 | Baha<br>Aile H | r Yılmaz 🛈<br>ekimi |  |  |  |  |
|-------|-------------------------------|--------------------|---------------------------------------------|----------|--------------|-----------|---------------------------------|----------------|---------------------|--|--|--|--|
| 8     | MEHMET ERKAN<br>Öner          |                    | DİYABET TARAMADA KAN ŞEKERİ DEĞERLENDİRMESİ |          |              |           |                                 |                |                     |  |  |  |  |
| Erkek | 25******72<br>62 yaşında      | Yüklenmiş Laboratu | var Sonuçlarını Gör                         |          |              | ×         | aracağa otornalik olarak seçili |                |                     |  |  |  |  |
|       |                               | Rapor Başlığı      | Rapor Tarihi                                | Kuruluş  | Yükleyen     | Görüntüle | 🔁 Dış                           |                | Sonucu Ekle         |  |  |  |  |
|       | Taramayı İptal Et             | Kan Şekeri         | 17.05.2019 09:39                            | Dış Kapı | Bahar Yılmaz | 🛓 İndir   |                                 | Π              | lımünü kaldır       |  |  |  |  |
|       | ADIMLAR                       | Erkan Öner         | 17.05.2019 09:39                            | Dış Kapı | Bahar Yılmaz | 🛓 İndir   | ak<br>SIZ:                      | Tetkik iste?   | Detay               |  |  |  |  |
|       | Kan Şekeri Değerlendirme      |                    |                                             |          |              |           |                                 | ~              | Lat                 |  |  |  |  |
| Ť     |                               |                    |                                             |          |              |           |                                 | ~              | <u>Lui</u>          |  |  |  |  |
|       |                               |                    |                                             |          |              |           | nz:<br>n                        | ~              | <u>Lui</u>          |  |  |  |  |
|       |                               |                    |                                             |          |              |           | nz:<br>n                        |                | Lad                 |  |  |  |  |
|       |                               |                    |                                             |          |              |           | nz:                             |                | <u>Lui</u>          |  |  |  |  |
|       |                               |                    |                                             |          |              |           | nz:<br>n                        |                | Lat                 |  |  |  |  |
|       |                               |                    |                                             |          |              |           | nz:<br>n                        |                | <u>Lui</u>          |  |  |  |  |
|       |                               |                    |                                             |          |              |           |                                 |                |                     |  |  |  |  |
|       |                               |                    |                                             |          |              |           |                                 |                |                     |  |  |  |  |
|       |                               |                    |                                             |          |              |           |                                 |                |                     |  |  |  |  |
|       |                               |                    |                                             |          |              |           |                                 |                |                     |  |  |  |  |
|       |                               |                    |                                             |          |              |           |                                 |                |                     |  |  |  |  |
|       |                               |                    |                                             |          |              |           |                                 | i              | erle                |  |  |  |  |
|       |                               |                    |                                             |          |              |           |                                 |                |                     |  |  |  |  |
|       |                               |                    |                                             |          |              |           |                                 |                |                     |  |  |  |  |
|       |                               |                    |                                             |          |              |           |                                 |                |                     |  |  |  |  |

Şekil 92 - Tüm Yüklenmiş Dış Laboratuvar Tetkik Raporları

### 2.21 Diyabet Tarama – Risk Değerlendirme Modülü

#### 2.21.1 Hastanın Risk Faktörlerinin Değerlendirilmesi

Diyabet Tarama işlemi sırasında normal ya da prediyabet tanısı önerilen hastaların diyabet risk faktörlerinin değerlendirmelerinin yapıldığı modüldür. Şekil 93'te Diyabet Tarama aşamasında olan bir hastanın risk faktörleri değerlendirilmektedir.

**1** numaralı alanda hastanın fizik muayene bilgileri yer almaktadır. Örnekteki hastanın daha önce sisteme girilmiş fizik muayene verisi hiç bulunmamaktadır. Eski ölçümü bulunan hastaların son üç fizik muayene değerleri de burada gösterilecektir. Burada ayrıca Boy ve Ağırlık değerleri değiştikçe BKI değeri otomatik hesaplanarak güncellenmektedir.

2 numaralı kısım hastada risk oluşturabilecek mevcut hastalıkları göstermektedir. Burada varsa sistemde kayıtlı hastalıklar tanı kaynaklarıyla ve tarihleriyle beraber seçili gelmektedir. Örnekteki hasta erkek olduğu için burada "Polikistik Over Sendromu" ve "Gestasyonel Diyabetes Mellitus" seçenekleri inaktif hale getirilmiştir. Ayrıca "Hipertansiyon" tanısı da değiştirilememektedir. Bu seçeneğin değiştirilememesinin sebebi, bu hastalık için hali hazırda modül olmasından dolayı bu tanının kendi modülü üzerinden konulması gerektiğidir. Hekim burada böyle durumlar hariç hastada var olan hastalıkları belirtmelidir.

3 numaralı alanda hekim hastanın solid organ transplantasyon geçmişini belirtmelidir.

4 numaralı kısımda hekimin varsa hastanın ailesinde diyabet öyküsünü işaretlemesi beklenmektedir.

**5** numaralı alanda hastada risk oluşturabilecek diğer faktörlerin varlığı sorgulanmaktadır. Burada hekimin, hastanın durumuna göre kronik steroid kullanımını bildirmesi ve her soruyu tek tek cevaplaması beklenmektedir.

6 numaralı alanda hekim dilerse hastanın durumuna dair ek notlar girebilecektir.

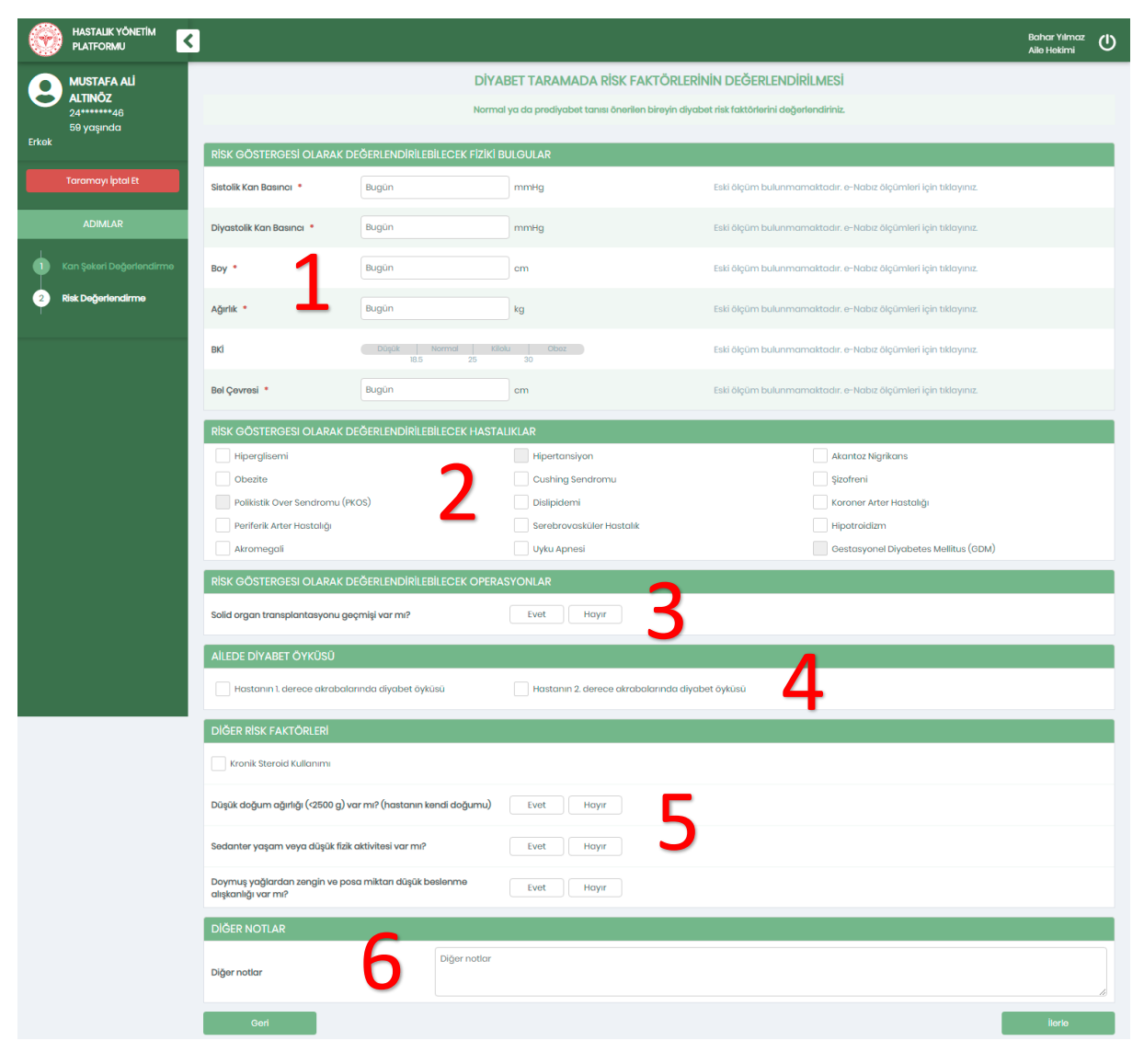

Şekil 93 - Diyabet Taramada Risk Değerlendirme

### 2.22 Diyabet Tarama - Tanı Modülü

#### 2.22.1 Diyabet Tanısı Konulması

Şekil 94'da Diyabet Taramada tanı koyma ekranı görülmektedir.

1 numaralı kısımda hastaya konulacak tanı seçenekleri bulunmaktadır.

2 numaralı kısımda hasta için sunulan öneriler gösterilmektedir. Bu örnekte hastanın kan şekeri değerlerine göre diyabet tanısı önerilmiş, bu yüzden Diyabet İzlem ile devam edilmesi gerektiği bildirilmiştir.

| ۲     | HASTALIK YÖNETİM<br>PLATFORMU                     |                                                                                                    | Bahar Yılmaz<br>Aile Hekimi | ധ |
|-------|---------------------------------------------------|----------------------------------------------------------------------------------------------------|-----------------------------|---|
| Erkek | MEHMET ERKAN<br>ÖNER<br>25*******72<br>62 yaşında | DİYABET TARAMADA TANI KONULMASI<br>Bireye ilgili tanıyı koyunuz ve tarama sikliğini belirleyiniz.                                                                               |                             |   |
|       | Taramayı İptal Et                                 | TANI KOYMA       Tanı       Eli - İnsülin-bağımlı olmayan diyabetes mellitüs                                                                                                    |                             |   |
| •     | ADIMLAR<br>Kan Şekerî Değerlendirme               | ÖNERİLER  Tanı konmalıdır. APG değeri 125 mg/dL üzeri veya HbAlc değeri %6,5 ve üzeri veya OGTT 75gr 2. saat PG değeri 200 mg/dL ve üzeri olan kişiler içi tanısı seçilmelidir. | n bir diyabet               |   |
| Ť     |                                                   | Diyabet Izlem ile devam edilmelidir.      Ceri                                                                                                    | İlerle                      |   |

Şekil 94 – Diyabet Taramada Diyabet Tanısı

# 2.23 Diyabet Tarama – Semptom Değerlendirme Modülü

#### 2.23.1 Semptom Bulunmayan Hastaya Tetkik İstenmesi

Diyabet Tarama işlemi sırasında bireyin Aşikar diyabet şüphesiyle semptomlarının değerlendirildiği modüldür. Şekil 95'de aşikar diyabet şüphesi bulunan ve semptom içermeyen hastanın değerlendirilmesi görülmektedir.

**1** numaralı alanda diyabet semptomları bulunmaktadır. Burada hekim dilerse hastada görülen semptomları işaretleyecektir, bu örnekte semptom görülmemiştir.

2 numaralı alanda hastanın random glukoz değeri sağlıklı bir şekilde değerlendirilemediği ve hastada hiç semptom bulunmadığı için ek bir adım daha istenecektir. Burada hekim HbA1c veya OGTT tetkikleri isteyebilir ya da sevk önerisinde bulunabilir. Örnekte tetkik istenmiştir.

**3** numaralı alanda hastaya verilen öneriler görülmektedir. Bu öneriler hastanın durumuna özel olup farklı hastalara farklı öneriler verilebilecektir.

| 0 | HASTALIK YÖNETİM<br>PLATFORMU     |                                                                                                    | Bahar Yılmaz<br>Aile Hekimi | ധ |  |  |  |  |
|---|-----------------------------------|----------------------------------------------------------------------------------------------------|-----------------------------|---|--|--|--|--|
| 0 | HANDE EVGINER                     | DİYABET TARAMADA SEMPTOM DEĞERLENDİRMESİ                                                                                                    |                             |   |  |  |  |  |
| 0 | 50******74<br>56 yaşında<br>Kadın | Aşikar diyabet şüphesi bulunan bireyin semptomlarını değerlendiriniz.                                                                                                    |                             |   |  |  |  |  |
|   | Taramava intal Et                 | DIYABET SEMPTOMLARI                                                                                                    |                             |   |  |  |  |  |
|   | Taranaynptaret                    | Polidipsi Polidipi                                                                                                    |                             |   |  |  |  |  |
|   | ADIMLAR                           | İştahsızlık Kırgınlık ve yorgunluk Çabuk yorulma                                                                                                    |                             |   |  |  |  |  |
|   |                                   | Ağız kuruluğu Noktüri                                                                                                    |                             |   |  |  |  |  |
|   | ) Kan Şekeri Değerlendirme        |                                                                                                    |                             |   |  |  |  |  |
| 2 | Semptom Değerlendirme             | Random glukoz değeri 200 mg/dL ve üzeri olan fakat diyabet semptomu bulunmayan bireyler için ek bir O Tetkik - O Tetkik - |                             |   |  |  |  |  |
|   |                                   | ÖNERİLER                                                                                                    |                             |   |  |  |  |  |
|   |                                   | 👔 Random glukoz >= 200 mg/dl olan fakat diyabet semptomu olmayan birey için HbAlo veya OGTT 75gr tetkiklerinin istenmesi önerliir.                                                                                                    |                             |   |  |  |  |  |
|   |                                   | Onorilon totkikleri AHBS / MBYS sisteminizdon giriniz.                                                                                                    |                             |   |  |  |  |  |
|   |                                   | V Tetkik sonucunu değerlendirmek ve taramayı tamamlamak üzere kontrol muayenesi ayarlayınız.                                                                                                    |                             |   |  |  |  |  |
|   |                                   | Geri                                                                                                    | İlerle                      |   |  |  |  |  |

Şekil 95 – Semptomsuz Hastaya Tetkik İstemi

### 2.23.2 Semptom Bulunmayan Hastaya Sevk İstenmesi

Şekil 96'de aşikar diyabet şüphesi bulunan ve semptom içermeyen hastanın değerlendirilmesi görülmektedir.

**1** numaralı alanda diyabet semptomları bulunmaktadır. Burada hekim dilerse hastada görülen semptomları işaretleyecektir, bu örnekte semptom görülmemiştir.

2 numaralı alanda hastanın random glukoz değeri sağlıklı bir şekilde değerlendirilemediği ve hastada hiç semptom bulunmadığı için ek bir adım daha istenecektir. Burada hekim HbA1c veya OGTT tetkikleri isteyebilir ya da sevk önerisinde bulunabilir. Örnekte sevk önerisinde bulunulmuştur.

**3** numaralı kısımda hasta için sunulan öneriler gösterilmektedir. Örnekte hastanın sevki istendiği için burada sevk edilmesi gereken uzmanlık olarak "İç Hastalıkları" seçeneğinin seçili geldiği görülmektedir. Bu seçenek hastanın durumuna uygun hesaplandığı için seçili gelmiştir, farklı hastalar için farklı seçenekler işaretlenebilir. Hekim dilerse bu alanı değiştirebilecek, dilerse sevk edeceği alana iletmek üzere sevk notu girebilecektir.

| ۲ | HASTALIK YÖNETİM ALATFORMU        |                                                                |                                                                     |                                      | Bahar Yılmaz<br>Aile Hekimi | ധ |
|---|-----------------------------------|----------------------------------------------------------------|---------------------------------------------------------------------|--------------------------------------|-----------------------------|---|
|   | HANDE EVGINER                     |                                                                | DİYABET TARAMADA SEMPTOM DEĞERLEND                                  | IRMESI                               |                             |   |
| 0 | 50******74<br>56 yaşında<br>Kadın |                                                                | lendiriniz                                                          |                                      |                             |   |
|   | Taramayı İptal Et                 | DIYABET SEMPTOMLARI                                            |                                                                     |                                      |                             |   |
|   |                                   | Poliüri                                                        | Polidipsi                                                           | Polifaji                             |                             |   |
|   | ADIMLAR                           | İştahsızlık                                                    | Kırgınlık ve yorgunluk                                              | Çabuk yorulma                        |                             |   |
| 1 |                                   | Ağız kuruluğu                                                  | Noktūri                                                             |                                      |                             |   |
|   | Kan Şekeri Değerlendirme          |                                                                |                                                                     |                                      | -                           |   |
| 2 | Semptom Değerlendirme             | Random glukoz değeri 200 mg/dL ve ü<br>adım daha istenmelidir. | zeri olan fakat diyabet semptomu bulunmayan bireyler için ek bir    | Tetkik - Tetkik -<br>HbAlc OGTT 75gr | Sevk                        | 2 |
|   |                                   | ÖNERİLER                                                       | ll ve ûzerî olan fakat divabet semotomu olmavan ve ek tetkîk istenn | neven birevlerin 2. basamaða sevk    | edilmesi önerilir.          |   |
|   |                                   | handon glaker degen zee mgja                                   |                                                                     | no jon bilo jonn 2 bacantaga sonk    |                             |   |
|   |                                   | Sevk edilmesi gereken uzmanlık *                               | İç Hastalıkları                                                     | •                                    |                             |   |
|   |                                   | Uzman hekime iletmek istediğiniz not                           |                                                                     | 2                                    |                             |   |
|   |                                   | V Taramayı tamamlamak üzere ile                                | orleyiniz.                                                          | 5                                    |                             |   |
|   |                                   | Geri                                                           |                                                                     |                                      | İlerle                      |   |
|   |                                   |                                                                |                                                                     |                                      |                             |   |
|   |                                   |                                                                |                                                                     |                                      |                             |   |
|   |                                   |                                                                |                                                                     |                                      |                             |   |
|   |                                   |                                                                |                                                                     |                                      |                             |   |

Şekil 96 - Semptomsuz Hastaya Sevk İstemi

#### 2.23.3 Semptom Bulunan Hastanın Değerlendirilmesi

Şekil 97'da aşikar diyabet şüphesi bulunan ve semptom içeren hastanın değerlendirilmesi görülmektedir.

**1** numaralı alanda diyabet semptomları bulunmaktadır. Burada hekim dilerse hastada görülen semptomları işaretleyecek dilerse eklenenleri kaldırabilecektir. Bu örnekte hastada "İştahsızlık" ile "Kırgınlık ve yorgunluk" semptomlarına rastlanmıştır.

**2** numaralı alanda hastaya verilen öneriler görülmektedir. Bu öneriler hastanın durumuna özel olup farklı hastalara farklı öneriler verilebilecektir. Örnekte hastaya aşikar diyabet tanısı önerilmiştir.

| ۲ |                                                    |                                                                                                    | Bahar Yılmaz<br>Aile Hekimi | ወ |  |  |  |  |  |  |
|---|----------------------------------------------------|----------------------------------------------------------------------------------------------------|-----------------------------|---|--|--|--|--|--|--|
| 6 | HANDE EVGİNER<br>50******74<br>58 yaşında<br>Kadın | DİYABET TARAMADA SEMPTOM DEĞERLENDİRMESİ<br>Aşıkar diyabet şüphesi bulunan bireyin semptomlarını değerlendiriniz.                                                                                                    |                             |   |  |  |  |  |  |  |
|   | Taramayı İptal Et                                  | DİYABET SEMPTOMLARI  Policipsi Policipsi Polic |                             |   |  |  |  |  |  |  |
|   | ADIMLAR                                            | ✓ İştahsızlık     ✓ Kirginlik ve yorgunluk     Çabuk yorulma       Ağız kuruluğu     Noktüri                                                                                                    |                             |   |  |  |  |  |  |  |
|   | Kan Şəkəri Dəğərləndirmə                           | ONERILER                                                                                                    |                             |   |  |  |  |  |  |  |
| 2 | Semptom Değerlendirme                              | 1 Random glukoz >= 200 mg/dl olan ve en az bir diyabet semptomu olan birey için önerilen tanı: Aşikar diyabet                                                                                                    | 2                           |   |  |  |  |  |  |  |
|   |                                                    | Tanı koymak ve taramayı sonlandırmak için ilerleyiniz.                                                                                                    |                             |   |  |  |  |  |  |  |
|   |                                                    | Gerl                                                                                                    | İlerle                      |   |  |  |  |  |  |  |
|   |                                                    |                                                                                                    |                             |   |  |  |  |  |  |  |

Şekil 97 – Semptomlu Hastanın Değerlendirilmesi

### 2.24 Diyabet İzlem – Anamnez Modülü

#### 2.24.1 Anamnez Alınması

Diyabet İzlem işlemi sırasında bireyin anamnezinin alındığı ve süreç değerlendirmesinin yapıldığı ekrandır.

Şekil 98'de **1** numaralı alan hastanın sistemde kayıtlı ilk diyabet tanısını tarihiyle ve buna göre hesaplanmış diyabet yaşıyla beraber göstermektedir. İlk Tanı Tarihi zorunlu olmakla beraber hekim isterse bunu değiştirebilecektir.

2 numaralı kısım hastanın fizik muayene bilgilerinin güncellendiği, son üç fizik muayene bilgilerinin gözlendiği alandır. Görüldüğü gibi zorunlu alanlar kırmızı işaretle belirtilmiştir. Burada dikkat edilmesi gereken nokta, Boy ve Ağırlık değerleri değiştikçe BKI değerinin otomatik hesaplanarak güncellendiğidir. En sağ tarafta gösterilen küçük grafikler ilgili alanların genel seyrini göstermektedir. Dilenirse bu grafiklere tıklanıp bu değerler Bölüm 2.24.2'de gösterildiği gibi detaylı bir şekilde incelenebilmektedir.

**3** numaralı alanda hastanın eşlik eden hastalıkları bulunmaktadır. Burada varsa sisteme önceden kaydedilmiş hastalıklar seçili gelmekte, kaynakları tarihleriyle birlikte gösterilmektedir. Burada enabızdan gelen hastalıklar kaldırılamamakta, HYP'den gelen hastalıklar kaldırılabilmektedir. Hekim dilerse Hipertansiyon hariç hastalık ekleyebilmektedir. Bu seçeneğin değiştirilememesinin sebebi, bu hastalık için hali hazırda modül olmasından dolayı bu tanının kendi modülü üzerinden konulması gerektiğidir.

| SEZI ANAÇ ERSOY<br>38************************************                  |                                                     |                                                     |                                      |                                                         |                                               |                                      |  |
|----------------------------------------------------------------------------|-----------------------------------------------------|-----------------------------------------------------|--------------------------------------|---------------------------------------------------------|-----------------------------------------------|--------------------------------------|--|
| Litemi iptal IX ADIMLAR ADIMLAR IIK Torr Heacop Fizik Sisteri Diyast Nabre |                                                     | Bireyin ilk tan                                     | DİYABI<br>u tarihi ile diyabet yaşın | ET İZLEMDE ANAMNEZ<br>II gözden geçiriniz, fizik muayer | ALINMASI<br>e bulgularını giriniz və anamnezi | ni alina.                            |  |
| ADIMLAR Sistem<br>Anonnez III: Ton<br>Fizik<br>Sistem<br>Divost<br>Nobr    | TANI TARİHİ VE DİYABET YAŞ                          | l.                                                  |                                      |                                                         |                                               |                                      |  |
| Nommez lik Tor<br>Hesop<br>Fizik<br>Sisteli<br>Diyast                      | mde kayıtlı ilk tanı:                               | Tip 2 Diyabetes Mellitüs, Diyabetik Pol<br>(E11.42) | linöropati ile birlikte              | 21.06.2021, HVP: Hekim                                  |                                               |                                      |  |
| Heacp<br>Fizik<br>Siston<br>Diyast<br>Nobe                                 | anı Tarihi 🔸                                        | 28.05.2003                                          | 1                                    |                                                         |                                               |                                      |  |
| Fizik<br>Sistoli<br>Diyast<br>Nabe                                         | aplanan diyabet yaşı:                               | 18 yıl, 2 ay                                        | <b>_</b>                             |                                                         |                                               |                                      |  |
| Sistolii<br>Diyast<br>Nabiz                                                | K MUAYENE                                           |                                                     |                                      | Son 3 ólçüm                                             |                                               |                                      |  |
| Diyast                                                                     | ilik Kan Basıncı 📍                                  | Bugûn                                               | mmHg                                 | 120 mmHg<br>08.08.2021, HYP: Hekim                      | 110 mmHg<br>09.07.2021, HYP: Hekim            | 120 mmHg<br>05.07.2021, HYP: Hekim   |  |
| Nabiz                                                                      | stolik Kan Basıncı *                                | Bugûn                                               | mmHg                                 | 70 mmHg<br>08.08.2021, HYP: Hekim                       | 45 mmHg<br>09.07.2021, HYP: Holdim            | 70 mmHg<br>05.07.2021, HYP: Hekim    |  |
|                                                                            | z•                                                  | Bugûn                                               | atış/dk                              | 70 atış/dk<br>08.08.2021, HYP: Hekim                    | 78 atış/dk<br>09.07.2021, HYP: Hekim          | 67 atış/dk<br>05.07.2021, HYP: Hekim |  |
| Boy *                                                                      | . 7                                                 | 160                                                 | cm                                   | 160 cm<br>08.08.2021, HYP: Hekim                        | 160 cm<br>09,07,2021, HYP: Heldm              | 160 cm<br>05.07.2021, HYP: Hekim     |  |
| Ağırlık                                                                    | ık •                                                | π                                                   | kg                                   | 71 kg<br>08.08.2021, HYP: Hekim                         | 71 kg<br>09.07.2021, HYP: Hekim               | 71 kg<br>05.07.2021, HVP: Hekim      |  |
| вкі                                                                        |                                                     | 0-0000k Normal 27.                                  | 7<br>40 Cibez                        | 27.7 kg/m2<br>08.08.2021, HYP: Hekim                    | 27.7 kg/m2<br>09.07.2021, HVP: Hekim          | 27.7 kg/m2<br>05.07.2021, HYP: Hekim |  |
| Bel Çe                                                                     | evresi                                              | 78                                                  | cm                                   | 78 cm<br>08.08.2021, HYP: Hekim                         | 78 cm<br>09.07.2021, HYP: Heldm               | 78 cm<br>05.07.2021, HYP: Hekim      |  |
| Eşlik                                                                      | K EDEN HASTALIKLAR                                  |                                                     |                                      |                                                         |                                               |                                      |  |
|                                                                            | Hipertansiyon                                       |                                                     | Serebrovasküler                      | Hastalik                                                | K                                             | proner Arter Hastalik                |  |
|                                                                            | Konjestif Kalp Yetmezliği<br>21.06.2021, HYP: Hekim |                                                     | Atriyal Fibrilasya                   | an                                                      | A                                             | terosklerotik Kalp Hastalığı         |  |
|                                                                            | Kronik Böbrek Yetmezliği                            | 2                                                   | Kronik Karaciĝer                     | r Hastalığı                                             | Y                                             | ağlı Karaciğer Hastalığı             |  |
|                                                                            | Distipidemi<br>21.06.2021, HYP: Heldim              | 5                                                   | Astim<br>21.06.2021, HYP: H          | lekim                                                   | K                                             | DAH                                  |  |
|                                                                            | Malabsorpsiyon Sendromu                             |                                                     | Demans<br>21.06.2021, HYP: H         | lokim                                                   | A                                             | izheimer                             |  |
|                                                                            | Major Depresyon                                     |                                                     | Ciddi Psikozlar                      |                                                         | M                                             | ental Hastalıklar                    |  |
|                                                                            |                                                     |                                                     |                                      |                                                         |                                               |                                      |  |

Şekil 98 – Diyabet İzlem Anamnez Ekranı -1

|                                                                           |                                                                                                    |                                                                                                    | G<br>Ankara çankaya 237 n                                                           | Kökçe Laleci Aile Hekimi 🍄 🌣 🚯 🔱 |
|---------------------------------------------------------------------------|----------------------------------------------------------------------------------------------------|----------------------------------------------------------------------------------------------------|-------------------------------------------------------------------------------------|----------------------------------|
| SEZI ANAÇ ERSOY<br>39**********<br>78 yaşında<br>Kadın<br>Izlemi İştal Et | MIKROVASKÜLER KOMPLIKASYONLAR (RETINOPATI) Retinopati Basit Zemin (Background) Retinopati Proprofitarutil Retinopati Proliferatif Retinopati Ciddi Diyabelik Makûla Ödemi | MİKROVASKÜLER KOMPLİKASYONLAR (NÖROPATI) Nörapati Perlifarik Nörapati ① Ciddi Perlifarik Nörapati ① 2105.2021, HYP: Hekim ① Otenom Nörapati ① | MİKROVASKÜLER I<br>Nəfropati<br>Cidal Nəfropati<br>Diyalizə Bağımlı<br>Böbrek Naklı | KOMPLİKASYONLAR (NEFROPATI)      |
| Anomnez                                                                   | MİKROVASKÜLER KOMPLİKASYONLAR (DİĞER) Diyabetik Ayak Ütseri MAKROVASKÜLER KOMPLİKASYONLAR Koroner Arter Hastalık                                                          | Dermopati                                                                                                    | Diş Eti Sorunları (Pe                                                               | riodontītis)<br>hīg              |
|                                                                           | EK CIDDI DEĞERLENDIRMELER<br>Hastanın sürekil tedavi gerektiren sistemik bir hastalığı var mi<br>artril?<br>Hasta aktif konser tedavisi altında m?                        | l (orn. romatoid Evet Hayer 5                                                                                                    | anoname, fittp: find                                                                |                                  |
|                                                                           | Hastanın yaşam beklentisinin 6 ayılan kısa olma durumu var<br>HİPOGLİSEMİ ÖYKÜSÜ<br>Hipoglisemi öyküsü var mı?                                                            | 1707 Evet Hoye 6                                                                                                    |                                                                                     |                                  |
|                                                                           | SEMPTOMATIK HIPERGLISEMİ<br>Hastada semptomatik Niperglisemi var m?<br>DİYABETIK AYAK DEĞERLENDIRMESİ                                                                     | Evet Hoyer                                                                                                    | 7                                                                                   |                                  |
|                                                                           | Diyabetik ayak var mi?<br>Ekstremite ampütasyonu var mi?                                                                                                    | Evet Hoyer                                                                                                    | 8                                                                                   |                                  |
|                                                                           | YAŞAM TARZI ALIŞKANLIKLARI<br>Son bir yıldır sigara kullanıyar mu? •                                                                                                    | Risk göstergesi olarak değerlendirilebilecek tetilik sonucu bulu<br>er gün düzenli içiyor                                                     | unmamaktadır.                                                                       | 9                                |
|                                                                           | Alicoi kullanıyor mu? Ku<br>Egzensiz Alışkanlıkları *                                                                                                    | ullannıyor<br>İç yapımıyar                                                                                                    | •                                                                                   | 10                               |
|                                                                           | Diğer notlar                                                                                                    | iğer notlar                                                                                                    |                                                                                     | ß                                |

Şekil 99 – Diyabet İzlem Anamnez Ekranı -2

4 numaralı kısımda hastanın Mikrovasküler ve Makrovasküler komplikasyonları yer almaktadır. Burada varsa sisteme önceden kaydedilmiş komplikasyonlar seçili gelmekte, kaynakları tarihleriyle birlikte gösterilmektedir. Burada e-nabızdan gelen komplikasyonlar kaldırılamamakta, HYP'den gelen komplikasyonlar kaldırılabilmektedir.

5 numaralı alanda diyabet izlem için önem teşkil eden ek ciddi değerlendirmeler yer almaktadır.

6 numaralı alanda hastanın hipoglisemi öyküsü ve aşı bilgileri bulunmaktadır. Burada hekimin hastada hipoglisemi öyküsü olup olmadığını işaretlemesi beklenmektedir.

**7** numaralı alanda hastanın semptomatik hiperglisemi durumu bilgileri bulunmaktadır. Burada hekimin hastada semptomatik hiperglisemi olup olmadığını işaretlemesi beklenmektedir.

8 numaralı alanda hastanın diyabetik ayak değerlendirmesi bilgileri bulunmaktadır. Burada hekimin hastada diyabetik ayak ve ekstremite ampütasyonu olup olmama durumunu değerlendirmesi beklenmektedir.

9 numaralı alanda risk göstergesi olarak değerlendirilebilecek tetkik sonuçları yer almaktadır. Örnekteki hastanın tetkik sonuçları riskli değerlendirilmediğinden bu alan boş kalmıştır.

**10** numaralı kısımda hastanın yaşam tarzı alışkanlıkları bulunmaktadır. Hastanın sigara ve alkol kullanımı ile egzersiz alışkanlıkları bu kısımda doktor tarafından belirtilmelidir. HYP üzerinden daha önce kaydedilmiş bilgiler dolu olarak görüntülenmektedir. Hekim isterse bu değerleri değiştirebilir.

11 numaralı kısımda hastanın Hekim, hastanın aşı durumunu değerlendirir.

**12** numaralı alanda hastanın birinci derece yakınlarında bulunan risk oluşturabilecek hastalıkları ve diğer notlar bulunmaktadır. Burada daha önce sisteme eklenmiş hastalıklar ekli gelecektir. Hekim dilerse bu alana not girebilmektedir.

13 numaralı kısımda hastanın Hekim, 65 yaş üstü hastaların klinik kırılganlık durumunu değerlendirir.

14 numaralı kısımda hasta için sunulan öneriler gösterilmektedir. Ayrıca burada sevk edilmesi gereken uzmanlık olarak "Kardiyoloji" seçeneğinin seçili geldiği görülmektedir. Bu seçenek hastanın durumuna uygun hesaplandığı için seçili gelmiştir, farklı hastalar için farklı seçenekler işaretlenebilir. Hekim dilerse bu alanı değiştirebilecek, dilerse sevk edeceği alana iletmek üzere sevk notu girebilecektir.

|                                                      |                                                                                                    |                      |                                                                             |                                                        | ANKARA ÇANKAYA 237 | Gökçe Laleci Aile Hekimi | \$     | i ()     |  |  |  |
|------------------------------------------------------|----------------------------------------------------------------------------------------------------|----------------------|-----------------------------------------------------------------------------|--------------------------------------------------------|--------------------|--------------------------|--------|----------|--|--|--|
| SEZI ANAÇ ERSOY<br>39******96<br>76 yaşında<br>Kadın | Egzersiz Alışkanlıkları *                                                                                                    | Hiç yapmıyor         |                                                                             |                                                        |                    |                          |        |          |  |  |  |
| izlemi lptal Et                                      | Diğer notlar                                                                                                    | Diğer notlar         |                                                                             |                                                        |                    |                          |        |          |  |  |  |
| ADIMLAR                                              | İLGİLİ AŞILAR                                                                                                    |                      |                                                                             |                                                        |                    |                          |        |          |  |  |  |
| 1 Anamnez                                            | Grip aşısı           21.06.2021, HYP: Helsim           Polisakkarit pnômokok aşısı (PPA23)           21.06.2021, HYP: Helsim                                                                                                    |                      | Hepatit B aşısı                                                             | 11                                                     | Konjuge pnömoko    | ok agisi (KPA13)         |        |          |  |  |  |
| 1 7                                                  | AİLE GEÇMİŞİNDE RİSK OLUŞTURABİLECEK TANILA                                                                                                    | R                    |                                                                             |                                                        |                    |                          |        |          |  |  |  |
| 12                                                   | Hastanin 2. derece akrabalarında diyabet öyküsü<br>21.06.2021, HYP: Hekim                                                                                                    | No.                  | Akrabaları arasında (erkeklerde 5<br>ölüm veya ciddi koroner arter hastalığ | 55, kadınlarda 65 yaşın altırıda) ani<br>ğı            |                    |                          |        |          |  |  |  |
|                                                      | KLÍNÍK KIRILGANLIK TESTÍ                                                                                                    |                      |                                                                             |                                                        |                    |                          |        |          |  |  |  |
|                                                      | Test                                                                                                    | Skor                 | Değerlendirme                                                               | Referans değerler                                      | Tarih              | İşlem                    | Geçmiş | sonuçlar |  |  |  |
| - 13                                                 | Klinik Kırılganlık Ölçeği                                                                                                    | 2                    | Boğimsiz                                                                    | 1-3: Bağımsız<br>4-6: Yarı bağımlı<br>7-9: Tam bağımlı | 09.07.2021         | + Yeni                   | L      | ±        |  |  |  |
|                                                      | DIĞER NOTLAR                                                                                                    |                      |                                                                             |                                                        |                    |                          |        |          |  |  |  |
|                                                      | Diğer notlar                                                                                                    | Diğer notlar         |                                                                             |                                                        |                    |                          |        | li       |  |  |  |
|                                                      | ONERILER  ONERILER  Vida bir kez monofliament lie ayak muayenesi önerilir.                                                                                                    |                      |                                                                             |                                                        |                    |                          |        |          |  |  |  |
|                                                      | 🚯 Hastada diyabete eşlik eden önemli hastalık (jar) tespli edilerek agoğıda listelenmiştir. Bu durum ilerleyen adımlarda hedeflerin belirlenmesinde etkili olacaktır.<br>Serebrovasküler Hastalık, Koroner Arter Hastalık, Konjestif Kolp Yotmezliği, Aston, Demans, Sürekli Tedavi Gerektiren Sistemik Hastalık |                      |                                                                             |                                                        |                    |                          |        |          |  |  |  |
|                                                      | Hastada ciddi mikrovasküler komplikasyon(lar) 1<br>Ciddi Periferik Nöropati                                                                                                    | tespit edilerek aşaj | ğıda listelenmiştir. Bu durum ilerleyen ad                                  | imlarda hedeflerin belirlenmesinde e                   | tkili olacaktır.   |                          |        |          |  |  |  |
| 1                                                    | Kardiyovasküler hastalığı veya aile geçmişinde i                                                                                                    | coroner arter hasta  | ılığı öyküsü oları hastanın İç Hastalıkları y                               | ya da Kardiyoloji Uzmanına yönlendiri                  | lmesi önerilir.    |                          |        |          |  |  |  |
|                                                      | wk edilmesi gereken uzmanlık *                                                                                                    | Kardiyoloji          |                                                                             |                                                        | •                  |                          |        |          |  |  |  |
|                                                      | Uzman hekime iletmek istediğiniz not                                                                                                    |                      |                                                                             |                                                        |                    |                          |        |          |  |  |  |
|                                                      | 65 yaş ve üzeri, daha önce KPAI3 aşıs yapılmamış ancak 85 yaş üstündeyken PPA23 aşısı yapılmış bireyin son PPA23 aşısından en az 1 yıl sonra KPAI3 aşısı yapıtması önerlik. Bu şartlara uyan en erken tarih: 21-08-2022.                                                                                         |                      |                                                                             |                                                        |                    |                          |        |          |  |  |  |
|                                                      | Hastanın beş yılda bir hepatit B aşısı yaptırması                                                                                                    | önerilir.            |                                                                             |                                                        |                    |                          |        |          |  |  |  |
|                                                      |                                                                                                    |                      |                                                                             |                                                        |                    |                          | llorie |          |  |  |  |

Şekil 100 – Diyabet İzlem Anamnez Ekranı -3

2.24.2 Anamnez Bilgilerinin Grafiksel Gösterimi

Anamnez ekranındaki ölçümlerin detaylı gösterimi Şekil 101'de yer almaktadır. Bu şekilde yukarıdaki sekmeden seçilerek ilgili parametrenin hekim ölçümleri ya da e-nabız üzerinden hastanın kendi kaydettiği ölçümleri gözlenebilmektedir.

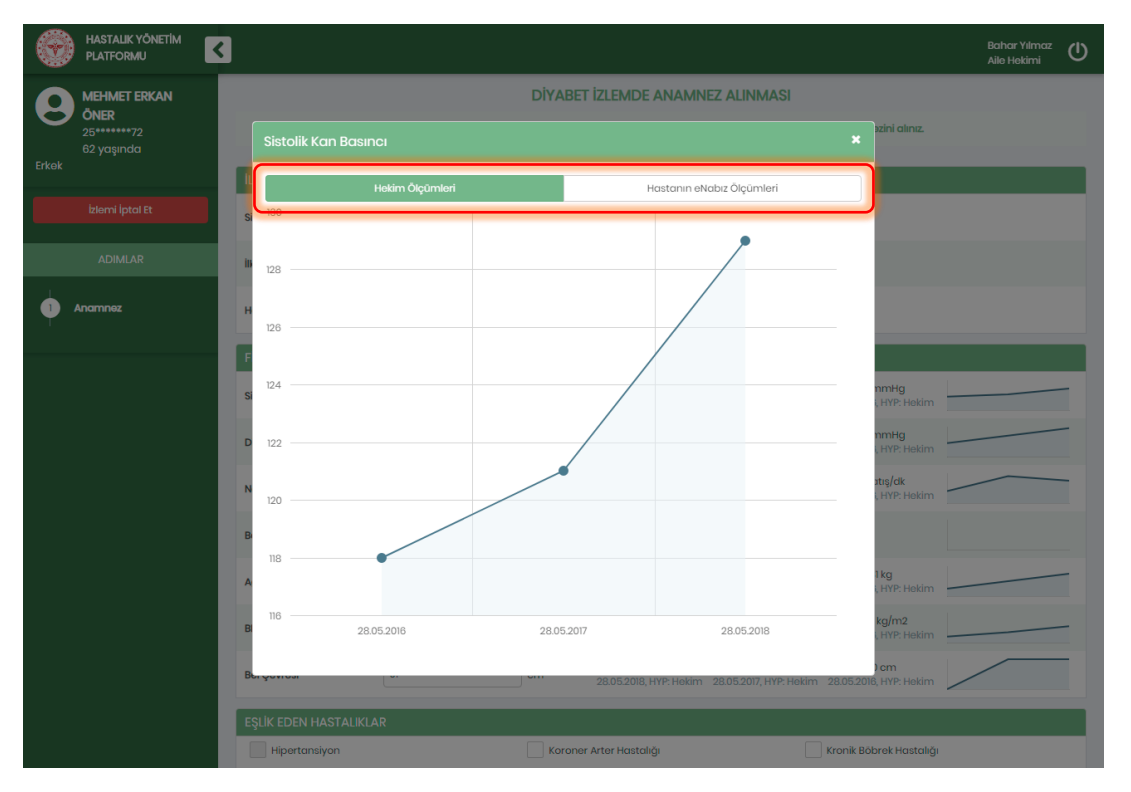

Şekil 101 - Anamnezde Sistolik Kan Basıncının Detaylı Gösterimi

# 2.25 Diyabet İzlem - Hedef Yönetim Modülü

### 2.25.1 Glisemik Hedeflerin Gözlenmesi

Hastanın Glisemik hedefleri Şekil 102'de görülen ekran aracılığıyla gözlenmektedir. Glisemik Hedefler kısmında APG, HbA1c için hasta ölçümleri ve hedefleri yer almaktadır.

1 numaralı alanda hastanın bir önceki hedefi ve güncel hedefi görülmektedir.

2 numaralı alanda hastanın en yakın ölçümleri tarihleriyle beraber grafik üzerinde gösterilmektedir. Grafiklerdeki kesikli çizgiler hastanın hedeflerinin gösterim şeklidir. Alt limit veya üst limit olarak değerlendirilme şekilleri renkleriyle belirtilmiştir. Örnekteki hastada herhangi bir alt limit bulunmamaktadır.

**3** numaralı kısımda hastanın son ölçümünün yer aldığı aralık gösterilmektedir. Bu örnekte hastanın güncel HbA1c değeri %9'dir ve bu değerle bir önceki HbA1C hedefini yakalayamamıştır.

**4** numaralı alan hastanın son ölçümlerine ve kişiye özel bir şekilde konulan hedeflere göre diyabetin kontrol altında olma durumu gösterilmektedir. Örneğin bir önceki HbA1c hedefine ulaşılamaması fakat HbA1c'nin hedeflenen değerden %1.5 puandan az yükselmesi 'Glisemik kontrolü hafif bozulmuş diyabet' olarak kabul edilir.

5 numaralı alan hastanın en son gerçekleştirilen KVH risk değerlendirmesini içermektedir. Örnekteki hasta çok yüksek riskli değerlendirilmiştir ve bunun sebebi de açıklama olarak verilmiştir.

**6** numaralı alanda hastaya verilen öneriler görülmektedir. Bu öneriler hastanın durumuna özel olup farklı hastalara farklı öneriler verilebilecektir. Örneğin bu hastada diyabet izlemde hedefe ulaşma durumuna göre takip sıklığı 6 ay olarak belirlenmiştir.

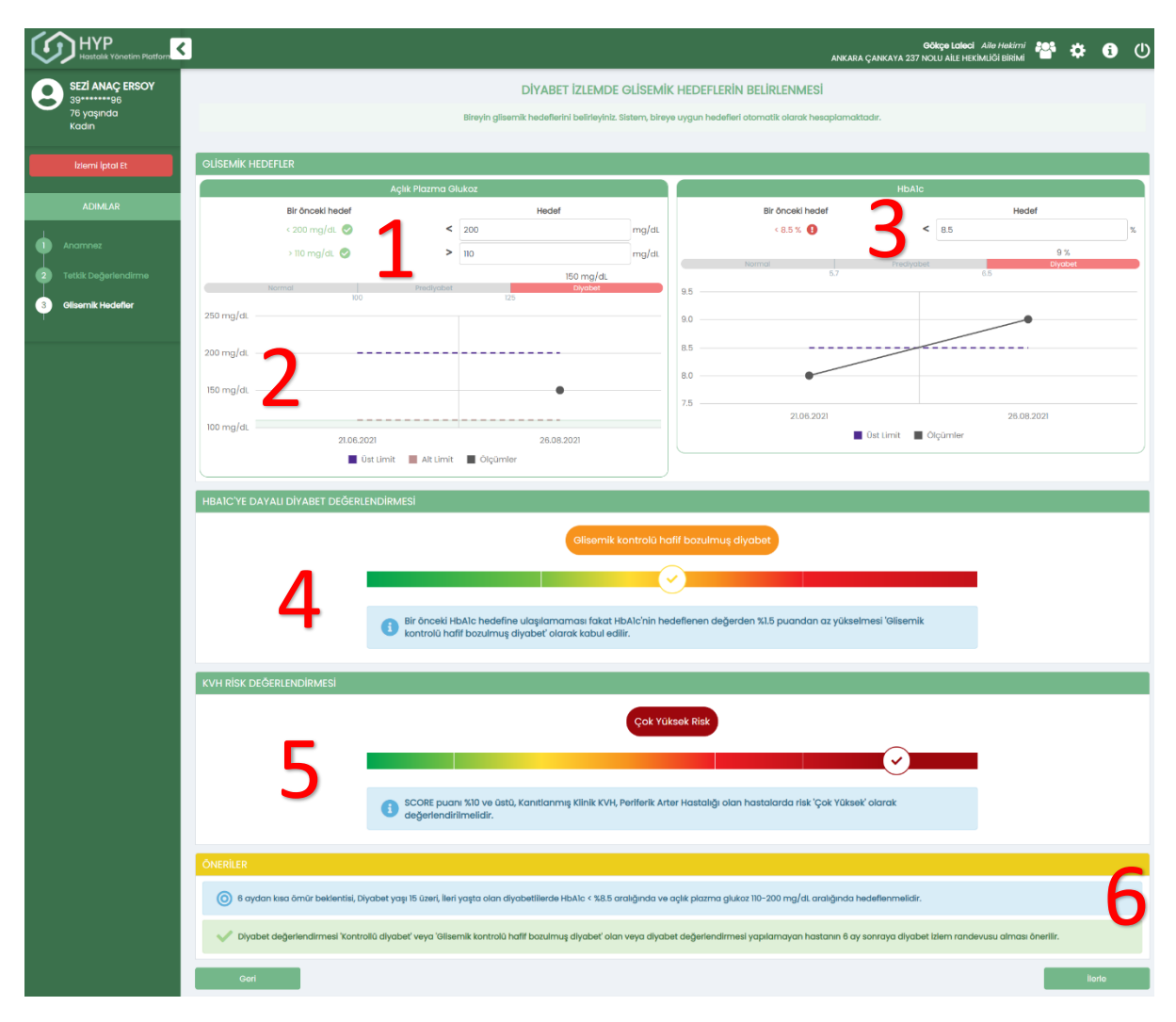

Şekil 102 – Glisemik Hedefler

### 2.26 Diyabet İzlem – İlaç Tedavisi Modülü

#### 2.26.1 İlaç Tedavisinin Değerlendirilmesi

Şekil 103'te hastanın Diyabet İzlem sürecinde ilaç tedavisini gözden geçirmek üzere açılan ekran görülmektedir.

1 numaralı alanda ilaç türleri bulunmaktadır. Varsa kullanılan ilaçlar burda gözükecektir, örnekteki hastanın bu listede kullandığı ilaç bulunmamaktadır. İlaçlar kullanım sayıları, kutu sayıları, reçete tarihleriyle beraber görüntülenmektedir. En sağda yer alan kutucuklarla her ilacın aktif kullanım

durumu değiştirilebilmektedir. Hekim dilerse sağ üst köşede yer alan "Tüm İlaç Raporları" yazısına tıklayarak hastanın ilaç raporlarını görüntüleyebilecektir.

2 numaralı kısımda hasta için sunulan öneriler gösterilmektedir. Ayrıca burada sevk edilmesi gereken uzmanlık olarak "İç Hastalıkları" seçeneğinin seçili geldiği görülmektedir. Bu seçenek hastanın durumuna uygun hesaplandığı için seçili gelmiştir, farklı hastalar için farklı seçenekler işaretlenebilir. Hekim dilerse bu alanı değiştirebilecek, dilerse sevk edeceği alana iletmek üzere sevk notu girebilecektir.

| ۲     | HASTALIK YÖNETİM 🗸                               |                                  |                    |                                  |                                                               |                       |                |         | Bahar Yılmaz<br>Aile Hekimi | U |
|-------|--------------------------------------------------|----------------------------------|--------------------|----------------------------------|---------------------------------------------------------------|-----------------------|----------------|---------|-----------------------------|---|
| 9     | <b>MEHMET ERKAN</b><br><b>ÖNER</b><br>25******72 |                                  |                    | DİYABET İZLEMDE İLA<br>Bireyin   | I <mark>Ç TEDAVİSİNİN G</mark> i<br>ilaç tedavisini gözden ge | ÖZDEN GEÇ<br>əçiriniz | șirilmesi      |         |                             |   |
| Erkek | 62 yaşında                                       |                                  |                    |                                  |                                                               |                       |                | _       |                             |   |
|       | istansi latat Ft                                 | ILAÇ TEDAVISI                    | lao                |                                  | Kullapim oquiqi                                               | Kutu oguru            | Roooto Tarihi  |         | Tüm Ilaç Raporlar           | J |
|       |                                                  | Oral antidiyabetikler            | lidy               |                                  | Kuliunini suyisi                                              | Kutu suyisi           | Keçete Tullili | AKUI KU |                             |   |
|       | ADIMLAR                                          | Biguanidler                      | -                  |                                  |                                                               |                       |                | Seçiniz | •                           |   |
| •     | Anamnez                                          | Su/Meglinitidler                 | -                  | 1                                |                                                               |                       |                | Seçiniz | •                           |   |
| 2     | Tetkik Değerlendirme                             | Alfa glukozidaz<br>inhibitörleri | -                  | T                                |                                                               |                       |                | Seçiniz | •                           |   |
| 4     | KVH Risk Hesapiama<br>KVH Tanisi                 | PPARG                            | -                  |                                  |                                                               |                       |                | Seçiniz | -                           |   |
| 5     | Kolesterol Hedefleri                             | DPP4i                            | -                  |                                  |                                                               |                       |                | Seçiniz | •                           |   |
| 6     | Glisemik Hedefler                                | SGLTI                            | -                  |                                  |                                                               |                       |                | Seçiniz | •                           |   |
| 7     | llaç Tədavisi                                    | Insulin                          |                    |                                  |                                                               |                       |                |         |                             |   |
|       |                                                  | Bazal                            | -                  |                                  |                                                               |                       |                | Seçiniz | •                           |   |
|       |                                                  | Karışım insülin                  | -                  |                                  |                                                               |                       |                | Seçiniz | •                           |   |
|       |                                                  | Kısa ve hızlı etkili             | -                  |                                  |                                                               |                       |                | Seçiniz | •                           |   |
|       |                                                  | GLP-1 Agonisti                   |                    |                                  |                                                               |                       |                |         |                             |   |
|       |                                                  | Eksenatid                        | -                  |                                  |                                                               |                       |                | Seçiniz | •                           |   |
|       |                                                  | Liraglutid                       | -                  |                                  |                                                               |                       |                | Seçiniz | •                           |   |
|       |                                                  | ÖNERİLER                         |                    |                                  |                                                               |                       |                |         |                             |   |
|       |                                                  | i Hastanın glisem                | ik hedeflerine uyu | umu dikkate alınarak ilaç tedav  | visinin gözden geçirilmes                                     | i önerilmektedir      |                |         |                             |   |
|       |                                                  | Gerekirse ilaç te                | davisinin güncell  | lenebilmesi için hastayı İç Hast | alıkları Uzmanına sevk ec                                     | liniz.                |                |         |                             |   |
|       |                                                  | Sevk edilmesi gereken u          | ızmanlık *         | İç Hastalıkları                  |                                                               |                       |                | •       | 2                           |   |
|       |                                                  | Uzman hekime iletmek i           | stədiğiniz not     |                                  |                                                               |                       |                |         | li                          |   |
|       |                                                  | Geri                             |                    |                                  |                                                               |                       |                |         | İlerle                      |   |

Şekil 103 – Diyabet İzlemde İlaç Tedavisi

2.27 Diyabet İzlem – Konsültasyon Modülü

#### 2.27.1 Ek Muayenelerin ve Diyabet Eğitiminin Değerlendirilmesi

Bireyin, Diyabet İzlem işlemi sırasında ilgili komplikasyonları ile ilgili tedavilerinin yönetilebilmesi için ek muayenelerinin ve diyabet eğitiminin değerlendirildiği ekrandır. Şekil 104'te Diyabet İzlem hastası için açılmış bir konsültasyon ekranı görülmektedir.

**1** numaralı alanda hastanın göz muayenesi bilgileri bulunmaktadır. Sistemde son 1 yılda kayıtlı Retinopati tanısı varsa burada seçili gelecektir. Dilerse doktor kendisi de Retinopati tanısı ekleyebilecektir. Burada hastanın geçmiş göz muayeneleri de görüntülenecektir. Örnekteki hastanın herhangi bir muayenesi bulunmamaktadır.

2 numaralı alanda hekimin hastanın son bir yılda diş eti muayenesinin olup olmadığını işaretlemesi beklenmektedir.

**3** numaralı kısımda hastanın son 6 ayda e-nabızda kayıtlı diyabet eğitiminin olup olmadığının işaretlenmesi beklenmektedir.

4 numaralı kısımda hasta için sunulan öneriler gösterilmektedir. Ayrıca burada sevk edilmesi gereken uzmanlık olarak "İç Hastalıkları" seçeneğinin seçili geldiği görülmektedir. Bu seçenek hastanın durumuna uygun hesaplandığı için seçili gelmiştir, farklı hastalar için farklı seçenekler işaretlenebilir. Hekim dilerse bu alanı değiştirebilecek, dilerse sevk edeceği alana iletmek üzere sevk notu girebilecektir.

| ۲     | HASTALIK YÖNETİM<br>PLATFORMU                    |                                                                                                    | Bahar Yılmaz<br>Aile Hekimi | ധ |
|-------|--------------------------------------------------|----------------------------------------------------------------------------------------------------|-----------------------------|---|
| 8     | MEHMET ERKAN<br>ÖNER<br>25******72<br>62 vasinda | DİYABET İZLEMDE EK MUAYENELERİN VE DİYABET EĞİTİMİNİN DEĞERLENDİRİLMESİ<br>Gerekli durumlarda bireye ek muayene ve diyabet eğitimi önerileri veriniz. |                             |   |
| Erkek |                                                  | GÖZ MUAYENESI                                                                                                    |                             |   |
|       | İzlemi İptal Et                                  | Muayene Sonucu (Son 1 yilda) Retinopati                                                                                                    |                             |   |
|       | ADIMLAR                                          | GEÇMİŞ GÖZ MUAYENELERİ                                                                                                    |                             |   |
|       |                                                  |                                                                                                    |                             |   |
| 2     |                                                  | Son bir yılda diş eti muayenesi yapıldı mı? Evet Hayır                                                                                                |                             |   |
| 3     |                                                  | DIYABET EĞİTİMİ                                                                                                    |                             |   |
| 4     |                                                  | Diyabet Eğitimi (Son 6 ayda) Diyabet Eğitimi                                                                                                    |                             |   |
| 5     |                                                  | ÖNERİLER                                                                                                    |                             |   |
| 6     |                                                  | Göz dibi muavenesi icin hastanın vida biz kez (retinopati varlığında uzmanın önereceği siklikta) Göz Uzmanına vönlendirilmesi önerilir.               |                             |   |
| 7     |                                                  |                                                                                                    |                             |   |
| 8     | Ek Muayənələr və Eğitim                          | Hastayı diyabet eğitimine yönlendiriniz.                                                                                                    | Λ                           |   |
|       |                                                  | Sevk edilmesi gereken uzmanlık * lç Hastalıkları 👻                                                                                                    | -                           |   |
|       |                                                  | Uzman hekime iletmek istediğiniz not                                                                                                    | ,                           |   |
|       |                                                  | i Gerektiğinde diğer uzmanlık alanlarından (nöroloji, nefroloji, kardiyoloji, jinekoloji, psikiyatri, vb.) konsûltasyon istenmelidir.                 |                             |   |
|       |                                                  | Geri                                                                                                    | İlerle                      |   |

Şekil 104 – Diyabet İzlemde Konsültasyon Önerileri

### 2.28 Obezite – Fizik Muayene Modülü

#### 2.28.1 Fizik Muayene Bilgilerinin Girilmesi

Obezite Taramaya ya da İzleme ilk başlayan hastalarda ilk olarak Fizik Muayene Modülü açılmaktadır. Şekil 105'te görüldüğü gibi hastanın son 3 ölçümü tarihleriyle beraber gösterilmektedir.

**1** numaralı kısımda gösterilen küçük grafikler ilgili alanların genel seyrini göstermektedir. Dilenirse bu grafiklere tıklanıp bu değerler Bölüm 2.28.2'de gösterildiği gibi detaylı bir şekilde incelenebilmektedir.

2 numaralı kısımda hastanın BKİ değeri gözlenmektedir. Burada Boy ve Ağırlık değerleri kullanılarak BKİ otomatik hesaplanmıştır. Boy ve Ağırlık değerleri değiştikçe BKİ değeri güncellenmektedir.

**3** numaralı bölümde gebelik değerlendirmesi ile ilgili veri alanları mevcuttur. 15-49 yaş aralığında olan kadınlar için bu değerlendirme yapılmalıdır. Kişinin e-Nabız'da bir Gebelik Bildirim kaydı varsa, 'Birey halihazırda gebe mi?' sorusu otomatik olarak 'Evet' seçilmekte ve 'Son adet tarihi' de ilgili kayıttan alınmaktadır. Gebeler için gebelik öncesi ağırlık alanı da, eğer yeterli veri varsa otomatik olarak önceki ölçümlerden tespit edilmektedir. Buna bağlı olarak da gebelik öncesi BKİ otomatik hesaplanmaktadır. Gebelik haftası, trimesteri ve aylık kilo alımı da yine bu verilerden otomatik olarak hesaplanmaktadır. Gebe kişilerin tarama işlemleri, gebelik sonlanana kadar ötelenmektedir. 1. trimester 12 ay, 2. trimester 9 ay, 3. trimester ise 6 ay sonraya otomatik olarak ötelenmektedir. Anlık BKİ değeri 25 ve üzeri olan kişiler bir sonraki adımda Gebelik Riskleri Değerlendirmesine yönlendirilmektedir. Gebelerin takibi Kadın Hastalıkları ve Doğum uzmanı tarafından yapılmalıdır.

4 numaralı kısımda öneriler sunulmaktadır. Bu kapsamda öneriler genellikle gebelik durumu olan kişiler için sunulmaktadır.

**5** numaralı kısımda Birey 5-18 yaş arasında ise Beden Kütle İndeksi hesaplandıktan sonra bireyin Persentil değerleri 'Birinci Basamak Sağlık Kurumları İçin Obezite Ve Diyabet Klinik Rehberi' Kılavuzunun Ek-3'ünde yer alan 'DSÖ 0-19 YAŞ GRUBU ÇOCUKLAR VE ERGENLER İÇİN BEDEN KÜTLE İNDEKSİ DEĞERLERİ' algoritmasına göre hesaplanarak gösterilir (Şekil 106).

| HYP<br>Hastalik Yönetim Platform | 3                                          |                                                                    |                                                            |                                      | ANKAF                                | <b>Bahar Yilmaz</b><br>Ra çankaya 237 nolu Aîle Heki | Alle Hekimi 🔐       | ÷.            | i ()     |
|----------------------------------|--------------------------------------------|--------------------------------------------------------------------|------------------------------------------------------------|--------------------------------------|--------------------------------------|------------------------------------------------------|---------------------|---------------|----------|
| FERHAN ANDER                     |                                            |                                                                    | OBEZITE                                                    | E TARAMADA ANAMNE                    | Z ALINMASI                           |                                                      |                     |               |          |
| zə yaşında<br>Kadın              |                                            |                                                                    | Birøyin fizik r                                            | muayene bulgularını giriniz ve c     | anamnezini alınız.                   |                                                      |                     |               |          |
| Taramayı İptal Et                | FIZIK MUAYENE                              |                                                                    |                                                            | Son 3 ölçüm                          |                                      |                                                      |                     |               |          |
| ADIMLAR                          | Sistolik Kan Basıncı *                     | 129                                                                | mmHg                                                       | 131 mmHg<br>05.01.2022, HYP: Hekim   | 134 mmHg<br>29.12.2021, HYP: Hekim   | 135 mmHg<br>28.12.2021, HYP: Hekim                   |                     |               | -        |
|                                  | Diyastolik Kan Basıncı *                   | 77                                                                 | mmHg                                                       | 73 mmHg<br>05.01.2022, HYP: Hekim    | 75 mmHg<br>29.12.2021, HYP: Hekim    | 75 mmHg<br>28.12.2021, HYP: Hekim                    | ~                   | ~             | _        |
| +                                | Nabız *                                    | 79                                                                 | atış/dk                                                    | 76 atış/dk<br>05.01.2022, HYP: Hekim | 77 atış/dk<br>29.12.2021, HYP: Hekim | 77 atış/dk<br>28.12.2021, HYP: Hekim                 | $\frown$            | ~             | -        |
|                                  | Boy *                                      | 170                                                                | cm                                                         | 170 cm<br>05.01.2022, HYP: Hekim     | 170 cm<br>29.12.2021, HYP: Hekim     | 170 cm<br>28.12.2021, HYP: Hekim                     |                     |               | _        |
|                                  | Ağırlık *                                  | 78.5                                                               | kg                                                         | 78.5 kg<br>05.01.2022, HYP: Hekim    | 77 kg<br>29.12.2021, HYP: Hekim      | 84 kg<br>28.12.2021, HYP: Hekim                      |                     | ~             | -        |
|                                  | вкі •                                      | 27<br>Düşük Normal Kik<br>18.5 25                                  | 30                                                         | 27.2 kg/m2<br>05.01.2022, HYP: Hekim | 26.6 kg/m2<br>29.12.2021, HYP: Hekim | 29.1 kg/m2<br>28.12.2021, HYP: Hekim                 |                     | ~             | _        |
|                                  | Bel Çevresi *                              | 79                                                                 | cm                                                         | 79 cm<br>05.01.2022, HYP: Hekim      | 79 cm<br>29.12.2021, HYP: Hekim      | 79 cm<br>28.12.2021, HYP: Hekim                      |                     |               | -        |
|                                  | GEBELİK DEĞERLENDİRMESİ                    |                                                                    |                                                            |                                      |                                      |                                                      |                     |               |          |
| _                                | Birey halihazırda gebe mi?                 | Evet Hayır                                                         |                                                            |                                      |                                      |                                                      |                     |               |          |
|                                  | Son adet tarihi *                          | 11.08.2021 E Gebe<br>Aylık I                                       | lik haftası: 29<br>lik trimesteri: 3<br>kilo alımı: 2.3 kg |                                      |                                      |                                                      |                     |               |          |
|                                  | Gebelik Öncesi Ağırlık                     | 63                                                                 | kg                                                         | 50 kg<br>29.12.2021, HYP: Høkim      | 86.2 kg<br>28.12.2021, HYP: Hekim    | 86.2 kg<br>27.12.2021, HYP: Hekim                    |                     |               |          |
|                                  | Gebelik Öncesi BKi *                       | 21.8<br>Düşük Normal Kila<br>18.5 25                               | olu Obez<br>30                                             | 17.3 kg/m2<br>29.12.2021, HYP: Hekim | 29.8 kg/m2<br>28.12.2021, HYP: Hekim | 29.8 kg/m2<br>27.12.2021, HYP: Hekim                 |                     |               | <u> </u> |
|                                  | ÖNERİLER                                   |                                                                    |                                                            |                                      |                                      |                                                      |                     |               |          |
|                                  | Bireye Gebelik Önces                       | i ve Gebelikte Sağlıklı Beslenme broşûrû                           | i verilmesi önerilir.                                      |                                      |                                      | Λ                                                    |                     |               |          |
|                                  | Hali hazırda 3. trimesterde                | olan gebenin takibinin daha sonra yapı                             | lması için 6 ay sonraya                                    | Obezite Tarama randevusu alr         | ması önərilir.                       | -                                                    |                     |               |          |
|                                  | Gebelik öncesi BKl de<br>Doğum Uzmanına yö | ğerine göre düşük veya normal ağırlıktı<br>nlendirilmesi önerilir. | a olan gebeler için aydı                                   | a en fazla 2 kg, kilolu veya obez    | gebeler için ise 1 kg alımı önerilmi | ektedir. Bu sınırların üzerinde ki                   | ilo alan gebenin Ko | dın Hastalıki | an ve    |
|                                  |                                            |                                                                    |                                                            |                                      |                                      |                                                      |                     | ilerk         | ,        |

Şekil 105 – Obezite Tarama Anamnez Ekranı

|                    |                                                    |                                                              | OBEZİT          | E TARAMADA ANAMNEZ ALINMASI                                    |                                    |                                       |       |
|--------------------|----------------------------------------------------|--------------------------------------------------------------|-----------------|----------------------------------------------------------------|------------------------------------|---------------------------------------|-------|
| 24******28         |                                                    |                                                              | Bireyin fizik   | r muayene bulgularını giriniz ve anamnezini alırız             |                                    |                                       |       |
| / yaşında<br>Kadın |                                                    |                                                              |                 |                                                                |                                    |                                       |       |
| Terrare interior   | FIZIK MUAYENE                                      |                                                              |                 | Son 3 ölçüm                                                    |                                    |                                       |       |
| Turumay grantee    | Sistolik Kan Basinci *                             | 120                                                          | mmHg            | 111 mmHg<br>17.11.2021, HYP: Hekim                             | 110 mmHg<br>31.08.2021, HVP: Hekim | 129 mmHg<br>24.02.2021, e-Nobiz Helám |       |
| ADIMLAR            | Diyastolik Kan Basıncı *                           | 75                                                           | mmHg            | 67 mmHg<br>17.11.2021, HTP: Hekim                              | 65 mmHg<br>31.08.2021, HVP: Hekkm  | 79 mmHg<br>24.02.2021, e-Nobe: Heldm  |       |
| 1 Anomnez          | Nabiz *                                            | 95                                                           | atış/dk         |                                                                | Eski ölçûm bulunmamaktadır. e-     | Nabız ölçümleri için tıklayınız.      |       |
|                    | Воу *                                              | И5                                                           | cm              | 123 cm<br>17.11.2021, HYP: Hekim                               | 140 cm<br>31.08.2021, HVP: Hekim   |                                       |       |
|                    | Agirik *                                           | 34                                                           | kg              |                                                                | Eski ölgüm bulunmamaktadır. e-     | Nabız ölçümleri için tiklayınız.      |       |
|                    | Biq .                                              | 16.2 Normal 10.5 25                                          | lois Dow<br>30  | Eski ölçüm bulunmamaktadır. e-Nabız ölçümleri için tıklayınız. |                                    |                                       |       |
|                    | BKI Persentili                                     | 75 %<br>Dapäk Normal Yo<br>6 85                              | RORK CORVINSION | 5                                                              | Eski ölçüm bulunmamaktadır. e-     | Nabız ölçümleri için tiklayınız.      |       |
|                    | Bel Çevresi *                                      | Bugün                                                        | cm              |                                                                | Eski ölçüm bulunmamaktadır. e-     | Nabız ölçümleri için tiklayınız.      |       |
|                    | ÖNERİLER                                           |                                                              |                 |                                                                |                                    |                                       |       |
|                    | V BKİ persentili değeri %85'ten küçük olan 5-18 ya | ışı arası bireylerin 1 yıl sonraya tarama randevusu alması ö | önerilir.       |                                                                |                                    |                                       |       |
|                    |                                                    |                                                              |                 |                                                                |                                    |                                       | Barla |

Şekil 106 – Obezite Tarama Anamnez Ekranı (Çocuk Hasta)

#### 2.28.2 Anamnez Bilgilerinin Grafiksel Gösterimi

Anamnez ekranındaki ölçümlerin detaylı gösterimi Şekil 107'da yer almaktadır. Bu şekilde yukarıdaki sekmeden seçilerek ilgili parametrenin hekim ölçümleri ya da e-nabız üzerinden hastanın kendi kaydettiği ölçümleri gözlenebilmektedir.

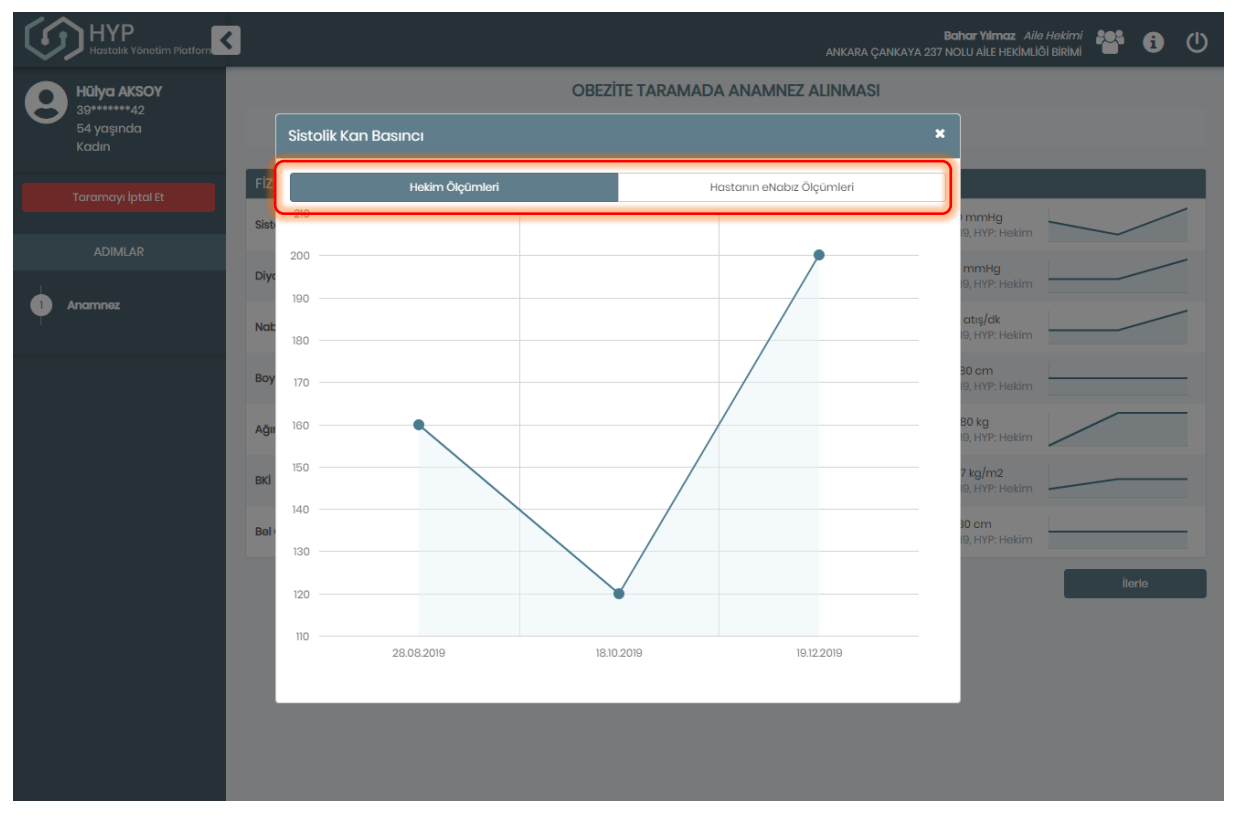

Şekil 107 – Obezite Tarama Anamnezde Sistolik Kan Basıncının Detaylı Gösterimi

### 2.29 Obezite – Gebelik Riskleri Değerlendirmesi Modülü

### 2.29.1 Gebelik Riskleri ile İlgili Bulguların Değerlendirilmesi

Obezite Taramada ya da İzlemde son BKİ değeri 25 ve üzeri olan gebe kişiler gebelikle ilgili ek risklerin değerlendirilmesi için bu ekrana yönlendirilmektedir. Şekil 108'de görüldüğü gibi bu ekranda hastanın bazı kan ve idrar tetkikleri, renal hasar değerlendirmesi, bazı riskli hastalıkları ve aile geçmişi gözden geçirilmektedir.

1 numaralı kısımda hastanın bazı kan ve idrar tetkik sonuçları sunulmaktadır. Diğer tetkik ekranlarında olduğu gibi manuel olarak tetkik sonucu eklemek mümkündür ancak diğer ekranlardan farklı olarak bu adımda güncel değer olmaması durumunda tetkik istenmemektedir.

**2** numaralı kısımda renal hasar değerlendirmesi bileşeni mevcuttur. AKO ve PKO değerleri mevcut olduğunda mikroalbuminüri ve proteinüri soruları otomatik olarak cevaplanabilmektedir.

3 numaralı kısımda gebelik açısından riskli bazı hastalıklar sorgulanmaktadır.

4 numaralı kısımda gebelik açısından riskli bazı aile hastalık geçmişi sorgulanmaktadır.

**5** numaralı kısımda ise risk faktörü olan gebeler için Kadın Hastalıkları ve Doğum uzmanına sevk önerilmektedir.

6 numaralı kısımda yer alan 'İlerle' butonu ile ilerlendiğinde, risk faktörü olup olmasına bakılmaksızın işlem direkt özet adımına ilerleyecek ve işlem sonlandırılacaktır.

|                     | 3                                                                                                    |                                                                                         |                                                                                     | ANKARA                       | Bat<br>ÇANKAYA 237 NOI | <b>nar Yılmaz</b> Aile He<br>LU AİLE HEKİMLİĞİ B | ekimi 🍄 J      | <b>i</b> (       |
|---------------------|----------------------------------------------------------------------------------------------------|-----------------------------------------------------------------------------------------|-------------------------------------------------------------------------------------|------------------------------|------------------------|--------------------------------------------------|----------------|------------------|
| FERHAN ANDER        |                                                                                                    | O                                                                                       | BEZİTE TARAMADA GEBELİK                                                             | RİSKLERİ DEĞERLENDİR         | RMESİ                  |                                                  |                |                  |
| 29 yaşında<br>Kadın |                                                                                                    |                                                                                         | Gebenin gebelikle ilgili risk fo                                                    | aktörlerini değerlendiriniz. |                        |                                                  |                |                  |
| Taramayı İptal Et   |                                                                                                    |                                                                                         |                                                                                     | 🕞 Yüklenn                    | niş Laboratuvar Sc     | onuçlarını Gör                                   | 🕂 Dış Laboratu | ıvar Sonucu Ekle |
|                     | TETKİK SONUÇLARI                                                                                                    |                                                                                         |                                                                                     |                              |                        |                                                  |                |                  |
| ADIMLAR             | Tetkik                                                                                                    | Sonuç                                                                                   | Referans değerler                                                                   | Birim                        | Tarih                  | Kaynak                                           | Tetkik iste?   | Detay            |
| <b>_</b>            | øGFR                                                                                                    | 75.8                                                                                    | -                                                                                   | ml/min/1.73m2                | 14.12.2021             | HYP: Hekim                                       |                | <u>[.hl</u>      |
| Anamnez             | Kreatinin                                                                                                    | 1.3                                                                                     | 1                                                                                   | mg/dL                        | 14.12.2021             | HYP: Hekim                                       |                | Lad              |
| 2 Gebelik Riskleri  | İdrar Tetkiği                                                                                                    | -                                                                                       | -                                                                                   | -                            |                        |                                                  |                |                  |
| '                   | Mikroalbüminüri (Albümin 24<br>saatlik)                                                                                                    | -                                                                                       | <b>_</b>                                                                            | -                            |                        |                                                  |                |                  |
|                     | Albūmin / Kreatinin (AKO)                                                                                                    | 35                                                                                      | -                                                                                   | mg/g                         | 19.11.2020             | HYP: Hekim                                       |                | Labi             |
|                     | Protein (24 saatlik)                                                                                                    | -                                                                                       | -                                                                                   | -                            |                        |                                                  |                |                  |
|                     | Protein / Kreatinin (PKO)                                                                                                    | 2                                                                                       |                                                                                     | mala                         | 19.11.2020             | HVP: Hakim                                       |                | Lai              |
|                     | Protein / Kreddnin (PKO)                                                                                                    | 2                                                                                       |                                                                                     | 11979                        | 18.11.2020             | PITP. HUMITI                                     |                |                  |
|                     | RENAL HASAR DEĞERLENDİRMES                                                                                                    | i 🔹                                                                                     |                                                                                     |                              |                        |                                                  |                |                  |
|                     | Hastada albuminûri var mı?                                                                                                    |                                                                                         | Normal  Mikroalbüminüri                                                             | Makroalbüminüri              | 2                      |                                                  |                |                  |
|                     | Hastada proteinūri var mı?                                                                                                    |                                                                                         | Evet Hayır                                                                          |                              | 2                      |                                                  |                |                  |
|                     | Hastada hemoglobinüri var mı?                                                                                                    |                                                                                         | Evet Hayır                                                                          |                              |                        |                                                  |                |                  |
|                     | RİSKLİ HASTALIKLAR                                                                                                    |                                                                                         |                                                                                     |                              |                        |                                                  | 2              |                  |
|                     | Kardiyovasküler Hastalık                                                                                                    |                                                                                         | Kronik Böbrek Hastalığı                                                             |                              | Preeklamp              | si                                               | <b>.</b>       |                  |
|                     | Arteriyel Embolizm ve Trombozis                                                                                                    |                                                                                         |                                                                                     |                              |                        |                                                  |                |                  |
|                     | AİLE GEÇMİŞİNDE RİSK OLUŞTUR                                                                                                    | ABİLECEK TANILAR                                                                        |                                                                                     |                              | Λ                      |                                                  |                |                  |
|                     | Hastanın I. derece akrabalarında                                                                                                    | a diyabet öyküsü                                                                        | Hastanın 2. derece akrabaları                                                       | nda diyabet öyküsü           | -4                     |                                                  |                |                  |
|                     | ÖNERİLER                                                                                                    |                                                                                         |                                                                                     |                              |                        |                                                  |                |                  |
|                     | En az bir rísk faktörü ol<br>- 35 üzeri yaş<br>- Riskih hostalik varlığı (Kardiya<br>- Aliele diyabe öyküsü<br>- Herhangi bir zamanda 1.1 mg<br>- Proteinüri<br>- Hernoglobinüri | an gebenin Kadın Hastalık<br>ovasküler hastalıklar, böbr<br>g/dL üzeri kreatinin sonucu | darı ve Doğum Uzmanına yönlendilrilme<br>ek hastalığı, pre-eklampsi, tromboemb<br>ı | bsi önerilir.<br>olizm)      | 5                      |                                                  |                | 6                |
|                     | Geri                                                                                                    |                                                                                         |                                                                                     |                              |                        |                                                  |                | İlerle           |

Şekil 108 – Obezite Gebelik Riskleri Değerlendirmesi

# 2.30 Obezite – Obezite Öyküsü Modülü

# 2.30.1 Obezite Öyküsü ile İlgili Bulguların Girilmesi

Obezite Taramada hastanın obezite öyküsü ile ilgili bulgularının girilmesi için Obezite Öyküsü Modülü açılmaktadır. Şekil 109'de görüldüğü gibi bu ekranda hastanın yaşam tarzı alışkanlıkları, aile geçmişi öyküsü ve obezite öyküsü ile ilgili diğer notlar gösterilmektedir.

**1** numaralı kısımda hastanın hangi adımlardan geçerek bulunduğu adıma geldiği gösterilmektedir. Bu kısım her hastalık programı için bütün ekranlarda aynı şekilde çalışmaktadır.

2 numaralı kısımda hastanın yaşam tarzı alışkanlıkları gösterilmektedir. Bu kısımda, hastanın sigara ve alkol kullanma durumları, egzersiz alışkanlıkları, ve ekran karşısında geçirdiği süresi doktor tarafından belirtilmelidir. HYP üzerinden daha önce kaydedilmiş sigara, alkol, egzersiz ve ekran karşısında geçirilen süre bilgileri dolu olarak görüntülenmektedir. Hekim isterse bu değerleri değiştirebilir.

**3** numaralı kısımda hastanın akrabaları arasında ani ölüm veya ciddi koroner arter hastalığı olan birey bilgisi ile akrabaları arasında obez birey bilgisi yer almaktadır. Hekim burada hastanın akrabalarının hastalıklarını ekleyip çıkarabilecek ve aile geçmişiyle ilgili notlar girebilecektir.

4 numaralı kısımda hekim hasta ile görüşmesi sonucunda, hastanın beslenme düzeni ve bozuklukları, kilo alma süreci, ve kilo verme uğraşları ve sonuçları ile ilgili notlar alabilecektir.

5 numaralı butona tıklanarak hastanın bir sonraki aşamaya geçmesi sağlanmaktadır.

|                     |                                                        | Bahar Yilmaz Aila Hakimi 😤 🚯 🔱                                                                                                    |  |  |  |  |  |  |
|---------------------|--------------------------------------------------------|----------------------------------------------------------------------------------------------------|--|--|--|--|--|--|
| Hülya AKSOY         | OBEZİTE TARAMADA OBEZİTE ÖYKÜSÜ                        |                                                                                                    |  |  |  |  |  |  |
| 54 yaşında<br>Kadın | Bireyin obezite öyküsü ile ilgili bulgularını giriniz. |                                                                                                    |  |  |  |  |  |  |
| Taramayı İptal Et   | YI İptol Et                                            |                                                                                                    |  |  |  |  |  |  |
|                     | Son bir yıldır sigara kullanıyor mu? *                 | Ara sıra içiyor 👻                                                                                                    |  |  |  |  |  |  |
|                     | Alkol kullanıyor mu?                                   | Seçiniz                                                                                                    |  |  |  |  |  |  |
| Obezite Öyküsü      | Egzersiz Alışkanlıkları *                              | Hiç yapmıyor 🔹 🧲                                                                                                    |  |  |  |  |  |  |
| Ť                   | Ekran karşısında geçirilen süre                        | Seçiniz •                                                                                                    |  |  |  |  |  |  |
|                     | AİLE GEÇMİŞİ ÖYKÜSÜ                                    | 5, kadinlarda 65 yaşın altında) ani ölüm 🔹 Akrabaları arasında obez birey                                                                                                    |  |  |  |  |  |  |
|                     | Diğer aile geçmişi                                     | nigar and Brår ud.                                                                                                    |  |  |  |  |  |  |
|                     | DİĞER NOTLAR                                           |                                                                                                    |  |  |  |  |  |  |
|                     | Beslenme düzeni ve bozuklukları                        | Hastanın öğün sayısı, öğün atlama alışkanlığı, gece yemek yeme alışkanlığı, ayaküstü hızlı gıda tüketim sikliği, tikanırcasına<br>yeme alışkanlığını sorgulayıp notlar alabilirsiniz.      |  |  |  |  |  |  |
|                     | Kilo alma sūreci                                       | Kilo alma süreci ile ilgili notlar alabilirsiniz (örneğin doğum kilosu, çocukluk, okul yılları, evlenme, gebelik süreti iş sonrası<br>ağırlıkları, son dönemdeki kilo değişimi gibi)<br>ji |  |  |  |  |  |  |
|                     | Kilo verme uğraşları ve sonuçları                      | Hastanın kilo vermek için önceden yaptığı uğraşlar (diyet, egzersiz, medikal, paramedikal) ve sonuçları hakkında notlar<br>alabilirsiniz.                                                  |  |  |  |  |  |  |
|                     | Geri                                                   |                                                                                                    |  |  |  |  |  |  |

Şekil 109 – Obezite Tarama Obezite Öyküsü Ekranı

# 2.31 Obezite – İlaç Modülü

### 2.31.1 Kilo Aldıran İlaçların Gözden Geçirilmesi

Obezite Taramada ya da İzlemde hastanın kilo aldıran bazı antidepresanlar, kronik psikoz ve bipolar bozuklukların tedavisinde kullanılan ajanlar, antidiyabetikler, steroid hormonlar ve antiepileptikler gibi ilaçlarını gözden geçirilmesi için Obezite İlaç Modülü açılmaktadır. Şekil 110'de görüldüğü gibi bu ekranda kullandığı ilaçlar kullanım sayısı, kutu sayısı, reçete tarihi ile birlikte listelenir. Hekimden listelenen ilaçların aktif kullanım bilgisini girmesi istenir.

| $\langle \langle \rangle$ | HYP<br>Hastalik Yönetim Platforn |                                  |                                                          |                                                      | ANKARA ÇA               | Bahar Yilr<br>NKAYA 237 NOLU AİLE | naz Aile Hekimi 🍄 👔               | U (  |
|---------------------------|----------------------------------|----------------------------------|----------------------------------------------------------|------------------------------------------------------|-------------------------|-----------------------------------|-----------------------------------|------|
| 0                         | SEZİ ANAÇ ERSOY                  |                                  | OBEZİTE TARAMADA KİLO                                    | ALDIRAN İLAÇLAR                                      | rin gözden              | I GEÇİRİLMESİ                     |                                   |      |
| 0                         | 3996<br>74 yaşında<br>Kadın      | Bireyin kilo aldıran bazı a      | ntidepresanlar, kronik psikoz ve bipolar bozuklui<br>ila | darın tedavisinde kullar<br>çlarını gözden geçiriniz | nılan ajanlar, ant<br>z | tidiyabetikler, steroic           | l hormonlar ve antiepileptikler ( | gibi |
|                           | Taramayı İptal Et                | ANTIDEPRESANLAR                  |                                                          |                                                      |                         |                                   |                                   |      |
|                           | ADIMLAR                          |                                  | llaç                                                     | Kullanım sayısı                                      | Kutu sayısı             | Reçete Tarihi                     | Aktif kullanım                    |      |
|                           |                                  | Trisiklikler                     | -                                                        |                                                      |                         |                                   |                                   |      |
|                           | Anamnez                          | Monoaminoksidaz<br>İnhibitörleri | -                                                        |                                                      | 2                       |                                   |                                   |      |
|                           | Obezite Oykusu                   | Paroksetin                       | -                                                        |                                                      | _                       | •                                 |                                   |      |
|                           | Kile Aldree Keeles               | Mirtazapin                       | -                                                        |                                                      |                         |                                   |                                   |      |
| 4                         | kilo Aldıran ilaçılar            | KRONIK PSIKOZ VE BIPO            | LAR BOZUKLUKLARIN TEDAVİSİNDE KULLA                      | NILAN AJANLAR                                        |                         |                                   |                                   |      |
|                           |                                  |                                  | İlaç                                                     | Kullanım sayısı                                      | Kutu sayısı             | Reçete Tarihi                     | Aktif kullanım                    |      |
|                           |                                  | Antipsikotikler                  | -                                                        |                                                      | 2                       |                                   |                                   |      |
|                           |                                  | Lityum                           | -                                                        |                                                      | J                       |                                   |                                   |      |
|                           |                                  | ANTIDIYABETIKLER                 |                                                          |                                                      |                         |                                   |                                   |      |
|                           |                                  |                                  | İlaç                                                     | Kullanım sayısı                                      | Kutu sayısı             | Reçete Tarihi                     | Aktif kullanım                    |      |
|                           |                                  | İnsulin                          | -                                                        |                                                      |                         |                                   |                                   |      |
|                           |                                  | Sulfonilüreler                   | KLORPROPAMÍD                                             | 1 x 1 Gün                                            |                         | 16.05.2019                        | Kullanılıyor                      |      |
|                           |                                  |                                  |                                                          |                                                      | 1                       |                                   | Kullanıldı<br>Kullanılmıyor       |      |
|                           |                                  |                                  | KLORPROPAMID 2                                           | 1 x 1 Gün                                            |                         | 16.05.2019                        | Kullanılıyor                      |      |
|                           |                                  |                                  |                                                          |                                                      |                         |                                   | Kullanıldi<br>Kullanılmıyor       |      |
|                           |                                  | Meglinitidler                    | -                                                        |                                                      |                         |                                   |                                   |      |
|                           |                                  | Tiyazolidinedionlar              | -                                                        |                                                      |                         |                                   |                                   |      |
|                           |                                  | STEROID HORMONI AR               |                                                          |                                                      |                         |                                   |                                   |      |
|                           |                                  |                                  | İlaç                                                     | Kullanım sayısı                                      | Kutu sayısı             | Reçete Tarihi                     | Aktif kullanım                    |      |
|                           |                                  | Kortikosteroidler                | -                                                        |                                                      | _                       |                                   |                                   |      |
|                           |                                  | Hormonal Kontraseptifler         | -                                                        |                                                      | Δ                       |                                   |                                   |      |
|                           |                                  | Progestasyonel Steroidler        | -                                                        |                                                      | -                       |                                   |                                   |      |
|                           |                                  |                                  |                                                          |                                                      |                         |                                   |                                   |      |
|                           |                                  |                                  | İlaç                                                     | Kullanım sayısı                                      | Kutu sayısı             | Reçete Tarihi                     | Aktif kullanım                    |      |
|                           |                                  | Valproat                         | -                                                        |                                                      |                         |                                   |                                   |      |
|                           |                                  | Gabapentin                       | -                                                        |                                                      | Г                       |                                   |                                   |      |
|                           |                                  | Pregabalin                       | -                                                        |                                                      | С                       |                                   |                                   |      |
|                           |                                  | Karbamazepin                     | -                                                        |                                                      |                         |                                   |                                   |      |
|                           |                                  |                                  |                                                          |                                                      |                         |                                   |                                   |      |
|                           |                                  |                                  |                                                          |                                                      |                         |                                   |                                   |      |
|                           |                                  | Hasta çoklu ilaç ku              | llanıyorsa (iki ve üstü) ilaç yan etkisi açısından c     | legerlendiriniz.                                     |                         |                                   |                                   |      |
|                           |                                  | Geri                             |                                                          |                                                      |                         |                                   | llerle                            |      |
|                           |                                  |                                  |                                                          |                                                      |                         |                                   |                                   |      |

Şekil 110 – Obezite Tarama İlaç Ekranı

**1** numaralı kısımda hastanın antidiyabetik ilaçları listelenmiştir. Aktif kullanım kısmında hekimden aşağıdaki bilgiler doğrultusunda "Kullanılıyor, Kullanıldı, Kullanılmıyor" seçeneklerinden birini seçmesi beklenmektedir.

- Kullanılıyor: Hasta ilacı hala kullanmaya devam ediyorsa işaretlenir.
- Kullanıldı: Hasta ilacı kullanıyordu ve bitirip kullanmayı bıraktıysa işaretlenir.

• Kullanılmıyor: Hastaya reçete edildiği halde hasta ilacı hiç kullanmamışsa işaretlenir.

2, 3, 4 ve 5 numaralı kısımlarda sırasıyla antidepresanlar, kroinik psikoz ve bipolar bozuklukların tedavisinde kullanılan ajanlar, steroid hormonlar, ve antiepileptikler listelenmektedir. Eğer listelenen ilaç var ise, hekimden 1 numaralı kısımda anlatılan şekilde aktif kullanım bilgisini girmesi beklenmektedir.

6 numaralı butona tıklanarak hastanın bir sonraki aşamaya geçmesi sağlanmaktadır.

### 2.32 Obezite – Tanı Modülü

#### 2.32.1 Eşlik Eden Hastalıkların Değerlendirilmesi ve Tarama Sıklığının Belirlenmesi

Obezite Taramada hastanın eşlik eden hastalıklarının değerlendirilmesi ve obezite tanısının koyulması için Obezite Tanı Modülü açılmaktadır. Şekil 111'da görüldüğü gibi bu ekranda hastanın eşlik eden hastalıkları farklı kategorilerde listelenip, daha sonra hekimden hastaya obezite tanısı koyması istenir. Sistem, hastanın BKİ'si ve eşlik eden hastalıklarına göre Sağlıklı Hayat Merkezi (Bölüm 2.31.2) veya Obezite Merkezi'nde (Bölüm 2.31.3) hastanın izleme alınmasını önerebilir.

**1** numaralı kısımda, **2** numaralı tanı kısmına kadar hastanın eşlik eden hastalıkları listelenir. HYP'de daha önce kayıtlı olan hastalıklar otomatik olarak seçili gelir.

Hekim dilerse bu hastalıkların seçimini kaldırabilir, ancak eNabız'dan gelen kayıtları kaldıramaz. Hekim seçili olmayan hastalığı dilerse seçili hale getirebilir.

Birey 5-18 yaş arasında ise aşağıda listelenen durumlar da risk faktörleri arasında değerlendirilmek üzere sorgulanır (Şekil 112):

- Gelişme basamaklarında gecikme
- Dismorfizm
- Bozulmuş açlık glukozu
- Karaciğer fonksiyonlarında bozulma
- Öğrenme güçlüğü
- Ailenin boy potansiyeline göre kısa boy
- Okula gitmek istememe
- BKİ >= 99 persentil olması

**2** numaralı kısımda hastanın tanısı koyulur. BKİ'si 30'un altında olan hastaya obezite tanısı konulmaz. Bu nedenle sistem otomatik olarak 'Z00.0 Genel Muayene' tanısını seçili getirir (Obezite tanısının koyulduğu durumlar Bölüm 2.31.2 ve Bölüm 2.31.3'tedir).

**3** numaralı kısımda hastanın tarama sıklığı 3 ay ya da 6 ay olarak hekim tarafından seçilir.

4 numaralı kısımda sistem tarafından öneriler sunulur.

**5** numaralı butona tıklanarak hastanın bir sonraki aşamaya geçmesi sağlanmaktadır.

| $\langle \mathcal{O} \rangle$ | HYP<br>Hastalik Yönetim Platform  |                                                                             |                                                                         | Bahar Yilmaz Aile Hekimi 🍄 🧃 🔱<br>ANKARA ÇANKAYA 237 NOLU AİLE HEKİMLİĞİ BİRİMİ |  |  |  |  |
|-------------------------------|-----------------------------------|-----------------------------------------------------------------------------|-------------------------------------------------------------------------|---------------------------------------------------------------------------------|--|--|--|--|
|                               | SEZİ ANAÇ ERSOY                   |                                                                             | OBEZİTE TARAMADA TANI KON                                               | ULMASI                                                                          |  |  |  |  |
| 0                             | 39******96<br>74 yaşında<br>Kadın | Bireyin eşlik eden hastalıklarını değerlendiriniz ve ilgili tanıyı koyunuz. |                                                                         |                                                                                 |  |  |  |  |
|                               |                                   | METABOLİK HASTALIKLAR                                                       |                                                                         |                                                                                 |  |  |  |  |
|                               | l aramayi iptai Et                | Hipertansiyon                                                               | Tip 2 Diyabet                                                           | Prediyabet                                                                      |  |  |  |  |
|                               | ADIMLAR                           | Dislipidemi<br>01.11.2019, HYP: Hekim                                       | Büyüme hormonu yetmezliği ve hipogo                                     | nadizm Polikistik Over Sendromu (PKOS)                                          |  |  |  |  |
|                               | Anamnez                           | Hipotroidizm                                                                | Gut                                                                     | Hirsutizm                                                                       |  |  |  |  |
|                               | Obezite Öyküsü                    |                                                                             |                                                                         |                                                                                 |  |  |  |  |
|                               | Tetkik Deăerlendirme              |                                                                             | Kolo Votmozliči                                                         | Karapar Artar Hastalik                                                          |  |  |  |  |
|                               |                                   | 11.06.2019, HYP: Hekim                                                      | Kalp retrieziigi                                                        | 11.06.2019, HYP: Hekim                                                          |  |  |  |  |
| 4                             | Obezite Tanısı                    | Periferik Arter Hastalığı<br>11.06.2019, HYP: Hekim                         | Serebrovasküler Hastalık                                                |                                                                                 |  |  |  |  |
| Т                             |                                   | SINDIRIM SISTEMI HASTALIKLARI                                               |                                                                         |                                                                                 |  |  |  |  |
|                               |                                   | Gastro-özofajial Reflü Hastalığı                                            | Yağlı Karaciğer Hastalığı                                               | Diyafragma Hernisi                                                              |  |  |  |  |
|                               |                                   | Kolelitiazis                                                                | Siroz                                                                   |                                                                                 |  |  |  |  |
|                               |                                   | NÖROLOJİK HASTALIKLAR                                                       |                                                                         |                                                                                 |  |  |  |  |
|                               |                                   | Inme                                                                        | Subaraknoid Kanama                                                      |                                                                                 |  |  |  |  |
|                               |                                   | SOLUNUM SİSTEMİ HASTALIKLAR                                                 |                                                                         |                                                                                 |  |  |  |  |
|                               |                                   | Uyku Apnesi                                                                 |                                                                         |                                                                                 |  |  |  |  |
|                               |                                   | GENITOÜRINER SISTEM HASTALIK                                                | LARI                                                                    |                                                                                 |  |  |  |  |
|                               |                                   | Stres inkontinansı                                                          |                                                                         |                                                                                 |  |  |  |  |
|                               |                                   | DERİ HASTALIKLARI                                                           |                                                                         |                                                                                 |  |  |  |  |
|                               |                                   | Akantoz Nigrikans                                                           | Selülit                                                                 | İntertrigo ve mantar enfeksiyonları                                             |  |  |  |  |
|                               |                                   | Lenfödem                                                                    |                                                                         |                                                                                 |  |  |  |  |
|                               |                                   | KANSER                                                                      |                                                                         |                                                                                 |  |  |  |  |
|                               |                                   | Meme Kanseri                                                                | Kolon Kanseri                                                           | Karaciğer ve İntrahepatik Safra Yolları Kanseri                                 |  |  |  |  |
|                               |                                   | Böbrek Kanseri                                                              | Prostat Kanseri                                                         | Serviks, Endometrium, Over Kanseri                                              |  |  |  |  |
|                               |                                   | MEKANİK HASTALIKLAR                                                         |                                                                         |                                                                                 |  |  |  |  |
|                               |                                   | Osteoartrit                                                                 |                                                                         |                                                                                 |  |  |  |  |
|                               |                                   |                                                                             |                                                                         |                                                                                 |  |  |  |  |
|                               |                                   | Depresyon                                                                   | Anksiyete                                                               | Sosyal İzolasyon                                                                |  |  |  |  |
|                               |                                   |                                                                             |                                                                         |                                                                                 |  |  |  |  |
|                               |                                   | TANI                                                                        |                                                                         | <b></b> 7                                                                       |  |  |  |  |
|                               |                                   | Obezite Tanısı *                                                            | 200.0 - Genel Tibbi Muayene                                             | · <b>∠</b>                                                                      |  |  |  |  |
|                               |                                   | TARAMA SIKLIĞI                                                              |                                                                         | 2                                                                               |  |  |  |  |
|                               |                                   | Tarama Sıklığı *                                                            | 💿 з Ау 🔵 6 Ау                                                           | 3                                                                               |  |  |  |  |
|                               |                                   | ÖNERİLER                                                                    |                                                                         |                                                                                 |  |  |  |  |
|                               |                                   | i Hastanın BKİ değeri 27.7 kg/n                                             | 2 olarak hesaplanmıştır.                                                |                                                                                 |  |  |  |  |
|                               |                                   | BKİ değeri 25-30 arasında ol                                                | ın hastanın ilk yıl 3 ayda bir, sonraki yıllarda 6 ayda bir takip edilr | mesi önerilir.                                                                  |  |  |  |  |
|                               |                                   | i Kardiyovasküler Hastalığı old                                             | n hastalarda obezite risk durumu Yüksek Risk' olarak değerlendi         | rilmelidir.                                                                     |  |  |  |  |
|                               |                                   | Geri                                                                        |                                                                         | 5 lierie                                                                        |  |  |  |  |

Şekil 111 – Obezite Tarama Tanı Ekranı

|                         |                                                                                                    |                 | анкада санкату 207 поци айс незаний возми      |  |  |  |
|-------------------------|----------------------------------------------------------------------------------------------------|-----------------|------------------------------------------------|--|--|--|
|                         | Stres inkontinonsi                                                                                                    |                 |                                                |  |  |  |
| 24******26<br>6 yaşında | DERİ HASTALIKLARI                                                                                                    |                 |                                                |  |  |  |
| Kadin                   | Akantaz Nigrikans                                                                                                    | Solült          | intertrigo ve mantar enfeksiyonian             |  |  |  |
| Taramayı İptal Et       | Lonfödom                                                                                                    |                 |                                                |  |  |  |
|                         | KANSER                                                                                                    |                 |                                                |  |  |  |
| ADIMLAR                 | Mome Kanseri                                                                                                    | Kolon Kanseri   | Karaciĝer vo intrahepotik Safra Yollon Kanseri |  |  |  |
|                         | Böbrek Kanseri                                                                                                    | Prostat Kansori | Serviks, Endomotrium, Ovor Kanseri             |  |  |  |
|                         | ΜΕΚΑΝΙΚ ΗΔΥΤΑΙΙΚΙ ΔΡ                                                                                                    |                 |                                                |  |  |  |
| Obezłe dykleń           | Ostooartrit                                                                                                    |                 |                                                |  |  |  |
| 3 Totkik Doğorlandirma  | PSİKOSOSYAL HASTALIKLAR                                                                                                    |                 |                                                |  |  |  |
| 🔹 Kilo Aldran İlaşlar   | Dopresyon                                                                                                    | Anksiyota       | Sonyal Izolaryon                               |  |  |  |
| 5 Obezite Tarvei        | 5-18 YAŞ İÇİN RİSK TEŞKİL EDEBİLECEK DİĞER HASTALIKL                                                                                                    | AR              |                                                |  |  |  |
|                         | Gelişme Basamaklarında Gecikme                                                                                                    | Dismorfizm      | Bozulmuş Açık: Olukozu                         |  |  |  |
|                         | Koraciĝor Fonskiyonlarinda Bozulma                                                                                                    | Öğrenme Güçlüğü | Allenin boy potansiyoline göre ksa boy         |  |  |  |
|                         | Okula gitmek istomeme                                                                                                    |                 |                                                |  |  |  |
|                         | TAN                                                                                                    |                 |                                                |  |  |  |
|                         | Obezite Tanss *                                                                                                    | E88 - Obozito * | )                                              |  |  |  |
|                         | ÖNERİLER                                                                                                    |                 |                                                |  |  |  |
|                         | 🚺 Hastanın BKİ persentili değeri 1899 olarak hesaplanmıştır.                                                                                                    |                 |                                                |  |  |  |
|                         | V Hastann Oberte Markeinde Blemi yapplindide: Bit porstentik Killmin Letrando olan 5-lii yog analgrindali hastann lätentinin Oberte Markeindo yaplimas garamettadir. |                 |                                                |  |  |  |
|                         | Gori                                                                                                    |                 | liano                                          |  |  |  |

Şekil 112 – Obezite Tarama Tanı Ekranı- 5-18 Yaş

2.32.2 Hastanın Sağlıklı Hayat Merkezine Sevk Edilmesi

| $(\mathcal{G})$ | HYP<br>Hastalik Yönetim Platform   |                                                                                                    | ANKARA ÇA                                 | Bahar Yilmaz Aile Hekimi 🐣 🛈 🔱                  |  |  |  |  |
|-----------------|------------------------------------|----------------------------------------------------------------------------------------------------|-------------------------------------------|-------------------------------------------------|--|--|--|--|
|                 | Feyza Alemdar                      | OBEZITE TARAMADA TANI KONULMASI                                                                                                    |                                           |                                                 |  |  |  |  |
| 0               | 33*******44<br>29 yaşında<br>Kadın | Bireyin eşlik eden hastalıklarını değerlendiriniz ve ilgili tanıyı koyunuz.                                                                                                    |                                           |                                                 |  |  |  |  |
|                 | Terrary and basis                  | METABOLİK HASTALIKLAR                                                                                                    |                                           |                                                 |  |  |  |  |
|                 | Taramayi Iptal Et                  | Hipertansiyon                                                                                                    | Tip 2 Diyabet                             | Prediyabet                                      |  |  |  |  |
|                 | ADIMLAR                            | Dislipidemi                                                                                                    | Büyüme hormonu yetmezliği ve hipogonadizm | Polikistik Over Sendromu (PKOS)                 |  |  |  |  |
|                 |                                    | Hipotroidizm                                                                                                    | Gut                                       | Hirsutizm                                       |  |  |  |  |
|                 | Anamnez                            | Cushing Sendromu                                                                                                    |                                           |                                                 |  |  |  |  |
|                 | Obezite Öyküsü                     | KARDİYOVASKÜLER HASTALIKLAR                                                                                                    |                                           |                                                 |  |  |  |  |
|                 | Tatkik Dožarlandirma               | Kardiyovasküler Hastalık                                                                                                    | Kalp Yetmezliği                           | Koroner Arter Hastalik                          |  |  |  |  |
|                 | reduk begeneridirme                | Periferik Arter Hastalığı                                                                                                    | Serebrovasküler Hastalık                  |                                                 |  |  |  |  |
|                 | Kilo Aldıran İlaçlar               | SINDIRIM SISTEMI HASTALIKLARI                                                                                                    |                                           |                                                 |  |  |  |  |
| 5               | Obezite Tanısı                     | Gastro-özofajial Reflü Hastalığı                                                                                                    | Yağlı Karaciğer Hastalığı                 | Diyafragma Hernisi                              |  |  |  |  |
|                 |                                    | Kolelitiazis                                                                                                    | Siroz                                     |                                                 |  |  |  |  |
|                 |                                    |                                                                                                    |                                           |                                                 |  |  |  |  |
|                 |                                    |                                                                                                    |                                           |                                                 |  |  |  |  |
|                 |                                    | Inme                                                                                                    | Subaraknola kanama                        |                                                 |  |  |  |  |
|                 |                                    | SOLUNUM SİSTEMİ HASTALIKLARI                                                                                                    |                                           |                                                 |  |  |  |  |
|                 |                                    | Uyku Apnesi                                                                                                    |                                           |                                                 |  |  |  |  |
|                 |                                    | GENITOÜRINER SISTEM HASTALIKL                                                                                                    | ARI                                       |                                                 |  |  |  |  |
|                 |                                    | Stres inkontinansı                                                                                                    |                                           |                                                 |  |  |  |  |
|                 |                                    | DERİ HASTALIKLARI                                                                                                    |                                           |                                                 |  |  |  |  |
|                 |                                    | Akantoz Niarikans                                                                                                    | Selülit                                   | intertriao ve mantar enfeksivonları             |  |  |  |  |
|                 |                                    | Lenfödem                                                                                                    |                                           |                                                 |  |  |  |  |
|                 |                                    |                                                                                                    |                                           |                                                 |  |  |  |  |
|                 |                                    | KANSER                                                                                                    |                                           |                                                 |  |  |  |  |
|                 |                                    | Meme Kanseri                                                                                                    | Kolon Kanseri                             | Karaciğer ve Intrahepatik Safra Yolları Kanseri |  |  |  |  |
|                 |                                    | Bobrek Kanseri                                                                                                    | Prostat Kansen                            | Serviks, Endometrium, Over Kanseri              |  |  |  |  |
|                 |                                    | MEKANİK HASTALIKLAR                                                                                                    |                                           |                                                 |  |  |  |  |
|                 |                                    | Osteoartrit                                                                                                    |                                           |                                                 |  |  |  |  |
|                 |                                    | PSİKOSOSYAL HASTALIKLAR                                                                                                    |                                           |                                                 |  |  |  |  |
|                 |                                    | Depresyon                                                                                                    | Anksiyete                                 | Sosyal izolasyon                                |  |  |  |  |
|                 |                                    | ΤΑΝΙ                                                                                                    |                                           |                                                 |  |  |  |  |
|                 |                                    |                                                                                                    | 1                                         | 1                                               |  |  |  |  |
|                 |                                    | Obezite Tanısı *                                                                                                    | E66.1 - Obezite, ilaçlara bağlı           | · _                                             |  |  |  |  |
|                 |                                    | ÖNERİLER                                                                                                    |                                           |                                                 |  |  |  |  |
|                 |                                    |                                                                                                    |                                           |                                                 |  |  |  |  |
|                 |                                    | <ul> <li>Hastanın BKİ değeri 30.9 kg/m2 olarak hesaplanmıştır.</li> <li>Kadınlarda 88 cm'den yüksek bel çevresi ölçümü 'Vücut ağırlığı ile ilişkili çok yüksek sağlık risk' göstergesidir.</li> <li>Hastanın Sağlıklı Hayat Merkezinde izlemi yapılmalıdır.</li> </ul> |                                           |                                                 |  |  |  |  |
|                 |                                    |                                                                                                    |                                           |                                                 |  |  |  |  |
|                 |                                    |                                                                                                    |                                           |                                                 |  |  |  |  |
|                 |                                    | gerekmektedir.                                                                                                    |                                           |                                                 |  |  |  |  |
|                 |                                    | Geri                                                                                                    |                                           |                                                 |  |  |  |  |

Şekil 113 – Obezite Tarama Tanı Ekranı – Sağlıklı Hayat Merkezine Sevk

Şekil 113'da görüldüğü gibi Obezite taramada hastanın BKİ'si 30'ün üzerinde olduğu için hekimden hastaya obezite tanısı koyması istenir. Hasta Sağlıklı Hayat Merkezi'ne izlem için sevk edileceğinden, hekimden tarama sıklığı belirlemesi istenmez.

**1** numaralı kısımda, hekim listeden bir obezite tanısı seçer.

**2** numaralı kısımda hastanın BKİ'si 30-40 arasında olduğu için ve eşlik eden bir hastalığı bulunmadığı için, hastanın Sağlıklı Hayat Merkezinde obezite izleminin yapılması önerilir.
#### **3** numaralı butona tıklanarak hastanın bir sonraki aşamaya geçmesi sağlanmaktadır.

#### 2.32.3 Hastanın Obezite Merkezine Sevk Edilmesi

Şekil 114'de görüldüğü gibi Obezite taramada hastanın BKİ'si 30'ün üzerinde olduğu için hekimden hastaya obezite tanısı koyması istenir. Hasta Obezite Merkezi'ne izlem için sevk edileceğinden, hekimden tarama sıklığı belirlemesi istenmez.

**1** numaralı kısımdan **2** numaralı kısıma kadar olan alanda listenen eşlik eden hastalıklardan **3** numaralı kısımda belirtilen kriterlere uyan hastalıklar seçildiğinde, sistem hastanın Obezite Merkezi'ne yönlendirilmesini önerir.

2 numaralı kısımda hekim listeden bir obezite tanısı seçer.

**3** numaralı kısımda hastanın BKİ'si 30-40 arasında olduğu için ve eşlik eden bir hastalığı bulunduğu için, hastanın Obezite Merkezinde obezite izleminin yapılması önerilir.

| C | HYP<br>Hastalik Yönetim Platform |                                                                      |                                              | ANKARA Ç.                                                              | Bahar Yilmaz Aile Hekimi 🏰 🛈 🔱                         |  |  |  |
|---|----------------------------------|----------------------------------------------------------------------|----------------------------------------------|------------------------------------------------------------------------|--------------------------------------------------------|--|--|--|
| 0 | Feyza Alemdar                    | OBEZİTE TARAMADA TANI KONULMASI                                      |                                              |                                                                        |                                                        |  |  |  |
| 0 | 33******44<br>29 yaşında         |                                                                      | Bireyi                                       | n eşlik eden hastalıklarını değerlendiriniz ve ilgili tanıyı l         | koyunuz.                                               |  |  |  |
|   | Kadın                            |                                                                      |                                              |                                                                        |                                                        |  |  |  |
|   | Taramayı İptal Et                | METABOLİK HASTALIKLAR                                                |                                              |                                                                        |                                                        |  |  |  |
|   |                                  | Hipertansiyon     Dislipidemi                                        |                                              | IIP 2 Diyabet                                                          | Prediyabet                                             |  |  |  |
|   | ADIMLAR                          | Hipotroidizm                                                         |                                              | Gut                                                                    | Hirsutizm                                              |  |  |  |
|   | Anamnez                          | Cushing Sendromu                                                     |                                              |                                                                        |                                                        |  |  |  |
|   | Obezite Övküsü                   | KARDİYOVASKÜLER HASTALIKLA                                           | AR                                           |                                                                        |                                                        |  |  |  |
|   |                                  | Kardiyovasküler Hastalık                                             |                                              | Kalp Yetmezliği                                                        | Koroner Arter Hastalık                                 |  |  |  |
|   | Tetkik Degerlendirme             | Periferik Arter Hastalığı                                            |                                              | Serebrovasküler Hastalık                                               |                                                        |  |  |  |
|   | Kilo Aldıran İlaçlar             | SINDIRIM SISTEMI HASTALIKLARI                                        |                                              |                                                                        |                                                        |  |  |  |
| 5 | Obezite Tanısı                   | Gastro-özofajial Reflü Hastalığı                                     |                                              | Yağlı Karaciğer Hastalığı                                              | Diyafragma Hernisi                                     |  |  |  |
|   |                                  | Kolelitiazis                                                         |                                              | Siroz                                                                  |                                                        |  |  |  |
|   |                                  | NÖROLOJİK H <u>ASTALIKLAR</u>                                        |                                              |                                                                        |                                                        |  |  |  |
|   |                                  | Inme                                                                 |                                              | Subaraknoid Kanama                                                     |                                                        |  |  |  |
|   |                                  | SOLUNUM SISTEMI HASTALIKLA                                           | סו                                           |                                                                        |                                                        |  |  |  |
|   |                                  | Uyku Apnesi                                                          |                                              |                                                                        |                                                        |  |  |  |
|   |                                  |                                                                      |                                              |                                                                        |                                                        |  |  |  |
|   |                                  | GENITOURINER SISTEM HASTALI                                          | KLARI                                        |                                                                        |                                                        |  |  |  |
|   |                                  |                                                                      |                                              |                                                                        |                                                        |  |  |  |
|   |                                  | DERİ HASTALIKLARI                                                    |                                              |                                                                        |                                                        |  |  |  |
|   |                                  | Akantoz Nigrikans                                                    |                                              | Selulit                                                                | Intertrigo ve mantar enfeksiyonlari                    |  |  |  |
|   |                                  |                                                                      |                                              |                                                                        |                                                        |  |  |  |
|   |                                  | KANSER                                                               |                                              | Kalan Kanaari                                                          | Karasišes ve istrakonstik Safra Vellan Kanosi          |  |  |  |
|   |                                  | Böbrek Kanseri                                                       |                                              | Prostat Kanseri                                                        | Serviks. Endometrium. Over Kanseri                     |  |  |  |
|   |                                  |                                                                      |                                              |                                                                        |                                                        |  |  |  |
|   |                                  |                                                                      |                                              |                                                                        |                                                        |  |  |  |
|   |                                  | Osteodrini                                                           |                                              |                                                                        |                                                        |  |  |  |
|   |                                  | PSİKOSOSYAL HASTALIKLAR                                              |                                              |                                                                        |                                                        |  |  |  |
|   |                                  | Depresyon                                                            |                                              | Anksiyete                                                              | Sosyal izolasyon                                       |  |  |  |
|   |                                  | TANI                                                                 |                                              |                                                                        |                                                        |  |  |  |
|   |                                  | Obezite Tanısı *                                                     | E66.1 - Obezit                               | e, ilaçlara bağlı                                                      | -                                                      |  |  |  |
|   |                                  |                                                                      | <u></u>                                      |                                                                        |                                                        |  |  |  |
|   |                                  | ÖNERİLER                                                             |                                              |                                                                        |                                                        |  |  |  |
|   |                                  | 🔒 Hastanın BKİ değeri 30.9 kg/                                       | m2 olarak hesaplar                           | ımıştır.                                                               |                                                        |  |  |  |
|   |                                  | A Kadiplanda 99 apsidap vijka                                        | ok bol oourooi öloüm                         | n "Mant ažuluži ile iliekili eek võkeek eažid siel <sup>a</sup> aäster | regidir                                                |  |  |  |
|   |                                  | Kuuliiuruu so cirrubir yuks                                          | ak bai çavrası olçuri                        | ın, anonr aðli liði lið lilðirill for larser anðlir lise. Boarai       | garan.                                                 |  |  |  |
|   |                                  | Hastanın Obezite Merkezina                                           | lə izlemi yapılmalıdı                        | r.                                                                     |                                                        |  |  |  |
|   |                                  | BKI degeri 30-40 arasında olan v<br>hastanın izleminin Obezite Merke | e en az bir obeziteye<br>zinde yapılması ger | e neden olabilecek eşlik eden hastalığı olan veya aşağ<br>ekmektedir.  | ida listelenen risk faktorierinden en az 2 tanesi olan |  |  |  |
|   |                                  | - Erkeklerde 45 yaş üstü, kadı<br>- Hipertansiyon tanısı             | nlarda 55 yaş üstü o                         | olma durumu                                                            | 2                                                      |  |  |  |
|   |                                  | - Dislipidemi tanısı<br>- Prediyabet tanısı                          |                                              |                                                                        | 5                                                      |  |  |  |
|   |                                  | - Akrabaları arasında (erkekl                                        | erde 55, kadınlarda                          | 65 yaşın altında) ani ölüm veya ciddi koroner arter has                | stalığı                                                |  |  |  |
|   |                                  | Geri                                                                 |                                              |                                                                        | ilerte                                                 |  |  |  |
|   |                                  |                                                                      |                                              |                                                                        |                                                        |  |  |  |

Şekil 114 – Obezite Tarama Tanı Ekranı – Obezite Merkezine Sevk

#### 2.32.4 Hastanın Tarama Listesine Geri Dönmesi

Şekil 115'de görüldüğü gibi Obezite Merkezi ya da Sağlıklı Hayat Merkezinde Obezite izlemde olan hastanın BKİ'si 30'un altına düştüğü için hasta tarama listesine geri alınır.

Hastanın BKİ'si 30'un altına düştüğü için **1** numaralı kısımda hastanın son BKİ değeri gösterilir ve tarama randevusu verilmesi önerilir.

2 numaralı butona tıklanarak hastanın taramaya geri dönmesi sağlanmaktadır.

| C |                                                   |                                                                                                    |                                                                                                    | Ternel Yilmaz <i>İç Hastalıkları</i> 👔 🕕<br>ANKARA ŞEHİR HASTANESİ                 |
|---|---------------------------------------------------|----------------------------------------------------------------------------------------------------|----------------------------------------------------------------------------------------------------|------------------------------------------------------------------------------------|
| 6 | BERATİ ALVER<br>47******26<br>50 yaşında<br>Erkek | OBEZITE İZI                                                                                                    | LEMDE EŞLİK EDEN HASTALIKLARIN GÖZDEL<br>Bireyin eşlik eden hastalıklarını gözden geçiriniz.                             | N GEÇÎRÎLMESÎ                                                                      |
|   | izlemi iptal Et                                   | METABOLİK HASTALIKLAR<br>Hipertansiyon                                                                                                    | Tip 2 Diyabet                                                                                                    | Prediyabet                                                                         |
|   | ADIMLAR                                           | Dislipidemi<br>27.05.2019, HYP: Hekim                                                                                                    | Büyüme hormonu yetmezliği ve hipogonadizm                                                                                | Polikistik Over Sendromu (PKOS)                                                    |
|   | Anamnez                                           | Cushing Sendromu                                                                                                    | Gut                                                                                                    | Hirsutizm                                                                          |
| 2 | Kîlo Aldıran İlaçlar                              | KARDİYOVASKÜLER HASTALIKLAR                                                                                                    |                                                                                                    |                                                                                    |
| 3 | Eşlik Eden Hastalıklar                            | Kardiyovasküler Hastalık Periferik Arter Hastalığı                                                                                                    | Kalp Yetmezliği<br>Serebrovasküler Hastalık                                                                              | Koroner Arter Hastalık                                                             |
|   |                                                   | SINDIRIM SISTEMİ HASTALIKLARI                                                                                                    |                                                                                                    |                                                                                    |
|   |                                                   | Gastro-özofajial Reflü Hastalığı<br>Kolelitiazis                                                                                                    | Yağlı Karaciğer Hastalığı<br>Siroz                                                                                       | Diyafragma Hernisi                                                                 |
|   |                                                   | NÖROLOJİK HASTALIKLAR                                                                                                    |                                                                                                    |                                                                                    |
|   |                                                   | inme                                                                                                    | Subaraknoid Kanama                                                                                                    |                                                                                    |
|   |                                                   | Uyku Apnesi UZ072010, HYP: Hekim GENITOÜRINER SISTEM HASTALIKLARI Stres inkontinansi                                                                                                    |                                                                                                    |                                                                                    |
|   |                                                   | DERİ HASTALIKLARI                                                                                                    |                                                                                                    |                                                                                    |
|   |                                                   | Akantoz Nigrikans                                                                                                    | Selülit                                                                                                    | intertrigo ve mantar enfeksiyonları                                                |
|   |                                                   | KANSER                                                                                                    |                                                                                                    |                                                                                    |
|   |                                                   | Meme Kanseri<br>Böbrek Kanseri                                                                                                    | Kolon Kanseri Prostat Kanseri                                                                                            | Karaciğer ve İntrahepatik Safra Yolları Kanseri Serviks, Endometrium, Over Kanseri |
|   |                                                   | MEKANIK HASTALIKLAR Osteoartrit                                                                                                    |                                                                                                    |                                                                                    |
|   |                                                   | PSİKOSOSYAL HASTALIKLAR                                                                                                    |                                                                                                    |                                                                                    |
|   |                                                   | Depresyon                                                                                                    | Anksiyete                                                                                                    | Sosyal izolasyon                                                                   |
|   |                                                   | ONERİLER         I Hastanın BKİ değeri 29.4 kg/m2 olarak hesapi         Uyku Apnesi olan hastalarda obezite risk dun         Vyku Apnesi olan hastalarda obezite risk dun         V Hastanın BKİ değeri obezite sınımının (<30 kg/m) | lanmıştır.<br>umu 'Yüksek Risk' olarak değerlendirilmelidir.<br>m2) altına düştüğü için 8 ay sonraya tarama randevusu ve | orilmesi önerilir.                                                                 |
|   |                                                   | Geri                                                                                                    |                                                                                                    | ilerle                                                                             |

Şekil 115 – Obezite İzlem Eşlik Eden Hastalıklar Ekranı – Tarama Listesine Geri Dönüş

## 2.32.5 Hastaya İleri Tedavi Yöntemlerinin Önerilmesi

|                                   |                                                                                                    |                                                                                                    | Ternel Yilmaz <i>İç Hastalıkları</i> i U                                              |
|-----------------------------------|----------------------------------------------------------------------------------------------------|----------------------------------------------------------------------------------------------------|---------------------------------------------------------------------------------------|
| BERATI ALVER                      | OBEZITE I                                                                                                    | ZLEMDE EŞLİK EDEN HASTALIKLARIN GÖZDEI                                                                                            | N GEÇİRİLMESİ                                                                         |
| 47******26<br>50 yaşında<br>Erkek |                                                                                                    | Bireyin eşlik eden hastalıklarını gözden geçiriniz.                                                                               |                                                                                       |
| izlemi iptal Et                   | METABOLİK HASTALIKLAR                                                                                                    | Tip 2 Diyabet                                                                                                    | Prediyabet                                                                            |
| ADIMLAR                           | <ul> <li>Dislipidemi</li> <li>27.05.2019, HYP: Hekim</li> <li>Hipotroidizm</li> </ul>                                    | Büyüme hormonu yetmezliği ve hipogonadizm                                                                                         | Polikistik Over Sendromu (PKOS)                                                       |
| Anamnez     Kilo Aldırap ligelar  | Cushing Sendromu                                                                                                    |                                                                                                    |                                                                                       |
| 3 Eşlîk Eden Hastalıklar          | KARDİYOVASKÜLER HASTALIKLAR<br>Kardiyovasküler Hastalık<br>Periferik Arter Hastalığı                                     | Kalp Yetmezliği<br>Serebrovasküler Hastalık                                                                                       | Koroner Arter Hastolik                                                                |
|                                   | SİNDİRİM SİSTEMİ HASTALIKLARI<br>Gastro-özofajial Roflü Hastalığı<br>Kolelitlazis                                        | Yağlı Karaciğer Hastalığı                                                                                                    | Diyafragma Hernisi                                                                    |
|                                   | NÖROLOJIK HASTALIKLAR                                                                                                    | Subaraknoid Kanama                                                                                                    |                                                                                       |
|                                   | SOLUNUM SİSTEMİ HASTALIKLARI<br>Vyku Apnesi<br>17.07.2018, HYP: Hekim                                                    |                                                                                                    |                                                                                       |
|                                   | GENÎTOÜRÎNER SİSTEM HASTALIKLARI                                                                                         |                                                                                                    |                                                                                       |
|                                   | DERİ HASTALIKLARI Akantoz Nigrikans Lenfödem                                                                             | Selülit                                                                                                    | intertrigo ve mantar enfeksiyonları                                                   |
|                                   | KANSER Merne Kanseri Böbrek Kanseri                                                                                      | Kolon Kanseri Prostat Kanseri                                                                                                    | Karaciĝer ve Intrahepatik Safra Yolları Kanseri<br>Servika, Endometrium, Over Kanseri |
|                                   | MEKANİK HASTALIKLAR                                                                                                    |                                                                                                    |                                                                                       |
|                                   | PSIKOSOSYAL HASTALIKLAR  Depresyon  BİR SONRAKİ İZLEM ZAMANI                                                             | Anksiyete                                                                                                    | Sosyal İzolasyon                                                                      |
|                                   | Bir sonraki izlem zamanı * 1Ay                                                                                           | ● 3 Ау ○ 6 Ау                                                                                                    |                                                                                       |
|                                   | ONERİLER                                                                                                    | aplanmıştır.                                                                                                    | 1                                                                                     |
|                                   | BKI > 40 kg/m2, Uyku Apnesi olan hastalard     Obezite takibi sonrasında BKİ değeri 45'ter     uvaulanmaşı disünüləhilir | ta obezite risk durumu 'Yüksek Risk' olarak değerlendirilmelidi<br>n yüksek olan veya BKİ değeri 40'tan yüksek olup, eşlik eden h | r.                                                                                    |
|                                   | → Hastaya 1 ay, 3 ay veya 6 ay sonraya izlem                                                                             | nrandevusu verilmesi önerilir.                                                                                                    |                                                                                       |
|                                   | Geri                                                                                                    |                                                                                                    | lierte                                                                                |

Şekil 116 – Obezite İzlem Eşlik Eden Hastalıklar Ekranı – İleri Tedavi Yöntemlerinin Önerilmesi

Şekil 116'te görüldüğü gibi Obezite Merkezinde Obezite izlemde olan hastanın BKİ'si 45'in üzerine çıkarsa ya da 40'ın üzerinde olup, eşlik eden hastalığı varsa hastaya ileri tedavi yöntemlerinin uygulanması önerilebilir. Bu bilgiler **1** numaralı kısımda gösterilir (Eğer hasta Sağlıklı Hayat Merkezinde Obezite izlemde ise Obezite Merkezine sevk edilmesi önerilir).

### 2.32.6 Hastanın İzlemine Devam Edilmesi

Şekil 117'te görüldüğü gibi Obezite Merkezinde ya da Sağlıklı Hayat Merkezinde Obezite izlemde olan hastanın Bölüm 2.32.4 ve Bölüm 2.32.5'teki koşulları taşımaması durumunda Obezite izlemine devam edilir. Bu bilgiler **1** numaralı kısımda gösterilir.

|                            | <                                     |                                                        | Temel Yılmaz <i>İç Hastalıkları</i><br>Ankara şehir hastanesi 🚺 🕻 |
|----------------------------|---------------------------------------|--------------------------------------------------------|-------------------------------------------------------------------|
| BERATI ALVER<br>47******26 | OBEZ                                  | İTE İZLEMDE EŞLİK EDEN HASTALIKLARIN GÖZDE             | n geçirilmesi                                                     |
| 50 yaşında<br>Erkek        |                                       | Bireyin eşlik eden hastalıklarını gözden geçiriniz.    |                                                                   |
|                            | METABOLİK HASTALIKLAR                 |                                                        |                                                                   |
| Izlemi Iptal Et            | Hipertansiyon                         | Tip 2 Diyabet                                          | Prediyabet                                                        |
| ADIMLAR                    | Dislipidemi<br>27.05.2019. HYP: Hekim | Büyüme hormonu yetmezliği ve hipogonadizm              | Polikistik Over Sendromu (PKOS)                                   |
|                            | Hipotroidizm                          | Gut                                                    | Hirsutizm                                                         |
|                            | Cushing Sendromu                      |                                                        |                                                                   |
|                            | KARDİYOVASKÜLER HASTALIKLAR           |                                                        |                                                                   |
| Eşlik Eden Hastalıklar     | Kardiyovasküler Hastalık              | Kalp Yetmezliği                                        | Koroner Arter Hastalık                                            |
|                            | Periferik Arter Hastalığı             | Serebrovasküler Hastalık                               |                                                                   |
|                            | SINDIRIM SISTEMI HASTALIKLARI         |                                                        |                                                                   |
|                            | Gastro-özofajial Reflü Hastalığı      | Yağlı Karaciğer Hastalığı                              | Diyafragma Hernisi                                                |
|                            | Kolelitiazis                          | Siroz                                                  |                                                                   |
|                            | NÖROLOJİK HASTALIKLAR                 |                                                        |                                                                   |
|                            | inme                                  | Subaraknoid Kanama                                     |                                                                   |
|                            | SOLUNUM SİSTEMİ HASTALIKLARI          |                                                        |                                                                   |
|                            | Vyku Apnesi                           |                                                        |                                                                   |
|                            | 17.07.2019, HYP: Hekim                |                                                        |                                                                   |
|                            | GENİTOÜRİNER SİSTEM HASTALIKLARI      |                                                        |                                                                   |
|                            | Stres inkontinansı                    |                                                        |                                                                   |
|                            | DERİ HASTALIKLARI                     |                                                        |                                                                   |
|                            | Akantoz Nigrikans                     | Selülit                                                | İntertrigo ve mantar enfeksiyonları                               |
|                            | Lenfödem                              |                                                        |                                                                   |
|                            | KANSER                                |                                                        |                                                                   |
|                            | Meme Kanseri                          | Kolon Kanseri                                          | Karaciğer ve İntrahepatik Safra Yolları Kanseri                   |
|                            | Böbrek Kanseri                        | Prostat Kanseri                                        | Serviks, Endometrium, Over Kanseri                                |
|                            | MEKANİK HASTALIKLAR                   |                                                        |                                                                   |
|                            | Osteoartrit                           |                                                        |                                                                   |
|                            | PSİKOSOSYAL HASTALIKLAR               |                                                        |                                                                   |
|                            | Depresyon                             | Anksiyete                                              | Sosyal izolasyon                                                  |
|                            | BİR SONRAKİ İZLEM ZAMANI              |                                                        |                                                                   |
|                            | Bir sonraki izlem zamanı *            | 1 Ay 💿 3 Ay 🔵 6 Ay                                     |                                                                   |
|                            | ÖNERÜER                               |                                                        |                                                                   |
|                            | Hastanın BKİ değeri 34.6 ka/m2 olara  | ik hesaplanmistir.                                     |                                                                   |
|                            |                                       | risk durumu 'Yüksek Risk' olarak değerlendirilmelirtir | 1                                                                 |
|                            | Hastaya ) av. 3 av veva 6 av sonrava  | izlem randevusu verilmesi önerilir                     | -                                                                 |
|                            | navaya ray, s ay voya o ay soliraya   |                                                        |                                                                   |
|                            | Geri                                  |                                                        | ilerle                                                            |

Şekil 117 – Obezite İzlem Eşlik Eden Hastalıklar Ekranı – İzleme Devam Edilmesi

### 2.33 Obezite İzlem – İzlem Programları Değerlendirmesi

#### 2.33.1 İzlem Programlarının Değerlendirmesi

Obezite Merkez'inde obezite izlemi başlayacak olan hasta öncelikle izlem öncesi değerlendirmeye alınır. Bunun ilk adımında, Şekil 118'te de görüldüğü üzere, hastanın fizyoterapist, psikolog ve diyetisyen tarafından ayrı ayrı izlem programlarının yapılıp yapılmadığı hekim tarafından değerlendirilir.

**1** numaralı kısımda hastanın son 3 aydaki obezite merkezi değerlendirme ziyaratleri uygulayan hekim, hekimin rolü, ziyaret edilen kuruluşun adı, tarihi ve sonuç bilgisiyle birlikte listelenir.

**2** numaralı kısımda hekim **1** numaralı kısımdaki bilgileri de kullanarak hastanın fizyoterapist, psikolog ve diyetisyen tarafından izlem programlarının yapılıp yapılmadığını işaretler. Tüm sorulara cevap verilmesi zorunludur.

**3** numaralı butona tıklanarak hastanın tüm değerlendirmeleri yapıldıysa bir sonraki aşamaya geçmesi sağlanmaktadır. Herhangi bir değerlendirmesi yapılmamış hasta, ilgili değerlendirme yapılana dek bir sonraki aşamaya geçirilmez.

| HYP<br>Hastalik Yönetim Platform  | <                                          |                                |                                                  | Terne<br>Al                                   | <b>i Yılmaz</b> İç Hastalıkları<br>NKARA ŞEHİR HASTANESİ | <b>)</b> |
|-----------------------------------|--------------------------------------------|--------------------------------|--------------------------------------------------|-----------------------------------------------|----------------------------------------------------------|----------|
| BERATI ALVER                      |                                            | OBEZITE İ                      | E İZLEM ÖNCESİ İZLEM PROGRAMLARI DEĞERLENDİRMESİ |                                               |                                                          |          |
| 47******26<br>50 yaşında<br>Erkek |                                            | Bire                           | yin ilgili izlem programları                     | nın yapılıp yapılmadığını değerlendiriniz.    |                                                          |          |
| Izlemi lptal Et                   | IZLEM PROGRAMLAR                           | 1                              |                                                  |                                               |                                                          |          |
|                                   | Hastanın fizyoterapist te<br>yapıldı mı? * | arafından değerlendirmesi      | Evet Hayır                                       |                                               |                                                          |          |
|                                   | Hastanın psikolog tarafı<br>mı?            | ından değerlendirmesi yapıldı  | Evet Hayır                                       | 2                                             |                                                          |          |
| 1 Izlem Programlan                | Hastanın diyetisyen tara<br>mı? *          | afından değerlendirmesi yapıld | Evet Hayır                                       |                                               |                                                          |          |
|                                   | SON 3 AYDAKİ OBEZ                          | İTE MERKEZİ DEĞERLENDİRM       | IE ZİYARETLERİ                                   |                                               |                                                          |          |
|                                   | Uygulayan Hekim                            | Rol                            | Tarih                                            | Kuruluş                                       | Sonuç                                                    |          |
|                                   | Ekrem Kaba                                 | Fizyoterapist                  | 26.12.2019                                       | ANKARA ŞEHİR HASTANESİ                        | - 1                                                      |          |
|                                   | Bahar Yılmaz                               | Psikolog                       | 26.12.2019                                       | ANKARA ÇANKAYA 237 NOLU AİLE HEKİMLİĞİ BİRİMİ |                                                          |          |
|                                   | Bahar Yılmaz                               | Psikolog                       | 19.12.2019                                       | ANKARA ÇANKAYA 237 NOLU AİLE HEKİMLİĞİ BİRİMİ |                                                          | •        |
|                                   | Bahar Yılmaz                               | Psikolog                       | 11.12.2019                                       | ANKARA ÇANKAYA 237 NOLU AİLE HEKİMLİĞİ BİRİMİ | (H) (H)                                                  |          |
|                                   |                                            |                                | Dah                                              | a eski žiyaretler                             | 3 liorie                                                 |          |

Şekil 118 – Obezite İzlem Öncesi İzlem Programları Değerlendirme Ekranı

# 2.34 Obezite İzlem – Konsültasyon Değerlendirmeleri

| HYP<br>Hastalik Yönetim Platforn  |                                                                                                    |                                                                      | Təməl Yılmaz <i>İç Hastalıkları</i> 🚺 🛈 ANKARA ŞEHİR HASTANESİ |
|-----------------------------------|----------------------------------------------------------------------------------------------------|----------------------------------------------------------------------|----------------------------------------------------------------|
| BERATI ALVER                      | OBEZİTE İ                                                                                                 | IZLEM ÖNCESİ KONSÜLTASYON DEĞERLENDİRMELER                           | zi                                                             |
| 50 yaşında<br>Erkek               | Birəyin ilgili uzmanlar ta                                                                                | arafından konsültasvon değerlendirmelerinin vapılıp yur madığını değ | ģerlendiriniz.                                                 |
| izlemi intal Et                   | İÇ HASTALIKLARI UZMANI                                                                                    |                                                                      |                                                                |
|                                   | lç Hastalıkları Uzmanı tarafından konsültasyon<br>değerlendirmesi yapıldı mı?                             | Evet Hayır                                                           |                                                                |
| ADIMLAR                           | Konsültasyonu yapan hekimin adı soyadı                                                                    | Hülya Aksoy                                                          | 1                                                              |
| 1 kiem Programian<br>Konsūltasyon | Konsültasyonun yapıldığı tarih                                                                            | 08.11.2019                                                           | <b>T</b>                                                       |
| Değerlendirmeleri                 | Hastanın obezite programına katılması İç Hastalıkları<br>Uzmanı tarafından onaylandı mı? *                | Evet Hayır                                                           |                                                                |
|                                   | KARDİYOLOJİ UZMANI                                                                                        |                                                                      |                                                                |
|                                   | Kardiyoloji Uzmanı tarafından konsültasyon<br>değerlendirmesi yapıldı mı?                                 | Evet Hayır                                                           |                                                                |
|                                   | Konsültasyonu yapan hekimin adı soyadı                                                                    | Hatice Yüksel                                                        |                                                                |
|                                   | Konsültasyonun yapıldığı tarih                                                                            | 08.11.2019                                                           |                                                                |
|                                   | Hastanın obezite programına katılması Kardiyoloji<br>Uzmanı tarafından onaylandı mı?                      | Evet Hayır                                                           |                                                                |
|                                   | FIZIKSEL TIP VE REHABILITASYON UZMANI                                                                     |                                                                      |                                                                |
|                                   | Fiziksel Tıp ve Rehabilitasyon Uzmanı tarafından<br>konsültasyon değerlendirmesi yapıldı mı?              | Evet Hayır                                                           |                                                                |
|                                   | Konsültasyonu yapan hekimin adı soyadı                                                                    | Pınar Aliye                                                          |                                                                |
|                                   | Konsültasyonun yapıldığı tarih                                                                            | 12.11.2019                                                           |                                                                |
|                                   | Hastanın obezite programına katılması Fiziksel Tıp ve<br>Rehabilitasyon Uzmanı tarafından onaylandı mı? * | Evet Hayır                                                           |                                                                |
|                                   | GENEL CERRAH                                                                                              |                                                                      |                                                                |
|                                   | Genel Cerrah tarafından konsültasyon değerlendirmes<br>yapıldı mı? *                                      | si Evet Hayır                                                        |                                                                |
|                                   | Konsültasyonu yapan hekimin adı soyadı                                                                    | Gökhan Özsu                                                          |                                                                |
|                                   | Konsültasyonun yapıldığı tarih                                                                            | 13.11.2019                                                           |                                                                |
|                                   | Hastanın obezite programına katılması Genel Cerrah<br>tarafından onaylandı mı? *                          | Evet Hayır                                                           |                                                                |
|                                   | PSIKIYATRI UZMANI                                                                                         |                                                                      |                                                                |
|                                   | Psikiyatri Uzmanı tarafından konsültasyon<br>değerlendirmesi yapıldı mı?                                  | Evet Hayır                                                           |                                                                |
|                                   | Konsültasyonu yapan hekimin adı soyadı                                                                    | Macide Karakaya                                                      |                                                                |
|                                   | Konsültasyonun yapıldığı tarih                                                                            | 12.11.2019                                                           |                                                                |
|                                   | Hastanın obezite programına katılması Psikiyatri<br>Uzmanı tarafından onaylandı mı?                       | Evet Hayır                                                           |                                                                |
|                                   | BİR SONRAKİ İZLEM ZAMANI                                                                                  | 3                                                                    |                                                                |
|                                   | Bir sonraki izlem zamanı *                                                                                | ЗАУ 🖲 БАУ                                                            |                                                                |
|                                   | ÖNERİLER                                                                                                  | <b>^</b>                                                             |                                                                |
|                                   | Hastanın Obezite Programına alınması uyguna                                                               | dur. 1 ay, 3 ay veya 6 ay sonraya izlem randevusu veriniz.           |                                                                |
|                                   | Geri                                                                                                    |                                                                      | llerle                                                         |

### 2.34.1 Konsültasyon Değerlendirmeleri

Şekil 119 – Obezite İzlem Öncesi Konsültasyon Değerlendirmeleri Ekranı

Obezite Merkez'inde obezite izlemi başlayacak olan hastaya ikinci olarak ilgili uzmanlar tarafından konsültasyon değerlendirmesi yapılır. Şekil 119'da görüldüğü üzere, hastanın iç hastalıkları uzmanı, kardiyoloji uzmanı, fiziksel tıp ve rehabilitasyon uzmanı, genel cerrah, ve psikoloji uzmanı tarafından ayrı ayrı konsültasyon değerlendirmesinin yapılıp yapılmadığı ve obezite programına katılmaları için onay verilip verilmediği hekim tarafından değerlendirilir.

**1** numaralı kısımdan **2** numaralı kısıma kadar olan 5 ayrı kısımda hastanın ayrı ayrı ilgili uzman tarafından konsültasyon değerlendirmesinin yapılıp yapılmadığı hekim tarafından işaretlenir. Konsültasyon değerlendirmesi yapıldıysa, "Evet" işaretlendikten sonra konsültasyonu yapan hekimin adı soyadı, konsültasyonun yapıldığı tarih, ve hastanın obezite programına katılması için onay verilip verilmediği sorusu ekranda görünür hale gelir.

Tüm sorulara "Evet" cevabı verilmesi durumunda 2 numaralı kısım ekranda görünür hale gelir ve hekim hastanın bir sonraki izlem zamanını belirler.

3 numaralı kısımda ilgili öneriler listelenir.

4 numaralı butona tıklanarak hastanın obezite izlem için bir sonraki aşamaya geçmesi sağlanmaktadır.

**5** numaralı butona tıklanarak hekimlerin basılı bir şekilde hastaya verebilecekleri Konsültasyon Formu PDF olarak oluşturulur.

### 2.35 Obezite Merkezi Ekip Yönetimi

HYP yöneticileri tarafından her bir Obezite Merkezi için bir sorumlu hekim ekip yöneticisi olarak tanımlanmaktadır. Ekip yöneticisi yetkisi olan sorumlu hekim HYP'nin personel yönetimi menüsü aracılığıyla psikolog, diyetisyen, fizyoterapist, hemşire, sağlık teknikeri, kayıt personeli rolündeki ekip arkadaşlarını sisteme tanımlar. Bu menü aracılığıyla yetki tanımları yapılmayan kullanıcıların HYP Obezite Modülünü kullanması mümkün değildir. Bu menüye HYP'nin sağ üst köşesinde yer alan ekip butonu aracılığıyla ulaşılır (Şekil 120).

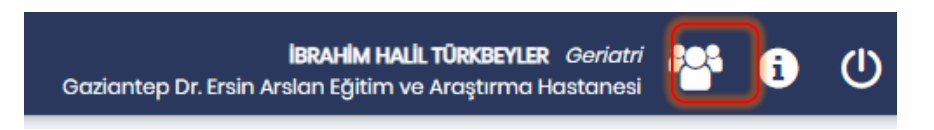

Şekil 120 HYP Personel Yönetimi menüsüne erişim

Personel Yönetimi menüsünde (Şekil 121) yeni bir personel eklemek için "TC Kimlik No" alanına yeni bir TCKN yazılarak arama yapılır. Bu fonksiyon sadece aynı sağlık kuruluşunda çalışanları aramaya izin vermektedir. Bulunan kullanıcı branşı ile birlikte gösterildikten sonra "OM Rolü" kısmında kullanıcıya en az bir Obezite Merkezi rolü atanmalıdır:

- Diyetisten, Psikolog ve Fizyoterapistlere verilebilecek OM rolleri:
  - o Obezite Merkezi Uzmanı (hasta dashboard erişimi, HSYS modüllerine yönlendirme)
  - Obezite Merkezi Hasta Kayıt Yöneticisi (birime hasta ekleyip çıkarabilme)
- Hemşire ve Sağlık Teknikerlerine verilebilecek OM rolleri:
  - Obezite Merkezi Hasta Kayıt Yöneticisi
  - o Obezite Merkezi Ölçüm Giriş Personeli (hasta dashboard erişimi, temel ölçüm girişi)
- Kayıt personeline verilebilecek OM rolleri:
  - o Obezite Merkezi Hasta Kayıt Yöneticisi

| ezite Merkezi Çalış | şanlarım                                                                         |                                                                     |                  |                                                                               |  |  |
|---------------------|----------------------------------------------------------------------------------|---------------------------------------------------------------------|------------------|-------------------------------------------------------------------------------|--|--|
| TC Kimlik N         | o Adı                                                                            | Soyadı                                                              | Branşı           | OM Rolü                                                                       |  |  |
| ******78            | FURKAN                                                                           | FURKAN KEKIL Psikolog Obezite Merkezi Hastt<br>Obezite Merkezi Uzma |                  | Obezite Merkezi Hasta Kayıt Yöneticis<br>Obezite Merkezi Uzmanı               |  |  |
| *******54           | MEHMET ALİ                                                                       | KAPLAN                                                              | Sağlık Teknikeri | Obezite Merkezi Hasta Kayıt Yöneticis<br>Obezite Merkezi Ölçüm Giriş Personel |  |  |
| ******88            | ÇİLEM                                                                            | ÇAVDAR                                                              | Hemşire          | Obezite Merkezi Ölçüm Giriş Personel<br>Obezite Merkezi Hasta Kayıt Yöneticis |  |  |
| )******12           | GÜZİDE                                                                           | TEMEL                                                               | Psikolog         | Obezite Merkezi Uzmanı , Obezite<br>Merkezi Hasta Kayıt Yöneticisi            |  |  |
| ******92            | KEZİBAN                                                                          | KEZIBAN AKSU                                                        |                  | Obezite Merkezi Uzmanı , Obezite<br>Merkezi Hasta Kayıt Yöneticisi            |  |  |
| ******68            | BÜŞRA                                                                            | CANSEVEN                                                            | Diyetisyen       | Obezite Merkezi Uzmanı                                                        |  |  |
| lışan Yönetimi      |                                                                                  |                                                                     |                  |                                                                               |  |  |
| ; Kimlik No *       | C                                                                                | Ara                                                                 |                  |                                                                               |  |  |
| dı                  | MEHMET ALI                                                                       |                                                                     |                  |                                                                               |  |  |
| yadı                | KAPLAN                                                                           |                                                                     |                  |                                                                               |  |  |
| anşı                | Sağlık Teknikeri                                                                 |                                                                     |                  |                                                                               |  |  |
| / Rolū              | Obezite Merkezi Hasta Kayıt Yöneticisi,<br>Obezite Merkezi Ölçüm Giriş Personeli |                                                                     |                  |                                                                               |  |  |

Şekil 121 Obezite Merkezi Personel Yönetimi menüsü

Listede var olan bir personelin rolleri benzer şekilde güncellenebilir veya personel listeden tamamen çıkarılabilir.

### 2.36 Fizik Muayene Bulguları Girişi

"Obezite Merkezi Ölçüm Giriş Personeli" yetkisi bulunan hemşire ve sağlık teknikeri gibi Obezite Merkezi çalışanları, birimlerinde takip altında olan hastalar için herhangi bir zamanda fizik muayene ölçümleri girebilirler ve geçmiş ölçümlerini görebilirler. Bu menüye hasta dashboard'da çıkan "Fizik muayene bulguları gir" butonu aracılığıyla ulaşılabilir (Şekil 122).

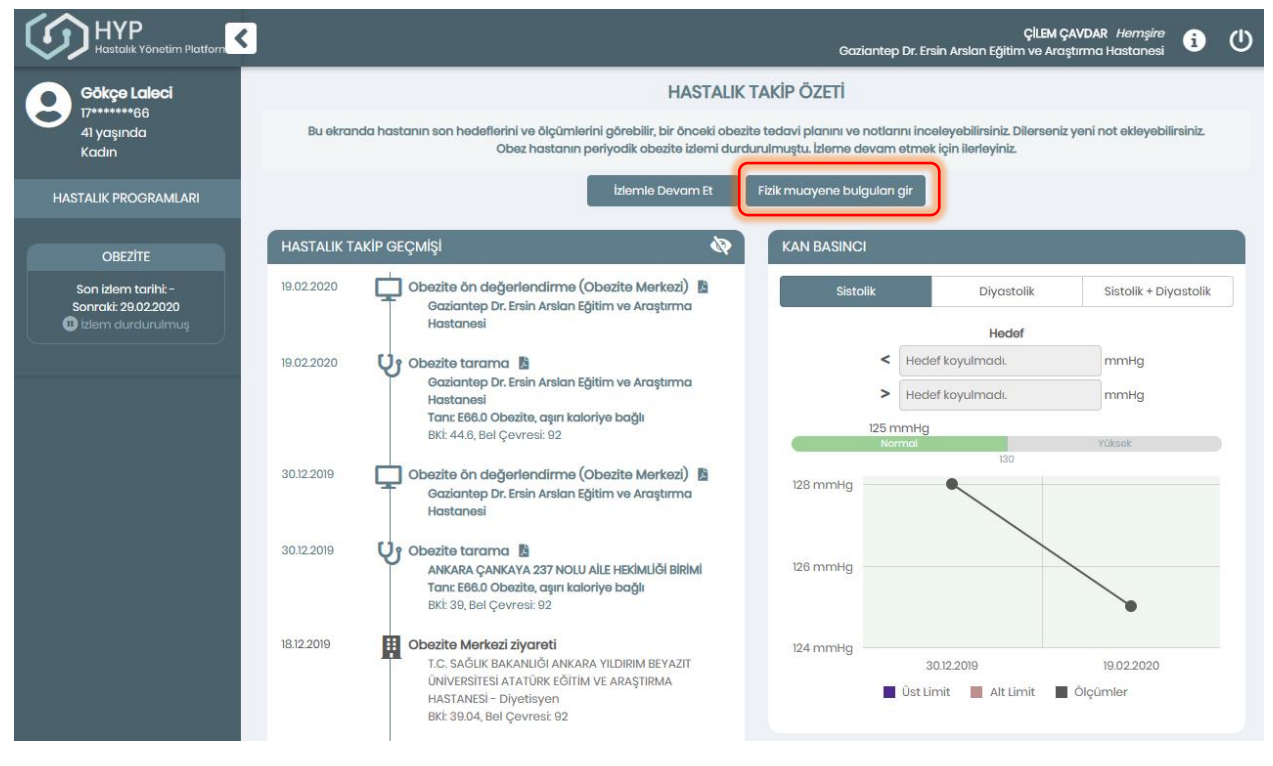

Şekil 122 Fizik muayene bulguları girme ekranına erişim

Bu ekranda seçilen bir hastanın obezite takip ölçümleri (ağırlık, boy, BKİ, vücut yağ kitlesi ağırlığı, bel çevresi, kalça çevresi, sistolik / diyastolik kan basıncı ve nabız) kayıt altına alınıp, geçmiş verileri de görüntülenebilir. Aynı gün içinde bir parametre için birden fazla veri girişi olursa önceki değer güncellenir. Bu ekran aracılığıyla hemşire veya sağlık teknikeri tarafından kaydedilen ölçümleri Obezite Merkezi sorumlu hekimi başta olmak üzere diğer HYP kullanıcıları tarafından da görülür. Bu sayede de aynı gün içinde tarama veya izlem esnasında tekrar ölçüm girilmesine gerek kalmaz.

|                                            |                            |                              |                        |                                             | Gaziantep Dr. Ersir                  | <b>ÇİLEM ÇA</b><br>n Arslan Eğitim ve Araşt | <b>VDAR</b> <i>Hemşire</i><br>ırma Hastanesi | i   | (1) |
|--------------------------------------------|----------------------------|------------------------------|------------------------|---------------------------------------------|--------------------------------------|---------------------------------------------|----------------------------------------------|-----|-----|
| Gökçe Laleci                               |                            |                              | FİZİK MUA              | YENE BULGULARI                              | NIN ALINMASI                         |                                             |                                              |     |     |
| 41 yaşında<br>Kadın                        |                            |                              | Birey                  | rin fizik muayene bulgula                   | rını giriniz.                        |                                             |                                              |     |     |
| HASTALIK PROGRAMLARI                       | FIZIK MUAYENE              |                              |                        | Son 3 ölçüm                                 |                                      |                                             |                                              |     |     |
| OBEZITE                                    | Sistolik Kan Basıncı *     | 126                          | mmHg                   | 125 mmHg<br>19.02.2020, HYP: Hekim          | 128 mmHg<br>30.12.2019, HYP: Hekim   |                                             |                                              |     | _   |
| Son izlem tarihi: -<br>Sonraki: 29.02.2020 | Diyastolik Kan Basıncı *   | 81                           | mmHg                   | 75 mmHg<br>19.02.2020, HYP: Hekim           | 78 mmHg<br>30.12.2019, HYP: Hekim    |                                             |                                              |     | _   |
| Izlem durdurulmuş                          | Nabiz *                    | 83                           | atış/dk                | <b>78 atış/dk</b><br>19.02.2020, HYP: Hekim | 77 atış/dk<br>30.12.2019, HYP: Hekim |                                             |                                              |     | [   |
|                                            | Boy *                      | 164                          | cm                     | 164 cm<br>19.02.2020, HYP: Hekim            | 164 cm<br>30.12.2019, HYP: Hekim     | 164 cm<br>18.12.2019, OM/SHM                |                                              | _   |     |
|                                            | Ağırlık *                  | 117                          | kg                     | 120 kg<br>19.02.2020, HYP: Hekim            | 105 kg<br>30.12.2019, HYP: Hekim     | 105 kg<br>18.12.2019, OM/SHM                |                                              | -   |     |
|                                            | вкі                        | Düşük Normal Kila<br>18.5 25 | 43.5<br>ilu Oboz<br>30 | 44.6 kg/m2<br>19.02.2020, HYP: Hekim        | 39 kg/m2<br>30.12.2019, HYP: Hekim   | 39.04 kg/m2<br>18.12.2019, OM/SHM           |                                              | -   |     |
|                                            | Bel Çevresi                | 91                           | cm                     | 92 cm<br>19.02.2020, HYP: Hekim             | 92 cm<br>30.12.2019, HYP: Hekim      | 92 cm<br>18.12.2019, OM/SHM                 |                                              |     |     |
|                                            | Kalça Çevresi              | βugün                        | cm                     | Eski d                                      | ölçüm bulunmamaktadı                 | r. e-Nabız ölçümleri için                   | tıklayınız.                                  |     |     |
|                                            | Vücut Yağ Kitlesi Ağırlığı | Bugün                        | kg                     | Eski (                                      | ölçüm bulunmamaktadı                 | r. e-Nabız ölçümleri için                   | tıklayınız.                                  |     |     |
|                                            | iptal                      |                              |                        |                                             |                                      |                                             | Καγ                                          | det |     |

Şekil 123 Fizik muayene bulguları yönetimi

### 2.37 Obezite Merkezi İstatistik Görüntüleme

Obezite Merkezindeki Ekip Yöneticisinin Obezite Merkezinde yapılan ölçümler ile ilgili hasta başına ve toplam istatistikleri görebildiği modüldür. Bu modüle Hasta Listesinin sağında yer alan 'Obezite İstatistikleri' sekmesi aracılığıyla ulaşılır (Şekil 121).

**1** numaralı alanda Obezite Merkezinde yapılan Ağırlık, Vücut Yağ Kitlesi Ağırlığı, BKI, Kalça Çevresi ve Bel Çevresi ölçümlerinin sayısı, en düşük değeri, en yüksek değeri, ortalama değeri, toplam değişimi ve ortalama değişim istatistikleri listelenir.

**2** numaralı alanda Obezite Merkezinde her hasta için yapılan Ağırlık, Vücut Yağ Kitlesi Ağırlığı, BKI, Kalça Çevresi ve Bel Çevresi ölçümlerinin sayısı, ilk değeri, son değeri, aradaki fark, en düşük değeri, en yüksek değeri, ortalama değeri istatistikleri listelenir.

| ta Listesi                           | ezite istatistikleri       |              |                |                 |            |                |                 |                  |
|--------------------------------------|----------------------------|--------------|----------------|-----------------|------------|----------------|-----------------|------------------|
| əl İstatistiklər                     |                            |              |                |                 |            |                |                 |                  |
| Ölçüm                                | Ölçüm Sayı                 | 84           | En Dúşük Değer | En Yüksek Değer | Ortalama D | eğer Topic     | ım Dəğişim      | Ortalama Değişim |
| Ağırlık                              | 189                        |              | 70.2 kg        | 134.5 kg        | 100.7 kg   |                | 85.7 kg         | -0.6 kg          |
| Vücut Yoğ Kitlesi Ağırlı             | ığı 168                    |              | 26.7 kg        | 77.9 kg         | 46.1 kg    |                | 17.9 kg         | -0.1 kg          |
| EKI                                  | 187                        |              | 30.1kg/m2      | 53.8 kg/m2      | 40 kg/m    | 2 -36          | 3.9 kg/m2       | -0.3 kg/m2       |
| Kalça Çevresi                        | 166                        |              | 107 cm         | 162 om          | 128.3 cm   | ,              | 30 cm           | -0.2 cm          |
| Bol Çovrəsi                          | 188                        |              | 90 cm          | 146 cm          | 116.3 om   |                | -79 om          | -0.6 cm          |
| a İstatistikləri<br><sub>Hasta</sub> | Ölçüm                      | Ölçüm Sayısı | İlk Doğer      | Son Değer       | Fark       | En Düşük Değer | En Yüksek Doğer | Ortalama Değer   |
|                                      | Ağırlık                    | 2            | 92.6           | 912             | -1.4       | 912            | 92.6            | 919              |
| DURSUN AKSUNGUR                      | Vücut Yoğ Kitlesi Ağırlığı | 2            | 44.6           | 43.6            | -1.0       | 43.6           | 44,6            | 441              |
|                                      | BKI                        | 2            | 42.3           | 41.6            | -0.7       | 416            | 42.3            | 42               |
|                                      | Kalça Çevresi              | 2            | 133            | 132             | -1.0       | 132            | 133             | 132.5            |
|                                      | Bel Çevresi                | 2            | 130            | 128             | -2.0       | 328            | 130             | 129              |
|                                      | Ağırlık                    | 2            | 87.9           | 83              | -4.9       | 83             | 87.9            | 85.5             |
|                                      | Vüqut Yağ Kitlesi Ağırlığı | 1            | 34.4           | 34.4            | 0.0        | 34.4           | 34.4            | 34.4             |
| GÜLAY AKSÜRMELİ                      | BKI                        | 2            | 391            | 36.9            | -2.2       | 30.9           | 39.1            | 38               |
|                                      | Kalça Çevresi              | 1            | 117            | 117             | 0.0        | 117            | 117             | 117              |
|                                      | Bel Çevresi                | 2            | 108            | 104             | ~4.0       | 104            | 108             | 106              |
|                                      | Ağırlık                    | 2            | 86.7           | 85.6            | -11        | 85.6           | 86.7            | 86.2             |
|                                      | Vücut Yağ Kitlesi Ağırlığı | 2            | 32.2           | 33.2            | 10         | 32.2           | 33.2            | 32.7             |
| OŬLLŨ AKTAŞ                          | BKİ                        | 2            | 33.9           | 33.4            | -0.5       | 33.4           | 33.9            | 33.7             |
|                                      | Kalça Çevresi              | 2            | 120            | 117             | -3.0       | 117            | 120             | 18.5             |
|                                      | Bel Çevresi                | 2            | no             | 110             | 0.0        | no             | TIO             | 10               |
|                                      | Ağırlık                    | 1            | 942            | 94.2            | 0.0        | 94.2           | 94.2            | 94.2             |
|                                      | Vücut Yağ Kitlesi Ağırlığı | 1            | 42.7           | 42.7            | 0.0        | 427            | 42.7            | 427              |
| ZEYNEP ALAGÓZ                        | BKÍ                        | 1            | 38.2           | 38.2            | 0.0        | 39.2           | 39.2            | 39.2             |
|                                      | Kalça Çevresi              | 1            | 131            | 131             | 0.0        | 131            | 131             | 131              |
|                                      | Bel-Çevresi                | 1            | 113            | 113             | 0.0        | 113            | 113             | 113              |
|                                      | Ağırlık                    | 1            | 102.7          | 102.7           | 0.0        | 102.7          | 102.7           | 102.7            |
| GÚLAY ALBAZ                          | Vücut Yoğ Kitlesi Ağırlığı | 1            | 49             | 49              | 0.0        | 49             | 49              | 49               |
|                                      | BKİ                        | 1            | 44.5           | 44.5            | 0.0        | 445            | 44.5            | 44.5             |
| GÜLAY ALBAZ                          |                            |              |                |                 |            |                |                 |                  |

3 numaralı alandaki oka basarak hasta listesi üzerinden ilerlenebilir.

Şekil 124 Obezite Merkezi İstatistik Görüntüleme Ekranı

### 2.38 KAH İzlem – Fizik Muayene Modülü

#### 2.38.1 Fizik Muayene Bilgilerinin Girilmesi

KAH İzleme ilk başlayan hastalarda ilk olarak Fizik Muayene Modülü açılmaktadır. Şekil 125'de görüldüğü gibi hastanın son 3 aylık ölçümleri tarihleriyle beraber gösterilmektedir.

**1** numaralı kısımda gösterilen küçük grafikler ilgili alanların genel seyrini göstermektedir. Dilenirse bu grafiklere tıklanıp bu değerler Bölüm 2.38.2'de gösterildiği gibi detaylı bir şekilde incelenebilmektedir.

2 numaralı kısımda hastanın BKI değeri gözlenmektedir. Burada Boy ve Ağırlık değerleri kullanılarak BKI otomatik hesaplanmıştır. Boy ve Ağırlık değerleri değiştikçe BKI değeri güncellenmektedir.

**3** numaralı butona tıklanarak hastanın bir sonraki aşamaya geçmesi sağlanmaktadır. Şekil 125'daki örnekte tüm gerekli alanlar doldurulmadan bu butona tıklanmıştır ve hata alınmıştır.

**4** numaralı kısımda gösterildiği gibi Sistolik Kan Basıncı, Diastolik Kan Basıncı, Nabız alanları boş bırakılmıştır ve bu sebeple uyarı ikonuyla işaretlenmişlerdir. Bu alanlar doldurulduktan sonra tekrar 3 numaralı İlerle tuşuna basılarak devam edilebilecektir.

| $\langle \mathcal{O} \rangle$ | HYP<br>Hastalik Yönetim Platform |                        |                                                                                                    |                                      | ANKARA ÇANKAY                        | <b>Bahar Yilmaz</b> Aile F<br>(A 237 NOLU AILE HEKİMLİĞİ | Hekimi 🎦 | i    | ധ |
|-------------------------------|----------------------------------|------------------------|----------------------------------------------------------------------------------------------------|--------------------------------------|--------------------------------------|----------------------------------------------------------|----------|------|---|
| 9                             | MUSTAFA ALİ<br>ALTINÖZ           |                        | KORONER ARTER                                                                                      | HASTALIK İZLEMDI                     | ANAMNEZ ALINN                        | MASI                                                     |          |      |   |
| Ŭ                             | 24******46<br>60 yaşında         |                        | Birey                                                                                              | in fizik muayene bulgula             | rını giriniz.                        |                                                          |          |      |   |
| Erkek                         |                                  | FIZIK MUAYENE          |                                                                                                    | Son 3 ölçüm                          |                                      |                                                          |          |      |   |
|                               | izlemi İptal Et                  | Sistolik Kan Basıncı * | Bugūn mmHg                                                                                         | 120 mmHg<br>26.12.2019, HYP: Hekim   | 120 mmHg<br>16.12.2019, HYP: Hekim   | 180 mmHg<br>13.09.2019, HYP: Hekim                       |          | 4    | _ |
|                               | ADIMLAR                          | Diyastolik Kan Basıncı | Bugün mmHg                                                                                         | 70 mmHg<br>26.12.2019, HYP: Hekim    | 70 mmHg<br>16.12.2019, HYP: Hekim    | 120 mmHg<br>13.09.2019, HYP: Hekim                       |          | T    | _ |
| 1                             | Anamnez                          | Nabiz *                | Bugün atış/dk                                                                                      | 70 atış/dk<br>26.12.2019, HYP: Hekim | 70 atış/dk<br>16.12.2019, HYP: Hekim | 120 atış/dk<br>13.09.2019, HYP: Hekim                    |          |      | - |
|                               |                                  | Boy *                  | 180 cm                                                                                             | 180 cm<br>26.12.2019, HYP: Hekim     | 180 cm<br>16.12.2019, HYP: Hekim     | 180 cm<br>13.09.2019, HYP: Hekim                         |          |      | - |
|                               |                                  | Ağırlık *              | 120 kg                                                                                             | 120 kg<br>26.12.2019, HYP: Hekim     | 120 kg<br>16.12.2019, HYP: Hekim     | 120 kg<br>13.09.2019, HYP: Hekim                         |          |      | - |
|                               |                                  | вкі 🕹                  | 37           Düşük         Normal         Kilolu         Obez           18.5         25         30 | 37 kg/m2<br>26.12.2019, HYP: Hekim   | 37 kg/m2<br>16.12.2019, HYP: Hekim   | 37 kg/m2<br>13.09.2019, HYP: Hekim                       |          |      | _ |
|                               |                                  | Bel Çevresi *          | 120 cm                                                                                             | 120 cm<br>26.12.2019, HYP: Hekim     | 120 cm<br>16.12.2019, HYP: Hekim     | 120 cm<br>13.09.2019, HYP: Hekim                         |          |      |   |
|                               |                                  |                        |                                                                                                    |                                      |                                      |                                                          | i i      | erle |   |
|                               |                                  |                        |                                                                                                    |                                      |                                      |                                                          |          |      |   |
|                               |                                  |                        |                                                                                                    |                                      |                                      |                                                          |          |      |   |
|                               |                                  |                        |                                                                                                    |                                      |                                      |                                                          |          |      |   |
|                               |                                  |                        |                                                                                                    |                                      |                                      |                                                          |          |      |   |

Şekil 125 – KAH İzlem Anamnez Ekranı

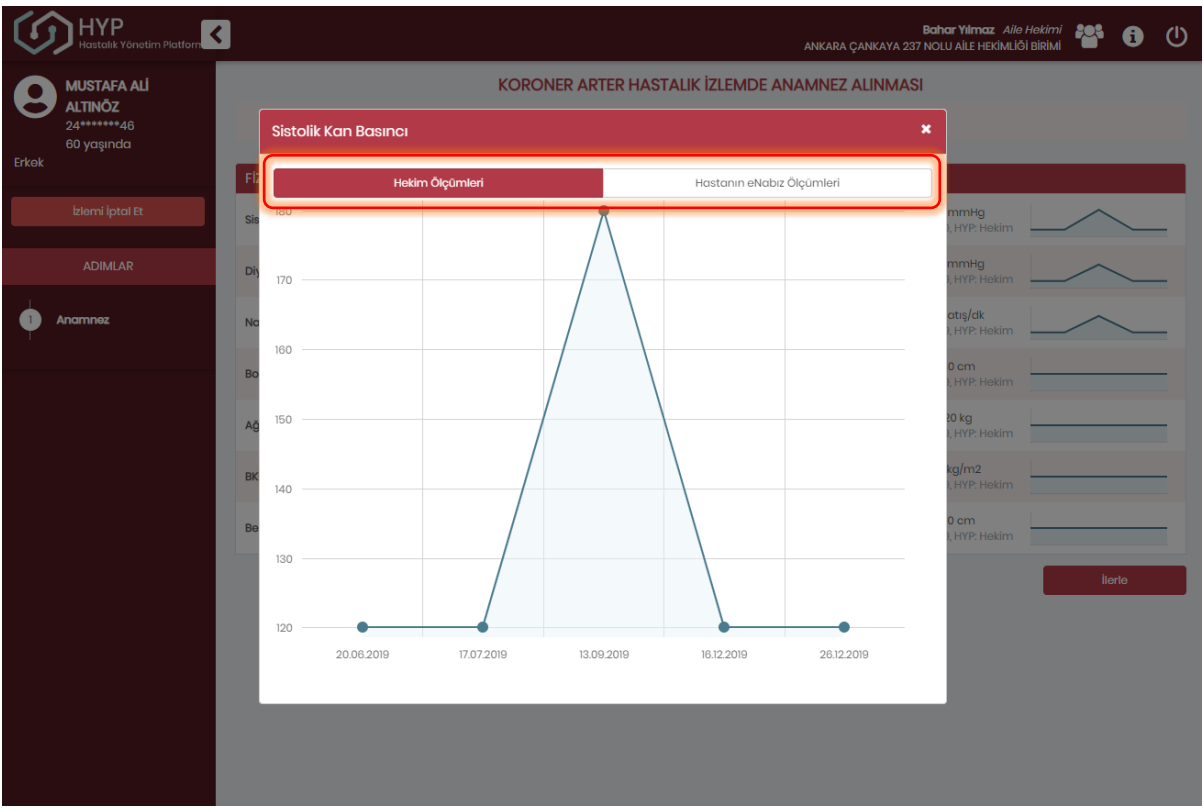

### 2.38.2 Anamnez Bilgilerinin Grafiksel Gösterimi

Şekil 126 – KAH İzlem Anamnezde Sistolik Kan Basıncının Detaylı Gösterimi

Anamnez ekranındaki ölçümlerin detaylı gösterimi Şekil 126'de yer almaktadır. Bu şekilde yukarıdaki sekmeden seçilerek ilgili parametrenin hekim ölçümleri ya da e-nabız üzerinden hastanın kendi kaydettiği ölçümleri gözlenebilmektedir.

### 2.38.3 Acil/İvedi Olma Durumu

KAH İzlemde Anamnez işlemi sırasında Sistolik kan basıncı ≥ 180 veya Diyastolik kan basıncı ≥ 110 mmHg olarak kaydedilen hastaların hipertansif acil/hipertansif ivedi değerlendirmesi yapılır. Şekil 127'da KAH İzlemde durumu acil olarak değerlendirilen bir hastanın ekranı görüntülenmektedir.

Hastanın Sistolik kan basıncı ≥ 180 veya Diyastolik kan basıncı ≥ 110 mmHg olarak girildiğinde, 1 numaralı alan ekranda görünür hale gelir. Bu kısımda hastanın durumunun acil ya da ivedi olup olmadığıyla alakalı doktora soru sorulmaktadır. Bu örnekte hasta acil olarak değerlendirilmiştir.

**2** numaralı kısımda hasta için özelleştirilmiş öneriler gösterilmektedir. Örnekteki hasta acil değerlendirildiği için Acil Servise yönlendirilmesi önerilmiştir.

**3** numaralı butona tıklanarak hastanın bir sonraki aşamaya geçmesi sağlanmaktadır. Acil ya da ivedi olarak değerlendirilen hasta için süreç sistem tarafından sonlandırılırken, değerlendirilmeyen hasta bir sonraki aşamaya geçecektir.

| HYP<br>Hastalik Yönetim Pla | tform                                                                                                    |                                                                                                   |                                   |                                                       | ANKARA ÇANKAY                                             | Bahar Yilmaz Aile F<br>A 237 NOLU AİLE HEKİMLİĞİ                        | lekimi<br>BiRiMi                        | i                  | ധ |
|-----------------------------|----------------------------------------------------------------------------------------------------|---------------------------------------------------------------------------------------------------|-----------------------------------|-------------------------------------------------------|-----------------------------------------------------------|-------------------------------------------------------------------------|-----------------------------------------|--------------------|---|
| MUSTAFA ALİ<br>ALTINÖZ      |                                                                                                    | KORON                                                                                             | IER ARTER                         | HASTALIK İZLEMD                                       | E ANAMNEZ ALIN                                            | MASI                                                                    |                                         |                    |   |
| 24******46<br>60 yaşında    |                                                                                                    |                                                                                                   | Birey                             | yin fizik muayene bulgula                             | ırını giriniz.                                            |                                                                         |                                         |                    |   |
| Erkek                       | FIZIK MUAYENE                                                                                                |                                                                                                   |                                   | Son 3 ölçüm                                           |                                                           |                                                                         |                                         |                    |   |
| İzlemi İptal Et             | Sistolik Kan Basıncı •                                                                                       | 180                                                                                               | mmHg                              | 120 mmHg<br>26.12.2019, HYP: Hekim                    | 120 mmHg<br>16.12.2019, HYP: Hekim                        | 180 mmHg<br>13.09.2019, HYP: Hekim                                      |                                         | _                  | - |
| ADIMLAR                     | Diyastolik Kan Basıncı *                                                                                     | 110                                                                                               | mmHg                              | 70 mmHg<br>26.12.2019, HYP: Hekim                     | 70 mmHg<br>16.12.2019, HYP: Hekim                         | 120 mmHg<br>13.09.2019, HYP: Hekim                                      |                                         |                    | - |
| 1 Anamnez                   | Nabız *                                                                                                    | 100                                                                                               | atış/dk                           | 70 atış/dk<br>26.12.2019, HYP: Hekim                  | 70 atış/dk<br>16.12.2019, HYP: Hekim                      | 120 atış/dk<br>13.09.2019, HYP: Hekim                                   |                                         | _                  | - |
|                             | Boy *                                                                                                    | 180                                                                                               | cm                                | 180 cm<br>26.12.2019, HYP: Hekim                      | 180 cm<br>16.12.2019, HYP: Hekim                          | 180 cm<br>13.09.2019, HYP: Hekim                                        |                                         |                    | - |
|                             | Ağırlık *                                                                                                    | 120                                                                                               | kg                                | 120 kg<br>26.12.2019, HYP: Hekim                      | 120 kg<br>16.12.2019, HYP: Hekim                          | 120 kg<br>13.09.2019, HYP: Hekim                                        |                                         |                    |   |
|                             | вкі                                                                                                    | Düşük Normal Kila<br>18.5 25                                                                      | 37<br>Nu Obez<br>30               | 37 kg/m2<br>26.12.2019, HYP: Hekim                    | 37 kg/m2<br>16.12.2019, HYP: Hekim                        | 37 kg/m2<br>13.09.2019, HYP: Hekim                                      |                                         |                    |   |
|                             | Bel Çevresi *                                                                                                | 120                                                                                               | cm                                | 120 cm<br>26.12.2019, HYP: Hekim                      | 120 cm<br>16.12.2019, HYP: Hekim                          | 120 cm<br>13.09.2019, HYP: Hekim                                        |                                         |                    |   |
|                             | Hipertansif acil ya da iv<br>- Hipertansif acilier (em<br>durumlar olarak tanıml<br>- Hipertansif ivedi duru | edi durum var mi? *<br>Iergenaies) çok yüksek kan b<br>anmıştır.<br>mlar (urgenaies) ise hasta iç | asıncının, hast<br>in kısa sürede | tanın karşı karşıya olduğ<br>risk oluşturmayan çok yü | e<br>u riski ortadan kaldırma<br>ıksek kan basıncının, 24 | ) Acil İvedi<br>ık için, bir saat içinde düş<br>saat içinde düşûrûlmesi | Vok<br>ürülmesinin ger<br>gereken durum | ektiği<br>nlardır. |   |
|                             | ÖNERİLER                                                                                                    |                                                                                                   |                                   |                                                       |                                                           | ~                                                                       |                                         |                    |   |
|                             | ✓ Hastanın ilk müde                                                                                          | ahale yapılarak Acil Servise y                                                                    | önlendirilmesi                    | gerekmektedir. Terciher                               | 112 aracılığıyla yönlənd                                  | lirilməlidir.                                                           |                                         |                    |   |
|                             |                                                                                                    |                                                                                                   |                                   |                                                       |                                                           | 3                                                                       | İle                                     | rle                |   |

Şekil 127 – KAH İzlemde Acil Durum

### 2.39 KAH İzlem – Akut Koroner Sendrom Değerlendirme Modülü

### 2.39.1 Akur Koroner Sendromu Olmayan Hastanın Değerlendirilmesi

KAH izlem işlemi sırasında bireyin akut koroner sendrom şüphesi barındırıp barındırmadığının değerlendirildiği modüldür. Şekil 128'de akut koroner sendromu olmayan hastanın değerlendirilmesi görülmektedir.

**1** numaralı alanda akut koroner sendrom şüphesi barındıran semptomplar listelenmiştir. Burada hastanın eNabız'da ya da HYP'de daha önce kayıtlı semptomu varsa, otomatik olarak gelir. Hekim dilerse (eNabız'dan gelen kayıtlar hariç) bunları değiştirebilir ya da seçili olmayan semptomu seçili hale getirebilir. Şekildeki örnekte hastanın hiç bir semptomu işaretlenmemiştir, bu nedenle akut koroner sendrom şüphesi yoktur.

2 numaralı alanda hastaya verilen öneriler görülmektedir.

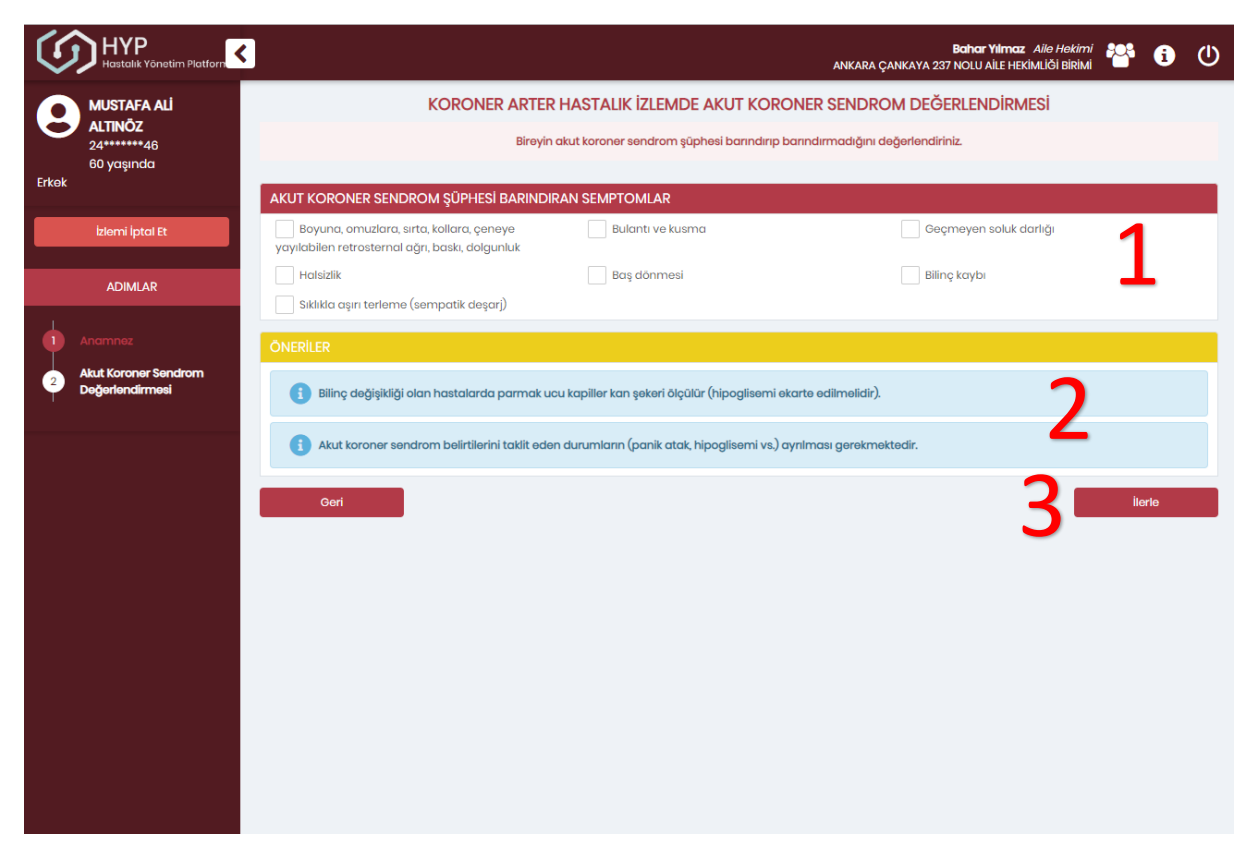

Şekil 128 – KAH İzlem Akut Koroner Sendromu Olmayan Hastanın Değerlendirilmesi

### 2.39.2 Akur Koroner Sendrom Şüphesi Olan Hastanın Değerlendirilmesi

Şekil 129'de akut koroner sendrom şüphesi olan hastanın değerlendirilmesi görülmektedir.

**1** numaralı alanda listelenen akut koroner sendrom şüphesi barındıran semptomplardan herhangi birinin seçili olması akut koroner sendromu şüphesi olarak değerlendirilmektedir. Bu semptomlar aynı gün içerisinde daha önce seçildi ise hekimin önüne dolu olarak gelir.

Burada en az bir semptomun seçili olması durumunda 2 numaralı alanda hastaya özgü ek yeni öneriler gösterilmektedir. Bunlardan biri de akut koroer sendromu olan hastanın Kardiyoloji kliniği olan merkezlere veya acil servisi sevk edilmesidir.

3 numaralı butona tıklanarak hasta sevk edilir ve hastanın izlem süreci sonlandırılır.

| $\langle \mathcal{O} \rangle$ | HYP<br>Hastalik Yönetim Platform                          | Bahar Yilmaz Alie Hekimi 🍄 👔 🕛                                                                                                    |
|-------------------------------|-----------------------------------------------------------|----------------------------------------------------------------------------------------------------|
| Erkok                         | <b>MUSTAFA ALİ</b><br>ALTINÖZ<br>24******48<br>60 yaşında | KORONER ARTER HASTALIK İZLEMDE AKUT KORONER SENDROM DEĞERLENDİRMESİ<br>Bireyin akut koroner sendrom şüphesi barındırıp barındırmadığını değerlendiriniz.                                                                                                    |
| LINGK                         |                                                           | AKUT KORONER SENDROM ŞÜPHESİ BARINDIRAN SEMPTOMLAR                                                                                                    |
|                               | İzlemi İptal Et                                           | 🕑 Boyuna, omuzlara, sirta, kollara, çeneye 🔄 Bulantı ve kusma 🔄 Geçmeyen soluk darlığı yayılabilen retrosternal ağrı, baskı, dolgunluk                                                                                                    |
|                               | ADIMLAR                                                   | Halsizlik Baş dönmesi Bilinç kaybı                                                                                                    |
| 2                             | Anamnez<br>Akut Koroner Sendrom<br>Doğerlendirmesi        | ONERILER         i)       Bilinç değişikliği olan hastalarda parmak ucu kapiller kan şekeri ölçülür (hipoglisemi ekarte edilmelidir).         i)       Akut koroner sendrom belirtilerini taklit eden durumların (panik atak, hipoglisemi vs.) ayrılması gerekmektedir.         ii)       Akut koroner sendrom belirtilerini taklit eden durumların (panik atak, hipoglisemi vs.) ayrılması gerekmektedir.         ii)       Akut koroner sendrom belirtilerin taklit eden durumların (panik atak, hipoglisemi vs.) ayrılması gerekmektedir.         ii)       Akut koroner sendrom belirtilerin taklit eden durumların (panik atak, hipoglisemi vs.) ayrılması gerekmektedir.         ii)       Akut koroner sendrom belirtilerin taklit eden durumların (panik atak, hipoglisemi vs.) ayrılması gerekmektedir.         ii)       Akut koroner sendrom belirtilerin taklit eden durumların (panik atak, hipoglisemi vs.) ayrılması gerekmektedir.         iii)       Kan basıncının ani düşürülmesinden kaçınılmalıdır.         iii)       Hava yolu kontrolü, damar yolu sağlanması veya kontrolü, uygun pozisyon verilmelidir.         iii)       Hava yolu kontrolü, damar yolu sağlanması veya kontrolü, uygun pozisyon verilmelidir.         iii)       Hastanın ii lçinde belirlenmiş organizasyona göre 112 ile kardiyoloji uzmanı yönetimindeki uygun merkeze yönlendirilmesinin sağlanması gerekir.         iii)       Akut koroner sendrom dibünülen bastaların en kısı sürada kardıyoloji üzmanı yönetimindeki uygun merkeze yönlendirilmesi sağlanması senkır. |
|                               |                                                           | Geri Bierte                                                                                                    |

Şekil 129 – KAH İzlem Akut Koroner Sendrom Şüphesi Olan Hastanın Değerlendirilmesi

### 2.40 KAH İzlem – Medikal Özgeçmiş Modülü

#### 2.40.1 Hastanın Geçmiş Semptom, Tanı ve Operasyonlarının Değerlendirilmesi

KAH izlem işlemi sırasında bireyin geçmiş semptom, tanı ve operasyonlarının değerlendirildiği modüldür. Şekil 130'de medikal özgeçmiş modülünün ekranı gösterilmektedir.

**1** numaralı alanda eğer hasta obez ise BKİ değeri ve obez olduğu bilgisi gösterilmektedir. Obez olmayan hastada ekranda bu alan gözükmemektedir.

2 numaralı alanda hastanın semptom ve tanıları listelenmektedir. Hastanın eNabız'da ya da HYP'de daha önce kayıtlı semptomu varsa, bu semptom otomatik olarak seçili gelir. Hekim dilerse (eNabız'dan gelen kayıtlar hariç) bunları değiştirebilir ya da seçili olmayan semptomu seçili hale getirebilir.

Şekildeki örnekte preeklampsi, polikistik over sendromu (PKOS) gibi semptomlar inaktif durumdadır. Bunun nedeni, örnekteki hastann erkek olmasıdır. Bu semptomlar sadece kadın hastalarda seçilebilir durumdadır.

**2** numaralı alanda hastanın operasyonları listelenmektedir. Hastanın eNabız'da ya da HYP'de daha önce kayıtlı operasyonu varsa, otomatik olarak seçili gelir. Hekim dilerse (eNabız'dan gelen kayıtlar hariç) bunları değiştirebilir ya da seçili olmayan operasyonu seçili hale getirebilir.

4 numaralı alanda hastaya özgü öneriler listelenmektedir. Şekildeki örnekte, hastanın uyku apnesi olduğu için, sistem buna özgü sevk önerisinde bulunmuştur.

5 numaralı butona tıklanarak hastanın bir sonraki aşamaya geçmesi sağlanmaktadır.

| Ć                                                                                                    |                       |                                           | AN                                                | Bahar Yilmaz Aile Hekimi 🍄 (<br>IKARA ÇANKAYA 237 NOLU AİLE HEKİMLİĞİ BİRİMİ | i () |
|----------------------------------------------------------------------------------------------------|-----------------------|-------------------------------------------|---------------------------------------------------|------------------------------------------------------------------------------|------|
| WUSTAFA ALİ   ALTINÖZ   2448   60 yaşında   Erkek     Edemi İptal Et     ADIMLAR     1   Anamnez   3   Medikal Özgeçmiş     ONERILER   Quran hekim                                                                                                    | KORONER AR            | TER HASTALIK İZLEMDE BİREYİN MEDİKAL Ö    | ZGEÇMİŞİNİN İNCELENMESİ                           |                                                                              |      |
| C                                                                                                    | ALTINOZ<br>24******46 |                                           | Bireyin geçmiş semptom, tanı ve operasyonlarını i | inceleyiniz.                                                                 |      |
| Control Control Contro Control Control Control Control Control Control Control Control Co |                       |                                           |                                                   |                                                                              |      |
|                                                                                                    | İzlemi İptal Et       | Obez hasta     BK: 37                     |                                                   |                                                                              |      |
|                                                                                                    |                       | Koroner Arter Hastalık                    | Diyabet                                           | Preeklampsi                                                                  |      |
|                                                                                                    |                       | Gestasyonel Hipertansiyon                 | Eklampsi                                          | Polikistik Over Sendromu (PKOS)                                              | )    |
|                                                                                                    | Anamnez               | Gestasyonel Diyabetle Birlikte Erken Mend | ppoz Anjinal Yakınma                              | Geçirilmiş Miyokard İnfarktüsü                                               | -    |
| 2                                                                                                    | Akut Koroner Sendrom  | Vyku Apnesi                               | Dislipidemi                                       |                                                                              |      |
| I                                                                                                    | Değerlendirmesi       | OPERASYONLAR                              |                                                   |                                                                              |      |
| 3                                                                                                    | Medikal Özgeçmiş      | Bypass Cerrahisi                          | Kalp Pili - Şoklama Cihazı İmplantasyonu          | PTKA - Stent İmplantasyonu                                                   |      |
|                                                                                                    |                       | Peripheral Revaskülarizasyon              |                                                   |                                                                              |      |
|                                                                                                    |                       | ÖNERİLER                                  |                                                   |                                                                              |      |
|                                                                                                    |                       | Vyku apnesi olan obez hastalar ilgili G   | öğüs Hastalıkları Uzmanına yönlendirilmelidir.    |                                                                              |      |
|                                                                                                    |                       | Sevk edilmesi gereken uzmanlık *          | öğüs Hastalıkları                                 | - 4                                                                          |      |
|                                                                                                    |                       | Uzman hekime iletmek istediğiniz not      |                                                   | •                                                                            |      |
|                                                                                                    |                       | Geri                                      |                                                   |                                                                              |      |
|                                                                                                    |                       |                                           |                                                   | 9                                                                            |      |
|                                                                                                    |                       |                                           |                                                   |                                                                              |      |

Şekil 130 – KAH İzlem Akut Medikal Özgeçmiş Ekranı

### 2.41 KAH İzlem – Genel Değerlendirme Modülü

#### 2.41.1 Hastanın Genel Değerlendirilmesi

KAH izlem işlemi sırasında bireyin yaşam tarzı alışkanlıkları, son 1 yıldaki kardiyoloji ve göz muayeneleri, aşıları gibi genel değerlendirmesinin yapıldığı modüldür. Şekil 131'te genel değerlendirme modülünün ekranı gösterilmektedir.

**1** numaralı alanda hastanın son 1 yıldaki kardiyoloji muayeneleri, hastane adı, hekim adı ve tarih bilgileriyle gösterilmektedir.

**2** numaralı alanda hastanın son 1 yıldaki göz muayeneleri listelenmektedir. Hekimin (varsa) bu muayeneleri inceleyerek, son 1 yılda göz dibi muayenesinin yapılıp yapılmadığını ve hastada retinopati olup olmadığını değerlendirmesi beklenmektedir.

**3** numaralı alanda hastanın grip aşısı bilgisi gösterilmektedir. Bu bilgi eNabız'da ya da HYP'de daha önce kayıtlysa, otomatik olarak seçili gelir. Hekim dilerse (eNabız'dan gelen kayıt hariç) bunu değiştirebilir ya da seçili değilse seçili hale getirebilir.

4 numaralı alanda hastanın aile geçmişinde risk oluşturabiliecek tanılar listelenmektedir.

|                                                                                                    | lu aile hekimliği birimi 🏾 🔍  |              | C  |  |  |  |  |  |  |
|----------------------------------------------------------------------------------------------------|-------------------------------|--------------|----|--|--|--|--|--|--|
| KORONER ARTER HASTALIK İZLEMDE BİREYİN GENEL DEĞERLENDİRİ     KORONER ARTER HASTALIK İZLEMDE BİREYİN GENEL DEĞERLENDİRİ     ALTINÖZ     Solutionada                                            | ILMESİ<br>ndirmesini yapınız. |              |    |  |  |  |  |  |  |
| 60 yaşında<br>Erkek HASTANIN SON 1 VI DAKİ KABDİYOLOLİ MI IAYENELEDI                                                                                                    |                               |              |    |  |  |  |  |  |  |
|                                                                                                    |                               |              |    |  |  |  |  |  |  |
|                                                                                                    | 1                             |              |    |  |  |  |  |  |  |
| ADIMLAR AANARA ÇANARTA 23'NOLO ALE HEXMUO BIRMI BOND'TIIMO2 20122019 ANKARA ÇANARTA 23'NOLO ALE HEXMUO BIRMI BOND'TIIMO2 20122019 ANKARA ÇANARTA 23'NOLO ALE HEXMUO BIRMI BOND'TIIMO2 19122019 |                               |              |    |  |  |  |  |  |  |
| Anomnez HASTANIN SON I YILDAKI GÖZ MUAYENELERI                                                                                                    |                               |              |    |  |  |  |  |  |  |
| Akut Koroner Sendrom Değerlendirmesi     Son bir yılda göz dibi muayenesi yapıldı mı?     Evet Hayır                                                                                           | 2                             |              |    |  |  |  |  |  |  |
| Mudikal Ozgeçmiş Muayene sonucu (son 1 yılda) Retinopati                                                                                                    | 2                             |              |    |  |  |  |  |  |  |
| Genel Değerlendirme     GEÇMİŞ GÖZ MUAYENELERİ                                                                                                    |                               |              |    |  |  |  |  |  |  |
| İLGİLİ AŞILAR                                                                                                    |                               |              |    |  |  |  |  |  |  |
| Crip aşısı<br>26.12.2016, HYP: Hekim                                                                                                    | 3                             |              |    |  |  |  |  |  |  |
| AILE GEÇMIŞINDE RISK OLUŞTURABILECEK TANILAR                                                                                                    |                               |              |    |  |  |  |  |  |  |
| Ailede erken KVH     Hastanın 2. derece akrabalarında diyabet öyküsü     Ailede hi       26.12.2019, HYP: Hekim     26.12.2019, HYP: Hekim                                                     | ipertansiyon öyküsü           | Λ            |    |  |  |  |  |  |  |
| ✓ Ailede erken yaş ateroskleroz<br>26.12.2018, HYP: Hekim                                                                                                    |                               | 4            |    |  |  |  |  |  |  |
| YAŞAM TARZI ALIŞKANLIKLARI                                                                                                    |                               |              |    |  |  |  |  |  |  |
| Son bir yıldır sigara kullanıyor mu? * Her gün düzenli içiyor                                                                                                    |                               |              |    |  |  |  |  |  |  |
| Alkol kullanıyor mu? Seçiniz                                                                                                    | - 5                           |              |    |  |  |  |  |  |  |
| Egzersiz Alışkanlıkları • Ara sıra yapıyor                                                                                                    | •                             |              |    |  |  |  |  |  |  |
| Diğer notlar Diğer notlar                                                                                                    |                               |              |    |  |  |  |  |  |  |
|                                                                                                    |                               |              | 10 |  |  |  |  |  |  |
| BİTKİSEL ÜRÜN VE MADDE KULLANIMI                                                                                                    |                               |              |    |  |  |  |  |  |  |
| Bitkisel ürün kullanımı var mı? Kullanıyor                                                                                                    | · 6                           |              |    |  |  |  |  |  |  |
| Madde kullanımı var mı? Kullanmı yor                                                                                                    | . U                           |              |    |  |  |  |  |  |  |
| ÖNERİLER                                                                                                    |                               |              |    |  |  |  |  |  |  |
| Göz dibi muayenesi için hastanın yılda bir kez (retinopati varlığında uzmanın önereceği siklikta) Göz Sağlığı ve Hastal<br>önerilir.                                                           | lıkları Uzmanına yönlendiril  | lmesi        |    |  |  |  |  |  |  |
| Hastaya tek tek "bypass olan var mı, stent takılan var mı, aniden nedeni bilinmeden ölen var mı?" diye sorulmalıdır. Ha<br>sorusuna doğrudan "hayır" diye cevap verme eğilimindedirler.        | astalar genelde kalp ha ta    | ılığı var mı |    |  |  |  |  |  |  |
| i Bitkisel ürün kullanımının KAH'ta etkisi bulunmadığı göz önünde bulundurulmalıdır.                                                                                                    |                               |              |    |  |  |  |  |  |  |
| Geri                                                                                                    | 8 -                           | İlerle       |    |  |  |  |  |  |  |

Şekil 131 – KAH İzlem Genel Değerlendirme Ekranı

**5** numaralı kısımda hastanın yaşam tarzı alışkanlıları görülmektedir. Hastanın sigara ve alkol kullanma durumları ile egzersiz alışkanlıkları da bu kısımda doktor tarafından belirtilmelidir. HYP üzerinden daha önce kaydedilmiş sigara, alkol, egzersiz bilgileri dolu olarak görüntülenmektedir. Hekim isterse bu değerleri değiştirebilir.

**6** numaralı kısımda hastanın bitkisel ürün ve madde kullanımı bilgisi görülmektedir. Hastanın bitkisel ürün ve madde kullanma durumları bu kısımda doktor tarafından belirtilmelidir. HYP üzerinden daha önce kaydedilmiş bitkisel ürün ve madde kullanımı bilgileri dolu olarak görüntülenmektedir. Hekim isterse bu değerleri değiştirebilir.

- 7 numaralı kısımda hastaya özgü öneriler listelenmektedir.
- 8 numaralı butona tıklanarak hastanın bir sonraki aşamaya geçmesi sağlanmaktadır.

### 2.42 KAH İzlem – Lipid Hedefleri Modülü

#### 2.42.1 Lipid Hedeflerinin Gözlenmesi

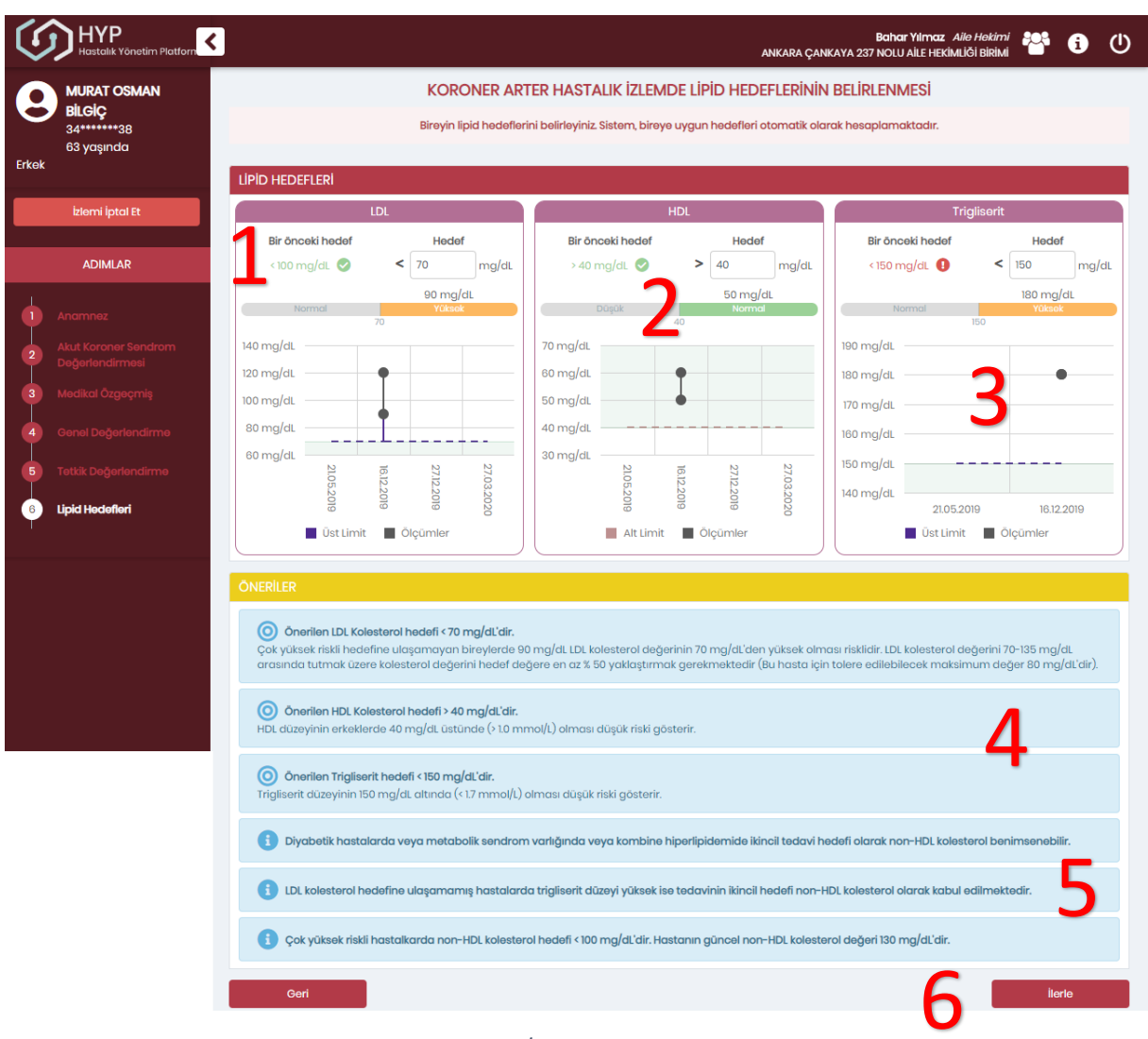

Şekil 132 – KAH İzlem Lipid Hedefleri Ekranı

Hastanın Lipid hedefleri Şekil 132'te görülen ekran aracılığıyla gözlenmektedir. Lipid Hedefleri kısmında LDL, HDL, Trigliserit için hasta ölçümleri ve hedefleri yer almaktadır.

**1** numaralı alanda hastanın bir önceki hedefi ve güncel hedefi görülmektedir. Bu örnekte hastanın bir önceki LDL hedefi < 100 mg/dL, şimdiki hedefi de < 70 mg/dL olarak gösterilmektedir.

2 numaralı kısımda hastanın son ölçümü ve normal değer aralığı gösterilmektedir. Bu örnekte hastanın HDL değeri 50 mg/dL'dir ve bu değerle normal HDL aralığında değerlendirilmiştir.

**3** numaralı alanda hastanın en yakın ölçümleri tarihleriyle beraber grafik üzerinde gösterilmektedir. Grafiklerdeki kesikli çizgiler hastanın hedeflerinin gösterim şeklidir. Alt limit veya üst limit olarak değerlendirilme şekilleri renkleriyle belirtilmiştir.

**4** ve **5** numaralı kısımda hasta için sunulan öneriler gösterilmektedir. **4** numaralı kısım Klinik Karar Destek servislerinden gelen öneriler yer alırken, **5** numaralı kısımda non-HDL'ye dair öneriler yer almaktadır.

6 numaralı butona tıklanarak hastanın bir sonraki aşamaya geçmesi sağlanmaktadır.

## 2.43 KAH İzlem- Tansiyon Hedefleri Modülü

### 2.43.1 Tansiyon Hedeflerinin Gözlenmesi

Hastanın Tansiyon hedefleri Şekil 133'te görülen ekran aracılığıyla gözlenmektedir. Tansiyon Hedefleri kısmında Sistolik, Diyastolik kan basınçları için hasta ölçümleri ve hedefleri yer almaktadır.

**1** numaralı alanda hastanın bir önceki hedefi ve güncel hedefi görülmektedir. Bu örnekte hastaya önceden Sistolik kan basıncı hedefi < 130 mmHg olarak verilmiştir, şimdiki hedefi de < 140 mmHg olarak gösterilmektedir.

**2** numaralı alanda hastanın en yakın ölçümleri tarihleriyle beraber grafik üzerinde gösterilmektedir. Grafiklerdeki kesikli çizgiler hastanın hedeflerinin gösterim şeklidir. Alt limit veya üst limit olarak değerlendirilme şekilleri renkleriyle belirtilmiştir.

**3** numaralı kısımda hastanın son ölçümünün yer aldığı aralık gösterilmektedir. Bu örnekte hastanın Diyastolik kan basıncı değeri 70 mmHg'dir ve bu değerle normal değer aralığında değerlendirilmiştir.

4 numaralı kısım hastanın hipertansiyon hedefleri için özel hasta gruplarını göstermektedir. Burada sistemde kayıtlı hastalıklar tanı kaynaklarıyla ve tarihleriyle beraber seçili gelmektedir. "Diyabet" ve "Koroner Arter Hastalık" hariç tüm seçenekleri hekim dilerse ekleyip çıkarabilmektedir. "Diyabet" seçeneğin değiştirilememesinin sebebi, bu hastalık için hali hazırda modül olmasından dolayı bu tanının kendi modülü üzerinden konulması gerektiğidir. "Koroner Arter Hastalık" tanısı e-Nabız üzerinden gelmektedir.

**5** numaralı alanda hastaya verilen öneriler görülmektedir. Bu öneriler hastanın durumuna özel olup farklı hastalara farklı öneriler verilebilecektir.

| $\langle \rangle$ | HYP<br>Hastalik Yönetim Platforn                  |                     |                                        |                        |                                        | AN                  | IKARA ÇANKAYA 23        | Bahar Yilma<br>37 NOLU AİLE HI | az Aile Hekimi<br>Ekimliği Birimi | ° i       | ወ   |
|-------------------|---------------------------------------------------|---------------------|----------------------------------------|------------------------|----------------------------------------|---------------------|-------------------------|--------------------------------|-----------------------------------|-----------|-----|
| Erkek             | MURAT OSMAN<br>BİLGİÇ<br>34******38<br>63 yaşında | TANSIYON HEDEFLERI  | KORONER /<br>Bireyin kan basıncı       | ARTER HASTA            | ALIK İZLEMDE T<br>yiniz Sistem, bireye | ANSİYON HEE         | DEFLERİNİN BI           | ELİRLENME<br>ak hesaplama      | Sİ<br>aktadır.                    |           |     |
|                   | İzlemi İptal Et                                   |                     | Sistolik Kan Bas                       | sinci                  |                                        |                     | Diya                    | ıstolik Kan Bo                 | ISINCI                            |           |     |
|                   |                                                   | Bir önceki h        | edef                                   | Hedef                  |                                        | Bir d               | önceki hedef            |                                | Hedef                             |           |     |
|                   | ADIMLAR                                           | < 130 mmHg          | <                                      | 140                    | mmHg                                   | < 70                | ) mmHg 🕕                | <                              | 90                                | mn        | пНg |
|                   | Anamnez                                           | 120 mm              | >                                      | Alt Limit              | mmHg                                   |                     | -                       | >                              | Alt Limit                         | mn        | пНg |
| 2                 | Akut Koroner Sendrom<br>Değerlendirmesi           | Normal              | 130                                    | Yüksok                 |                                        |                     | Normal                  | 80                             | Yûksok                            |           |     |
| 3                 | Mədikal Özgeçmiş                                  | 150 mmHg            |                                        |                        |                                        | 90 mmHg             |                         |                                |                                   |           |     |
| 4                 | Genel Değerlendirme                               |                     |                                        |                        |                                        | 80 mmHg             |                         | •                              |                                   |           |     |
| 5                 | Tetkik Değerlendirme                              | 120 mmHg            | •                                      | •                      | •                                      | 70 mmHg             |                         |                                | -                                 | •         |     |
| 6                 | Lipid Hedefleri                                   | 110 mmHg            |                                        |                        |                                        | 60 mmHa             |                         |                                |                                   |           |     |
| 7                 | Tansiyon Hedefleri                                | 21.05.20            | 19 16.12.2019<br>Úst Limit 📕 Alt Limit | 17.12.2019<br>Ölçümler | 27.12.2019                             |                     | 21.05.2019<br>Ust Limit | 16.12.2019<br>Alt Limit        | 17.12.2019<br>Ölçümler            | 27.12.201 | 9   |
|                   |                                                   | HIPERTANSIYON HED   | EFİ İÇİN ÖZEL HASTA                    | GRUPLARI               |                                        |                     |                         |                                |                                   |           |     |
|                   |                                                   | Kronik Böbrek Hasto | alığı                                  | <b>Diy</b>             | abet<br>07.2019, HYP: Hekim            | Λ                   | Ko                      | roner Arter Ho                 | astalık                           |           |     |
|                   |                                                   | Geçici İskemik Atak |                                        | Inm                    | ne                                     |                     |                         |                                |                                   |           |     |
|                   |                                                   | ÖNERİLER            |                                        |                        |                                        |                     |                         |                                |                                   |           |     |
|                   |                                                   | O Diyabet hastalığ  | ğı olan 80 yaş altı bireyl             | erde sistolik kan b    | asıncı < 140 mmHg                      | aralığında ve diya: | stolik kan basıncı      | < 90 mmHg ar                   | alığında hedeflen                 | melidir.  | 2   |
|                   |                                                   | Geri                |                                        |                        |                                        |                     |                         |                                | 6 🗖                               | İlerle    |     |
|                   |                                                   | S                   | ekil 133 – KAI                         | H İzlem Taı            | nsivon Hedi                            | efleri Fkran        |                         |                                |                                   |           |     |

## 2.44 KAH İzlem – İlaç Tedavisi Modülü

### 2.44.1 İlacı Olan Hasta

Bireyin, KAH İzlem işlemi sırasında ilaç tedavisinin gözden geçirildiği modüldür. Şekil 134'da hastanın ilaç tedavisinin gözden geçirilmesi ve izlem sıklığının belirlenmesi gösterilmiştir.

1, 2 ve 3 numaralı alanlarda hastaya önceden reçete edilmiş anti-iskemik ilaçlar, antitrombotik ilaçlar ve statin grubu ilaçlar; etken maddeleri, kullanım sayıları, kutu sayıları, reçete tarihleri ve aktif kullanım durumlarıyla birlikte bulunmaktadır. Burada ilaçların kullanım durumları en sağda bulunan seçenekler yardımıyla belirtilmelidir. Seçeneklerin açıklamaları aşağıdaki gibidir:

- Kullanılıyor: Hasta ilacı hala kullanmaya devam ediyorsa işaretlenir.
- Kullanıldı: Hasta ilacı kullanıyordu ve bitirip kullanmayı bıraktıysa işaretlenir.
- Kullanılmıyor: Hastaya reçete edildiği halde hasta ilacı hiç kullanmamışsa işaretlenir

4 numaralı kısımda hastanın izlem sıklığı 3 ay, 6 ay ya da 1 yıl olarak hekim tarafından seçilir.

5 numaralı alanda ilaç kullanan hastaya özgü öneri listelenmektedir.

| $\langle \langle \rangle$ | HYP<br>Hastalık Yönetim Platforn                            |                                    |                                                      |                 | ANKARA ÇA                | Bahar Yilm<br>NKAYA 237 NOLU AİLE F | az Aile Hekimi 🏰 i 🕕                        |
|---------------------------|-------------------------------------------------------------|------------------------------------|------------------------------------------------------|-----------------|--------------------------|-------------------------------------|---------------------------------------------|
| 8                         | ESRA AKARCA<br>39******46<br>43 yaşında<br>Kadın            |                                    | KORONER ARTER HASTALIK İZLE                          | MDE İLAÇ TEDA   | VİSİNİN GÖ.<br>əçiriniz. | zden geçirilme                      | esi                                         |
|                           | İzlemi İptal Et                                             | ANTİ-İSKEMİK İLAÇLAR               | line                                                 |                 |                          | Decete Taylei                       |                                             |
|                           |                                                             | hitzetlez                          |                                                      | Kullanim sayisi | Kutu sayisi              | Reçete Tarihi                       |                                             |
| •                         | Anamnez                                                     | NILGUGI                            | NITRODERM 115 IU 5 FDASTER                           | TXTGun          |                          | 24.06.2019                          | Kullanıldı<br>Kullanılmıyor                 |
| 2                         | Akut Koroner Sendrom<br>Değerlendirmesi<br>Medikal Özgeçmiş | Beta Blokerler                     | HEMANGIOL 3.75 MG/ML ORAL COZELTI                    | 1 x 1 Gũn       | 1                        | 24.08.2019                          | Kullanılıyor<br>Kullanıldı                  |
| 4                         | Genel Değerlendirme<br>Tetkik Değerlendirme                 | Kalsiyum Kanal Blokerleri<br>(KKB) | DILTIZEM SR 120 MG 48 TABLET                         | 1 x 1 Gūn       |                          | 24.08.2019                          | Kullanılıyor<br>Kullanıldı<br>Kullanıldı    |
| 6                         | Lipid Hedefleri<br>Tansiyon Hedefleri                       | ANTİTROMBOTİK İLAÇLA               | AR                                                   |                 |                          |                                     |                                             |
|                           | ilac Tedavisi                                               |                                    | İlaç                                                 | Kullanım sayısı | Kutu sayısı              | Reçete Tarihi                       | Aktif kullanım                              |
| Ť                         | ·                                                           | Antitrombositer Ajanlar            | ASINPIRINE 300 mg 100 Tablet                         | 1 x 1 Gün       |                          | 24.08.2019                          | Kullanılıyor<br>Kullanıldı<br>Kullanılmıyor |
|                           |                                                             |                                    | ASINPIRINE 100mg 100 TABLET                          | 1 x 1 Gün       | 2                        | 24.08.2019                          | Kullanılıyor<br>Kullanıldı<br>Kullanılmıyor |
|                           |                                                             | Ras Bloker – ACE<br>Inhibitörleri  | BLOKACE 5 MG 30 TABLET                               | 1 x 1 Gũn       | 2                        | 24.08.2019                          | Kullanılıyor<br>Kullanıldı<br>Kullanılmıyor |
|                           |                                                             | Ras Bloker – ARB                   | SARVAS 100 MG 28 FILM TABLET                         | 1 x 1 Gũn       |                          | 24.08.2019                          | Kullanılıyor<br>Kullanıldı<br>Kullanılmiyor |
|                           |                                                             | STATIN GRUBU İLAÇLAR               | 1                                                    |                 |                          |                                     |                                             |
|                           |                                                             |                                    | İlaç                                                 | Kullanım sayısı | Kutu sayısı              | Reçete Tarihi                       | Aktif kullanım                              |
|                           |                                                             | Statinler                          | ZOCOR FORT 40 MG 28 FILM TABLET                      | 1 x 1 Gũn       | 3                        | 24.08.2019                          | Kullanılıyor<br>Kullanıldı<br>Kullanılmıyor |
|                           |                                                             |                                    |                                                      |                 |                          |                                     |                                             |
|                           |                                                             | İzlem Sıklığı *                    | ◯ 3 Ay ◯ 6 Ay ◯ 1 Yil                                |                 |                          | 4                                   |                                             |
|                           |                                                             | ÖNERİLER                           |                                                      |                 | _                        |                                     |                                             |
|                           |                                                             | 🚹 Hasta çoklu ilaç ku              | llanıyorsa (iki ve üstü) ilaç yan etkisi açısından d | eğerlendiriniz. | - 5                      |                                     | C                                           |
|                           |                                                             | Geri                               |                                                      |                 |                          |                                     | ilerle                                      |

Şekil 134 – KAH İzlem İlaç Tedavisi Modülü – İlacı Olan Hasta

### 2.44.2 İlacı Olmayan Hasta

Şekil 135'de ilacı olmayan hastanın ilaç tedavisinin gözden geçirilmesi ve izlem sıklığının belirlenmesi gösterilmiştir.

Hastanın ilacı olmadığından 1, 2 ve 3 numaralı alanlar boş olarak gözükmektedir.

4 numaralı kısımda hastanın izlem sıklığı 3 ay, 6 ay ya da 1 yıl olarak hekim tarafından seçilir.

**5** numaralı alanda ilaç kullanmayan hastanın ilac yazılması için uzman hekime yönlendirilmesi önerilmektedir.

| $\langle \cdot \rangle$ |                                     |                                    |                  |                             |               |                    | ANKARA ÇAN  | Bahar Yilmaz<br>IKAYA 237 NOLU AİLE HEKİ | Aile Hekimi 🍄 i | ↺ |
|-------------------------|-------------------------------------|------------------------------------|------------------|-----------------------------|---------------|--------------------|-------------|------------------------------------------|-----------------|---|
|                         | MUSTAFA ALÍ                         |                                    | KORON            | VER ARTER HASTALIK          | k İzlemi      | DE İLAÇ TEDA'      | VİSİNİN GÖ  | ZDEN GEÇİRİLMES                          | i               |   |
| U                       | 24******46<br>60 yaşında            |                                    |                  | Bir                         | reyin ilaç te | ədavisini gözden g | əçiriniz.   |                                          |                 |   |
| Erkek                   |                                     | ANTİ-İSKEMİK İLAÇLAR               |                  |                             |               |                    |             |                                          |                 |   |
|                         | İzlemi İptal Et                     |                                    | İlaç             |                             |               | Kullanım sayısı    | Kutu sayısı | Reçete Tarihi                            | Aktif kullanım  |   |
|                         | ADIMLAR                             | Nitratlar                          | -                |                             | 1             |                    |             |                                          |                 |   |
| 4                       |                                     | Beta Blokerler                     | -                |                             | Т             |                    |             |                                          |                 |   |
|                         | Anomnez<br>Akut Koroner Sendrom     | Kalsiyum Kanal Blokerleri<br>(KKB) | -                |                             |               |                    |             |                                          |                 |   |
|                         | Değerlendirmesi<br>Medikal Özaecmis | ANTİTROMBOTİK İLAÇLA               | R                |                             |               |                    |             |                                          |                 |   |
| 4                       | Genel Değerlendirme                 |                                    | İlaç             |                             |               | Kullanım sayısı    | Kutu sayısı | Reçete Tarihi                            | Aktif kullanım  |   |
| 5                       | Tetkik Değerlendirme                | Antitrombositer Ajanlar            | -                |                             | •             |                    |             |                                          |                 |   |
| 6                       | Lipid Hedefleri                     | Ras Bloker - ACE<br>Inhibitörleri  | -                |                             | 2             |                    |             |                                          |                 |   |
| 7                       | Tansiyon Hedefleri                  | Ras Bloker – ARB                   | -                |                             | -             |                    |             |                                          |                 |   |
| 8                       | İlaç Tədavisi                       | STATİN GRUBU İLAÇLAR               |                  |                             |               |                    |             |                                          |                 |   |
|                         |                                     |                                    | İlaç             |                             | 2             | Kullanım sayısı    | Kutu sayısı | Reçete Tarihi                            | Aktif kullanım  |   |
|                         |                                     | Statinler                          | -                |                             | J             |                    |             |                                          |                 |   |
|                         |                                     | İZLEM SIKLIĞI                      |                  |                             |               |                    |             |                                          |                 |   |
|                         |                                     | İzlem Sıklığı *                    |                  | ● 3 Ay ○ 6 Ay ○ 1           | Yıl           | - 4                |             |                                          |                 |   |
|                         |                                     | ÖNERİLER                           |                  |                             |               |                    |             |                                          |                 |   |
|                         |                                     | Hasta düzenli olar                 | ak ilaa kullann  | nadığından ilac yazılması i | cin uzman     | hekime võnlendiri  | Imadir      |                                          | _               |   |
|                         |                                     |                                    | ik ildy kullarii |                             | çın azınlan   | nokimo yomonum     | intodit.    |                                          | - 5             |   |
|                         |                                     | Sevk edilmesi gereken uzr          | nanlık *         | Kardiyoloji                 |               |                    |             |                                          | •               |   |
|                         |                                     | Uzman hekime iletmek iste          | ədiğiniz not     |                             |               |                    |             |                                          |                 |   |
|                         |                                     |                                    |                  |                             |               |                    |             | 6                                        |                 |   |
|                         |                                     | Geri                               |                  |                             |               |                    |             | 6                                        | İlerle          |   |
|                         |                                     |                                    |                  |                             |               |                    |             |                                          |                 |   |

Şekil 135 – KAH İzlem İlaç Tedavisi Modülü – İlacı Olmayan Hasta

### 2.45 Yaşlı İzlem – Anamnez Modülü

#### 2.45.1 Hastalıklarının Değerlendirilmesi

Yaşlı İzleme ilk başlayan hastalarda ilk olarak Anamnez Modülü açılmaktadır. Şekil 125'de görüldüğü gibi hastanın geçirilmiş ve var olan hastalıkları değerlendirilir.

| SOLUNUM SİSTEMİ HASTALIKLARI          |                                                                           |                                       |
|---------------------------------------|---------------------------------------------------------------------------|---------------------------------------|
| Astim                                 | Stotus Astmotikus                                                         | Geçirilmiş Tüberküloz                 |
| KOAH                                  | Kistik Fibrozisle Birlikte Solunum Sistemi Hastalıkları                   |                                       |
| GENITOÜRINER SİSTEM HASTALIKLARI      |                                                                           |                                       |
| Akut Böbrek Yetmezliği                | Kronik Böbrek Yetmezliği                                                  | Böbrek Yetmezlikleri, Tanımlanmamış   |
| ENDOKRONOLOJÍK SÍSTEM HASTALÍKLARI    |                                                                           |                                       |
| insülin-Bağımlı Diabetes Mellitüs     | V Insülin-Bağımlı Olmayan Diabetes Mellitüs<br>29.04.2019, e-Nabız: Hekim | Malnitrüsyona Bağlı Diabetes Mellitüs |
| Diyabetes Mellitüs, Diğer Tanımlanmış | Diabetos Mellitūs, Tanımlanmamış                                          |                                       |
| DIĞER                                 |                                                                           |                                       |
| Kaza ve Yaralanma                     |                                                                           |                                       |
|                                       |                                                                           | lierie                                |

*Şekil 136*'da görüldüğü gibi bu ekranda hastanın hastalıkları farklı kategorilerde listelenip, hekimden gerekirse e-Nabızdan seçili olmayan hastalıkların seçilmesi istenir.

**1** numaralı kısımda hastanın kontrol edilmesi gereken var olan ve geçirilmiş hastalıkları listelenir. HYP'de daha önce kayıtlı olan hastalıklar otomatik olarak seçili gelir. Hekim dilerse bu hastalıkların seçimini kaldırabilir, ancak eNabız'dan gelen kayıtları kaldıramaz. Hekim seçili olmayan hastalığı dilerse seçili hale getirebilir.

**2** numaralı butona tıklanarak hastanın bir sonraki Anamnez değerlendirme aşamasına geçmesi sağlanmaktadır.

|                                   | <                                                                                       |                                                                         | Odkodi Lakoli Alio Hakimi 🍟 🚯 🔱                                                                                                    |
|-----------------------------------|-----------------------------------------------------------------------------------------|-------------------------------------------------------------------------|----------------------------------------------------------------------------------------------------|
| SEZI ANAÇ ERSOY                   |                                                                                         | YAŞLI İZLEMDE ANAMNEZ SIRASINDA HASTALIK GEÇMİŞİNİN                     | GÖZDEN GEÇIRİLMESİ                                                                                                    |
| 39******96<br>75 yaşında<br>Kadın |                                                                                         | Bireyin geçmiş hastalıklarını inceleyiniz.                              |                                                                                                    |
| Izlemi İptal Et                   | DOLAŞIM SİSTEMİ HASTALIKLARI                                                            |                                                                         |                                                                                                    |
|                                   | Hipertansiyon                                                                           | İskemik Kalp Hastalıkları                                               | Kalp Yetmezliği                                                                                                    |
| ADIMLAR                           | <ul> <li>Serebrovasküler Hastalklar – Hemoraji<br/>29.04.2019. e-Nabiz Hekim</li> </ul> | Serebrovasküler Hastalıklar – İnfarktüs                                 | Serebrovasküler Hastalıklar – Tanımlanmamış                                                                                                    |
| Anamnez-Hastalik                  | Romatoid Kalp Hastalığı                                                                 |                                                                         |                                                                                                    |
| ouçnışı                           | KONJENÍTAL MALFORMASYONLAR                                                              |                                                                         |                                                                                                    |
|                                   | Down Sendromu                                                                           | Spina Bifida                                                            |                                                                                                    |
|                                   | PERIFERİK VASKÜLER HASTALIKLAR                                                          |                                                                         |                                                                                                    |
|                                   | Anevrizmo                                                                               | Ateroskleroz                                                            | Arteriyel Embolizm ve Trombozis                                                                                                    |
|                                   | Tanımlanmamış Periferik Vasküler Hastalıklar                                            |                                                                         |                                                                                                    |
|                                   | KAS İSKELET SİSTEMİ VE BAĞ DOKUSU HASTALIKLARI                                          |                                                                         |                                                                                                    |
|                                   | Artroz                                                                                  | Osteoporoz                                                              | Enflamatuvar Artropatiler                                                                                                    |
|                                   | SINDIRIM SISTEMI HASTALIKLARI                                                           |                                                                         |                                                                                                    |
|                                   | Karaciğer Fibroz ve Sirozu                                                              | Ülser                                                                   | <ul> <li>Seçilmiş Karacığar Hostakları</li> <li>Beçilmiş Karacığar Hostakları, K71, K72, K73, K75 ve art kinimianına sahip<br/>tanışlaraba uşumattadı.</li> </ul> |
|                                   | SİNİR SİSTEMİ HASTALIKLARI                                                              |                                                                         |                                                                                                    |
|                                   | Demons                                                                                  | Multipl Skleroz                                                         | Epilopsi                                                                                                    |
|                                   | Migron                                                                                  | Alzheimer                                                               | Parkinson                                                                                                    |
|                                   | SOLUNUM SİSTEMİ HASTALIKLARI                                                            |                                                                         |                                                                                                    |
|                                   | Astim                                                                                   | Status Astmatikus                                                       | Geçirilmiş Tüberküloz                                                                                                    |
|                                   | КОАН                                                                                    | Kistik Fibrazisle Birlikte Solunum Sistemi Hastalıkları                 |                                                                                                    |
|                                   | GENITOÜRINER SİSTEM HASTALIKLARI                                                        |                                                                         |                                                                                                    |
|                                   | Akut Böbrek Yetmezliği                                                                  | Kronik Böbrek Yetmezliği                                                | Böbrek Yetmezlikleri, Tanımlanmamış                                                                                                    |
|                                   | ENDOKRONOLOJÍK SÍSTEM HASTALÍKLARI                                                      |                                                                         |                                                                                                    |
|                                   | insülin-Bağımlı Diabetes Mellîtüs                                                       | Insülin-Bağımlı Olmayan Diabetes Mellitüs<br>29.04.2019, e-Nabiz: Hekim | Malnitrüsyona Bağlı Diabetes Mellitüs                                                                                                    |
|                                   | Diyabetes Mellitüs, Diğer Tanımlanmış                                                   | Diabetes Mellitüs, Tanımlanmamış                                        |                                                                                                    |
|                                   | DIĞER                                                                                   |                                                                         |                                                                                                    |
|                                   | Kaza ve Yaralanma                                                                       |                                                                         |                                                                                                    |
|                                   |                                                                                         |                                                                         | liorie                                                                                                    |
|                                   |                                                                                         |                                                                         |                                                                                                    |

Şekil 136 Yaşlı İzlem- Anamnez-Geçmiş Hastalıkların Değerlendirilmesi Ekranı

### 2.45.2 Anamnez Değerlendirilmesi

Şekil 137'de görüldüğü gibi hastanın Anamnez değerlendirmesi tamamlanır. Bu ekranda hastanın geçirilmiş operasyonları sorgulanır, ilgili aşıları değerlendirilir, yaşam tarzı alışkanlıkları sorgulanır, işitme/görme değerlendirmesi, ağız /diş sağlığı değerlendirmesi, inkontinans değerlendirmesi, uyku durumu ve uyku bozuklukları değerlendirmesi ve ihmal/istismar değerlendirmesi tamamlanır ve bu konularla ilgili hekime gerekli sevk önerileri sunulur.

1 numaralı kısımda hastanın geçirilmiş operasyonları not alınabilir.

**2** numaralı kısımda hastanın aşı bilgileri gösterilmektedir. Bu bilgiler eNabız'da ya da HYP'de daha önce kayıtlıysa, otomatik olarak seçili gelir. Hekim dilerse (eNabız'dan gelen kayıt hariç) bunu değiştirebilir ya da seçili değilse seçili hale getirebilir.

**3** numaralı kısımda hastanın yaşam tarzı alışkanlıkları bulunmaktadır. Hastanın sigara ve alkol kullanımı ile egzersiz alışkanlıkları bu kısımda doktor tarafından belirtilmelidir. HYP üzerinden daha önce kaydedilmiş bilgiler dolu olarak görüntülenmektedir. Hekim isterse bu değerleri değiştirebilir.

4 numaralı kısımda hastanın işitme/görme problemleri varlığı değerlendirmesi yapılarak Evet/Hayır seçeneklerinden biri seçilebilir.

**5** numaralı kısımda hastanın ağız /diş sağlığı problemleri varlığı değerlendirmesi yapılarak Evet/Hayır seçeneklerinden biri seçilebilir.

**6** numaralı kısımda hastanın inkontinans problemleri varlığı değerlendirmesi yapılarak Evet/Hayır seçeneklerinden biri seçilebilir.

**7** numaralı kısımda hastanın uyku durumu ve uyku bozuklukları varlığı değerlendirmesi yapılarak Evet/Hayır seçeneklerinden biri seçilebilir.

**8** numaralı kısımda hastaya özgü öneriler listelenmektedir. Şekil 137'deki örnekte, hastaya aşı önerisinde bulunulmuştur. Şekil 138 ise hastaya Diş Hekimi sevk önerisinde bulunulmuştur.

| Ś |                               |                                                       |                           |                                                       | <b>GÖ</b><br>Ankara çankaya 237 nol                         | <b>kçe Laleci</b> Aile Hekimi<br>LU AİLE HEKİMLİĞİ BİRİMİ | •              | i      | ٩  |
|---|-------------------------------|-------------------------------------------------------|---------------------------|-------------------------------------------------------|-------------------------------------------------------------|-----------------------------------------------------------|----------------|--------|----|
| 0 | SEZİ ANAÇ ERSOY               |                                                       | YAŞLI İZLEMI              | DE ANAMNEZ SIRASINDA HASTANIN                         | DEĞERLENDİRMESİNİN YAPILMASI                                |                                                           |                |        |    |
|   | 76 yaşında<br>Kadın           |                                                       | Bire                      | eyin aşı ve yaşam tarzı alışkanlıklarını gözden geçir | iniz ve değerlendirmesini yapınız.                          |                                                           |                |        |    |
|   | İzlemi İptal Et               | GEÇİRİLMİŞ TÜM CERRAHİ OPERASYONLAR                   |                           |                                                       |                                                             |                                                           | -1             |        |    |
|   | ADIMLAR                       | Hastanın geçirilmiş operasyonlarını sorgulayarak bura | ıya not alabilirsiniz.    |                                                       |                                                             |                                                           | _              | -      |    |
| 6 | Anamnez - Fizik Muayene       | liciti ton to                                         |                           |                                                       |                                                             |                                                           |                |        | _6 |
| 2 | Anamnez - Hastalık<br>Geçmişi | ILGILI AŞILAR                                         |                           | Konjuge pnömokok aşısı (KPA13)                        | Polisakkarit pnömoka                                        | ok aşısı (PPA23)                                          |                | )      |    |
| 3 | Anamnez -<br>Değerlendirme    | 21.08.2021, HYP: Hokim<br>Tetanoz aşısı               |                           |                                                       | 21.06.2021, HYP: Hekim                                      |                                                           | 4              | -      |    |
|   |                               | YAŞAM TARZI ALIŞKANLIKLARI                            |                           |                                                       |                                                             |                                                           |                |        |    |
|   |                               | Son bir yıldır sigara kullanıyor mu? *                | Her gün düzenli iç        | çiyor                                                 | •                                                           |                                                           | -              |        |    |
|   |                               | Alkol kullanıyor mu?                                  | Kullanmiyor               |                                                       | •                                                           |                                                           |                | 5      |    |
|   |                               | Egzərsiz Alışkanlıkları *                             | Hiç yapmıyor              |                                                       | •                                                           |                                                           |                |        |    |
|   |                               | İŞİTME/GÖRME SORUNLARININ DEĞERLENDİRİLN              | MESİ                      |                                                       |                                                             |                                                           |                |        |    |
|   |                               | İşitmə sorunu gözləmlədiniz mi?                       |                           | Evet Hayır                                            |                                                             |                                                           |                |        |    |
|   |                               | Görme sorunu gözlemlediniz mi?                        |                           | Evet Hayır                                            |                                                             |                                                           |                |        |    |
|   |                               | AĞIZ VE DİŞ SAĞLIĞI DEĞERLENDİRMESİ                   |                           |                                                       |                                                             | _                                                         |                |        |    |
|   |                               | Ağız ve diş sağlığı sorunu gözlemlediniz mi?          |                           | Evet Hayır                                            |                                                             |                                                           |                |        |    |
|   |                               | INKONTĪNANS DEĞERLENDĪRMESĪ                           |                           |                                                       |                                                             |                                                           |                |        |    |
|   |                               | İnkontinans problemi gözlemlediniz mi?                |                           | Evet Hayır                                            |                                                             |                                                           | 6              |        |    |
|   |                               | UYKU DURUMU VE UYKU BOZUKLUKLARI DEĞERI               | LENDIRMESİ                | _                                                     |                                                             | _                                                         | ŗ              |        |    |
|   |                               | Uyku bozukluğu gözlemlediniz mi?                      |                           | Evet Hayır                                            |                                                             |                                                           |                |        |    |
|   |                               | ÖNERİLER                                              |                           |                                                       |                                                             |                                                           |                |        |    |
|   |                               | Işitme sorununu değerlendirmek üzere hastaya          | a fısıltı testi uygulayın | nz.                                                   | 0                                                           |                                                           |                |        |    |
|   |                               | Görme sorununu değerlendirmek üzere Sneller           | n eşeli kullanınız.       |                                                       | 0                                                           |                                                           |                |        |    |
|   |                               | 65 yaş ve üzeri, daha önce KPA13 aşısı yapılma        | ımış ancak 65 yaş üs      | tündeyken PPA23 aşısı yapılmış bireyin son PPA23 c    | aşısından en az 1 yıl sonra KPA13 aşısı yaptırması önerilir | . Bu şartlara uyan en erke                                | n tarih: 21–06 | -2022. |    |
|   |                               | Hastanın on yılda bir tetanoz aşısı yaptırması ö      | önerliir.                 |                                                       |                                                             |                                                           |                |        |    |

Şekil 137 Yaşlı İzlem- Anamnez- Değerlendirilme Ekranı

| HYP<br>Hastalk Yönetim Platform |                                                                                                    | Odkopia Ladioni Aleio Healinni 😤 🚯 🕐                                                                                                    |
|---------------------------------|----------------------------------------------------------------------------------------------------|----------------------------------------------------------------------------------------------------|
| SEZİ ANAÇ ERSOY                 | AĞIZ VE DİŞ SAĞLIĞI DEĞERLENDİRMESİ                                                                                                    |                                                                                                    |
| 75 yaşında<br>Kadın             | Ağız və diş sağlığı sorunu gözlemlədiniz mi?                                                                                                    | Evet Hoye                                                                                                    |
| Izlemi İptal Et                 | INKONTĪNANS DEĞERLENDĪRMESĪ                                                                                                    |                                                                                                    |
| ADIMLAR                         | Inkontinans problemi gözlemlediniz mi?                                                                                                    | Evet Hoye                                                                                                    |
| Anomnez - Hastalik              | UYKU DURUMU VE UYKU BOZUKLUKLARI DEĞERLENDIRM                                                                                                    | (S)                                                                                                    |
| Anamnez-<br>Değerlendirme       | Uyku bozukluğu gözlemlediniz mi?                                                                                                    | Evet Hoye                                                                                                    |
|                                 | İHMAL/İSTİSMAR DEĞERLENDİRMESİ                                                                                                    |                                                                                                    |
|                                 | İhmal/istismar gözlemlediniz mi?                                                                                                    | Evet Hoye                                                                                                    |
|                                 | ÖNERİLER                                                                                                    |                                                                                                    |
|                                 | Işitme sorununu değerlendirmek üzere hastaya fısıltı tes                                                                                              | ti uygulayna:                                                                                                    |
|                                 | () Görme sorununu değerlendirmek üzere Snellen eşeli kul                                                                                              | anna.                                                                                                    |
|                                 | 65 yaş ve üzeri, daha önce KPA13 aşısı yapılmış ancak P                                                                                               | M23 yapimamış bireye son KPAI3 ayısından en az 1 yil sonra IPA23 ayısı yapiması önerlir. Bu şartlara uyan en erken tarih: 12-08-2021.                                                                                                    |
|                                 | Hastaya on yılda bir tetanoz aşısı yaptırması önerilir.                                                                                               |                                                                                                    |
|                                 | Ağız ve diş sağlığı problemlerini değerlendirmek üzere h                                                                                              | astanın yılda bir kez dış hekimine yöntendirilmesi önerlir.                                                                                                    |
|                                 | Sevk edilmesi gereken uzmanlık *                                                                                                    | Ağız ve Diş Soğlığı 🔹                                                                                                    |
|                                 | Uzman hekime iletmek istediğiniz not                                                                                                    |                                                                                                    |
|                                 | Geri                                                                                                    | kato                                                                                                    |
|                                 | 6688 sayılı Kişisel Varilerin Korunması Kanunu'nun 12. maddesi ile Türk Ceza<br>görüntülemeniz ve kimseyle paylaşmamanız gerekmekte, ayınca sistemdel | conunium 18 maddesi kapaannata ligisal varlismi mavausta aylim alansi ligisala aylim alansi ligisala pagalimasi durumunda adi, lidari, cessi ve mali sorumiluligunuz bulunmattadir. Sistemde yer alan veritari httiyaana kadar<br>i harakatarinis kayt atima alemattadir. |

Şekil 138 Yaşlı İzlem- Anamnez- Değerlendirilme Ekranı- Sevk Önerileri

#### 2.45.3 Fizik Muayene Bilgilerinin Girilmesi

Bireyin, Yaşlı İzlem işlemi sırasında fizik muayenesinin gerçekleştirildiği modüldür. Şekil 139'da görüldüğü gibi hastanın son 3 aylık ölçümleri tarihleriyle beraber gösterilmektedir.

**1** numaralı kısımda gösterilen küçük grafikler ilgili alanların genel seyrini göstermektedir. Dilenirse bu grafiklere tıklanıp bu değerler detaylı bir şekilde incelenebilmektedir.

**2** numaralı kısımda hastanın BKI değeri gözlenmektedir. Burada Boy ve Ağırlık değerleri kullanılarak BKI otomatik hesaplanmıştır. Boy ve Ağırlık değerleri değiştikçe BKI değeri güncellenmektedir.

**3** numaralı butona tıklanarak hastanın bir sonraki aşamaya geçmesi sağlanmaktadır. Örnekte tüm gerekli alanlar doldurulmadan bu butona tıklanmıştır ve hata alınmıştır.

**4** numaralı kısımda gösterildiği gibi Sistolik Kan Basıncı, Diyastolik Kan Basıncı, Nabız, Ateş alanları boş bırakılmıştır ve bu sebeple uyarı ikonuyla işaretlenmişlerdir. Bu alanlar doldurulduktan sonra tekrar İlerle tuşuna basılarak devam edilebilecektir.

| HYP<br>Hastalik Yönetim Platform |                          |                                                  |                                        |                                       | ANKARA ÇANKAYA 23                    | Odkçe Lakeci Alle Hekimi 🏰 i 🕛 |
|----------------------------------|--------------------------|--------------------------------------------------|----------------------------------------|---------------------------------------|--------------------------------------|--------------------------------|
| SEZÍ ANAÇ ERSOY                  |                          | YAŞLI İZLEMDE ANAMNEZ SIRAS                      | SINDA HASTANIN FİZİK MU                | AYENESİNİN GERÇEKLEŞTİRİL             | MESİ                                 |                                |
| 75 yaşında<br>Kadın              |                          |                                                  | Bireyin fizik muayene bulgularını giri | niz.                                  |                                      |                                |
| izlemi İptal Et                  | FIZIK MUAYENE            |                                                  | Son 3 ölçüm                            |                                       |                                      |                                |
| ADIMLAR                          | Sistolik Kan Basıncı     | 9 Bugûn mmHg                                     | 128 mmHg<br>12.06.2020, HYP: Hekim     | 126 mmHg<br>05.05.2020, HYP: Hekim    | 125 mmHg<br>29.04.2020, HYP: Hekim   |                                |
| Anamnez - Hastalik               | Diyastolik Kan Basıncı • | Bugûn mmHg                                       | 78 mmHg<br>12.08.2020, HYP: Hekim      | 78 mmHg<br>05.05.2020, HYP: Hokim     | 77 mmHg<br>29.04.2020, HYP: Hekim    |                                |
| 2 Anamnez -<br>Doğerlendirme     | Nabiz *                  | Bugün atış/dık                                   | 79 atış/dk<br>12.08.2020, HYP: Hekim   | 77 atış/dik<br>05.05.2020, HYP: Hekim | 78 atış/dk<br>29.04.2020, HYP: Hekim |                                |
| 3 Anamnez - Fizik Muayene        | Boy *                    | 168 cm                                           | 168 cm<br>12.08.2020, HYP: Hekim       | 168 cm<br>05.05.2020, HYP: Hekim      | 168 cm<br>29.04.2020, HYP: Hekim     |                                |
|                                  | Ağırlık •                | 82 kg                                            | 82 kg<br>12.08.2020, HYP: Hekim        | 82 kg<br>05.05.2020, HYP: Hekim       | 82 kg<br>29.04.2020, HYP: Hekim      |                                |
|                                  | BKI                      | 29.1<br>Döljük Normal Kilolu Obiaz<br>18.5 25 30 | 29.1 kg/m2<br>12.08.2020, HYP: Helkim  | 29.1 kg/m2<br>05.05.2020, HYP: Heldim | 29.1 kg/m2<br>29.04.2020, HYP: Hekim |                                |
|                                  | Bol Çevrosi *            | 91 cm                                            | 91 cm<br>12.08.2020, HYP: Hekim        | 91 cm<br>05.05.2020, HYP: Hekim       | 91 cm<br>29.04.2020, HYP: Hekim      |                                |
|                                  | Atoş •                   | Bugûn "C                                         | 36 °C<br>12.08.2020, HYP: Hekim        | 36 °C<br>05.05.2020, HYP: Hekim       | 36 °C<br>29.04.2020, HYP: Hekim      |                                |
|                                  | Geri                     |                                                  |                                        |                                       |                                      | lierte                         |

Şekil 139 – Yaşlı İzlemde Fizik Muayene Ekranı

### 2.46 Yaşlı İzlem – İlaç Değerlendirme Modülü

#### 2.46.1 İlaçların Değerlendirilmesi

Bireyin, Yaşlı İzlem işlemi sırasında ilaçlarının gözden geçirildiği modüldür. Şekil 140'de hastanın son 6 ayda reçete edilen ilaçlarının gösterildiği ve değerlendirildiği bir örnek sunulmuştur.

**1** numaralı alanda hastaya son 6 ayda reçete edilmiş tüm ilaçlar kullanım sayıları, kutu sayıları, reçete tarihleri ve aktif kullanım durumlarıyla birlikte bulunmaktadır.

**2** numaralı alanda kullanım durumları seçenekler yardımıyla belirtilmelidir. Listelenen ilacının kullanım durumu belirtilmeden "İlerle" tuşuna basılmış ise bu alan uyarı ikonu ile işaretlenir.

**3** numaralı kısımda eğer hasta 4 taneden fazla ilacı aktif olarak kullanıyor ise 'İlaç etkileşimlerini engellemek amacıyla gereksiz olduğu tespit edilen ilaçların kesilmesi değerlendirilmesi' önerisi sunulur.

4 Bu ekrandaki işlemler bittikten sonra "İlerle" butonuna tıklanarak Tetkik Değerlendirme ile devam edilecektir.

| HYP<br>Hostalik Yönetim Platform          | 3                                 |                  |                                               |               | ookço Lakool Alio Hekimi 🍄 🛈 🔱            |
|-------------------------------------------|-----------------------------------|------------------|-----------------------------------------------|---------------|-------------------------------------------|
| Sezi ANAÇ ERSOY<br>Summungi<br>X dah      |                                   |                  | VİSİNİN GÖZDEN GEÇ<br>visini gözden geçiriniz | irilmesi      |                                           |
| iziemi iptai Et                           | SON 6 AYDA REÇETE EDİLEN İLAÇLAR  |                  |                                               |               |                                           |
|                                           | llaç                              | Kullanım sayısı  | Kutu sayısı                                   | Reçete Tarihi | Aktif kullanım                            |
| ADIMLAR                                   | DIAFORMIN 1000 mg 100 film tablet | 1x10ùn<br>1x10ùn |                                               | 30.03.2020    | kulonikyor<br>kulonikinyor                |
| Dogerlendirme     Anamnez - Fizik Muayene |                                   |                  |                                               |               | Kullanimyor<br>Kullanimyor                |
| 4 Baç Tedavisi                            | ENAPRE 20 MO 20 TABLET            | 1x100n           |                                               | 30.012020     | Kultanihyar<br>Kultanidir<br>Kultanimiyar |
|                                           | Geri                              |                  |                                               |               | lierio                                    |

Şekil 140 – Yaşlı İzlem İlaç Değerlendirme Modülü

| DWHRL20 MO 20 TAILET                                                                                           | 1x100n                                                                     | 15012020 | Kultanimyar     Kultanimyar     Kultanimyar     Kultaninä     Kultaninä |
|----------------------------------------------------------------------------------------------------|----------------------------------------------------------------------------|----------|-------------------------------------------------------------------------|
| ÖNERİLER                                                                                                    |                                                                            |          |                                                                         |
| 1 Hastanın günde 4 ilaştan daha fazla ilaş kullandığı göslemlenmiştir. İlaş etkileşimlerini engellemek amacıyl | a gereksiz olduğu tespit edilen ilaçıların kesilmesi değerlendirilmelidir. |          | <b>3</b>                                                                |
| Gori                                                                                                    |                                                                            |          | Berto 4                                                                 |

Şekil 141 – Yaşlı İzlem İlaç Değerlendirme Modülü- Öneri

### 2.47 Yaşlı İzlem – Birincil Geriatrik Değerlendirme Modülü

### 2.47.1 Birincil Geriatrik Değerlendirme Testlerinin gerçekleştirilmesi

Bireyin, Yaşlı İzlem işlemi sırasında birincil geriatrik değerlendirmelerinin gerçekleştirildiği modüldür. Şekil 142'te yapılması gereken birincil testler listelenir, varsa en son test sonuçları skorları, değerlendirme sonucu, referans değerleri ve tarihi ile birlikte gözlemlenir ve hekime testleri tamamlaması ve test sonuçlarına göre yapması gerekenler konusunda öneriler verilir.

**1** numaralı alanda bu hasta için gerçekleştirilebilecek geriatrik testler listelenir. Daha önce gerçekleştirilen testlerin en sonuncusunun test sonuçları skorları, değerlendirme sonucu, referans değerleri ve tarihi ile birlikte gözlemlenir.

**2** numaralı alandaki 'Yeni' ya da 'Güncelle' butonlarına basılarak yeni test başlatılabilir, ya da gerçekleştirilen test tekrar açılarak görüntülenebilir ve değiştirilebilir. Şekil 143'te 'Yeni' butonuna basılarak açılan 'Klinik Kırılganlık Ölçeği' testi gösterilmektedir.

**3** numaralı alandaki küçük grafik düğmelerine basılarak, testlerin eski sonuçlarına grafiksel olarak ulaşılabilir (Şekil 145).

**4** numaralı alandaki kişiye özel gerçekleştirilmesi gereken testler ve/veya sevk önerileri sunulur. Şekil 142'te hekime hastaya yapılması gereken testler hatırlatılmıştır. Şekil 144'te ise gerçekleştirilen MNA test sonucuna göre hasta için bir sevk önerisinde bulunulmuştur.

**5** numaralı alandaki seçenekler doldurularak testler tamamlanır. Seçimler tamamlanmadığında kullanıcı uyarılır.

6 numaralı alandaki 'Kaydet' butonu ile test sonucu kaydedilir.

7 numaralı alandaki 'Güncelle butonu ile daha önce kaydedilen testler açılıp güncellenebilir.

8 numaralı alanda daha önce gerçekleştirilen Klinik Kırılganlık Ölçeği testi sonucuna göre hastanın bağımlılık durumu grafiksel olarak gözlemlenebilir.

9 numaralı alandaki 'İlerle' butonuna basılarak bir sonraki adım (duygu-durum değerlendirme) ile devam edilir.

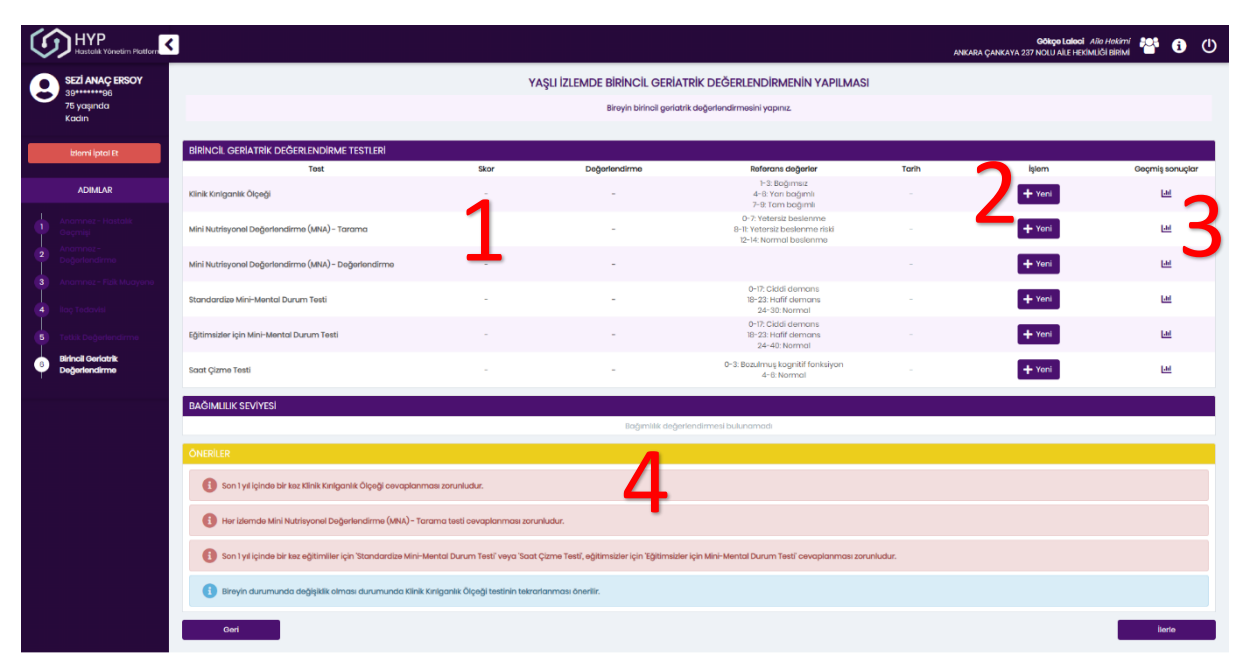

Şekil 142 Yaşlı İzlem- Birincil Geriatrik Testlerin gerçekleştirilmesi

### YAŞLI İZLEMDE BİRİNCİL GERİATRİK DEĞERLENDİRMENİN YAPILMASI Bireyin birincil geriatrik değerlendirmesini yapınız. × Test Formu Klinik Kırılganlık Ölçeği Hastaya uygun olan seçeneği işaretleyiniz: \* irme (M 🔿 1. OLDUKÇA FİT: Sağlam, aktif, enerjik ve motive olmuş insanlardır. Bu insanlar genellikle düzenli egzersiz yapar. Kendi yaş gruplarında en fit olanlardır. 🔵 2. İYİ: Aktif hasta emptomları olmayan ancak kategori i'den daha az formda olanlar. Genellikle egzersiz yaparlar veya ara sıra çok aktiftirler. rme (M 3. idare Ediyor ə problemleri iyi kontrol edilen ancak düzenli yürüyüşün ötesinde aktif olmayan kişileri kapsar. urum Tes 🔿 4. SAVUNMASIZ: Günlük aktivitelerinde başkalarına bağımlı olmasalar dahi, mevcut belirtileri sıklıkla aktivitelerini sınırlandırır. ) 5. HAFİF KIRLGAN: Özellikle komplike günlük yaşam aktivitelerinde (finans, ulaşım, ağır ev işleri, ilaçlar) yardıma ihtiyaç duyarlar. Tipik olarak diğer al Durum aktivitelerde de bozulma zamanla olabilir. ) 6. ORTA DERECEDE KIRILGAN: Hem ev dışı aktiviteler hem de evin düzeni ile ilgili aktivitelerde her konuda yardıma ihtiyaçları vardır. Kişisel hijyen, giyinme gibi konularda minimal yardım ihtiyacı olabilir. 🔵 7. CİDDİ KIRILGAN: Fiziksel veya bilişsel (demans gibi), hangi nedenle olursa olsun, bakıma tamamen bağlı. 🔘 8. ÇOK CİDDİ KIRILGAN: Tamamen bağımlı, yaşamın sonuna yaklaşıyor. Genellikle hafif bir hastalık bile kötü seyredebilir. 9. SON DÖNEM HASTA: Yaşamın sonuna yaklaşmakta olan hastalar için geçerlidir. Bu kategorideki hastaların yaşam beklentisi genelde 6 ay altındadır. ez Klin

#### Şekil 143 Yaşlı İzlem- Geriatrik Testlerin gerçekleştirilmesi

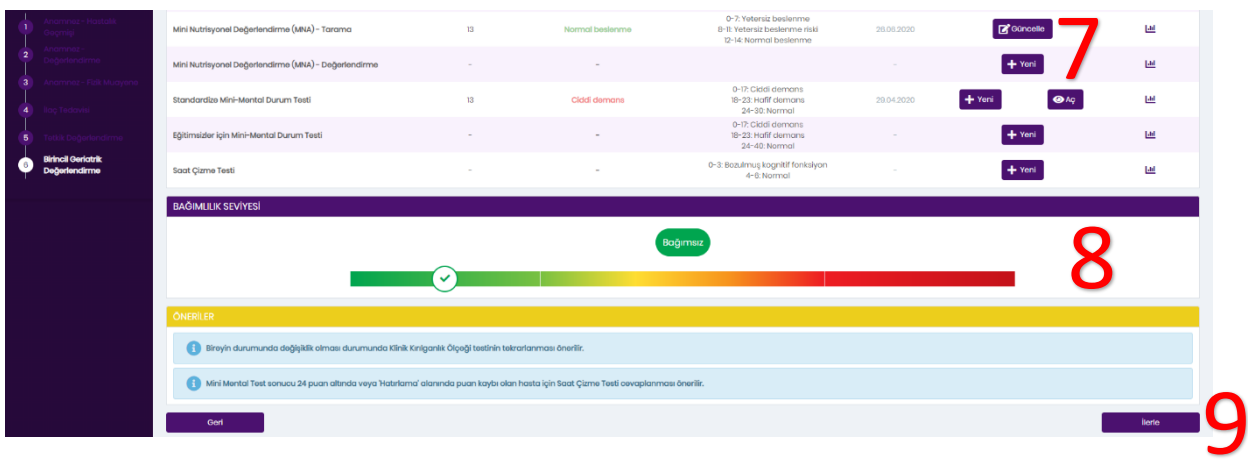

Şekil 144 Yaşlı İzlem- Geriatrik Test sonuçlarına göre öneriler

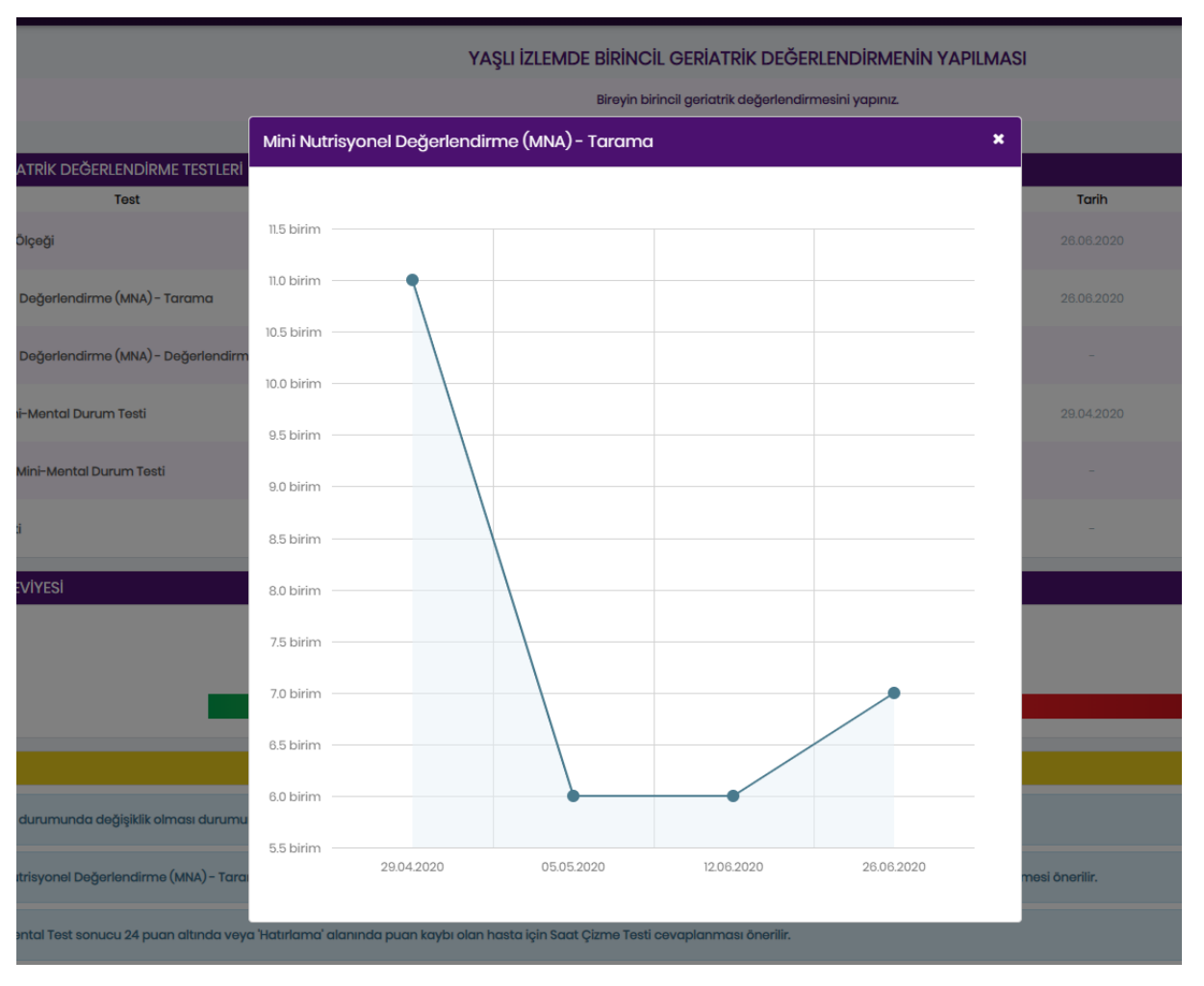

Şekil 145 Yaşlı İzlem- Geriatrik Test sonuçlarının eski sonuçlarının takip edilmesi

## 2.48 Yaşlı İzlem – İkincil Geriatrik Değerlendirme Modülü

### 2.48.1 Duygu Durum Değerlendirme Testlerinin gerçekleştirilmesi

Bireyin, Yaşlı İzlem işlemi sırasında duygu durum değerlendirmelerinin gerçekleştirildiği modüldür. Şekil 146'da görüldüğü üzere bağımlılık seviyesi hatırlatılır, kısa duygu durum değerlendirme soruları sorulur ve yapılması gereken duygu durum değerlendirme testleri listelenir. Varsa en son test sonuçları skorları, değerlendirme sonucu, referans değerleri ve tarihi ile birlikte gözlemlenir ve hekime testleri tamamlaması ve test sonuçlarına göre yapması gerekenler konusunda öneriler verilir.

**1** numaralı alanda daha önce gerçekleştirilen Klinik Kırılganlık Ölçeği testi sonucuna göre hastanın bağımlılık durumu grafiksel olarak gözlemlenebilir.

2 numaralı alanda kısa duygu durum değerlendirme soruları sunulur. Kullanıcı Evet ya da Hayır seçeneklerinden birini seçmelidir. Seçim tamamlanmadan 6 nolu 'İlerle' butonuna basılırsa kullanıcı uyarılır.

**3** numaralı alanda bu hasta için gerçekleştirilebilecek Geriatrik Depresyon Ölçeği testleri listelenir. Daha önce gerçekleştirilen testlerin en sonuncusunun test sonuçları skorları, değerlendirme sonucu, referans değerleri ve tarihi ile birlikte gözlemlenir.

**4** numaralı alandaki 'Yeni' ya da 'Güncelle' butonlarına basılarak yeni test başlatılabilir, ya da gerçekleştirilen test tekrar açılarak görüntülenebilir ve değiştirilebilir. Şekil 147'de 'Güncelle butonuna basılarak açılan 'Geriatrik Depresyon Ölçeği' testi gösterilmektedir.

- 5 numaralı alandaki kişiye özel gerçekleştirilmesi gereken testler ve/veya sevk önerileri sunulur.
- 6 numaralı alandaki 'İlerle butonu ile bir sonraki adım ile devam edilir.

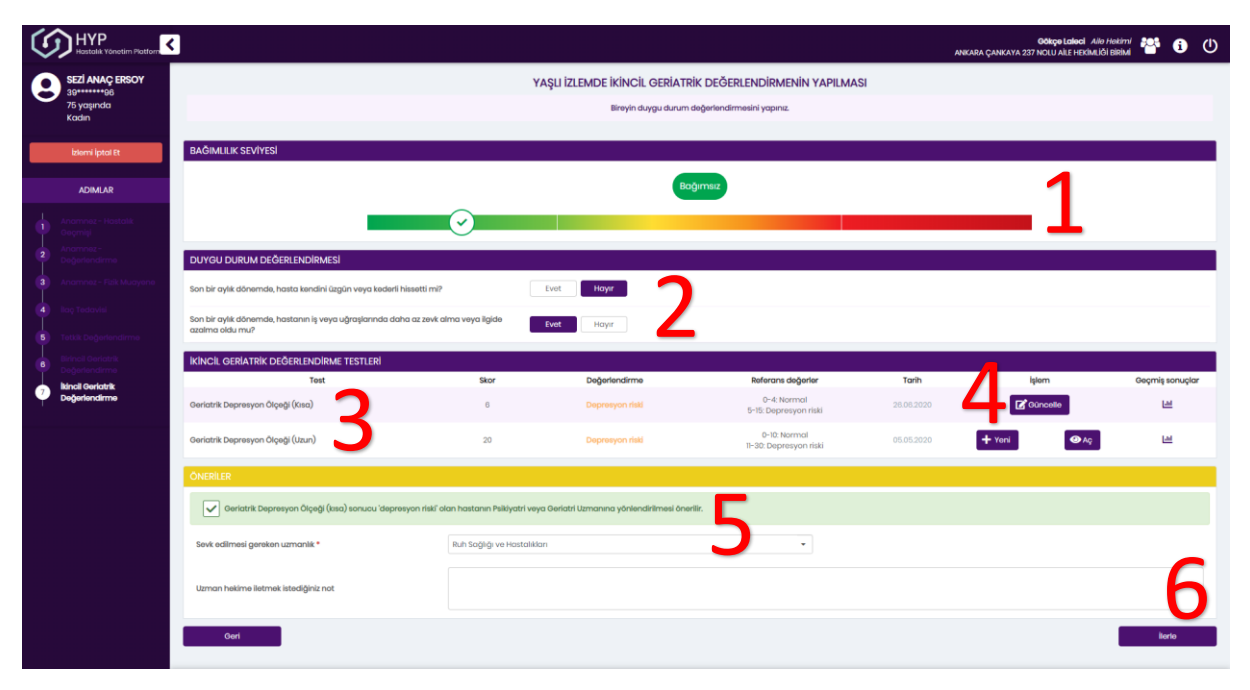

Şekil 146 Yaşlı İzlem- Duygu Durum Testlerin gerçekleştirilmesi

| HYP Hotelak Vanetim Flatfor |                                    |                                                            |                                           |                                   |                              |  |  |  |  |
|-----------------------------|------------------------------------|------------------------------------------------------------|-------------------------------------------|-----------------------------------|------------------------------|--|--|--|--|
| 8                           | SEZİ ANAÇ ERSOY                    | YAŞLI İZLEMDE İKİNCİL GERİATRİK DEĞERLENDİRMENİN YAPILMASI |                                           |                                   |                              |  |  |  |  |
|                             | 75 yaşında<br>Kadın                | Bireyin duygu durum değerlendirmesini yapınız.             |                                           |                                   |                              |  |  |  |  |
|                             |                                    |                                                            | Test Formu                                |                                   | ×                            |  |  |  |  |
|                             |                                    | BAGIMLILIK SEVIYESI                                        |                                           |                                   | A                            |  |  |  |  |
|                             |                                    |                                                            |                                           | Geriatrik Depresyon Ölçeği (Kısa) |                              |  |  |  |  |
|                             | ADIMLAR                            |                                                            | Sayfa 1/2                                 |                                   |                              |  |  |  |  |
| •                           |                                    |                                                            |                                           |                                   | ✓ Tümüne evet 🗙 Tümüne hayır |  |  |  |  |
| 2                           | Anamnez -<br>Değerlendirme         | DUYGU DURUM DEĞERLENDİRI.                                  | 1. Genel olarak hayatınızdan memnur       | i musunuz? •                      |                              |  |  |  |  |
| 3                           |                                    | Son bir aylık dönemde, hasta kendir                        | • Evet                                    | Hayır                             |                              |  |  |  |  |
| 4                           |                                    | Son bir aylık dönemde, hastanın iş v                       | 2. Faaliyet ve ilgilerinizin çoğunu bırak | tiniz mi? *                       |                              |  |  |  |  |
| 5                           |                                    |                                                            | Evet                                      | Hayır                             |                              |  |  |  |  |
| 6                           |                                    | İKİNCİL GERİATRİK DEĞERLENDİ                               |                                           | -                                 |                              |  |  |  |  |
| 7                           | İkincil Gerlatrik<br>Değerlendirme | Test                                                       | 3. Hayatınızın anlamsız olduğunu düşi     | ünüyor musunuz? *                 |                              |  |  |  |  |
| Ť                           | Degeneralime                       | Geriatrik Depresyon Ölçeği (Kısa)                          | • Evet                                    | Hayır                             | 1                            |  |  |  |  |
|                             |                                    | Geriatrik Depresyon Ölçeği (Uzun)                          | 4. Sıklıkla canınız sıkkın mıdır? •       |                                   | 2                            |  |  |  |  |
|                             |                                    | ÖNERİLER                                                   | • Evet                                    | Hayır                             |                              |  |  |  |  |
|                             |                                    | Geriatrik Depresyon Ölçeği                                 | 5. Keyfiniz çoğu zaman yerinde midir?     | •                                 |                              |  |  |  |  |
|                             |                                    | Sevk edilmesi gereken uzmanlık *                           | C Evet                                    | • Hayır                           |                              |  |  |  |  |
|                             |                                    |                                                            | 6. Sanki size kötü bir şey olacakmış gil  | bi bir korku yaşıyor musunuz? *   |                              |  |  |  |  |
|                             |                                    | Uzman hekime iletmek istediğiniz r                         | • Evet                                    | 🔿 Hayır                           |                              |  |  |  |  |
|                             |                                    |                                                            |                                           |                                   |                              |  |  |  |  |

Şekil 147 Yaşlı İzlem- Duygu Durum Testlerin gerçekleştirilmesi- Geriatrik Depresyon Ölçeği tamamlama adımı

### 2.49 Yaşlı İzlem – Üçüncül Geriatrik Değerlendirme Modülü

### 2.49.1 Bağımlılık durumuna göre tüm geriatrik testlerin gerçekleştirilmesi

Bireyin, Yaşlı İzlem işlemi sırasında bireyin birincil geriatrik değerlendirmesi sonrasında Klinik Kırılganlık Ölçeği sonucuna ve bağımlılık durumuna göre ek geriatrik testlerinin gerçekleştirildiği modüldür. Şekil 148'de görüldüğü üzere bağımlılık seviyesi hatırlatılır, bireyin bağımlılık durumuna göre günlük yaşam değerlendirme testleri, düşme değerlendirme testleri, ağrı değerlendirme testleri, yürüme ve denge değerlendirme testleri listelenir. Varsa en son test sonuçları skorları, değerlendirme sonucu, referans değerleri ve tarihi ile birlikte gözlemlenir ve hekime testleri tamamlaması ve test sonuçlarına göre yapması gerekenler ve izlem sıklığı konusunda öneriler verilir.

**1** numaralı alanda daha önce gerçekleştirilen Klinik Kırılganlık Ölçeği testi sonucuna göre hastanın bağımlılık durumu grafiksel olarak gözlemlenebilir.

2 numaralı alanda Katz Günlük yaşam Aktiviteleri Ölçeği ve Lawton Brody Günlük Yaşam Aktiviteleri Ölçeği testleri sunulur. Daha önce gerçekleştirilen testlerin en sonuncusunun test sonuçları skorları, değerlendirme sonucu, referans değerleri ve tarihi ile birlikte gözlemlenir.

**3** numaralı alandaki Bağımlı hastalarda Bası yarası değerlendirmesi yapılır. 'Yeni' ya da 'Güncelle' butonlarına basılarak yeni test başlatılabilir, ya da gerçekleştirilen test tekrar açılarak görüntülenebilir ve değiştirilebilir.

**4** numaralı alanda VAS Ağrı Ölçeği testi sunulur. Test sonucuna göre ağrı şiddeti 0 ila 10 arası bir değer hesaplanarak not edilir. 'Yeni' ya da 'Güncelle' butonlarına basılarak yeni test başlatılabilir, ya da gerçekleştirilen test tekrar açılarak görüntülenebilir ve değiştirilebilir.

**5** numaralı alanda İhmal/İstismar değerlendirmesi yapılır ve istismar seçilir ise ilgili uyarılar çıkarılr.

6 numaralı alanda bağımlılık durumuna göre kişiye özel bir şekilde izlem sıklığı önerilir ve belirlenir.

7 numaralı alandaki kişiye özel gerçekleştirilmesi gereken testler ve/veya sevk önerileri sunulur.

Hastanın bağımlılık duruma göre Tam Bağımlı olmayan hastalarda ayrıca Düşme değerlendirme ve yürüme ve Denge Bozuklukları değerlendirmeleri de yapılır.

| $\bigcirc$ | HYP<br>Hastalik Yönetim Platform                                                                                                   |                                                                    |                                                         |                                                          |                                                                                                    | GÖİ<br>NKARA ÇANKAYA 237 NOL         | <b>içe Laleci</b> Aile Hekimi 🍄  | 🌣 🚯 🕛           |  |  |  |
|------------|----------------------------------------------------------------------------------------------------|--------------------------------------------------------------------|---------------------------------------------------------|----------------------------------------------------------|----------------------------------------------------------------------------------------------------|--------------------------------------|----------------------------------|-----------------|--|--|--|
| 0          | SEZİ ANAÇ ERSOY<br>39******98<br>76 yaşında<br>Kadin                                                                               |                                                                    | YAŞLI İZL<br>Bireyin birincil gerlatrik değerlendirmesi | EMDE ÜÇÜNCÜL GERİA<br>sonrasında Klinik Kırılganlık Ölçe | IRİK DEĞERLENDİRMENİN YAPIL<br>ği sonucuna ve bağımlılık durumuna göre e                                                  | MASI<br>k geriatrik testlerini gerçe | kleştiriniz.                     |                 |  |  |  |
|            | İzləmi İptal Et                                                                                                    | BAĞIMLILIK SEVİYESİ                                                |                                                         |                                                          |                                                                                                    |                                      |                                  | 4               |  |  |  |
|            | ADIMLAR                                                                                                    |                                                                    |                                                         | Tan                                                      | Bağımlı                                                                                                    |                                      |                                  |                 |  |  |  |
| •          | Anamnez – Fizik Muayene                                                                                                    |                                                                    |                                                         |                                                          |                                                                                                    | $\checkmark$                         |                                  | -               |  |  |  |
| 2          | Anamme - Hastalik<br>Geçmişi<br>Anamme -<br>Değerlendirme<br>İlaç Tədavfal<br>Birincil Gerlatrik<br>Değerlendirme<br>Değerlendirme | GÜNLÜK YAŞAM AKTİVİTELERİ DEĞERLENDİRME TESTLERİ                   |                                                         |                                                          |                                                                                                    |                                      |                                  |                 |  |  |  |
| 3          |                                                                                                    | Test                                                               | Skor                                                    | Değerlendirme                                            | Referans değerler                                                                                                    | Tarih                                | işlem                            | Geçmiş sonuclar |  |  |  |
| •          |                                                                                                    | Katz Günlük Yaşam Aktiviteleri Ölçeği                              | 6                                                       | Tam bağımsız                                             | 0: Tam bağımlı<br>6: Tam bağımsız                                                                                         | 09.07.2021                           | • Yeni 💿 Aç                      | ш               |  |  |  |
| 5          |                                                                                                    | Lawton Brody Enstrümental Günlük Yaşan<br>Ölçeği                   | n Aktiviteleri                                          | -                                                        | 0: Tam bağımlı<br>8: Tam bağımsız                                                                                         |                                      | + Yeni                           |                 |  |  |  |
| •          |                                                                                                    | BASI YARASI DEĞERLENDİRME                                          |                                                         |                                                          |                                                                                                    |                                      |                                  |                 |  |  |  |
| <b>?</b>   | Üçüncül Gerlatrik<br>Değerlendirme                                                                                                 | Hasta gün içerisinde yatakta / koltukta / i<br>zaman geçiriyor mu? | mmobil olarak 2 saat ve üzeri                           | Evet Hayır                                               |                                                                                                    | 2                                    |                                  |                 |  |  |  |
|            |                                                                                                    | BASI YARASI DEĞERLENDİRME TESTI                                    | ERİ                                                     |                                                          |                                                                                                    |                                      |                                  |                 |  |  |  |
|            |                                                                                                    | Test                                                               | Skor                                                    | Değerlendirme                                            | Referans değerler                                                                                                    | Tarih 🥑                              | işlem                            | Geçmiş sonuçlar |  |  |  |
|            |                                                                                                    | Braden Skalası                                                     | -                                                       | -                                                        | 6-12: Yüksek risk<br>13-14: Orta risk<br>15-16: Düşük risk (75+ için 15-18)                                               |                                      | + Yeni                           | ш               |  |  |  |
|            |                                                                                                    | Basınç Ülseri Değerlendirmesi                                      | -                                                       | -                                                        | Evre 1: Düşük risk<br>Evre 2-3: Orta risk<br>Evre 4: Yüksek risk                                                          |                                      | + Yeni                           | ш               |  |  |  |
|            |                                                                                                    | AĞRI DEĞERLENDİRME                                                 |                                                         |                                                          |                                                                                                    |                                      |                                  |                 |  |  |  |
|            |                                                                                                    | Test                                                               | Skor                                                    | Değerlendirme                                            | Referans değerler                                                                                                    | Tarih                                | İşlem                            | Geçmiş sonuçlar |  |  |  |
|            | 4                                                                                                    | Visual Analog Skala (VAS) Ağrı Ölçeği                              | -                                                       | -                                                        | C: Ağrı yok<br>1-2: Holff ağrı<br>3-4: Orta ağrı<br>5-6: Şiddətli ağrı<br>7-8: Çok şiddətli ağrı<br>9-10: Dayanılmaz ağrı |                                      | + Yeni                           | Lad             |  |  |  |
|            |                                                                                                    | İHMAL/İSTİSMAR DEĞERLENDİRMES                                      |                                                         |                                                          |                                                                                                    |                                      |                                  |                 |  |  |  |
|            | 5                                                                                                    | Hastanın bulgularını istismar olarak değe                          | rlendiriyor musunuz?                                    | Evet Hayır                                               |                                                                                                    |                                      |                                  |                 |  |  |  |
|            |                                                                                                    | İZLEM SIKLIĞI                                                      |                                                         |                                                          | 2                                                                                                    |                                      |                                  |                 |  |  |  |
|            |                                                                                                    | İzlem Sikliği *                                                    | () 3 Ay                                                 |                                                          | <b>D</b>                                                                                                    |                                      |                                  |                 |  |  |  |
|            |                                                                                                    | ÖNERİLER                                                           |                                                         |                                                          |                                                                                                    |                                      |                                  |                 |  |  |  |
|            | 7                                                                                                    | 1 Tam bağımlı' hastalarda izlem sı                                 | idığı 3 ayda bir olmalıdır.                             |                                                          |                                                                                                    |                                      |                                  |                 |  |  |  |
|            |                                                                                                    | 1 'Tam bağımlı' hasta için düşme o                                 | değerlendirilirken yaşlının ailesine, hasta             | yatağı ve çevresinde, banyo, tu                          | aletlerde ve hasta transferi sırasındaki şart                                                                             | arı düşmeyi engelleyece              | k şekilde planlamaları hatırlatı | ır.             |  |  |  |
|            |                                                                                                    | Tam bağımlı' hastanın bakım pi                                     | anı hazırlanması için Hemşireye yönlenc                 | lirilməsi önerilir.                                      |                                                                                                    |                                      |                                  |                 |  |  |  |

Şekil 148 Yaşlı İzlem- Bağımlılık durumuna göre son geriatrik testlerin gerçekleştirilmesi

### 2.50 İnme İzlem – Anamnez– Fizik Muayene Modülü

#### 2.50.1 Fizik Muayene Bilgilerinin Girilmesi

İnme İzleme ilk başlayan hastalarda ilk olarak Fizik Muayene Modülü açılmaktadır. Şekil 149'de görüldüğü gibi hastanın son 3 aylık ölçümleri tarihleriyle beraber gösterilmektedir.

**1** numaralı kısımda gösterilen küçük grafikler ilgili alanların genel seyrini göstermektedir. Dilenirse bu grafiklere tıklanıp bu değerler Bölüm 2.50.2'de gösterildiği gibi detaylı bir şekilde incelenebilmektedir.

2 numaralı kısımda hastanın BKI değeri gözlenmektedir. Burada Boy ve Ağırlık değerleri kullanılarak BKI otomatik hesaplanmıştır. Boy ve Ağırlık değerleri değiştikçe BKI değeri güncellenmektedir.

**3** numaralı butona tıklanarak hastanın bir sonraki aşamaya geçmesi sağlanmaktadır. Şekil 149'daki örnekte tüm gerekli alanlar doldurulmadan bu butona tıklanmıştır ve hata alınmıştır.

**4** numaralı kısımda gösterildiği gibi Sistolik Kan Basıncı, Diastolik Kan Basıncı, Nabız alanları boş bırakılmıştır ve bu sebeple uyarı ikonuyla işaretlenmişlerdir. Bu alanlar doldurulduktan sonra tekrar 3 numaralı İlerle tuşuna basılarak devam edilebilecektir.

| HYP<br>Hastalik Yönetim Platform |                               |                                            |                       |                                      | ANKAF                                | Bahar Yilm<br>2A ÇANKAYA 237 NOLU AİLE H | az Aile Hekimi 🍄 (<br>IEKİMLIĞI BİRİMİ | i) () |  |
|----------------------------------|-------------------------------|--------------------------------------------|-----------------------|--------------------------------------|--------------------------------------|------------------------------------------|----------------------------------------|-------|--|
| SEZİ ANAÇ ERSOY                  | INME IZLEMDE ANAMNEZ ALINMASI |                                            |                       |                                      |                                      |                                          |                                        |       |  |
| 75 yaşında<br>Kadın              |                               | Bireyin fizik muayene bulgularını giriniz. |                       |                                      |                                      |                                          |                                        |       |  |
| Izlemi İptol Et                  | FIZIK MUAYENE                 |                                            |                       | Son 3 ölçüm                          |                                      |                                          |                                        |       |  |
| ADIMLAR                          | Sistolik Kan Basıncı *        | Bugün                                      | mmHg                  | 120 mmHg<br>28.04.2020, HYP: Hekim   | 120 mmHg<br>20.04.2020, HYP: Hekim   | 130 mmHg<br>15.04.2020, HYP: Hekim       |                                        | 1     |  |
|                                  | Diyastolik Kan Basıncı 🔹      | Bugün                                      | mmHg                  | 70 mmHg<br>28.04.2020, HYP: Hekim    | 78 mmHg<br>20.04.2020, HYP: Hekim    | 78 mmHg<br>15.04.2020, HYP: Hekim        |                                        | ₋     |  |
|                                  | Nabiz *                       | Bugün                                      | atış/dk               | 70 ctrs/dk<br>28.04.2020, HYP: Hekim | 78 atış/dk<br>20.04.2020, HYP: Hokim | 65 atış/dk<br>15.04.2020, HYP: Hokim     |                                        |       |  |
|                                  | Boy *                         | 168                                        | cm                    | 168 cm<br>28.04.2020, HYP: Hekim     | 168 cm<br>20.04.2020, HYP: Hekim     | 168 cm<br>15.04.2020, HYP: Hekim         |                                        | _     |  |
|                                  | Ağırlık *                     | 82                                         | kg                    | 82 kg<br>28.04.2020, HYP: Hekim      | 82 kg<br>20.04.2020, HYP: Hekim      | <b>82 kg</b><br>15.04.2020, HYP: Hekim   | <u> </u>                               |       |  |
|                                  | вкі                           | 29<br>Düşük Normal Kik<br>18.5 25          | ).]<br>blu Obez<br>30 | 29.1 kg/m2<br>28.04.2020, HYP: Hokim | 29.1 kg/m2<br>20.04.2020, HYP: Hokim | 29.1 kg/m2<br>15.04.2020, HYP: Hokim     |                                        | -     |  |
|                                  | Bel Çevresi                   | 91                                         | cm                    | 91 cm<br>28.04.2020, HYP: Hekim      | 91 cm<br>20.04.2020, HYP: Hekim      | 91 cm<br>15.04.2020, HYP: Hokim          |                                        |       |  |
|                                  |                               |                                            |                       |                                      |                                      |                                          | lierte                                 |       |  |
|                                  |                               |                                            |                       |                                      |                                      |                                          | 2                                      |       |  |
|                                  |                               |                                            |                       |                                      |                                      |                                          |                                        | ·     |  |
|                                  |                               |                                            |                       |                                      |                                      |                                          |                                        |       |  |

Şekil 149 – İnme İzlem Anamnez Ekranı

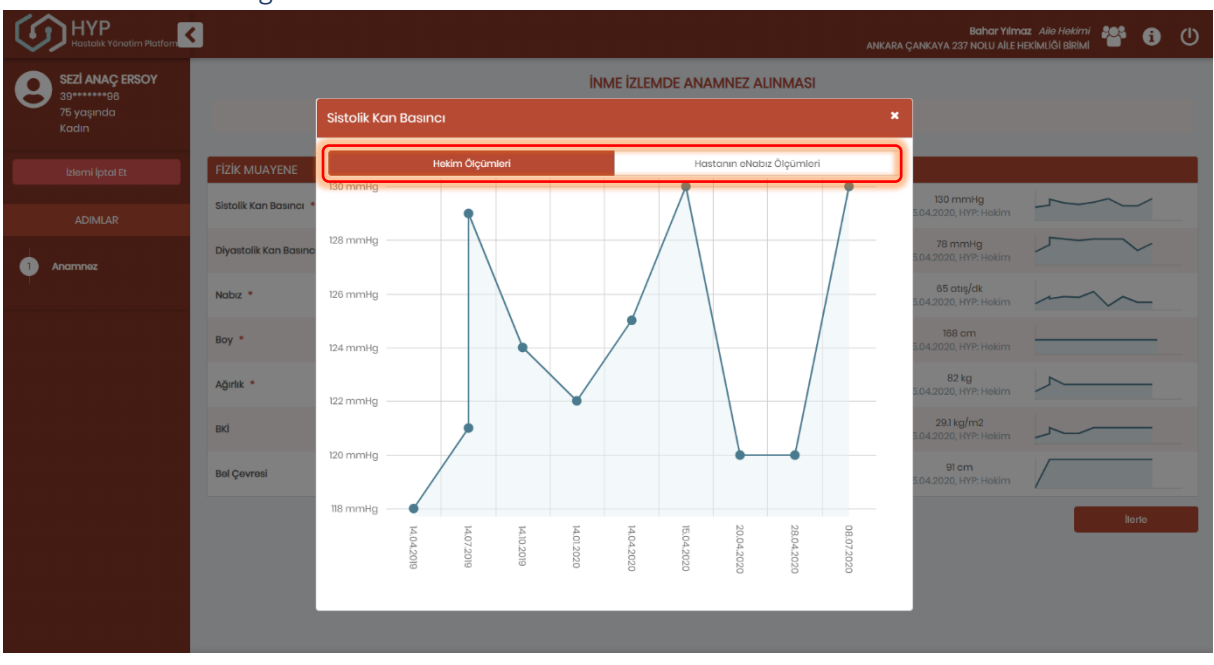

#### 2.50.2 Anamnez Bilgilerinin Grafiksel Gösterimi

Şekil 150 – İnme İzlem Anamnezde Sistolik Kan Basıncının Detaylı Gösterimi

Anamnez ekranındaki ölçümlerin detaylı gösterimi Şekil 150'da yer almaktadır. Bu şekilde yukarıdaki sekmeden seçilerek ilgili parametrenin hekim ölçümleri ya da e-nabız üzerinden hastanın kendi kaydettiği ölçümleri gözlenebilmektedir.

#### 2.50.3 Acil/İvedi Olma Durumu

İnme İzlemde Anamnez işlemi sırasında Sistolik kan basıncı  $\geq$  180 veya Diyastolik kan basıncı  $\geq$  110 mmHg olarak kaydedilen hastaların hipertansif acil/hipertansif ivedi değerlendirmesi yapılır. Şekil 151'da İnme İzlemde durumu acil olarak değerlendirilen bir hastanın ekranı görüntülenmektedir.

Hastanın Sistolik kan basıncı  $\geq$  180 veya Diyastolik kan basıncı  $\geq$  110 mmHg olarak girildiğinde, **1** numaralı alan ekranda görünür hale gelir. Bu kısımda hastanın durumunun acil ya da ivedi olup olmadığıyla alakalı doktora soru sorulmaktadır. Bu örnekte hasta acil olarak değerlendirilmiştir.

**2** numaralı kısımda hasta için özelleştirilmiş öneriler gösterilmektedir. Örnekteki hasta acil değerlendirildiği için Acil Servise yönlendirilmesi önerilmiştir. Aynı zamanda hastanın Hipertansiyon tanısı olmadığı için ve Sistolik kan basıncı > 140 mmHg veya Diyastolik kan basıncı > 90 mmHg olduğundan hastanın Hipertansiyon tarama ile devam etmesi önerisi yapılmıştır.

**3** numaralı butona tıklanarak hastanın bir sonraki aşamaya geçmesi sağlanmaktadır. Acil ya da ivedi olarak değerlendirilen hasta için süreç sistem tarafından sonlandırılırken, değerlendirilmeyen hasta bir sonraki aşamaya geçecektir.

|                                              |                                                                                                    |                                                                                                    |                                                                                                    | Bahar Yılmaz Ai<br>Ankara çankaya 237 nolu ale hekiml                                                 | e Hekimi 🏻 🎦<br>Ği BiRİMİ | i () |  |  |  |  |
|----------------------------------------------|----------------------------------------------------------------------------------------------------|----------------------------------------------------------------------------------------------------|----------------------------------------------------------------------------------------------------|----------------------------------------------------------------------------------------------------|---------------------------|------|--|--|--|--|
| Hūlya AKSOY                                  | Bireyin flak muoyene bulgularını giriniz.                                                                                                    |                                                                                                    |                                                                                                    |                                                                                                    |                           |      |  |  |  |  |
| 55 yaşında<br>Kadın                          | FIZIK MUAYENE                                                                                                    |                                                                                                    |                                                                                                    |                                                                                                    |                           |      |  |  |  |  |
| izlemi İptal Et                              | Sistolik Kan Basıncı 🔹                                                                                                    | 190                                                                                                    | mmHg                                                                                                    | Eski ölçüm bulunmamaktadır. e-Nabız ölçümleri için tıklayınız.                                        |                           |      |  |  |  |  |
| ADIMLAR                                      | Diyastolik Kan Basıncı *                                                                                                    | 100                                                                                                    | mmHg                                                                                                    | Eski ölçüm bulunmamaktadır. e-Nabız ölçümleri için tıklayınız.                                        |                           |      |  |  |  |  |
| <b>•</b> • • • • • • • • • • • • • • • • • • | Nabiz *                                                                                                    | Bugün                                                                                                    | atış/dk                                                                                                    | Eski ölçüm bulunmamaktadır. e-Nabız ölçümleri için tıklayınız.                                        |                           |      |  |  |  |  |
| Anaminez                                     | Boy *                                                                                                    | Bugün                                                                                                    | cm                                                                                                    | Eski ölçüm bulunmamaktadır. e-Nabız ölçümleri için tıklayınız.                                        |                           |      |  |  |  |  |
|                                              | Ağırlık •                                                                                                    | Bugün                                                                                                    | kg                                                                                                    | Eski ölçüm bulunmamaktadır. e-Nabız ölçümleri için tıklayınız.                                        |                           |      |  |  |  |  |
|                                              | BKİ                                                                                                    | Düşük Normal Kilo<br>18.5 25                                                                              | U Obaz<br>30                                                                                                    | Eski ölçüm bulunmamaktadır. e-Nabız ölçümleri için tıklayınız.                                        |                           |      |  |  |  |  |
|                                              | Bel Çevresi                                                                                                    | Bugün                                                                                                    | cm                                                                                                    | Eski ölçüm bulunmamaktadır. e-Nabız ölçümleri için tıklayınız.                                        |                           |      |  |  |  |  |
|                                              | Hipertansil acil ya da ivedi durum<br>- Hipertansif aciller (emergencies<br>- Hipertansif ivedi durumlar (urge                                   | var mi? *<br>) çok yüksek kan basıncının, hastanın karış<br>ncies) ise hasta için kısa sürede risk oluştu | karşıya olduğu riski ortadan kaldırmak için, bir saat içinde<br>ımayan çok yüksek kan basıncının, 24 saat içinde düşürülm | Acil     Ivedi     düşürülmesinin gerektiği durumlar olarak tanımlanmıştır. nesi gereken durumlardır. | 🔍 Yok                     |      |  |  |  |  |
|                                              | ÖNERİLER                                                                                                    |                                                                                                    |                                                                                                    |                                                                                                    |                           |      |  |  |  |  |
|                                              | 🚯 2-9 kez daha kan basıncı ölçümü yaplarak, sistolik kan basıncının 2 180 mmHg veya diyastolik kan basıncının 2 110 mmHg olduğu doğrulanmalıdır. |                                                                                                    |                                                                                                    |                                                                                                    |                           |      |  |  |  |  |
|                                              | 🧹 Hastanin hipertansiyon taramasini tamamlamak üzere Hipertansiyon Tarama Modúlú ile devam edilmesi öneriliz.                                    |                                                                                                    |                                                                                                    |                                                                                                    |                           |      |  |  |  |  |
|                                              | V Hastanın ik müdahale yapılarak Acil Servise yönlendirilmesi gerekmektedir. Tercihen 112 aracılığıyla yönlendirilmesildir.                      |                                                                                                    |                                                                                                    |                                                                                                    |                           |      |  |  |  |  |
|                                              |                                                                                                    |                                                                                                    |                                                                                                    |                                                                                                    | iteri                     |      |  |  |  |  |

Şekil 151 – İnme İzlemde Acil Durum

## 2.51 İnme İzlem – Medikal Özgeçmiş Modülü

### 2.51.1 Hastanın Medikal Özgeçmişinin Değerlendirilmesi

İnme izlem işlemi sırasında hastanın geçirilmiş kardiyovasküler hastalıklarının, inme riskini arttıran diğer hastalıklarının, kullandığı ilaçlarının, ilgili aşılarının, göz muayenelerinin, aile geçmişinin, anomalilerin ve yaşam tarzı alışkanlıklarının değerlendirildiği modüldür.
|                                   |                                                       |                                                      |                                               | Bahar Yilma<br>ANKARA ÇANKAYA 237 NOLU AİLE Hİ | z Aile Hekimi 🍄 🗊 🕛        |
|-----------------------------------|-------------------------------------------------------|------------------------------------------------------|-----------------------------------------------|------------------------------------------------|----------------------------|
| SEZI ANAÇ ERSOY                   |                                                       | İNME İZLEMDE BİRI                                    | EYİN MEDİKAL ÖZGEÇMİŞİNİN İ                   | NCELENMESİ                                     |                            |
| 39******98<br>75 yaşında<br>Kadın |                                                       | Bireyin geçmiş sempto                                | əm, tanı, ilaç, aşı, yaşam tarzı ve aile geçm | işini inceleyiniz.                             |                            |
| Iziemi Iptal Et                   | GEÇİRİLMİŞ KARDİYOVASKÜLER HASTALIK Ö                 | YKŪSŪ                                                |                                               |                                                |                            |
|                                   | Inmo<br>14.04.2019, e-Nabiz: Hekim                    | <ul> <li>Poriforik Arto<br/>14.04.2020, H</li> </ul> | ər Hastalığı<br>YP: Həkim                     | Geçici İskomik Atak                            |                            |
| ADIMLAR                           | Koroner Arter Hastalık                                | Sinus Tromb                                          | iozu                                          |                                                |                            |
| Anamnez                           | INME RİSKİNİ ARTIRAN DİĞER HASTALIKLAR                |                                                      |                                               |                                                |                            |
| 2 Medikal Özgeçmiş                | Tip 2 Diyabet                                         | Hipertansiya                                         | on                                            | <ul> <li>Dislipidemi</li> </ul>                |                            |
| T                                 | 14.04.2019, e-Nabiz: Hekim                            | Kapak Hasta                                          | alıkları                                      | 14.04.2018, e-Nabiz: Hekim<br>Aritmi           |                            |
|                                   | Uyku Apnesi                                           |                                                      |                                               |                                                |                            |
|                                   | KULLANILAN İLAÇLAR                                    |                                                      |                                               |                                                |                            |
|                                   | ilaç D                                                | oz Peri                                              | yot Kullanım Şekli                            | Reçete Tarihi                                  | Kaynak                     |
|                                   | Asotilsalisilik Asit                                  | 1 10                                                 | ün AĞIZDAN (ORAL)                             | 26.05.2020                                     | 26.05.2020, e-Nabiz: Hekim |
|                                   | DIAFORMIN 1000 mg 100 film tablet                     | 1 1G                                                 | ūn                                            | 15.03.2020                                     | 15.03.2020, e-Nabız: Hekim |
|                                   | ENAPRIL 20 MG 20 TABLET                               | 1 10                                                 | ûn                                            | 15.01.2020                                     | 15.01.2020, e-Nabiz: Hekim |
|                                   | İLGİLİ AŞILAR                                         |                                                      |                                               |                                                |                            |
|                                   | Grip aşısı                                            | Konjuge pro                                          | ömokok aşısı (KPA13)                          | Polisakkarit pnömokok aşısı (                  | PPA23)                     |
|                                   | GÖZ MUAYENESİ                                         |                                                      |                                               |                                                |                            |
|                                   | Muayene sonucu (son 1 yılda)                          | Retinopati                                           |                                               |                                                |                            |
|                                   |                                                       |                                                      | GEÇMİŞ GÖZ MUAYENELERİ                        |                                                |                            |
|                                   |                                                       |                                                      |                                               |                                                |                            |
|                                   | HASTANIN BIRINCI DERECE YAKINLARINDA R                | ISK OLUŞTURABILECEK HASTAL                           | IKLAR                                         | Ailede erken vas ateroskleroz                  |                            |
|                                   | Ailede erken inme                                     | Ailede kand                                          | ıma veya pihtilaşmaya yatkınlık oluşturan     | erken                                          |                            |
|                                   |                                                       | homatolojik has                                      | italik                                        |                                                |                            |
|                                   |                                                       | Diăer aile aecmisi                                   |                                               |                                                |                            |
|                                   | Diğer aile geçmişi                                    |                                                      |                                               |                                                |                            |
|                                   |                                                       |                                                      |                                               |                                                | *                          |
|                                   | ANOMALILER                                            |                                                      |                                               |                                                |                            |
|                                   | Kalp oskültasyonunda anomali tespit edildi mi?        | Evot                                                 | Hayır                                         |                                                |                            |
|                                   | Tespit edilen anomali ile ilgili notları buraya yazab | ilirsiniz.                                           |                                               |                                                |                            |
|                                   |                                                       |                                                      |                                               |                                                | 4                          |
|                                   | Akciğer oskültasyonunda anomali tespit edildi mi?     | Evot                                                 | Hayır                                         |                                                |                            |
|                                   | Table of the second file to the second second         |                                                      |                                               |                                                |                            |
|                                   | Tespit ealien anomali lie ligili notiari buraya yazab | nirsiniz.                                            |                                               |                                                |                            |
|                                   |                                                       |                                                      |                                               |                                                | a)                         |
|                                   | YAŞAM TARZI ALIŞKANLIKLARI                            |                                                      |                                               |                                                |                            |
|                                   | Son bir yıldır sigara kullanıyor mu? *                | Seçiniz                                              |                                               | •                                              |                            |
|                                   | Alles I a diseases as a                               | Consiste                                             |                                               |                                                |                            |
|                                   | Aikoi kuiidhiyor mu?                                  | Seçiniz                                              |                                               |                                                |                            |
|                                   | Egzərsiz Alışkanlıkları *                             | Soçiniz                                              |                                               | *                                              |                            |
|                                   |                                                       | Diğer notlar                                         |                                               |                                                |                            |
|                                   | Diğer notlar                                          |                                                      |                                               |                                                |                            |
|                                   |                                                       |                                                      |                                               |                                                | <i>"</i> »                 |
|                                   | ONERILER                                              |                                                      |                                               |                                                |                            |
|                                   | Hastaya yılda bir influenza aşısı yaptırma            | aı önerilir.                                         |                                               |                                                |                            |
|                                   | 19-64 yaş arası, hiç pnökok aşısı yapılman            | nış bireye önce KPA13 aşısı yapılma:                 | a önerilir.                                   |                                                |                            |
|                                   | _                                                     |                                                      |                                               |                                                |                            |
|                                   | 19-64 yaş arası, hiç pnökok aşısı yapılman            | nış bireye KPA13 aşısı yapıldıktan en                | az 8 hafta sonra PPA23 aşısı yapılması ön     | orilir.                                        |                            |
|                                   | Hastanın Yıllık Göz Muayenesi için Uzman              | Hekime yönlendirilmesi önerilir.                     |                                               |                                                |                            |
|                                   | Înme geçiren hastalarda yılda bir kez göz dibi n      | nuayenesi önerilir.                                  |                                               |                                                |                            |
|                                   | Sevk edilmesi gereken uzmanlık *                      | Göz Hastalıkları                                     |                                               | •                                              |                            |
|                                   |                                                       |                                                      |                                               |                                                |                            |
|                                   | Uzman hekime iletmek istediğiniz not                  |                                                      |                                               |                                                |                            |
|                                   |                                                       |                                                      |                                               |                                                | 6                          |
|                                   | Geri                                                  |                                                      |                                               |                                                | lierte                     |

'de medikal özgeçmiş modülünün ekranı gösterilmektedir.

1 numaralı alanda hastanın geçirilmiş kardiyovasküler hastalık öyküsü görüntülenmektedir. Hastanın eNabız'da ya da HYP'de daha önce kayıtlı hastalık varsa, bu hastalık otomatik olarak seçili gelir. Hekim dilerse (eNabız'dan gelen kayıtlar hariç) bunları değiştirebilir ya da seçili olmayan hastalığı seçili hale getirebilir.

2 numaralı alanda hastanın inme riskini arttıran diğer hastalıkları görüntülenmektedir. Hastanın eNabız'da ya da HYP'de daha önce kayıtlı hastalık varsa, bu hastalık otomatik olarak seçili gelir. Hekim dilerse (eNabız'dan gelen kayıtlar hariç) bunları değiştirebilir ya da seçili olmayan hastalığı seçili hale getirebilir.

**3** numaralı alanda eğer var ise, hastaya önceden reçete edilmiş antidiyabetik, antihipertansif, antihiperlipidemik veya antikoagülan ilaçlar; dozu, periyodu, kullanım şekli, reçete tarihleri ve kaynağıyla birlikte bulunmaktadır.

**4** numaralı kısımda hastanın aşı bilgileri gösterilmektedir. Bu bilgiler eNabız'da ya da HYP'de daha önce kayıtlıysa, otomatik olarak seçili gelir. Hekim dilerse (eNabız'dan gelen kayıt hariç) bunu değiştirebilir ya da seçili değilse seçili hale getirebilir.

**5** numaralı alanda hastanın son 1 yıldaki göz muayeneleri listelenmektedir. Hekimin (varsa) bu muayeneleri inceleyerek, son 1 yılda göz dibi muayenesinin yapılıp yapılmadığını ve hastada retinopati olup olmadığını değerlendirmesi beklenmektedir.

**6** numaralı alanda hastanın birinci derece yakınlarında risk oluşturabilecek mevcut hastalıklar gösterilmektedir. Bu alanda sistemde daha önce kayıt edilmiş hastalıklar seçili olarak görülür. Hekim bu alanda değişiklik yapabilir ve not ekleyebilir.

**7** numaralı alanda anomali tespiti için sorular listelenir. Ailede erken hiperkolesterolemi olması durumunda ek sorular görülür. Hekim, anomali tespit edilme durumunu burada işaretleyebilir ve anomali olması durumunda not ekleyebilir.

**8** numaralı alanda hastanın yaşam tarzı alışkanlıkları bulunmaktadır. Hastanın sigara ve alkol kullanımı ile egzersiz alışkanlıkları bu kısımda doktor tarafından belirtilmelidir. HYP üzerinden daha önce kaydedilmiş bilgiler dolu olarak görüntülenmektedir. Hekim isterse bu değerleri değiştirebilir.

9 numaralı alanda hastaya özgü öneriler listelenmektedir. Şekildeki örnekte, hasta antikoagülan ilaç kullandığı için, sistem buna özgü takip önerisinde bulunmuştur.

| HYP<br>Hastalik Yönotim Platform   |                                                                                              |                                      |                                           |                              | Bahar Yilmaz<br>ANKARA ÇANKAYA 237 NOLU AİLE HEI | : Aile Hekimi 🍄 🗊 🕛        |
|------------------------------------|----------------------------------------------------------------------------------------------|--------------------------------------|-------------------------------------------|------------------------------|--------------------------------------------------|----------------------------|
| SEZI ANAÇ ERSOY                    |                                                                                              | İNME                                 | IZLEMDE BİREYİN MEDİKAL Ö                 | ZGEÇMİŞİNİN İNCE             | LENMESİ                                          |                            |
| 39*******96<br>75 yaşında<br>Kadın |                                                                                              | Bire                                 | yin geçmiş semptom, tanı, ilaç, aşı, yaşa | m tarzı ve aile geçmişini in | cələyiniz.                                       |                            |
| Iziomi lotal Et                    | GEÇİRİLMİŞ KARDİYOVASKÜLER HASTALIK Ö                                                        | YKŪSÜ                                |                                           |                              |                                                  |                            |
|                                    | Inmo                                                                                         |                                      | Poriforik Artor Hastalığı                 |                              | Goçici İskomik Atak                              | 1                          |
| ADIMLAR                            | Koroner Arter Hastalik                                                                       |                                      | Sinus Trombozu                            |                              |                                                  | 1 I                        |
|                                    | INME RİSKİNİ ARTIRAN DİĞER HASTALIKLAR                                                       |                                      |                                           |                              |                                                  | _                          |
| 2 Medikal Özaecmis                 | Tip 2 Diyabet                                                                                |                                      | Hiportansiyon                             |                              | <ul> <li>Dislipidemi</li> </ul>                  |                            |
|                                    | 14.04.2019, e-Nabiz: Hekim                                                                   |                                      | Kapak Jastabilan                          |                              | 14.04.2018, e-Nabız Hekim                        |                            |
|                                    | Uyku Apnesi                                                                                  |                                      | Kapak Hastalikiari                        |                              | Antmi                                            | <b>∠</b>                   |
|                                    | KULLANILANI LACLAR                                                                           |                                      |                                           |                              |                                                  | _                          |
|                                    |                                                                                              | Doz                                  | Periyot                                   | Kullanım Şekli               | Reçete Tarihi                                    | Kaynak                     |
|                                    | Asotilsalisilik Asit                                                                         | 1                                    | 1 Gün                                     | AĞIZDAN (ORAL)               | 26.05.2020                                       | 26.05.2020, e-Nabız: Hekim |
|                                    | DIAFORMIN 1000 mg 100 film tablet                                                            | 1                                    | 1 Gün                                     |                              | 15.03.2020                                       | 15.03.2020, e-Nabiz: Hekim |
|                                    | ENAPRIL 20 MG 20 TABLET                                                                      | 1                                    | 1 Gün                                     |                              | 15.01.2020                                       | 15.01.2020, e-Nabız: Hekim |
|                                    | İLGİLİ AŞILAR                                                                                |                                      |                                           |                              |                                                  |                            |
|                                    | Grip aşısı                                                                                   |                                      | Konjuge pnömokok aşısı (KPA13)            |                              | Polisakkarit pnömokok aşısı (P                   | ра23)                      |
|                                    | GÖZ MUAYENESİ                                                                                |                                      |                                           |                              |                                                  |                            |
|                                    |                                                                                              | Detiesenti                           |                                           |                              |                                                  | _                          |
|                                    | Muayene sonucu (son I yilda)                                                                 | Retinopati                           |                                           |                              |                                                  | 5                          |
|                                    |                                                                                              |                                      | GEÇMİŞ GÖZ MUA                            | YENELERİ                     |                                                  | <u> </u>                   |
|                                    | HASTANIN BİRİNCİ DERECE YAKINLARINDA R                                                       | ISK OLUŞTURA                         | BİLECEK HASTALIKLAR                       |                              |                                                  |                            |
|                                    | Ailedo erken KVH                                                                             |                                      | Ailede erken hiperkolesterolemi           |                              | Ailedo erken yaş ateroskleroz                    |                            |
|                                    | Ailede erken inme                                                                            |                                      | Ailede kanama veya pıhtılaşmay            | a yatkınlık oluşturan erken  | <b>C</b>                                         |                            |
|                                    |                                                                                              |                                      | non natorojik nastalik                    |                              | <u> </u>                                         |                            |
|                                    | NV                                                                                           | Diğer aile geçn                      | nişi                                      |                              | U                                                |                            |
|                                    | Diger alle geçmişi                                                                           |                                      |                                           |                              |                                                  | h                          |
|                                    | ANOMALİLER                                                                                   |                                      |                                           |                              |                                                  |                            |
|                                    |                                                                                              |                                      | Furt lines                                |                              |                                                  | _                          |
|                                    | kaip oskultasyonunda anomali tespit edilal mir                                               |                                      | Evot Hayır                                |                              |                                                  |                            |
|                                    | Tespit edilen anomali ile ilgili notları buraya yazab                                        | pilirsiniz.                          |                                           |                              | _                                                |                            |
|                                    |                                                                                              |                                      |                                           |                              |                                                  | h                          |
|                                    | Akciğer oskültasyonunda anomali tespit edildi mi?                                            |                                      | Evot Hayır                                |                              |                                                  |                            |
|                                    |                                                                                              |                                      |                                           |                              |                                                  |                            |
|                                    | Tespit edilen anomali ile ligili notiari buraya yazab                                        | diirsiniz.                           |                                           |                              |                                                  |                            |
|                                    |                                                                                              |                                      |                                           |                              |                                                  | h                          |
|                                    | YAŞAM TARZI ALIŞKANLIKLARI                                                                   |                                      |                                           |                              |                                                  |                            |
|                                    | Son bir yıldır sigara kullanıyor mu? *                                                       | Seçiniz                              |                                           |                              | *                                                |                            |
|                                    |                                                                                              |                                      |                                           |                              | 0                                                |                            |
|                                    | Alkol kullanıyor mu?                                                                         | Seçiniz                              |                                           |                              | — O                                              |                            |
|                                    | Egzersiz Alışkanlıkları *                                                                    | Seçiniz                              |                                           |                              | *                                                |                            |
|                                    |                                                                                              | Dižeretler                           |                                           |                              |                                                  |                            |
|                                    | Diğer notlar                                                                                 | Diger notiar                         |                                           |                              |                                                  |                            |
|                                    |                                                                                              |                                      |                                           |                              |                                                  |                            |
|                                    | ÖNERİLER                                                                                     |                                      |                                           |                              |                                                  | _                          |
|                                    | Hastaya yılda bir influenza aşısı yaptırma                                                   | ısı önerilir.                        |                                           |                              |                                                  |                            |
|                                    |                                                                                              |                                      |                                           |                              | •                                                |                            |
|                                    | 19-64 yaş arası, hiç pnökok aşısı yapılman                                                   | nış bireye önce K                    | PA13 aşısı yapılması önerilir.            |                              | <b>y</b>                                         |                            |
|                                    | V 19-64 yaş arası, hiç pnökok aşısı yapılman                                                 | nış bireye KPA13 c                   | ışısı yapıldıktan en az 8 hafta sonra PPA | 23 aşısı yapılması önerilir. | <b>J</b>                                         |                            |
|                                    |                                                                                              |                                      |                                           |                              |                                                  |                            |
|                                    | Hastanın Yıllık Göz Muayenesi için Uzman<br>İnme geçiren hastalarda yılda bir kez göz dibi n | Hekime yönlendi<br>nuayenesi önerili | rilmesi önerilir.<br>r.                   |                              |                                                  |                            |
|                                    |                                                                                              |                                      |                                           |                              |                                                  |                            |
|                                    | sevk edilmesi gereken uzmanlık *                                                             | Göz Hastalıkla                       | n                                         |                              | *                                                |                            |
|                                    | Uzman hekime iletmek istediðiniz not                                                         |                                      |                                           |                              |                                                  | 10                         |
|                                    |                                                                                              |                                      |                                           |                              |                                                  | TO                         |
|                                    | Geri                                                                                         |                                      |                                           |                              |                                                  | lierte                     |
|                                    |                                                                                              |                                      |                                           |                              |                                                  |                            |

Şekil 152 – İnme İzlem Medikal Özgeçmiş Ekranı

## 2.52 İnme izlem – İnme Düşündüren Semptomların Değerlendirilmesi Modülü

#### 2.52.1 Hastanın Semptomlarının Değerlendirilmesi

İnme izlem işlemi sırasında hastanın inme düşündüren semptomlarının ve epilepsi varlığının değerlendirildiği modüldür. Şekil 154'te bu modülün ekranı gözükmektedir.

**1** numaralı alanda hastanın inme düşündüren semptomları listelenmektedir. Hastanın eNabız'da ya da HYP'de daha önce kayıtlı semptomu varsa, bu semptom otomatik olarak seçili gelir. Ancak, bu semptomlar sadece aynı gün içerisinde kayıt edildi ise hekimin önüne dolu olarak gelir. Hekim dilerse (eNabız'dan gelen kayıtlar hariç) bunları değiştirebilir ya da seçili olmayan semptomu seçili hale getirebilir.

2 numaralı alanda hastanın epileptik nöbet varlığı gösterilmektedir. Hekim dilerse bunu değiştirebilir ya da seçili değilse seçili hale getirebilir.

3 numaralı alanda hastaya özgü öneriler listelenmektedir.

4 numaralı butona tıklanarak hastanın bir sonraki aşamaya geçmesi sağlanmaktadır.

| HYP<br>Hastalik Yönotim Platform                      | Bahar Yilmax. Alio Hekimi 🍄 🚯 🔱                                                                                                    |
|-------------------------------------------------------|----------------------------------------------------------------------------------------------------|
| SEZI ANAÇ ERSOY<br>39*******88<br>75 yaşında<br>Kadın | İNME İZLEMDE İNME DÜŞÜNDÜREN SEMPTOMLARIN DEĞERLENDİRİLMESİ<br>Bireyin inme düşündüren semptomlarını değerlendiriniz.                                                                                                    |
| izlomi iptal Et                                       | ÎNME DÜŞÜNDÜREN SEMPTOMLAR 🕕                                                                                                    |
| ADIMLAR                                               | Viz Felci (Yüzdo osimetri voya oğız köşesinin düşmesi)       Konuşma Bazukluğu       Anlarna Bazukluğu         İlk defa olan şiddetli baş oğırısı ve bulantı / kusma       Oerme bazuklukları belirtilerinin aniden gelişmesi       Dengesislik |
| Anominic                                              | Bayılma Bilinç Doğişikikleri kol Oüçsüzlüğü<br>Becek Güçsüzlüğü                                                                                                    |
| (2) Modikal Ozgoçmüş                                  | INME ŞÜPHESINDE BİLINMESI GEREKEN EK HASTALIKLAR                                                                                                    |
| 3 Inme Değerlendirmesi                                |                                                                                                    |
|                                                       | Billing değişikliği olan hastalarda parmak ucu kapiller kan şekeri ölçülür (hipoglisemi ekarte edilmelidir).                                                                                                    |
|                                                       | 1 Inme belirtilerini takilt eden durumların (hipoglisemi vs.) aynılması gerekmektedir.                                                                                                    |
|                                                       | Gort                                                                                                    |
|                                                       | Λ                                                                                                    |
|                                                       |                                                                                                    |
|                                                       |                                                                                                    |

Şekil 153 – İnme İzlem İnme Değerlendirmesi Modülü Ekranı

#### 2.52.2 Geçici İskemik Atak Şüphesiyle Sevk

Herhangi bir semptomun seçili olması halinde, hastanın geçici iskemik atak şüphesiyle nöroloji kliniği olan merkezlere – acil servislere sevk etme seçeneği gösterilir. Evet seçilmesi durumunda Özet Modülü ile diğer durumlarda ise Tetkik Değerlendirme Modülü ile devam edilir.

1 numaralı alanda, hastanın sevk edilip edilmeyeceği hekim tarafından seçilebilir.

| C               |                      | Bahar Yamaz Alib Holistri 🍟 🚯 🚺                                                                                                    | D  |
|-----------------|----------------------|----------------------------------------------------------------------------------------------------|----|
| SEZI ANAÇ ERSOY |                      | Bireyin inme düşündüren semptomlarını değerlendiriniz.                                                                                                    |    |
|                 | 75 yaşında<br>Kadın  | INME DÜŞÜNDÜREN SEMPTOMLAR 🕕                                                                                                    |    |
| _               |                      | 🛛 Yüz Feloi (Yüzdə asimətri vəya ağız köşəsinin düşməsi) 🛛 🔽 Konuşma Bazukluğu 🔷 Anlama Bazukluğu                                                                                                    | 1  |
|                 | izlemi iptal Et      | lik defa olan şiddətli baş oğrısı ve bulantı / kusma Görme bozuklukları belirtilerinin aniden gelişmesi Dangesizlik                                                                                  |    |
|                 |                      | Bayılma Bilinç Doğişiklikleri kol Güçsüzlüğü                                                                                                    |    |
|                 | ADIMLAR              | Βασακ δύφασίοβο                                                                                                    |    |
|                 | Anomnez              | INME ŞÜPHESINDE BILINMESI GEREKEN EK HASTALIKLAR                                                                                                    | Ľ. |
| (2)             | Medikol Grgeçmiş     | Epilopsi                                                                                                    |    |
| 3               | inme Değerlendirmesi | En az 1 semptomu olan hastayı geçici iskemik atak şûphesiyle nöroloji kliniği olan merkezlere - acil servislere sevk etmek istiyor musunuz? * Evet Hayır                                             |    |
|                 |                      | ÖNERİLER                                                                                                    | 1  |
|                 |                      | 🚯 Bilinç değişikliği olan hastalarda parmak ucu kapiller kan şekeri ölçülür (hipoglisemi ekarte edilmelidir).                                                                                        |    |
|                 |                      | 1 Inme belirtilerini taklit eden durumların (hipoglisemi vs.) aynıması gerekmektedir.                                                                                                    |    |
|                 |                      | Inme belirtileri fark edildiği anda hasta ve yakınları bilgilendirilmelidir.                                                                                                    |    |
|                 |                      | Sistolik kan basıncı 200-220 mmHg, diyastolik kan basıncı 120 mmHg veya üzerinde olmadıkça kan basıncını düşürmeye yönelik tedavi verilmemelidir. Kan basıncının ani düşürülmesinden kaçınılmalıdır. |    |
|                 |                      | 1 Hava yolu kontrolü, damar yolu sağlanması veya kontrolü, uygun pozisyon verilmelidir.                                                                                                    |    |
|                 |                      | Geri                                                                                                    |    |

Şekil 154 — İnme İzlem İskemik Atak Şüphesi Sevk Seçeneği

## 2.52.3 Yüz Kol Konuşma Testi

İnme semptomları değerlendirilirken, hekim 'Yüz Kol Konuşma Testi' konusunda bilgi almak isterse işaretli alana tıklayarak Şekil 155'daki bilgilendirici görsele ulaşabilir.

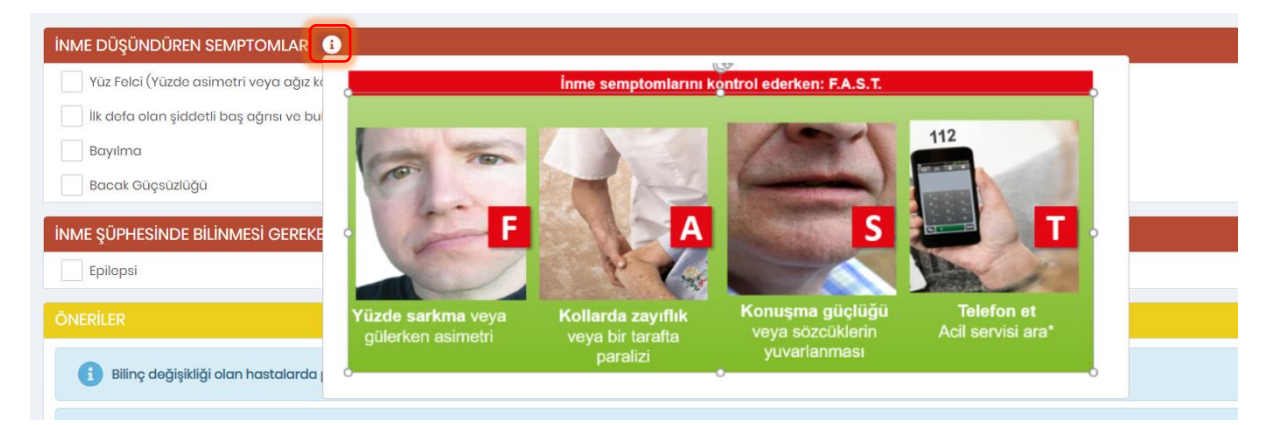

Şekil 155 – İnme İzlem Yüz Kol Konuşma Testi

## 2.53 İnme İzlem – Komplikasyon Takibi Modülü

### 2.53.1 Hastanın komplikasyon takibinin yapılması

İnme izlem işlemi sırasında, hastanın komplikasyon takibinin yapılması amacıyla sorunların belirlendiği ve önerilerin yapıldığı modüldür.

**1** numaralı alanda hastanın epileptik nöbet durumu ve inkontinans problemi durumu gösterilmektedir. Hekim dilerse bunu değiştirebilir ya da seçili değilse seçili hale getirebilir. Hasta 55 yaş altında ise bu alanda ek sorular da sorulur.

**2** numaralı alanda hastaya özgü öneriler listelenmektedir. Şekildeki örnekte, hastanın inkontinans problemi var olduğu için, sistem buna özgü önerilerde bulunmuştur.

| HYP<br>Hastolik Yörsetim Platform                    |                                                  | ANKARA Ç                                                                                                    | Bahar Yilmaz Aile Hekimi<br>ANKAYA 237 NOLU AILE HEKİMLİĞİ BİRİMİ | *     | i | ധ |
|------------------------------------------------------|--------------------------------------------------|----------------------------------------------------------------------------------------------------|-------------------------------------------------------------------|-------|---|---|
| SEZİ ANAÇ ERSOY<br>39******98<br>75 yaşında<br>Kadın |                                                  | İNME İZLEMDE BİREYİN KOMPLİKASYON TAKİBİNİN YAPILMASI<br>Bireyin inmeyle ilgili olası komplikasyonlarının takibini yapınız. |                                                                   |       |   |   |
| iziomi iptai Et                                      | KOMPLIKASYON TAKIBI                              |                                                                                                    |                                                                   |       |   |   |
| ADIMLAR                                              | Epileptik nöbetler var mí?                       | Evot. Hayar                                                                                                    |                                                                   |       |   |   |
| Anamnez                                              | inkontinans problemi var mı?                     | Evet Hayır                                                                                                    |                                                                   |       |   |   |
| Medikal Özgeçmiş                                     | ÖNERİLER                                         |                                                                                                    |                                                                   |       |   |   |
| 3 Inme Değerlendirmesi                               | Komplikasyonların gelişimi açısından hasta       | və/vəya hasta yakını bilgiləndirilməlidir.                                                                                  |                                                                   |       |   |   |
| Tetkik Değerlendirme                                 | () Komplikasyonların yönetiminde evde sağlık     | : hizmetleri ve hastane iş birliği yapılarak çözüm üretilmelidir.                                                           | )                                                                 |       |   |   |
| 5 Komplikasyon Takibi                                | 💞 65 yaş ve üzerindeki hastanın yaşlı izlemini t | tamamlamak üzere Yaşlı İzlem Modülü ile devam edilmesi önerilir.                                                            | 2                                                                 |       |   |   |
|                                                      | Inknontinans problemlerini değerlendirmek        | : üzere hastanın Üroloji uzmanına yönlendirilmesi önerilir.                                                                 |                                                                   |       |   |   |
|                                                      | Sevk edilmesi gereken uzmanlık *                 | Ūroloji                                                                                                    | •                                                                 |       |   |   |
|                                                      | Uzman hekime iletmek istediğiniz not             |                                                                                                    |                                                                   | 3     | 3 |   |
|                                                      | Geri                                             |                                                                                                    |                                                                   | lierk | 0 |   |

Şekil 156 – İnme İzlem Komplikasyon Takibi Modülü Ekranı

# 2.54 İnme İzlem – Sosyal Uyum ve Yaşam Kalitesi Modülü

2.54.1 Bireyin sosyal uyum ve yaşam kalitesinin düzeltilmesi konusunda öneriler Bireyin inme izlem işlemi sırasında sosyal uyum ve yaşam kalitesinin düzeltilmesi konusunda önerilerin sunulduğu modüldür.

1 numaralı alanda hasta için yapılan öneriler listelenmiştir.

| C |                                             | Bohar Yilmaz Alio Hokinyi 🎦 🕄 🕕                                                                                                    |  |  |  |  |  |  |  |
|---|---------------------------------------------|----------------------------------------------------------------------------------------------------|--|--|--|--|--|--|--|
| 9 | SEZİ ANAÇ ERSOY                             | İNME İZLEMDE SOSYAL UYUM VE YAŞAM KALİTESİNİ DÜZELTME ÖNERİLERİ                                                                                                    |  |  |  |  |  |  |  |
|   | 75 yaşında<br>Kadın                         | Bireyin sosyal uyum ve yaşam kalitesinin düzettilmesi konusunda sunulan önerileri inceleyiniz.                                                                                                    |  |  |  |  |  |  |  |
|   | Izlemi İptal Et                             | ÔNERILER                                                                                                    |  |  |  |  |  |  |  |
|   | ADIMLAR                                     | Hastanın çalışma hayatına dönüş koşulları değerlendirilmelidir.                                                                                                    |  |  |  |  |  |  |  |
| • | Anamnez                                     | Hastanın çalışma kaşulları değerlendirilmelidir.                                                                                                    |  |  |  |  |  |  |  |
| 2 | Medikal Özgeçmiş                            | 🚯 Hastanın alie içi destek durumu değerlendirilmelidir.                                                                                                    |  |  |  |  |  |  |  |
| 3 | Inme Değerlendirmesi                        | Hastanın ekonomik durumu değerlendirilmelidir.                                                                                                    |  |  |  |  |  |  |  |
| 4 | Tetkik Değerlendirme<br>Komplikasyon Takibi | Sosyal uyum ve yaşam kalitesini artırmaya yönelik sosyal hiznet uzmanından destek alınması için hasta / hasta yakınlarınının Sağikli Hayat Merkezlerine veya hastanelere yönlendirilmesi<br>önerilir. |  |  |  |  |  |  |  |
| 6 | Sosyal Uyum ve Yaşam<br>Kalitesi            | Sovk edilmesi gereken uzmanlık * Sosyal Çalışmacı •                                                                                                    |  |  |  |  |  |  |  |
|   |                                             | Sosyal çalışmacıya iletmek istediğiniz not                                                                                                    |  |  |  |  |  |  |  |
|   |                                             | V Hastaya ilk 6 ay için 1 ay sonraya İnme izlem randevusu verilmesi önerllir.                                                                                                    |  |  |  |  |  |  |  |
|   |                                             | Geri                                                                                                    |  |  |  |  |  |  |  |
|   |                                             |                                                                                                    |  |  |  |  |  |  |  |

Şekil 157 – İnme İzlem Sosyal Uyum ve Yaşam Kalitesi Modül Ekranı

## 2.55 KBH İzlem – Ön Bilgilendirme Modülü

#### 2.55.1 Hastanın Kronik Böbrek Hastalığı Durumuna Dair Ön Bilgilendirme

Bireyin, Kronik Börek Hastalığı (KBH) İzlem işlemi sırasında hastanın KBH İzlemde hangi fazda olduğunu bildiren modüldür.

**1** numaralı alanda hastanın KBH durumuna dair bilgiler yer alır. Eğer Şekil 158'deki gibi ilk defa KBH izlemine girecek bir hasta ise, kullanıcıya bu bildirilir.

2 numaralı butona tıklanarak hastanın bir sonraki aşamaya geçmesi sağlanmaktadır.

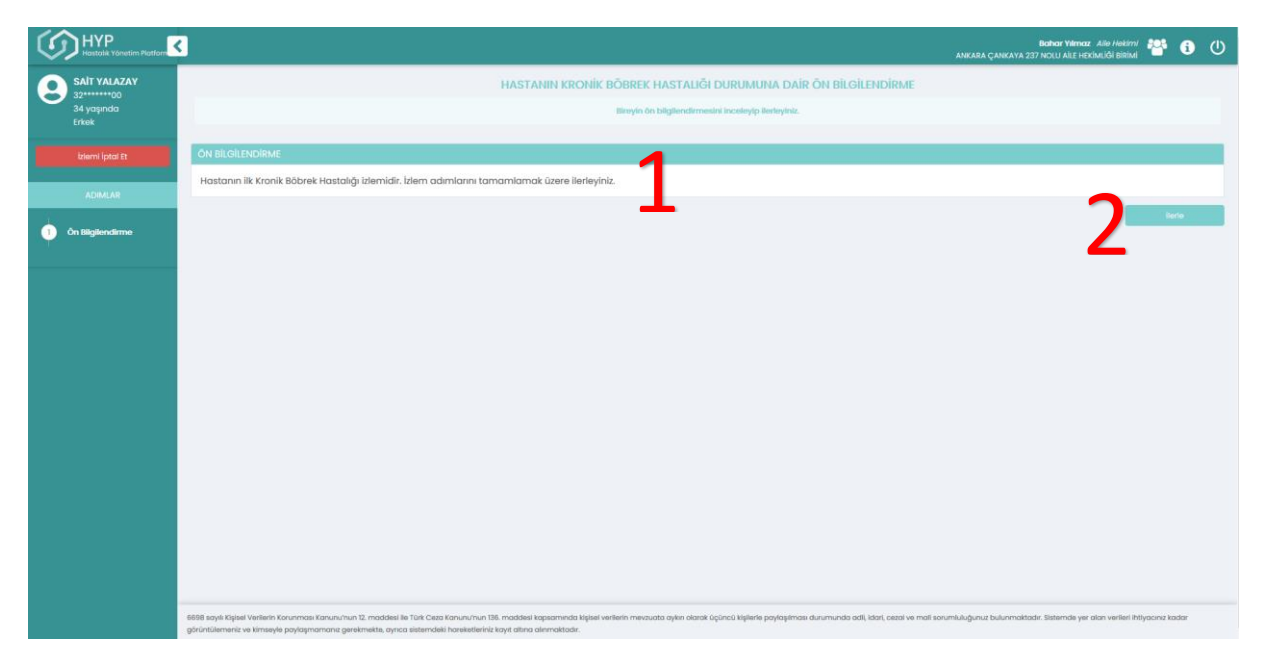

Şekil 158 KBH İzlem – Ön Bilgilendirme Modülü Ekranı

### 2.55 KBH İzlem – Fizik Muayene Modülü

#### 2.55.1 Kronik Böbrek Hastalığı İzlemde Anamnez Alınması

Bireyin, Kronik Börek Hastalığı (KBH) İzlem işlemi sırasında fizik muayenesinin gerçekleştirildiği modüldür.

1 numaralı alanda hastanın 'Sistolik Kan Basıncı'na dair bilgi girilir.

- 2 numaralı alanda hastanın 'Diyastolik Kan Basıncı'na dair bilgi girilir.
- 3 numaralı alanda hastanın 'Nabız' bilgisi girilir.
- 4 numaralı alanda hastanın 'Boy' bilgisi girilir.
- 5 numaralı alanda hastanın 'Ağırlık' bilgisi girilir.

**6** numaralı alanda hastanın 'BKİ' bilgisi gözükmektedir. Bu alan, 'Boy' ve 'Ağırlık' alanları doldurulduktan sonra otomatik olarak hesaplanıp gösterilmektedir.

7 numaralı alanda hastanın 'Bel Çevresi' bilgisi gözükmektedir.

8 numaralı alanda; 1., 2., 3., 4., 5., 6. ve 7. alanların hizasında, her alana denk gelen son 3 ölçüm gözükmektedir. Şekil 159'deki örnekte eski ölçümü olmayan bir hasta olduğu için eski ölçüm bulunmadığı bilgisi yazmaktadır. 'e-Nabız ölçümleri için tıklayın' yazısına tıklayarak Şekil 160'deki

grafiğe ulaşılmaktadır. Açılan pencerede yukarıdaki sekmeden seçilerek ilgili parametrenin hekim ölçümleri ya da e-nabız üzerinden hastanın kendi kaydettiği ölçümleri gözlenebilmektedir.

9 numaralı alan, Hastanın Sistolik kan basıncı ≥ 180 veya Diyastolik kan basıncı ≥ 110 mmHg olarak girildiğinde ekranda görünür hale gelir. Bu kısımda hastanın durumunun acil ya da ivedi olup olmadığıyla alakalı doktora soru sorulmaktadır. Bu örnekte hasta acil olarak değerlendirilmiştir.

**10** numaralı alanda, sunulan öneriler gözükmektedir.

- 11 numaralı butona tıklanarak, Ön Bilgilendirme Modülüne geri dönüş sağlanmaktadır.
- 12 numaralı butona tıklanarak hastanın bir sonraki aşamaya geçmesi sağlanmaktadır.

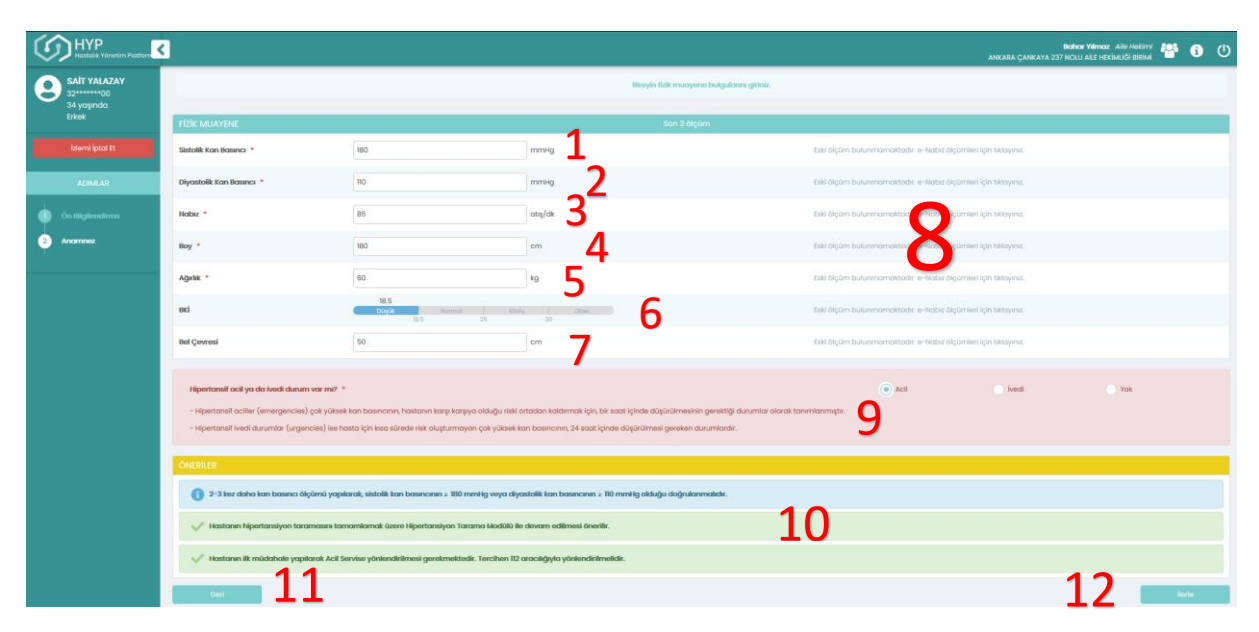

#### Şekil 159 KBH İzlem – Fizik Muayene Modülü

|            | Hekim Ölçümleri | Hastanın eNabiz Ölçümleri |
|------------|-----------------|---------------------------|
| 124 mmHg — |                 |                           |
| 123 mmHg   |                 | •                         |
| 122 mmHg   |                 |                           |
| 121 mmHg   |                 |                           |
| 120 mmHg   |                 |                           |
| 119 mmHg   |                 |                           |
| 118 mmHg   |                 |                           |
| 117 mmHg   |                 |                           |
| 116 mmHg — |                 |                           |
| 115 mmHg   |                 |                           |
| 114 mmHg   |                 |                           |
| 113 mmHg   |                 |                           |
| 112 mmHg   |                 |                           |
| 111 mmHg — |                 |                           |
| 110 mmHg   |                 | •                         |
| 109 mmHg   |                 | 12.10.2020                |

Şekil 160 Diyastolik Kan Basıncı Grafiği

## 2.56 KBH İzlem – Hiperlipidemi Tedavi Önerileri Modülü

#### 2.56.1 Kronik Böbrek Hastalığı İzlemde Hiperlipidemi Tedavisinin Gözden Geçirilmesi

KBH izlem işlemi sırasında lipid hedeflerinin ve tedavi önerilerinin belirlendiği modüldür.

**1** numaralı alanda hastanın kullandığı Antihiperlipidemik ilaçlar gözükmektedir. Bu örnekte hastanın bu tarzda bir ilaç kullanmadığı gösterilmiştir.

**2** numaralı alanda hastaya son bir yılda reçete edilen Antitrombotik ilaçlar gözükmektedir. İlaç adı, Doz, Periyot, Kullanım Şekli, Reçete Tarihi ve Kaynak görülebilmektedir.

**3** numaralı alanda sunulan öneriler gözükmektedir. Aynı zamanda hastanın sevk edilmesi gereken uzmanlık alanı da seçilebilir ve sevk edilen uzman hekime not iletmek için not yazılabilir.

4 numaralı buton ile hastanın Tüm İlaç Raporlarına ulaşılabilir. Bu butona basmak Şekil 162'teki tabloyu açar. Örnekteki hastanın İlaç Raporu kaydı bulunamadığı için boş gözükmektedir.

5 numaralı butona tıklanarak hastanın bir sonraki aşamaya geçmesi sağlanmaktadır.

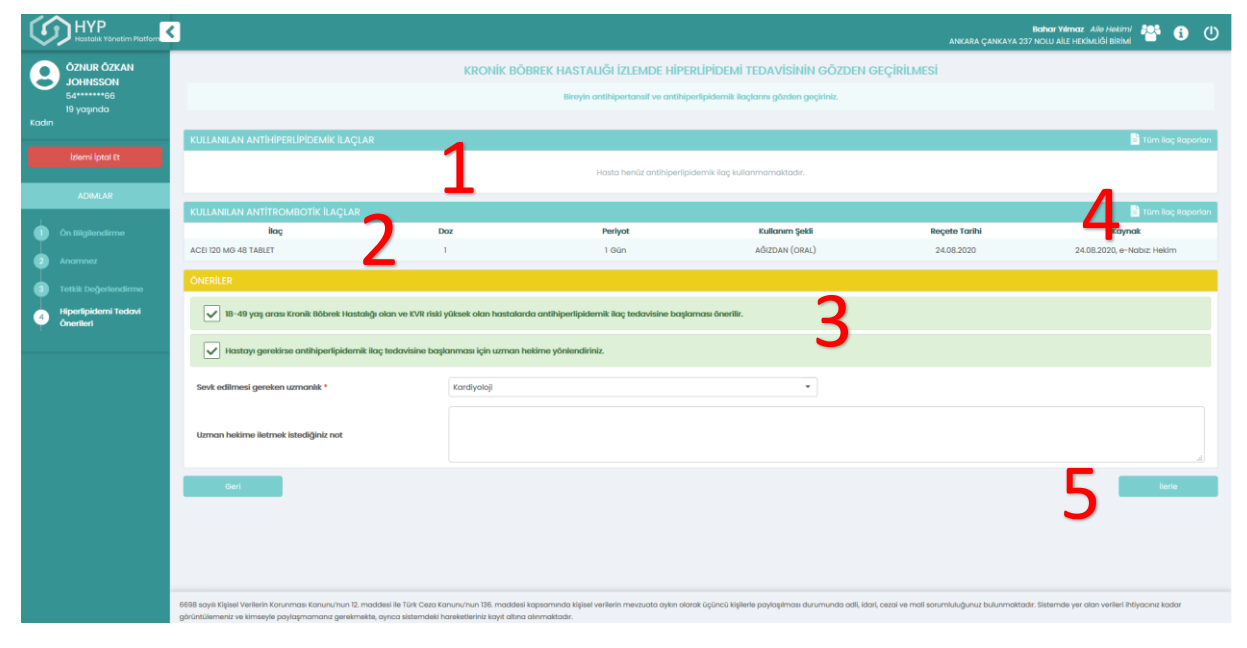

Şekil 161 Hiperlipidemi Tedavi Önerileri Modülü Ekranı

| Tüm İlaç Raporları 🔭 🔭 |          |          |              |                   |         |  |  |
|------------------------|----------|----------|--------------|-------------------|---------|--|--|
| Rapor Türü             | Rapor No | Takip No | Rapor Tarihi | Başlangıç - Bitiş | Kuruluş |  |  |
| Kayıt bulunamadı       |          |          |              |                   |         |  |  |

Şekil 162 Tüm İlaç Raporları

# 2.57KBH İzlem – Medikal Özgeçmiş ve Genel Değerlendirme Modülü2.57.1 Kronik Böbrek Hastalığı İzlemde Bireyin Medikal Özgeçmişinin İncelenmesi

**1** numaralı alanda sistemde kayıtlı ilk tanı, tanı koyulma tarihi ve kim tarafından konulduğu bilgisi görülür. İlk tanı tarihinin seçilebildiği görülmektedir.

2 numaralı alanda hastanın HYP'de daha önce kaydedilmiş aile geçmişi (Glomerüler Hastalıklar, Renal Tübülo-Interstisyel Hastalıklar, Böbrek Yetmezlikleri, Tanımlanmamış, Akut Böbrek Yetmezliği, Kronik Böbrek Yetmezliği, Kistik Böbrek Hastalığı, Konjenital Sendromlar (Diğer)) verileri gösterilmektedir ve gerekirse değiştirilebilmektedir. Hastalıkların yanındaki kutucuklara tıklayarak hastalık seçilebilir.

**3** numaralı alanda hastaya son 6 ayda reçete edilen tüm ilaçlar görünür. İlaç adı, kullanım sayısı, kutu sayısı, reçete tarihi ve aktif kullanım durumu gösterilir. Aktif kullanım durumu kullanılıyor, kullanıldı ve kullanılmıyor olarak seçilebilir. Aynı zamanda hastanın kullandığı Nefrotoksik ilaçlar not alınabilir.

**4** numaralı alanda hastanın bitkisel ürün ve gıda takviyesi alıp almadığı seçilebilir. Aynı zamanda not da eklenebilir. Eğer daha önce HYP'de kayıtlı bir bulgu varsa kullanıcıya hatırlatılmaktadır.

**5** numaralı alanda eNabız'dan alınan verilere göre hastanın var olan grip aşılarının kaydı, kaynakları ve uygulanma tarihleri ile birlikte görüntülenmektedir.

**6** numaralı alanda yaşam tarzı alışkanlıkları görüntülenir. Egzersiz, sigara ve alkol alışkanlıkları görüntülenebilir ve değiştirilebilir. Sigara ve alkol alışkanlıkları eğer daha önce HYP'de kayıtlı bir bulguysa kullanıcıya hatırlatılmaktadır. Hastanın diğer yaşam tarzı alışkanlıkları, hikâye ve semptomları gibi diğer notlar kaydedilebilmektedir.

**7** numaralı alanda HYP'de kayıtlı son KVR kategorisi grafiksel olarak gösterilmektedir. Bu örnekte hastanın KVH risk kategorisi olmadığından dolayı, risk kategorisi bulunmadığı yazmaktadır.

8 numaralı alanda sunulan öneriler görülmektedir.

| $\langle \zeta \rangle$ |                                   | 3                                   |                         |                        |                                            |                                |                       | Biahar Yılımaz Alio Hekimi<br>ANKARA ÇANKAYA 237 NOLU AİLE HEKİMLİĞI BİRİMİ | IJ |
|-------------------------|-----------------------------------|-------------------------------------|-------------------------|------------------------|--------------------------------------------|--------------------------------|-----------------------|-----------------------------------------------------------------------------|----|
| 9                       | ÖZNUR ÖZKAN<br>JOHNSSON           |                                     |                         | KRONİK BÖ              | BREK HASTALIĞI İZLEMDE B                   | İREYİN MEDİKAL ÖZGE            | EÇMİŞİNİN İNCELENMESİ |                                                                             |    |
|                         | 54*****66<br>19 yaşında           |                                     |                         |                        | Bireyin geçmiş semptom                     | tanı ve operasyonlarını incele | əyiniz.               |                                                                             |    |
| Kadın                   |                                   | ILK TANI TARİHİ                     |                         |                        |                                            |                                |                       |                                                                             |    |
|                         | izlemi İptal Et                   | Sistemde kayıtlı ilk tanı:          | Kronik böbrek hastalığı | (NI8)                  | 09.09.2018, 4                              | -Nabız Hekim                   |                       |                                                                             | 1  |
|                         | ADIMLAR                           | ilk Tanı Tarihi 🔹                   | 09.10.2020              |                        | <b>–</b>                                   |                                |                       |                                                                             |    |
| $\bullet$               | Ôn Bilgilendirme                  | AİLE GEÇMİŞİNDE RİSK OLUŞTUR.       | ABILECEK TANILAR        |                        |                                            | •                              |                       |                                                                             |    |
| 2                       | Anamnez                           | Glomerüler Hastalıklar              |                         |                        | Renal Tübülo-Interstisyel Hastalıklı       | и 🖉                            | Böbrek Yetmez         | ikleri, Tanımlanmamış                                                       | 1  |
| 3                       | Tetkik Değerlendirme              | Akut Böbrek Yetmezliği              |                         |                        | Kronik Böbrek Yetmezliği                   |                                | Konjenital Sena       | Iromlar (Diğer)                                                             |    |
|                         | Hiperlipidemi Tedavi<br>Önerlieri | SON 6 AYDA REÇETE EDİLEN İLAÇ       | ÇLAR                    |                        |                                            |                                |                       |                                                                             |    |
| 5                       | Medikal Özgeçmiş ve               | itaç                                |                         |                        | Kullanım sayısı                            | Kutu sayısı                    | Reçete Tarihi         | Aktif kullanım                                                              |    |
| T                       | Genei Degenenairme                | Tiazid Diüretic 120 MG 48 TABLET    |                         | 2                      | 2 x 1 Gün                                  |                                | 24.09.2020            | Kullaniiyor                                                                 |    |
|                         |                                   |                                     |                         | <b>.</b>               |                                            |                                |                       | Kullanidi<br>Kullanimiyor                                                   |    |
|                         |                                   | ACE 120 MG 48 TABLET                |                         | -                      | 2 x 1 Gün                                  |                                | 24.08.2020            |                                                                             |    |
|                         |                                   |                                     |                         |                        |                                            |                                |                       | Kullanildi                                                                  |    |
|                         |                                   |                                     |                         |                        |                                            |                                |                       | Kullanilmiyor                                                               |    |
|                         |                                   | Kalsiyum Kanal Bloker 120 MG 48 TAB | LET                     |                        | 2 x 1 Gün                                  |                                | 24.09.2020            | Kullaniliyor                                                                |    |
|                         |                                   |                                     |                         |                        |                                            |                                |                       | Kullanildi<br>Kullanilmiyor                                                 |    |
|                         |                                   |                                     |                         |                        |                                            |                                |                       |                                                                             |    |
|                         |                                   | Nefrotoksik İlaçlar                 |                         | Hastanın kullandığı ne | frotoksik olarak bilinen ilaçları not alab | lirsiniz.                      |                       |                                                                             |    |
|                         |                                   |                                     |                         |                        |                                            |                                |                       |                                                                             |    |
|                         |                                   | BİTKİSEL ÜRÜN VE GIDA TAKVİYE       | Sİ KULLANIMI            |                        |                                            |                                |                       |                                                                             |    |

Şekil 163 Medikal Özgeçmiş ve Genel Değerlendirme Modülü Ekranı-1

| HYP<br>Hostelik Vönetim Platform             | 3                                                                |                                                                                                    | ikakar Vankar Alik Hekinyi 😤 🕄 🔱 |
|----------------------------------------------|------------------------------------------------------------------|----------------------------------------------------------------------------------------------------|----------------------------------|
| ÖZNUR ÖZKAN                                  | BİTKİSEL ÜRÜN VE GIDA TAKVİYESİ KULLANIMI                        |                                                                                                    |                                  |
| JOHINSSON<br>54******66<br>19 yaqında        | Bitkisel ürün ve gıda takviyesi kullanımı var mı?                | Evet Hoyar                                                                                                  |                                  |
| Kodin<br>İzlemi İptal Et                     | Diğer notlar                                                     | Hostanın kullandığı bitkisel ürünleri ve gıda tativiyelerini not olobilininiz.                              |                                  |
| ADIMLAR                                      | İLGİLİ AŞILAR                                                    |                                                                                                    |                                  |
| A                                            | Grip apa                                                         |                                                                                                    |                                  |
| Ch Begeenderme                               | YAŞAM TARZI ALIŞKANLIKLARI                                       |                                                                                                    |                                  |
| Anomnez     Tetkik Değerlendirme             | San bir yıldır sigara kullanıyor mu? *                           | Ara sea içiyor 💌                                                                                            |                                  |
| Hiperlipidemi Tedavi     Önerileri           | Alkol kullanıyor mu?                                             | \$eçiniz •                                                                                                  | 6                                |
| 5 Medikal Özgeçmiş ve<br>Genel Değerlendirme | Egzensiz Alışkanlıkları *                                        | Ara sea yapıyor 👻                                                                                           | 0                                |
|                                              | Diğer notlar                                                     | Diğer notlar                                                                                                |                                  |
|                                              | KVH RİSK DEĞERLENDİRMESİ                                         | 7                                                                                                    |                                  |
|                                              |                                                                  | KVH risk kategorisi bulunmamoktadır.                                                                        |                                  |
|                                              | Öneriler                                                         |                                                                                                    |                                  |
|                                              | ✓ Hastaya yılda bir influenza aşısı yaptırması önerilir.         |                                                                                                    |                                  |
|                                              | Radyoopak madde kulianımı, nefrotoksik antibiyotik kullanım      | ıları, HSAII kullanımı, bitkisel ürün kullanımları vb. durumlardan salanıması için hastayı bilgilendiriniz. | 0                                |
|                                              | 🚯 Hastanın yılda bir kez Grup KBH Eğitimi için yönlendirilmesi ö | norilir.                                                                                                    | 0                                |
|                                              | Hastaya son 3 izlemde 2 kere bireysel KBH eğitimi verilmelidi    | r. Hastanın gerekiyorsa KDH oğlürnine yönlendirilmesi önerilir.                                             | 0                                |
|                                              | Ceri                                                             |                                                                                                    | Barla                            |

Şekil 164 Medikal Özgeçmiş ve Genel Değerlendirme Modülü Ekranı-2

## 2.58KBH İzlem – Kan Basıncı Hedef Değerlendirme Modülü

#### 2.58.1 Kronik Böbrek Hastalığı İzlemde Tansiyon Hedeflerinin Belirlenmesi

1 numaralı alanda Sistolik Kan Basıncı için üst ve alt limit hedefleri konulmaktadır. Ayrıca bir önceki belirlenen limit sol tarafta gösterilmektedir. Bu örnekte daha önce bir limit belirlenmediği için "-" olarak gözükmektedir. Hedef ile ilgili alanların hemen altında, hastanın güncel Sistolik Kan Basıncı skala üstünde Yüksek veya Düşük olarak gözükmektedir. Hemen altındaki grafikte ise hastanın geçmiş Sistolik Kan Basıncı ölçümleri gösterilmektedir.

2 numaralı alanda Diyastolik Kan Basıncı için üst ve alt limit hedefleri konulmaktadır. Ayrıca bir önceki belirlenen limit sol tarafta gösterilmektedir. Bu örnekte daha önce bir limit belirlenmediği için "-"olarak gözükmektedir. Hedef ile ilgili alanların hemen altında, hastanın güncel Diyastolik Kan Basıncı skala üstünde Yüksek veya Düşük olarak gösterilir. Hemen altındaki grafikte ise hastanın geçmiş Diyastolik Kan Basıncı ölçümleri gösterilmektedir.

**3** numaralı alanda e-Nabızdan alınan ve/veya HYP'de daha önceden kaydedilen hasta verileri kontrol edilerek bireyin özel hastalık gruplarında olma durumu (Koroner Kalp Hastalığı, İnme, Diyabetik Hasta, Geçici İskemik Atak, Kronik Böbrek Yetmezliği) kullanıcıya gösterilmektedir. E-Nabız'dan kayıtlı olarak gelmeyen durumlar (Koroner Kalp Hastalığı, İnme, Diyabetik Hasta, Geçici İskemik Atak, Kronik Böbrek Yetmezliği) kullanıcıya gösterilmektedir. E-Nabız'dan kayıtlı olarak gelmeyen durumlar (Koroner Kalp Hastalığı, İnme, Diyabetik Hasta, Geçici İskemik Atak, Kronik Böbrek Yetmezliği) kullanıcı tarafından eklenebilmektedir.

4 numaralı alanda hastaya sunulan öneriler gözükmektedir.

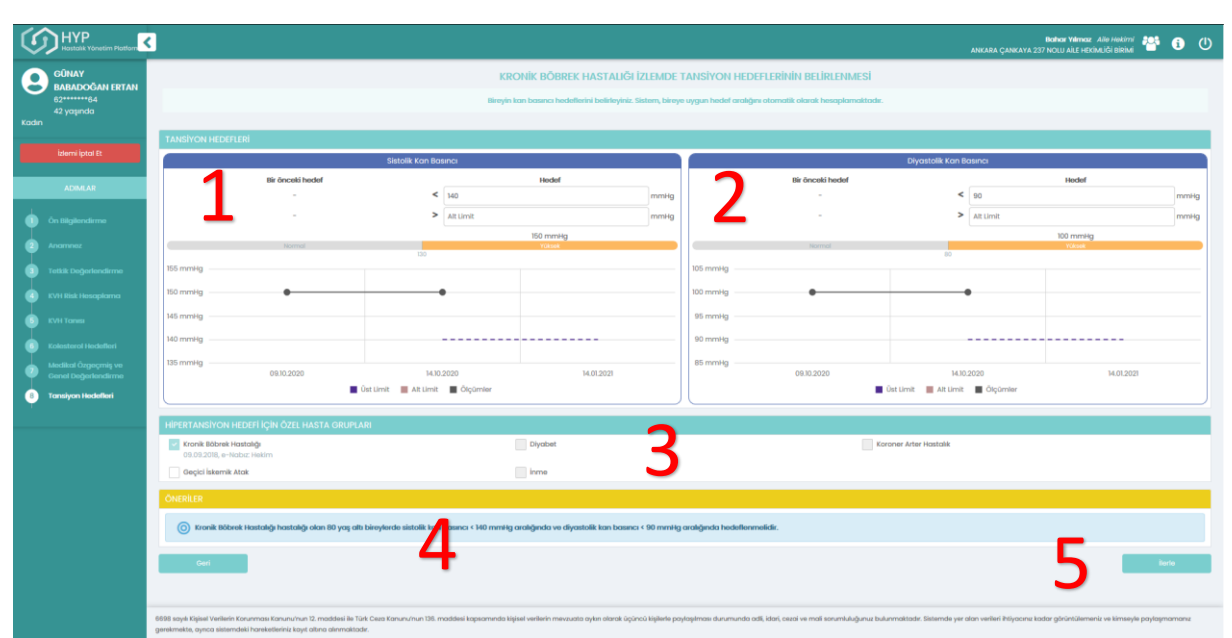

5 numaralı butona tıklanarak hastanın bir sonraki aşamaya geçmesi sağlanmaktadır.

Şekil 165 KBH İzlem – Kan basıncı Hedef Değerlendirme Modülü Ekranı

## 2.59KBH İzlem – Kan Basıncı Tedavi Önerileri Modülü

2.59.1 Kronik Böbrek Hastalığı İzlemde İlaç Tedavisinin Gözden Geçirilmesi – Risk Göstergeleri

**1** numaralı alanda bireyin halihazırda kullandığı antihipertansif ilaçlar listelenmektedir. Kullanıcı birey ile konuşarak ilaçların aktif olarak kullanılma durumunu sağ taraftan değiştirebilmektedir. "Tüm İlaç Raporları" yazısına tıklanarak bireyin var olan ilaç raporları gösterilmektedir.

2 numaralı alanda e-Nabızdan alınan ve/veya HYP'de daha önceden kaydedilen hasta verileri kontrol edilerek, bireyin özel hastalık gruplarında olma durumu (Koroner Kalp Hastalığı, Gebelik veya gebelik şüphesi, Atriyal Fibrilasyon, Kalp Yetmezliği, 80 yaş üstü hasta) kullanıcıya gösterilmektedir. E-Nabız'dan kayıtlı olarak gelmeyen durumlar kullanıcı tarafından eklenebilmektedir.

**3** numaralı alanda e-Nabızdan alınan ve/veya HYP'de daha önceden kaydedilen hasta verileri kontrol edilerek bireyin hipertansif ilaçlarla kontraendikasyon teşkil edebilecek hastalıkları olma durumu (Gut,

Astım, AV blok [2. Veya 3. Derece], Ciddi sol ventrikül disfonksiyonu, Gukoz intoleransı, KOAH, Taşiaritmi [Proksimal taşikardi, Kardiyak aritmi, Atrial fibrilasyon], Hiperkalemi, Hipokalemi, Anjionörotik ödem, Renal arter stenozu, Hiperkalsemi, Kalp Yetmezliği) kullanıcıya gösterilmektedir. E-Nabız'dan kayıtlı olarak gelmeyen durumlar kullanıcı tarafından eklenebilmektedir.

|                                                                                    | <                                 |                                        |                           |                                      |                    | ANKAR                                                    | Baahaar Valenaaz Alile Hekkirni 🍄 🛈 🛈       |
|------------------------------------------------------------------------------------|-----------------------------------|----------------------------------------|---------------------------|--------------------------------------|--------------------|----------------------------------------------------------|---------------------------------------------|
|                                                                                    |                                   |                                        | KRONİK BÖBREK HASTALIĞI İ | izlemde İlaç tedavisini              | ın gözden geçirili | MESI                                                     |                                             |
| 54******66<br>19 yaşında<br>Kadın                                                  | _                                 |                                        | Bireyin antihi            | ipertansif ilaç tedavisini gözden ge | ıçiriniz.          |                                                          |                                             |
|                                                                                    | KULLANILAN ANTİHİPERTANSİF İLAÇLA | AR                                     |                           |                                      |                    |                                                          | 🖻 Túm liag Raporlan                         |
|                                                                                    | Etken Madde                       | itog                                   | 1                         | Kullanım sayısı                      | Kutu sayısı        | Reçete Tarihi                                            | Aktif kullanım                              |
|                                                                                    | Ras Bloker - ACE Inhibitörleri    | ACEI 120 MG 48 TABLET                  | 1                         | 2 x 1 Gün                            | 2                  | 24.08.2020                                               | Kullantiyor<br>Kullantida<br>Kullantirniyar |
|                                                                                    | Tiazid Grup Diùretik              | Ticutid Diöretic 120 MG 48 TABLET      | T                         | 2 x 1 Gün                            | 2                  | 24.09.2020                                               | Kullanilyor<br>Kullanidi<br>Kullanimyor     |
| Hiperlipidemi Tedavi     Önerileri     Medikal Özgeçmiş ve     Genet Değerlendirme | Kalsiyum Kanal Bloker             | Kalsiyum Kanal Bloker 120 MG 48 TABLET |                           | 2 x 1 Gün                            | 2                  | 24.09.2020                                               | Kultanılıyar<br>Kultanıldı<br>Kultanılmıyar |
| Constyon recently     Roc Tedavisi     Risk Cöstergelori                           | Beta Bloker                       | Ticzid Diüretic 120 MG 48 TABLET       |                           | 2 x 1 Gün                            | 2                  | 24.09.2020                                               | Kullanılıyor<br>Kullanıldı<br>Kullanılmıyor |
|                                                                                    | İLAÇ SEÇİMİ İÇİN ÖZEL HASTA GRUPL | ARI                                    |                           |                                      |                    |                                                          |                                             |
|                                                                                    | 80 Yaş Üzeri Hasta                |                                        | Gebe veya Gebelik Şüphesi |                                      |                    | Koroner Arter Hastalık                                   |                                             |
|                                                                                    | Atriyal Fibrilasyon               | 2                                      | Kalp Yetmezliği           |                                      |                    | Kronik Böbrek Hastalığı<br>09.09.2018, e-Nabız: Hekim    |                                             |
|                                                                                    | KONTRENDİKASYON TEŞKİL EDEBİLEC   | EK HASTALIKLAR                         |                           |                                      |                    |                                                          |                                             |
|                                                                                    | Gut                               |                                        | Astim                     |                                      |                    | AV Blok (2. veya 3. Derece)                              |                                             |
|                                                                                    | Ciddi Sol Ventrikül Disfonksiyonu | 2                                      | Glukoz intoleransı        |                                      |                    | <ul> <li>KOAH</li> <li>12.10.2020, HYP: Hekim</li> </ul> |                                             |
|                                                                                    | Taşiaritmi                        |                                        | Hiperkolemi               |                                      |                    | Hipokalemi                                               |                                             |
|                                                                                    | Anjionörotik Ödem                 | -                                      | Renal Arter Stenazu       |                                      |                    | Hiperkolsemi                                             | Л                                           |
|                                                                                    | Geri                              |                                        |                           |                                      |                    |                                                          | 4 korke                                     |

4 numaralı butona tıklanarak hastanın bir sonraki aşamaya geçmesi sağlanmaktadır.

Şekil 166 Kan Basıncı Tedavi Önerileri Modülü Risk Göstergeleri Ekranı

#### 2.59.2 Kronik Böbrek Hastalığı İzlemde İlaç Tedavisinin Gözden Geçirilmesi – İlaç Önerileri

1 numaralı alanda e-Nabızdan alınan ve/veya HYP'de daha önceden kaydedilen hasta verileri kontrol edilerek; bireyin son serum potasyum, eGFR ve kreatinin değerleri gösterilmektedir. "Tetkik İste" sütunundaki butonlar ile istenmesi gereken tetkikler seçilmektedir. Kullanıcı, "Detay" sütunu altındaki grafik butonuna basarak ilgili değerin tarihe göre değerlerini grafik üstünde görebilmektedir. Şekil 168'daki örnekte Potasyum için gösterilen bir grafik görülmektedir.

**2** numaralı alanda egzersiz için risk göstergesi olarak değerlendirilebilecek tetkik sonuçları (mikroalbüminüri ve proteinüri) gösterilmektedir. Örnekteki hastada proteinüri gözlenmiş olup kullanıcıya bu bilgi gösterilmektedir.

**3** numaralı alanda öneriler gösterilmektedir. Ayrıca kullanıcı, tedaviye yeni antihipertansif ilaç tedavisi ekleyebilmektedir. Örnekte serum Potasyum değerinin 6 mEq/L olması sebebiyle Ras Bloker - ACE Inhibitörleri ve Ras Bloker - ARB grubu ilaçlar için uyarı gösterilmektedir.

| С НҮР                                       | 3                                                              |                                                                             |                                                                     |                                                                 |               |              | Bahar Vilmar .<br>Mara çankaya 297 Nolu Ale HDri | Alle Hantlyny 🏰 🗿 🛈           |
|---------------------------------------------|----------------------------------------------------------------|-----------------------------------------------------------------------------|---------------------------------------------------------------------|-----------------------------------------------------------------|---------------|--------------|--------------------------------------------------|-------------------------------|
| ÓZHUR ÖZKAH                                 |                                                                |                                                                             | KRONİK BÖBREK HASTALIĞI İZLEMDE İL                                  | ıç tedavisinin gözden geçirilmesi                               |               |              |                                                  |                               |
| JOHNSSON<br>54******66                      |                                                                |                                                                             | Bireyin onthipertonsif liog t                                       | eden/isini gözden geçiriniz.                                    |               |              |                                                  |                               |
| 19 yaşında<br>Kadın                         |                                                                |                                                                             |                                                                     |                                                                 |               | _            |                                                  |                               |
| bierri lptol Et                             |                                                                | AV DEŠEDI ENDIDI EDI ECEV TETVIV SCALIVI ADI                                |                                                                     |                                                                 |               |              | I reporter van sondrann por                      | U oli raconazivar sonucu rice |
|                                             | Teläk                                                          | Sonaç                                                                       | Beforons değerler                                                   | Skim                                                            | Tarih         | Koynak       | Tetkik iste?                                     | Detay                         |
| ADMLAR                                      | Potasyum                                                       |                                                                             |                                                                     | mēq/L                                                           | 1210.2020     | HTP: Hekim   |                                                  | <b>E</b>                      |
| on titulendirme                             | treatinin                                                      | 30                                                                          |                                                                     | mg/dt.                                                          | 12:10.2020    | HYP: Hakim   |                                                  | 121 C                         |
|                                             | eGFR                                                           | 65                                                                          |                                                                     | m1/min/1.73m2                                                   | 12.10.2020    | HTTP: Haskim |                                                  | Let .                         |
| I I I I I I I I I I I I I I I I I I I       | EGZERSIZ IÇİN RİSK GÖSTERGESİ OLARAK DEĞERLENDIRİL             | LEBİLECEK TETKİK SONUÇLARI (MİKROALBÜMİNÜRİ VE PROTEİN                      | ús)                                                                 |                                                                 |               |              |                                                  |                               |
| Tettik Dogerenderne                         | Hastada proteinäri varligi gäzlemlenmiştir.                    |                                                                             |                                                                     |                                                                 |               |              |                                                  |                               |
| Creetieri                                   | S2-S22000, HIP? HEALTH                                         |                                                                             |                                                                     |                                                                 |               |              |                                                  | _                             |
| Aledikal Özgeçmiş ve<br>Genel Değerlendirme | ONERLER                                                        |                                                                             |                                                                     |                                                                 |               |              |                                                  | _                             |
| Tonsiyon Heckeleri                          | YENİ ANTİHIPERTANSIF ILAÇ TEDAVİSİ                             |                                                                             |                                                                     |                                                                 |               |              |                                                  |                               |
| 2 kog Tecknyksi                             | Etiton Mode                                                    | hog                                                                         | 10                                                                  | Barem sayes Eutu sayes                                          | Roçete Tarihi |              | Tedavi pianes gâncello                           |                               |
| 2 Bit Contempoter                           | Ras Boker - ACS inhibitatieri                                  |                                                                             |                                                                     |                                                                 |               | Seçiniz      |                                                  | -                             |
| 22 Bog Oneslied                             | 🚺 Serum polasyum değerinin 6 mEq/L olması ACE İnhibitorien     | i və ARB grubu kaçla <b>çırırın</b> akasyon göstərdiğindən bu gruptail ilaç | ionn reçete edilmesi önerimemettedir.                               |                                                                 |               |              |                                                  |                               |
|                                             | Ros Bicker - ARB                                               | · · · · · · · · · · · · · · · · · · ·                                       |                                                                     |                                                                 |               | Seginiz      |                                                  |                               |
|                                             | Serum potanyum dederinin 6 mEq.l. olması ACE inhibitorleri     | I ve AZB grubu liacius                                                      | om recete edimesi (narimemaited).                                   |                                                                 |               |              |                                                  |                               |
|                                             | Tigzid Grup Dilatetk                                           |                                                                             |                                                                     |                                                                 |               | Seciel       |                                                  |                               |
|                                             |                                                                |                                                                             |                                                                     |                                                                 |               | ungen.       |                                                  |                               |
|                                             | Kalsiyum Kanal Bloker                                          |                                                                             |                                                                     |                                                                 |               | Seçiniz      |                                                  | *                             |
|                                             | Beta Bioker                                                    |                                                                             |                                                                     |                                                                 |               | Seçiniz      |                                                  |                               |
|                                             | () KDAH tanve Beta Bloker grubu ilaçiarla göreceli kontrendika |                                                                             |                                                                     |                                                                 |               |              |                                                  |                               |
|                                             |                                                                |                                                                             |                                                                     |                                                                 |               |              |                                                  |                               |
|                                             | Beta biskerier ilk seçenek tedavisi okarak örenlimernekte      | ədir. Sədəcə koraner arter həstəliği vəya atriyal fibriləsyon ya də kalp    | yətməzliği olan hastalarda isə başlangış antihiperlansif ilaş olara | k beta bioker tekli veya kornibinasyon tedavisinde düşünülmelid | k.            |              |                                                  |                               |
|                                             | XIII I tanus olan ve serum potanyum seviyesi 5 milq/t ve       | üstü olan hastalarda potasyum 5 milg/L altına düşürmek için girişim         | (polanyumdan fakir diyet, polanyum arttıran ilaçıların gözden geçi  | ritmesi gibi) yapılması önerilir.                               |               |              |                                                  | Λ                             |
|                                             | V Tagam taza değişkliği öneriniz. Tansiyon regüle olana b      | adar aylık kontrole çağırını.                                               |                                                                     |                                                                 |               |              |                                                  | 4                             |
|                                             | Gert                                                           |                                                                             |                                                                     |                                                                 |               |              |                                                  | lara                          |

Şekil 167 Kan Basıncı Tedavi Önerileri Modülü İlaç Önerileri Ekranı

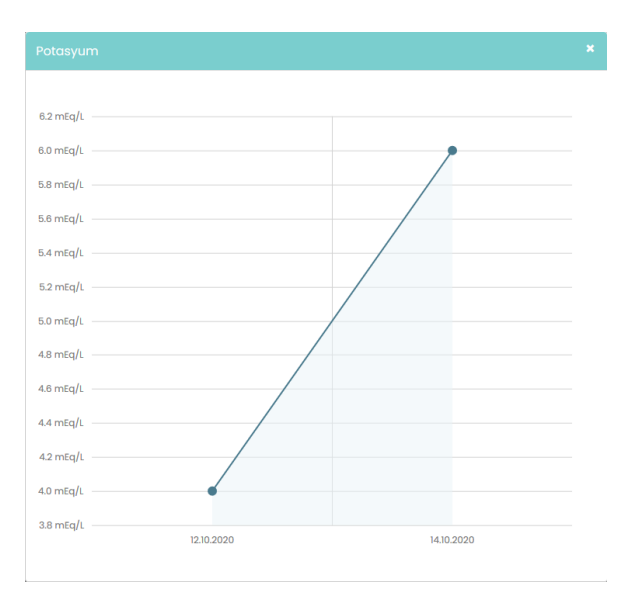

Şekil 168 Potasyum Grafiği Ekranı

# 2.60 KBH İzlem – KBH İlerleme Hızı ve İzlem Sıklığı Değerlendirme Modülü 2.60.1 Kronik Böbrek Hastalığı İzlemde İlerleme Hızının Değerlendirilmesi

**1** numaralı alanda hastanın KBH ilerleme hızının risk derecesi skala üstünde gösterilir. Bu örnekteki hastanın KBH ilerleme hızı 'Düşük riskli' olarak değerlendirilmiş, skalada yeşil alanda gösterilmiştir. KBH İlerleme Hızı değerinin bireyin hangi bulgularına göre hesaplandığına dair açıklama skalanın hemen altında görülmektedir.

**2** numaralı alanda hastanın son izlem dönemindeki nefroloji muayeneleri hastane adı, hekim ve tarih bilgisi ile birlikte gösterilmektedir. Aynı zamanda burada 'Sağlık Kuruluşu', 'Hekim' ve 'Tarih' alanları doldurulup 'Ekle' butonuna basılarak hasta beyanına göre yeni muayene eklenebilmektedir. Bu

örnekteki hastanın eski muayenesi olmadığından, muayene kaydı bilgisi bulunamadığı yazısı gösterilmektedir.

3 numaralı alanda hastaya sunulan öneriler gösterilmektedir.

4 numaralı butona tıklanarak hastanın bir sonraki aşamaya geçmesi sağlanmaktadır.

| $\langle \zeta \rangle$ |                                            | Bahar Yilmaz Ale Hekimi 🏰 🚯 🕕                                                                                                    |
|-------------------------|--------------------------------------------|----------------------------------------------------------------------------------------------------|
| 0                       | GÜNAY<br>BABADOĞAN ERTAN                   | KRONİK BÖBREK HASTALIĞI İZLEMDE İLERLEME HIZININ DEĞERLENDİRİLMESİ                                                                                                    |
| Kadın                   | 62*****64<br>42 yaşında                    | tlireyin kronik böbrek hastalığı ilerleme hanı değerlendiriniz ve islem ektiğes belirleyiniz.                                                                                                    |
|                         |                                            | KBH LERLEME HIZI DEGERLENDISMESI                                                                                                    |
|                         | izlemi iptal Et                            |                                                                                                    |
|                         | ADIMLAR                                    | Dişük Risk                                                                                                    |
| •                       | Ön Bilgilendirme                           |                                                                                                    |
| 2                       | Anamnez                                    | GFit debjeh 1-belf azeimar (dis mit/min)(1:3m) ve Albumisuri kategorisi 'normal / yüksek norma' olan hastanın KBH ilerteme hız                                                                                                    |
|                         | Tetkik Değerlendirme                       | <ul> <li>Other sease constrained and the sease of the sease of the seasease of the seasease of the seasease of the seasease of the</li></ul> |
| 4                       | KVH Risk Hesaplama                         | HASTANIN BİR ÖNCEKİ İZLEM DÖNEMINDEKİ NEFROLOJİ MUAYENELERİ                                                                                                    |
| 6                       | KVH Tanısı                                 | Hostann 14.10.2010 - 14.10.2020 araligindati elikoba koyistannda bir Nefraloji Uzman muoyene koyis bulunamanıştır.                                                                                                    |
| •                       | Kolesterol Hedefleri                       | liggik Kunlugu Hekim Tarih 🖶 Eko                                                                                                    |
| •                       | Medikal Özgeçmiş ve<br>Genel Değerlendirme |                                                                                                    |
|                         | Tansiyon Hedefleri                         | ONERILER                                                                                                    |
| 9                       | İlaç Tedavisi                              | 🗸 Hastanı yılda i kez takip edilmesi önerlir.<br>GFR değeri haff azalmış' ve Albuminüri kategorisi harmaı / yüksek normal' olan hastanın KBH ilerleme hızı 'düşük riskil' olarak değerlendirilmiştir ve yılda i kez takip edilmesi önerlir.                                                                                                    |
|                         | 9.1 Risk Göstergeleri                      |                                                                                                    |
|                         | 2 ilaç Önerileri                           |                                                                                                    |
| 10                      | KBH İlerleme Hızı ve İzlem<br>Sıklığı      | 658 scylic kligel Verlein Kourmon Kourunut II. moddel in Tok Ceo Kourunun IDI. moddel kapsmed kijel verlein nevusta order skraft äpäna kijeler polytighna durunuda odij klari, ceol ve moli soumhulguuz bulumoktadir. Sistemde ve olan                                                                                                    |

Şekil 169 KBH İzlem – KBH İlerleme Hızı ve İzlem Sıklığı Değerlendirme Modülü Ekranı

## 2.61 Yaşlı İzlem Hemşire – Fizik Muayene Modülü

#### 2.61.1 Yaşlı İzlemde Anamnez Sırasında Hastanın Fizik Muayenesinin Gerçekleştirilmesi

1 numaralı sütunda girilebilecek muayenelerin isimleri gösterilmektedir.

**2** numaralı sütunda ilgili muayenelerin değerlerinin girilebileceği alanlar yanlarında uygun birimlerle gösterilmektedir. Yalnızca BKİ elle girilemez, boy ve ağırlık girildikten sonra BKİ otomatik olarak hesaplanmaktadır.

3 numaralı sütunda ilgili muayenelerin son 3 ölçümleri gösterilmektedir.

**4** numaralı sütunda ilgili muayenenin geçmiş ölçümleri grafik halinde gösterilmektedir. Grafiklere tıklanması durumunda, tıklanan grafik pop-up şeklinde açılır ve daha detaylı bir gösterim sunulur. Şekil 171'te "Nabız" grafiğine tıklanarak bir örnek gösterilmiştir.

| HYP<br>Hastolik Yönetim Plotform | 3                                                 |                                                                                |                                     |                                                                                                    |                                            | ANKARA ÇANKAY                         | CELALETTÎN KART ASE<br>(A 237 NOLU AÎLE HEKÎMLÎĞÎ BÎRÎMÎ | <b>i</b> () |  |
|----------------------------------|---------------------------------------------------|--------------------------------------------------------------------------------|-------------------------------------|----------------------------------------------------------------------------------------------------|--------------------------------------------|---------------------------------------|----------------------------------------------------------|-------------|--|
| GAMZE ALGÛN                      |                                                   | YAŞLI İZLEMDE ANAMNEZ SIRASINDA HASTANIN FİZİK MUAYENESİNİN GERÇEKLEŞTİRİLMESİ |                                     |                                                                                                    |                                            |                                       |                                                          |             |  |
| 76 yaşında<br>Kadın              | Bireyin fak muoyene bulgularnı giriniz.           |                                                                                |                                     |                                                                                                    |                                            |                                       |                                                          |             |  |
| iziemi (ptol Et                  | FIZIK MUAYENE                                     |                                                                                |                                     | Son 3 ölçüm                                                                                                    |                                            |                                       |                                                          |             |  |
| ADIMLAR                          | Sistolik Kan Basıncı *                            | 130                                                                            | mmHg                                | 120 mmHg<br>12.01.2021, HYP: Hekim                                                                                                    | 180 mmHg<br>12.0I.2021, HYP: Hekim         | 130 mmHg<br>12.01.2021, HYP: Hekim    |                                                          |             |  |
|                                  | Diyastolik Kan Basıncı *                          | 70                                                                             | mmHg                                | 78 mmHg<br>12.01.2021, HYP: Hekim                                                                                                    | 150 mmHg<br>12.01.2021, HYP: Hekim         | 70 mmHg<br>12.01.2021, HYP: Hekim     |                                                          |             |  |
| Ť                                | Nabiz * 1                                         | 75                                                                             | atış/dk                             | 70 atış/dk<br>12.01.2021, HYP: Hekim                                                                                                    | 80 atış/dk<br>12.01.2021, HYP: Hekim       | 75 atış/dk<br>11.11.2020, HYP: Hekim  |                                                          |             |  |
|                                  | Boy *                                             | 160                                                                            | cm                                  | 160 cm<br>12.01.2021, HYP: Hekim                                                                                                    | 160 cm<br>11.11.2020, P. P. Hekim          | 160 cm<br>22.10.2020, HYP: Hekim      | 4                                                        | _           |  |
|                                  | Ağırlık *                                         | 62                                                                             | kg                                  | 62 kg<br>12.01.2021, HYP: Hekim                                                                                                    | 60 kg<br>12.01.2021, HYP: Hekim            | 60 kg<br>11.11.2020, HYP: Hekim       |                                                          |             |  |
|                                  | BXİ                                               | 24.2<br>Düşük Normal Ki<br>18.5 25                                             | olu Obez<br>30                      | 24.2 kg/m2<br>12.01.2021, HYP: Hekim                                                                                                    | 23.4 kg/m2<br>12.01.2021, HYP: Hekim       | 23.4 kg/m2<br>11.11.2020, HYP: Hekim  |                                                          | _           |  |
|                                  | Bel Çevresi *                                     | 101                                                                            | cm                                  | 101 cm<br>12.01.2021, HYP: Hekim                                                                                                    | 100 cm<br>12.01.2021, HYP: Hekim           | 100 cm<br>11.11.2020, HYP: Hekim      |                                                          |             |  |
|                                  | Atoş *                                            | 37                                                                             | ۰c                                  | 37 °C<br>12.01.2021, HYP: Hekim                                                                                                    | 38 *C<br>12.01.2021, HVP: Hekim            | 38 °C<br>11.11.2020, HYP: Hekim       |                                                          |             |  |
|                                  |                                                   |                                                                                |                                     |                                                                                                    |                                            |                                       | 5                                                        | rlo         |  |
|                                  |                                                   |                                                                                |                                     |                                                                                                    |                                            |                                       |                                                          |             |  |
|                                  |                                                   |                                                                                |                                     |                                                                                                    |                                            |                                       |                                                          |             |  |
|                                  |                                                   |                                                                                |                                     |                                                                                                    |                                            |                                       |                                                          |             |  |
|                                  | 6698 sayılı Kişisel Verilerin Korunması Kanunu'nu | n 12. maddesi ile Türk Ceza Kanunu'nun 136. maddes                             | il kapsamında kişisel verilerin mev | zuata aykırı olarak üçüncü kişilerle paylaş                                                                                                    | lması durumunda adli, idari, cezal ve mali | i sorumluluğunuz bulunmaktadır. Siste | emde ver alan verileri ihtiyacınız kada                  | ar .        |  |
|                                  | görüntülemeniz ve kimseyle paylaşmamanız ger      | ekmekte, ayrıca sistemdeki hareketleriniz kayıt altırı                         | a alınmaktadır.                     | the set of the set of the s |                                            |                                       |                                                          |             |  |

Şekil 170 Yaşlı İzlem Hemşire – Fizik Muayene Modülü

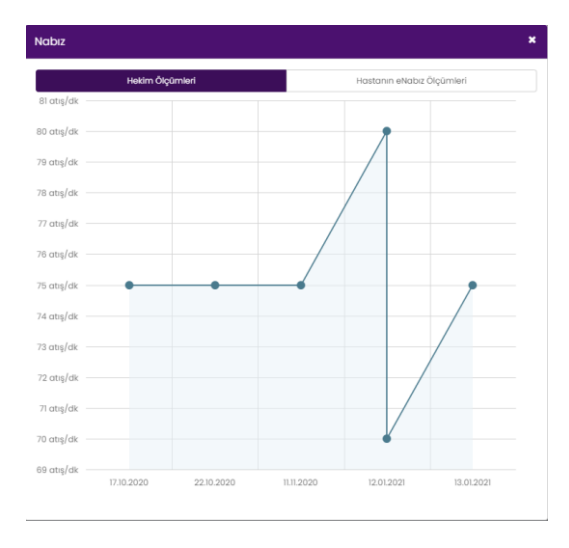

Şekil 171 Nabız Grafiği

## 2.62 Yaşlı İzlem Hemşire – Anamnez Modülü

2.62.1 Yaşlı İzlemde Anamnez Sırasında Hastalık Geçmişinin Gözden Geçirilmesi

1 numaralı alanda "Dolaşım Sistemi Hastalıkları" ile ilgili konulmuş tanılar gösterilmektedir.

**2** numaralı alanda "Konjenital Malformasyonlar" ile ilgili konulmuş tanılar gösterilmektedir. Şekil 172'da hastaya daha önce "Down Sendromu" tanısı konulduğu görülmekte ve hemen altında tanı tarihi ve tanıyı koyan kişinin rolü gösterilmektedir.

**3** numaralı alanda "Periferik Vasküler Hastalıklar" ile ilgili konulmuş tanılar gösterilmektedir. Şekil 166'da hastaya daha önce "Ateroskleroz" ve "Arteriyel Embolizm ve Trombozis" tanıları konulduğu görülmekte ve hemen altlarında tanı tarihi ve tanıyı koyan kişinin rolü gösterilmektedir.

4 numaralı alanda "Kas İskelet Sistemi ve Bağ Dokusu Hastalıkları" ile ilgili konulmuş tanılar gösterilmektedir.

5 numaralı alanda "Sindirim Sistemi Hastalıkları" ile ilgili konulmuş tanılar gösterilmektedir.

**6** numaralı alanda "Sinir Sistemi Hastalıkları" ile ilgili konulmuş tanılar gösterilmektedir. Şekil 172'da hastaya daha önce "Demans", "Alzheimer" ve "Epilepsi" tanıları konulduğu gösterilmekte ve altlarında tanı tarihleri ve tanıyı koyan kişinin rolü gösterilmektedir.

7 numaralı alanda "Solunum Sistemi Hastalıkları" ile ilgili konulmuş tanılar gösterilmektedir.

8 numaralı alanda "Genitoüriner Sistem Hastalıkları" ile ilgili konulmuş tanılar gösterilmektedir.

9 numaralı alanda "Endokronolojik Sistemi Hastalıkları" ile ilgili konulmuş tanılar gösterilmektedir.

**10** numaralı alanda "Diğer" hastalıklar ile ilgili konulmuş tanılar gösterilmektedir.

11 numaralı butona tıklanarak hastanın bir sonraki aşamaya geçmesi sağlanmaktadır.

|                                                          | 3                                                                                                    |    |                                                                                                    | CELALETTIN KART ASI<br>Anklara çankaya 237 nolu male heodoù birda 🚯 🕚 |
|----------------------------------------------------------|----------------------------------------------------------------------------------------------------|----|----------------------------------------------------------------------------------------------------|-----------------------------------------------------------------------|
| GAMZE ALGÛN<br>32******78<br>76 yaşında<br>Kadın         |                                                                                                    |    | YAŞLI İZLEMDE ANAMNEZ SIRASINDA HASTALIK GEÇMİŞİNİN GÖZDEN GEÇİRİLMESİ<br>Biyyin şeçirtiş hasisaklarını koneyirler |                                                                       |
| Edentil (ptor) IX ADIMEAR ADIMEAR ADIMEAR                | DCLAŞM SİSTENİ HASTALBARI<br>Həpəranlıyon<br>islentrovani Cler Hostifaklar - Hervarçi<br>Fornatal Kalp Həstifa | 1  | i Barris kop Holdstein<br>Seedroonkäite roostille - Virtella                                                       | eagr ternadig<br>Sedecoalistic Handslar - Tannarinning                |
| <ul> <li>Anormnez - Hastatik</li> <li>Goçmişi</li> </ul> | KONJENITAL MALFORMASYONLAR                                                                                     | 2  | Spino sifeta                                                                                                    |                                                                       |
|                                                          | PERIFERIK VASKÜLER HASTALIKLAR Anavitema Anavitema Tonvmionmomg Periferik Vasküller Hostaliklor                | 3  | Alterosterez<br>El CL202, HPP Helian                                                                               | Analysi Imbalan w Itanbala<br>2005/21497 Meim                         |
|                                                          | KAS İSKELET SİSTEMİ VE BAĞ DOKUSU HASTALIKLARI                                                                 | 4  | Citilepporer                                                                                                    | teflamatuvar Artopabler                                               |
|                                                          | SINDIRAM SISTEMI HASTALIKLARI                                                                                  | 5  | 0 Ser                                                                                                    | Secting Karasiger Hastalikan                                          |
|                                                          | SiNir sistemi Hastaliklari<br>Domane<br>B.1.200, HYP: Hellim<br>Migren                                         | j  | Matpi Stars                                                                                                    | Spinori<br>Sa 2004, KMP Awalan<br>IV Parkhon                          |
|                                                          | EOLUNUM SİSTEMİ HASTALIKLAR<br>Aztım<br>Komm                                                                   | 7  | batus Azmotkus<br>Krisk Hitosolik Britis Solurum Sisterij Hostalatan                                               | Copyriting Reconcilies                                                |
|                                                          | GENİTOÜRİNER SİSTEM HASTALIKLARI                                                                               | 8  | ironik Böbrek Vetmediği                                                                                            | iliðosk Vetnalikiri, lanmiarmamg                                      |
|                                                          | ENDIKRONOKUJIK BISTEM HASTALIKLARI  I ipi Diyabete Diyabetes Melibis, Diğer Tarımlarımış                       | )  | Tip 1 Slydost<br>Dicbetes Melikis, Tournformannş                                                                   | Maintolayona Boği Glabiner Meltila                                    |
|                                                          | DIÓER<br>Kaso ve Yarslanma<br>Owi                                                                              | 10 |                                                                                                    | <b>11</b> ure                                                         |

Şekil 172 Yaşlı İzlem Hemşire Anamnez – Hastalık Geçmişi Ekranı

#### 2.62.2 Yaşlı İzlemde Anamnez Sırasında Hastanın Değerlendirmesinin Yapılması

**1** numaralı alanda "Geçirilmiş Tüm Cerrahi Operasyonlar" gösterilmektedir. Bu alana veri yazı olarak girilebilmekte veya olan verilen silinebilmektedir.

2 numaralı alanda "İlgili Aşılar" gösterilmektedir. Burada ilgili aşılar seçilebilmekte veya seçili gelen aşıların işaretini kaldırılabilmektedir. Şekil 173'deki hastanın "Grip aşısı" ve "Tetanoz aşısı" kısımlarının e-Nabızdan alınan bilgiler doğrultusunda seçili geldiği gösterilmektedir.

**3** numaralı alanda "Yaşam Tarzı Alışkanlıkları" gösterilmektedir. Sigara ve alkol kullanma durumu ve egzersiz alışkanlıkları seçilebilmektedir.

4 numaralı alanda sunulan öneriler gösterilmektedir.

| HYP<br>Hastalik Yönetim Platform                                                  | 3                                                                                                    | CELALETINKANT AS? 🚯 🔱                                                                                                    |
|-----------------------------------------------------------------------------------|----------------------------------------------------------------------------------------------------|----------------------------------------------------------------------------------------------------|
| GAMZE ALGÛN<br>32******76<br>76 yaşında<br>Kadın                                  |                                                                                                    | YAŞLI İZLEMDE ANAMNEZ SIRASINDA HASTANIN DEĞERLENDİRMESİNİN YAPILMASI<br>Bireyin aşı ve yaşam tarzı alıştanlıklarını görden geçirini; ve değerlendirmesini yapırız.                                                                                                    |
| iziemi iptai Et<br>ADIMLAR                                                        | GEÇİRİLMİŞ TÜM CERRAHİ OPERASYONLAR                                                                                                    |                                                                                                    |
| Anomnez - Fizik Muoyene     Anomnez - Fizik Muoyene     Anomnez -     Degerentime | ILOLI AŞILAR<br>✓ Grip oşsi<br>12.0.1202, HPP Hekîm<br>✓ Tetoror dişti<br>12.0.1202, UPF Hekîm                                                         | 2                                                                                                    |
|                                                                                   | YAŞAM TARZI ALIŞKANLIKLARI<br>Son bir yıldır sigara kullanıyor mu? *                                                                                   | Ara sira biyor •                                                                                                    |
|                                                                                   | Alkol kullanıyor mu?<br>Egzensiz Alışkanlıkları *                                                                                                    | Haftada I-2 stanstart içli viya daha az •<br>Düsenli yapıyor (haftanın ki günü 30 dakkadan fada) •                                                                                                    |
|                                                                                   | OREKILEK           Image: Big yag ve üzeri, hiç pnåmokok aşısı yapılmamış birey           Image: Big yag ve üzeri, hiç pnåmokok aşısı yapılmamış birey | ye önce KPA13 ayısı yapılması önerlik. 44<br>ye KPA13 ayısı yapılistan en azı i yi sonra IPA23 ayısı yapılması önerlik.                                                                                                    |
|                                                                                   | Gerl                                                                                                    | 5 Luite                                                                                                    |
|                                                                                   | 6598 sayılı Kışısel Verilerin Korunması Kanunu'nun 12. maddesi ile Türk C<br>görüntülemeniz ve kimseyle paylaşmamanız gerekmekte, ayrıca sistem        | sea Kanun /un 156. madasi kapaminda kipise venterin mevulata ojikin olarak uçuncu kişterle paylaşılmas durumunda adli, idari, cezal ve mail sorumluluğunut bulurmaktadır. Sistemde yer alan venleri ihtiyacınıt kadar<br>ideki hareketeririz kayıt altıma alırmaktadır. |

Şekil 173 Yaşlı İzlem Hemşire – Anamnez Değerlendirme Ekranı

## 2.63 Yaşlı İzlem Hemşire – İlaç Değerlendirmesi Modülü

### 2.63.1 Yaşlı İzlemde İlaç Tedavisinin Gözden Geçirilmesi

1 numaralı sütunda son 6 ayda reçete edilen ilaçların isimleri gösterilmektedir.

2 numaralı sütunda ilgili ilacın kullanım sayısı gösterilmektedir.

3 numaralı sütunda ilgili ilacın kutu sayısı gösterilmektedir.

4 numaralı sütunda ilgili ilacın reçete tarihi gösterilmektedir.

**5** numaralı sütunda ilgili ilacın aktif kullanılma durumu gösterilmektedir. Bu değer "Kullanılıyor", "Kullanıldı" ve "Kullanılmıyor" olarak değiştirilebilir.

6 numaralı alanda geçmiş kullanım durumları gözlemlenebilir.

7 numaralı butona tıklanarak hastanın bir sonraki aşamaya geçmesi sağlanmaktadır.

|                                                                                                    | 3                                                |                       |             |                                                                            |                                                                        | CELALETTIN KART AST 🚯 🔱                                                                                              |
|----------------------------------------------------------------------------------------------------|--------------------------------------------------|-----------------------|-------------|----------------------------------------------------------------------------|------------------------------------------------------------------------|----------------------------------------------------------------------------------------------------|
| CAMIZE ALOÛN<br>32******78<br>78 yaşında<br>Kodin                                                                   |                                                  |                       | YAŞU İZLE   | MDE İLAÇ TEDAVİSİNİN GÖZDEN GE<br>Bireyin Roç tedavisini gözden geçiririz. | çırılmesi                                                              |                                                                                                    |
| Idensi İptol D                                                                                                    | SON 6 AYDA REÇETE EDİLEN İLAÇLAR                 |                       |             |                                                                            |                                                                        |                                                                                                    |
| 479649                                                                                                    | koç                                              | Kullanım sayısı       | Kutu soyisi | Reçete tarihi                                                              | Aktif kullanım                                                         | Geçmiş kullanım durumları                                                                                            |
| Accesses - Fait Macquese<br>Accesses - Fait Macquese<br>Accesses - Haccesse<br>Congrup<br>Accesses<br>augustanderes | ULOC 204 KD MO 29 FAILUT<br>LARK 49 MO 12 FAILUT | 2x100n<br>2<br>1x10in | 3           | 01.01.2027<br><b>4</b><br>26.70.2020                                       | Kutaningen     Kutaningen     Kutaningen     Kutaningen     Kutaningen | 6.0221- Kuloniyo<br>6.0221- Kuloniyo<br>6.0221- Kuloniyo<br>6.0221- Kuloniyo<br>6.0221- Kuloniyo<br>6.0222- Kuloniyo |
| King Teodowial                                                                                                    | Owl                                              |                       |             |                                                                            |                                                                        | 7 tools                                                                                                    |

Şekil 174 Yaşlı İzlem Hemşire – İlaç Tedavisi Ekranı

2.64 Yaşlı İzlem Hemşire – Güvenli Çevre ve Düşme Değerlendirmesi Modülü

2.64.1 Yaşlı İzlemde Güvenli Çevre ve Düşme Değerlendirmesi

**1** numaralı alanda "Hemşire Bakım Değerlendirmesi" gösterilmektedir. Burada, bu değerlendirme ekranındaki testlerin uygulandığı yer "Aile Sağlık Merkezi", "Ev" ve "Bakım Evi" arasından seçilebilmektedir.

**2** numaralı alanda "Aydınlatma Değerlendirmesi" gösterilmektedir. Aydınlatma problemi gözlenip gözlenmediği "Evet" veya "Hayır" olarak seçilebilir. Aydınlatma durumu ise "Doğal aydınlatma var ve yeterli" veya "Yapay aydınlatma kullanıyor" olarak seçilebilmektedir.

**3** numaralı alanda "Zemin Değerlendirmesi" gösterilmektedir. Zemin problemi gözlenip gözlenmediği "Evet" veya "Hayır" olarak seçilebilir. Zemin durumu ise "Zemin kaymaya elverişli" veya "Zemin kaydırmaz özellikte" olarak seçilebilmektedir.

4 numaralı alanda "Düşme Değerlendirmesi" gösterilmektedir. Hastanın son bir yılda düşme anamnezi varsa ilgili alanın "Evet" olarak seçili geldiği ve yanında tanı tarihi gösterilmektedir. Bu alanın değiştirilebildiği görülür. Eğer "Hastanın son bir yılda düşme anamnezi var mı" sorusu "Evet" olarak yanıtlandıysa; düşme öyküsü, düşme sayısı ve son düşme zamanının seçilebildiği diğer alanlar gösterilir.

**5** numaralı alanda yapılan düşme değerlendirme testleri gösterilmektedir. "Yeni" butonuna basarak Morse Ölçeğine göre yeni bir test formu oluşturulabilir. "Aç" tuşuna basarak ilgili test daha detaylı incelenebilir. "Geçmiş sonuçlar" altında listelenen grafik ikonuna tıklanarak geçmiş Morse skorlarını gösteren bir pop-up grafiğe ulaşılabilir.

**6** numaralı alanda ve diğer "Geçmiş Değerlendirmeleri Görüntüle" yazısı olan alanlarda, bu yazıya tıklanması halinde ilgili alanın geçmiş değerlendirmelerini gösteren bir pop-up açılır. Şekil 176'te, Şekil 175'daki 6 numaralı alana tıklanarak hastanın düşme değerlendirme geçmişi gösterilmektedir.

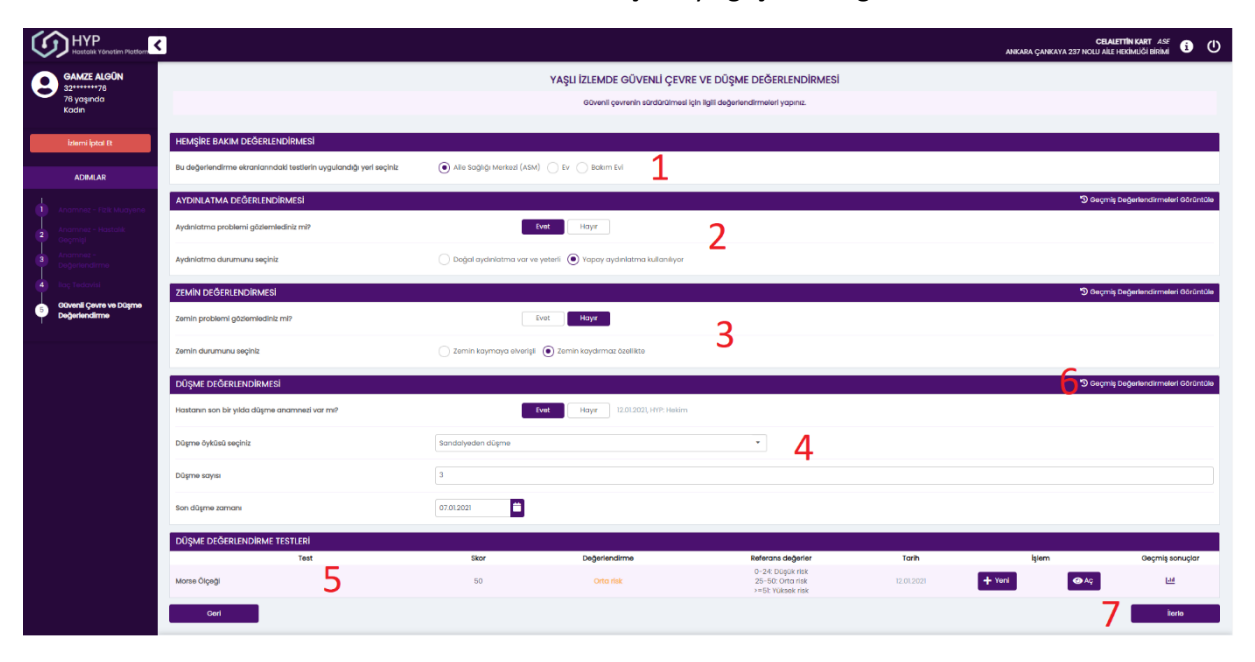

Şekil 175 Yaşlı İzlem – Düşme Değerlendirmesi Ekranı

| Değerlendirme Geçmişi            |                                                                                                    |                                                                                 |
|----------------------------------|----------------------------------------------------------------------------------------------------|---------------------------------------------------------------------------------|
| Her takipte sadece değişen<br>da | değerlendirmeler tekrar kaydedilmektedir. Bir değerlen<br>aha önceki takiplerde kaydedilen değerin hala geçerli d | ıdirme için birden fazla sonuç olduğunda, '-' ifadesi<br>olduğu anlamına gelir. |
| Değerlendirme                    | 12.01.2021                                                                                                    | 12.01.2021                                                                      |
| Düşme anamnezi                   | -                                                                                                    | Evet                                                                            |
| Düşme Öyküsü                     | Sandalyeden düşme                                                                                                 | Yataktan düşme                                                                  |
| Düşme Sayısı                     | 3                                                                                                    | 2                                                                               |
| En Son Düşme Zamanı              | 07.01.2021                                                                                                    | 06.01.2021                                                                      |
|                                  | H     1     2     3     4     5                                                                                   | М                                                                               |

| Sekil | 176 | Düsme  | Deăerlendirmesi | Germisi   |
|-------|-----|--------|-----------------|-----------|
| ŞEKII | 1/0 | Duşine | Degenenunnesi   | UEÇITIIŞI |

# 2.65 Yaşlı İzlem Hemşire – Sosyal Yardım, Görme, İşitme Değerlendirmesi Modülü2.65.1 Yaşlı İzlemde Sosyal Yardım, İşitme ve Görme Değerlendirmesi

**1** numaralı alanda "Birlikte Yaşanılan Bireyler" gösterilmektedir. Eğer daha önce bir seçenek işaretlenmişse, o seçenek işaretli olarak gelir. "Yalnız yaşıyor", "Ailesi ile birlikte yaşıyor" ve "Bakıcısı ile birlikte yaşıyor" seçenekleri arasında seçim yapılabilmektedir.

2 numaralı alanda hastanın sosyal yardıma gereksinimi olup olmadığı gösterilmektedir. "Bireysel bakım", "Sosyal hizmet, destek ve yardım" ve "Bakıma ihtiyacı yok" seçenekleri arasından seçim yapılabilmektedir.

**3** numaralı alanda "Görme Değerlendirmesi" gösterilmektedir. Görme sorunu ile ilgili bir tanı konmuşsa, "Görme sorunu gözlemlediniz mi" sorusunun yanında tanı koyma tarihi ve tanıyı koyan kişinin rolü gösterilmektedir. Hastanın görme sorunu olup olmadığı, görme kaybı olup olmadığı ve gözlük kullanıp kullanmadığı bu alanda seçilmektedir.

**4** numaralı alanda "İşitme Değerlendirmesi" gösterilmektedir. İşitme sorunu ile ilgili bir tanı konmuşsa, "İşitme sorunu gözlemlediniz mi" sorusunun yanında tanı koyma tarihi ve tanıyı koyan kişinin rolü gösterilmektedir. Hastanın işitme sorunu olup olmadığı, işitme kaybı olup olmadığı ve işitme cihazı kullanıp kullanmadığı bu alanda seçilmektedir.

**5** numaralı alanda ve diğer "Geçmiş Değerlendirmeleri Görüntüle" yazısı olan alanlarda, bu yazıya tıklanması halinde ilgili alanın geçmiş değerlendirmelerini gösteren bir pop-up açılır. Şekil 178'de, Şekil 177'deki 5 numaralı alana tıklanarak hastanın işitme değerlendirme geçmişi gösterilmektedir.

| HYP<br>Hastelik Yenetim Pietfort                                                   | ٢                                                                        | ANGER ÇANEYA                                                                                                    | CELALETTÎN KART ASE<br>237 NOLU AÎLE HEKÎMLÎĞÎ BÎRÎMÎ                                                                                                    |
|------------------------------------------------------------------------------------|--------------------------------------------------------------------------|----------------------------------------------------------------------------------------------------|----------------------------------------------------------------------------------------------------|
| GAMZE ALGÛN<br>3276<br>76 yaşında<br>Kadın                                         |                                                                          | YAŞLI İZLEMDE SOSYAL YARDIM, İŞİTME VE GÖRME DEĞERLENDİRMESİ<br>Birayin sonyal yarıdım gereklaninmelir ile ilgil değerlendirmeleri yapmız.                                                                                                    |                                                                                                    |
| İzlemi İptal Et                                                                    | BİRLİKTE YAŞANILAN BİREYLER                                              |                                                                                                    | 🕲 Geçmiş Değerlendirmeleri Görüntüle                                                                                                    |
|                                                                                    | Hasta kimlerle birlikte yagiyor?<br>SOSYAL YARDIM GEREKSİNİMLERİ         | 🔾 ranti yapiyar 🕖 Akkal ke bintas yapiyar 💽 Bancia ke bintita yapiyar                                                                                                    | D Geçmiş Değerlendirmeleri Görüntüle                                                                                                    |
| Anamnez - Hastolik<br>Geçmişi                                                      | Sceyal yardım gereksinimi var mı? *                                      | ) likeysel bakm. ● Sosyai hämet, dastek ve yardim ) kelima häyao yak. 2                                                                                                    |                                                                                                    |
| Degerlandirma     Log Tedovisi                                                     | GORME DEGERLENDIRMESI                                                    | Evet Hoyy III.2000, HYP Hearn                                                                                                    | 9 Geçmiş Değerlendirmeleri Görüntüle                                                                                                    |
| Sosyal Yardim Corres ve Dopme     Sosyal Yardim Corres ve     Işitme Değerlendirme | 0ôrme kaybı var mi?                                                      | o Sel gez o Seg gez o Her Hill gez o Senn-yok 3                                                                                                    |                                                                                                    |
|                                                                                    | Gozia kullanyor mu?                                                      | Uzak gome bask. U rean gome bask 🕐 nem usak nem as yaan gome bask. U tager                                                                                                    | D Geçmiş Değerlendirmeleri Görüntüle                                                                                                    |
|                                                                                    | lşitme sorunu gözlemlediniz mi?                                          | Keel Hoye TIII.2000, HOP Hearn                                                                                                    |                                                                                                    |
|                                                                                    | lgitme kaybi var m?<br>Igitme cihazi kullanıyor mu?                      | Sal kular 🧿 tog kular 🕘 heritik kular torun yok 4                                                                                                    |                                                                                                    |
|                                                                                    | Geri                                                                     |                                                                                                    | 6 karia                                                                                                    |
|                                                                                    |                                                                          |                                                                                                    |                                                                                                    |
|                                                                                    | 6098 sayik Kisisel Verlierin Korunmas Kanuru hun 12. www.eauille. Take C | San Group M. Analysis became to live a whete measure can also a Good block contrainers during at Link cases and specific April 10 provide at Nacional and and the second second | rûntûlemeniz ve kimsevle pov(osmonon≠                                                                                                    |
|                                                                                    | gerekmekte, ayrıca ektemdeki hareketkeriniz kayıt altına akrımaktadır.   |                                                                                                    | and the second second se |

Şekil 177 Yaşlı İzlem Hemşire – Sosyal Yardım, İşitme ve Görme Değerlendirmesi Ekranı

| Her takipte sadece değişen değerlendirmeler tekrar kaydedilmektedir. Bir değerlendirme için birden fazla sonuç olduğunda, '-' ifadesi<br>daha önceki takiplerde kaydedilen değerin hala geçerli olduğu anlamına gelir. |               |            |            |            |  |  |  |
|----------------------------------------------------------------------------------------------------|---------------|------------|------------|------------|--|--|--|
| Değerlendirme                                                                                                    | 12.01.2021    | 12.01.2021 | 11.11.2020 | 22.10.2020 |  |  |  |
| şitme Sorunu                                                                                                    | -             | -          | Evet       | Hayır      |  |  |  |
| şitme Kaybı                                                                                                    | Her iki kulak | Sol kulak  | -          | -          |  |  |  |
|                                                                                                    |               | 14 B       |            |            |  |  |  |

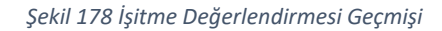

### 2.66 Yaşlı İzlem Hemşire – Duygu Durum Değerlendirmesi Modülü

#### 2.66.1 Yaşlı İzlemde Duygu Durum Değerlendirmesi

**1** numaralı alanda bireyin duygusal durumuyla ilgili konulabilecek tanılar gösterilmektedir. Eğer daha önce bir tanı konmuşsa sağ tarafta tanı tarihi ve tanıyı koyan kişinin rolü gösterilmektedir. "Evet" veya "Hayır" seçenekleri arasından seçim yapılabilmektedir.

2 numaralı tabloda duygu durum değerlendirmesine ait testler gösterilmektedir. Skor, değerlendirme, referans değerler ve test tarihi gösterilmektedir.

3 numaralı alanda "Yeni" butonuna basarak ilgili test için yeni bir Testi Formu açılabilir.

**4** numaralı alanda "Aç" butonuna basarak var olan ilgili Testi Formu görüntülenebilir. Şekil 180'te, Şekil 179'teki 4 numaralı "Aç" butonuna basınca açılan pop-up form gösterilmiştir.

**5** numaralı alanda geçmiş verilerin grafiksel olarak gösterilmesini sağlayan tıklanabilir grafik ikonu gösterilmektedir. Şekil 181'te, Şekil 179'teki "Standardize Mini-Mental Durum Testi"nin grafik ikonuna tıklayınca açılan pop-up gösterilmiştir.

6 numaralı alanda hemşire tarafından yapılan duygu durum değerlendirmesi sonuçları gözükmektedir. Daha önceden seçilmiş alanlar seçili olarak gelir. İstenilen alan ilgili kutucuğa tıklanarak işaretlenebilir veya işareti kaldırılabilir. Ek açıklama kısmına yazıyla istenilen açıklama girilebilir.

**7** numaralı alanda ve diğer "Geçmiş Değerlendirmeleri Görüntüle" yazısı olan alanlarda, bu yazıya tıklanması halinde ilgili alanın geçmiş değerlendirmelerini gösteren bir pop-up açılır. Şekil 182'da Şekil 179Şekil 177'teki 7 numaralı alana tıklanarak hastanın duygu durum sorunu geçmişi gösterilmektedir.

Şekil 179 Yaşlı İzlem Hemşire – Duygu Durum Değerlendirmesi Ekranı

|                                 | Standardize Mini-Mental Durum Testi                                |  |
|---------------------------------|--------------------------------------------------------------------|--|
| Oryantasyon                     |                                                                    |  |
| Bu bölümdeki soruları hastanıza | ı sorup cevapiarına göre doğru / yanlış seçeneklerini işaretleyin. |  |
| 1. Hangi yıl içindeyiz? •       |                                                                    |  |
| Doğru cevapladı                 | Yanlış cevapladı                                                   |  |
| 2. Hangi mevsimdeyiz? *         |                                                                    |  |
| Doğru cevapladı                 | Vanlış cevapladı                                                   |  |
| 3. Hangi aydayız? *             |                                                                    |  |
| Doğru cevapladı                 | Yaniş cevapladı                                                    |  |
| 4. Bugûn ayın kaçı? *           |                                                                    |  |
| Doğru cevapladı                 | Vaniış cevapladı                                                   |  |
| 5. Hangi gündeyiz? *            |                                                                    |  |
| Doğru cevapladı                 | Vanlış cevapladı                                                   |  |
| 6. Hangi ülkede yaşıyoruz? •    |                                                                    |  |
| Doğru cevapladı                 | Vanlış cevapladı                                                   |  |

Şekil 180 Duygu Durum Değerlendirme "Aç" Butonu

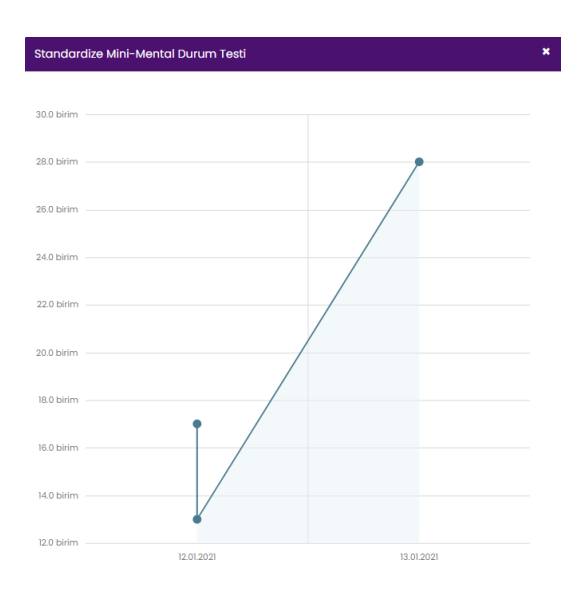

Şekil 181 Standardize Mini-Mental Durum Testi Grafiği

| Değerlendirme Geçmişi X                         |                                                                                                    |                                                                                                    |  |  |  |  |
|-------------------------------------------------|----------------------------------------------------------------------------------------------------|----------------------------------------------------------------------------------------------------|--|--|--|--|
| Her takipte sadece değişen değişen değişen dağı | ğerlendirmeler tekrar kaydedilmektedir. Bir değerlendirm<br>önceki takiplerde kaydedilen değerin hala geçerli olduş                                          | ne için birden fazla sonuç olduğunda, '-' ifadesi<br>ğu anlamına gelir.                                                                                       |  |  |  |  |
| Değerlendirme                                   | 12.01.2021                                                                                                    | 12.01.2021                                                                                                    |  |  |  |  |
| Duygu Durum Sorunu Tipleri                      | Depresif durum: Hayır<br>Sinirlilik: Evet<br>Anksiyete: Evet<br>Yakın geçmiş unutkanlık: Evet<br>Uzak geçmiş unutkanlık: Hayır<br>Yakınları tanıyamama: Evet | Depresif durum: Evet<br>Siniriliik: Hayır<br>Anksiyete: Evet<br>Yakın geçmiş unutkanlık: Hayır<br>Uzak geçmiş unutkanlık: Evet<br>Yakınları tanıyamama: Hayır |  |  |  |  |
|                                                 | I         2         3         4         5         ►         H                                                                                                |                                                                                                    |  |  |  |  |

Şekil 182 Duygu Durum Geçmiş Sonuçlar

## 2.67 Yaşlı İzlem Hemşire – Hareketlilik ve Solunum Değerlendirmesi Modülü 2.67.1 Yaşlı İzlemde Hareket ve Solunum Değerlendirmesi

1 numaralı alanda bireyin hareketlilik değerlendirmesi verileri görülür. Hastanın varsa kalk ve yürü testindeki hızı, yanında tarih ve tanıyı koyan kişinin rolüyle gösterilir. Çıkılan kat sayısı en fazla 10 kat olarak girilebilir. Yürüme mesafesi adım veya metre olarak seçilebilir. Eğer varsa, kullanılan yardımcı araçlar ilgili kutucuklar işaretlenerek seçilebilir. Eğer seçeneklerde sunulmayan bir araç kullanılıyorsa "Diğer" kısmına yazıyla yazılabilir.

2 numaralı alanda bireyin solunum değerlendirmesi verileri görülür. Solunum sorununun olup olmadığı "Evet" veya "Hayır" seçilerek işaretlenebilir. Eğer "Evet" olarak işaretlenirse, gözlemlenen solunum probleminin seçilebileceği seçenekler çıkar. Eğer seçeneklerde bulunmayan bir sorun gözlendiyse, sorun "Diğer" kısmına yazıyla yazılabilir. "Evde oksijen desteği alıyor mu" sorusu "Evet" olarak işaretlenirse, oksijen desteği miktarının Litre ve dakika olarak girilebileceği bir alan ve oksijen desteği tipinin seçilebileceği bir alan açılır. SPO2 ölçümü girilebilir ve ölçüm yapılan yer işaretlenebilir.

**3** numaralı alanda ve diğer "Geçmiş Değerlendirmeleri Görüntüle" yazısı olan alanlarda, bu yazıya tıklanması halinde ilgili alanın geçmiş değerlendirmelerini gösteren bir pop-up açılır. Şekil 184'de Şekil 183Şekil 177'deki 3 numaralı alana tıklanarak hastanın solunum değerlendirmesi geçmişi gösterilmektedir.

4 numaralı butona tıklanarak hastanın bir sonraki aşamaya geçmesi sağlanmaktadır.

|                                                                      | 3                                                                              |                                                                 |                                     |                                                                                              |                                                         | CELALETTIN KART ASE 6 🛈                                                        |
|----------------------------------------------------------------------|--------------------------------------------------------------------------------|-----------------------------------------------------------------|-------------------------------------|----------------------------------------------------------------------------------------------|---------------------------------------------------------|--------------------------------------------------------------------------------|
| GAMZE ALGÛN                                                          |                                                                                |                                                                 | YAŞLI İZ                            | LEMDE HAREKETLİLİK VE SOLUNUM DEĞERLENDİRMESİ                                                |                                                         |                                                                                |
| 76 yaşında<br>Kadın                                                  |                                                                                |                                                                 |                                     | ireyin hareketiliği ve solunumu ile ilgili değerlendirmeleri yapınız.                        |                                                         |                                                                                |
| Iriemi Intol Ft                                                      | HAREKETLILIK DEĞERLENDIRMESİ                                                   |                                                                 |                                     |                                                                                              |                                                         | D Geçmiş Değerlendirmeleri Görüntüle                                           |
|                                                                      | Kalk ve Yûrû Testînde hastanın hızı                                            | 2 m/s 12.01.2021, HYP: Hekim                                    |                                     |                                                                                              |                                                         |                                                                                |
| ADIMLAR                                                              | Çıkıları kat sayısı                                                            | 10 🕒 En fazia 10 kat girik                                      | ebilir                              |                                                                                              |                                                         |                                                                                |
| Anamnez - Fizik Muayene<br>Anamnez - Hostolik                        | Yürüme mesafesi                                                                | 10 Adim                                                         | . 1                                 |                                                                                              |                                                         |                                                                                |
| Anomnez -<br>Değerlendime                                            | Kullanıları yardımcı araşları seşiniz                                          |                                                                 |                                     |                                                                                              |                                                         |                                                                                |
| A log Tedavisi                                                       | Baston                                                                         |                                                                 | Walker yürüteç<br>WC yüksettici     |                                                                                              | Tekerleidi sandaiye                                     |                                                                                |
| Odivenii Çevre ve Düşme     Değerlendirme     Sosyal Yardım Dörme ve | Diger: kd kullansyor                                                           |                                                                 |                                     |                                                                                              |                                                         |                                                                                |
| Iştme Değerlendirme     Duygu Durum     Duygu Durum                  | SOLUNUM DEĞERLENDİRMESİ                                                        |                                                                 |                                     |                                                                                              |                                                         | 3 Deçmiş Değerlendirmeleri Göröntüle                                           |
| Hareketilik ve Solunum     Değerlendirme                             | Solunum sorunu var mi?                                                         |                                                                 | Evet Hoyar                          |                                                                                              |                                                         |                                                                                |
|                                                                      | Odziernienen solunum problemierini seginiz                                     | 2                                                               | Charles in                          |                                                                                              | Eciare .                                                |                                                                                |
|                                                                      | Siyonoz                                                                        | 2                                                               | Diger:                              | ayrıca nefesi daralıyor                                                                      | Cogani                                                  |                                                                                |
|                                                                      | Evde oksijen desteği alıyor mu?                                                |                                                                 | Evet Hoyar                          |                                                                                              |                                                         |                                                                                |
|                                                                      | Oksijen desteği miltarı                                                        | 2 L 3                                                           | dk                                  |                                                                                              |                                                         |                                                                                |
|                                                                      | Oksijen desteĝi tipi                                                           | 🔿 Konsantratör 💿 Oksijen tüpü 🔵 CPAP                            |                                     |                                                                                              |                                                         |                                                                                |
|                                                                      | SP02 ölçümü                                                                    | 95 %                                                            |                                     |                                                                                              |                                                         |                                                                                |
|                                                                      | Ölçüm yeri                                                                     | Kulak kepçesi     El parmakları     Ayak par                    | maldan                              |                                                                                              |                                                         |                                                                                |
|                                                                      | Ceri                                                                           |                                                                 |                                     |                                                                                              |                                                         | 4. Beda                                                                        |
|                                                                      |                                                                                |                                                                 |                                     |                                                                                              |                                                         |                                                                                |
|                                                                      | 6090 saylı Kişisel Verilerin Korunması Kanunu'nun 12. maddesi<br>alınmaktadır. | ile Türk Oezo Kanunu'nun 136. maddesi kapsamında kişisel verile | rin mevauata aykın olarak üçüncü ki | çilerle paylaşılması durumunda adlı idari, cezai ve mali sorumluluğunuz bulunmaktadır. Siste | mde yer alan verileri ihtiyaama kadar görüntülemeniz ve | imseyle poylaşmamanız gerekmekte, aynaa sistemdeki hareketleriniz kayıt altına |

Şekil 183 Yaşlı İzlem Hemşire – Hareket ve Solunum Değerlendirmesi Ekranı

| Her takipte sadece değişen de<br>daha | ğerlendirmeler tekrar kaydedilmektedir. Bir değerlen<br>1 önceki takiplerde kaydedilen değerin hala geçerli c | dirme için birden fazla sonuç olduğunda, '-' ifade:<br>xlduğu anlamına gelir.                        |  |  |
|---------------------------------------|----------------------------------------------------------------------------------------------------|----------------------------------------------------------------------------------------------------|--|--|
| Değerlendirme                         | 12.01.2021                                                                                                    | 12.01.2021                                                                                           |  |  |
| olunum Problemi                       | -                                                                                                    | Evet                                                                                                 |  |  |
| olunum Problemi Tipleri               | Dispne: Evet<br>Öksürük: Evet<br>Balgam: Evet<br>Siyana: Hayır<br>Diğer: ayrıca nefesi daralıyor              | Dispne: Hayır<br>Öksüriki: Evet<br>Balgam: Hayır<br>Siyanaz: Hayır<br>Diğer: ayınca nefesi daralıyor |  |  |
| vde Oksijen Desteği                   | -                                                                                                    | Evet                                                                                                 |  |  |
| ksijen Destek Miktan                  | 3 L                                                                                                    | 2 L                                                                                                  |  |  |
| ksijen Destek Tipi                    | Oksijen tūpū                                                                                                  | Konsantratör                                                                                         |  |  |
| P02                                   | 95 %                                                                                                    | 90 %                                                                                                 |  |  |
| PO2 Ölçüm Yeri                        | Kulak kepçesi                                                                                                 | El parmaklari                                                                                        |  |  |

Şekil 184 Solunum Değerlendirmesi Geçmiş Sonuçları

# 2.68 Yaşlı İzlem Hemşire – Beslenme, Ağız ve Diş Sağlığı Değerlendirmesi Modülü 2.68.1 Yaşlı İzlemde Beslenme, Ağız ve Diş Sağlığı Değerlendirmesi

**1** numaralı alanda bireyin beslenme değerlendirmesi gösterilmektedir. Yapılan testler; skor, değerlendirme, referans değerler, tarih, işlemler ve geçmiş sonuçların görüntülenebileceği tıklanabilir grafik ikonuyla ile birlikte bir tablo halinde sunulur. Günlük öğün sıklığı ve hastanın özel bir diyet takip edip etmediği sunulan seçeneklerden seçilebilir. Günlük su tüketim miktarı bardak veya Litre cinsinden girilebilir. Beslenme sorunu var mı sorusu "Evet" olarak yanıtlanırsa, gözlemlenen beslenme sorunlarının seçilebileceği yeni bir alan açılır. Seçeneklerde sunulmayan tanılar, "Diğer" kutucuğuna yazıyla yazılabilir.

2 numaralı alanda "Yeni" butonuna basarak ilgili test için yeni bir test formu açılabilir.

**3** numaralı alanda "Aç" butonuna basarak ilgili test sonucu detaylı bir şekilde görüntülenebilir.

4 numaralı alanda grafik ikonuna tıklanarak ilgili testin geçmiş sonuçları pop-up ekranda açılarak grafik halinde incelenebilir.

**5** numaralı alanda bireyin ağız ve diş sağlığı değerlendirmesi gösterilmektedir. Ağız ve diş sağlığı gözlemlediniz mi sorusu "Evet" olarak yanıtlanırsa, gözlemlenen problemin seçilebileceği yeni bir alan açılır. Hastada diş kaybı varsa kaybedilen diş sayısı kısmına sayı girilebilir. Hastada diş protezi varsa sunulan seçeneklerden seçilebilir. Hastanın dişlerini ne sıklıkla fırçaladığı kaydedilebilir.

**6** numaralı alanda ve diğer "Geçmiş Değerlendirmeleri Görüntüle" yazısı olan alanlarda, bu yazıya tıklanması halinde ilgili alanın geçmiş değerlendirmelerini gösteren bir pop-up açılır.

| $\langle \mathcal{O} \rangle$ |                                                               | l                                                                        |                                                                           |                                                       |                                                                                  |                                            |                                                                                                    | ANKARA ÇANKAYA 237                   | CELALETTIN KART ASE 🚯 🕻                |
|-------------------------------|---------------------------------------------------------------|--------------------------------------------------------------------------|---------------------------------------------------------------------------|-------------------------------------------------------|----------------------------------------------------------------------------------|--------------------------------------------|----------------------------------------------------------------------------------------------------|--------------------------------------|----------------------------------------|
| 0                             | GAMZE ALGÓN                                                   |                                                                          |                                                                           | YAŞLI İZLEMDE BESLENM                                 | IE, AĞIZ VE DİŞ SAĞLIĞI DEĞERLENDİRMESİ                                          |                                            |                                                                                                    |                                      |                                        |
| 0                             | 78 yaşında<br>Kadın                                           |                                                                          |                                                                           | Bireyin beslenme, oğa                                 | ve diş sağlığı ile ilgili değerlendirmeleri yapınız.                             |                                            |                                                                                                    |                                      |                                        |
| _                             |                                                               | DESI ENAVE DEČEDI ENDÍONESÍ                                              |                                                                           |                                                       |                                                                                  |                                            |                                                                                                    |                                      | 9 Decreis Debretendirmeteri Odricebile |
|                               | roem iproi er                                                 | Test                                                                     | Skor                                                                      | Değerlendirme                                         | Referans değerlər                                                                | Tarih                                      |                                                                                                    | lşləm                                | Geçmiş sonuçlar                        |
|                               | ADIMLAR                                                       | Mini Nutrisyonel Değerlendirme (MNA) - Tarama                            | 0                                                                         | Yetersi: besionme                                     | 0-7: Yetersiz beslenme<br>8-7: Yetersiz beslenme riski<br>12-34: Normal beslenme | 12.01.2021                                 | <b>2</b> + Yeri                                                                                                    | 2 🔎                                  | _ ≝                                    |
|                               | Anomnez - Fizik Muayene                                       | Mini Nutrisyonel Değerlendirme (MNA) - Değerlendirme                     | 8                                                                         | -                                                     |                                                                                  | 12.01.2020                                 | + Yeni                                                                                                    |                                      |                                        |
|                               | Anarmez - Hastalık<br>Geçmişi<br>Janamez -                    | Günlük öğün seliği                                                       | ● Sabah / akşam 🔵 Sabah / öğle / akşam 🔵 dünde 6 öğ                       | jún 🔿 biğer 🛛 👖                                       |                                                                                  |                                            |                                                                                                    |                                      |                                        |
|                               | Değerlendirme<br>Iloç Tedavisi                                | Özel bir diyet tokip ediliyor mu?                                        | ● Tursuz diyet 🔿 Diyabetik diyet 🔿 Diğer                                  |                                                       |                                                                                  |                                            | Image: constrained of the constrained of the constrai |                                      |                                        |
|                               | Güvenli Çevre ve Düşme<br>Doğarlandırma                       | Günlük tüketilen su miktarı                                              | 5 Bordok •                                                                |                                                       |                                                                                  |                                            |                                                                                                    |                                      |                                        |
|                               | Sosyal Yardım Görmə və<br>İşitmə Dəğərləndirmə<br>Duvqu Dunum | Besienme sorunu var m/?                                                  |                                                                           | Evet Hayer                                            |                                                                                  |                                            |                                                                                                    |                                      |                                        |
|                               | Değerlendirme                                                 | Gözlemlenen beslenme problemlerini seçiniz                               |                                                                           |                                                       |                                                                                  |                                            |                                                                                                    |                                      |                                        |
|                               | Harassesisk ve solunum<br>Değerlendirme                       | Dulants                                                                  |                                                                           | Kusma                                                 |                                                                                  | 🖌 İştohselik                               |                                                                                                    |                                      |                                        |
| •                             | Bosionmo Ağız ve Dig                                          | Kilo kaybr                                                               |                                                                           | Tat kaybi                                             |                                                                                  | Hpoglisemi                                 |                                                                                                    |                                      |                                        |
|                               |                                                               | Hipergliserni                                                            | D                                                                         | iğer: Aşıklama giriniz                                |                                                                                  |                                            |                                                                                                    |                                      |                                        |
|                               |                                                               | AĞIZ VE DİŞ SAĞLIĞI DEĞERLENDIRMESİ                                      |                                                                           |                                                       |                                                                                  |                                            |                                                                                                    | 6                                    | 9 Goşmiş Doğerlendirmeleri Görüntüle   |
|                               |                                                               | Ağız ve diş sağlığı sorunu gözlemlediniz mi?                             |                                                                           | Evet Hoyer                                            |                                                                                  |                                            |                                                                                                    |                                      |                                        |
|                               |                                                               | Gözlemlenen ağız ve diş sağlığı problemlerini seçiniz                    |                                                                           | -                                                     |                                                                                  |                                            |                                                                                                    |                                      |                                        |
|                               |                                                               | Embadian dis sous                                                        | 4                                                                         | _ Nga waxan                                           |                                                                                  | of the                                     |                                                                                                    |                                      |                                        |
|                               |                                                               | Dis perdenti var m/2                                                     |                                                                           |                                                       |                                                                                  |                                            |                                                                                                    |                                      |                                        |
|                               |                                                               | Alt domak                                                                |                                                                           | Ost damak                                             |                                                                                  | Alt dig                                    |                                                                                                    |                                      |                                        |
|                               |                                                               | 0st dig                                                                  |                                                                           |                                                       |                                                                                  |                                            |                                                                                                    |                                      |                                        |
|                               |                                                               | Diş firçolama sibiği                                                     | ● Sabah / akşam () Sadece sabah () Sadece akşam                           |                                                       |                                                                                  |                                            |                                                                                                    |                                      |                                        |
|                               |                                                               | Oorl                                                                     |                                                                           |                                                       |                                                                                  |                                            |                                                                                                    |                                      | 7 🔤                                    |
|                               |                                                               |                                                                          |                                                                           |                                                       |                                                                                  |                                            |                                                                                                    |                                      | -                                      |
|                               |                                                               | 0000 sayılı Kişisel Verilerin Korunması Konunsi'nun 12. maddesi ile Türk | Cesa Konunu/hun 136. maddesi kapsomindia kigisel verilerin mevzuata aykin | olarak üçüncü kişilerle paylaşılması duru munda adıl, | idari, cezal ve mali sorumluluğunuz bulunmaktadır. Bistemde yer alan ver         | leri htiyacınız kadar görüntülemeniz ve ki | mseyle psylagmamana gerekn                                                                                                    | nekte, ayrıca sistemdeki hareketleri | niz koyt altına alınmaktadır.          |

7 numaralı butona tıklanarak hastanın bir sonraki aşamaya geçmesi sağlanmaktadır.

Şekil 185 Yaşlı İzlem Hemşire – Beslenme, Ağız ve Diş Sağlığı Ekranı

## 2.69 Yaşlı İzlem Hemşire – Deri ve Ekleri Değerlendirmesi Modülü 2.69.1 Yaşlı İzlemde Deri ve Ekleri Değerlendirmesi

**1** numaralı alanda deri ve ekleri değerlendirmesi gösterilmektedir. Ekstremite/organ koruma gereksinimi sorusu "Evet" olarak cevaplanırsa, kullanıcıya "Fistül", "Plejik ekstremite", "Port" ve "Lenfödem" seçenekleri sunulur. Seçilen her yanıt için yanında not düşülebileceği bir alan açılır. Stoma varlığı "Kolostomi", "İleostomi" ve "Gastrotomi" seçenekleri arasından seçilebilir.

2 numaralı alanda beden ısısı değerlendirmesi gösterilmektedir. Hastada beden ısısı kontrolü problemi olup olmadığı ve hastanın mevsime uygun giyinip giyinmediği bu alanda belirtilir.

**3** numaralı alanda ve diğer "Geçmiş Değerlendirmeleri Görüntüle" yazısı olan alanlarda, bu yazıya tıklanması halinde ilgili alanın geçmiş değerlendirmelerini gösteren bir pop-up açılır.

| HYP<br>Hastolik Yönetim Platform                                                                                                    | 3                                       |                                                                                                    | CELALETTIN KART ASE 👔 🔱              |
|----------------------------------------------------------------------------------------------------|-----------------------------------------|----------------------------------------------------------------------------------------------------|--------------------------------------|
| GAMZE ALGÛN<br>32******78<br>76 yaşında<br>Kadın                                                                                                    |                                         | YAŞLI İZLEMDE DERİ VE EKLERİ DEĞERLENDİRMESİ<br>Bireyin deri ve ekleri ile beden sısıs ile liğili değerlendirmeleri yapınız. |                                      |
| CARLOR CONTRACTOR OF CONTRACTOR OF CONTRACTO | DERİ VE EKLERİ DEĞERLENDİRMESİ          |                                                                                                    | 3 Geçmiş Değerlendirmeleri Görüntüle |
| ADIMLAR                                                                                                    | Ekstremite/organ koruma gereksinimi var | n? Evet Hayır                                                                                                    |                                      |
| Anamnez - Fizik Muayene                                                                                                    | Fistül                                  | m                                                                                                    |                                      |
| Anamnez - Hastalik<br>Geçmişi                                                                                                    | Plejik ekstremite                       | 1                                                                                                    |                                      |
| <ul> <li>Anamnez -</li> <li>Değerlendirme</li> </ul>                                                                                                    | Port                                    | <b>±</b>                                                                                                    |                                      |
| 4 Itaç Tedavisi                                                                                                    | Lenfödem                                | lenfodem                                                                                                    |                                      |
| Guvenii çevre ve buşme     Değerlendirme     Sosyal Yardım Görme ve                                                                                                    | Stoma varlığı                           | 🗌 Kolostomi 📄 lieostomi 💿 Gastrostomi                                                                                        |                                      |
| Epitme Değerlendirme     Duygu Durum     Duygu Durum                                                                                                    | BEDEN ISISI DEĞERLENDİRMESİ             |                                                                                                    | ③ Geçmiş Değerlendirmeleri Görüntüle |
| B Degerienairme<br>B Hareketlilk ve Solunum<br>Degorlendirme                                                                                                    | Beden ısısı kontrolü problemi var mı?   | Hipotermi Hipertermi Viok                                                                                                    |                                      |
| Bestenme Ağız ve Diş     Sağlığı Değerlendirme                                                                                                    | Hasta mevsime uygun giyiniyor mu?       | Evet Hayır                                                                                                    |                                      |
| Deri ve Ekleri<br>Değerlendirmesi                                                                                                    | Gerl                                    |                                                                                                    | 4 lerte                              |
|                                                                                                    |                                         |                                                                                                    |                                      |
|                                                                                                    |                                         |                                                                                                    |                                      |
|                                                                                                    |                                         |                                                                                                    |                                      |

Şekil 186 Yaşlı İzlem Hemşire – Deri ve Ekleri Değerlendirmesi Ekranı

## 2.70 Yaşlı İzlem Hemşire – Vücut Bakımı Değerlendirmesi Modülü 2.70.1 Yaşlı İzlemde Vücut Bakımı Değerlendirmesi

**1** numaralı alanda Geriatrik Testlerin olduğu tablo gösterilmektedir. Testler isimleri, skorları, değerlendirmesi, referans değerleri, tarihleri ile gösterilmektedir.

2 numaralı alanda "Yeni" butonuna basılarak ilgili testten "Yeni" bir Test Formu pop-up olarak açılır.

**3** numaralı alanda "Aç" butonuna basılarak ilgili test sonucunun daha detaylı gösterildiği bir pop-up açılır.

4 numaralı alanda grafik ikonuna basılarak geçmiş sonuçların grafik halinde gösterildiği bir pop-up açılır.

**5** numaralı alanda ve diğer "Geçmiş Değerlendirmeleri Görüntüle" yazısı olan alanlarda, bu yazıya tıklanması halinde ilgili alanın geçmiş değerlendirmelerini gösteren bir pop-up açılır.

**6** numaralı alanda vücut bakımı değerlendirmesi gösterilmektedir. Vücut bakımı sorunu gözlemlediniz mi sorusuna "Evet" olarak yanıt verilmesi durumunda deri ile ilgili ekstra tanı konulabilecek alanlar açılır. Deride kuruluk olup olmadığı, deride çatlak/sıyrık olup olmadığı, deride yara olup olmadığı, ödem olup olmadığı, gode bırakıp bırakmadığı bu yeni açılan alanlardan işaretlenebilir ve varsa vücudun neresinde olduğu yazılabilir. Banyo yaparken yardım alma durumu, banyo yapma sıklığı ve banyo yapma şekli yine **6** numaralı alandan girilir.

| Ć  |                               | 3                                                                                    |                                                                        |                                             |                                                          |                                                        |                                            | CI<br>ANKARA ÇANKAYA 237 NOLU   | BALETTÍN KART ASE 👔 🕕                 |
|----|-------------------------------|--------------------------------------------------------------------------------------|------------------------------------------------------------------------|---------------------------------------------|----------------------------------------------------------|--------------------------------------------------------|--------------------------------------------|---------------------------------|---------------------------------------|
| 0  | GAMZE ALQÛN                   |                                                                                      |                                                                        | YAŞLI                                       | İZLEMDE VÜCUT BAKIMI DEĞERENDİ                           | RMESİ                                                  |                                            |                                 |                                       |
| 0  | 76 yaşında<br>Kodin           |                                                                                      |                                                                        | 0                                           | reyin vücut bakımı ile ilgili değerlendirmeleri yapın    | sz.                                                    |                                            |                                 |                                       |
| _  |                               |                                                                                      |                                                                        |                                             |                                                          |                                                        |                                            |                                 |                                       |
|    | kdemi lipital Et              | GERIATRIK TESTLER<br>Test                                                            | Skor                                                                   | Değerlendi                                  | me Refe                                                  | rans değerler Tar                                      | ih                                         | lşiem                           | G <del>o</del> çmiş sonuçlar          |
|    | ADIMLAR                       | Klinik Kırılganlık Ölçeği                                                            | 1                                                                      | Doğimse                                     |                                                          | 3: Boğimisz<br>: Yan bağımlı 12.013<br>Tam bağımlı     | 1021 <b>+ Yeni</b>                         | @ Ag                            | ш                                     |
| •  |                               | Katz Günlük Yaşam Aktiviteleri Ölçeği                                                | 1                                                                      | Yan bağır                                   | 0: T<br>0: T                                             | am bağımlı 12.01.<br>am bağımsız                       | 1021 2 + Yeni                              | 3 💽                             | 4 -                                   |
| 2  |                               | Lawton Brody Enstrümental Günlük Yaşam Aktiviteleri Öl                               | oği S                                                                  | Yan bağır                                   | 0:1<br>8:To                                              | am bağımlı 12.01.<br>am bağımlaz                       | to21 + Yeni                                | @Aq                             | ш                                     |
|    |                               | VÜCUT BAKIMI DEĞERLENDİRMESİ                                                         |                                                                        |                                             |                                                          |                                                        |                                            | 5                               | miş Değerleri dirmələri Görüntülə     |
|    |                               | Vücut bakımı sorunu götlemlediniz mi?                                                |                                                                        | Evot Hoyir                                  |                                                          |                                                        |                                            |                                 |                                       |
|    |                               | Deride kuruluk ver m?                                                                |                                                                        | Evel Hoye                                   |                                                          |                                                        |                                            |                                 |                                       |
|    |                               | Deride çatlak/sıyırk var mi?                                                         |                                                                        | Evel Hoyer                                  |                                                          |                                                        |                                            |                                 |                                       |
| j, |                               | Deríde yara var m/?                                                                  |                                                                        | Evel Hoye                                   | -                                                        |                                                        |                                            |                                 |                                       |
| •  |                               | Deride ödem var mi?                                                                  | Vücut yeri kol                                                         | Gode brakyor 💿 Gode b                       | rakmiyor 🔿 Odem yok 🛛 6                                  |                                                        |                                            |                                 |                                       |
| •  | Vücut Balamı<br>Değerlendirme | Timakta mantar var mi?                                                               | 🕞 El trinaklari 💿 Ayak timaklari 🕓 Yok                                 |                                             |                                                          |                                                        |                                            |                                 |                                       |
|    |                               | Deride renk değişikli var mi?                                                        | Bacaklarda morfuk     Bacaklarda kwaniklik                             | Diger                                       |                                                          |                                                        |                                            |                                 |                                       |
|    |                               | Banyo yaparken yardım alma durumu                                                    | Kendisi yapıyor Bakıcısı yapıyor Diğer                                 |                                             |                                                          |                                                        |                                            |                                 |                                       |
|    |                               | Banyo yapma sikliği                                                                  | gonde • 0m.2                                                           |                                             |                                                          |                                                        |                                            |                                 |                                       |
|    |                               | Banyo yapma şekli                                                                    | <ul> <li>Ayakta duş şeklinde banya </li> <li>Banyada aturar</li> </ul> | ak banyo                                    |                                                          |                                                        |                                            |                                 |                                       |
|    |                               | Cont                                                                                 |                                                                        |                                             |                                                          |                                                        |                                            | 7                               | liono                                 |
|    |                               | 6698 saylı kişisel verilerin Korunnası Korununun 12. maddesi ile to<br>alırmaktadır. | rk Ceza Kanunumun 136. maddesi kapsamında kişisel veriler              | in mevavata aylan olarak açanca kişilerle p | iylaşılması durumunda adli, idari, cezai ve mali sorumlu | duğunut bulunmaktadır. Sistemde yer alan verileri ihti | yacınız kadar görüntülemeniz ve kimseyle p | aylaşmamarız gerekmekte, ayrıca | sistemdeki horeketleriniz koya oltina |

Şekil 187 Yaşlı İzlem Hemşire – Vücut Bakımı Değerlendirmesi Ekranı

# 2.71 Yaşlı İzlem Hemşire – Uyku Boşaltım Değerlendirmesi Modülü2.71.1 Yaşlı İzlemde Uyku ve Boşaltım Değerlendirmesi

1 numaralı alanda uyku ve dinlenme değerlendirmesi gösterilmektedir. "Uyku bozukluğu gözlemlediniz mi?" tanısı daha önceden konmuşsa tarih ve tanıyı koyan kişinin rolüyle yanda gösterilir. Sorunun "Evet" olarak cevaplanması halinde gözlemlenen uyku problemlerinin seçilebileceği seçenekler sunulur. Gece uyku süresi, gündüz uyuma sayısı ve gece idrara kalkma sıklığı seçilebilir.

2 numaralı alanda üriner boşaltım değerlendirmesi gösterilmektedir. "Üriner boşaltım problemi var mı?" tanısı daha önceden konmuşsa tarih ve tanıyı koyan kişinin rolüyle yanda gösterilir. Sorunun "Evet" olarak cevaplanması halinde gözlemlenen problemlerinin seçilebileceği seçenekler sunulur. Seçenekler arasında olmayan bir tanı girmek için "Diğer" kutucuğuna yazıyla yazılır. Üriner boşaltım durumu bu alandan seçilebilir.

**3** numaralı alanda bağırsak boşaltım değerlendirmesi gösterilmektedir. "Bağırsak boşaltım sorunu var mı?" tanısı daha önceden konmuşsa tarih ve tanıyı koyan kişinin rolüyle yanda gösterilir. Sorunun "Evet" olarak cevaplanması halinde gözlemlenen problemlerinin seçilebileceği seçenekler sunulur. Boşaltım sıklığı günde veya haftada olarak bu alanda girilebilir.

**4** numaralı alanda ve diğer "Geçmiş Değerlendirmeleri Görüntüle" yazısı olan alanlarda, bu yazıya tıklanması halinde ilgili alanın geçmiş değerlendirmelerini gösteren bir pop-up açılır.

|                  | <sub>saton</sub> <                                             |                                                              |                                                                        |                                           |                                           |                                        |                                | CELALETTÎN K<br>ANKARA ÇANKAYA 237 NOLU ALE HEKÎMÎ | art asz 🚺 🕻               |
|------------------|----------------------------------------------------------------|--------------------------------------------------------------|------------------------------------------------------------------------|-------------------------------------------|-------------------------------------------|----------------------------------------|--------------------------------|----------------------------------------------------|---------------------------|
| GAMZE ALGÛN      |                                                                |                                                              | YAŞLI İZLEM                                                            | DE UYKU VE BOŞALTIM DE                    | ĞERLENDİRMESİ                             |                                        |                                |                                                    |                           |
| 76 yaşında       |                                                                |                                                              | Bireyin u                                                              | yku ve boşaltmı ile ilgili değerlendim    | meleri yapınız.                           |                                        |                                |                                                    |                           |
|                  |                                                                |                                                              |                                                                        |                                           |                                           |                                        |                                |                                                    |                           |
| Izlerni lptal Et | UVKU VE DINLENME DEGERLENDIRMESI                               |                                                              |                                                                        |                                           |                                           |                                        |                                | "O Geçmiş Değeri                                   | iendirmeleri Görüntüle    |
| ADIMLAR          | Uyku bozukluğu gözlemlediniz mi?                               |                                                              | Evet Mayer 101.2020, H                                                 | I/P: Hekim                                |                                           |                                        |                                |                                                    |                           |
|                  | Gözlemlenen problemleri seçiniz *                              |                                                              | -                                                                      |                                           |                                           | -                                      |                                |                                                    |                           |
|                  | Uykutubuk                                                      |                                                              | <ul> <li>Dykudan yorgun kalkma</li> </ul>                              |                                           |                                           | <ul> <li>Ojkuja geţmede son</li> </ul> | n                              |                                                    |                           |
|                  | Gece uyku süresi                                               | 4 9001                                                       |                                                                        | 1                                         |                                           |                                        |                                |                                                    |                           |
|                  | Gündüz kestirme (uyuma) sayısı                                 | 2                                                            |                                                                        | -                                         |                                           |                                        |                                |                                                    |                           |
|                  | Gece idrara kalizma                                            | Bir kez     Birçok kez                                       |                                                                        |                                           |                                           |                                        |                                |                                                    |                           |
|                  |                                                                |                                                              |                                                                        |                                           |                                           |                                        |                                |                                                    |                           |
|                  | URINER BOŞALTIM DEGERLENDIRMESI                                |                                                              |                                                                        |                                           |                                           |                                        |                                | "O Geçmiş Değerl                                   | iondirmolori Goruntulo    |
|                  | Oriner bogatism problemi var mrP                               |                                                              | Evet Mayır 12.01.2023,                                                 | .WP: Hekim                                |                                           |                                        |                                |                                                    |                           |
|                  | Gözlemlenen problemleri seçiniz                                |                                                              | -                                                                      | 2                                         |                                           |                                        |                                |                                                    |                           |
|                  | idiar yaparken yanma<br>Inkontinans dermatki                   |                                                              | <ul> <li>karar yapanten agri</li> <li>karar yapamama sorunu</li> </ul> | 2                                         |                                           | Inkontinons                            |                                |                                                    |                           |
| Değerlendirmesi  |                                                                |                                                              | -                                                                      |                                           |                                           | Diger:                                 | 000                            |                                                    |                           |
| Degerlendime     | Oriner bogaltim durumu                                         | 🔵 ldranni tuvalete yapiyor 💿 ldranni beze yapi               | nyar / bez giyiyar 🔘 lahar sandası var 🔘                               | Mesane pedi kullanıyor                    |                                           |                                        |                                |                                                    |                           |
| Değerlendirme    | BAĞIRSAK BOŞALTIM DEĞERLENDİRMESİ                              |                                                              |                                                                        |                                           |                                           |                                        |                                | 4. Di Goçmiş Doğori                                | lendirmeteri Görüntüle    |
|                  | Bağısak boşaltım sorunu var mı?                                |                                                              | Evet Hoyar                                                             |                                           |                                           |                                        |                                | •                                                  |                           |
|                  | Gözlemlenen problemleri seciniz                                |                                                              |                                                                        | 2                                         |                                           |                                        |                                |                                                    |                           |
|                  | Diyare                                                         |                                                              | <ul> <li>Konstiposyon</li> </ul>                                       | 3                                         |                                           | ✓ Agri                                 |                                |                                                    |                           |
|                  | Hernorold                                                      |                                                              | Kanama                                                                 |                                           |                                           |                                        |                                |                                                    |                           |
|                  | Bağırsak başaltım sıklığı                                      | gonde • 2                                                    |                                                                        |                                           |                                           |                                        |                                |                                                    |                           |
|                  | Oeri                                                           |                                                              |                                                                        |                                           |                                           |                                        |                                | 5                                                  | Bete                      |
|                  |                                                                |                                                              |                                                                        |                                           |                                           |                                        |                                | 5 -                                                |                           |
|                  | 6699 sayli Kişisel Verlerin Korunması Kanunu'nun 12. maddesi i | le Türk Ceza Kanunu'nun 136. maddeel kapsamında kişisel veri | llerin mevauata ayları olarak üçüncü kişilerle paylaş                  | riması durumunda adli, idari, cezai ve ma | ali sorumluluğunuz bulunmaktadır. Sistemd | a yar alan varilari ihtiyacanz kadar j | görüntülemenit ve kimceyle paj | faşmamarız gerekmekte, ayınca sistemdeki           | hareketleriniz koyt albra |

Şekil 188 Yaşlı İzlem Hemşire – Uyku ve Boşaltım Değerlendirmesi

## 2.72 Yaşlı İzlem Hemşire – İhmal, Yara, Ağrı Değerlendirmesi Modülü 2.72.1 Yaslı İzlemde İhmal ve İstismar Değerlendirmesi

**1** numaralı alanda ihmal/istismar değerlendirmesi gösterilmektedir. "İhmal ve istismar bulgusu var mı?" tanısı daha önceden konmuşsa tarih ve tanıyı koyan kişinin rolüyle yanda gösterilir. Sorunun "Evet" olarak cevaplanması halinde gözlemlenen problemlerinin seçilebileceği seçenekler sunulur. Seçenekler arasında olmayan bir tanı girmek için, "Diğer" kutucuğuna yazıyla yazılır.

2 numaralı alanda genel değerlendirmeler gösterilmektedir. "Çalışma ve eğlenme sorunu gözlemlendi mi?" tanısı veya "Cinsel yaşam sorunu gözlemlendi mi?" tanısı daha önceden konmuşsa tarih ve tanıyı koyan kişinin rolü ilgili sorunun yanında gösterilir. Ölümle ilgili düşünce gözlenip gözlenmediği sunulan seçenekler arasından seçilebilir.

**3** numaralı alanda bası yarası değerlendirmesi gösterilmektedir. Hastanın gün içinde immobil olarak 2 saatten fazla geçirip geçirmediği tanısı konmuşsa yanda tarih ve tanıyı koyan kişinin rolüyle gösterilir. Bu soru Evet veya Hayır olarak cevaplanabilir. Hemen altında ise ilgili testler isimleri, skorları, değerlendirmesi, referans değerleri, tarihleri ile tablo halinde gösterilmektedir.

**4** numaralı alanda ağrı değerlendirmesi gösterilmektedir. İlgili testler isimleri, skorları, değerlendirmesi, referans değerleri, tarihleri ile tablo halinde gösterilmektedir.

5 numaralı alanda "Yeni" butonuna basılarak ilgili testten "Yeni" bir Test Formu pop-up olarak açılır.

6 numaralı alanda "Aç" butonuna basılarak ilgili test sonucunun daha detaylı gösterildiği bir pop-up açılır.

**7** numaralı alanda grafik ikonuna basılarak ilgili test sonucunun geçmiş verilerinin görüntülenebildiği pop-up bir grafik açılır.

**8** numaralı alanda ve diğer "Geçmiş Değerlendirmeleri Görüntüle" yazısı olan alanlarda, bu yazıya tıklanması halinde ilgili alanın geçmiş değerlendirmelerini gösteren bir pop-up açılır.

9 numaralı butona tıklanarak hastanın bir sonraki aşamaya geçmesi sağlanmaktadır.

| (  |                                                |                                                                                                    |                                                                       |                                                                       |                                                                                                    | ANKARA ÇANKA                                                                                                    | CELALETTÍN<br>14 237 Nolu Aile Heki | ikart <i>ase</i> (i) (j) |
|----|------------------------------------------------|----------------------------------------------------------------------------------------------------|-----------------------------------------------------------------------|-----------------------------------------------------------------------|----------------------------------------------------------------------------------------------------|----------------------------------------------------------------------------------------------------|-------------------------------------|--------------------------|
|    | AZIENIU                                        |                                                                                                    | YA                                                                    | ŞLI İZLEMDE İHMAL VI                                                  | E İSTİSMAR DEĞERLENDİRMESİ                                                                                 |                                                                                                    |                                     |                          |
| 6  | 14******94<br>86 yaşında<br>Kadın              |                                                                                                    |                                                                       | Bireyin ihmal, istismar, yar                                          | a, ağrı değerlendirmelerini yapınız.                                                                       |                                                                                                    |                                     |                          |
| _  |                                                | VAŞU İZLEMCE İHMAL VE İSTISMAR DEĞERLENDİRMESİ         Biteyin Bindi, istiandar, yara, oğn değerlendimesieni yapana.         MALI /STISMAR DEĞERLENDİRMESİ         Netatarın bulgularını istiandar olarak değerlendiğiyar musunua <sup>0</sup> Netatarın bulgularını istiandar olarak değerlendiğiyar musunua <sup>0</sup> Netatarın bulgularını ilmar dicarak değerlendiğiyar musunua <sup>0</sup> Netatarın bulgularını ilmar dicarak değerlendiğiyar musunua <sup>0</sup> O verying bulgularını ilmar dicarak değerlendiğiyar musunua <sup>0</sup> O verying bulgularını ilmar dicarak değerlendiğiyar musunua <sup>0</sup> O verying bulgularını ilmar dicarak değerlendiğiyar musunua <sup>0</sup> O verying bulgularını ilmar dicarak değerlendiğiyar musunua <sup>0</sup> O verying bulgularını ilmar dicarak değerlendiğiyar musunua <sup>0</sup> O verying bulgularını ilmar dicarak değerlendiğiyar musunua <sup>0</sup> O verying bulgularını ilmar dicarak değerlendiğiyar musunua <sup>0</sup> O verying bulgularını ilmar dicarak değerlendiğiyar musunua <sup>0</sup> O verying bulgularını ilmar dicarak değerlendiğiyar musunua <sup>0</sup> O verying bulgularını ilmar dicarak değerlendiği dicarak değerlendiğiyar musunu <sup>0</sup> O verying bulgularını ilmar dicarak değerlendiğiyar musunu <sup>0</sup> O verying bulgularını ilmar dicarak değerlendiğiyar musunu <sup>0</sup> | ərləndirmələri Görüntülə                                              |                                                                       |                                                                                                    |                                                                                                    |                                     |                          |
|    | Izlemi İptal Et                                | Hastanın bulgularını istismar olarak değerlendiriy                                                                                                    | /or musunuz? *                                                        | Evet Hayır 06                                                         | 12.2021, HYP: Hekim                                                                                        | CEALETTI VART AS<br>AXXABA CANAVAY 237 NOULA LE FEXAULUS BRIM<br>EČERLENDÍRMESÍ<br>melerini yopenz.<br>COCENCIÓN DES<br>Degrinis Degleriendirmeleri Odoúntúlo |                                     |                          |
|    | ADIMLAR                                        | Hastanın bulgularını ihmal olarak değerlendiriyo                                                                                                    | r musunuz? *                                                          | Evet Hayır                                                            | -                                                                                                    |                                                                                                    |                                     |                          |
| •  | Anamnez - Fizik Muayene                        |                                                                                                    |                                                                       |                                                                       |                                                                                                    |                                                                                                    | 🔊 Geomis Deö                        | erlendirmeleri Görüntüle |
| 2  | Anamnez - Hastalık<br>Geçmişi                  | Genel DeGerlendikmeler                                                                                                    | _                                                                     |                                                                       |                                                                                                    |                                                                                                    | O ordining prog                     |                          |
| 3  | Anamnez -<br>Değerlendirme                     | Çalışma ve eğlenme sorunu gözlemlendi mi?                                                                                                    |                                                                       | Evet Hayır 06                                                         | .01.2021, HYP: Hekim                                                                                       |                                                                                                    |                                     |                          |
| 4  | llaç Tedavisi                                  | Cinsel yaşam sorunu gözlemlendi mi?                                                                                                    |                                                                       | Evet Hayır 06                                                         | .01.2021, HYP: Hekim                                                                                       |                                                                                                    |                                     |                          |
| 5  | Güvenli Çevre ve Düşme<br>Değerlendirme        | Ölümle ilgili düşünce sorunu<br>gözlemlendi mi?                                                                                                    | te Korku Diğer                                                        | Hayır                                                                 |                                                                                                    |                                                                                                    |                                     |                          |
| 6  | Sosyal Yardım Görme ve<br>İşitme Değerlendirme |                                                                                                    |                                                                       |                                                                       |                                                                                                    | 0                                                                                                    |                                     | _                        |
| 7  | Duygu Durum                                    | BASI YARASI DEGERLENDIRME                                                                                                    |                                                                       |                                                                       |                                                                                                    |                                                                                                    | -9 Geçmiş Değ                       | arlendirmeleri Görüntüle |
| I  | Hareketiilik ve Solunum                        | Hasta gün içerisinde yatakta / koltukta / immobi<br>zaman geçiriyor mu?                                                                                                    | l olarak 2 saat ve üzeri                                              | Evet Hayır                                                            |                                                                                                    |                                                                                                    | 6                                   |                          |
| ľ  | Değerlendirme<br>Beslenme Ağız ve Dis          | Test                                                                                                    | Skor                                                                  | Değerlendirme                                                         | Referans değerler                                                                                          | Tarih                                                                                                    | lşlem 🚺                             | Geçmiş sonuçlar          |
| 9  | Sağlığı Değerlendirme                          | Braden Skalası                                                                                                    | 7                                                                     | Yüksek risk                                                           | 6-12: Yüksek risk<br>13-14: Orta risk                                                                      | 05.02.2021 💙 🕂 Ye                                                                                                    | əni 💿 Aç                            | Lat.                     |
| p  | Deri ve Ekleri<br>Değerlendirmesi              |                                                                                                    |                                                                       |                                                                       | 15-16: Düşük risk (75+ için 15-18)<br>Evre 1: Düşük risk                                                   |                                                                                                    |                                     | 7                        |
| •  | Vücut Bakımı<br>Değerlendirme                  | Basınç Ülseri Değerlendirmesi                                                                                                    | -                                                                     | -                                                                     | Evre 2-3: Orta risk<br>Evre 4: Yüksek risk                                                                 |                                                                                                    | + Yeni                              | Lat I                    |
| 12 | Uyku ve Boşaltım<br>Değerlendirme              | AĞRI DEĞERLENDİRME                                                                                                    |                                                                       |                                                                       |                                                                                                    |                                                                                                    |                                     |                          |
| 13 | İhmal Yara ve Ağrı<br>Değerlendirme            | Test                                                                                                    | Skor                                                                  | Değerlendirme                                                         | Referans değerler<br>0: Ağrı yok                                                                           | Tarih                                                                                                    | İşlem                               | Geçmiş sonuçlar          |
| Ť  |                                                | Visual Analog Skala (VAS) Ağrı Ölçeği                                                                                                    | 8                                                                     | Çok şiddetli ağrı                                                     | 1-2: Hafif ağrı<br>3-4: Orta ağrı<br>5-6: Şiddetli ağrı<br>7-8: Çok şiddetli ağrı<br>9-10: Dayanılmaz ağrı | 05.02.2021 <b>+ Y</b>                                                                                                    | eni 🕑 Aç                            | Let                      |
|    |                                                | ÖNERİLER                                                                                                    |                                                                       |                                                                       |                                                                                                    |                                                                                                    |                                     |                          |
|    |                                                | Ihmal değerlendirmesi yaparken, hastar<br>Beslenme problemi, Depresif durum, Vücut bo                                                                                                    | nı <b>n ihmal ile ilişkili olabilecek</b><br>akım sorunu, Deride yara | aşağıdaki bulgularını göz önü                                         | nde bulundurmanız önerilir.                                                                                |                                                                                                    |                                     |                          |
|    |                                                | TCK 280. maddesi, "görevini yaptığı sıracı<br>bir yıla kadar hapis cezası ile cezalandır                                                                                                    | da bir suçun işlendiği yönüna<br>ılır" hükmü gereği resmi bildi       | le bir belirti ile karşılaşmasına<br>rim kanallarını kullanarak istis | rağmen, durumu yetkili makamlara bildi<br>mar durumunu bildiriniz.                                         | rmeyen veya bu hususta ge                                                                                                    | cikme gösteren sağlık               | mesleği mensubu,         |
|    |                                                | Geri                                                                                                    |                                                                       |                                                                       |                                                                                                    |                                                                                                    | 9                                   | llerle                   |

Şekil 189 Yaşlı İzlem Hemşire – İhmal ve İstismar Ekranı

### 2.73 Yaşlı İzlem Hemşire – Tetkik Değerlendirmesi Modülü

#### 2.73.1 Yaşlı İzlemde Tetkik Değerlendirmesi

1 numaralı alanda tetkik önerileri tablo halinde gösterilmektedir. Tetkik adı, sonucu, referans değerleri, birimi, tarihi ve kaynağı gösterilir.

2 numaralı yapılması istenen tetkik işaretlenir. Eski ya da eksik değerler için ilgili tetkik isteme kutucuğu seçili olarak gelmektedir.

**3** numaralı grafik ikonlarına tıklanarak, ilgili testin sonuçlarının grafik olarak gösterildiği bir pop-up ekran açılır.

**4** numaralı "Tümünü kaldır" yazısına tıklanarak bütün tetkik kutucuklarının işareti kaldırılır. Bu buton kullanıldıktan sonra "Tümünü seç" olarak değişir ve bu sefer tıklanması halinde tüm testleri seçer ve tekrar "Tümünü kaldır" olarak değişir.

**5** numaralı "Yüklenmiş Laboratuvar Sonuçlarını Gör" butonuna basılması halinde, raporların görüntülenebildiği Şekil 192'daki pop-up açılır. Bu örnekte hastanın laboratuvar sonucu olmadığı için boş gösterilmiştir.

**6** numaralı "Dış Laboratuvar Sonucu Ekle" butonuna basılması halinde, değerlerin elle girilebileceği Şekil 193'deki ekran açılır. Şekil 193'deki "Dosya Yükle" butonuna basılarak sonuç direkt olarak yüklenebilir.

7 numaralı alanda renal hasar değerlendirmesi gösterilmektedir. Hastada albuminüri ve proteinüri olup olmadığı buradan seçilebilir.

8 numaralı alanda sunulan öneriler gösterilmektedir.

| AZE ALGÛN<br>*****78<br>aşında<br>n |                                        | Dispute research of | TAGETIEGENIDE TETRIK                                                 |                                                       |                             |                                       |                                                                    |
|-------------------------------------|----------------------------------------|---------------------|----------------------------------------------------------------------|-------------------------------------------------------|-----------------------------|---------------------------------------|--------------------------------------------------------------------|
| n                                   |                                        | servitin mevour o   | eğerlerini inceleyiniz ve gerekirse yeni tetkik isteyiniz. Eski ya d | la eksik değerler için tetkik isteme kutucuğu otomati | k olarak seçili gelecektir. | 6                                     |                                                                    |
|                                     |                                        |                     |                                                                      |                                                       | 5 <b>c</b>                  | Wildenmiş Laboratuvar Sonuçlarını Oğr | Dış Laboratuvar Sonucu Ede                                         |
| mi iptoi Et                         | TETKİK ÖNERİLERİ                       |                     |                                                                      |                                                       |                             |                                       | Tarmana katar                                                      |
|                                     | Tetkik                                 | Sonuç               | Referans değerler                                                    | Birim                                                 | Tarih                       | Kaynak Tetkik iste?                   | Detay                                                              |
|                                     | eGFR                                   |                     |                                                                      | mL/min/1.73m2                                         |                             | ×                                     | 12                                                                 |
| Autorene -                          | Kreatinin                              |                     |                                                                      | mg/dL                                                 |                             | <u> </u>                              |                                                                    |
| k i l                               | Kreatinin Klerensi                     |                     |                                                                      | mi/min                                                |                             | ×                                     | 3                                                                  |
|                                     | Hemogram                               |                     |                                                                      |                                                       |                             | <u>ຼ</u>                              |                                                                    |
|                                     | Kemik Dansitometresi                   |                     |                                                                      |                                                       |                             | Ζ 🖻                                   | E4                                                                 |
|                                     | Folik Asit                             |                     |                                                                      | ng/mL                                                 |                             | ×                                     | E4                                                                 |
| ve Dûşme                            | Giukoz                                 |                     | 1                                                                    | mg/dL                                                 |                             | <b>*</b>                              | E                                                                  |
| Gôrme ve                            | Vitamin 812                            |                     | - <b>L</b>                                                           | U/L                                                   |                             | ×.                                    | ш                                                                  |
| dime                                | 25-Hidrokai Vitamin D                  |                     |                                                                      | mg/dL                                                 |                             | ×                                     | Ш                                                                  |
|                                     | 1,25-Dihidroksi Vitamin D              |                     |                                                                      | mg/dL                                                 |                             | × .                                   | EN .                                                               |
| um                                  | Kolesterol                             |                     |                                                                      | mg/dL                                                 |                             | ×                                     | En la                                                              |
| 4                                   | LDL                                    |                     |                                                                      | mg/dL                                                 |                             | ¥.                                    | EM.                                                                |
| Sime                                | HDL                                    |                     |                                                                      | mg/dL                                                 |                             | <b>X</b>                              | EM .                                                               |
| 4                                   | Trigliserit                            |                     |                                                                      | mg/dL                                                 |                             | ×                                     | EN .                                                               |
|                                     | Kaleiyum                               |                     |                                                                      | mg/dL                                                 |                             | ×                                     | EM.                                                                |
| bm                                  | Sodyum                                 |                     |                                                                      | mmol/L                                                |                             | ×                                     | LM.                                                                |
| a Ağrı                              | Potasyum                               |                     |                                                                      | mēq/L                                                 |                             | <b>*</b>                              | EM.                                                                |
|                                     | kinar Tetkiği                          |                     |                                                                      |                                                       |                             | <b>v</b>                              |                                                                    |
| emitme                              | Mikroalbürninüri (Albürnin 24 saatlik) |                     |                                                                      |                                                       |                             |                                       |                                                                    |
|                                     | Albümin / Kreatinin (AKO)              |                     |                                                                      | mg/g                                                  |                             | ~                                     | LM.                                                                |
|                                     | Protein (24 sootlik)                   |                     |                                                                      |                                                       |                             | <b>V</b>                              |                                                                    |
|                                     | Protein / Kreatinin (PKO)              |                     |                                                                      | mala                                                  |                             |                                       | Lie<br>Lie<br>Lie<br>Lie<br>Lie<br>Lie<br>Lie<br>Lie<br>Lie<br>Lie |
|                                     | EXQ                                    |                     |                                                                      |                                                       |                             |                                       |                                                                    |

Şekil 190 Yaşlı İzlem Hemşire – Tetkik Değerlendirmesi - I

| RENAL HASAR DEĞERLENDİRMESİ (1)                                                                                                    |                                              |          |  |  |  |  |  |
|----------------------------------------------------------------------------------------------------|----------------------------------------------|----------|--|--|--|--|--|
| Hastada albuminûri var m?                                                                                                    | 💿 Normal 🔿 Mikroalbüminüri 🔿 Makroalbüminüri |          |  |  |  |  |  |
| Hastada proteinūri var mi?                                                                                                    | Evot. Hoye                                   |          |  |  |  |  |  |
| ÖNERİLER                                                                                                    |                                              |          |  |  |  |  |  |
| 1 Kadınlar için 65 yaş, erkekler için 70 yaş üzerindeki bireylere en az bir kez Kemik Danstometresi testi yapılması önerlimektedir. |                                              |          |  |  |  |  |  |
| Ozellikle böbrekten atılan veya yan etkisi olan bir ilaçı başlanması planlandığına Kreatinin Kirensi t                              | est yopimos čretili. Q                       |          |  |  |  |  |  |
| Onerlien tetkikleri AHBS / MBYS sisteminizden giriniz.                                                                              | 0                                            |          |  |  |  |  |  |
| Ceri                                                                                                    |                                              | 9 liorto |  |  |  |  |  |

Şekil 191 Yaşlı İzlem Hemşire – Tetkik Değerlendirmesi - II

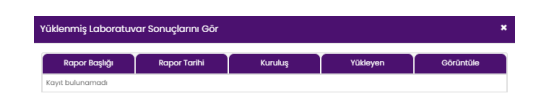

Şekil 192 Yüklenmiş Laboratuvar Sonuçlarını Gör Butonu Ekranı

| Tarih                        |       | Dış Laboratuvar Adı |                   | 🚉 Dosya yükl  |
|------------------------------|-------|---------------------|-------------------|---------------|
| Tetkik                       | Sonuç | Sonuç durumu        | Referans değerler | Birim         |
| əGFR                         |       | Seçiniz 👻           | -                 | mL/min/1.73m2 |
| Kreatinin                    |       | Seçiniz 👻           | -                 | mg/dL         |
| Kreatinin Klerensi           |       | Seçiniz 👻           | -                 | mL/min        |
| Kemik Dansitometresi         |       | Seçiniz 👻           |                   |               |
| Folik Asit                   |       | Seçiniz •           | -                 | ng/mL         |
| Glukoz                       |       | Seçiniz 👻           |                   | mg/dL         |
| Vitamin B12                  |       | Seçiniz •           | -                 | U/L           |
| 25-Hidroksi Vitamin D        |       | Seçiniz 👻           | -                 | mg/dL         |
| l,25-Dihidroksi Vitamin<br>D |       | Seçiniz •           | -                 | mg/dL         |
| Kolesterol                   |       | Seçiniz •           | -                 | mg/dL         |
| LDL                          |       | Seçiniz 👻           | -                 | mg/dL         |
| HDL                          |       | Seçiniz 👻           | -                 | mg/dL         |
| Trigliserit                  |       | Seçiniz •           | -                 | mg/dL         |
| Kalsiyum                     |       | Seçiniz •           | -                 | mg/dL         |
| Sodyum                       |       | Seçiniz 👻           | -                 | mmol/L        |
| Potasyum                     |       | Seçiniz 👻           |                   | mEq/L         |
| Albūmin / Kreatinin<br>(AKO) |       | Seçiniz 👻           | -                 | mg/g          |
| Protein / Kreatinin          |       | Seciniz             | <b>—</b> –        | mala          |

Şekil 193 Dış Laboratuvar Sonucu Ekle Butonu Ekranı

### 2.74 Yaşlı İzlem Hemşire – Bakım Planı Değerlendirmesi Modülü

#### 2.74.1 Hemşirelik Tanıları

Bakım planı ekranında öncelikle izlem boyunca değerlendirilen hasta bulguları üzerinde hemşirelik tanıları tespit edilir ve bunların Bilgi - Davranış - Durum açısından değerlendirilmesi beklenir (Şekil 194).

1 numaralı sütunda hemşirelik tanıları gösterilmektedir. Buradaki tanıların yeşil renkte olması, ilgili tanı için en az bir adet eşleşen bakım planı eyleminin mevcut olduğunu, kırmızı renkte olması ise eşleşen bir bakım planı eylemi bulunamadığını ifade eder. Tanıların üzerine fare ile gelindiğinde bu açıklamalar görünebilir.

2 numaralı sütunda hemşirelik tanısı için bu izlem sırasında tespit edilen bulgular listelenir. Bu bilgiler önceki ekranlarda sağlanan verilerden otomatik olarak derlenir.

**3** numaralı sütunda ise bir önceki izlem sırasında ilgili hemşirelik tanısı için tespit edilen bulgular listelenir. Bu sayede hastanın zaman içindeki bulgu değişimi rahatlıkla takip edilebilir.

**4** numaralı alanda hemşirelik tanılarının değerlendirilmesi yapılmaktadır. Bilgi - Davranış - Durum başlıklarında ön tanımlı 5 puanlık skalalar üzerinden hemşirelik tanıları değerlendirmesinin yapılması beklenmektedir. Her bir hemşirelik tanısı için Bilgi - Davranış - Durum başlıklarından en az birine bir değer atanması zorunludur.

5 numaralı alanda yer alan "Geçmiş Değerlendirmeleri Görüntüle" butonuna basılarak hemşirelik tanıları için geçmişte yapılan değerlendirmelerin sonuçları görüntülenebilir (Şekil 195).

**6** numaralı "Girişim Ekle" butonuna basılarak ilgili satırdaki hemşirelik tanısı için kolayca bir girişim eklenebilir (Bkz. bir sonraki bölüm).

| Ś  | HYP                                                           |                                            |                                                                                                    |                                                                       |                                                           |                                               | <b>CELALETTIN I</b><br>ANKARA ÇANKAYA 237 NOLU AİLE HEKİM | ART ASE ()<br>JĜI BIRIMI |
|----|---------------------------------------------------------------|--------------------------------------------|----------------------------------------------------------------------------------------------------|-----------------------------------------------------------------------|-----------------------------------------------------------|-----------------------------------------------|-----------------------------------------------------------|--------------------------|
| ρ  | ÖZLEM İLK<br>14******94                                       |                                            |                                                                                                    | YAŞ                                                                   | lı İzlemde bakım planı değerlendirn                       | IESI                                          |                                                           |                          |
| Ŭ  | 86 yaşında<br>Kadın                                           | 1                                          | 2                                                                                                   | 3                                                                     | Bireyîn bakım planı ile ilgili değerlendirmeleri yapınız. |                                               | - 5                                                       |                          |
|    | İzlemi İptal Et                                               | HEMŞİRELİK TANILARI                        |                                                                                                    |                                                                       | 4                                                         |                                               | 🕲 Geçmiş Değerlendim                                      | eleri Görüntüle 🛛 🗕      |
|    | ADIMLAR                                                       | Həmşirəlik Tanısı                          | Bu takipteki bulgular<br>[07.12.2021]                                                               | Önceki takipteki bulgular<br>[05.02.2021]                             | Bilgi                                                     | Hemşirelik Tanıları Değerlendirme<br>Davranış | Durum                                                     | Ekle                     |
|    |                                                               | Akut ağrı                                  | VAS Skalası: Çok şiddetli ağrı                                                                      | VAS Skalası: Çok şiddetli ağrı                                        | 3 - Temel düzeyde bilgi 🔹                                 | 3 - Düzensiz izlenen uygun davranış 🔹         | 1 - Oldukça şiddetli belirti/bulgu                        | • Girişim<br>Ekle        |
|    | Anamnez – Fizik Muayene<br>Anamnez – Hastalık<br>Geçmişi      | Etkisiz solunum örüntüsü                   | Solunum problemi<br>Dispne<br>Öksürük<br>Sivanoz                                                    | Solunum problemi<br>Dispne<br>Öksürük<br>Sivanoz                      | 3 - Temel düzeyde bilgi 🔹                                 | 3 - Düzensiz izlenen uygun dovranış 👻         | 4 - Çok az bulgu                                          | Oirişim<br>Ekle          |
|    | Anamnez -<br>Değerlendirme<br>İtaç Tedavisi                   | Bulanti En az bir adet<br>eşleşen balam    | Bulanti                                                                                             | Bulanti                                                               | 4 - Yeterli bilgi 💌                                       | 2 - Nadir izlenen uygun davranış 🔹            | 4 - Çok az bulgu                                          | Girişim<br>Ekle          |
| 5  | Güvenli Çevre ve Düşme<br>Deðerlendirme                       | pianı eylemi<br>Malnütrisya<br>Malnütrisya | MNA Değerlendirme: Yetersiz Beslenme<br>MNA Tarama: Yetersiz Beslenme                               | MNA Değerlendirme: Yetersiz Beslenme<br>MNA Tarama: Yetersiz Beslenme | 2 - Çok az bilgi 🔹                                        | 1 - Uygun olmayan davranış 🔹                  | 4 - Çok az bulgu                                          | Girişim<br>Ekle          |
|    | Sosyal Yardım Görme ve<br>İşitme Değerlendirme<br>Duygu Durum | Beslenme gereksiniminden az beslenme       | İştahsızlık<br>Kilo kaybı<br>MNA Değerlendirme: Yetersiz Beslenme<br>MNA Taramcı: Yetersiz Beslenme | MNA Değerlendirme: Yetersiz Beslenme<br>MNA Tarama: Yetersiz Beslenme | 3 - Ternel düzeyde bilgi 🔹                                | 4 - Genelikle izlenen uygun davranış 🔹        | 3 - Orta düzey bulgu                                      | • Girişim<br>Ekle        |
|    | uegenenairme<br>Hareketillik ve Solunum<br>Değerlendirme      | Hipoglisemi                                | Hipoglisemi                                                                                         | Hipoglisemi                                                           | Bilgi seviyesini seçiniz 💌                                | Davranış seviyesini seçiniz 💌                 | 4 - Çok az bulgu                                          | • Girişim<br>Ekle        |
| •  | Beslenme Ağız ve Diş<br>Sağlığı Değerlendirme                 | Hiperglisemi                               | Hiperglisemi                                                                                        | Hiperglisemi                                                          | Bilgi seviyesini seçiniz 💌                                | Davranış seviyesini seçiniz 🔹                 | 4 - Çok az bulgu                                          | Girişim<br>Ekle          |
|    | Deri ve Exteri<br>Değerlendirmesi<br>Vücut Bolamı             | Uyku örüntüsünde bozulma                   | Uykusuzluk<br>Uykuya geçmede sorun                                                                  | Uykusuzluk<br>Uykuya geçmede sorun                                    | Bilgi seviyesini seçiniz 💌                                | Davranış seviyesini seçiniz 🔹                 | 3 – Orta düzey bulgu                                      | • Girişim<br>Ekle        |
| 12 | Değerlendirme<br>Uyku ve Boşaltım<br>Değerlendirme            | İdrar boşaltımında bozulma                 | İdrar yaparken yanma<br>İdrar yaparken ağrı                                                         |                                                                       | Bilgi seviyesini seçiniz 💌                                | Davranış seviyesini seçiniz                   | Durum seviyesini seçiniz                                  | • Girişim<br>Ekle        |
|    | ihmal Yara və Ağrı<br>Doğorlendirme                           | Diyare                                     | Diyare                                                                                              | Diyare                                                                | Bilgi seviyesini seçiniz 💌                                | Davranış seviyesini seçiniz 🔹                 | 2 - Şiddetli belirti/bulgu                                | • Girişim<br>Ekle        |
| 14 | Tetkik Değerlendirme                                          | Konstipasyon                               | Konstipasyon                                                                                        | Konstipasyon                                                          | Bilgi soviyesini seçiniz *                                | Davranış seviyesini seçiniz 🔹                 | 4 - Çok az bulgu                                          | • Girişim<br>Ekle        |
| 15 | Bakım Planı<br>Değerlendirme                                  | Oriner inkontinans                         | İnkontinans<br>İnkontinans dermatiti                                                                | İnkontinans<br>İnkontinans dermatiti                                  | Bilgi soviyosini seçiniz 👻                                | Davranış seviyesini seçiniz 💌                 | 2 - Şiddetli belirti/bulgu                                | Girişim<br>Ekle          |
|    |                                                               | Öz bakım yetersizliği                      | Tirnakta mantar:<br>Sol el tirnaklari<br>Sağ ayak tırnakları                                        |                                                                       | Bilgi soviyosini seçiniz 🔹                                | Davranış seviyesini seçiniz 🔹                 | Durum seviyesini seçiniz                                  | Girişim     Ekle         |

Şekil 194 Yaşlı İzlem Hemşire – Bakım Planı Değerlendirmesi Ekranı - Hemşirelik Tanıları

| De Xeulen ellere e                      | 01.05.0001                                                                                                   | 17.05.0001                                                                                                    | 11.05.0001                                                                                                    | 0400000                                                                              | 04.00.0001   |
|-----------------------------------------|----------------------------------------------------------------------------------------------------|----------------------------------------------------------------------------------------------------|----------------------------------------------------------------------------------------------------|--------------------------------------------------------------------------------------|--------------|
| Degerienairme                           | - 21.05.2021                                                                                                 | VAS Skalası: Çok<br>şiddetli ağrı<br><b>Davranış:</b> Nadir<br>izlenen uygun<br>davranış                      | VAS Skalası: Çok<br>şiddetli ağrı<br><b>Durum:</b> Oldukça<br>şiddetli belirti/bulgu                          | VAS Skalası: Çok<br>şiddetli ağrı<br><b>Durum:</b> Oldukça<br>şiddetli belirti/bulgu | - 04.02.2021 |
| îtkîsîz solunum örüntüsü                | Solunum problemi<br>Dispne<br>Öksürük<br>Balgam<br>Siyanoz<br><b>Durum:</b> Çok az<br>bulgu                  | Solunum problemi<br>Dispne<br>Öksürük<br>Siyanoz<br><b>Durum:</b> Çok az<br>bulgu                             | Solunum problemi<br>Dispne<br>Öksürük<br>Siyanoz<br><b>Durum:</b> Çok az<br>bulgu                             | -                                                                                    | -            |
| Bulanti                                 | Bulantı<br><b>Durum:</b> Çok az<br>bulgu                                                                     | Bulantı<br><b>Durum:</b> Çok az<br>bulgu                                                                      | _                                                                                                    | Bulantı<br><b>Durum:</b> Çok az<br>bulgu                                             | -            |
| Malnütrisyon                            | MNA Değerlendirme:<br>Yetersiz Beslenme<br>MNA Tarama:<br>Yetersiz Beslenme<br><b>Durum:</b> Çok az<br>bulgu | MNA Değerlendirme:<br>Yetersiz Beslenme<br>MNA Tarama:<br>Yetersiz Beslenme<br><b>Durum</b> : Çok az<br>bulgu | MNA Değerlendirme:<br>Yetersiz Beslenme<br>MNA Tarama:<br>Yetersiz Beslenme<br><b>Durum</b> : Çok az<br>bulgu | -                                                                                    | -            |
| Beslenme gereksiniminden az<br>beslenme | İştahsızlık<br>Kilo kaybı<br>MNA Değerlendirme:<br>Yetersiz Beslenme<br>MNA Tarama:<br>Yetersiz Beslenme     | MNA Değerlendirme:<br>Yetersiz Beslenme<br>MNA Tarama:<br>Yetersiz Beslenme                                   | MNA Değerlendirme:<br>Yetersiz Beslenme<br>MNA Tarama:<br>Yetersiz Beslenme                                   |                                                                                      |              |

Şekil 195 Yaşlı İzlem Hemşire – Bakım Planı Değerlendirmesi Ekranı - Hemşirelik Tanıları Değerlendirme Geçmişi

#### 2.74.2 Bakım Planı Oluşturma

Hemşirelik tanıları değerlendirilirken "Girişim Ekle" butonuna basarak veya doğrudan "HEMŞİRELİK GİRİŞİMİ PLANLAMA" bölümüne gelerek, hemşirelik tanılarının tedavisi veya yönetimi için hemşirelik girişimleri ve uygulamaları kaydedilebilir.

**1** numaralı alanda hemşirelik tanısı seçilir. Üst bölümden "Girişim Ekle" butonuna basılarak gelinmesi durumunda bu alan otomatik olarak dolmaktadır.

**2** numaralı alanda hemşirelik girişimi tipi A1, A2, A3, B, C ve D değerleri arasından ekranda göründüğü gibi seçilir.

**3** numaralı alanda seçilen girişim tipi için detaylı uygulama bilgisi girilir. Girişim A1 - Öğretim veya C -Uygulama olması durumunda bu alanda ön tanımlı liste içinden seçim yapılır. Diğer girişim tiplerinde uygulama detayı metin olarak sağlanır.

4 numaralı bölümde uygulama sıklığı seçildikten sonra "Ekle" butonuna basılarak girişimin hasta bakım planına eklenmesi sağlanır.

Bu izlemde veya daha önceki izlemlerde eklenen girişimler **5** numaralı alanda bulunan "HEMŞİRELİK BAKIM PLANI" bölümünde listelenir. Daha önceki izlemlerde eklenen girişimler için yerine getirilme durumu bilgisi "Yapıldı" ve "Yapılmadı" butonları aracılığıyla girilir. Bu izlem sırasında eklenen girişimlerin yapılma durumu bilgisi ise bir sonraki izlemden itibaren toplanacaktır.

**6** numaralı bölümde ise sonra olarak hastaya özel yaşlı hemşire izlem sıklığı hemşire tarafından belirlenir. "İlerle" butonuna basılarak özet ekranına erişilir ve izlem işlemi sonlandırılır.

| Ć   |                                                                                                    |                                                           |                                                    |                                     |                              | A                                      | <b>CELALETTİN KAR</b><br>NKARA ÇANKAYA 237 NOLU AİLE HEKİMLİĞİ             | IT ASE i<br>Birimi |
|-----|----------------------------------------------------------------------------------------------------|-----------------------------------------------------------|----------------------------------------------------|-------------------------------------|------------------------------|----------------------------------------|----------------------------------------------------------------------------|--------------------|
| 9   | ÖZLEM İLK<br>14******94<br>86 yaşında<br>Kadın                                                      | HEMŞİRELİK GİRİŞİMİ PLANLAMA<br>Deri bütünlüğünde bozulma | 2<br>Bir hemşirelik girişimi seçiniz 🔹             | • Bir uygulama giriniz              |                              |                                        |                                                                            |                    |
|     | izlemi iptal Et                                                                                     | günde •                                                   | Al - Öğretim<br>A2 - Rehberlik<br>A3 - Danışmanlık | Ekle                                |                              |                                        |                                                                            |                    |
|     | ADIMLAR<br>Anamnez – Fizik Muayene                                                                  | HEMŞİRELİK BAKIM PLANI<br>Hemşirelik Tanısı               | B - Uygulama<br>C - Vaka Yõnetimi                  | Uygulama                            | Sıklığı                      | ✓ Tümünü ya<br>Yapıldı olarak işaretle | pıldı olarak işaretle 🛛 🗙 Tümünü yapılı<br>Geçmiş Girişimler               | madı olarak işare  |
| 2   | Anamnez - Hastalık<br>Geçmişi<br>Anamnez -<br>Değerlendirme                                         | Akut ağrı                                                 |                                                    | Ağrı kesici                         | Günde 1 kez                  | Yapıldı Yapılmadı                      | 21.05.2021 (Yapılmadı)<br>17.05.2021 (Yapılmadı)<br>11.05.2021 (Yapılmadı) | X Kaldır           |
| 4   | llaç Tedavisi<br>Güvenli Çevre ve Düşme<br>Değerlendirme<br>Sosval Yardım Görme ve                  | <b>D</b> Sinifilik                                        | A2 – Rehberlik                                     | Öfke kontrolü                       | Ayda 1 kez                   | Yapıldı Yapılmadı                      | 21.05.2021 (Yapılmadı)<br>17.05.2021 (Yapılmadı)<br>11.05.2021 (Yapılmadı) | × Kaldır           |
| 6   | lşitme Değerlendirme<br>Duygu Durum<br>Değerlendirme<br>Hareketillik ve Solunum                     | Yalnız yaşama                                             | Al - Öğretim                                       | Ayak-Tirnak Bakım                   | Günde 3 kez                  | Yapıldı Yapılmadı                      | 21.05.2021 (Yapılmadı)<br>17.05.2021 (Yapılmadı)<br>11.05.2021 (Yapılmadı) | × Kaldır           |
| 9-0 | Degerlendirme<br>Beslenme Ağız ve Diş<br>Sağlığı Değerlendirme<br>Deri ve Ekleri<br>Değerlendirmesi | Beslenme gereksiniminden az<br>beslenme                   | B - Uygulama                                       | Beslenme                            | Günde 3 kez                  |                                        | 21.05.2021 (Yapılmadı)<br>17.05.2021 (Yapılmadı)<br>11.05.2021 (Yapılmadı) | × Kaldır           |
| 11  | Vücut Bakımı<br>Değerlendirme<br>Uyku ve Boşaltım<br>Değerlendirme                                  |                                                           |                                                    |                                     |                              |                                        |                                                                            |                    |
| 13  | İhmal Yara ve Ağrı<br>Değerlendirme<br>Tetkik Değerlendirme                                         | ÖNERİLER                                                  |                                                    |                                     |                              |                                        |                                                                            |                    |
| 15  | Bakım Planı<br>Değerlendirme                                                                        | Yaşlı Hemşire Değerlendirme                               | İzlem sıklığı kişiye özel şekilde 1 yıl, 6 ay,     | 3 ay veya 1 ay olarak belirlenmelik | lir. Bu sıklık hemşire izlem | e özel olup, Aile Hekimi tarafından    | yapılan yaşlı izlemlerin sıklığını etkileme                                | mektedir.          |

Şekil 196 Yaşlı İzlem Hemşire – Bakım Planı Değerlendirmesi Ekranı - Bakım Planı Oluşturma

### 2.75KOAH İzlem – Fizik Muayene Modülü

Bireyin, KOAH izlem işlemi sırasında fizik muayenesinin gerçekleştirileceği modüldür.

- 1 numaralı alanda hastanın 'Sistolik Kan Basıncı'na dair bilgi girilir.
- 2 numaralı alanda hastanın 'Diyastolik Kan Basıncı'na dair bilgi girilir.
- 3 numaralı alanda hastanın 'Nabız' bilgisi girilir.
- 4 numaralı alanda hastanın 'Boy' bilgisi girilir.
- 5 numaralı alanda hastanın 'Ağırlık' bilgisi girilir.

**6** numaralı alanda hastanın 'BKİ' bilgisi gözükmektedir. Bu alan, 'Boy' ve 'Ağırlık' alanları doldurulduktan sonra otomatik olarak hesaplanıp gösterilmektedir.

- 7 numaralı alanda hastanın 'Bel Çevresi' bilgisi girilir.
- 8 numaralı alanda hastanın 'Solunum Sayısı' bilgisi girilir.
- 9 numaralı alanda fizik muayene bulgularının son 3 ölçümü gözlemlenir.

**10** numaralı alandaki grafiklere tıklanarak, açılan pop-up ekranda hastanın geçmiş değerleri grafiksel olarak gözlemlenir.

**11** numaralı alanda hastanın 'inspeksiyon' bulgularının (Göğüs ön-arka çapında artma, yardımcı solunum kaslarının kullanılması, büzük dudak solunumu, alt kostalarda paradoksik hareket, pretibiyal

ödem, boyun venöz dolgunluğu, Kaşeksi, Siyanoz, asteriksis, bilinç düzeyinde bozulma, hemodinamide bozulma) varlığı Evet/Hayır seçenekleri tıklanarak değerlendirilir. İlk açıldığında hepsi 'Hayır olarak seçili gelir. Kullanıcı gerekli alanları 'Evet' olarak işaretleyebilir.

**12** numaralı alanda hastanın 'palpasyon' bulgularının (hepatojuguler reflü) varlığı Evet/Hayır seçenekleri tıklanarak değerlendirilir. İlk açıldığında hepsi 'Hayır olarak seçili gelir. Kullanıcı gerekli alanları 'Evet' olarak işaretleyebilir.

**13** numaralı alanda hastanın 'perküsyon' bulgularının (hipersonorite) varlığı Evet/Hayır seçenekleri tıklanarak değerlendirilir. İlk açıldığında hepsi 'Hayır olarak seçili gelir. Kullanıcı gerekli alanları 'Evet' olarak işaretleyebilir.

14 numaralı alanda hastanın 'oskültasyon' bulgularının (solunum seslerinin şiddetinde azalma, ekspiryumda uzama ciddi hava yolu obstrüksiyonunda sessiz akciğer, hışıltılı solunum (wheezing), ronküsler,raller) varlığı Evet/Hayır seçenekleri tıklanarak değerlendirilir. İlk açıldığında hepsi 'Hayır olarak seçili gelir. Kullanıcı gerekli alanları 'Evet' olarak işaretleyebilir.

**15** numaralı alandaki 'Geçmiş Değerlendirmeleri Görüntüle' linkine tıklanarak hastanın geçmiş değerlendirmelerinin görüntülenmesi sağlanmaktadır (Bakınız Şekil 198).

**16** numaralı butona tıklanarak hastanın bir sonraki aşamaya (KOAH İzlem-Anamnez modülüne) geçmesi sağlanmaktadır.

|                                                   |                                                                                                    |                                                                                               |                                        |                                               |                                               | Gökçe Lalec<br>Ankara çankaya 237 nolu Aile Hek | i Alle Hekimi 🍄 🌣 🚯 🕛                        |    |
|---------------------------------------------------|----------------------------------------------------------------------------------------------------|-----------------------------------------------------------------------------------------------|----------------------------------------|-----------------------------------------------|-----------------------------------------------|-------------------------------------------------|----------------------------------------------|----|
| CEVDET AYDIN<br>28******04<br>43 yaşında<br>Erkek | KOAH İZLEMDE ANAMNEZ SIRASINDA HASTANIN FİZİK MUAYENESİNİN GERÇEKLEŞTİRİLMESİ<br>Bireyin fizik muayene bulgularını giriniz. |                                                                                               |                                        |                                               |                                               |                                                 |                                              |    |
| izlemi lotal Et                                   | FIZIK MUAYENE                                                                                                    |                                                                                               |                                        | Son 3 ölçüm                                   | 9                                             |                                                 |                                              |    |
| ADIMI AR                                          | Sistolik Kan Basıncı                                                                                                    | Bugün                                                                                         | mmHg 1                                 | 120 mmHg<br>01.07.2022, HYP: Hekim            | 135 mmHg<br>30.06.2022, HYP: Hekim            | 140 mmHg<br>29.06.2022, HYP: Hekim              |                                              |    |
| Anamaar - Eizik Musuana                           | Diyastolik Kan Basıncı *                                                                                                    | Bugün                                                                                         | mmHg 2                                 | 85 mmHg<br>01.07.2022, HYP: Hekim             | 72 mmHg<br>30.06.2022, HYP: Hekim             | 80 mmHg<br>29.06.2022, HYP: Hekim               |                                              |    |
|                                                   | Nabiz *                                                                                                    | Bugün                                                                                         | atış/dk                                | 70 atış/dk<br>01.07.2022, HYP: Hekim          | 75 atış/dk<br>30.06.2022, HYP: Hekim          | 80 atrş/dk<br>29.06.2022, HYP: Hekim            |                                              | 10 |
|                                                   | Boy •                                                                                                    | 170                                                                                           | cm 4                                   | 170 cm<br>01.07.2022, HYP: Hekim              | 170 cm<br>30.06.2022, HYP: Hekim              | 170 cm<br>29.06.2022, HYP: Hekim                |                                              |    |
|                                                   | Ağırlık •                                                                                                    | 115                                                                                           | kg 🔤                                   | 115 kg<br>01.07.2022, HYP: Hekim              | 115 kg<br>30.06.2022, HYP: Hekim              | 120 kg<br>29.06.2022, HYP: Hekim                |                                              |    |
|                                                   | вкі                                                                                                    | Düşük Normal                                                                                  | 39.8<br>Kilolu Obez                    | 39.8 kg/m2                                    | 39.8 kg/m2<br>01.07.2022, HYP: Hekim          | 39.8 kg/m2<br>01.07.2022, HYP: Hekim            |                                              |    |
|                                                   | Bel Çevresi                                                                                                    | 80                                                                                            | cm 7                                   | 80 cm<br>01.07.2022, HYP: Hekim               | 80 cm<br>30.06.2022, HYP: Hekim               | 80 cm<br>29.06.2022, HYP: Hekim                 |                                              |    |
|                                                   | Solunum Sayısı *                                                                                                    | Bugün                                                                                         | solunum/dk                             | 19 solunum/dk<br>01.07.2022, HYP: Hekim       | 20 solunum/dk<br>30.06.2022, HYP: Hekim       |                                                 |                                              |    |
|                                                   | INSPEKSIYON                                                                                                    |                                                                                               |                                        |                                               |                                               | -                                               | ③ Geçmiş Değerlendirmeleri Görüntüle         |    |
|                                                   | Göğüs ön-arka çapında artma gözlemler                                                                                       | ndi mi?                                                                                       | Evet Hay                               | r                                             |                                               |                                                 |                                              |    |
|                                                   | Yardımcı solunum kaslarının kullanılmas                                                                                     | a gözlemlendi mi?                                                                             | Evet Hay                               | e .                                           |                                               |                                                 |                                              |    |
|                                                   | Büzük dudak solunumu gözlemlendi mi?                                                                                        |                                                                                               | Evet Hay                               | r.                                            |                                               |                                                 |                                              |    |
|                                                   | Alt kostalarda paradoksik hareket gözler                                                                                    | mlendi mi?                                                                                    | Evet Hay                               | r                                             |                                               |                                                 |                                              |    |
|                                                   | Pretibiyal ödem gözlemlendi mi?                                                                                             |                                                                                               | Evet Hay                               | 1                                             | 1                                             |                                                 |                                              |    |
|                                                   | Boyun venöz dolgunluğu gözlemlendi mi?                                                                                      |                                                                                               | Evet Hay                               | - <b>L</b>                                    | T                                             |                                                 |                                              |    |
|                                                   | Kaşeksi gözlemlendi mi?                                                                                                    |                                                                                               | Evet Hay                               | r                                             |                                               |                                                 |                                              |    |
|                                                   | Siyanaz gözlemlendi mi?<br>Asteriksis gözlemlendi mi?<br>Takipne gözlemlendi mi?                                            |                                                                                               | Evet Hay                               | r                                             |                                               |                                                 |                                              |    |
|                                                   |                                                                                                    |                                                                                               | Evet Hay                               | r                                             |                                               |                                                 |                                              |    |
|                                                   |                                                                                                    |                                                                                               | Evet Hay                               | r                                             |                                               |                                                 |                                              |    |
|                                                   | Bilinç düzeyinde bozulma gözlemlendi m                                                                                      | 1i?                                                                                           | Evet Hay                               | r                                             |                                               |                                                 |                                              |    |
|                                                   | Hemodinamide bozulma gözlemlendi mi                                                                                         | ?                                                                                             | Evet Hay                               | r                                             |                                               |                                                 |                                              |    |
|                                                   | PALPASYON                                                                                                    |                                                                                               |                                        |                                               |                                               |                                                 | ③ Geçmiş Değerlendirmeleri Görüntüle         |    |
|                                                   | Hepatojuguler reflü gözlemlendi mi?                                                                                         |                                                                                               | Evet Hay                               | - 1                                           | 2                                             |                                                 |                                              |    |
|                                                   | PERKÜSYON                                                                                                    |                                                                                               |                                        |                                               |                                               |                                                 | 🔊 Geçmiş Değerlendirmeleri Görüntüle         |    |
|                                                   | Hipersonorite gözlemlendi mi?                                                                                               |                                                                                               | Evet Hay                               | - 1                                           | 2                                             | -                                               |                                              |    |
|                                                   | OSKÜLTASYON                                                                                                    |                                                                                               |                                        |                                               |                                               |                                                 | 🕲 Geçmiş Değerlendirmeleri Görüntüle         |    |
|                                                   | Solunum seslerinin şiddetinde azalma gi                                                                                     | özlemlendi mi?                                                                                | Evet Hay                               | r                                             |                                               |                                                 |                                              |    |
|                                                   | Ekspiryumda uzama gözlemlendi mi?                                                                                           |                                                                                               | Evet Hay                               | r                                             |                                               |                                                 | 15                                           |    |
|                                                   | Ciddi hava yolu obstürksiyonunda sessiz                                                                                     | z akciğer gözlemlendi mi?                                                                     | Evet Hay                               | r.                                            |                                               |                                                 |                                              |    |
|                                                   | Hışıltılı solunum (wheezing) gözlemlend                                                                                     | ii mi?                                                                                        | Evet Hay                               | - 4                                           |                                               |                                                 |                                              |    |
|                                                   | Ronküsler gözlemlendi mi?                                                                                                   |                                                                                               | Evet Hay                               | r l                                           | .4                                            |                                                 |                                              |    |
|                                                   | Raller gözlemlendi mi?                                                                                                    |                                                                                               | Evet Hay                               | r                                             |                                               |                                                 |                                              |    |
|                                                   |                                                                                                    |                                                                                               |                                        |                                               |                                               |                                                 | lierte                                       | 16 |
|                                                   | 6698 sayılı Kişisel Verilerin Korunması Kanunu'nur<br>kimşevle pavlaşmamanız gerekmekte, avrıca siste                       | n 12. maddesi ile Türk Ceza Kanunu'nun 136.<br>mdeki hareketleriniz kavıt altına ahrmaktadır. | maddesi kapsamında kişisel verilerin r | nevzuata aykın olarak üçüncü kişilerle paylaş | ılması durumunda adli, idari, cezai ve mali s | orumluluğunuz bulunmaktadır. Sistemde yer alan  | verileri ihtiyacınız kadar görüntülemeniz ve |    |

Şekil 197 KOAH İzlem — Fizik Muayene Ekranı
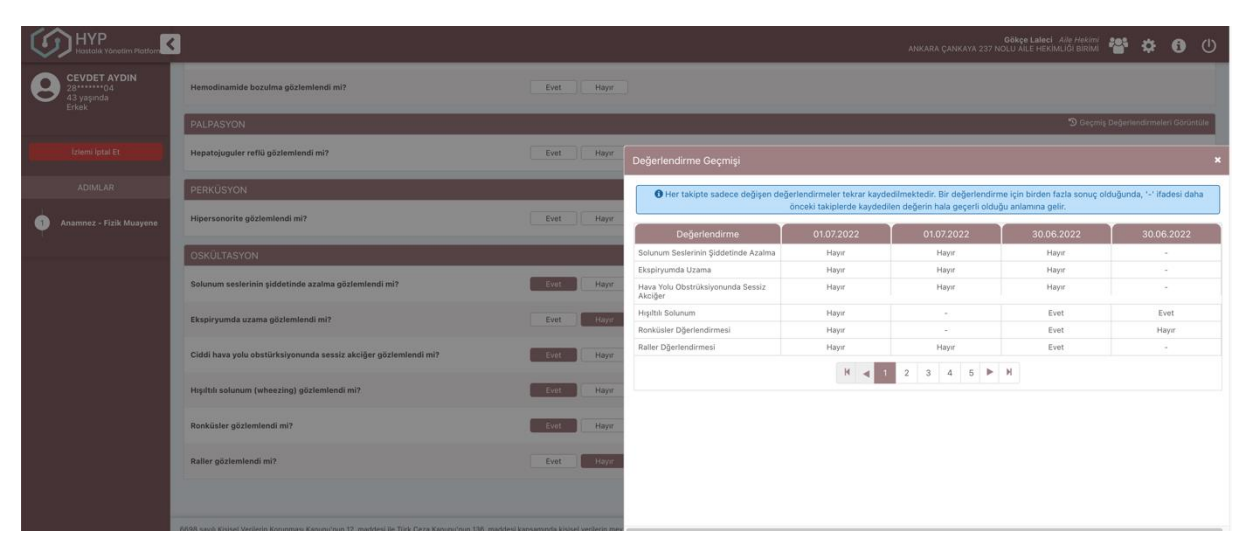

Şekil 198 KOAH İzlem – Fizik Muayene Ekranı-Değerlendirme geçmişi görüntüleme

## 2.76KOAH İzlem – Anamnez Değerlendirme Modülü

Bireyin KOAH izlem işlemi sırasında hekim tarafından anamnez bulgularının girildiği ve aşı ve yaşam tarzı bulgularının sağlandığı modüldür.

**1** numaralı alanda hastanın semptomlarının (Eforla artan nefes darlığı, kronik öksürüğü (aralıklı olabilir, prodüktif olmayabilir, tekrarlayıcı wheezing eşlik edebilir), balgam çıkarma durumu, tekrarlayan alt solunum yolu enfeksiyonları) varlığı Evet/Hayır seçenekleri tıklanarak değerlendirilir. İlk açıldığında hepsi 'Hayır olarak seçili gelir. Kullanıcı gerekli alanları 'Evet' olarak işaretleyebilir.

2 numaralı alanda hastanın risk maruziyetlerinin (Konjenital ya da gelişimsel anormallikler, Genetik faktörler, Düşük doğum ağırlığı, Ailesel KOAH öyküsü, Çocukluk çağı enfeksiyonları, çocukluk risk faktörleri, Tütün dumanı maruziyeti, İç ortam (odun, kömür, çalı, çırpı, tezek kullanımı vb.) hava kirliliği maruziyeti, Dış ortam hava kirliliği maruziyeti, Mesleki maruziyete bağlı (toz, duman, buhar, gaz veya diğer kimyasal vb.) hava kirliliği maruziyeti) varlığı Evet/Hayır seçenekleri tıklanarak değerlendirilir.

**3** numaralı alandaki 'Geçmiş Değerlendirmeleri Görüntüle' linkine tıklanarak hastanın geçmiş değerlendirmelerinin görüntülenmesi sağlanmaktadır.

**4** numaralı kısımda hastanın yaşam tarzı alışkanlıkları bulunmaktadır. Hastanın sigara ve alkol kullanımı ile egzersiz alışkanlıkları bu kısımda doktor tarafından belirtilmelidir. HYP üzerinden daha önce kaydedilmiş bilgiler dolu olarak görüntülenmektedir. Hekim isterse bu değerleri değiştirebilir.

**5** numaralı kısım hastanın KOAH İzlem sırasında değerlendirilmesi gereken mevcut hastalıkları göstermektedir. Burada varsa sistemde kayıtlı hastalıklar tanı kaynaklarıyla ve tarihleriyle beraber seçili gelmektedir. Hekim sistemde kayıtlı olmayan hastalıkları da seçebilmektedir (Not: HYP üzerinden tarama ile tanı koyan tanılar seçilemez).

**6** numaralı kısım hastanın KOAH İzlem sırasında değerlendirilmesi gereken mevcut aşıları göstermektedir. Burada varsa sistemde kayıtlı olan aşılar kaynaklarıyla ve tarihleriyle beraber seçili gelmektedir.

**7** numaralı kısım hastaya son bir yılda reçete edilen solunum yolları ilaçları (R01 - nazal preparatlar, R02 - boğaz preparatları, R03 - solunum tıkanması ilaçları, R05 - öksürük ve nezle preparatları, R06 - sistemik antihistaminikler, R07 - solunum sistemine ait diğer ilaçlar) listelenir. İlaçların eNabız'dan alındığı şekliyle adı, dozu, periyodu, kullanım sayısı, kutu sayısı ve reçete tarihi görüntülenir. Hekim, ilaçların kullanılıp kullanılmama durumunu kayıt altına alabilir.

8 numaralı alanda hekime verilen öneriler gözlemlenir. Örneğin bu hastaya aşı broşürlerinin verilmesi önerilmiştir.

9 numaralı butona tıklanarak hastanın bir önceki aşamaya (KOAH İzlem - Fizik Muayane) geçmesi sağlanmaktadır.

**10** numaralı butona tıklanarak hastanın bir sonraki aşamaya (KOAH İzlem- Evreleme) geçmesi sağlanmaktadır.

| s                                                                                                    |                                                                                      | ANKARA ÇANKAYA 237 NOLU ALE HI      |                   |
|----------------------------------------------------------------------------------------------------|--------------------------------------------------------------------------------------|-------------------------------------|-------------------|
|                                                                                                    | KOAH İZLEMDE ANAMNEZ SIRASINDA HASTANIN DE                                           |                                     |                   |
|                                                                                                    | on oyu ay ve yeşan carzı anşkanınsarını yozdon göçiriniz v                           |                                     |                   |
| SEMPTOM DEĞERLENDİRMESİ                                                                                                    |                                                                                      |                                     | ③ Geçmiş Değerler |
| Eforia artan nefes darlığı gözlemlendi mi?                                                                                          | Evet Hayar                                                                           |                                     |                   |
| Balgam çıkarma durumu var mı?                                                                                                    | Evet Hayar                                                                           | 1                                   |                   |
| Tekrarlayan alt solunum yolu enfeksiyonları gözlemlendi mi?                                                                         | Evet Hayır                                                                           | 1                                   |                   |
| Kronik öksürük durumu                                                                                                    | Yok                                                                                  | •                                   |                   |
| RİSK MARUZİYETİ DEĞERLENDİRMESİ                                                                                                    |                                                                                      |                                     | 🕲 Geçmiş Değerler |
| Konjenital ya da gelişimsel anormallikler var mı?                                                                                   | Evet Hayır                                                                           |                                     |                   |
| Genetik faktörler var mı?                                                                                                    | Evet Hayer                                                                           |                                     |                   |
| Düşük doğum ağırlığı (<2500 g) var mı? (hastanın kendi doğumu)                                                                      | Evet Hayar                                                                           |                                     |                   |
| Çocukluk çağı enfeksiyonları, çocukluk risk faktörleri var mı?                                                                      | Evet Hayar                                                                           |                                     |                   |
| Ailede KOAH öyküsü var mr?                                                                                                    | Evet Hayır                                                                           | 2                                   |                   |
| Tütün dumanı maruziyeti var mı?                                                                                                    | Evet Hayır                                                                           | -                                   |                   |
| İç ortam hava kirliliği (odun, kömür, çalı, çırpı, tezek, vb.) maruziy                                                              | eti var mr? Evet Høyer                                                               |                                     |                   |
| Dış ortam hava kirliliği maruziyeti var mı?                                                                                         | Evet Hayır                                                                           |                                     |                   |
| Mesleğe bağlı hava kirliliği (toz, duman, buhar, gaz veya diğer kim                                                                 | yasallar vb.) maruziyeti Evet Hayır                                                  |                                     |                   |
| YAŞAM TARZI ALIŞKANLIKLARI                                                                                                    |                                                                                      |                                     |                   |
| Son bir yıldır sigara kullanıyor mu? *                                                                                              | Her gün düzenli içiyor                                                               | •                                   |                   |
| Alkol kullanıyor mu?                                                                                                    | Kullanmiyor                                                                          | · /                                 |                   |
| Eozersiz Alıskanlıkları *                                                                                                    | Yetarsiz (lik 3 secenekten az)                                                       |                                     |                   |
|                                                                                                    | · · · · · · · · · · · · · · · · · · ·                                                |                                     |                   |
| Astim                                                                                                    | Bronşektazi                                                                          | Kardiyovasküler Hastalık            |                   |
|                                                                                                    |                                                                                      | 08.03.2022, HYP: Hekim              |                   |
| Tuberkuloz                                                                                                    | Kaip Yetmeziigi                                                                      | Sag Kaip Yetmeziigi                 |                   |
| Obiteratif Bronglyout                                                                                                    | Dimuz Panbronşiyolit                                                                 | Akciger Kansen                      |                   |
| Pulmoner Embolizm                                                                                                    | Gastro-ozofajial Reflu Hastalığı                                                     | Osteoporoz                          | _                 |
| Depresyon                                                                                                    | Beslenme Bozukluğu                                                                   | Anksiyete                           | 5                 |
| 29.06.2022, HYP: Hekim                                                                                                    | Uyku Bozuklukları                                                                    | Metabolik Sendrom                   |                   |
| Hemoptizi                                                                                                    | Karaciğer Yetmezliği                                                                 | Böbrek Yetmezliği                   |                   |
| İLGİLİ AŞILAR                                                                                                    |                                                                                      |                                     |                   |
| Grip aşısı                                                                                                    | Konjuge pnômokok aşısı (KPA13)                                                       | Polisakkarit prómokok aşısı (PPA23) |                   |
| 30.06.2022, HYP: Hekim<br>Covid 19 aşısı                                                                                            | 30.06.2022, HYP: Hekim<br>DBT (difteri, boğmaca, tetanos) aşısı                      | 30.06.2022, HYP: Hekim              | 6                 |
| KULLANILAN İLACLAR                                                                                                    | 30.06.2022, HYP: Hekim                                                               |                                     |                   |
|                                                                                                    |                                                                                      |                                     | 7                 |
|                                                                                                    | Hasta nenuz antioiyadetik, antihipertansit, antihiperiipidemik veya a                | enswuogunen Häg Kullanmamaktadir.   | /                 |
| ÖNERİLER                                                                                                    |                                                                                      |                                     |                   |
| ONEALER                                                                                                    |                                                                                      |                                     |                   |
| KOAH hastasında komplikasyon gelişmişse veya ileri ted                                                                              | avi planlanması gereken bir komorbidite varsa II. ve/veya III. basamağa sevk edilir. |                                     |                   |
|                                                                                                    |                                                                                      |                                     |                   |
| KOAH takıbı sırasında anstabil hale geçen bir komplikasy                                                                            | yon ya da komorbidite variiginda II. ve/veya III. basamaĝa sevk edilir.              |                                     | 8                 |
|                                                                                                    |                                                                                      |                                     | Ŭ                 |
| Hastaya Erişkinlerde Aşı broşürü verilmesi önerilir.                                                                                |                                                                                      |                                     |                   |
| <ul> <li>Hastaya Erişkinlerde Aşı broşürü verilmesi önerilir</li> <li>Hastaya Pnömokok Aşısı broşürü verilmesi önerilir.</li> </ul> |                                                                                      |                                     |                   |

Şekil 199 KOAH İzlem - Anamnez Değerlendirme Modülü

### 2.77KOAH İzlem – Evreleme Modülü

Bireyin KOAH izlem işlemi sırasında KOAH Evreleme değerlendirmesinin gerçekleştirildiği modüldür.

**1** numaralı alanda hastanın semptom değerlendirmesi için Modifiye Tıbbi Araştırma Konseyi Nefes Darlığı Skalası (mMRC) ya da KOAH Değerlendirme Testleri (CAT) sunulur. Listelenen semptom değerlendirme testlerin son ölçümleri tablo halinde tarihleri ve durum değerlendirmeleri ile birlikte gösterilir.

2 numaralı butona basarak yeni bir değerlendirme tamamlanabilir (Şekil 202).

3 numaralı alandaki grafiğe tıklanarak geçmiş değerlendirme skorları gözlemlenebilir (Şekil 203).

4 numaralı alanda 'son bir yılda antibiyotik ve/veya sistemik steroid gerektiren alevlenme sayısı' ve 'son bir yılda alevlenmeye bağlı hastaneye yatış sayısı' kayıt altına alınır.

5 numaralı bölümde yapılan değerlendirmelere göre semptomların kontrol altında olma durumu değerlendirilir (mMRC değerlendirmesinde skor ≥ 2 veya CAT değerlendirmesinde skor ≥ 10 ise kişi semptomatik hasta veya Hastada son 1 yılda antibiyotik ve/veya sistemik steroid gerektiren alevlenme sayısı ≥2 veya hastaneye yatış gerektiren alevlenme sayısı ≥1 olduğunda hasta yüksek riskli/kontrol altında olmayan hasta olarak kayıt altına alınır. Bu durumlar dışında, anamnez ekranında en az bir semptomu seçilen hasta için, semptomların kontrol altında olup olmadığı değerlendirmesinin yapılması sağlanır.)

**6** numaralı alanda hekime verilen öneriler gözlemlenir. Örneğin bu hasta için KOAH Evresinin Grup B olarak belirlendiği sunulmuş ve gerekli sevk önerileri sunulmuştur. Hastanın KOAH Evrelemesinin aşağıda sunulan algoritmaya göre belirlenmesi sağlanır.

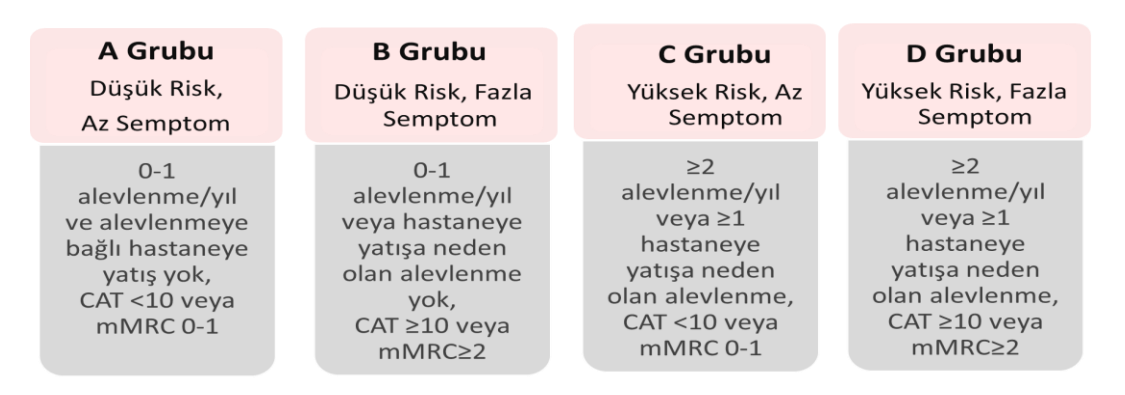

Şekil 200 Birleşik Değerlendirmeye Göre KOAH Evrelemesi

**7** numaralı butona tıklanarak hastanın bir önceki aşamaya (KOAH İzlem - Anamnez) geçmesi sağlanmaktadır.

8 numaralı butona tıklanarak hastanın bir sonraki aşamaya (KOAH İzlem- Tetkik İstem) geçmesi sağlanmaktadır.

|                            | ]                                                                                                    |                                                                |                                                                                                |                                                                                          | ANKARA ÇANKA                | Gökçe Laleci Aile Hekimi<br>YA 237 NOLU AILE HEKIMLIĞİ BIRIMİ | 🖀 🌣 🚯 🕛                       |
|----------------------------|----------------------------------------------------------------------------------------------------|----------------------------------------------------------------|------------------------------------------------------------------------------------------------|------------------------------------------------------------------------------------------|-----------------------------|---------------------------------------------------------------|-------------------------------|
| CEVDET AYDIN<br>28         |                                                                                                    |                                                                | KOAH EVRESİNİN<br>Bireyin KOAH e                                                               | I DEĞERLENDİRİLMESİ<br>vresini değerlendiriniz.                                          |                             |                                                               |                               |
| İzlemi İptal Et            | SEMPTOM DEĞERLENDİRME TESTLERİ                                                                                                    |                                                                |                                                                                                |                                                                                          |                             | 2                                                             | 3                             |
|                            | Test                                                                                                    | Skor                                                           | Değerlendirme                                                                                  | Referans değerler                                                                        | Tarih                       | işlem                                                         | Geçmiş sonuçlar               |
| ADIMLAR                    | Modifiye Tıbbi Araştırma Konseyi Nefes Darlığı Skalası (mMRC)                                                                                                    | 3                                                              | Ağır                                                                                           | 1: Hafif<br>2: Orta<br>3: Ağır<br>4: Çok Ağır                                            | 01.07.2022                  | 🕂 Yeni 🕑 Aç                                                   |                               |
| Anamnez -<br>Değerlendirme | KOAH Değerlendirme Testi (CAT)                                                                                                    | 1                                                              | Düşük etkili                                                                                   |                                                                                          | 01.07.2022                  | 🕂 Yeni 💿 Aç                                                   | L                             |
| 3 Evreleme                 | ALEVLENME VE HASTANEYE YATIŞ GEÇMİŞİ                                                                                                    |                                                                |                                                                                                |                                                                                          |                             | 🔊 Geçm                                                        | ş Değerlendirmeleri Görüntüle |
| · ·                        | Son bir yılda antibiyotik ve/veya sistemik steroid gerektiren<br>alevlenme saysı                                                                                                | ● 0 ○ 1 ○ >=2                                                  | Λ                                                                                              |                                                                                          |                             |                                                               |                               |
|                            | Son bir yılda alevlenmeye bağlı hastaneye yatış sayısı                                                                                                    | ● 0 ○ >=1                                                      | 4                                                                                              |                                                                                          |                             |                                                               |                               |
|                            | SEMPTOM DEĞERLENDİRME VE EVRELEME                                                                                                    |                                                                |                                                                                                |                                                                                          |                             |                                                               |                               |
|                            | Semptomların kontrol altında olma durumu                                                                                                    |                                                                | Evet Hayar 5                                                                                   |                                                                                          |                             |                                                               |                               |
|                            | ÖNERİLER                                                                                                    |                                                                |                                                                                                |                                                                                          |                             |                                                               |                               |
|                            | Hastanın KOAH evresi Grup B (Düşük Risk, Fazla Sempto Yilda 1 ya da daha az alevlenme gözlemlenen veya hastaneye yatışa                                                         | m) olarak belirlenmiştir.<br>I neden olan alevlenme geçmi      | işi olmayan, mMRC skoru ≥2 veya CAT t                                                          | skoru ≥10 olan hastalar Grup B olarak evrelenir.                                         | 6                           | 5                                                             |                               |
|                            | Orta ve ağır KOAH tanısı olan ve düzensiz izlenen h<br>yılda 4 kez aile hekimi tarafından da izlenmelidir.<br>Orta ve üzeri evrelerdeki KOAH hastalarında KOAH rehberine göre t | astalar tanının teyit edilmes<br>ıastanede tedavi gerektirecek | s <mark>i (konfirmasyonu) ve tedavinin planla</mark><br>k bir alevlenme gelişmesi durumunda ha | nması için orta KOAH (Grup B) yılda 1 kez, ağır KO<br>sta II. basamağa sevk edilmelidir. | AH (Grup C) yılda iki kez I | I./III. basamağa sevk edilmelidir. Bu                         | hastalar 3 ay aralıklarla     |
|                            | Sevk edilmesi gereken uzmanlık *                                                                                                    | Göğüs Hastalıkları                                             |                                                                                                | •                                                                                        |                             |                                                               |                               |
|                            | Uzman hekime iletmek istediğiniz not                                                                                                    |                                                                |                                                                                                |                                                                                          |                             |                                                               |                               |
|                            | Geri 7                                                                                                    |                                                                |                                                                                                |                                                                                          |                             | 8                                                             | iterte                        |
|                            | 6698 sayılı Kişisel Verilerin Korunması Kanunu'nun 12. maddesi ile Türk Ceza Kan<br>kimseyle paylaşmamanız gerekmekte, ayrıca sistemdeki hareketleriniz kayıt altına            | unu'nun 136. maddesi kapsamın<br>ı alınmaktadır.               | ıda kişisel verilerin mevzuata aykırı olarak ü                                                 | çüncü kişilerle paylaşılması durumunda adli, idari, cezai ve                             | məli sorumluluğunuz bulunma | ktadır. Sistemde yer alan verileri ihtiyacır                  | ız kadar görüntülemeniz ve    |

#### Şekil 201 KOAH İzlem- Evreleme Modülü

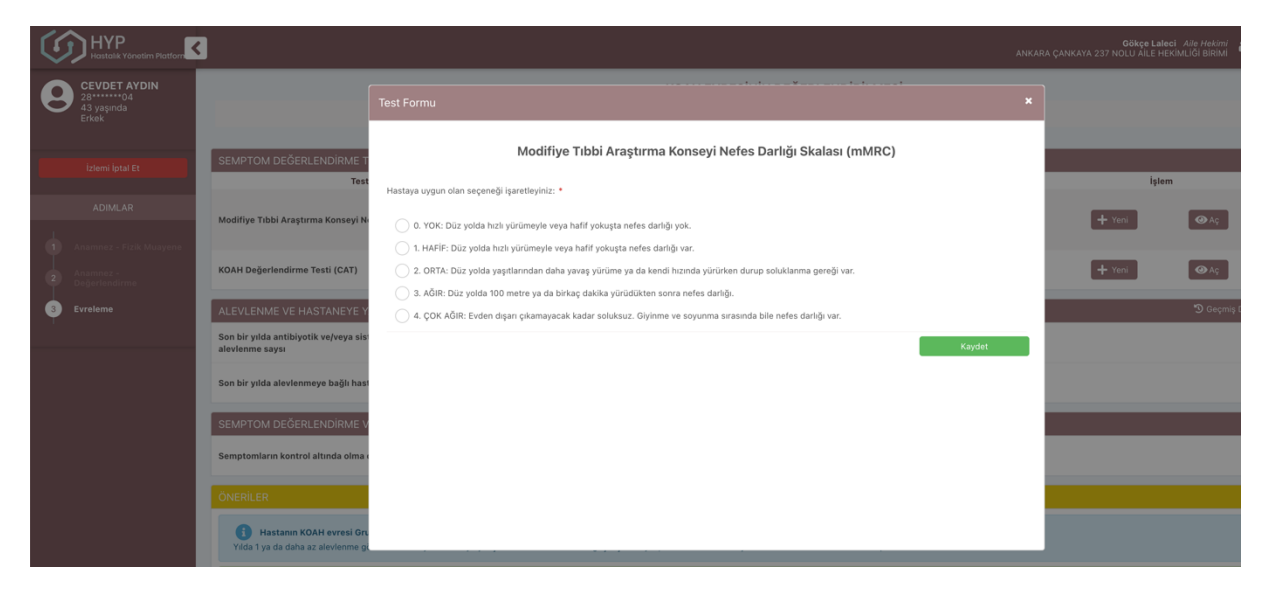

Şekil 202 KOAH İzlem- Evreleme Modülü – Yeni mMRC değerlendirmesi

| ( |                            | 3                                                                                               |                                                                                                    | Gökçe Laleçi<br>ANKARA ÇANKAYA 237 NOLU AİLE HEKİ |
|---|----------------------------|-------------------------------------------------------------------------------------------------|----------------------------------------------------------------------------------------------------|---------------------------------------------------|
|   | CEVDET AYDIN               |                                                                                                 | KOAH EVRESININ DEĞERLENDIRİLMESI                                                                                 |                                                   |
| 0 | 43 yaşında<br>Erkek        |                                                                                                 | Modifiye Tıbbi Araştırma Konseyi Nefes Darlığı Skalası (mMRC)                                                    | ×                                                 |
|   | İzlemi İptal Et            | SEMPTOM DEĞERLENDİRME TESTLERİ<br>Test                                                          | 3.3 birim                                                                                                    | Tarih İşlem                                       |
|   | ADIMLAR                    | Modifiye Tıbbi Araştırma Konseyi Nefes Darlığı Skala                                            | 3.0 birim                                                                                                    | 01.07.2022 + Yeni                                 |
|   | Anamnez - Fizik Muayene    |                                                                                                 | 2.8 birim                                                                                                    |                                                   |
| 2 | Anamnez -<br>Değerlendirme | KOAH Değerlendirme Testi (CAT)                                                                  | 2.5 birim                                                                                                    | 01.07.2022 + Yeni                                 |
| 3 | Evreleme                   | ALEVLENME VE HASTANEYE YATIŞ GEÇMİŞİ                                                            | 2.3 birim                                                                                                    |                                                   |
|   |                            | Son bir yılda antibiyotik ve/veya sistemik steroid gere<br>alevlenme saysı                      | 2.0 birim                                                                                                    |                                                   |
|   |                            | Son bir yılda alevlenmeye bağlı hastaneye yatış sayıs                                           | 1.5 birm                                                                                                    | _                                                 |
|   |                            | SEMPTOM DEĞERLENDİRME VE EVRELEME                                                               | 1.3 birim                                                                                                    |                                                   |
|   |                            | Semptomların kontrol altında olma durumu                                                        | 1.0 birim                                                                                                    | -                                                 |
|   |                            |                                                                                                 | .8 birim 30.06.2022 01.07.2022                                                                                   |                                                   |
|   |                            | Hastanın KOAH evresi Grup B (Düşük Risk,<br>Yılda 1 ya da daha az alevlenme gözlemlenen veya ha | staneye yatışa neden olan alevlerme geçmişi olmayan, mMRC skoru 22 veya CAT skoru 210 olan hastalar Grup B olara | c evrelenir.                                      |

Şekil 203 KOAH İzlem- Evreleme Modülü – Geçmiş mMRC değerlendirme skorlarının gözlemlenmesi

# 2.78KOAH İzlem – İlaç Tedavisi Modülü

Bireyin, KOAH İzlem işlemi sırasında İlaç Tedavisi değerlendirmesinin gerçekleştirildiği modüldür.

**1** numaralı alanda bireyin kullandığı 'Kısa etkili Bronkodilatör' (SABA), LAMA, LABA, LAMA+LABA, IKS, IKS+LABA ilaçlarının eNabız'dan çekilerek gösterilir. Şekil 204'te hastanın henüz ilacı bulunmamaktadır. Şekil 205'teki hastanın ise var olan ilaçları listelenmiştir.

**2** numaralı alanda önerilere göre kullanıcının ilaç gruplarından ilaçları tedavi planına eklenebilir, var olan ilaçların dozlarının değiştirilmesi gerekliliği belirtilebilir, ya da ilaç tedavi planından çıkarılabilir.

3 numaralı alanda semptomların kontrol altında olma durumu gösterilir.

4 numaralı alanda KOAH evrelemesi gösterilir.

**5** numaralı bölümde KOAH izlem sıklığının belirlenen kurallara göre seçtirilmesi sağlanır (Tüm hastalar için izlem sıklığı 3 ay olarak seçili gelir. Sadece Grup A olgular için opsiyonel olarak 6-12 ayda bir izlem de seçilebilir.)

**6** numaralı alanda hekime verilen ilaç, izlem sıklığı ve sevk önerileri gözlemlenir. Örneğin Şekil 204'te Grup B hasta için 'GOLD 2022 raporuna göre bu gruptaki hastalara herhangi bir uzun etkili bronkodilatör tedavi (uzun etkili beta-2 agonist (LABA) ya da uzun etkili antikolinerjik (LAMA)) başlanması önerilmektedir. Seçilecek bronkodilatör sınıfına yönelik herhangi bir tercih yoktur ve hastanın yanıtına göre karar verilmelidir. B grubu hastalarda sıkça rastlanan komorbiditelerin semptom artışına neden olabileceği ve prognoza etki edebileceğinden aktif olarak araştırılması gerektiği vurgulanmaktadır' önerisi sunulmuştur.

7 numaralı butona tıklanarak hastanın bir önceki aşamaya (KOAH İzlem – Tetkik İstem) geçmesi sağlanmaktadır.

8 numaralı butona tıklanarak hastanın bir sonraki aşamaya geçmesi sağlanmaktadır. İzlem Aile Hekimi tarafından yürütülüyorsa KOAH-Nonfarmakolojik Tedavi Önerileri Modülü ile, 2/3. basamakta uzman hekim tarafından yürütülüyor ise KOAH-Tedavi Yeri Belirleme Modülü ile devam edilir.

|                         |                                                                                                    |                                                                                                    |                                                                       |                                                                                  |                                                                        | ankara çankı                                                | <b>Gökçe Laleci</b> Aile Hekimi<br>AYA 237 NOLU AİLE HEKİMLIĞİ BİRİMİ          | 🆀 🌣 🚯 🕛                   |
|-------------------------|----------------------------------------------------------------------------------------------------|----------------------------------------------------------------------------------------------------|-----------------------------------------------------------------------|----------------------------------------------------------------------------------|------------------------------------------------------------------------|-------------------------------------------------------------|--------------------------------------------------------------------------------|---------------------------|
| Kamile AĞA              |                                                                                                    |                                                                                                    | KOAH İZLE                                                             | MDE İLAÇ TEDAVİSİNİN G                                                           | ÖZDEN GEÇİRİLMESİ                                                      |                                                             |                                                                                |                           |
| 49 yaşında<br>Kadın     |                                                                                                    |                                                                                                    |                                                                       | Bireyin ilaç tedavisini gözden g                                                 | eçiriniz.                                                              |                                                             |                                                                                |                           |
|                         |                                                                                                    |                                                                                                    |                                                                       |                                                                                  |                                                                        |                                                             |                                                                                |                           |
| izlemi İptal Et         | Etken Madde                                                                                                    | itaç                                                                                                    |                                                                       | Kullanım sayısı                                                                  | Kutu sayısı                                                            | Reçete tarihi                                               | Tedavi planu                                                                   | u güncelle                |
| ADIMLAR                 | SABA: Kısa Etkili Beta 2 (82) Agonist                                                                                                    | 1                                                                                                    |                                                                       |                                                                                  |                                                                        |                                                             | Seçiniz                                                                        | •                         |
| Anamnez - Fizik Muayene | LABA: Uzun Etkili Beta 2 (β2) Agonist                                                                                                    | . <b>1</b>                                                                                                    |                                                                       |                                                                                  |                                                                        |                                                             | Seçiniz                                                                        | •                         |
| Değerlendirme           | LAMA: Uzun Etkili Antikolinerjikler                                                                                                    |                                                                                                    |                                                                       |                                                                                  |                                                                        | 2                                                           | Seçiniz                                                                        | •                         |
| 4 Tetkik Değerlendirme  | İKS: İnhaler Kortikosteroidler                                                                                                    |                                                                                                    |                                                                       |                                                                                  |                                                                        | 2                                                           | Seçiniz                                                                        | •                         |
| 6 İlaç Tedavisi         | LABA & LAMA: Uzun Etkili Beta 2 (β2)<br>Agonist ve Uzun Etkili Antikolinerjik                                                                                                    |                                                                                                    |                                                                       |                                                                                  |                                                                        |                                                             | Seçiniz                                                                        | •                         |
|                         | LABA & İKS: Uzun Etkili Beta 2 (β2) Agonist<br>ve İnhaler Kortikosteroidler                                                                                                    |                                                                                                    |                                                                       |                                                                                  |                                                                        |                                                             | Seçiniz                                                                        |                           |
|                         | SEMPTOM DEĞERLENDİRME VE EVRI                                                                                                    | LEME                                                                                                    |                                                                       |                                                                                  |                                                                        |                                                             |                                                                                |                           |
|                         | Semptomların kontrol altında olma durumu                                                                                                    |                                                                                                    | Evet Ha                                                               | <sup>vr</sup> 3                                                                  |                                                                        |                                                             |                                                                                |                           |
|                         | EVRELEME                                                                                                    |                                                                                                    |                                                                       |                                                                                  |                                                                        |                                                             |                                                                                |                           |
|                         | IZLEM SIKLIĞI                                                                                                    |                                                                                                    |                                                                       |                                                                                  |                                                                        |                                                             |                                                                                |                           |
|                         | İzlem Sıklığı *                                                                                                    | () 3 Ay                                                                                                    | 5                                                                     |                                                                                  |                                                                        |                                                             |                                                                                |                           |
|                         | ÖNERİLER                                                                                                    |                                                                                                    |                                                                       |                                                                                  |                                                                        |                                                             |                                                                                |                           |
|                         | GOLD 2022 raporuna göre bu gru<br>tercih yoktur ve hastanın yanıtına                                                                                                    | otaki hastalara herhangi bir uzun eti<br>göre karar verilmelidir. B grubu has                                            | kili bronkodilətör tedəvi (uzun e<br>ıtalarda sıkça rəstlanan komorbi | etkili beta-2 agonistler (LABA) ya da i<br>iditelerin semptom artışına neden ola | uzun etkili antikolinerjikler (LAM<br>abileceği ve prognoza etki edebi | IA)) başlanması önerilmekte<br>leceğinden aktif olarak araş | dir. Seçilecek bronkodilatör sınıfına<br>tırılması gerektiği vurgulanmaktadır. | yönelik herhangi bir      |
| 6                       | (i) KOAH tanısı almış erişkinlerin ise<br>izlemle sağlık kontrolü yapılır                                                                                                    | izlem sıklığı hastanın ağırlığına göre                                                                                   | e değişir. İleri evre hastalar 3 ay                                   | rda bir (semptomatik olan ve/veya sık                                            | alevlenmeli fenotip olan hastala                                       | ir), erken evre hastalar hast                               | alığının kontrolde olması durumunda                                            | yılda bir ya da iki       |
|                         | Aşağıdaki durumların olması duru.     Oksijen tedavisi (evde veya ambulatuvar)     Hastalığa yönelik cerrahi girişinler (tübil<br>Rehabiltasyon program geliştirilmesi<br>e elabiltasyon program geliştirilmesi<br>e - Evde sağlık hizmeti endikasyonu varsa | munda II. ve/veya III basamağa sevi<br>düşünülüyorsa<br>ktomi, akciğer volüm azaltıcı cerrahi, t<br>ektiği düşünülüyorsa | k düşünülmelidir:<br>transplantasyon) söz konusu ise                  |                                                                                  |                                                                        |                                                             |                                                                                |                           |
|                         | Geri 7                                                                                                    |                                                                                                    |                                                                       |                                                                                  |                                                                        |                                                             | 8                                                                              | İlerle                    |
|                         | 6698 sayılı Kişisel Verilerin Korunması Kanunu'nun 12<br>kimseyle paylaşmamanız gerekmekte, ayrıca sistemde                                                                                                    | maddesi ile Türk Ceza Kanunu'nun 136. n<br>ki hareketleriniz kayıt altına alınmaktadır.                                  | maddesi kapsamında kişisel verilerin                                  | mevzuata aykın olarak üçüncü kişilerle pay                                       | laşılması durumunda adli, idari, cezai                                 | ve mali sorumluluğunuz bulunma                              | aktadır. Sistemde yer alan verileri ihtiyacın                                  | z kadar görüntülemeniz ve |

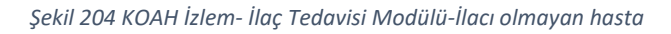

| HYP<br>Hastelik Yönetim Flatforn                 | 3                                                                                                    |                                                                                                    |                                                                           |                          | ankara çankaya                  | Gökçe Lafeci Alle Hekimi<br>237 NOLU AILE HEKIMLIĞI BİRİMİ | 🌣 🚯 🕛       |  |
|--------------------------------------------------|----------------------------------------------------------------------------------------------------|----------------------------------------------------------------------------------------------------|---------------------------------------------------------------------------|--------------------------|---------------------------------|------------------------------------------------------------|-------------|--|
| Test Ortayaş Z172<br>8872<br>41 yaşında<br>Kadın |                                                                                                    | KOAH İZL                                                                                                    | EMDE İLAÇ TEDAVİSİNİN GÖZDEN<br>Bireyin iləç tedavisini gözden geçiriniz. | GEÇİRİLMESİ              |                                 |                                                            |             |  |
| izlemi İptal Et                                  | KULLANILAN KOAH İLAÇLARI                                                                                                    |                                                                                                    |                                                                           |                          |                                 |                                                            |             |  |
| ADIMLAR                                          | Etken Madde<br>SABA: Kısa Etkili Beta 2 (β2) Agonist                                                                                                    | llaç<br>VENTOLIN NEBULES 2,5ML 20 DOZ                                                                                                    | Kullanım sayısı<br>2 x 1 Gün                                              | Kutu sayısı              | Reçete tarihi 19.06.2022        | Tedavi planını günce                                       | Je          |  |
| Anamnez - Fizik Muayone                          | LABA: Uzun Etkili Beta 2 (β2) Agonist                                                                                                    | 1                                                                                                    |                                                                           |                          |                                 | Seçiniz                                                    |             |  |
| 2 Anamnez -<br>Değerlendirme                     | LAMA: Uzun Etkili Antikolinerjikler                                                                                                    |                                                                                                    |                                                                           |                          |                                 | Seçiniz                                                    |             |  |
| 3 Evreleme<br>4 Tetkik Değerlendirme             | İKS: İnhaler Kortikosteroidler                                                                                                    | AVAMYS 27,5 MCG 120 DOZ BURUN SPREYI                                                                                                    | 1 x 1 Gün                                                                 | 1                        | 19.06 22                        | Aynı dozla devam et                                        | -           |  |
| 5 İlaç Tedavisi                                  | LABA & LAMA: Uzun Etkili Beta 2 (82)<br>Agonist ve Uzun Etkili Antikolinerjik                                                                                                    |                                                                                                    |                                                                           |                          |                                 | Seçiniz                                                    |             |  |
|                                                  | LABA & İKS: Uzun Etkili Beta 2 (82) Agonist<br>ve İnhaler Kortikosteroidler                                                                                                    |                                                                                                    |                                                                           |                          |                                 | Seçiniz                                                    |             |  |
|                                                  | SEMPTOM DEĞERLENDİRME VE EVR                                                                                                    | ELEME                                                                                                    |                                                                           |                          |                                 |                                                            |             |  |
|                                                  | Semptomların kontrol altında olma durumu                                                                                                    | Evet                                                                                                    | Hayır                                                                     |                          |                                 |                                                            |             |  |
|                                                  | EVRELEME<br>KOAH Evresi: Grup A                                                                                                    |                                                                                                    |                                                                           |                          |                                 |                                                            |             |  |
|                                                  | İZLEM SIKLIĞI                                                                                                    |                                                                                                    |                                                                           |                          |                                 |                                                            |             |  |
|                                                  | İzlem Sıklığı *                                                                                                    | 🖲 3 Ay 🔷 6 Ay 🔷 1 Yil                                                                                                    |                                                                           |                          |                                 |                                                            |             |  |
|                                                  | ÖNERİLER                                                                                                    |                                                                                                    |                                                                           |                          |                                 |                                                            |             |  |
|                                                  | Semptomların artması durumund                                                                                                    | a bronkodilatör sayısının (farklı gruplardan olmak koşulu ile) artı:                                                                                                   | rılması önerilir. Ayrıca alevlenme sıklığı artan hastı                    | ada inhaler steroidlerin | bronkodilatörlerle kombine e    | dilmesi önerilir.                                          |             |  |
|                                                  | KOAH tanısı almış erişkinlerin ise<br>izlemle sağlık kontrolü yapılır                                                                                                    | izlem sıklığı hastanın ağırlığına göre değişir. İleri evre hastalar 3                                                                                                  | ayda bir (semptomatik olan ve/veya sık alevlenme                          | li fenotip olan hastalar | i, erken evre hastalar hastalığ | jının kontrolde olması durumunda yılda bi                  | r ya da iki |  |
|                                                  | Aşağıdaki durumların olması duru     Oksijen tedavisi (evde veya ambulatuvar     Hastalığa yönelik cerrahi girişimler (büli<br>Rəhabilitasyon ropramı selişkirilmesi ge     Evde sağlık hizmeti endikasyonu varsa                                                                                                    | munda II. velyeyə III basamağa sevk düşünülmelidir:<br>dişünülöyorsa<br>Atomi, akziğer volüm azaltıcı cerrahi, transplantasyon) söz konusu ise<br>ektiği düşünülüyorsa | a                                                                         |                          |                                 |                                                            |             |  |
|                                                  | Geri                                                                                                    |                                                                                                    |                                                                           |                          |                                 |                                                            | İlertə      |  |
|                                                  | 6088 spyli Kijisë Virilerin Korumasi Kanun/un 12. maddesi le Türk Ceza Kanun/un 136. maddesi kapsamnda kipisël verilerin mevzuta sykn olarak üçüncü kipilerle paylaptması durumunda adlı, idari, cezai ve mai sorumükuğunuz bulunmaktadır. Sistemde yer alan verileri höyacmız kadar görümtilemeniz ve<br>Kiminyi paylapamanız gerelmekta, synca sistemdeli havektehriniz kayt alına alımaktadır. |                                                                                                    |                                                                           |                          |                                 |                                                            |             |  |

Şekil 205 KOAH İzlem- İlaç Tedavisi Modülü-İlacı olan semptomları kontrol altında olmayan hasta

# 2.79KOAH İzlem – Tedavi Yeri Belirleme Modülü

Bireyin, Uzman hekim tarafından yürütülen KOAH izlem işlemi sırasında tedavi yerinin belirlenmesinin gerçekleştirildiği modüldür.

**1** numaralı alanda bireyin tedavi yerinin belirlenmesi için gözden geçirilmesi gereken ek hastalıklarının durumu sunulur.

**2** numaralı alanda bireyin tedavi yerinin belirlenmesi için gözden geçirilmesi gereken fizik muayene ve anamnez bulgularının durumu sunulur.

**3** numaralı alanda bireyin tedavi yerinin belirlenmesi için gözden geçirilmesi gereken semptom değerlendirme testleri sunulur.

4 numaralı alanda bireyin tedavi yerinin belirlenmesi için gözden geçirilmesi gereken alevlenme ve hastaneye yatış geçmişi bilgileri sunulur.

**5** numaralı alanda bireyin tedavi yerinin belirlenmesi için gözden geçirilmesi gereken KOAH evreleme bilgisi sunulur.

6 numaralı alanda birey için önerilen tedavi yeri önerisi sunulur.

**7** numaralı butona tıklanarak hastanın bir önceki aşamaya (Aile hekimleri tarafından yürütülen izlemlerde KOAH İzlem – İlaç Tedavisi Modülü, uzman hekimler tarafından yürütülen izlemlerde KOAH İzlem - Tedavi Yeri Belirleme Modülü) geçmesi sağlanmaktadır.

8 numaralı butona tıklanarak hastanın bir sonraki aşamaya (KOAH-Nonfarmakolojik Tedavi Önerileri Modülü) geçmesi sağlanmaktadır.

| HYP<br>Hastalik Yönotim Platform                        | ٢.                                                                                                    |                                  |                                           |                                                                | ie<br>Gaziante;                                   | BRAHİM HALİL TÜRKBEYLER Geri<br>D Dr. Ersin Arslan Eğitim ve Araştırma | a <i>tri Uzmanı</i><br>a Hastanesi 🍄 i 🕛 |
|---------------------------------------------------------|----------------------------------------------------------------------------------------------------|----------------------------------|-------------------------------------------|----------------------------------------------------------------|---------------------------------------------------|------------------------------------------------------------------------|------------------------------------------|
| CEVDET AYDIN<br>28 <sup>04</sup><br>43 yaqında<br>Erkek |                                                                                                    |                                  | KOAH TEDAV<br>KOAH izleminde bi           | İ YERİNİN BELİRLENMESİ<br>reyin tedavi yerini değerlendiriniz. |                                                   |                                                                        |                                          |
| Izleni iptal Et ADIMLAR Anamnez - Fizik Muayene         | EK HASTALIKLAR                                                                                                    |                                  | Böbrek Yetmezliği<br>Karaciğer Yetmezliği | 1                                                              | Kaip Yetmezilği<br>Diyabet<br>29.06.2022, HYP: He | ikim                                                                   |                                          |
| 2 Değerlendirme<br>3 Evreleme<br>4 Tetkik Değerlendirme | Bilinç düzeyinde bozulma gözlemlendi mi?<br>Alt kostalarda paradoksik hareket gözlemlendi mi?                                                                                      | 3                                | vet Hayar                                 | 2                                                              |                                                   |                                                                        |                                          |
| 5 ilaç Tedavisi<br>6 Tedavî Yeri Belirleme              | Hemodinamide bozulma gözlemlendi mi?<br>Yardımcı solunum kaslarının kullanılması gözlemlendi mi?                                                                                   | E                                | Evet Hayır                                | -                                                              |                                                   |                                                                        |                                          |
|                                                         | Siyanoz gözlemlendi mi?<br>Takipne gözlemlendi mi?                                                                                                    | 3                                | Evet Haym<br>Evet Haym                    |                                                                |                                                   |                                                                        |                                          |
|                                                         | SEMPTOM DEĞERLENDİRME TESTLERİ<br>Test                                                                                                    | Skor                             | Değerlendirme                             | Referans değerler<br>0: Yok                                    | Tarih                                             | İşlem                                                                  | Geçmiş sonuçlar                          |
|                                                         | Modifiye Tibbi Araştırma Konseyi Nefes Darlığı Skalası (mMRC)<br>KOAH Değerlendirme Testi (CAT)                                                                                    | 0                                | Yok<br>Düsük etkili                       | 2: Orta<br>3: Ağır<br>4: Çok Ağır                              | 18.07.2022                                        |                                                                        | Lai<br>Lai                               |
|                                                         | ALEVLENME VE HASTANEYE YATIŞ GEÇMIŞİ<br>Son bir yıda antibiyotik vejveya sistemik steroid gerektiren<br>alevlenme saysı<br>Son bir yıda alevlenmeye bağlı hastaneye yatış sayısı * | • • • 0 1 >=2                    | 4                                         |                                                                |                                                   | 9 Ge                                                                   | çmiş Değerlendirmeleri Görüntüle         |
|                                                         | EVRELEME<br>KDAH Evresk: Grup A<br>ONERILER<br>I Hastanın hastanede tedavisi önerilir.                                                                                             | 5                                |                                           |                                                                |                                                   |                                                                        |                                          |
|                                                         | Geri 7<br>6698 sayili Kipisei Verilerin Korunmasi Kanunu'nun 12. maddesi ile Türk Ceza K                                                                                           | anunu'nun 136. maddesi kapsamınd | la kişisel verlierin mevzuata aykın olar  | ək üçüncü kişilerle paylaşılması durumunda adlı, idari, o      | ezal ve mali sorumluluğunuz bulunr                | naktadır. Sistemde yer alan verileri ihtiyo                            | 8 lierie                                 |

Şekil 206 KOAH İzlem- Tedavi Yeri Belirleme Modülü

# 2.80KOAH İzlem – Nonfarmakolojik Tedavi Önerileri Modülü

Bireyin, KOAH izlem işlemi sırasında Nonfarmakolojik tedavi önerilerinin sunulduğu modüldür.

**1** numaralı alanda bireyin KOAH evrelemesine göre Nonfarmakolojik tedavi önerileri sunulur.

**2** numaralı butona tıklanarak hastanın bir önceki aşamaya (Aile hekimleri tarafından yürütülen izlemlerde KOAH İzlem – İlaç Tedavisi Modülü, uzman hekimler tarafından yürütülen izlemlerde KOAH İzlem - Tedavi Yeri Belirleme Modülü) geçmesi sağlanmaktadır.

**3** numaralı butona tıklanarak hastanın bir sonraki aşamaya (Yaşam Tarzı Önerileri Modülü) geçmesi sağlanmaktadır.

|                                                                                     | Orkop Langi Ani Haki<br>Ankara Cankata 21 nolu Ale Hekimudi Birin                                                                                                    | * | ۵   | 0   | ம |
|-------------------------------------------------------------------------------------|----------------------------------------------------------------------------------------------------|---|-----|-----|---|
| Test Ortayaş Z172<br>8872<br>41 yaşında<br>Kadın                                    | KOAH İZLEMDE NONFARMAKOLOJİK TEDAVİ ÖNERİLERİNİN GÖZDEN GEÇİRİLMESİ<br>Bireye sunulan nonfarmakaloğik tedavi önerlerini incetleyiniz.                                                                                                    |   |     |     |   |
| İztemi İptal Et                                                                     | ONERILER                                                                                                    |   |     |     |   |
| ADIMLAR                                                                             | Evaluation salajatata konstanda biglendrikmesi äkerkiit:     - Tetaka dahu konstanda biglendrikmesi äkerkiit:     - Fataka dahu konstanda biglendrikmesi     - Fataka dahu konstanda kuitidape ajatatatasa     - La catuma dahu kuitidape ajatatatasa     - La catuma dahu daratatasa dahu kuitidape ajatatasa     - La catuma da gartama tava kuitidape ajatatasa     - La catuma da gartama tava kuitidape ajatatasa     - La catuma dahu kuitidape ajatatasa |   |     |     |   |
| Arannez -     Değarlandirma     Seyarlandirma     Evrekane     Tetkik Değarlandirma | 🚯 Gerektiği durumlarda lügil sağlık profesyonnilerinden (diyetlişen, fizyeterapist, psikolog) destek alınması önerilir.                                                                                                    |   |     |     |   |
| 5 Itap Tedavisi<br>6 Nonfarmakolojik Tedavi<br>Onerileri                            | <ul> <li>Mattaya k; Ortam Hava Kirillägi brogürü verilmesi önerilir.</li> <li>Vestaya KOAH Hastasana Yönelik öz Yönetim Eğitim Videeler (KOAH, Inhaler Cihaz Kullanım, Pulmoner Reabilitasyon) linkkerinin verilmesi önerilir.</li> </ul>                                                                                                    |   |     |     |   |
|                                                                                     | <u>2</u> 3                                                                                                    |   | lle | rle |   |

Şekil 207 KOAH İzlem- Nonfarmakolojik Tedavi Modülü

# EK 1: USS Hastalık Bilgileri Servisi Listeleme Kriterleri

| Liste                                                | Hedef Kitle Kriterleri                                 |
|------------------------------------------------------|--------------------------------------------------------|
| Hipertansiyon Tarama: Aile hekimliği birime          | Aile Hekimliğine bağlı nüfus içerisinde ICD 110-       |
| bağlı kesin kayıtlı nüfus içinden, 18 yaş üstü (18   | 115 tüm alt kodları dahil olmak üzere tanı             |
| yaş dahil olmak üzere) tüm kadın ve erkeklerde,      | almamış veya ICD 110-115 tüm alt kodları dahil         |
| iki yılda bir kez (veya hekimin risk                 | olmak üzere tanı almış olsa bile antihipertansif       |
| değerlendirmesine göre daha sık) yapılması           | ilaç kullanmayan (ATC Kodu: CO2 -                      |
| gereken hipertansiyon taramasını ifade eder.         | Antihipertansif İlaçlar, C03 - Diüretik İlaçlar -      |
|                                                      | İdrar Arttırıcı İlaçlar , CO7 - Beta Bloke Edici       |
|                                                      | Ajanlar,C08 - Kalsiyum Kanal Blokerleri, C09 - Kan     |
|                                                      | Basıncını Düzenleyen İlaçlar) kişiler                  |
|                                                      |                                                        |
| Hipertansivon İzlem: Aile hekimliği birime bağlı     | Aile Hekimliğine bağlı nüfus icerisinde ICD-10         |
| kesin kavıtlı nüfus icinden hipertansiyon tanısına   | 110-115 tüm alt kodları dahil olmak üzere tanı         |
| sahin kisilerin ilgili hastalık kılavuzuna uvgun hir | almış ve antihipertanşif ilac kullanan (ATC Kodu:      |
| sekilde takip edilmesini ifade eder.                 | CO2 - Antihipertansif İlaclar. CO3 - Diüretik İlaclar  |
| 2                                                    | - İdrar Arttırıcı İlaclar . C07 - Beta Bloke Edici     |
|                                                      | Ajanlar, C08 - Kalsiyum Kanal Blokerleri, C09 - Kan    |
|                                                      | Basıncını Düzenleyen İlaclar) kisiler                  |
|                                                      | , , , ,                                                |
| Diyabet Tarama:                                      | ICD-10 E10-E14 tüm alt kodları dahil olmak üzere       |
| Alle hekimligi birime bagli kesin kayıtlı nufus      | tanı almamış veya ICD-10 E10-E14 tum alt kodları       |
| tüm kadın ve erkeklerde, üç yılda bir kez (yeya      | antidiyabetik ilac kullanmayan (ATC Kodu: A10 -        |
| hekimin risk değerlendirmesine göre daha sık)        | Antidiyabetik İlaçlar) kişiler                         |
| vapılması gereken divabet taramasını ifade eder.     |                                                        |
|                                                      |                                                        |
| Diyabet İzlem:                                       | Aile Hekimliğine bağlı nüfus içerisinde ICD E10-       |
| Aile hekimliği birime bağlı kesin kayıtlı nüfus      | E14 tüm alt kodları dahil olmak üzere tanı almış       |
| içinden 18 yaş üstü (18 yaş hariç) diyabet tanısı    | ve antidiyabetik ilaç (ATC Kodu: A10 -                 |
| almış tüm kadın ve erkeklerin, ilgili hastalık       | Antidiyabetik İlaçlar) kullanan kişiler.               |
| kliavuzuna uygun bir şeklide takip edilmesini        |                                                        |
| Kardivovaskijler Risk Değerlendirme – Tarama:        | Aile Hekimliğine hağlı nüfus icerisinde ICD-10         |
| Aile hekimliği birime bağlı kesin kavıtlı nüfus      | E78. 110-115 tüm alt kodları dahil olmak üzere         |
| içinden, 40 yaş üstü (40 yaş dahil olmak üzere)      | tanı almamış veya ICD-10 E78, I10-I15 tüm alt          |
| tüm kadın ve erkeklerde, iki yılda bir kez (veya     | kodları dahil olmak üzere tanı almış olsa bile         |
| hekimin risk değerlendirmesine göre daha sık)        | antihiperlipidemik (ATC Kodu: C10 - Lipid              |
| yapılması gereken kardiyovasküler risk               | Metabolizması İlaçları) veya antihipertansif ilaç      |
| taramasını ifade eder.                               | (ATC Kodu: CO2 - Antihipertansif İlaçlar, CO3 -        |
|                                                      | Diüretik İlaçlar - İdrar Arttırıcı İlaçlar, CO7 - Beta |
|                                                      | Bioke Edici Ajaniar, CUS - Kalsiyum Kanal              |
|                                                      | ilaclar) kullanmayan kisilor                           |
|                                                      | inaçıar) kunanınayan kişinen                           |
| Kardiyovasküler Risk Değerlendirme – İzlem:          | Aile Hekimliğine bağlı nüfus içerisinde                |
| Aile hekimliği birime bağlı kesin kayıtlı nüfus      | Hipertansiyon, Diyabet ya da Hiperlipidemi tanısı      |
| içinden kardiyovasküler riske sahip kişilerin ilgili | almış ve antihiperlipidemik ilaç (ATC Kodu: C10 -      |

| hastalık kılavuzuna uygun bir | şekilde | takip | Lipid Metabolizması İlaçları) veya antihipertansif        |
|-------------------------------|---------|-------|-----------------------------------------------------------|
| edilmesini ifade eder.        |         |       | ilaç (ATC Kodu: C02 - Antihipertansif İlaçlar, C03        |
|                               |         |       | - Diüretik İlaçlar - İdrar Arttırıcı İlaçlar , CO7 - Beta |
|                               |         |       | Bloke Edici Ajanlar, C08 - Kalsiyum Kanal                 |
|                               |         |       | Blokerleri, CO9 - Kan Basıncını Düzenleyen                |
|                               |         |       | İlaçlar) kullanan kişiler                                 |
|                               |         |       |                                                           |